## o ICOM

取扱説明書[活用編]

# VOIP ROUTER

本書は、本製品で設定できるさまざまな機能について、メニュー の設定画面ごとに詳しく説明しています。 取扱説明書[導入編]に記載されていない詳細な機能を設定する ときなど、本書と併せてご覧ください。

### はじめに

| ]  | ТОР           |
|----|---------------|
| 2  | 情報表示          |
| 3  | ネットワーク設定      |
| 4  | VoIP用ネットワーク設定 |
| 5  | ルーター設定        |
| 6  | システム設定        |
| 7  | 電話回線設定        |
| 8  | PBX設定         |
| 9  | PBX内線詳細設定     |
| 10 | PBX拡張設定       |

11 管理

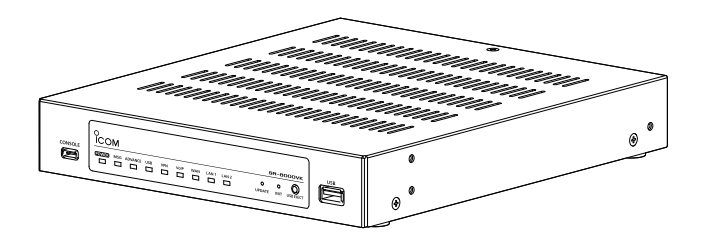

Icom Inc.

### はじめに

このたびは、本製品をお買い上げいただきまして、まことにありがとうございます。 本製品は、弊社製無線機をVoIPネットワークに融合するコンバーターユニットです。 ご使用の際は、この取扱説明書をよくお読みいただき、本製品の性能を十分発揮していただくとともに、末 長くご愛用くださいますようお願い申し上げます。

### 登録商標/著作権

アイコム、ICOM、ICOMロゴは、アイコム株式会社の登録商標です。

Microsoft、Windowsは、マイクロソフト企業グループの商標です。

- Bluetoothのワードマークおよびロゴは、Bluetooth SIG,Inc. が所有する登録商標であり、アイコム株式会社はこれらのマークをライセンスに基づいて使用しています。
- その他、本書に記載されている会社名、製品名は、各社の商標または登録商標です。

なお、本文中ではTM、®などのマークを省略しています。

本書の内容の一部、または全部を無断で複写/転用することは、禁止されています。

本ソフトウェア、および本ドキュメントは、アイコム株式会社が著作権を保有します。

### 本書の表記について

#### 本書は、次の表記規則にしたがって記述しています。

- 「 」表記:本製品の各メニューと、そのメニューに属する設定画面の名称を(「」)で囲んで表記します。
- []表記:キー、ランプ、ポート、各設定画面の設定項目名を([])で囲んで表記します。
- 〈 〉表記:設定画面上に設けられたコマンドボタンの名称を(〈 〉)で囲んで表記します。
- ※本書は、SR-8000VK Ver.1.05のファームウェアを使用して説明しています。
- ※本書では、Windows 10の画面を例に説明しています。
- ※本書では、パナソニック社製IP電話機(KX-UT123N、KX-UT136N、KX-HDV130N、KX-HDV230N)を「KX シリーズ」と表記しています。
- ※本書では、IP100H、IP110H、IP200H\*、IP200PG\*、IP210H\*、VP-2100\*を「WLAN無線機」、IP200APP を「IP電話機」と表記しています。

★IP電話機モードの説明では「IP電話機」と表記しています。

- ※本書では、WLAN無線機を制御するコントローラー(AP-9500、IP1000C、SR-8000V、SR-8000VK、VE-PG4) を「無線機コントローラー」と表記しています。
- 2024年10月現在、VP-2100に対応しているコントローラーは、AP-9500、SR-8000V、SR-8000VK、VE-PG4 です。
- ※本書中の画面は、OSのバージョンや設定によって、お使いになるパソコンと多少異なる場合があります。
- ※本製品の仕様、外観、その他の内容については、改良のため予告なく変更されることがあり、本書の記載とは一部異 なる場合があります。

### はじめに

### 取扱説明書の構成について

本製品の取扱説明書は、本製品に付属の「ご使用になる前に」、弊社ホームページに掲載の下記取扱説明書(PDFファイル)で構成されています。

#### ご使用になる前に(別紙)

本製品を安全に正しくお使いいただくために、守ってい ただきたい注意事項を説明しています。 また、本製品の初期化操作など、保守についても説明 しています。

#### 取扱説明書[導入編](別冊)

本製品の基本的な方法について、本書を最初からお読み いただくことで、設定や設置の作業ができるように構成 しています。

#### 取扱説明書[活用編](本書)

本製品に設定できる詳細な機能について、設定メニュー ごとに詳細を説明しています。

#### ユーザー画面設定マニュアル(別冊)

ユーザー画面で設定できる機能について、設定メニュー ごとに詳細を説明しています。

#### WLAN無線機導入ガイド(別冊)

本製品のWLAN無線機コントローラー機能について、設定メニューごとに詳細を説明しています。

### 説明ページの構成について

本書は、次のような構成で説明しています。

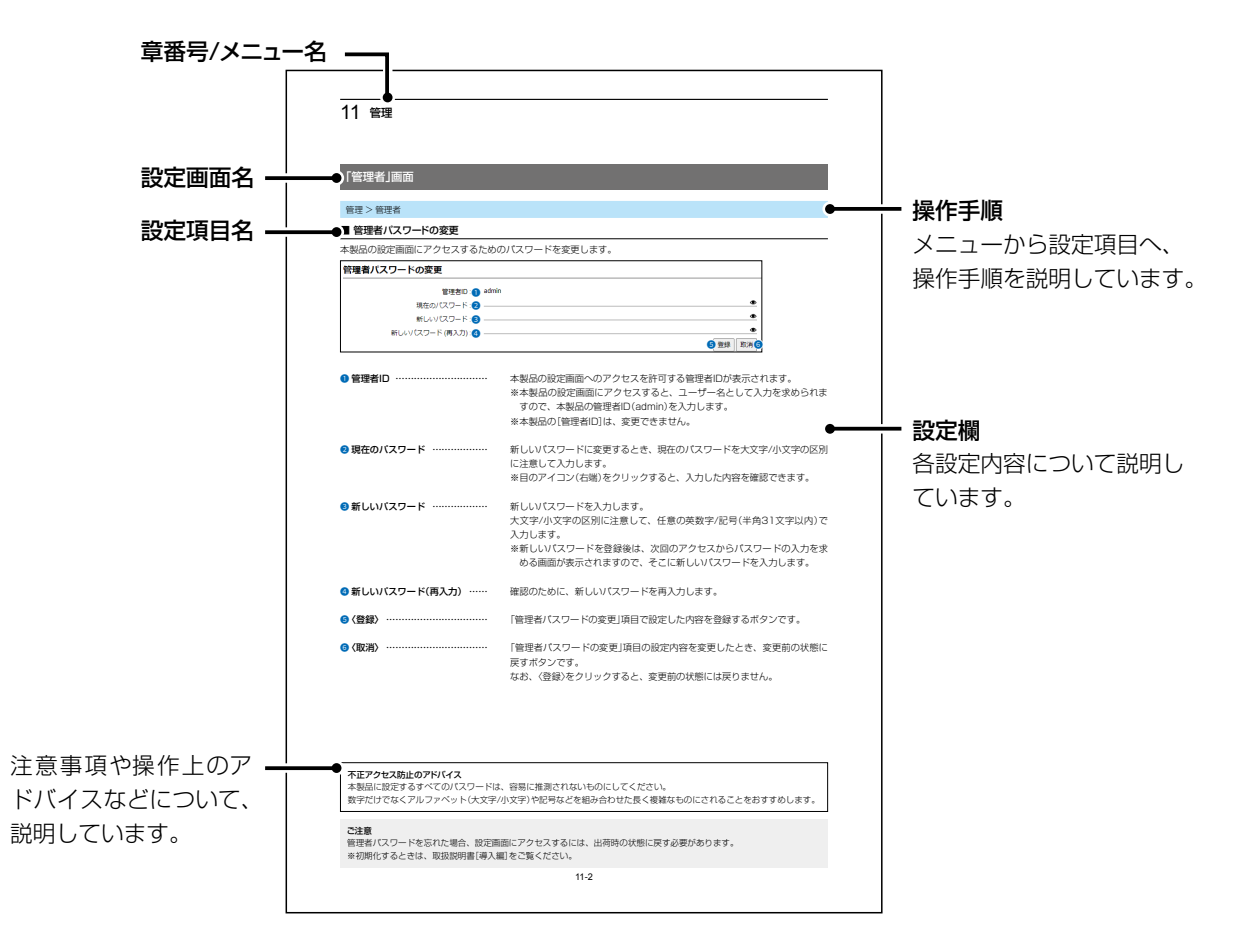

第1章

#### この章では、

「TOP」画面の設定について説明します。

| [TOP]画面   | 1-2 |
|-----------|-----|
| ■ システム情報  | 1-2 |
| ■ MACアドレス | 1-2 |

株式会社エクセリ(代理店届出番号C1909977) 東京都墨田区菊川3 17 2 アドン菊川ビル4F / 大阪府大阪市中央区久太郎町1 9 5 URL : https : //www.exseli.com/

### 1 тор

### 「TOP」画面

#### TOP

### ■ システム情報

ファームウェアのバージョン情報が表示されます。

| シ | ステム情報                    |                     |
|---|--------------------------|---------------------|
|   | 本体名称                     | SR-8000VK           |
|   | バージョン                    | Copyright Icom Inc. |
|   | 内蔵ファームウェアバージョン (IP100H)  |                     |
|   | 内蔵ファームウェアバージョン (IP110H)  |                     |
|   | 内蔵ファームウェアバージョン (IP200H)  |                     |
|   | 内蔵ファームウェアバージョン (IP200PG) |                     |
|   | 内蔵ファームウェアバージョン (IP210H)  |                     |
|   | 内蔵ファームウェアバージョン (VP-2100) |                     |

※本製品に登録されたWLAN無線機ごとのファームウェアのバージョン情報は、「無線機管理」画面で確認できます。

#### TOP

#### ■ MACアドレス

本製品のMACアドレス(LAN1/LAN2/WAN)が表示されます。

#### MACアドレス

| LAN1 | 00-90-C7- |
|------|-----------|
| LAN2 | 00-90-C7- |
| WAN  | 00-90-C7- |

\*\*MACアドレスは、本製品のようなネットワーク機器がそれぞれ独自に持っている機器固有の番号で、12桁(00-90-C7-××-××-××)で表示されています。

※本製品本体に貼られているシリアルシールでも、MACアドレスを確認できます。

### 情報表示

第2章

### この章では、

#### 「情報表示」メニューの設定について説明します。

| 「ネットワーク情報」画面                                           | 2-2 |
|--------------------------------------------------------|-----|
| ■ インターフェース                                             | 2-2 |
| ■ Ethernetポート接続情報 ···································· | 2-2 |
| ■ DHCPリース情報 ····································       | 2-2 |
| ■ VoIP用DHCPリース情報 ····································  | 2-3 |
| 「SYSLOG」画面 ····································        | 2-4 |
| SYSLOG ······                                          | 2-4 |
| 「PBX情報」画面 ····································         | 2-5 |
| ■ 内線代表一覧                                               | 2-5 |
| ■ 内線一覧                                                 | 2-6 |
| 「電話通信記録」画面                                             | 2-7 |
| ■ 電話通信記録                                               | 2-7 |
| 「留守電情報」画面                                              | 2-8 |
| ■ 留守電ボックス情報                                            | 2-8 |
| ■ 内部メモリー録音メッセージ                                        | 2-9 |

### 「ネットワーク情報」画面

#### 情報表示 > ネットワーク情報

#### ■ インターフェース

「ネットワーク設定」メニュー→「スタティックルーティング」画面→[IP経路情報]項目、「VoIP用ネットワーク設定」メ ニュー→「VoIP用スタティックルーティング」画面→[IP経路情報]項目に表示された[経路]について、その詳細が表示さ れます。

| インターフェース |              |               |  |  |
|----------|--------------|---------------|--|--|
| インターフェース | IPアドレス       | サブネットマスク      |  |  |
| br-lan   | 192.168.0.24 | 255.255.255.0 |  |  |
| br-volan | 192.168.1.1  | 255.255.255.0 |  |  |

#### 情報表示 > ネットワーク情報

#### ■ Ethernetポート接続情報

本製品のポートについて、通信速度と通信モードが表示されます。

#### Ethernetポート接続情報

| インターフェース | MACアドレス   | リンク状態                  |
|----------|-----------|------------------------|
| LAN1     | 00-90-C7- | 100BASE-TX full-duplex |
| LAN2     | 00-90-C7- | リンクダウン                 |
| WAN      | 00-90-C7- | リンクダウン                 |

※本製品の[LAN1]ポート、[LAN2]ポート、[WAN]ポートは、接続モードが「自動(Auto)」となっています。 接続する機器側も「自動(Auto)」に設定することで、通信に最適な速度、モードが自動選択されます。

※接続する機器を100Mbps、または10Mbpsで固定する場合、半二重(half-duplex)設定にしてください。

弊社製品に限らず、自動(Auto)と固定速度full-duplexとがネゴシエーションする場合、自動(Auto)側はhalf-duplexと認識 されることがあり、パフォーマンスが著しく低下する原因になることがあります。

※通信速度に関係なく、接続するHUBを「full-duplex」固定に設定すると、[Ethernetポート接続情報]項目で「half-duplex」と 表示されることがあります。

#### 情報表示 > ネットワーク情報

#### ■ DHCPリース情報

本製品のDHCPサーバー機能(P.3-4)を使用している場合、本製品に接続する端末に割り当てされたIPアドレスの 状態と有効期限が表示されます。

| HCPリース情報 | ł                           |              |                              |
|----------|-----------------------------|--------------|------------------------------|
| ホスト名     | MACアドレス                     | IPアドレス       | リース期限                        |
|          | No. 481 (171 (84), 171 (84) | 192.168.0.23 | 1004202177790110011001001    |
|          | 14-16-08-18-071-34-         | 192.168.0.85 | -BARRETTY ALL - 121-124, man |
|          | 241-220.001-01070-002       | 192.168.0.83 | -BARGE/77782-101-081-081     |
|          | 继续回应推进                      | 192.168.0.31 | 101010177748.1011101.1001    |
|          | 70-00-07-08-                | 192.168.0.94 | 100422077700 1101100         |

### 2 情報表示

### 「ネットワーク情報」画面

情報表示 > ネットワーク情報

#### ■ VoIP用DHCPリース情報

本製品のVoIP用DHCPサーバー機能(P.4-4)を使用している場合、本製品に接続する端末に割り当てされたIPアドレスの状態と有効期限が表示されます。

#### VoIP用DHCPリース情報

| ホスト名 | MACアドレス                   | IPアドレス       | リース期限                                   |
|------|---------------------------|--------------|-----------------------------------------|
|      | 300/FE-68108F-580-580     | 192.168.0.44 | 1001007771021001000100                  |
|      | 10.101-10.0011-10.001     | 192.168.0.53 | 18848-0627777-9821-0811-066172030       |
|      | 1844,487,28811346,7781884 | 192.168.0.43 | 100000000000000000000000000000000000000 |

### 2 情報表示

### 「SYSLOG」画面

情報表示 > SYSLOG

### SYSLOG

本製品のログ情報が表示されます。

| SYSLOG                |            |                                          |
|-----------------------|------------|------------------------------------------|
|                       | 現在時刻:      | (稼働時間: 2 days 08:46:38)                  |
|                       | 表示するレベル: 1 | DEBUG INFO NOTICE                        |
|                       | 表示フィルター: 2 | を含む v 3 4 5                              |
|                       |            | 最新の情報に更新 保存 クリア                          |
| 日付・時間                 | レベル        | 内容                                       |
| 101111-011-011-01110- | DEBUG      | iprsd: userdata loading complete.(ret=0) |
| 101111-011-01110-0    | DEBUG      | iprsd: load userdata.(1)                 |
| 107 - 11 R. BUILD     | DEBUG      | inrsd: signal received (1)               |

| ❶ 表示するレベル   | 非表示に設定するときは、非表示にするレベルのチェックボックスをクリックして、チェックマーク[✔]をはずします。<br>※「SYSLOG」画面のチェックボックス状態は、保存されません。<br>設定画面へのアクセスごとに、元の状態に戻ります。<br>※すべてのチェックマーク[✔]をはずすことはできません。       |
|-------------|----------------------------------------------------------------------------------------------------|
| 2 表示フィルター   | 表示内容を絞りこむときに使用するフィルターです。<br>フィルターとして使用するキーワード(大文字小文字の区別なし)(例:dhcp)<br>を入力し、「を含む」/「を含まない」を選択します。<br>以下の半角文字を検索するには、前に「\」を入れます。(例:「*」は「\*」と入力)<br>^.[\$()¦*+?{\ |
| ❸〈最新の情報に更新〉 | [表示するレベル]欄でチェックマーク[✔]のあるレベルについてのSYSLOG情報<br>を最新の状態にするボタンです。<br>※最大1000件のログ情報を記憶できます。<br>1000件を超えると、古いログ情報から削除されます。                                            |
| ④〈保存〉       | [表示するレベル]欄に応じた内容を保存するボタンです。<br>※クリックして、表示された画面にしたがって操作すると、ログ情報をテキスト<br>形式(拡張子: txt)で保存できます。                                                                   |
| ⑤〈クリア〉      | すべてのログ情報を削除するボタンです。                                                                                                    |

### 「PBX情報」画面

情報表示 > PBX情報

### ■ 内線代表一覧

登録された内線子機(IP電話機)に対する各内線代表番号と、内線代表の設定内容が表示されます。 ※画面は、設定例です。

| 線代表一覧                 |         |                |  |
|-----------------------|---------|----------------|--|
| 内線代表に属さない             | 內線 1    | 33 34 301 3000 |  |
| 200 <b>2</b><br>(営業部) | 内線一覧 3  | 31 32          |  |
|                       | 1次着信    | 31             |  |
|                       | 2次着信 -4 | 32             |  |
|                       | 3次着信    | なし             |  |

| 1 内線代表に属さない内線 | 内線代表に所属しない内線子機の内線番号が表示されます。             |
|---------------|-----------------------------------------|
| 2 内線代表番号      | 内線子機が所属する内線代表の内線番号と内線代表名が表示されます。        |
| ③ 内線一覧        | 内線代表に所属する内線子機の内線番号が表示されます。              |
| ④ 内線代表着信設定    | 内線代表番号(2)に着信したとき、鳴動させる内線子機の内線番号が表示されます。 |

### 「PBX情報」画面

情報表示 > PBX情報

### ■ 内線一覧

登録された内線子機(IP電話機)の設定内容が表示されます。 ※画面は、設定例です。

| 名前  | 内線番号 | 種別 3           | 自動捕捉回 | 線番号 4        | 留守電ボックス | WAN<br>側からの<br>接続 | 設定グルーフ |
|-----|------|----------------|-------|--------------|---------|-------------------|--------|
| 0   | 2    |                | IP回線  | Peer to Peer | 5       | 6                 | 7      |
| 受付1 | 31   | 標準SIPフォン       | 捕捉しない | 捕捉しない        | ボックス1   | 禁止                | 設定グループ |
| 受付2 | 32   | 標準SIPフォン       | 捕捉しない | 捕捉しない        | ボックス1   | 禁止                | 設定グループ |
| 受付3 | 33   | 標準SIPフォン       | 捕捉しない | 捕捉しない        | ボックス1   | 禁止                | 設定グループ |
| 受付4 | 34   | 標準SIPフォン       | 捕捉しない | 捕捉しない        | ボックス1   | 禁止                | 設定グループ |
|     | 301  | KX-HDVシリーズ     | 捕捉しない | 捕捉しない        | ボックス1   | 禁止                | 設定グループ |
|     | 3000 | 無線機コントローラー電話接続 | 捕捉しない | 捕捉しない        | ボックス1   |                   | 設定グループ |

| ● 名前                | 登録されている場合は、名前が表示されます。                                                                                                    |
|---------------------|----------------------------------------------------------------------------------------------------|
| 2 内線番号 ······       | 登録された内線の内線番号が表示されます。                                                                                                    |
| ❸ 種別                | 登録された内線の機種(IP200H、IP200APP、IP200PG、IP210H、VP-<br>2100、KX-UTシリーズ、KX-HDVシリーズ、標準SIPフォン、標準SIPフォン<br>(WLAN)、TEL1、TEL2、TEL3、TEL4、無線機コントローラー電話接続)<br>が表示されます。 |
| ④ 自動捕捉回線番号          | 登録された内線で発信するときの回線捕捉が表示されます。                                                                                                    |
| ⑤ 留守電ボックス           | 登録された内線子機で使用するボックス番号(ボックス1~ボックス30)が表<br>示されます。                                                                                                    |
| ⑥ WAN側からの接続 ······· | 登録された内線へのWAN側からの登録(レジスト)について、設定(禁止/許<br>可)が表示されます。                                                                                                    |
| ⑦ 設定グループ            | 登録された設定グループが表示されます。                                                                                                    |

### 「電話通信記録」画面

情報表示 > 電話通信記録

#### ■ 電話通信記録

IP電話の発信と着信履歴、および電話機能に関する履歴が表示されます。

| 活通信記録          |            |                                                           |
|----------------|------------|-----------------------------------------------------------|
|                | 表示フィルター: 1 | を含む     ▼     2     3     4       最新の情報に更新     保存     クリア |
| 日付・時間          |            | 内容                                                        |
| 09-12 07:19:35 |            | [REGISTER]端末登録: 32(子機No.2)                                |
| 09-12 07:19:08 |            | [REGISTER]端末登録: 31 (子機No.1)                               |
| 09-11 15:43:43 |            | 終了: <通話終了> (ID=5)                                         |
| 09-11 15:43:39 |            | 通話開始: 32〔子機No.2〕 (ID=5)                                   |

| ❶ 表示フィルター                        | 表示内容を絞りこむときに使用するフィルターです。<br>フィルターとして使用するテキストを入力し、「を含む」/「を含まない」を選択<br>します。       |
|----------------------------------|---------------------------------------------------------------------------------|
| <ul> <li>2 (最新の情報に更新)</li> </ul> | 履歴を最新の情報にするボタンです。<br>※約1000件の履歴を記録できます。<br>約1000件を超えると、古い履歴から削除されます。            |
| ❸〈保存〉                            | 表示された履歴を保存するボタンです。<br>※クリックして、表示された画面にしたがって操作すると、履歴をテキスト<br>形式(拡張子:txt)で保存できます。 |
| ❹〈クリア〉                           | 表示された履歴を削除するボタンです。                                                              |

### 「留守電情報」画面

情報表示 > 留守電情報

#### ■ 留守電ボックス情報

留守電ボックスごとの使用状態が表示されます。

| 守電ボックス | 情報   |        |                            |
|--------|------|--------|----------------------------|
| ボックス1  | 状態   | 動作中    |                            |
|        | 保存件数 | 内部メモリー | 新着:0件 再生済み:0件              |
| ボックス2  | 状態   | 停止中    |                            |
|        | 保存件数 | 内部メモリー | 新着:0件 再生済み:0件              |
| ボックス3  | 状態   | 停止中    |                            |
|        | 保存件数 | 内部メモリー | 新着:0件 再生済み:0件              |
| ボックス4  | 状態   | 停止中    |                            |
|        | 保存件数 | 内部メモリー | 新着:0件 再生済み:0件              |
| ボックス5  | 状態   | 停止中    |                            |
|        |      | 1      | state and the state of the |

ボックス1~ボックス30 ………

留守番電話のボックスごとに、新着や再生済みの件数など使用状態を表示します。

- ※「PBX設定」メニュー→「基本」画面→[留守番電話機能]欄を「無効」に設定しているときは、赤文字で「留守番電話機能は無効です。」と表示されます。 留守番電話機能を使用する場合は、「有効」に設定してください。
- ※留守番電話機能を使用する回線(電話番号)ごとのボックス番号、保存できる録音件数などは、ユーザー用の設定画面で設定できます。

詳しくは、「ユーザー設定画面マニュアル」をご覧ください。

### 「留守電情報」画面

情報表示 > 留守電情報

#### ■ 内部メモリー録音メッセージ

録音された留守番電話ごとに、相手先の電話番号や状態などが表示されます。

※「PBX設定」メニュー→「基本」画面→[留守番電話の保存先]欄を「USBメモリー」に設定しているときは、「USBメモリー録音メッセージ」項目を表示します。

※録音メッセージの削除については、「ユーザー設定画面マニュアル」(留守番電話操作一覧)をご覧ください。

| 部メモリー 録音メッセージ |                    |        |        |      |              |
|---------------|--------------------|--------|--------|------|--------------|
| ボックス番号 🚺      | 録音日時 2             | 相手先番号3 | 着信先番号4 | 状態 5 | 音声データ6       |
| 1             | 00000110100-00100  | 06     | 06     | 再生済み | FB01M001.wav |
| 1             | 0.000              | 06     | 06     | 新着   | FB01M002.wav |
| 1             | 101002110100-01100 | 06     | 06     | 新着   | FB01M003.wav |
| 2             |                    | 06     | 06     | 新着   | FB02M001.wav |

| 1 ボックス番号 | メッセージが録音されたボックス番号(1~30)を表示します。                                                                                                    |
|----------|----------------------------------------------------------------------------------------------------|
| 2 録音日時   | メッセージが録音された日時を表示します。                                                                                                    |
| ⑧ 相手先番号  | <ul> <li>ナンバーディスプレイサービスをご契約の場合、メッセージを録音した相手<br/>先から通知された発信者番号を表示します。</li> <li>発信者番号を表示できないときは、非通知理由を下記の記号で表示します。</li> <li>◎P:ユーザー非通知(相手が非通知発信(184発信など)したことによる非<br/>通知)</li> <li>◎C:公衆電話発信による非通知</li> <li>◎O:サービス提供不可(一部の国際電話などで非通知理由が取得できない場合)</li> <li>◎S:サービス競合のため通知不可能(相手から発信者番号が通知されている<br/>が、サービスの契約条件などにより発信番号を通知しない)</li> <li>※ナンバーディスプレイサービスをご契約でない場合は、非通知理由として、</li> </ul> |
| ④ 着信先番号  | <ul> <li>不在時などにメッセージが録音された電話番号を表示します。</li> <li>※留守番電話を使用する電話番号(本製品に登録した回線)とボックス番号の<br/>設定は、ユーザー用の設定画面で設定できます。</li> <li>詳しくは、「ユーザー設定画面マニュアル」をご覧ください。</li> </ul>                                                                                                    |
| ⑤ 状態     | メッセージの確認状態を「再生済み」/「新着」で表示します。                                                                                                    |
| ⑥ 音声データ  | ファイル名を右クリックして、表示された画面にしたがって操作すると、音声<br>データ(拡張子:wav)を保存できます。<br>※ファイル名をクリックすると、再生用ソフトウェア(Windows Media<br>Playerなど)が起動して、音声データ(拡張子:wav)を再生できます。<br>※操作方法は、ご使用のソフトウェアによって異なりますので、ソフトウェア<br>の取扱説明書などでご確認ください。                                                                                                    |

第3章

#### この章では、

#### 「ネットワーク設定」メニューの設定について説明します。

| 「IPアドレス」画面 ······                                     | 3-2  |
|-------------------------------------------------------|------|
| ■ 本体名称                                                | 3-2  |
| ■ IPアドレス設定 ·······                                    | 3-3  |
| 「DHCPサーバー」画面 ······                                   | 3-4  |
| ■ DHCPサーバー設定                                          | 3-4  |
| ■ 静的DHCPサーバー設定 ····································   | 3-7  |
| ■ 静的DHCPサーバー設定一覧 ···································· | 3-7  |
| 「スタティックルーティング」画面                                      | 3-8  |
| ■ IP経路情報                                              | 3-8  |
| ■ スタティックルーティング設定                                      | 3-9  |
| ■ スタティックルーティング設定一覧                                    | 3-9  |
| 「ポリシールーティング」画面                                        | 3-10 |
| ■ 送信元ルーティング設定                                         | 3-10 |
| ■ 送信元ルーティング設定一覧                                       | 3-10 |
| [QoS]画面 ······                                        | 3-11 |
| ■ QoS設定                                               | 3-11 |
| ■ QoSルール設定                                            | 3-12 |
| ■ QoSルール設定一覧                                          | 3-12 |
|                                                       |      |

### 「IPアドレス」画面

ネットワーク設定 > IPアドレス

#### ■ 本体名称

本製品の名称を設定します。

| 本体名称 |       |           |  |
|------|-------|-----------|--|
|      | 大体々な・ | SR-8000VK |  |
|      | 本体有标. |           |  |

### 「IPアドレス」画面

ネットワーク設定 > IPアドレス

#### ■ IPアドレス設定

本製品のIPアドレスを設定します。

| IPアドレス設定             |           |
|----------------------|-----------|
| IPアドレス: 1 192.1      | 168.0.1   |
| サブネットマスク: 2 255.2    | 255.255.0 |
| デフォルトゲートウェイ:3        |           |
| プライマリーDNSサーバー : 4 ―― |           |
| セカンダリーDNSサーバー : 5    | 6 7       |
|                      | 登録 取消     |

| ● IPアドレス        | 本製品のIPアドレスを入力します。 (出荷時の設定:192.168.0.1)<br>本製品を現在稼働中のネットワークに接続するときなど、そのLANに合わせ<br>たネットワークアドレスに変更してください。<br>※本製品のDHCPサーバー機能を使用する場合は、[割り当て開始IPアドレ<br>ス]欄(P.3-4)についてもネットワーク部を同じに設定してください。 |
|-----------------|----------------------------------------------------------------------------------------------------|
| 2 サブネットマスク      | 本製品のサブネットマスク(同じネットワークで使用するIPアドレスの範囲)<br>を設定します。 (出荷時の設定:255.255.255.0)<br>※本製品を現在稼働中のネットワークに接続するときなど、そのLANに合わ<br>せたサブネットマスクに変更してください。                                                 |
| 3 デフォルトゲートウェイ   | 本製品のIPアドレスとネットワーク部が異なる接続先と通信する場合、パ<br>ケット転送先機器のIPアドレスを入力します。<br>※本製品と同じIPアドレスは登録できません。                                                                                                |
| ④ プライマリーDNSサーバー | 本製品がアクセスするDNSサーバーのアドレスを入力します。<br>※使い分けたいアドレスが2つある場合は、優先したいほうのアドレスを入<br>力してください。                                                                                                    |
| ⑤ セカンダリーDNSサーバー | [プライマリーDNSサーバー]欄と同様に、本製品がアクセスするDNSサーバー<br>のアドレスを入力します。<br>※必要に応じて、使い分けたいDNSサーバーアドレスのもう一方を入力し<br>ます。                                                                                   |
| 6〈登録〉           | [IPアドレス設定]項目で設定した内容を登録するボタンです。                                                                                                    |
| ⑦ 〈取消〉          | [IPアドレス設定] 項目の設定内容を変更したとき、変更前の状態に戻すボタ<br>ンです。<br>なお〈登録〉をクリックすると、変更前の状態には戻りません。                                                                                                    |

### 「DHCPサーバー」画面

ネットワーク設定 > DHCPサーバー

#### ■ DHCPサーバー設定

Г

本製品のDHCPサーバー機能を設定します。

| DHCPサーバー設定           |               |    |
|----------------------|---------------|----|
| DHCPサーバー : <b>()</b> | ○ 無効 ◎ 有効     |    |
| 割り当て開始IPアドレス:2       | 192.168.0.10  |    |
| 割り当て個数:3             | 128           | 個  |
| サブネットマスク:4           | 255.255.255.0 |    |
| リース期間:5              | 72            | 時間 |
| ドメイン名:6              |               |    |
| デフォルトゲートウェイ:7        |               |    |

| ● DHCPサーバー    | 本製品のDHCPサーバー機能を設定しま<br>「有効」に設定すると、[割り当て開始IPT<br>定された内容にしたがって、DHCPサール                                                             | す。 (出荷時の設定:有効)<br>アドレス] 欄と[割り当て個数] 欄に設<br>バーとして動作します。                               |
|---------------|----------------------------------------------------------------------------------------------------|-------------------------------------------------------------------------------------|
| 2割り当て開始ⅠPアドレス | 本製品に接続する端末へ、IPアドレスを<br>スを設定します。                                                                                                  | :自動で割り当てるときの開始アドレ<br>(出荷時の設定:192.168.0.10)                                          |
| 3 割り当て個数      | 本製品が自動割り当てできるIPアドレス<br>[割り当て開始IPアドレス]欄に設定され<br>てできるIPアドレスの最大個数は、「0~<br>※128個を超える分については設定でき<br>割り当ててください。<br>※「0」を設定したときは、自動割り当てを | の個数を設定します。<br>(出荷時の設定:128)<br>たIPアドレスから連続で自動割り当<br>128」(個)までです。<br>ませんので、手動でクライアントに |
| ④ サブネットマスク    | [割り当て開始IPアドレス]欄に設定され<br>スクを設定します。                                                                                                | たIPアドレスに対するサブネットマ<br>(出荷時の設定:255.255.255.0)                                         |
| ⑤ リース期間       | DHCPサーバーが割り当てるIPアドレス<br>設定できる範囲は、「1~9999」(時間)                                                                                    | の有効期間を時間で指定します。<br>(出荷時の設定:72)<br>です。                                               |
| ⑤ ドメイン名       | 指定のドメイン名を設定する必要がある<br>続する端末に通知するネットワークアト<br>英数字)以内で入力します。                                                                        | ときは、DHCPサーバーが有線で接<br>ドレスのドメイン名を253文字(半角                                             |
| 🕜 デフォルトゲートウェイ | 本製品のDHCPサーバー機能を使用する<br>フォルトゲートウェイアドレスを入力し<br>※空白にした場合は、本製品のIPアドレ                                                                 | っときに、クライアントに通知するデ<br>ます。<br>ってを通知します。                                               |

### 「DHCPサーバー」画面

ネットワーク設定 > DHCPサーバー

■ DHCPサーバー設定

| DHCPサーバー設定                            |       |
|---------------------------------------|-------|
|                                       |       |
| DNS代理応答: 🔞 🖲 無効 🔘 有効                  |       |
| プライマリーDNSサーバー: 🧿                      |       |
| セカンダリーDNSサーバー : 🔟                     |       |
| プライマリーWINSサーバー: 🕕                     |       |
| セカンダリーWINSサーバー: 😰                     |       |
| TFTPサーバーの配布: 🚯 〇 無効 🔎 有効              |       |
| TFTPサーバー : 🕼                          |       |
| · · · · · · · · · · · · · · · · · · · | 録  取消 |

※上図は、[DNS代理応答]欄を「無効」に設定したときに表示される画面です。

| 8 DNS代理応答                | 本製品のDNS代理応答機能を設定します。 (出荷時の設定:有効)<br>DNS代理応答機能とは、端末からのDNS要求をプロバイダー側のDNSサー<br>バーへ転送する機能です。<br>「有効」に設定すると、本製品のアドレスをネットワーク上の端末にDNSサー<br>バーとして設定している場合、本製品が接続する先のDNSサーバーのアドレ<br>スが変更になったときでも、端末側の設定を変更する必要がありません。 |
|--------------------------|----------------------------------------------------------------------------------------------------|
| ⑨ プライマリーDNSサーバー          | DNSサーバーを利用する場合は、DNSサーバーアドレスを入力します。<br>DNSサーバーのアドレスが2つある場合は、優先したいほうのアドレスを入<br>力します。<br>※[DNS代理応答]欄を「有効」に設定している場合は、この欄と[セカンダリー<br>DNSサーバー]欄は表示されず、本製品がプライマリーDNSサーバーとし<br>て通知されます。                              |
| 🔟 セカンダリーDNSサーバー          | [プライマリーDNSサーバー]欄と同様、DNSサーバーのアドレスが2つある<br>場合は、残りの一方を入力します。                                                                                                    |
| ① プライマリーWINSサーバー …       | 本製品のDHCPサーバー機能を利用するときに、クライアントに通知する<br>WINSサーバーアドレスを入力します。<br>WINSサーバーのアドレスが2つある場合は、優先したいほうのアドレスを<br>入力します。                                                                                                   |
| 🕲 セカンダリー WINSサーバー \cdots | [プライマリーWINSサーバー]欄と同様、WINSサーバーのアドレスが2つあ<br>る場合は、残りの一方を入力します。                                                                                                    |

### 「DHCPサーバー」画面

ネットワーク設定 > DHCPサーバー

■ DHCPサーバー設定

| DHCPサーバー設定                |       |
|---------------------------|-------|
|                           |       |
| DNS代理応答: 😮 🍭 無効  〇 有効     |       |
| プライマリーDNSサーバー : 🧿 —————   |       |
| セカンダリーDNSサーバー : 🔟 ―――     |       |
| プライマリーWINSサーバー : 🕕        |       |
| セカンダリーWINSサーバー : 12       |       |
| TFTPサーバーの配布 : 📵 🔿 無効 🔘 有効 |       |
| TFTPサーバー : 🚺              |       |
|                           | 登録 取消 |

※上図は、[DNS代理応答]欄(P.3-5)を「無効」に設定したときに表示される画面です。

| (1) TFTPサーバーの配布 | <ul> <li>KX-HDVシリーズの電話機を設定(プロビジョニング)するために、本製品の</li> <li>TFTPサーバー機能を設定します。</li> <li>(出荷時の設定:有効)</li> <li>「有効」に設定すると、電話機は本製品から設定データを取得して、自動的に設定を反映します。</li> <li>※ご使用になる電話機ごとに、「内線個別」画面でMACアドレスの登録が必要です。</li> </ul> |
|-----------------|----------------------------------------------------------------------------------------------------|
|                 | ※電話機は、DHCPサーバーからTFTPサーバーのアドレスを取得しますの<br>で、固定IPアドレスで運用される場合は、取扱説明書[導入編]をご覧くだ<br>さい。                                                                                                    |
| IFTPサーバー        | KX-HDVシリーズの電話機が設定(プロビジョニング)を取得するために、接続するTFTPサーバーのアドレスを入力します。 (出荷時の設定:空白)<br>※空白の場合は、本製品のIPアドレス(P.3-3)を通知します。                                                                                                    |
| ⑮〈登録〉           | [DHCPサーバー設定]項目で設定した内容を登録するボタンです。                                                                                                    |
| ⑮〈取消〉           | [DHCPサーバー設定]項目の設定内容を変更したとき、変更前の状態に戻す<br>ボタンです。<br>なお〈登録〉をクリックすると、変更前の状態には戻りません。                                                                                                    |

### 「DHCPサーバー」画面

ネットワーク設定 > DHCPサーバー

#### ■ 静的DHCPサーバー設定

固定IPアドレスを特定の端末に割り当てる設定です。

| 静的DHCPサーバー設定 |        |    |  |
|--------------|--------|----|--|
| MACアドレス      | IPアドレス |    |  |
|              |        | 追加 |  |
|              |        | 追加 |  |

端末のMACアドレスとIPアドレスの組み合わせを登録します。

※本製品のDHCPサーバー機能を使用する場合に有効です。(P.3-4)

※入力後は、〈追加〉をクリックしてください。

※最大32個の組み合わせまで登録できます。

※DHCPサーバー機能により自動で割り当てられるIPアドレスの範囲外でIPアドレスを設定してください。

例: [DHCPサーバー設定]項目(P.3-4)で、[割り当て開始IPアドレス]欄と[割り当て個数]欄が初期値の場合は、 192.168.0.138以降のIPアドレスを設定してください。

※本製品のIPアドレスと重複しないように設定してください。

#### ネットワーク設定 > DHCPサーバー

#### ■ 静的DHCPサーバー設定一覧

[静的DHCPサーバー設定]項目で登録した内容が表示されます。 ※画面は、設定例です。

| 争的DHCPサーバー設定 | 一覧            |    |  |
|--------------|---------------|----|--|
| MACアドレス      | IPアドレス        |    |  |
| 00-90-C7-    | 192.168.0.150 | 削除 |  |

登録した内容を取り消すときは、該当する欄の〈削除〉をクリックします。

### 「スタティックルーティング」画面

ネットワーク設定 > スタティックルーティング

#### ■ IP経路情報

パケットの送信において、そのパケットをどのルーター、またはどの端末に配送すべきかの情報が表示されます。 ※この項目では、現在有効な経路だけが表示されます。

| P経路情報        |               |               |        |
|--------------|---------------|---------------|--------|
| 宛先 1         | サブネットマスク 2    | ゲートウェイ 3      | 経路 4   |
| 192.168.0.0  | 255.255.255.0 |               | br-lan |
| 192.168.10.0 | 255.255.255.0 | 192.168.0.254 | br-lan |

| 1 宛先       | ルーティングの対象となるパケットの宛先IPアドレスが表示されます。                                                                                                    |
|------------|----------------------------------------------------------------------------------------------------|
| 2 サブネットマスク | 宛先IPアドレスに対するサブネットマスクが表示されます。                                                                                                    |
| 3 ゲートウェイ   | 宛先IPアドレスに対するゲートウェイが表示されます。                                                                                                    |
| ④ 経路       | <ul> <li>宛先IPアドレスに対する転送先インターフェースが表示されます。</li> <li><b>○br-lan</b> <ul> <li>:インターフェースがLANの場合</li> </ul> </li> <li><b>○eth0</b> <ul> <li>:インターフェースがWAN側の場合</li> </ul> </li> <li><b>○ppp0~ppp7</b> <ul> <li>:インターフェースがIPsecの場合</li> </ul> </li> </ul> |

### 「スタティックルーティング」画面

ネットワーク設定 > スタティックルーティング

#### ■ スタティックルーティング設定

パケットの中継経路を最大32件まで登録できます。

| スタラ | ティックルーティ    | ィング設定         |               |             |      |
|-----|-------------|---------------|---------------|-------------|------|
| 宛   | 先 1         | サブネットマスク 2    | ゲートウェイ 3      | 経路4         |      |
| _1  | 92.168.10.0 | 255.255.255.0 | 192.168.0.254 | ゲートウェイを設定 🖌 | 追加 5 |

| ● 宛先 ····· | 対象となる相手先のIPアドレスを入力します。                                                                  |
|------------|-----------------------------------------------------------------------------------------|
| 2 サブネットマスク | 対象となる宛先のIPアドレスに対するサブネットマスクを入力します。                                                       |
| ❸ ゲートウェイ   | パケット転送先ルーターのIPアドレスを入力します。                                                               |
| ④ 経路       | 宛先IPアドレスに対する転送先インターフェースを、「ゲートウェイを設定」、<br>「pppO(WANO1)~ppp7(WANO8)」、「vtiO~vti31」から選択します。 |
| ⑤〈追加〉      | クリックすると、入力内容が登録されます。<br>[スタティックルーティング設定一覧]項目で登録した内容を確認できます。                             |

#### ネットワーク設定 > スタティックルーティング

#### ■ スタティックルーティング設定一覧

[スタティックルーティング設定]項目で登録した内容が表示されます。 ※画面は、設定例です。

| タティックルーティング設定一覧 |                           |                                                                       |                                                                                  |
|-----------------|---------------------------|-----------------------------------------------------------------------|----------------------------------------------------------------------------------|
| サブネットマスク        | ゲートウェイ                    | 経路                                                                    | 0 2                                                                              |
| 255.255.255.0   | 192.168.0.254             |                                                                       | 編集 削除                                                                            |
|                 | サブネットマスク<br>255.255.255.0 | サブネットマスク         ゲートウェイ           255.255.255.0         192.168.0.254 | サブネットマスク         ゲートウェイ         経路           255.255.255.0         192.168.0.254 |

| ②〈削除〉 | ••••• | 登録した内容を取り消すときは、 | 該当する欄の〈削除〉をクリックします。 |
|-------|-------|-----------------|---------------------|
|       |       |                 |                     |

### 「ポリシールーティング」画面

ネットワーク設定 > ポリシールーティング

#### ■ 送信元ルーティング設定

送信元の端末(パソコンなど)を特定して、パケットの中継経路を最大32件まで登録できます。

| 送信元ルーティング設定 |              |                 |                                       |                                                |                            |                              |
|-------------|--------------|-----------------|---------------------------------------|------------------------------------------------|----------------------------|------------------------------|
|             | 送信元 1        | サブネットマスク 2      | ゲートウェイ 3                              | 経路4                                            |                            |                              |
|             | 192.168.0.20 | 255.255.255.255 |                                       | ppp1 (WAN02) 🗸                                 | 追加 5                       |                              |
| 0           | 送信元          |                 | 送信元のIPアドレ                             | マスを入力します。                                      |                            |                              |
| 2           | サブネットマスク     |                 | 対象となる送信元                              | の旧アドレスに対す                                      | するサブネットマス                  | クを入力します。                     |
| 3           | ゲートウェイ       |                 | [経路] (�)で「ゲ-<br>ターのIPアドレス             | ートウェイを設定」<br>、を入力します。                          | を選択した場合に、                  | パケット転送先ルー                    |
| 4           | 経路           |                 | 対象となる送信元<br>スを、「ゲートウェ-<br>vti31」から選択し | IPアドレスから送ら<br>イを設定」、「pppO( <sup>、</sup><br>ます。 | れてきたパケットの車<br>WANO1)~ppp7( | 転送先インターフェー<br>WANO8)」、「vtiO~ |
| 5           | 〈追加〉         |                 | クリックすると、入<br>〔送信元ルーティン                | 、力内容が登録されま<br>ング設定一覧]項目で                       | ₹す。<br>ご登録した内容を確請          | 認できます。                       |

#### ネットワーク設定 > ポリシールーティング

#### ■ 送信元ルーティング設定一覧

[送信元ルーティング設定]項目で登録した内容が表示されます。 ※画面は、設定例です。

| ž | 送信元ルーティン     | グ設定一覧           |                           |              |          |            |
|---|--------------|-----------------|---------------------------|--------------|----------|------------|
|   | 送信元          | サブネットマスク        | ゲートウェイ                    | 経路           | 0 2      |            |
|   | 192.168.0.20 | 255.255.255.255 |                           | ppp1 (WAN02) | 編集 削除    |            |
|   |              |                 |                           |              |          |            |
| 1 | 〈編集〉         |                 | <ul> <li>登録したp</li> </ul> | 内容を編集するときは、  | 該当する欄の〈編 | 集〉をクリックします |
| 2 | 〈削除〉         |                 | <ul> <li>登録した[</li> </ul> | 内容を取り消すときは、  | 該当する欄の〈削 | 除〉をクリックします |

### 「QoS」画面

ネットワーク設定 > QoS

#### ■ QoS設定

IP電話機による通話中、および[TEL](1~4)ポートに接続された電話機の通話中(オフフックの状態を含む)のとき、WAN とLAN間のデータ通信を設定した帯域で制限するための設定をします。

| QoS設定          |           |       |  |
|----------------|-----------|-------|--|
| QoS : <b>1</b> | ○ 無効 ● 有効 |       |  |
| 送信帯域制限 2       | )         |       |  |
| WAN :          | 100.0     | Mbps  |  |
| LAN :          | 100.0     | Mbps  |  |
|                |           | 登録 取消 |  |
|                |           | 3 4   |  |

| 1 QoS    | パケット処理の優先制御機能について設定します。 (出荷時の設定:有効)<br>「有効」に設定すると、[QoSルール設定]項目(P.3-12)から登録したQoS<br>ルールが有効になり、パケットを優先して送信し、それ以外の送信帯域を制<br>限できます。<br>※「PBX拡張設定」メニュー→「拡張」画面→[VoIP設定]項目(P.10-6)で、<br>「TOS」、または「Diffserv」を設定すると、VoIPのパケットのTOSを設定<br>します。 |
|----------|----------------------------------------------------------------------------------------------------|
| 2 送信帯域制限 | <ul> <li>優先処理されないデータを送信できる帯域をインターフェースごとに、</li> <li>0.1Mbps単位で設定します。</li> <li>設定された帯域を超えるパケットは抑止されますが、優先設定されたパケットは、設定された帯域に関係なく送信されます。</li> <li>設定できる範囲は、「0~2500」(Mbps)です。</li> <li>※0を設定しても、通信は完全に遮断できません。</li> </ul>               |
| 3〈登録〉    | [QoS設定]項目で設定した内容を登録するボタンです。                                                                                                    |
| ④〈取消〉    | [QoS設定]項目の設定内容を変更したとき、変更前の状態に戻すボタンです。<br>なお〈登録〉をクリックすると、変更前の状態には戻りません。                                                                                                    |

### 「QoS」画面

ネットワーク設定 > QoS

### ■ QoSルール設定

優先するパケットの条件を、DSCP値で指定します。

| QoSルール設定           |      |
|--------------------|------|
| 番号∶ <mark>1</mark> | ~    |
| DSCP值 : 2          |      |
|                    | 追加取消 |

| 1 番号    | QoSルールを登録するために、「1 ~ 8」の番号を選択します。<br>最大8件まで登録できます。<br>登録すると、本製品がパケットを送信するごとに、[QoSルール設定一覧]項<br>目に表示されたルールと比較します。 |
|---------|----------------------------------------------------------------------------------------------------|
| 2 DSCP值 | 対象となるDSCP値を入力します。<br>設定できる範囲は、「O~63」です。                                                                        |
| ❸〈追加〉   | 新規作成、または編集した内容をQoSルールとして登録するとき、クリック<br>します。<br>※[QoSルール設定一覧]項目で登録内容をご確認ください。<br>※QoSのルールは、1つ以上指定してください。        |
| ④〈取消〉   | [QoSルール設定]項目の設定内容を変更したとき、変更前の状態に戻すボタ<br>ンです。                                                                   |

ネットワーク設定 > QoS

#### ■ QoSルール設定一覧

[QoSルール設定]項目で登録した内容が表示されます。

| Q | oSルール設定リスト |       |       |       |
|---|------------|-------|-------|-------|
|   | 番号         | DSCP值 | 16進表示 | 0 2   |
|   | 1          | 40    | A0    | 編集 削除 |

出荷時の状態(上図)では、VoIP関連のパケットを優先できるように、番号[1]にDSCP値[40]が登録されています。

| ❶〈編集〉 ····· | ボタンの左側に表示されたQoSルールを編集するボタンです。<br>〈編集〉をクリックすると、表示された内容を[QoSルール設定]項目の各欄に<br>表示します。 |
|-------------|----------------------------------------------------------------------------------|
| 2〈削除〉       | ボタンの左側に表示されたQoSルール設定を削除するボタンです。                                                  |

### VoIP用ネットワーク設定

#### この章では、

### 「VoIP用ネットワーク設定」メニューの設定について説明します。

| 「VolP用LAN」画面 ····································            | -2         |
|--------------------------------------------------------------|------------|
| ■ VoIP用LAN ····································              | -2         |
| ■ VoIP用IPアドレス設定 ····································         | <b>-</b> З |
| 「VoIP用DHCPサーバー」画面                                            | -4         |
| ■ VoIP用DHCPサーバー設定                                            | -4         |
| ■ 静的DHCPサーバー設定                                               | -6         |
| ■ 静的DHCPサーバー設定一覧                                             | -6         |
| 「VoIP用スタティックルーティング」画面 ····································   | -7         |
| ■ IP経路情報 ····································                | -7         |
| ■ VoIP用スタティックルーティング設定 ····································   | -8         |
| ■ VoIP用スタティックルーティング設定一覧 ···································· | -8         |

### 「VolP用LAN」画面

VoIP用ネットワーク設定 > VoIP用LAN

### ■ VoIP用LAN

本製品のVoIP用LANを設定します。

| VoIP用LAN |                              |                     |
|----------|------------------------------|---------------------|
|          | VoIP用LAN: 1 〇 無効<br><br>● 有効 | <b>2</b> 3<br>登録 取消 |

> ◎無効:「ネットワーク設定」メニューの設定が適用され、[LAN1]ポートと [LAN2]ポートは共通の状態になります。

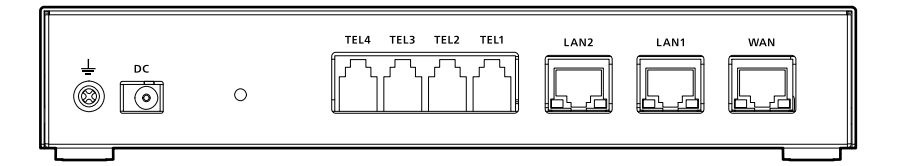

なお〈登録〉をクリックすると、変更前の状態には戻りません。

### 「VoIP用LAN」画面

VoIP用ネットワーク設定 > VoIP用LAN

### ■ VolP用IPアドレス設定

本製品のVoIP用IPアドレスを設定します。

| VoIP用IPアドレス設定 |               |
|---------------|---------------|
| IPアドレス : 1    | 192.168.1.1   |
| サブネットマスク:     | 255.255.255.0 |
| デフォルトゲートウェイ:  |               |
|               |               |

| 1 IPアドレス      | 本製品のVoIP用IPアドレスを入力します。(出荷時の設定:192.168.1.1)<br>本製品を現在稼働中のネットワークに接続するときなど、そのLANに合わせ<br>たネットワークアドレスに変更してください。<br>※本製品のVoIP用DHCPサーバー機能を使用する場合は、[割り当て開始IP<br>アドレス]欄(P.4-4)についてもネットワーク部を同じに設定してくだ<br>さい。 |
|---------------|----------------------------------------------------------------------------------------------------|
| 2 サブネットマスク    | 本製品のサブネットマスク(同じネットワークで使用するIPアドレスの範囲)<br>を設定します。 (出荷時の設定:255.255.255.0)<br>※本製品を現在稼働中のネットワークに接続するときなど、そのLANに合わ<br>せたサブネットマスクに変更してください。                                                              |
| ③ デフォルトゲートウェイ | 本製品のIPアドレスとネットワーク部が異なる接続先と通信する場合、パ<br>ケット転送先機器のIPアドレスを入力します。<br>※本製品と同じIPアドレスは登録できません。                                                                                                    |
| ④〈登録〉         | [VoIP用IPアドレス設定]項目で設定した内容を登録するボタンです。                                                                                                    |
| ⑤〈取消〉         | [VoIP用IPアドレス設定]項目の設定内容を変更したとき、変更前の状態に戻<br>すボタンです。<br>なお〈登録〉をクリックすると、変更前の状態には戻りません。                                                                                                    |

### 「VoIP用DHCPサーバー」画面

VolP用ネットワーク設定 > VolP用DHCPサーバー

#### ■ VoIP用DHCPサーバー設定

本製品のVoIP用DHCPサーバー機能を設定します。

| Vol | P用DHCPサーバー:    | ○ 無効 ● 有効     |    |
|-----|----------------|---------------|----|
| 割り当 | 当て開始IPアドレス : 🤇 | 192.168.1.10  |    |
|     | 割り当て個数 : 🔇     | 128           | 個  |
|     | サブネットマスク:      | 255.255.255.0 |    |
|     | リース期間 : 🄇      | 72            | 時間 |
|     | ドメイン名: 🔇       |               |    |
| デフォ | rルトゲートウェイ : 🌔  |               |    |
| TF  | TPサーバーの配布:     | ○ 無効 ◉ 有効     |    |
|     | TFTPサーバー :     |               | 00 |

| <ol> <li>VoIP用DHCPサーバー</li> </ol> | 本製品の VoIP用DHCPサーバー機能を語<br>「有効」に設定すると、「割り当て開始IPT<br>定された内容にしたがって、DHCPサー                                                           | 役定します。 (出荷時の設定:有効)<br>アドレス] 欄と[割り当て個数] 欄に設<br>バーとして動作します。                           |
|-----------------------------------|----------------------------------------------------------------------------------------------------|-------------------------------------------------------------------------------------|
| ②割り当て開始ⅠPアドレス                     | 本製品に接続する端末へ、IPアドレスを<br>スを設定します。                                                                                                  | 自動で割り当てるときの開始アドレ<br>(出荷時の設定:192.168.1.10)                                           |
| ❸ 割り当て個数                          | 本製品が自動割り当てできるIPアドレス<br>[割り当て開始IPアドレス]欄に設定され<br>てできるIPアドレスの最大個数は、「0~<br>※128個を超える分については設定でき<br>割り当ててください。<br>※「0」を設定したときは、自動割り当てを | の個数を設定します。<br>(出荷時の設定:128)<br>たIPアドレスから連続で自動割り当<br>128」(個)までです。<br>ませんので、手動でクライアントに |
| ④ サブネットマスク                        | [割り当て開始IPアドレス]欄に設定され<br>スクを設定します。                                                                                                | たIPアドレスに対するサブネットマ<br>(出荷時の設定:255.255.255.0)                                         |
| ⑤ リース期間                           | DHCPサーバーが割り当てるIPアドレス<br>設定できる範囲は、「1~9999」(時間)                                                                                    | の有効期間を時間で指定します。<br>(出荷時の設定:72)<br>です。                                               |
| 6 ドメイン名                           | 指定のドメイン名を設定する必要がある<br>続する端末に通知するネットワークアト<br>英数字)以内で入力します。                                                                        | ときは、DHCPサーバーが有線で接<br>ドレスのドメイン名を253文字(半角                                             |

### 「VoIP用DHCPサーバー」画面

```
VolP用ネットワーク設定 > VolP用DHCPサーバー
```

■ VoIP用DHCPサーバー設定

|   | VoIP用DHCPサーバー: | ●○ 無効 ● 有効    |    |
|---|----------------|---------------|----|
| 割 | り当て開始IPアドレス:   | 192.168.1.10  |    |
|   | 割り当て個数:        | 128           | 個  |
|   | サブネットマスク:      | 255.255.255.0 |    |
|   | リース期間:         | 72            | 時間 |
|   | ドメイン名:         |               |    |
| デ | フォルトゲートウェイ:    |               |    |
|   | TFTPサーバーの配布:   | 3 ○ 無効 ● 有効   |    |
|   | TFTPサーバー:      |               | 0  |

| ♂ デフォルトゲートウェイ | 本製品のVoIP用DHCPサーバー機能を使用するときに、[割り当て開始IPア<br>ドレス]欄のIPアドレスとネットワーク部が異なる接続先と通信する場合、パ<br>ケット転送先機器のIPアドレスを入力します。<br>※空白にした場合は、本製品をデフォルトゲートウェイとして通知します。<br>※本製品のIPアドレスと重複しないように設定してください。                                   |
|---------------|----------------------------------------------------------------------------------------------------|
| ⑧ TFTPサーバーの配布 | <ul> <li>KXシリーズの電話機を設定(プロビジョニング)するために、本製品のTFTP<br/>サーバー機能を設定します。</li> <li>(出荷時の設定:有効)</li> <li>「有効」に設定すると、電話機は本製品から設定データを取得して、自動的に設<br/>定を反映します。</li> <li>※ご使用になる電話機ごとに、「内線個別」画面でMACアドレスの登録が必要<br/>です。</li> </ul> |
| ⑨ TFTPサーバー    | KXシリーズの電話機が設定(プロビジョニング)を取得するために、接続する<br>TFTPサーバーのアドレスを入力します。 (出荷時の設定:空白)<br>※空白の場合は、「VoIP用LAN」画面→[VoIP用IPアドレス設定]項目にある<br>[IPアドレス]欄の設定が、TFTPサーバーのアドレスになります。                                                        |
| ⑩〈登録〉         | [VoIP用DHCPサーバー設定]項目で設定した内容を登録するボタンです。                                                                                                    |
| ①〈取消〉         | [VoIP用DHCPサーバー設定]項目の設定内容を変更したとき、変更前の状態に戻すボタンです。<br>なお〈登録〉をクリックすると、変更前の状態には戻りません。                                                                                                    |

### 4 VolP用ネットワーク設定

### 「VoIP用DHCPサーバー」画面

VolP用ネットワーク設定 > VolP用DHCPサーバー

#### ■ 静的DHCPサーバー設定

固定IPアドレスを特定の端末に割り当てる設定です。

| 的DHCPサーバー設 | 定      |    |
|------------|--------|----|
| MACアドレス    | IPアドレス |    |
|            |        | 追加 |

端末のMACアドレスとIPアドレスの組み合わせを登録します。

※本製品のVoIP用DHCPサーバー機能を使用する場合に有効です。(P.4-4)

※入力後は、〈追加〉をクリックしてください。

※最大32個の組み合わせまで登録できます。

※VoIP用DHCPサーバー機能により自動で割り当てられるIPアドレスの範囲外でIPアドレスを設定してください。

例: [VoIP用DHCPサーバー設定]項目(P.4-4)で、[割り当て開始IPアドレス]欄と[割り当て個数]欄が初期値の 場合は、192.168.1.138以降のIPアドレスを設定してください。

※本製品のIPアドレスと重複しないように設定してください。

#### VoIP用ネットワーク設定 > VoIP用DHCPサーバー

#### ■ 静的DHCPサーバー設定一覧

[静的DHCPサーバー設定]項目で登録した内容が表示されます。 ※画面は、設定例です。

| 的DHCPサーバー設定 | 一覧            |    |
|-------------|---------------|----|
| MACアドレス     | IPアドレス        |    |
| 00-90-C7-   | 192.168.1.150 | 削除 |

登録した内容を取り消すときは、該当する欄の〈削除〉をクリックします。

### 4 VolP用ネットワーク設定

### 「VoIP用スタティックルーティング」画面

VoIP用ネットワーク設定 > VoIP用スタティックルーティング

「ルーター設定」メニュー→「WANモード」画面→[WANモード設定]項目の[WANモード]欄(P.5-2)を「3セグメント」に設定 したときだけ表示され、設定できる画面です。

#### ■ IP経路情報

パケットの送信において、そのパケットをどのルーター、またはどの端末に配送すべきかの情報が表示されます。 ※この項目では、現在有効な経路だけが表示されます。

| 路情報          |               |               |          |
|--------------|---------------|---------------|----------|
| 宛先 🕕         | サブネットマスク 2    | ゲートウェイ 3      | 経路 4     |
| 192.168.1.0  | 255.255.255.0 |               | br-volan |
| 192.168.10.0 | 255.255.255.0 | 192.168.0.254 | br-volan |

| ❶ 宛先 ······ | ルーティングの対象となるパケットの宛先IPアドレスが表示されます。                                    |
|-------------|----------------------------------------------------------------------|
| 2 サブネットマスク  | 宛先IPアドレスに対するサブネットマスクが表示されます。                                         |
| ❸ ゲートウェイ    | 宛先IPアドレスに対するゲートウェイが表示されます。                                           |
| 4 経路        | 宛先IPアドレスに対する転送先インターフェースが表示されます。<br>※「br-volan   (VoIP用LAN)に固定されています。 |

### 4 VolP用ネットワーク設定

### 「VoIP用スタティックルーティング」画面

VoIP用ネットワーク設定 > VoIP用スタティックルーティング

#### ■ VolP用スタティックルーティング設定

パケットの中継経路を最大32件まで登録できます。

| VoIP用スタティッ   | クルーティング設定     |               |   |             |      |
|--------------|---------------|---------------|---|-------------|------|
| 宛先 1         | サブネットマスク 2    | ゲートウェイ        | 3 | 経路4         |      |
| 192.168.10.0 | 255.255.255.0 | 192.168.0.254 |   | ゲートウェイを設定 🗸 | 追加 5 |

| ❶ 宛先 ····· | 対象となる相手先のIPアドレスを入力します。                                               |
|------------|----------------------------------------------------------------------|
| 2 サブネットマスク | 対象となる宛先のIPアドレスに対するサブネットマスクを入力します。                                    |
| ⑥ ゲートウェイ   | パケット転送先ルーターのIPアドレスを入力します。                                            |
| ④ 経路       | 宛先IPアドレスに対する転送先インターフェースを設定します。<br>※「ゲートウェイを設定」に固定されています。             |
| ⑤〈追加〉      | クリックすると、入力内容が登録されます。<br>[VoIP用スタティックルーティング設定一覧]項目で登録した内容を確認でき<br>ます。 |

#### VoIP用ネットワーク設定 > VoIP用スタティックルーティング

#### ■ VoIP用スタティックルーティング設定一覧

[VoIP用スタティックルーティング設定]項目で登録した内容が表示されます。 ※画面は、設定例です。

| oIP用スタティックルーティング設定一覧 |               |               |    |       |  |  |
|----------------------|---------------|---------------|----|-------|--|--|
| 宛先                   | サブネットマスク      | ゲートウェイ        | 経路 | 0 0   |  |  |
| 192.168.10.0         | 255.255.255.0 | 192.168.0.254 |    | 編集 削除 |  |  |

| ❶〈編集〉 | <br>登録した内容を編集するときは、 | 該当する欄の〈編集〉をクリックします。 |
|-------|---------------------|---------------------|
| 2〈削除〉 | <br>登録した内容を取り消すときは、 | 該当する欄の〈削除〉をクリックします。 |

ルーター設定

#### この章では、

「ルーター設定」メニューの設定について説明します。

| 「WANモード」画面                                               | 2 |
|----------------------------------------------------------|---|
| ■ WANモード設定 ····································          | 2 |
| ■ WAN側通信速度設定                                             | 2 |
| ■ ネットワーク優先設定                                             | 3 |
| 「WAN接続先」画面 ····································          | 4 |
| ■ 回線状態表示 [DHCPクライアント設定時]                                 | 4 |
| ■ 回線状態表示 [固定IP設定時] ····································  | ō |
| ■ 回線状態表示 [PPPoE設定時] ···································· | 3 |
| ■ 回線種別設定                                                 | 7 |
| ■ 回線設定 [DHCPクライアント設定時]                                   | З |
| ■ 回線設定 [固定IP設定時] ····································    | Э |
| ■ 回線設定 [PPPoE設定時] ····································   | 1 |
| ■ 回線設定一覧 [PPPoE設定時]                                      | 4 |
| 「VoIP用WAN」画面 ····································        | ō |
| ■ 回線状態表示                                                 | ō |
| ■ 回線種別設定                                                 | 3 |
| ■ 回線設定                                                   | 3 |
| 「アドレス変換」画面                                               | 7 |
| ■ アドレス変換設定                                               | 7 |
| ■ DMZホスト設定                                               | 7 |
| ■ 静的マスカレードテーブル設定                                         | З |
| ■ 静的マスカレードテーブル設定一覧                                       | Э |
| 「IPフィルター」画面                                              | С |
| ■ 一般設定                                                   | С |
| ■ IPフィルター設定                                              | 1 |
| ■ IPフィルター設定一覧                                            | 3 |
| 「簡易DNS」画面 ····································           | 7 |
| ■ 簡易DNSサーバー設定 ····································       | 7 |
| ■ 簡易DNSサーバー設定一覧 ····································     | 7 |
| 「VPN   画面 ··································             | З |
| ■ IPsec設定                                                | З |
| ■ IPsecトンネル設定                                            | Э |
| ■ IPsecトンネル設定一覧                                          | 1 |
| ■ IPsecトンネル設定例(1)                                        | 2 |
| ■ IPsecトンネル設定例(2)                                        | 3 |

### 5 ルーター設定

### 「WANモード」画面

ルーター設定 > WANモード

#### ■ WANモード設定

本製品のWANモードを設定します。

### WANモード設定

WANモード: <sup>〇</sup> 1 セグメント ® 3 セグメント IP回線の接続先の選択でKDDI 光ダイレクトまたはKDDI-IPフォンが選択され ている場合のみ、3 セグメントを設定できます。

 WANモード
 本製品のWANモードを設定します。
 (出荷時の設定:3セグメント)

 ◎1セグメント:WANポートとして動作します。
 ③3セグメント:「網側WAN」、「インターネット用WAN」(データ用)、「VoIP 用WAN」(音声用)の3ポートとして動作します。

 ※「IP回線」画面で接続先(P.7-2)が「サーバー接続」、「使用しない」に設定 されている場合は、「1セグメント」に固定されます。

ルーター設定 > WANモード

#### ■ WAN側通信速度設定

WAN側通信速度を設定します。

| WAN側通信速度設定                            |    |   |  |  |  |  |
|---------------------------------------|----|---|--|--|--|--|
| WAN側通信速度·                             | 自動 | ~ |  |  |  |  |
| · · · · · · · · · · · · · · · · · · · |    |   |  |  |  |  |
## 「WANモード」画面

ルーター設定 > WANモード

#### ■ ネットワーク優先設定

優先するネットワークを設定します。

※「IP回線」画面で[接続先の選択]欄(P.7-2)を「KDDI光ダイレクト」、「KDDI-IPフォン」に設定したときに表示され る項目です。

| ネットワーク優先設定                                                   |                                                                                                    |
|--------------------------------------------------------------|----------------------------------------------------------------------------------------------------|
| -<br>LAN設定優先 : <b>1</b> <sup>●</sup> 無効<br>有効に<br>を優先<br>オンが | p ○ 有効<br>すると、デフォルトゲートウェイ・DNSサーバー設定はWANよりLAN<br>します。IP回線の接続先の選択でKDDI 光ダイレクトまたはKDDI-IPフ<br>選択されている場合のみ、設定できます。                                    |
| ● LAN設定優先                                                    | 音声通話でWANを使用し、それ以外の通信をLAN経由でする場合に設定しま<br>す。 (出荷時の設定:無効)<br>※「有効」にすると、音声通信以外では、「WAN接続先」画面より「IPアドレス」<br>画面(P.3-3)のデフォルトゲートウェイとDNSサーバーの設定を優先<br>します。 |
| 2〈登録〉                                                        | [WANモード設定]、[WAN側通信速度設定]、[ネットワーク優先設定]項目<br>で設定した内容を登録するボタンです。                                                                                     |
| 3〈取消〉                                                        | [WANモード設定]、[WAN側通信速度設定]、[ネットワーク優先設定]項目                                                                                                    |

の設定内容を変更したとき、変更前の状態に戻すボタンです。 なお〈登録〉をクリックすると、変更前の状態には戻りません。

# 「WAN接続先」画面

ルーター設定 > WAN接続先

#### ■ 回線状態表示 [DHCPクライアント設定時]

登録された回線への接続状態が表示されます。

※「IP回線」画面で[接続先の選択]欄(P.7-2)を「サーバー接続」、「使用しない」に設定したときに表示される項目です。 ※画面は、表示例です。

| ケーブル未接続    |                          |
|------------|--------------------------|
| DHCPクライアント |                          |
|            |                          |
|            |                          |
|            |                          |
|            | ケーブル未接続       DHCPクライアント |

| ❶ 接続状態 ······ | WAN側回線への接続状態が「ケーブル未接続」/「接続試行中」/「接続中」で表<br>示されます。 |
|---------------|--------------------------------------------------|
| 2 回線種別        | 本製品に設定されている回線への接続方式が表示されます。                      |
| 3 本体側のIPアドレス  | 本製品のWAN側のIPアドレスが表示されます。                          |
| ❹ 相手先のIPアドレス  | ご契約の回線接続業者のIPアドレスが表示されます。                        |
| ⑤ DNSサーバー     | ご契約の回線接続業者のDNSサーバーIPアドレスが表示されます。                 |

# 「WAN接続先」画面

ルーター設定 > WAN接続先

#### ■ 回線状態表示 [固定IP設定時]

登録された回線への接続状態が表示されます。 ※画面は、表示例です。

回線状態表示 (WANモード:1セグメント) 1 接続状態 ケーブル未接続 2 回線種別 固定IP 3本体側のIPアドレス 4 相手先のIPアドレス 5 DNSサーバー (WANモード:3セグメント) 1 接続状態 ケーブル未接続 2 回線種別 固定IP 3本体側のIPアドレス 4 相手先のIPアドレス 5 DNSサーバー 6 インターネット用IPアドレス

| ● 接続状態 ······                          | WAN側回線への接続状態が「未接続」/「ケーブル未接続」/「接続中」で表示さ<br>れます。                                                         |
|----------------------------------------|----------------------------------------------------------------------------------------------------|
| 2 回線種別                                 | 本製品に設定されている回線への接続方式が表示されます。                                                                            |
| 3 本体側のIPアドレス                           | 本製品のWAN側に設定されているIPアドレスが表示されます。<br>※「WANモード」画面で「3セグメント」(P.5-2)に設定したときは、「網側<br>WAN」のIPアドレスが表示されます。       |
| ❹ 相手先のIPアドレス                           | ご契約の回線接続業者のIPアドレスが表示されます。<br>※「WANモード」画面で「3セグメント」(P.5-2)に設定したときは、「網側<br>WAN」のデフォルトゲートウェイIPアドレスが表示されます。 |
| ⑤ DNSサーバー                              | ご契約の回線接続業者のDNSサーバーIPアドレスが表示されます。                                                                       |
| 6 インターネット用IPアドレス …<br>(WANモード: 3セグメント) | 本製品に設定された「インターネット用WAN」(データ用)のIPアドレスが表示されます。                                                            |

# 「WAN接続先」画面

ルーター設定 > WAN接続先

#### ■ 回線状態表示 [PPPoE設定時]

登録された回線への接続状態が表示されます。

※「IP回線」画面で[接続先の選択]欄(P.7-2)を「サーバー接続」、「使用しない」に設定したときに表示される項目です。 ※登録した PPPoE接続先から、PPPoEセッションを2つまで同時に接続できます。

※第1セッションは本製品のデフォルトゲートウェイに設定されます。

※第2セッションを利用する場合、必要なルーティング設定(スタティックルーティング、ポリシールーティング)を設 定する必要があります。

※画面は、表示例です。

| _            |                |         |
|--------------|----------------|---------|
| 1 PPPoEセッション | 第1セッション        | 第2セッション |
| 2 接続先の選択     | WAN01 (ppp0) 🗸 | なし 🗸    |
| 3 接続状態       | ケーブル未接続        |         |
| 4 回線種別       | PPPoE          | PPPoE   |
| 5本体側のIPアドレス  |                |         |
| 6 相手先のIPアドレス |                |         |
| 7 DNSサーバー    |                |         |
| 8 接続時間       |                |         |

| <ol> <li>PPPoEセッション</li> </ol> | 第1セッション、第2セッションがそれぞれ表示されます。                                                                                                    |
|--------------------------------|----------------------------------------------------------------------------------------------------|
| <ul> <li></li></ul>            | <ul> <li>[回線設定]項目(P.5-11)で登録したWAN側回線への接続先から選択します。</li> <li>※回線接続中は、選択できません。</li> <li><b>/投続//切断〉</b></li> <li>手動で回線を接続、および切断するとき、クリックします。</li> <li>※〈切断〉は、回線が接続されているとき表示されます。</li> <li>※接続操作をしても[接続状態]欄に「接続中」と表示されない場合は、登録した設定内容やWAN側の接続ケーブル(リンク状態)をご確認ください。</li> </ul> |
| ③ 接続状態                         | WAN側回線への接続状態が「未接続」/「ケーブル未接続」/「接続試行中」/「接<br>続中」で表示されます。                                                                                                    |
| ④回線種別                          | 本製品に設定されている回線への接続方式が表示されます。                                                                                                    |
| ⑤ 本体側の IPアドレス                  | 本製品のWAN側に設定されているIPアドレスが表示されます。                                                                                                    |
| ⑤ 相手先の IPアドレス                  | ご契約の回線接続業者のIPアドレスが表示されます。                                                                                                    |
| ⑦ DNSサーバー                      | ご契約の回線接続業者のDNSサーバーIPアドレスが表示されます。                                                                                                    |
| 8 接続時間                         | ご契約の回線接続業者に接続してから、この画面にアクセスした時点までの<br>時間が表示されます。                                                                                                    |

## 「WAN接続先」画面

ルーター設定 > WAN接続先

#### ■ 回線種別設定

WANポートの回線種別についての設定です。

| 回線種別設定 |       |       |       |
|--------|-------|-------|-------|
|        | 回線種別: | 使用しない | ~     |
|        |       |       | 登録 取消 |

回線種別……………

ご契約の回線接続業者から指定された回線種別を選択します。

(出荷時の設定:使用しない)

「DHCPクライアント」、「固定IP」、「PPPoE」を設定したときは、ルーター機能が有効になり、本製品のWAN側ポートが使用できます。

#### ◎回線を本製品のWAN側ポートに接続しない場合

#### 使用しない

回線を本製品のWAN側ポートに接続しても通信できません。

#### ◎回線を本製品のWAN側ポートに接続する場合

ブリッジタイプモデム、またはFTTHでお使いの回線終端装置と接続できます。

#### DHCPクライアント\*

本製品のWAN側IPアドレスを、ご契約の回線接続業者から「DHCP」方式で 取得します。

#### 固定IP

本製品のWAN側IPアドレスを、ご契約の回線接続業者から指定された固定のIPアドレスを割り当てて使用するときに選択します。

#### PPPoE\*

本製品のWAN側IPアドレスを、ご契約の回線接続業者から「PPPoE」方式 で取得します。

★「電話回線設定」メニュー→「IP回線」画面→[SIPサーバー接続共通設定]項 目の[接続先の選択]欄を「KDDI 光ダイレクト」、「KDDI-IPフォン」に設定 したときは、「DHCPクライアント」、「PPPoE」を選択できません。

# 「WAN接続先」画面

ルーター設定 > WAN接続先

#### ■ 回線設定 [DHCPクライアント設定時]

本製品のWAN側について設定します。

※「IP回線」画面で[接続先の選択]欄(P.7-2)を「サーバー接続」、「使用しない」に設定したときに表示される項目です。

| 回線設定              |       |
|-------------------|-------|
| 接続先名: 1           |       |
| プライマリーDNSサーバー : 2 |       |
| セカンダリーDNSサーバー : 3 | 4 5   |
|                   | 登録 取消 |

| ① 接続先名          | ご契約の回線接続業者の名前を任意の英数字、半角31(全角31)文字以内で<br>入力します。                                       |
|-----------------|--------------------------------------------------------------------------------------|
| ❷ プライマリーDNSサーバー | ご契約の回線接続業者から指定されたDNSサーバーアドレスを入力します。<br>DNSサーバーのアドレスが2つある場合は、優先したいほうのアドレスを入<br>力します。  |
| 3 セカンダリーDNSサーバー | [プライマリーDNSサーバー]欄と同様、DNSサーバーのアドレスが2つある<br>場合は、DNSサーバーアドレスのもう一方を入力します。                 |
| ④〈登録〉           | [回線種別設定]項目、[回線設定]項目で設定した内容を登録するボタンです。                                                |
| ⑤〈取消〉           | [回線種別設定]項目、[回線設定]項目の設定内容を変更したとき、変更前の状<br>態に戻すボタンです。<br>なお〈登録〉をクリックすると、変更前の状態には戻りません。 |

# 「WAN接続先」画面

ルーター設定 > WAN接続先

#### ■ 回線設定 [固定IP設定時]

本製品のWAN側について設定します。

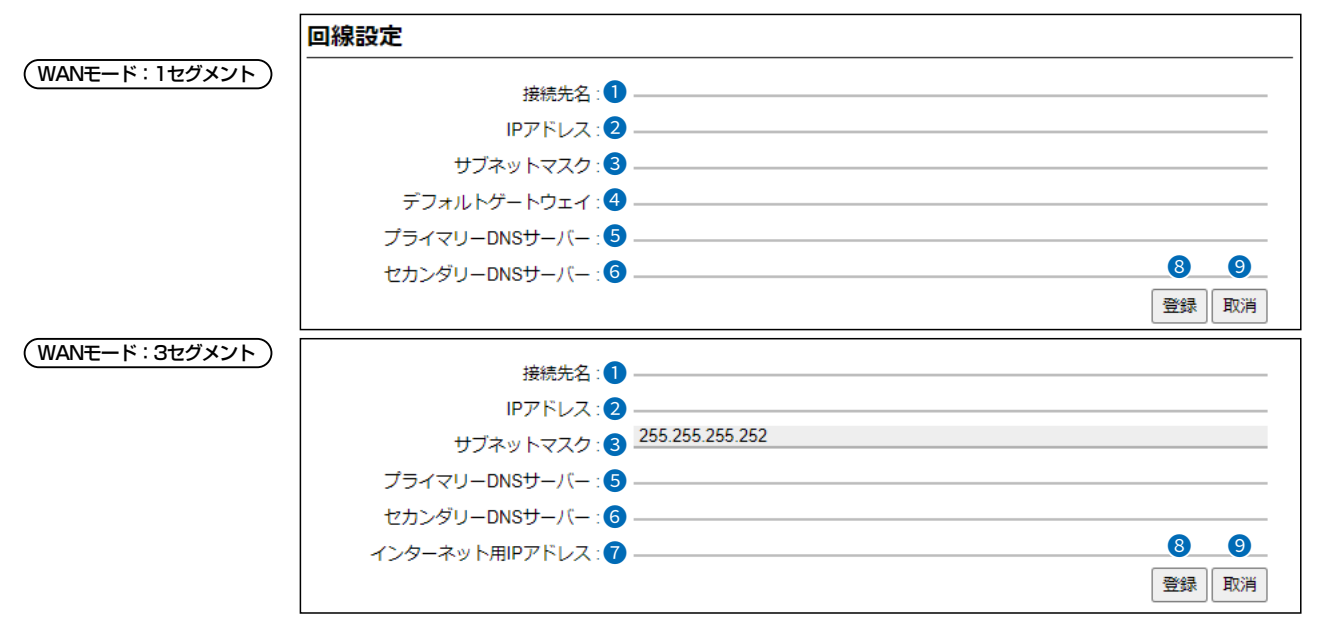

| ❶ 接続先名 ······                                   | ご契約の回線接続業者の名前を任意の英数字、半角31(全角31)文字以内で<br>入力します。                                                                     |
|-------------------------------------------------|----------------------------------------------------------------------------------------------------|
| 2 IPアドレス                                        | ご契約の回線接続業者から指定された本製品のWAN側IPアドレスを入力し<br>ます。                                                                         |
| も サブネットマスク ・・・・・・・・・・・・・・・・・・・・・・・・・・・・・・・・・・・・ | ご契約の回線接続業者から指定された本製品のWAN側のサブネットマスク<br>を入力します。<br>※「WANモード」画面で「3セグメント」(P.5-2)に設定したときは、<br>「255.255.255.252」に固定されます。 |
| ④ デフォルトゲートウェイ<br>(WANモード:1セグメント)                | ご契約の回線接続業者から指定された本製品のデフォルトゲートウェイを入<br>力します。                                                                        |
| ⑤ プライマリーDNSサーバー                                 | ご契約の回線接続業者から指定されたDNSサーバーアドレスを入力します。<br>DNSサーバーのアドレスが2つある場合は、優先したいほうのアドレスを入<br>力します。                                |
| ❻ セカンダリーDNSサーバー                                 | [プライマリーDNSサーバー]欄と同様、DNSサーバーのアドレスが2つある<br>場合は、DNSサーバーアドレスのもう一方を入力します。                                               |

# 「WAN接続先」画面

#### ルーター設定 > WAN接続先

#### ■ 回線設定 [固定IP設定時]

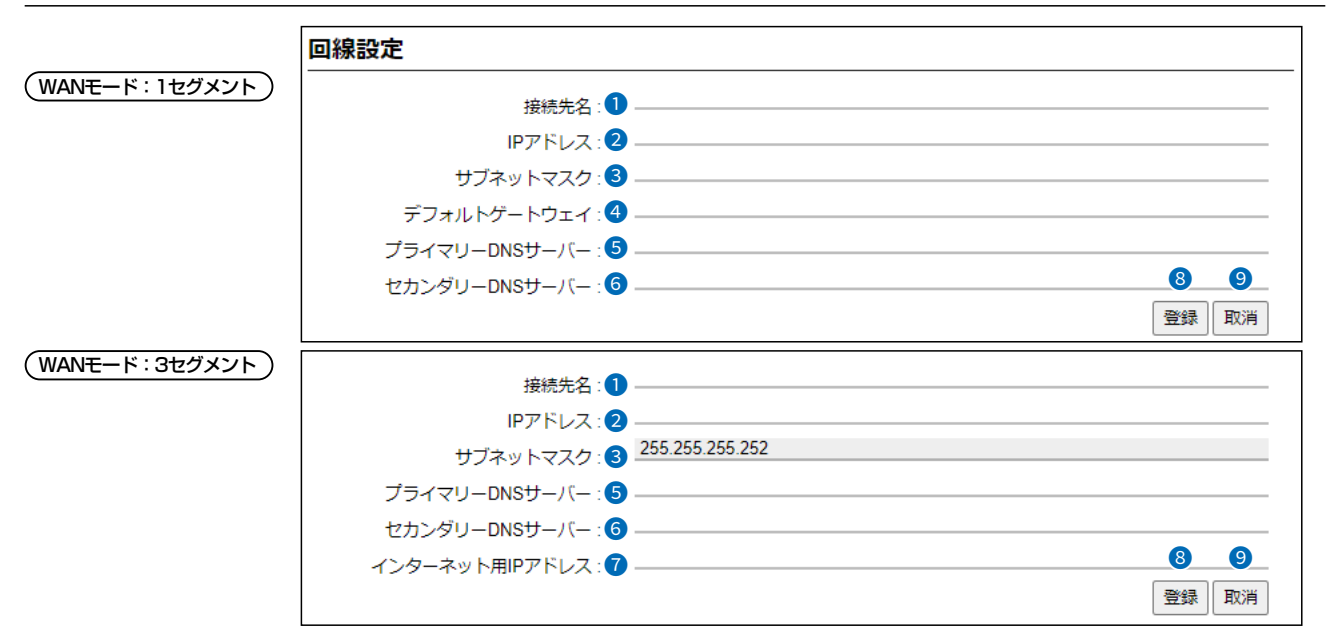

| ⑦ インターネット用Pアドレス …<br>(WANモード:3セグメント) | ご契約の回線接続業者から指定された「インターネット用WAN」(データ用)<br>のIPアドレスを入力します。                           |
|--------------------------------------|----------------------------------------------------------------------------------|
| 8〈登録〉                                | [回線種別設定]項目、[回線設定]項目で設定した内容を登録するボタンです。                                            |
| ⑨〈取消〉                                | [回線種別設定]項目、[回線設定]項目の設定内容を変更したとき、変更前の状態に戻すボタンです。<br>なお〈登録〉をクリックすると、変更前の状態には戻りません。 |

# 「WAN接続先」画面

ルーター設定 > WAN接続先

#### ■回線設定 [PPPoE設定時]

本製品のWAN側について設定します。

※「IP回線」画面で[接続先の選択]欄(P.7-2)を「サーバー接続」、「使用しない」に設定したときに表示される項目です。

| 回線設定              |                | _ |
|-------------------|----------------|---|
| 接続先の選択: 1         | WAN01 (ppp0) 🗸 |   |
| 接続先名:2            | WAN01          |   |
| ユーザーID : 3        |                |   |
| パスワード: 4          | •              |   |
| 接続方法:5            | 常時 🗸 🗸 🗸 🗸     |   |
| IPアドレス : 🌀        |                |   |
| プライマリーDNSサーバー : 7 |                |   |
| セカンダリーDNSサーバー : 8 |                |   |
| 認証プロトコル : 🧐       | 接続先に合わせる       |   |
| MSS制限值 : 🚺        |                |   |
|                   | 登録 取消          |   |

| <ol> <li>接続先の選択</li></ol> | 接続先を追加/編集するときは、〈▼〉をクリックして、「WANO1(pppO)」〜<br>「WANO8(ppp7)」(最大8件まで設定可能)から選択します。<br>(出荷時の設定:WANO1(pppO))                                                                                                    |
|---------------------------|----------------------------------------------------------------------------------------------------|
| ❷ 接続先名 ······             | ご契約の回線接続業者の名前を任意の英数字、半角31(全角31)文字以内で<br>入力します。<br>※[接続先の選択]欄に設定した接続先名が表示されます。                                                                                                    |
| 3 ユーザーID                  | ご契約の回線接続業者から指定されたログインユーザー名、またはアカウン<br>ト名を大文字/小文字の表記に注意して入力します。                                                                                                    |
| ④パスワード                    | ご契約の回線接続業者から指定されたログインパスワードを大文字/小文字<br>の表記に注意して入力します。<br>※目のアイコン(右端)をクリックすると、入力した内容を確認できます。                                                                                                    |
| ⑤ 接続方法                    | <ul> <li>「PPPoE」回線への接続方法を選択します。 (出荷時の設定:常時)</li> <li>● <b>手動</b> <ul> <li>[回線状態表示]項目(P.5-6)の〈接続〉/〈切断〉をクリックして、回線を手動で接続、または切断できます。</li> <li>※本製品を起動したときは、切断された状態です。</li> </ul> </li> <li>(● <b>常時</b> <ul> <li>常時接続します。</li> <li>[接続先の選択]欄で指定した接続先と常に接続状態を保持します。</li> <li>※本製品を起動したときは、接続された状態です。</li> <li>※[回線状態表示](P.5-6)項目の〈接続〉/〈切断〉をクリックすると、手動で操作できます。</li> </ul> </li> </ul> |

## 「WAN接続先」画面

ルーター設定 > WAN接続先

#### ■ 回線設定 [PPPoE設定時]

| 回線設定              |                |
|-------------------|----------------|
| 接続先の選択: 1         | WAN01 (ppp0) 🗸 |
| 接続先名:2            | WAN01          |
| ユーザーID: 3         |                |
| パスワード: 👍          | ٠              |
| 接続方法:5            | 常時 🔪           |
| IPアドレス: 6         |                |
| プライマリーDNSサーバー : 7 |                |
| セカンダリーDNSサーバー : 8 |                |
| 認証プロトコル: 🧐        | 接続先に合わせる       |
| MSS制限值: 10        |                |
|                   | 登録  取消         |

ご契約の回線接続業者から指定されたときに限り、本製品のWAN側IPアドレ スを入力します。 ⑦ プライマリーDNSサーバー …… ご契約の回線接続業者から指定されたDNSサーバーアドレスを入力します。 DNSサーバーのアドレスが2つある場合は、優先したいほうのアドレスを入 力します。 8 セカンダリーDNSサーバー …… [プライマリーDNSサーバー]欄と同様、DNSサーバーのアドレスが2つある 場合は、DNSサーバーアドレスのもう一方を入力します。 9 認証プロトコル ………… ご契約の回線接続業者から指定された、認証プロトコルを設定します。 (出荷時の設定:接続先に合わせる) 指定のない場合は、「接続先に合わせる」でご使用ください。 ◎接続先に合わせる PAP/CHAPを相手先の要求に応じて自動で切り替わります。 **OPAP** パスワードによってユーザーを識別します。パスワードが暗号化されない などの弱点があります。 **OCHAP** 認証情報のやり取りが暗号化されるため、PAPよりも安全性が高い認証プ

ロトコルです。

# 「WAN接続先」画面

ルーター設定 > WAN接続先

#### ■ 回線設定 [PPPoE設定時]

| 回線設定                |                                                                                                    |
|---------------------|----------------------------------------------------------------------------------------------------|
| 接続先の選択: 1           | VAN01 (ppp0) 🗸                                                                                                    |
| 接続先名: 2 🖳           | /AN01                                                                                                    |
| ユーザーID : 3 —        |                                                                                                    |
| パスワード : 👍 —         | ٩                                                                                                    |
| 接続方法: ち 💻           | 詩 🗸 🗸                                                                                                    |
| IPアドレス : 🌀 —        |                                                                                                    |
| プライマリーDNSサーバー : 🕜 — |                                                                                                    |
| セカンダリーDNSサーバー : 8 — |                                                                                                    |
| 認証プロトコル: 🧐 🆽        | B続先に合わせる  イントン・シーク  イントン・シーク イントン・シーク イントン・シーー イントン・シーー イントン・シーー イントン・シーー イントン・シーー イントン・シー インー イントン・シー イントン・シー インー インー インー イントン・シー イントン・シー イントン・シー インー イン イン イントン・シー イン イン イン イン イン イン イン イン イン イン イン イン イン |
| MSS制限值: 10 13       |                                                                                                    |
|                     | 登録 取消                                                                                                    |

なお〈登録〉をクリックすると、変更前の状態には戻りません。

# 「WAN接続先」画面

ルーター設定 > WAN接続先

#### ■ 回線設定一覧 [PPPoE設定時]

[回線設定]項目(P.5-11)で登録した接続先の一覧です。

※「IP回線」画面で[接続先の選択]欄(P.7-2)を「サーバー接続」、「使用しない」に設定したときに表示される項目です。 ※画面は、設定例です。

| 1線設定一覧      |                       |      |    |
|-------------|-----------------------|------|----|
| 接続先名        | ユーザーID                | 接続方法 |    |
| WAN01(ppp0) | <b>Sullationality</b> | 常時   | 削除 |

〈削除〉………………………

ボタンの左欄に表示された内容を削除するとき、クリックします。

# 「VoIP用WAN」画面

#### ルーター設定 > VolP用WAN

下記のように設定したときだけ表示され、設定できる画面です。

◎「電話回線設定」メニュー→「IP回線」画面→[SIPサーバー接続共通設定]項目の[接続先の選択]欄(P.7-2)を「KDDI 光ダイ レクト」、または「KDDI-IPフォン」に設定したとき

◎「ルーター設定」メニュー→「WANモード」画面→[WANモード設定]項目の[WANモード]欄を「3セグメント」に設定したとき

#### ■ 回線状態表示

ご契約の回線接続業者との接続状態が表示されます。 ※画面は、表示例です。

| 回線状態表示       |                                                  |
|--------------|--------------------------------------------------|
| 1 接続状態       |                                                  |
| 2本体側のIPアドレス  |                                                  |
| 3DNS9-//-    |                                                  |
| ● 接続状態       | WAN側回線への接続状態が「ケーブル未接続」/「接続試行中」/「接続中」で表<br>示されます。 |
| 2 本体側のIPアドレス | 本製品の「VoIP用WAN」(音声用)に設定されているIPアドレスが表示されま<br>す。    |
| 3 DNSサーバー    | VoIP用WAN回線で利用するDNSサーバーアドレスを表示します。                |

# 「VoIP用WAN」画面

ルーター設定 > VolP用WAN

#### ■ 回線種別設定

「WAN接続先」画面の[回線種別設定]項目(P.5-7)で設定した回線種別が表示されます。

| 回線種別設定 |       |      |  |
|--------|-------|------|--|
|        | 回線種別: | 固定IP |  |

ルーター設定 > VolP用WAN

#### ■ 回線設定

ご契約の回線接続業者から指定されたVoIP用WAN側のIPアドレスとDNSサーバーアドレスについての設定です。

| IPアドレス: 1<br>ブライマリーDNSサーバー: 2<br>セカンダリーDNSサーバー: 3<br>登録 取消 | 回線設定              |  |
|------------------------------------------------------------|-------------------|--|
| プライマリーDNSサーバー: 2<br>セカンダリーDNSサーバー: 35<br>登録 ■取消            | IPアドレス : 🌒        |  |
| セカンダリーDNSサーバー: 3 45<br>登録 取消                               | プライマリーDNSサーバー: 2  |  |
|                                                            | セカンダリーDNSサーバー : 3 |  |

| ● IPアドレス        | ご契約の回線接続業者から指定された本製品の「VoIP用WAN」(音声用)のIP<br>アドレスを入力します。                              |
|-----------------|-------------------------------------------------------------------------------------|
| ❷ プライマリーDNSサーバー | ご契約の回線接続業者から指定されたDNSサーバーアドレスを入力します。<br>DNSサーバーのアドレスが2つある場合は、優先したいほうのアドレスを入<br>力します。 |
| ⑧ セカンダリーDNSサーバー | [プライマリーDNSサーバー] 欄と同様、DNSサーバーのアドレスが2つある<br>場合は、DNSサーバーアドレスのもう一方を入力します。               |
| ④〈登録〉           | [回線設定]項目で設定した内容を登録するボタンです。                                                          |
| ⑤〈取消〉           | [回線設定]項目の設定内容を変更したとき、変更前の状態に戻すボタンです。<br>なお〈登録〉をクリックすると、変更前の状態には戻りません。               |

# 「アドレス変換」画面

ルーター設定 > アドレス変換

#### ■ アドレス変換設定

本製品のアドレス変換を設定します。

# アドレス変換設定 アドレス変換: ● 病効 WANモードで3セグメントが選択されている場合は、アドレス変換は有効に固定<br/>されます。 アドレス変換・ 本製品のアドレス変換機能を設定します。 (出荷時の設定:有効) 「有効」に設定すると、本製品のIPマスカレード機能を使用して、WAN側グ

ローバルアドレスをプライベートアドレスに変換します。 ※「WANモード」画面で「3セグメント」(P.5-2)に設定したときは、「有効」 に固定されます。

#### ルーター設定 > アドレス変換

#### ■ DMZホスト設定

本製品のDMZホスト機能を設定します。

| DMZホスト設定           |       |
|--------------------|-------|
| DMZホスト IPアドレス : 1) |       |
|                    | 登録 取消 |

| ① DMZホスト IPアドレス | DMZホスト機能(非武装セグメント)の対象となるパソコン(ホスト)のIPア<br>ドレスを入力します。DMZホスト機能を使用すると、WAN(インターネット)<br>側から発信された転送先不明のIPフレームを、LAN側に存在する特定IPアド<br>レスへ転送できます。<br>これにより、本製品のLAN側に存在する端末で各種サーバーを運用したり、<br>ネットワーク対戦ゲームをしたりできますが、転送先に設定した端末のIPア<br>ドレスに対してセキュリティーが低下しますので、ご使用には十分ご注意く<br>ださい。<br>※DMZホスト機能と静的マスカレードテーブルを同時に使用した場合は、静<br>的マスカレードテーブルの設定が優先されます。 |
|-----------------|----------------------------------------------------------------------------------------------------|
| 2〈登録〉           | 負いかねますので、あらかじめご了承くたさい。<br>[アドレス変換設定]項目、[DMZホスト設定]項目で設定した内容を登録する                                                                                                    |
| 3〈取消〉           | ハタノビタ。<br>[アドレス変換設定]項目、[DMZホスト設定]項目の設定内容を変更したとき、変更前の状態に戻すボタンです。                                                                                                    |
|                 | なお〈登録〉をクリックすると、変更前の状態には戻りません。                                                                                                    |

5-17

## 「アドレス変換」画面

ルーター設定 > アドレス変換

#### ■ 静的マスカレードテーブル設定

テーブルに追加すると、マスカレードIP(ルーターグローバルIP)に対して、アクセスしてきたパケットをプロトコルとポート番号により判定し、ここで指定したプライベートIPアドレスを割り当てたローカル端末へ転送します。

| 静的マスカレードテー | ーブル設定    |           |          |
|------------|----------|-----------|----------|
| WAN側ポート    | LAN側IP 2 | LAN側ポート 3 |          |
| 指定 🖌       |          | 指定 🗸      | TCP v 追加 |

| ❶ WAN側ポート····· | [プロトコル]欄で選択したプロトコルに対するWAN側ポートをポート番号<br>で指定するときは、「指定」を選択し、隣のテキストボックスにポート番号を<br>入力します。ポート番号で指定しない場合は、ニーモニック(DNS、Finger、<br>FTP、Gopher、NEWS、POP3、SMTP、Telnet、Web、Whois)から選<br>択します。 |
|----------------|----------------------------------------------------------------------------------------------------|
| ❷ LAN側IP ····· | 該当するパケットを転送するLAN側プライベートIPアドレスを入力します。                                                                                                    |
| ❸ LAN側ポート      | [プロトコル]欄で選択したプロトコルに対するLAN側ポートをポート番号で<br>指定するときは、「指定」を選択し、隣のテキストボックスにポート番号を入<br>力します。ポート番号で指定しない場合は、ニーモニック(DNS、Finger、<br>FTP、Gopher、NEWS、POP3、SMTP、Telnet、Web、Whois)から選<br>択します。 |
| ❹ プロトコル        | TCP、UDP、TCP/UDP、GRE、ESPから選択します。                                                                                                    |
| 5〈追加〉          | 静的マスカレードテーブルを本製品に登録するとき、クリックします。<br>※最大32個のマスカレードテーブルを登録できます。                                                                                                    |

## 「アドレス変換」画面

ルーター設定 > アドレス変換

#### ■ 静的マスカレードテーブル設定一覧

[静的マスカレードテーブル設定]項目で登録した内容が表示されます。 ※画面は、設定例です。

#### 静的マスカレードテーブル設定一覧 WAN側ポート LAN側IP LAN側ポート プロトコル 0 192.168.0.100 Web Web TCP/UDP 編集 削除 FTP 192.168.0.200 FTP TCP/UDP 編集 削除

| ❶〈編集〉 | 登録した内容を編集するときは、該当する欄の〈編集〉をクリックします。<br>※登録されている内容は、[静的マスカレードテーブル設定]項目に表示され<br>ます。 |
|-------|----------------------------------------------------------------------------------|
| 2〈削除〉 | 登録した内容を削除するときは、該当する欄の〈削除〉をクリックします。                                               |

2

# 「IPフィルター」画面

ルーター設定 > IPフィルター

#### ■ 一般設定

登録した条件に該当するパケットの通過と阻止についての設定です。

※IPフィルターの変更によるセキュリティーの低下で生じる結果については、弊社では一切その責任を負いかねますの で、あらかじめご了承ください。

| 一般設定                             |       |
|----------------------------------|-------|
| 遮断時の動作: 🌒 🖲 破棄   拒絶              |       |
| IPフィルター不一致時のSYSLOG : 2 🖲 無効   有効 | 3 4   |
|                                  | 登録 取消 |

| <ol> <li>遮断時の動作</li> <li></li></ol> | パケットを遮断するときの動作を選択します。 (出荷時の設定∶破棄)<br>◎ <b>破棄</b> :パケットを破棄し、相手に何も返しません。<br>◎ <b>拒絶</b> :受け取らないという拒否パケットを相手に返します。    |
|-------------------------------------|----------------------------------------------------------------------------------------------------|
| 2 IPフィルター不一致時の<br>SYSLOG            | WAN側から開始し、どのIPフィルターにも一致しないパケットの場合、遮<br>断します。このとき、ログに記録するかどうかを設定します。<br>(出荷時の設定:無効)<br>※大量のログを処理すると、システム処理速度に影響します。 |
| 3〈登録〉                               | [一般設定]項目で設定した内容を登録するボタンです。                                                                                         |
| ④〈取消〉                               | [一般設定]項目の設定内容を変更したとき、変更前の状態に戻すボタンです。<br>なお〈登録〉をクリックすると、変更前の状態には戻りません。                                              |

## 「IPフィルター」画面

ルーター設定 > IPフィルター

#### ■ IPフィルター設定

登録した条件に該当するパケットの通過と阻止についての設定です。

※IPフィルターの変更によるセキュリティーの低下で生じる結果については、弊社では一切その責任を負いかねますの で、あらかじめご了承ください。

| Pフィルター設定                                         |      |    |    |
|--------------------------------------------------|------|----|----|
| 番号: ●                                            |      |    | ~  |
| エントリー: 2 🍥 無効 ○ 有効                               |      |    |    |
| フィルター方法:3 🔾 遮断 🔘 透過                              |      |    |    |
| フィルター方向 : 4 🖲 IN  🔿 OUT                          |      |    |    |
| 送信元IPアドレス: 5                                     | マスク: | 32 | *  |
| 宛先IPアドレス: 6                                      | マスク: | 32 | ~  |
| プロトコル: 7 <u>TCP</u> Y                            | 指定時: |    |    |
| 送信元ポート番号: 🔕 🧕 すべて 🛩 指定時: 💷 💴 👘 👘 👘 👘 👘 👘 👘 👘 🖤 🍡 | ~    |    |    |
| 宛先ボート番号:9 _ すべて 🖌 指定時:                           | ~    |    |    |
| TCPフラグ:10 OURG OACK OPSH ORST OSYN FIN           |      |    |    |
| SYSLOGに出力 : 🕕 🖲 無効  〇 有効                         |      | 12 | 13 |
|                                                  |      | 登録 | 取消 |

※上図は、[プロトコル]欄(P.5-22)を「TCP」に設定したときに表示される画面です。

IPフィルターが比較する順位を指定します。 選択できる範囲は、「1」~「64」です。 ※[IPフィルター設定一覧]項目に登録されている番号は選択できません。 IPフィルター機能を使用時、本製品が受信、または送信するパケットと[IP フィルター設定一覧]項目の内容を比較します。 登録するフィルターの使用について設定します。 2 エントリー ………………………… (出荷時の設定:無効) 登録しても使用しないときは、「無効」を選択します。 「無効」で登録すると、下図のように、[IPフィルター設定一覧]項目の[番号]欄 に「(off)」が表示されます。 ※番号[1]のフィルターを無効にした例です。 プロトコル 番号 フィルター方法 送信元IPアドレス SYSLOGに出力 (送信元ポート番号) (TCPフラグ) フィルター方向 宛先IPアドレス (宛先ポート番号) 1 (off) 透過 すべて 無効 編集 削除 (\*) IN (\*) 3 フィルター方法 ………… フィルタリングの方法は、次の2とおりから選択します。 (出荷時の設定:透過) ◎遮断:フィルタリングの条件に一致した場合、そのパケットをすべて破棄し ます。 ◎透過:フィルタリングの条件に一致した場合、そのパケットをすべて通過さ せます。

# 「IPフィルター」画面

ルーター設定 > IPフィルター

■ IPフィルター設定

| IPフィルター設定                               |      |    |    |
|-----------------------------------------|------|----|----|
| 番号: ●                                   |      |    | ~  |
| エントリー: 2 🏾 無効 🔾 有効                      |      |    |    |
| フィルター方法: 3 〇 遮断 🔘 透過                    |      |    |    |
| フィルター方向 : 🜗 🖲 IN 🔿 OUT                  |      |    |    |
| 送信元IPアドレス: 5                            | マスク: | 32 | ~  |
| 宛先IPアドレス: 6                             | マスク: | 32 | ~  |
| プロトコル: 7 <u>TCP</u> 🗸                   | 指定時: |    |    |
| 送信元ポート番号: ଃ 🧴 🥣 「すべて 🖌 指定時:             | ~    |    |    |
| 宛先ボート番号 : 🥑 🦳 すべて 🖌 指定時 : 🔤 👥 🗤 🗸       | ~    |    |    |
| TCPフラグ:10 OURG OACK OPSH ORST OSYN OFIN |      |    |    |
| SYSLOGに出力: 🕕 🖲 無効  〇 有効                 |      | 12 | 13 |
|                                         |      | 登録 | 取消 |

※上図は、[プロトコル]欄(P.5-22)を「TCP」に設定したときに表示される画面です。

| ④ フィルター方向   | フィルターの対象となるパケットの通信方向を設定します。                                                                                                    |
|-------------|----------------------------------------------------------------------------------------------------|
|             | <ul> <li>(出荷時の設定:IN)</li> <li>IN : WAN側から本製品が受信するパケットに対してフィルタリング処理をします。</li> <li>OUT : 本製品からWAN側に送信するパケットに対してフィルタリング処理をします。</li> </ul>                                                                                                    |
| ⑤ 送信元IPアドレス | 送信元ホストのIPアドレス、サブネットマスク(ビット数)を設定することに<br>より、特定のホストからのパケットをフィルタリング処理します。<br>何も設定しない場合は、すべてのアドレスを対象とします。マスク(ビット数)<br>の選択できる範囲は、「1」~「32」です。                                                                                                    |
| ⑥ 宛先IPアドレス  | 宛先ホストのIPアドレス、サブネットマスク(ビット数)を設定することにより、特定のホストからのパケットをフィルタリング処理します。<br>何も設定しない場合は、すべてのアドレスを対象とします。<br>マスク(ビット数)の選択できる範囲は、「1」〜「32」です                                                                                                    |
| ⑦ プロトコル     | <ul> <li>フィルタリングの対象となるパケットのトランスポート層プロトコルを選択する項目です。         <ul> <li>(出荷時の設定:すべて)</li> <li>(回すべて)</li> <li>すべてのプロトコルに一致します。</li> <li>TCPごけに一致します。                 「TCP」を選択すると、[送信元ポート番号](3)欄、[宛先ポート番号](9)欄、[TCPフラグ](10)欄が表示されます。</li> <li>(UDP」を選択すると、[送信元ポート番号](3)欄、[宛先ポート番号](3)欄、[宛先ポート番号](9)欄が表示されます。</li> </ul> </li> </ul> |

# 「IPフィルター」画面

ルーター設定 > IPフィルター

| ■IPフィルター設 | 疋 |
|-----------|---|
|-----------|---|

| IPフィルター設定                               |      |                       |
|-----------------------------------------|------|-----------------------|
| 番号: ①                                   |      |                       |
| エントリー: 2 🏾 無効 🔾 有効                      |      |                       |
| フィルター方法:3 🔾 遮断 🔘 透過                     |      |                       |
| フィルター方向: 4 🖲 IN 🔿 OUT                   |      |                       |
| 送信元IPアドレス: 5                            | マスク: | 32 •                  |
| 宛先IPアドレス: 6                             | マスク: | 32 •                  |
| プロトコル: 7 VP                             | 指定時: |                       |
| 送信元ポート番号: 8 🦳 🥣 「すべて 🛛 🛩 指定時:           | ~    |                       |
| 宛先ポート番号 : 🥑 🔢 🥣 すべて 👻 指定時 : 🔤 👥 👥       | ~    |                       |
| TCPフラグ:10 OURG OACK OPSH ORST OSYN OFIN |      |                       |
| SYSLOGに出力 : 🕕 🖲 無効  〇 有効                |      | <b>1</b> 2 <b>1</b> 3 |
|                                         |      | 登録 取消                 |

※上図は、[プロトコル]欄(P.5-22)を「TCP」に設定したときに表示される画面です。

| ⑦ プロトコル(つづき) | ©TCP/UDF<br>©ICMP | <ul> <li>P: TCPとUDPに一致します。         「TCP/UDP」を選択すると、[送信元ポート番号](③)欄、[宛<br/>先ポート番号](④)欄が表示されます。</li> <li>: ICMPだけに一致します。         「ICMP」を選択すると、[タイプ]欄、[コード]欄(下図)が表示<br/>されます。</li> </ul> |
|--------------|-------------------|----------------------------------------------------------------------------------------------------|
|              |                   | プロトコル:     ICMP     ✓     指定時:       タイプ:                                                                                                    |
|              |                   | [タイプ]<br>フィルタリングの対象となるICMPヘッダー内のタイプを番<br>号(0~255)で指定します。                                                                                                    |
|              |                   | ※指定しないときは、すべてがフィルタリングの対象になり<br>ます。<br>[コード]                                                                                                    |
|              |                   | フィルタリングの対象となるICMPヘッダー内のコードを番<br>号(0~255)で指定します。                                                                                                    |
|              |                   | ※指定しないときは、すべてがフィルタリングの対象になり<br>ます。                                                                                                    |
|              | ©IGMP             | :IGMPだけに一致します。                                                                                                    |
|              | ◎指定               | : 右のテキストボックスに、IP層ヘッダーに含まれる上位層プロ<br>トコル番号を入力します。                                                                                                    |
|              |                   | プロトコル番号は、「0~255」までの半角数字を入力します。                                                                                                    |

# 「IPフィルター」画面

ルーター設定 > IPフィルター

■ IPフィルター設定

| IPフィルター設定                                       |      |    |    |
|-------------------------------------------------|------|----|----|
| 番号:1                                            |      |    | ~  |
| エントリー: 🥑 🖲 無効 \cdots 有効                         |      |    |    |
| フィルター方法:(3) 🔾 遮断 🔘 透過                           |      |    |    |
| フィルター方向 : 🕢 🖲 IN  🔾 OUT                         |      |    |    |
| 送信元IPアドレス: 5                                    | マスク: | 32 | ~  |
| 宛先IPアドレス: 6 ––––––––––––––––––––––––––––––––––– | マスク: | 32 | ~  |
| プロトコル : 🕜 🔤 🔽 🗸 🗸                               | 指定時: |    |    |
| 送信元ポート番号: 🔕 🥂 🥣 🥣 指定時:                          | ~    |    |    |
| 宛先ポート番号:🧐 🧕 🥣 🤨 指定時:                            | ~    |    |    |
| TCPフラグ:10 □URG □ACK □PSH □RST □SYN □FIN         |      |    |    |
| SYSLOGに出力: 🕕 🖲 無効   有効                          |      | 12 | B  |
|                                                 |      | 登録 | 取消 |

※上図は、[プロトコル]欄(P.5-22)を「TCP」に設定したときに表示される画面です。

| ⑧ 送信元ポート番号                  | フィルタリングの対象となる発信元のTCP/UDPポート番号を指定する項目            |
|-----------------------------|-------------------------------------------------|
|                             | です。 (出荷時の設定:すべて)                                |
|                             | 指定には、2とおりの方法があります。                              |
|                             | ◎数字で指定するとき                                      |
|                             | 1.「指定」を選択します。                                   |
|                             | 2.[指定時:(始点)~(終点)]欄のテキストボックスに番号を入力します。           |
|                             | 特定のポートだけを指定するときは、始点だけ、または始点/終点に同一               |
|                             | の番号を入力してください。                                   |
|                             | 入力できる範囲は、「1~65535」までの半角数字です。                    |
|                             | ◎ニーモニックで指定するとき                                  |
|                             | 「すべて」、「指定」以外の項目を選択します。                          |
|                             | 本製品で指定できるニーモニックは、「DNS」、「Finger」、「FTP」、「Gopher」、 |
|                             | 「NEWS」、「POP3」、「SMTP」、「Telnet」、「Web」、「Whois」です。  |
|                             | ※「すべて」を選択した場合は、すべてのポート番号を対象とします。                |
| <ul><li>⑨ 宛先ポート番号</li></ul> | フィルタリングの対象となる発信元のTCP/UDPポート番号を指定する項目            |
|                             | です。 (出荷時の設定:すべて)                                |
|                             | 指定には、2とおりの方法があります。                              |
|                             | ◎数字で指定するとき                                      |
|                             | 1.「指定」を選択します。                                   |
|                             | 2.[指定時:(始点)~(終点)]欄のテキストボックスに番号を入力します。           |
|                             | 特定のポートだけを指定するときは、始点だけ、または始点/終点に同一               |
|                             | の番号を入力してください。                                   |
|                             | 入力できる範囲は、「1~65535」までの半角数字です。                    |
|                             | ◎ニーモニックで指定するとき                                  |
|                             | 「すべて」、「指定」以外の項目を選択します。                          |
|                             | 本製品で指定できるニーモニックは、「DNS」、「Finger」、「FTP」、「Gopher」、 |
|                             | 「NEWS」、「POP3」、「SMTP」、「Telnet」、「Web」、「Whois」です。  |
|                             |                                                 |

# 「IPフィルター」画面

ルーター設定 > IPフィルター

| IPフィルター設定                               |      |    |    |
|-----------------------------------------|------|----|----|
| 番号:①                                    |      |    | ~  |
| エントリー: 2 🏾 無効 🔿 有効                      |      |    |    |
| フィルター方法:3 🔾 遮断 🔘 透過                     |      |    |    |
| フィルター方向: 🌗 🖲 IN  🔿 OUT                  |      |    |    |
| 送信元IPアドレス: 5                            | マスク: | 32 | ~  |
| 宛先IPアドレス: 6                             | マスク: | 32 | ~  |
| プロトコル: 7 <u></u>                        | 指定時: |    |    |
| 送信元ポート番号: 😮 🦳 🥣 「すべて 💙 指定時:             | ~    |    |    |
| 宛先ボート番号:9 すべて 🖌 指定時:                    | ~    |    |    |
| TCPフラグ:10 OURG OACK OPSH ORST OSYN OFIN |      |    |    |
| SYSLOGに出力: 🕕 🖲 無効  〇 有効                 |      | 12 | B  |
|                                         |      | 登録 | 取消 |

※上図は、[プロトコル]欄(P.5-22)を「TCP」に設定したときに表示される画面です。

[プロトコル]欄(P.5-22)で「TCP」を選択したとき、フィルタリングの対象 となるTCPの通信フラグを選択する項目です。 (出荷時の設定:指定なし) 本製品で指定できるTCPフラグは、URG、ACK、PSH、RST、SYN、FINです。 ※選択したTCPフラグは、[現在の登録]項目の[プロトコル(TCPフラグ)]欄 で、下記の画面のように表示(例:RST)します。

| 3 | 透過 | TCP<br>(R) | *<br>(*) | 無効 | 編集 削除 |
|---|----|------------|----------|----|-------|
|   | IN |            | *        |    |       |
|   |    |            | (*)      |    |       |

※「指定なし」を選択した場合は、TCPのフラグオプションをフィルターの条件にしません。

 SYSLOGに出力 ………………
 IPフィルター登録時、このオプションを「有効」に設定すると、フィルタリン グ処理をしたとき、SYSLOGを出力します。

> (IPフィルター新規作成時の初期値:無効)
>  ※SYSLOGが出力されると、「情報表示」メニューの「SYSLOG」画面に表示 されます。(P.2-4)

> ※大量のログを処理すると、システム処理速度に影響します。 動作確認や試験運用以外は、通話品質を確保するため、ご利用をお控えくだ さい。

| ⑫〈登録〉 | <br>[IPフィルター設定]項目で設定した内容を登録するボタンです。<br>クリックすると、[IPフィルター設定一覧]項目に表示されます。             |
|-------|------------------------------------------------------------------------------------|
| ₿〈取消〉 | <br>[IPフィルター設定]項目の設定内容を変更したとき、変更前の状態に戻すボ<br>タンです。<br>なお〈登録〉をクリックすると、変更前の状態には戻りません。 |

# 「IPフィルター」画面

ルーター設定 > IPフィルター

#### ■ IPフィルター設定一覧

[IPフィルター設定]項目(P.5-21)で登録した現在の各エントリーの内容が表示されます。

| 番号 | フィルター方法 | プロトコル<br>(TCPフラグ) | 送信元IPアドレス<br>(送信元ポート番号) | SYSLOGに出力 |       |
|----|---------|-------------------|-------------------------|-----------|-------|
|    | フィルター方向 |                   | 宛先IPアドレス<br>(宛先ポート番号)   |           | 0 2   |
| 59 | 遮断      | TCP/UDP           | *<br>(135)              | 無効        | 編集 削除 |
|    | OUT     |                   | *<br>(*)                |           |       |
| 60 | 遮断      | TCP/UDP           | * (*)                   | 無効        | 編集 削除 |
|    | OUT     |                   | *<br>(135)              |           |       |
| 61 | 遮断      | TCP/UDP           | *<br>(445)              | 無効        | 編集 削除 |
|    | OUT     |                   | * (*)                   |           |       |
| 62 | 遮断      | TCP/UDP           | * (*)                   | 無効        | 編集 削除 |
|    | OUT     |                   | * (445)                 |           |       |
| 63 | 遮断      | TCP<br>(フラグ指定なし)  | * (*)                   | 無効        | 編集 削除 |
|    | OUT     |                   | *<br>(137-139)          |           |       |
| 64 | 遮断      | UDP               | *<br>(137-139)          | 無効        | 編集 削除 |
|    | OUT     |                   | *<br>(137-139)          |           |       |

#### 【初期設定で登録されているIPフィルターについて】

◎59 ~64番: Windowsのアプリケーションを外部からリモートコントロールされる危険性、およびファイル共有機 能による外部への情報漏えいを防止します。

※「\*」は、各欄で設定できる「すべて」を対象としています。

# 「簡易DNS」画面

ルーター設定 > 簡易DNS

#### ■ 簡易DNSサーバー設定

本製品を簡易DNSサーバーとして使用するとき設定します。

| 簡易DNSサー    | バー設定          |            |    |  |
|------------|---------------|------------|----|--|
| ※DHCPサーバーの | DNS代理応答を有効にして | おく必要があります。 |    |  |
| IPアドレス     | 木             | スト名        |    |  |
|            |               |            | 追加 |  |

端末のホスト名と対応するIPアドレスの組み合わせを入力して、〈追加〉をクリックします。

登録すると、ドメイン名からIPアドレスを検索するDNS要求と、IPアドレスからドメイン名を検索するDNS逆引き要求に応答します。

※最大32個の組み合わせまで登録できます。

※本製品のDNS代理応答機能を使用する場合に有効です。

※ローカルIPアドレスとそのホスト名を登録するときは、静的DHCPサーバーを利用してMACアドレスとIPアドレスの組み合わせを固定しておくことをおすすめします。

#### ルーター設定 > 簡易DNS

#### ■ 簡易DNSサーバー設定一覧

[簡易DNSサーバー設定]項目で登録した内容が表示されます。 ※画面は、設定例です。

| 簡 | 易DNSサーバー設定一覧 |                     |    |
|---|--------------|---------------------|----|
|   | IPアドレス       | ホスト名                |    |
|   | 192.168.1.50 | (sensitive) attains | 削除 |

登録した内容を取り消すときは、該当する欄の〈削除〉をクリックします。

## **[VPN]**画面

VPN(Virtual Private Network)機能を使用すると、インターネット上の2地点を暗号化通信で接続して、仮想的なネットワークを構成できます。

※本製品のVPN機能は、AP-9600、AP-9500、SR-7100VN、SR-8000V、VE-PG4と互換性があります。 (2024年10月現在)

※接続先に合わせて、IPsecトンネルを登録してください。(P.5-29、P.5-30)

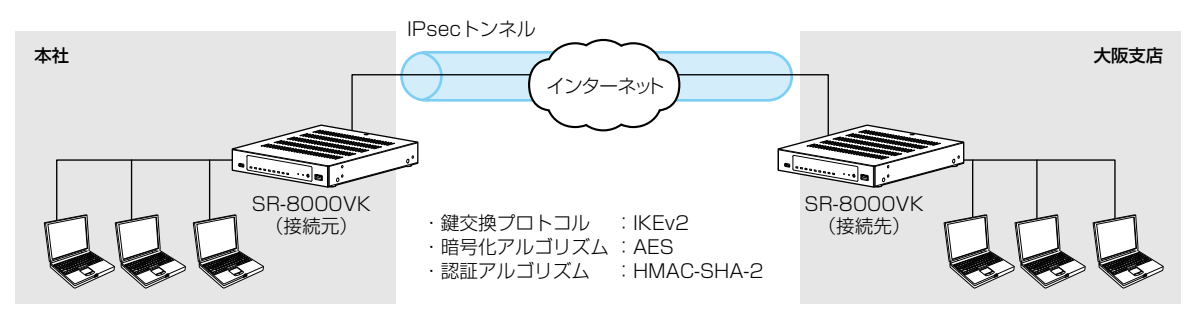

ルーター設定 > VPN

#### ■ IPsec設定

IPsecによる仮想プライベートネットワーク(VPN)接続を使用するための設定です。

| IPsec設定    |                    |              |
|------------|--------------------|--------------|
| IPsec :    | ◉ 無効 ○ 有効          |              |
| IPsec····· | 本製品のIPsec機能を設定します。 | <br>(出荷時の設定: |

「有効」に設定すると、IPsecトンネルを使用したVPN接続を利用できます。

無効)

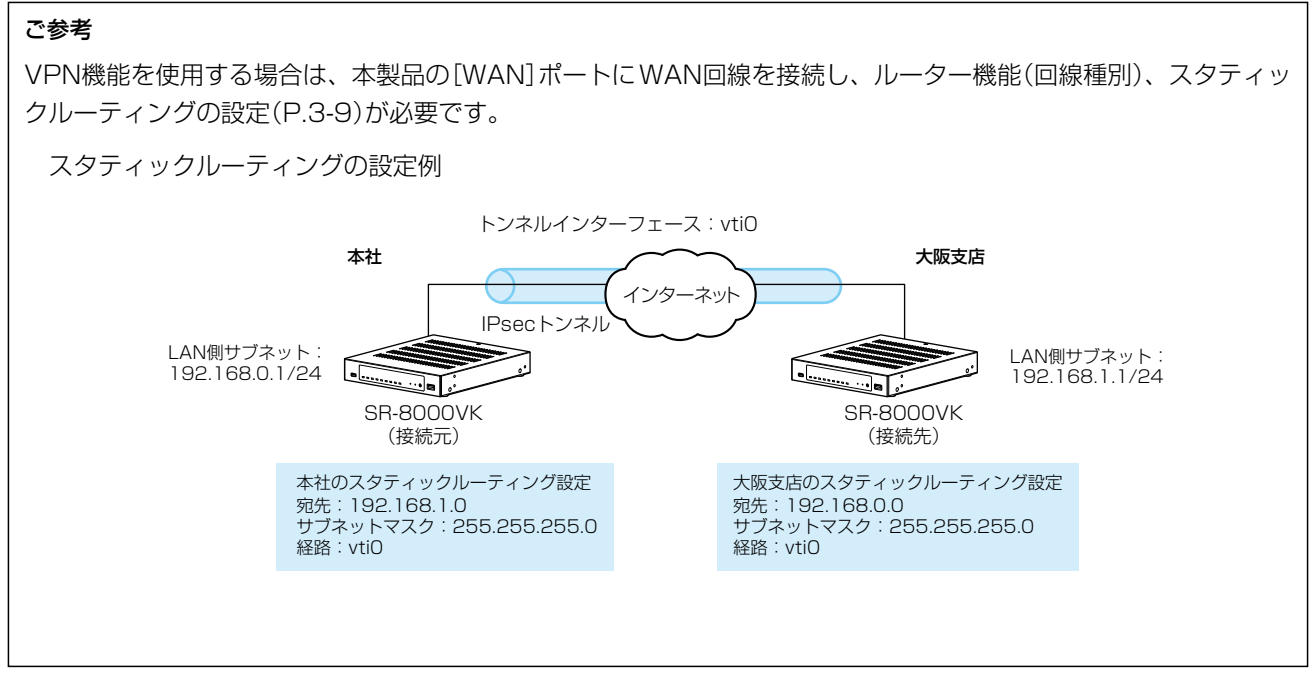

# 「VPN」画面

ルーター設定 > VPN

#### ■ IPsecトンネル設定

IPsecによる仮想プライベートネットワーク(VPN)接続を使用するための設定です。

| IPsecトンネル設定                        |                                                                                            |                                                                                             |                                                           |
|------------------------------------|--------------------------------------------------------------------------------------------|---------------------------------------------------------------------------------------------|-----------------------------------------------------------|
| トンネルインターフェース: 1                    | 0                                                                                          |                                                                                             | ~                                                         |
| トンネル: 2 〇 :                        | 無効 🖲 有効                                                                                    |                                                                                             |                                                           |
| トンネル名:3                            |                                                                                            |                                                                                             |                                                           |
| インターフェース: 4 _ett                   | 10                                                                                         |                                                                                             | ~                                                         |
| 認証鍵 (Pre-Shared Key) : <b>5</b> —— |                                                                                            |                                                                                             | ۲                                                         |
| リモートアドレス: 6                        |                                                                                            |                                                                                             |                                                           |
| リモートロ: 7                           | アドレス 🖌                                                                                     |                                                                                             |                                                           |
| ローカルD: ⑧ _ IP:                     | アドレス 🖌                                                                                     |                                                                                             |                                                           |
| トンネルインターフェース                       | IPsecトンネルを登録<br>選択できる範囲は「vtid                                                              | するインターフェースを指知<br>)~vti31」です。                                                                | 定します。<br>(出荷時の設定:vtiO)                                    |
| 2 トンネル                             | 登録する IPsec トンネ<br>登録しても使用しない                                                               | ルの使用について設定しま<br>ときは、「無効」を選択します                                                              | す。(出荷時の設定:有効)<br>す。                                       |
| ③ トンネル名                            | IPsecトンネルを識別                                                                               | する名称を半角31(全角31                                                                              | )文字以内で入力します。                                              |
| ④ インターフェース                         | 接続先と通信するイン<br>©ethO<br>「WAN接続先」画面<br>アント」に設定してし<br>©pppO(WAN1)~pj<br>「WAN接続先」画面<br>に選択します。 | ターフェースを選択します。<br>(P.5-7)の回線種別を「固定<br>\るときに選択します。<br><b>&gt;p7(WAN8)</b><br>(P.5-7)の回線種別を「PF | 。 (出荷時の設定:ethO)<br>ÈIP」または「DHCPクライ<br>PPoE」に設定しているとき      |
| 5 認証鍵(Pre-Shared Key)              | 接続先との認証に使用<br>接続先の機器と同じ文<br>※目のアイコン(右端)                                                    | します。<br>字列を半角128文字以内の<br>をクリックすると、入力した                                                      | 英数字で入力します。<br>こ内容を確認できます。                                 |
| ⑥ リモートアドレス                         | 接続先のWAN側IPア<br>※接続先からのIPsec<br>白のままにして登録<br>双方の機器に割り当<br>方がダイナミックDI<br>あります。               | ドレス、またはホスト名をフ<br>接続を待ち受ける場合は、<br>します。<br>てられたWAN側IPアドレス<br>NSサービスに登録し、ホス                    | く力します。<br>[リモートアドレス]欄を空<br>くが動的の場合、どちらかー<br>、ト名を取得している必要が |

# 「VPN」画面

ルーター設定 > VPN

■ IPsecトンネル設定

| IPsecトンネル設定                 |                                                                                                    |
|-----------------------------|----------------------------------------------------------------------------------------------------|
| トンネルインターフェース: 1             | ~                                                                                                    |
| トンネル:20 () 無                | 効 ◎ 有効                                                                                                    |
| トンネル名:3                     |                                                                                                    |
| インターフェース:4                  | · · · · · · · · · · · · · · · · · · ·                                                                                                    |
| 認証鍵 (Pre-Shared Key) : 🧕 —— | ٢                                                                                                    |
| リモートアドレス:6                  |                                                                                                    |
| リモートロ: 7                    |                                                                                                    |
| ローカルID: 8 _ IPア             |                                                                                                    |
|                             | 登録  取消                                                                                                    |
| ở リモ−トロ                     | 接続先の機器を識別するIDを設定します。<br>IDは、「IPアドレス」、「KEYID」、「FQDN」、「USER-FQDN」からタイプを選択<br>します。 (出荷時の設定:IPアドレス)<br>IPアドレス : IPアドレス形式<br>KEYID : 半角256文字以内の英数字<br>FQDN : 半角253文字以内のドメイン名<br>USER-FQDN : 半角254文字以内のメールアドレス形式<br>入力例: user@xxxx,yyyy,zzzz<br>1<br>①<br>①<br>64文字以内<br>②「xxxx」、「yyyy」、「zzzz」は、それぞれ63文字以内 |
| § ローカルID                    | 接続先の機器を識別するIDを設定します。<br>IDは、「IPアドレス」、「KEYID」、「FQDN」、「USER-FQDN」からタイプを選択<br>します。 (出荷時の設定:IPアドレス)<br>IPアドレス : IPアドレス形式<br>KEYID : 半角256文字以内の英数字<br>FQDN : 半角253文字以内のドメイン名<br>USER-FQDN : 半角254文字以内のメールアドレス形式<br>入力例: user@xxxx,yyyy,zzzz<br>1 2                                                        |
| ⑨〈登録〉                       | [IPsecトンネル設定]項目で設定した内容を登録するボタンです。<br>クリックすると、[IPsecトンネル設定一覧]項目に表示されます。                                                                                                    |
| ⑩〈取消〉 ·····                 | [IPsecトンネル設定]項目の設定内容を変更したとき、変更前の状態に戻すボ<br>タンです。<br>なお〈登録〉をクリックすると、変更前の状態には戻りません。                                                                                                    |

# 「VPN」画面

ルーター設定 > VPN

#### ■ IPsecトンネル設定一覧

[IPsecトンネル設定]項目で登録した内容が表示されます。

| secトンネル設定一覧  | į             |              |              |                                   |                   |                      |    |
|--------------|---------------|--------------|--------------|-----------------------------------|-------------------|----------------------|----|
| トンネルインターフェース | 2<br>インターフェース | 3<br>状態      | 4 リモートアドレス   | 5<br>リモートID                       | 6<br>ローカルID       | 6                    |    |
| vti0 (営業)    | ppp1 (WAN02)  | 接続試行中        | 100-100-0-00 | IPアドレス                            | IPアドレス            | 編集 削除                |    |
| ノネルインターフ:    | ェース           | インタ          | ーフェース名(      | トンネル名                             | )が表示され            | ます。                  |    |
| ソターフェース・・    |               | トンネ          | ル送信元のイン      | ノターフェー                            | -ス名が表示            | されます。                |    |
|              |               | 1 2 1        |              | , , , <u>,</u>                    |                   |                      |    |
| 犬態           | •••••         | <b>IPsec</b> | 接続の状態が表      | 長示されます                            | -<br>0            |                      |    |
|              |               | ◎接続          | 中            |                                   |                   |                      |    |
|              |               | IPse         | ecトンネルが招     | 接続されてし                            | る状態です。            | 0                    |    |
|              |               | ◎接続          | 待機中          |                                   |                   |                      |    |
|              |               | トン           | ネルの接続先た      | ッらのIPsed                          | と接続試行を            | 待っている状               | 態  |
|              |               | ◎接続          | 試行中          |                                   |                   |                      |    |
|              |               | トン           | ネルの接続先に      | こ対してIPs                           | ec接続試行            | を実行中です               | 0  |
|              |               | ©IPse        | ec無効         |                                   |                   |                      |    |
|              |               | IPse         | c設定のIPse     | cが無効化さ                            | れている状態            | 態です。                 |    |
|              |               | ◎無効          |              |                                   |                   |                      |    |
|              |               | IPse         | にトンネルが第      | #効化されて                            | いる状態で             | 9.                   |    |
| リモートアドレス …   | •••••         | 接続先          | に設定されてい      | いる相手先IF                           | アドレス              | またはホスト               | 名: |
|              |               | 設定さ          | れていない場合      | うは「―  がま                          | 示されます             |                      |    |
|              |               | 接続中          | は相手先IPア      | ドレスが表示                            | 、 されます。           | 0                    |    |
|              |               |              |              |                                   | 0                 |                      |    |
| リモートロ        |               | [Psec        | 接続に使用する      | るID(相手側                           | )が表示され            | ます。                  |    |
|              |               |              |              |                                   |                   |                      |    |
| ローカルID       | •••••         | [Psec        | 接続に使用する      | SID(自分側                           | )が表示され            | ます。                  |    |
| //=#\        |               | ギケン          | のナールーキー-     | ++>+- ID -                        | . I               | 何年ナマギャ               | <  |
|              |               | ホタン          |              | <u> 11/21PSec</u><br>フィー <u>=</u> | こトンイルを<br>さわた 中南た | 編集9 る小汐<br>- ☆ キ \ D |    |
|              |               | 〈編集〉         | をクリツクタ       | ると、衣示∂<br>115日の夕#                 | これにとり谷る           | ビ呂のIPSeC<br>ナオ       | トン |
|              |               | LIPSe        | リアノイル設定      | 」 坦日 切合 慷                         | に衣示される            | ᢧ᠉                   |    |
| 〈削除〉         | •••••         | ボタン          | の左側に表示,      | tht-IPcor                         | トンネルを             | 削除するボ々               | 71 |

## 「VPN」画面

#### ルーター設定 > VPN

#### ■ IPsecトンネル設定例(1)

本製品、接続先ともに、WAN側IPアドレスが固定で割り当てられ、回線種別がPPPoEの場合

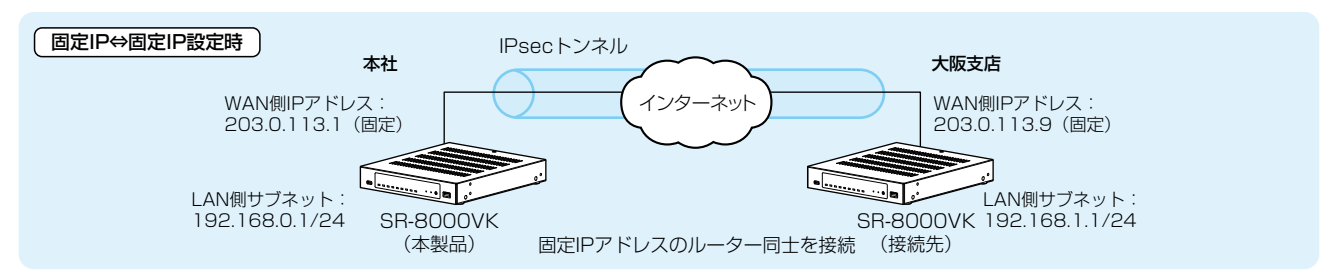

※IPsecトンネルへの経路設定(スタティックルーティング)も必要です。(P.3-9、P.5-28)

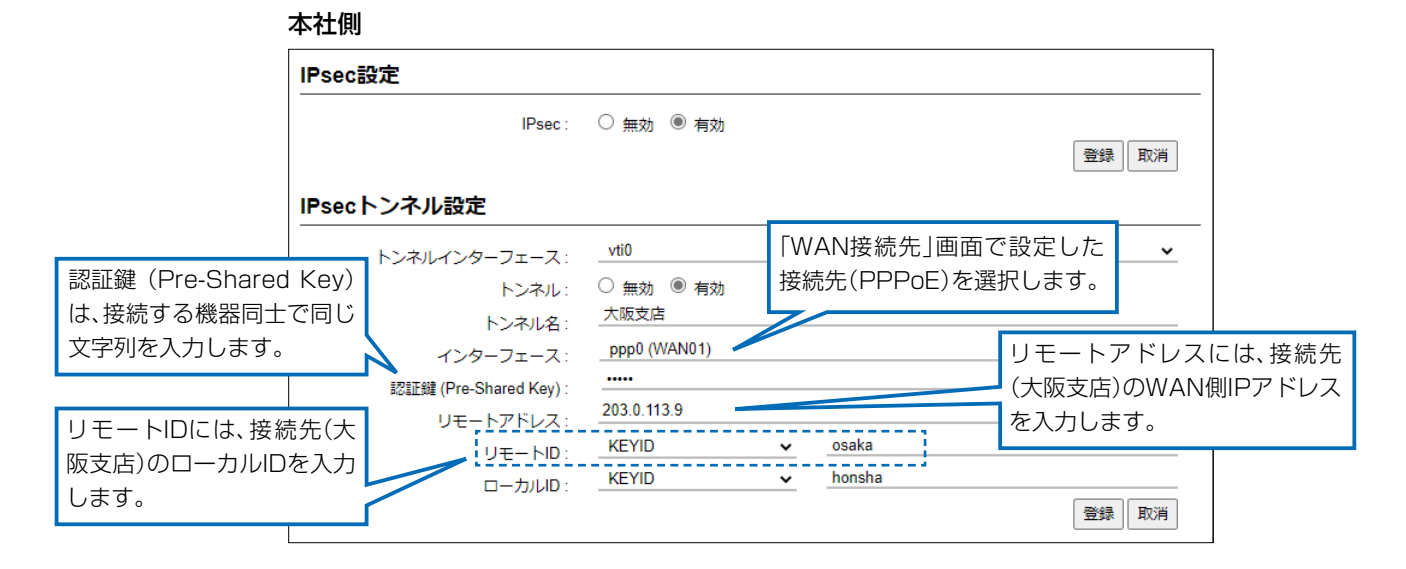

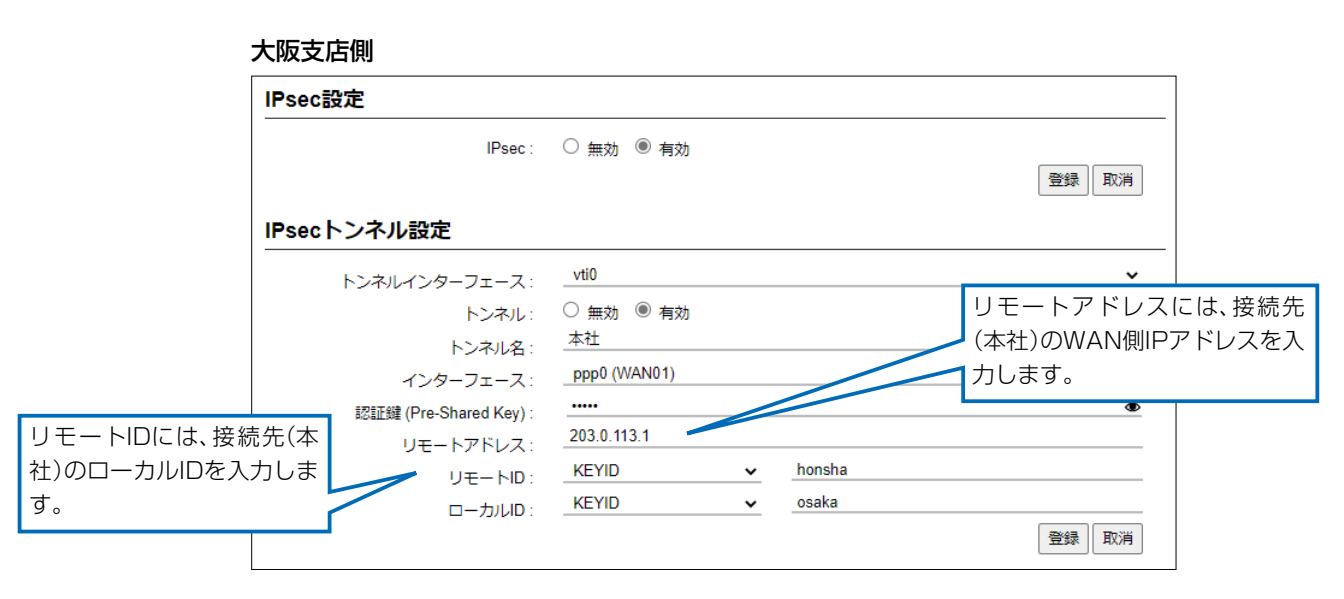

## 「VPN」画面

#### ルーター設定 > VPN

#### ■ IPsecトンネル設定例(2)

本製品のWAN側IPアドレスが固定、接続先のWAN側IPアドレスが動的で割り当てられ、回線種別は本製品、接続先とも にPPPoEの場合

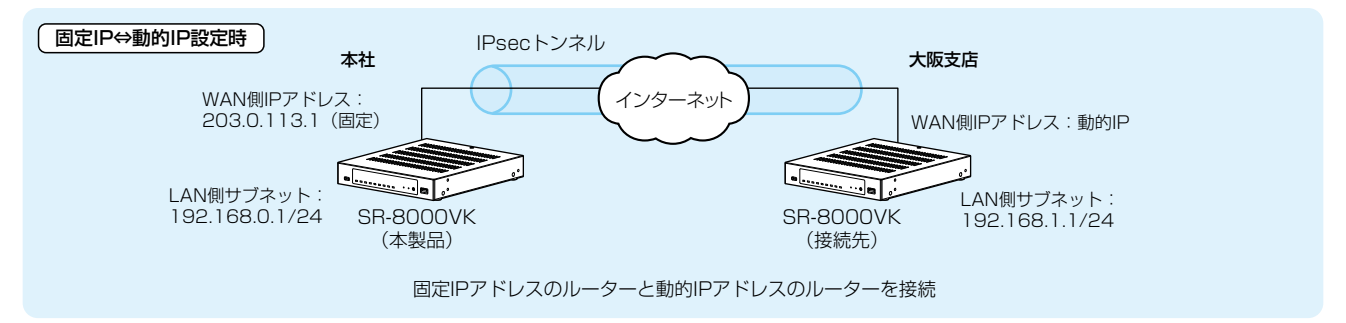

※IPsecトンネルへの経路設定(スタティックルーティング)も必要です。(P.3-9、P.5-28)

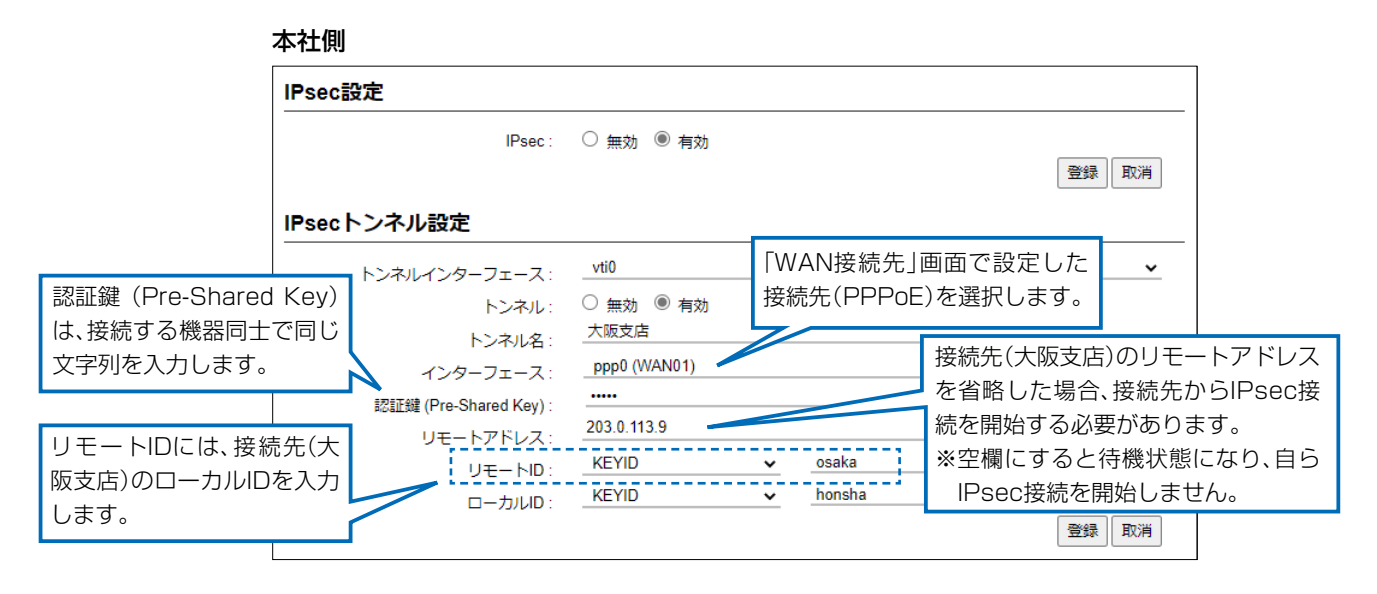

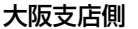

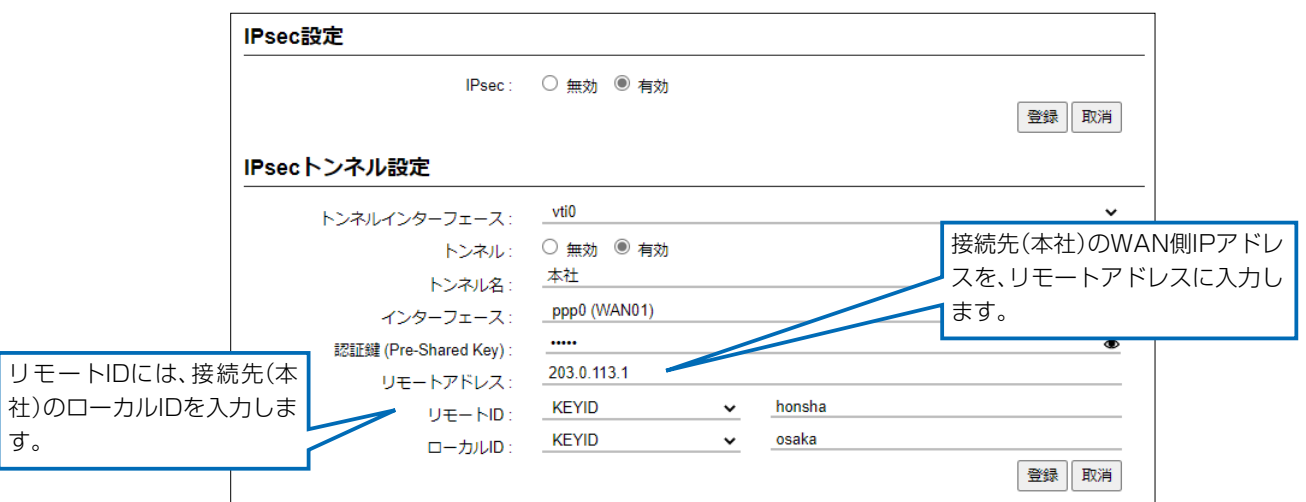

# システム設定

# 第6章

#### この章では、

「システム設定」メニューの設定について説明します。

| 「収容台数設定」画面 | <br>6-2 |
|------------|---------|
| ■ 収容台数設定・  | <br>6-2 |

株式会社エクセリ(代理店届出番号C1909977) 東京都墨田区菊川3 17 2 アドン菊川ビル4F / 大阪府大阪市中央区久太郎町1 9 5 URL : https : //www.exseli.com/

# 6 システム設定

# 「収容台数設定」画面

#### システム設定 > 収容台数設定

#### ■ 収容台数設定

本製品に登録する無線機と内線電話機の台数を設定します。

| 150 | ✔ 台        |
|-----|------------|
| 150 | <b>3</b>   |
|     | 登録 取消      |
|     | 150<br>150 |

| ❶ 無線機   | 本製品に登録する無線機の収容台数を設定します。 (出荷時の設定:150)<br>設定できる範囲は、「0」〜「300」(10刻み)です。<br>※内線電話機(2)との合計が300台になるように調整されます。 |
|---------|----------------------------------------------------------------------------------------------------|
| 2 内線電話機 | 本製品に登録する内線電話機の収容台数を設定します。(出荷時の設定:150)<br>設定できる範囲は、「0」〜「300」(10刻み)です。<br>※無線機(1)との合計が300台になるように調整されます。  |
| ❸〈登録〉   | [収容台数設定]項目で設定した内容を登録するボタンです。                                                                           |
| ❹〈取消〉   | [収容台数設定]項目の設定内容を変更したとき、変更前の状態に戻すボタン<br>です。<br>なお〈登録〉をクリックすると、変更前の状態には戻りません。                            |

# 電話回線設定

第7章

## この章では、

## 「電話回線設定」メニューの設定について説明します。

| 「IP回線」画面 ····································        | 7-2  |
|------------------------------------------------------|------|
| ■ SIPサーバー接続共通設定 ···································· | 7-2  |
| ■ SIPサーバー設定 [KDDI 光ダイレクト] / [KDDI-IPフォン]             | 7-4  |
| ■ SIPサーバー設定 [サーバー接続]                                 | 7-6  |
| ■ SIPサーバー設定一覧 [KDDI 光ダイレクト]/[KDDI-IPフォン]             | 7-8  |
| ■ SIPサーバー設定一覧(追加番号) [KDDI 光ダイレクト]/[KDDI-IPフォン]       | 7-9  |
| ■ SIPサーバー設定一覧 [サーバー接続]                               | 7-11 |
| ■ SIPサーバーー括設定 [サーバー接続]                               | 7-13 |
| 「回線グループ」画面・・・・・・・・・・・・・・・・・・・・・・・・・・・・・・・・・・・・       | 7-14 |
| ■ 回線スライド設定                                           | 7-14 |
| ■ 回線グループ設定                                           | 7-15 |
| ■ 回線グループ設定一覧                                         | 7-15 |
| 「Peer to Peer」画面                                     | 7-16 |
| ■ Peer to Peer共通設定                                   | 7-16 |
| ■ Peer to Peer設定                                     | 7-17 |
| ■ Peer to Peer設定一覧                                   | 7-18 |
| 「VoIP電話帳」画面 ····································     | 7-19 |
| ■ VolP電話帳の保存と書き込み ·······                            | 7-19 |
| ■ VolP電話帳への登録                                        | 7-21 |
| ■ VolP電話帳登録一覧                                        | 7-22 |
|                                                      |      |

## 7 電話回線設定

## 「IP回線」画面

電話回線設定 > IP回線

#### ■ SIPサーバー接続共通設定

本製品が接続するSIPサーバーについての設定です。

| SIPサーバー接続共通設定 |             |        |
|---------------|-------------|--------|
| 接続先の選択: 1     | KDDI 光ダイレクト | ~      |
| 市外局番:2        |             |        |
|               |             | 登録  取消 |

接続先の選択

IP電話へ接続するために、ご契約のIP電話接続業者が指定するSIPサーバー を選択します。 (出荷時の設定:KDDI光ダイレクト) 接続先を変更すると、WAN側回線(P.5-4)が切断され、[SIPサーバー設定] 項目(P.7-4)で設定した内容が消去されます。

#### ◎KDDI 光ダイレクト

KDDIのSIPサーバーに接続して、「KDDI 光ダイレクト」サービスを使用するときに設定します。

※「ルーター設定」メニュー→「WAN接続先」画面→[回線種別設定]項目で、 指定された固定IPアドレスを設定します。

#### ◎KDDI-IPフォン

KDDIのSIPサーバーに接続して、「KDDI-IPフォン」サービスを使用するときに設定します。

※ホームゲートウェイ、またはオフィスゲートウェイは必要ありません。

※「ルーター設定」メニュー→「WAN接続先」画面→[回線種別設定]項目で、 指定された固定IPアドレスを設定します。

#### ◎サーバー接続

簡易中継サーバー(親機)の子機として、簡易中継サーバーと接続するとき 設定します。

※2024年10月現在、VE-AG1(アナログ回線)、VE-IG1(ISDN回線)を本 製品と接続する場合にも、この設定を使用します。

※本製品のWANモード(P.5-2)が、「1セグメント」に固定されます。

#### ◎使用しない

相手のSIP URI(相手先のIPアドレス)を登録して、Peer to Peer(SIPサー バーを経由しない1対1での通話)で使用するとき設定します。 ※本製品のWANモード(P.5-2)が、「1セグメント|に固定されます。

# 7 電話回線設定

# 「IP回線」画面

電話回線設定 > IP回線

■ SIPサーバー接続共通設定

| SIPサーバー接続共通設定 |             |       |
|---------------|-------------|-------|
| 接続先の選択 : ①    | KDDI 光ダイレクト | ~     |
| 市外局番: 2       |             | 34    |
|               |             | 登録 取消 |

| <ul> <li>2 市外局番</li> <li>[KDDI 光ダイレクト]</li> <li>[KDDI-IPフォン]</li> </ul> | 本製品をお使いになる地域に割り当てられている<br>番を入力します。<br>「O」からはじまる半角2~7桁の番号を半角数字で<br>電話機から電話番号(市内局番+加入者番号)だけな<br>力した市外局番をダイヤルした電話番号(市内局<br>加して発信します。<br>※「O」からはじまる番号をダイヤルした場合を除<br>※SIPサーバーへの発信を介して、市内にあるー<br>るとき、この市外局番が必要になります。 | - 一般加入電話回線の市外局<br>(出荷時の設定:空白)<br>ご入力します。<br>をダイヤルすると、ここで入<br>番+加入者番号)の先頭に付<br>きます。<br>・般加入電話の相手に発信す |
|-------------------------------------------------------------------------|----------------------------------------------------------------------------------------------------|----------------------------------------------------------------------------------------------------|
| 3〈登録〉                                                                   | [SIPサーバー接続共通設定]項目で設定した内容                                                                                                    | を登録するボタンです。                                                                                         |
| ④〈取消〉                                                                   | [SIPサーバー接続共通設定]項目の設定内容を変]<br>戻すボタンです。<br>なお〈登録〉をクリックすると、変更前の状態には〕                                                                                                    | 更したとき、変更前の状態に<br>実りません。                                                                             |
### 「IP回線」画面

電話回線設定 > IP回線

#### ■ SIPサーバー設定 [KDDI 光ダイレクト]/[KDDI-IPフォン]

KDDIが提供する「KDDI 光ダイレクト」、または「KDDI-IPフォン」サービスに接続するための設定です。

| SIPサーバー設定                   |                                                                                                    |
|-----------------------------|----------------------------------------------------------------------------------------------------|
| 番号: <mark>1</mark>          | ~                                                                                                    |
| IP電話番号: 2 ———               |                                                                                                    |
| 番号種別: 3 🖲 契約者               | 番号 〇 追加番号                                                                                                    |
| ダイヤルイン番号: 4                 |                                                                                                    |
| SIPサーバーアドレス : <b>5</b>      |                                                                                                    |
| SIPサービスドメイン : 6             |                                                                                                    |
| SIP URI : 7 _sip:           |                                                                                                    |
| ユーザーID : <mark>8</mark> ――― |                                                                                                    |
| パスワード: 9                    |                                                                                                    |
|                             | 堂録」取消                                                                                                    |
| ❶番号                         | 電話番号に対するSIPサーバーの設定を登録する番号を選択します。<br>最大300件まで登録できます。                                                                                                    |
| 2 IP電話番号                    | ご契約の回線業者から付与された契約回線番号、または追加で使用する電話<br>番号を半角で入力します。                                                                                                    |
| 3 番号種別                      | [IP電話番号]欄で入力した電話番号が契約回線番号か追加番号かを指定します。 (出荷時の設定:契約者番号) 「追加番号」をクリックしたときは、下記の画面を表示します。 追加番号を使用する回線の契約者番号を「契約者番号]欄で選択します。                                                                                                    |
|                             | ●     1     ▼       ●     ●     ●       ●     ●     ●       ●     ●     ●       ●     ●     ●       ●     ●     ●       ●     ●     ●       ●     ●     ●       ●     ●     ●       ●     ●     ●       ●     ●     ●       ●     ●     ●       ●     ●     ●       ●     ●     ●       ●     ●     ●       ●     ●     ●       ●     ●     ●       ●     ●     ●       ●     ●     ●       ●     ●     ●       ●     ●     ●       ●     ●     ●       ●     ●     ●       ●     ●     ●       ●     ●     ●       ●     ●     ●       ●     ●     ●       ●     ●     ●       ●     ●     ●       ●     ●     ●       ●     ●     ●       ●     ●     ●       ●     ●     ●       ●     ●     ●  < |

④ダイヤルイン番号 ………………
 ご契約の回線業者から付与されたダイヤルイン番号を半角で入力します。
 ※[SIPサーバー設定]項目で、「IP電話番号」の設定が必要です。

ダイヤルインを利用するには

「KDDI 光ダイレクト」、または「KDDI-IPフォン」サービスと、ダイヤルインのご契約が必要です。

7-4

### 「IP回線」画面

#### 電話回線設定 > IP回線

■ SIPサーバー設定 [KDDI 光ダイレクト]/[KDDI-IPフォン]

| SIPサーバー設定        |                                       |
|------------------|---------------------------------------|
| 番号: 1            | <b>~</b>                              |
| IP電話番号 : 2 ———   |                                       |
| 番号種別: 3 🖲 契約者    | 續番号 ○ 追加番号                            |
| ダイヤルイン番号 : 🕘 ――― |                                       |
| SIPサーバーアドレス: 5   |                                       |
| SIPサービスドメイン : 6  |                                       |
| SIP URI : 7 sip: |                                       |
| ユーザーID: 8        |                                       |
| パスワード : 🧐 ―――    |                                       |
|                  | 登録 取消                                 |
|                  |                                       |
| ⑤ SIPサーバーアドレス    | ご契約の回線接続業者から指定のIPアドレス、またはホスト名を入力します。  |
|                  | 入力は、半角英数字で63文字までです。                   |
| 6 SIPサービスドメイン    | ご契約の回線接続業者から指定のドメイン名を入力します。           |
|                  | 入力は 半角英数字で6.3文字までです。                  |
|                  |                                       |
| 🕜 SIP URI        | ご契約の回線接続業者から指定の SIP URIを入力します。        |
|                  | 入力は、半角英数字で63文字までです。 (出荷時の設定:空白)       |
|                  |                                       |
| 8 ユーザーID         | SIPサーバーへの接続認証に使用するIDです。               |
|                  | 指定されたものを入力してください。                     |
|                  | 入力は、半角英数字で63文字までです。                   |
|                  |                                       |
| <u> の</u> パスワード  | SIPサーバーへの接続認証に使用するパスワードです。            |
|                  |                                       |
|                  |                                       |
|                  | 人/川は、平月央奴子で31又子おでで9。                  |
|                  | ※目のアイコン(石端)をクリックすると、人力した内容を確認でさます。    |
| ◎〈登録〉            | [SIPサーバー設定]項目で設定した内容を登録するボタンです。       |
| ❶〈取逍〉 ·····      | [SIPサーバー設定]項目の設定内容を変更したとき 変更前の状態に戻すボタ |
|                  | ンです。                                  |
|                  | なお、〈登録〉をクリックすると、変更前の状態には戻りません。        |

### 「IP回線」画面

電話回線設定 > IP回線

#### ■ SIPサーバー設定 [サーバー接続]

簡易中継サーバー(親機)の子機として、簡易中継サーバーと接続するとき設定します。

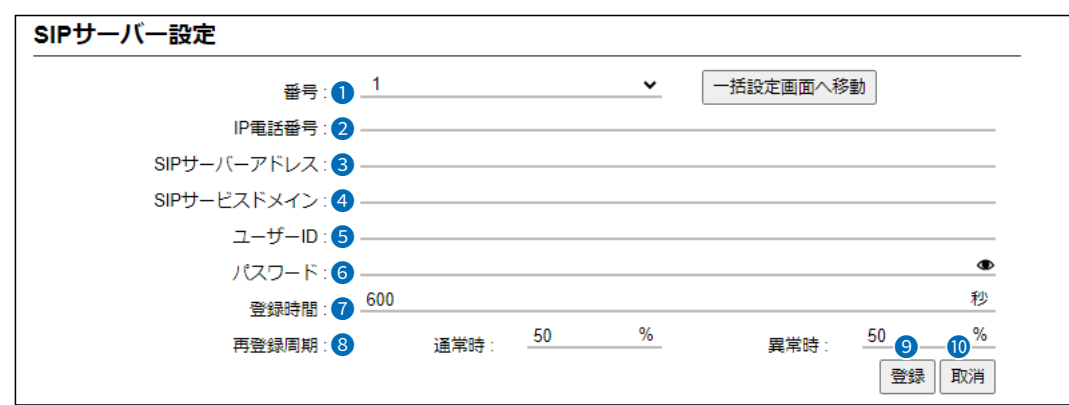

| ●番号           | 電話番号に対するSIPサーバーの設定を登録する番号を選択します。                          |
|---------------|-----------------------------------------------------------|
|               | 最大300件まで登録できます。                                           |
|               | 〈一括設定画面へ移動〉                                               |
|               | 一括して新規登録するとき、クリックします。                                     |
|               | クリックすると、「SIPサーバーー括設定」画面(P.7-13)に切り替わります。                  |
| 2 IP電話番号      | 簡易中継サーバーの子機として使用するIP電話番号を半角で入力します。入<br>力は、任意の半角数字31桁までです。 |
|               | ※簡易中継サーバー(親機)側に登録されているときだけ、IP電話を使用できます。                   |
| 3 SIPサーバーアドレス | 簡易中継サーバー(親機)側のIPアドレス、またはホスト名を入力します。                       |
|               | 入力は、半角英数字で63文字までです。                                       |
| ④ SIPサービスドメイン | 簡易中継サーバー (親機)側に設定されている [内線ドメイン]を入力します。                    |
|               | 入力は、半角英数字で63文字までです。                                       |
|               | ※内線ドメインは、簡易中継サーバー (親機)側の「PBX拡張設定」メニュー→                    |
|               | 「拡張」画面→[SIP拡張設定]項目で確認できます。 (P.10-2)                       |

「IP回線」画面

電話回線設定 > IP回線

■ SIPサーバー設定 [サーバー接続]

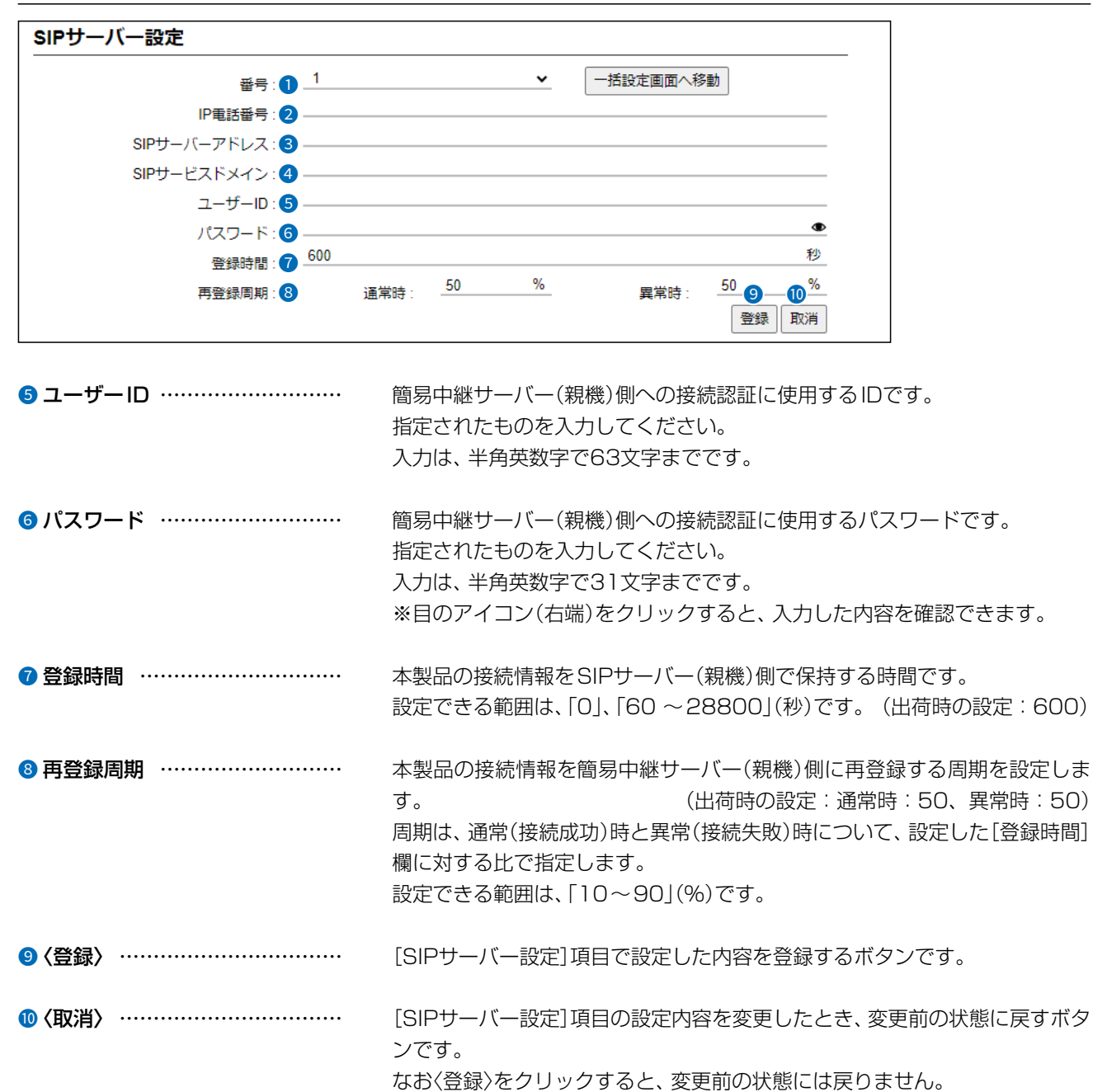

### 「IP回線」画面

電話回線設定 > IP回線

#### ■ SIPサーバー設定一覧 [KDDI 光ダイレクト]/[KDDI-IPフォン]

[SIPサーバー設定]項目(P.7-4)で登録した契約者(IP電話)番号で接続するSIPサーバー設定の一覧です。 発番号通知の設定、または登録したSIPサーバー設定の編集と削除にも使用します。

| SIPサーバー設定 | 一覧    |          |                                          |                                                                                                    |                                     |                         | •                                  |                               |                                | 7                                             |                        |             |
|-----------|-------|----------|------------------------------------------|----------------------------------------------------------------------------------------------------|-------------------------------------|-------------------------|------------------------------------|-------------------------------|--------------------------------|-----------------------------------------------|------------------------|-------------|
|           |       |          |                                          |                                                                                                    |                                     | 接                       | 6<br>続状況(                          | の更新                           | 再接続                            | _                                             |                        |             |
| 番号 1 IP目  | 記番号 2 | ダイヤルイン番  | 号3                                       | 接続状況 4                                                                                                | 発番号通知                               | 6                       | 8                                  | 9                             |                                |                                               |                        |             |
| 1         | 1000  | 100 1000 |                                          | 接続中                                                                                                   | 通知する                                | ~                       | 編集                                 | 削除                            |                                |                                               |                        |             |
| 番号        |       |          | [SIP<br>※この                              | サーバー設<br>D欄では番 <sup>-</sup>                                                                           | 定]項目で<br>号の変更は                      | <sup>:</sup> 登録<br>はでき  | きした<br>きませ                         | 番号カ<br>ん。                     | 「表示され                          | します。                                          |                        |             |
| IP電話番号 …  |       |          | [SIP<br>※この                              | サーバー設<br>D欄では契約                                                                                       | 定]項目で<br>約者(IP電                     | '登録<br>話)者              | もした。<br>香号の                        | 契約者<br>変更に                    | 音(IP電記<br>はできま                 | )番号が表<br>せん。                                  | 示されます                  | -<br>0      |
| ダイヤルイン番   | 谔     |          | [SIP<br>※この                              | サーバー設<br>D欄ではダ                                                                                        | 定]項目で<br>イヤルイン                      | 登録<br>/番号               | ました:<br>言の変                        | ダイヤ<br>更はて                    | ッルイン<br>できませ                   | 番号が表示<br>ん。                                   | されます。                  |             |
| 接続状況      |       |          | SIPt<br>ます。<br>SIPt<br>設定に<br>れない        | ナーバーと(<br>,<br>,<br>,<br>,<br>,<br>,<br>,<br>,<br>,<br>,<br>,<br>,<br>,<br>,<br>,<br>,<br>,<br>,<br>, | の接続状況<br>役定時は、<br>後、〈接続<br>役定内容を    | の「何もいでです。               | 接続<br>表示<br>こ<br>の<br>更<br>乳<br>して | 中…」/<br>されま<br>新〉を∶<br>くださ    | 「接続成<br>せん。<br>クリック<br>たい。     | 功」/「接続<br>しても「接                               | 失敗」で表<br>続成功」と         | 示る表現        |
| 発番号通知 …   |       |          | IP電調<br>②通9<br>発作<br>※材<br>③<br>通9<br>しま | 話使用時、                                                                                                 | 契約者(IP<br>者(IP電話<br>末によって<br>-設定]項E | 電話<br>)番号<br>[は、<br>目で記 | )番号<br>号を通<br>通知:<br>g定さ           | を相手<br>知しま<br>される             | 手に通知<br>ません。<br>5場合がる<br>契約者(I | する機能で<br>(出荷時の<br>5ります。<br>⊃電話)番 <sup>5</sup> | ぎす。<br>)設定:通知<br>号を発信先 | ]] す<br>(こ) |
| く接続状況の更新  | 新〉    |          | 現在(<br>※ク!<br>たi                         | の登録内容<br>リックして<br>設定内容を                                                                               | を更新する<br>も[接続状<br>ご確認くた             | うとき<br>況]相<br>ごさし       | き、ク<br>闌に「扌                        | リック<br>妾続成                    | うします<br>な功」と表                  | 。<br>示されない                                    | い場合は、                  | 登録          |
| 〈再接続〉     |       |          | 登録る                                      | されている                                                                                                 | SIPサーバ                              | х́—Іс                   | 再接                                 | 続する                           | るとき、                           | クリックし                                         | ます。                    |             |
| 〈編集〉      |       |          | ボタ:<br>[SIP<br>※[S<br>号]                 | ンの左欄に<br>サーバー設<br>IPサーバー<br>以外は確認                                                                     | 表示された<br>定] 項目で<br>設定一覧]<br>『できませ   | - 内容<br>、そ(<br>項目<br>ん。 | 客を修<br>の内容<br>]では、                 | 正する<br>客を確<br>[番 <sup>号</sup> | るとき、<br>認できま<br>号]、[IPf        | クリックし<br>す。<br>電話番号〕、                         | ,ます。<br>[ダイヤル          | イン          |
| 〈削除〉      |       |          | ボタン                                      | ンの左欄に                                                                                                 | 表示された<br><b>7-8</b>                 | :内容                     | 客を削                                | 除する                           | るとき、                           | クリックし                                         | ,ます。                   |             |

株式会社エクセリ(代理店届出番号C1909977) 東京都墨田区菊川3 17 2 アドン菊川ビル4F / 大阪府大阪市中央区久太郎町1 9 5 URL : https://www.exseli.com/

### 「IP回線」画面

電話回線設定 > IP回線

#### ■ SIPサーバー設定一覧(追加番号) [KDDI 光ダイレクト]/[KDDI-IPフォン]

[SIPサーバー設定]項目(P.7-4)で登録した追加(IP電話)番号で接続するSIPサーバー設定の一覧です。 発番号通知の設定、または登録したSIPサーバー設定の編集と削除にも使用します。

| Pサーバ- | -設定一覧(追加 | 番号)        |         |         |                     |
|-------|----------|------------|---------|---------|---------------------|
| 番号 🚺  | IP電話番号 2 | ダイヤルイン番号 3 | 契約者番号 4 | 発番号通知 5 | 6 7                 |
| 2     |          |            | 1000    | 通知する ∨  | 編集  削除              |
|       |          |            |         |         | 8<br>登録<br>取消<br>全譜 |

| 1 番号                        | [SIPサーバー設定]項目で登録した番号が表示されます。<br>※この欄では番号の変更はできません。                   |
|-----------------------------|----------------------------------------------------------------------|
| 2 IP電話番号                    | [SIPサーバー設定]項目で登録した追加(IP電話)番号が表示されます。<br>※この欄では追加(IP電話)番号の変更はできません。   |
| ③ ダイヤルイン番号                  | [SIPサーバー設定]項目で登録したダイヤルイン番号が表示されます。<br>※この欄ではダイヤルイン番号の変更はできません。       |
| <ul> <li>④ 契約者番号</li> </ul> | [SIPサーバー設定]項目で登録した契約者(IP電話)番号が表示されます。<br>※この欄では契約者(IP電話)番号の変更はできません。 |
| ⑤ 発番号通知                     | IP電話使用時、追加(IP電話)番号を相手に通知する機能です。<br>(出荷時の設定:通知する)                     |
|                             | ◎通知しない<br>発信先に追加(IP電話)番号を通知しません。<br>※相手側の端末によっては、通知される場合があります。       |
|                             | ◎通知する<br>[SIPサーバー設定]項目で設定された追加(IP電話)番号を発信先に通知します。                    |

### 「IP回線」画面

電話回線設定 > IP回線

■ SIPサーバー設定一覧(追加番号) [KDDI 光ダイレクト]/[KDDI-IPフォン]

| Pサーバ- | -設定一覧(追加 | ]番号)       |         |         |                 |           |
|-------|----------|------------|---------|---------|-----------------|-----------|
| 番号 🚺  | IP電話番号 2 | ダイヤルイン番号 3 | 契約者番号 4 | 発番号通知 5 | 6 7             |           |
| 2     |          | 1000       | 1000    | 通知する 🖌  | 編集 削除           |           |
|       |          |            |         |         | 8<br>登録<br>取消 全 | 10<br>≧削除 |

| 6〈編集〉  | ボタンの左欄に表示された内容を修正するとき、クリックします。<br>[SIPサーバー設定]項目で、その内容を確認できます。<br>※[SIPサーバー設定一覧(追加番号)]項目では、[番号]、[IP電話番号]、<br>[ダイヤルイン番号]、[契約者番号]以外は確認できません。 |
|--------|----------------------------------------------------------------------------------------------------|
| ⑦ 〈削除〉 | ボタンの左欄に表示された内容を削除するとき、クリックします。<br>※登録した内容をすべて削除するときは、〈全削除〉をクリックします。                                                                       |
| 8〈登録〉  | [SIPサーバー設定一覧]項目で変更した内容を有効にするボタンです。                                                                                                    |
| ⑨〈取消〉  | [SIPサーバー設定一覧]項目の設定内容を変更したとき、変更前の状態に戻す<br>ボタンです。<br>なお〈登録〉をクリックすると、変更前の状態には戻りません。                                                          |
| ⑩〈全削除〉 | 登録した内容をすべて削除するとき、クリックします。<br>※[SIPサーバー設定一覧(追加番号)]項目と[SIPサーバー設定一覧]項目の<br>内容がすべて削除されます。                                                     |

### 「IP回線」画面

電話回線設定 > IP回線

#### ■ SIPサーバー設定一覧 [サーバー接続]

[SIPサーバー設定]項目(P.7-4)で登録したIP電話番号で接続するSIPサーバー設定の一覧です。 発番号通知の設定、または登録したSIPサーバー設定の編集と削除にも使用します。

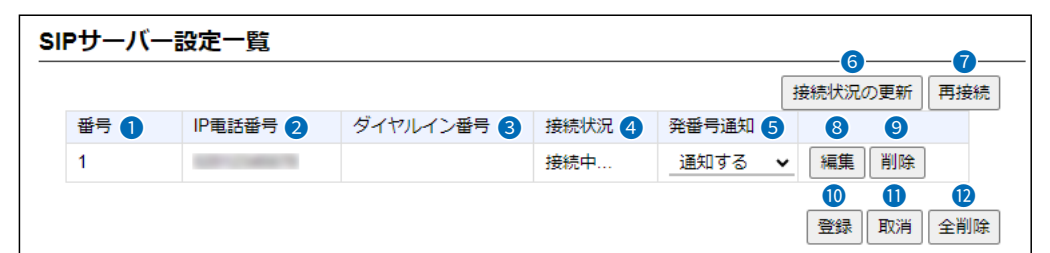

| 1 番号           | [SIPサーバー設定]項目で登録した番号が表示されます。<br>※この欄では番号の変更はできません。                                                                                                    |
|----------------|----------------------------------------------------------------------------------------------------|
| 2 IP電話番号       | [SIPサーバー設定]項目で登録したIP電話番号が表示されます。<br>※この欄ではIP電話番号の変更はできません。                                                                                                    |
| 3 ダイヤルイン番号     | [SIPサーバー設定]項目で登録したダイヤルイン番号が表示されます。<br>※この欄ではダイヤルイン番号の変更はできません。                                                                                                    |
| ④ 接続状況         | SIPサーバーとの接続状況が「接続中…」/「接続成功」/「接続失敗」で表示されます。<br>SIPサーバー未設定時は、何も表示されません。<br>設定内容を登録後、〈接続状況の更新〉をクリックしても「接続成功」と表示されない場合は、設定内容を確認してください。                                                                                                    |
| 5 発番号通知 ······ | <ul> <li>IP電話使用時、IP電話番号を相手に通知する機能です。</li> <li>(出荷時の設定:通知する)</li> <li>         ●通知しない         発信先にIP電話番号を通知しません。         ※相手側の端末によっては、通知される場合があります。     </li> <li>         ●通知する         [SIPサーバー設定]項目で設定されたIP電話番号を発信先に通知します。     </li> </ul> |
| ⑥ 〈接続状況の更新〉    | 現在の登録内容を更新するとき、クリックします。<br>※クリックしても[接続状況]欄に「接続成功」と表示されない場合は、登録した設定内容をご確認ください。                                                                                                    |
|                |                                                                                                    |

「IP回線」画面

電話回線設定 > IP回線

■ SIPサーバー設定一覧 [サーバー接続]

| SIPサーバー | ·設定一覧    |            |        |         |                                                                                                    |           |
|---------|----------|------------|--------|---------|----------------------------------------------------------------------------------------------------|-----------|
|         |          |            |        |         | 6                                                                                                    | _7_       |
|         |          |            |        |         | 接続状況の更新                                                                                                    | 再接続       |
| 番号 🚺    | IP電話番号 2 | ダイヤルイン番号 3 | 接続状況 4 | 発番号通知 5 | 89                                                                                                    |           |
| 1       | 1000     |            | 接続中    | 通知する・   | ✔ 編集 削除                                                                                                    | ]         |
|         |          |            |        |         | <ul> <li>●</li> <li>●</li></ul> | 12<br>全削除 |

| 8〈編集〉       | ボタンの左欄に表示された内容を修正するとき、クリックします。<br>[SIPサーバー設定]項目で、その内容を確認できます。<br>※[SIPサーバー設定一覧]項目では、[番号]、[IP電話番号]、[ダイヤルイン番<br>号]以外は確認できません。 |
|-------------|----------------------------------------------------------------------------------------------------|
| ⑨〈削除〉       | ボタンの左欄に表示された内容を削除するとき、クリックします。<br>※登録した内容をすべて削除するときは、〈全削除〉をクリックします。                                                         |
| ⑩〈登録〉       | [SIPサーバー設定一覧]項目で変更した内容を有効にするボタンです。                                                                                          |
| ❶〈取消〉 ····· | [SIPサーバー設定一覧]項目の設定内容を変更したとき、変更前の状態に戻す<br>ボタンです。<br>なお〈登録〉をクリックすると、変更前の状態には戻りません。                                            |
| 12〈全削除〉     | 登録した内容をすべて削除するとき、クリックします。                                                                                                   |

### 「IP回線」画面

電話回線設定 > IP回線

■ SIPサーバーー括設定 [サーバー接続]

接続するSIPサーバーを一括して登録する設定です。 [SIPサーバー設定]項目の[番号]欄で〈一括設定画面へ移動〉をクリックしたときに表示される画面です。

|    | 開始番号 : 🚺 ᆜ    |        |    |       |                            | ~              |
|----|---------------|--------|----|-------|----------------------------|----------------|
|    | 追加個数: 2 _     |        |    |       |                            | ~              |
| s  | iPサーバーアドレス:3  |        |    |       |                            |                |
| s  | IPサービスドメイン: — |        |    |       |                            |                |
|    | 登録時間: 60      | 0      |    |       |                            | 秒              |
|    | 再登録周期:        | 通常時:   | 50 | %     | 異常時: 50                    | %              |
| 番号 | IP電話番号        | ユーザーID |    | パスワード | 発番号通知                      |                |
| 1  |               |        |    |       | <ul> <li>④ 通知する</li> </ul> | ~ <sup>4</sup> |

| ●開始番号                           | 各電話番号に対するSIPサーバーの設定を一括登録するために、開始番号を設<br>定します。                                                                                                    |
|---------------------------------|----------------------------------------------------------------------------------------------------|
| 2 追加個数                          | [個別設定項目]欄で登録するSIPサーバーの件数を設定します。                                                                                                    |
| <ul> <li>SIPサーバー設定項目</li> </ul> | 各電話番号に対するSIPサーバーについて、入力します。<br>※各設定欄の説明は、[SIPサーバー設定]項目をご覧ください。                                                                                                    |
| 4 個別設定項目                        | SIPサーバーに登録されている簡易中継サーバー(子機)ごとに、「IP電話番<br>号」、「ユーザーID」、「パスワード」を入力し、「発番号通知」で通知する/しな<br>いを設定します。<br>※各設定欄の説明は、[SIPサーバー設定一覧]項目をご覧ください。<br>※目のアイコン(右端)をクリックすると、入力したパスワードを確認できま<br>す。 |
| ⑤〈登録〉                           | [SIPサーバーー括設定]項目で変更した内容を有効にするボタンです。                                                                                                    |
| 6〈取消〉                           | [SIPサーバーー括設定]項目の設定内容を変更したとき、変更前の状態に戻す<br>ボタンです。<br>なお〈登録〉をクリックすると、変更前の状態には戻りません。                                                                                               |

7

### 「回線グループ」画面

電話回線設定 > 回線グループ

#### ■ 回線スライド設定

スライド動作を許可するSIPサーバーからのレスポンスコードを設定します。 ※「IP回線」画面で設定する接続先(P.7-2)により、初期値が異なります。 特に問題がある場合を除いては、初期値でお使いください。

| 回線スライド設定     |      |                             |                     |
|--------------|------|-----------------------------|---------------------|
| SIPレスポンス番号:1 | 500  | 503                         |                     |
|              | スライド | 「動作を許可するSIPのレスポンスコードを設定します。 | <b>2</b> 3<br>登録 取消 |

「回線グループ」画面

電話回線設定 > 回線グループ

#### ■ 回線グループ設定

スライド発信する複数の回線(電話番号)を回線グループに登録します。

| 回線グループ設定                             |                                                                                  |                    |            |                |
|--------------------------------------|----------------------------------------------------------------------------------|--------------------|------------|----------------|
| 回線グループ番号 : 🌒 _1 💌 🗼                  | 自加                                                                               |                    |            |                |
| 電話回線の登録: 201<br>02<br>03<br>04<br>05 | <ul> <li>○ 06</li> <li>○ 07</li> <li>○ 08</li> <li>○ 09</li> <li>○ 10</li> </ul> | *<br>*<br>*<br>*   |            |                |
| 1 回線グループ番号                           | 各回線グルーフ<br>最大50件まで<br><b>く追加〉</b>                                                | プを登録する番<br>登録できます。 | 号を設定します。   |                |
|                                      | し回線クルーク<br>するボタンです                                                               | 設正」項日(●^<br>す。     | ~ 🕗 C設定した内 | 谷を[現在の豆球]項日に豆類 |

電話回線設定 > 回線グループ

■ 回線グループ設定一覧

[回線グループ設定]項目で登録した内容が表示されます。

| 표号     미線番号     1     2 |  |
|-------------------------|--|
| 1 編集 削除                 |  |

### [Peer to Peer] 画面

電話回線設定 > Peer to Peer

#### ■ Peer to Peer共通設定

WAN側回線からのPeer to Peer(SIPサーバーを経由しない1対1での通話)着信を禁止、または許可します。

| Peer to Peer共通設定 |               |
|------------------|---------------|
| WAN側からの着信:1      | <b>2_3`</b> _ |
| _                | 登録 取消         |

| <ol> <li>WAN側からの着信</li> </ol> | WAN側回線からのPeer to Peer着信について設定します。<br>(出荷時の設定:拒否)                                                 |  |
|-------------------------------|--------------------------------------------------------------------------------------------------|--|
|                               | 「許可」に設定すると、WAN側回線からのPeer to Peer着信を許可します。<br>※WAN側からの着信には、相手先SIP URIがVoIP電話帳に登録されている<br>必要があります。 |  |
| 2〈登録〉                         | [Peer to Peer共通設定]項目で設定した内容を登録するボタンです。                                                           |  |
| ⑧〈取消〉                         | [Peer to Peer共通設定]項目の設定内容を変更したとき、変更前の状態に戻<br>すボタンです。<br>なお〈登録〉をクリックすると、変更前の状態には戻りません。            |  |

### 「Peer to Peer」画面

電話回線設定 > Peer to Peer

#### ■ Peer to Peer設定

Peer to Peer (SIPサーバーを経由しない1対1での通話)で通話するとき、自分のSIP URIを設定します。 ※画面は、設定例です。

| Peer to Peer設定                                  |                                                                                                    |
|-------------------------------------------------|----------------------------------------------------------------------------------------------------|
| 壬号: <mark>①</mark> _1<br>SIP URI: <b>②</b> sip: | ✓<br>SR8000VK@telephone.icom.co.jp<br>SIP URIの@以前にはa~z、A~Zの文字を1文字以上含むように設定してください。<br>3 登録 取消 4                                                                                                    |
| ●番号                                             | 自分の[SIP URI]を登録する番号を選択します。<br>最大1000件まで登録できます。                                                                                                    |
| 2 SIP URI                                       | <ul> <li>自分の SIP URIを半角英数字(63文字以内)で入力します。</li> <li>次のどちらかの書式で入力できます。</li> <li>③sip: [SIPユーザー名]@[本製品のIPアドレス]</li> <li>③sip: [SIPユーザー名]@[ホスト名.ドメイン名]</li> <li>[SIPユーザー名]部分の入力について</li> <li>任意の英数字を入力します。</li> <li>※[SIPユーザー名]部分は、数字だけの入力としないで、必ず英字1文字以上を含むように入力(例:SR8000VK)してください。</li> <li>[ホスト名.ドメイン名]部分について</li> <li>④通話相手のVoIP電話帳に、本製品のIPアドレスで登録されている場合は、本製品のLAN側IPアドレスを入力します。</li> <li>③通話相手のVoIP電話帳に、本製品のホスト名がダイナミックDNSや固定IPアドレスで登録されている場合は、通話相手から指定されたホスト名(例:telephone).ドメイン名(例:icom.co.jp)を半角英数字で入力します。</li> </ul> |
| 3〈登録〉                                           | [Peer to Peer設定]項目で設定した内容を登録するボタンです。                                                                                                    |
| ④〈取消〉                                           | [Peer to Peer設定]項目の設定内容を変更したとき、変更前の状態に戻すボ<br>タンです。<br>なお〈登録〉をクリックすると、変更前の状態には戻りません。                                                                                                    |

| Peer to Peer通話とは                                                 |
|------------------------------------------------------------------|
| IP電話サービスなどを含む上位SIPサーバーを経由せずに、複数の収容内線子機間で通話できます。                  |
| たとえば、SR-8000VK複数稼働でのIP-VPN経由で接続された事業所間の通話や、1つのLAN内に複数設置された異なる    |
| 部署間での通話ができます。                                                    |
| WAN側経路を使用した通話もできますが、この場合は、WAN側回線からのPeer to Peerの着信を許可に設定し、VoIP電話 |
| 帳に相手のSIP URIを登録する必要があります。                                        |
| Peer to Peer通話では、経路となる回線全体の通信品質(帯域や遅延)が通話品質に影響しますので、安定した回線での利用を  |
| おすすめします。                                                         |

7-17

### 「Peer to Peer」画面

電話回線設定 > Peer to Peer

#### ■ Peer to Peer設定一覧

[Peer to Peer設定]項目で登録した[SIP URI]の表示、および編集する[SIP URI]を選択します。 ※画面は、設定例です。

| eer to Peer | 設定一覧                              |          |
|-------------|-----------------------------------|----------|
| 番号          | SIP URI                           | 0 2      |
| 1           | sip:SR8000VK@telephone.icom.co.jp | 編集 削除    |
|             |                                   | 3<br>全削除 |

| ❶〈編集〉  | ボタンの左欄に表示された内容を修正するとき、クリックします。<br>[Peer to Peer設定]項目で、その内容を確認できます。                   |
|--------|--------------------------------------------------------------------------------------|
| 2〈削除〉  | ボタンの左欄に表示された内容を削除するとき、クリックします。                                                       |
| ❸〈全削除〉 | 登録した内容をすべて削除するとき、クリックします。<br>※[Peer to Peer設定一覧]項目の内容がすべて削除されます。<br>※全削除すると、元に戻せません。 |

### 「VoIP電話帳」画面

電話回線設定 > VolP電話帳

#### ■ VolP電話帳の保存と書き込み

登録した VoIP電話帳をファイルに保存したり、保存したファイルを本製品に書き込んだりします。

| VolP電話帳の保存と書き込み  |                           |  |
|------------------|---------------------------|--|
| 保存したファイルを書き込む: 1 | ファイルの選択ファイルが選択されていません     |  |
| ĺ                | 書き込み CSV形式のファイルが書き込みできます。 |  |
|                  |                           |  |
| 文字コード : 2 .      | UTF-8 🗸                   |  |
| ファイルに保存する: 3     | 保存 voiptbl.csv で保存されます。   |  |

| ● 保存したファイルを書き込む … | <ul> <li>[ファイルに保存する]欄の操作で保存した 電話帳登録ファイル](拡張子:<br/>csv)の内容を本製品に書き込むとき使用します。</li> <li>「電話帳登録ファイル]の保存先を指定するため、〈ファイルの選択…〉をクリックします。</li> <li>表示された画面から目的の電話帳登録ファイル(例:voiptbl.csv)を選択して、〈開く(O)〉をクリックします。</li> <li>選択した電話帳登録ファイルの参照先が表示されたことを確認できたら、</li> <li>〈書き込み〉をクリックすると、[VoIP電話帳登録一覧]項目にその内容が表示されます。</li> <li>書き込む前の内容は、消去されますのでご注意ください。</li> <li>※「管理」メニューの「設定の保存/復元」画面で保存された設定ファイルを書き込むと、VoIP電話帳の内容も、その設定ファイルに保存されているVoIP電話帳の内容に上書きされますのでご注意ください。</li> </ul> |
|-------------------|----------------------------------------------------------------------------------------------------|
| 2 文字コード           | [ファイルに保存する]欄で保存するファイルの文字コードを「UTF-8」、<br>「Shift_JIS」から選択します。       (出荷時の設定:UTF-8)                                                                                                    |
| 3 ファイルに保存する       | [VolP電話帳登録一覧]項目の内容を電話帳登録ファイル(例:adrtbl.csv)として、パソコンに保存します。<br>〈保存〉をクリックして、表示された画面にしたがって操作すると、電話帳登録<br>ファイルを保存できます。<br>※保存した電話帳登録ファイルは、表計算ソフトウェアなどで編集できます。<br>また、保存した電話帳登録ファイルは、本製品を使用する複数の相手に書き<br>込みできます。                                                                                                    |

### 「VoIP電話帳」画面

#### 電話回線設定 > VolP電話帳

#### ■ VolP電話帳の保存と書き込み

#### 電話帳登録ファイルのインポートについて

保存した状態のファイル(P.7-19)、および下記条件で編集したファイル以外の書き込みは、保証対象外になります。

#### 「電話帳登録ファイル」(拡張子: csv)の書式

|   | Α      | В           | С                                        | D                               | E    | F | G |
|---|--------|-------------|------------------------------------------|---------------------------------|------|---|---|
| 1 | #文字コード | の自動解析に使用し   | しているため、                                  | コメント文は消さないでください。                |      |   |   |
| 2 | #      | SR-8000VK   | VolP電話帳                                  | 設定保存ファイル                        |      |   |   |
| 3 | #      | Firm Ver.   | 1.1.1.1.1.1.1.1.1.1.1.1.1.1.1.1.1.1.1.1. |                                 |      |   |   |
| 4 | #      | File Ver.   |                                          |                                 |      |   |   |
| 5 | #登録番号  | 名前          | 電話番号                                     | SIP URI                         | _    | _ | _ |
| 6 | 1      | telephone   | tel:7000                                 | sip:icom7000@telephone.voip.net | voip |   |   |
| 7 | 2      | telephone 1 | tel:7100                                 | sip:icom7100@telephone.voip.net | voip |   |   |
| 8 |        |             |                                          |                                 |      |   |   |
| 9 |        |             |                                          |                                 |      |   |   |

A列:登録番号(1~3000)、重複しない番号を入力

- B列:名前(半角30(全角15)文字以内)
- C列:電話番号(tel:任意の数字(半角31桁以内)と記号(#、\*))、文字列認識用のため、tel:につづけて入力
- D列: SIP URI(半角英数字63文字以内)
   通話相手のSIP URIの書式に合わせて、下記のどちらかで入力できます。
   sip: [SIPユーザー名]@[相手先のIPアドレス]
   sip: [SIPユーザー名]@[ホスト名.ドメイン名]
- E列:発信経路("voip" 固定)

ご注意

◎A列、C列には、コメント行(A列の#ではじまる行)を除き、重複しない番号を入力してください。 上記画面の例では、1行~5行がコメント行です。

◎一度、[ファイルに保存する]欄(P.7-19)の操作で、CSVファイルとして保存してから、そのCSVファイルを表 計算ソフトウェアなどで編集してください。

◎CSVファイルに含まれる改行コードがエラーの原因となりますので、他機種からの電話帳を移行する場合は、テキストエディターなどで不要な改行コードを削除してください。

### 「VoIP電話帳」画面

電話回線設定 > VolP電話帳

#### ■ VoIP電話帳への登録

Peer to Peer(SIPサーバーを介さない1対1での通話)でIP電話する相手の電話番号を登録します。 ※画面は、設定例です。

| VolP電話帳への登録         |                                                                                                    |                                                                                                    |                                |
|---------------------|----------------------------------------------------------------------------------------------------|----------------------------------------------------------------------------------------------------|--------------------------------|
| 番号: 1               |                                                                                                    | ~                                                                                                    |                                |
| 名前:2 telepho        | ne                                                                                                    |                                                                                                    |                                |
| 電話番号: 3 7000        |                                                                                                    |                                                                                                    |                                |
| SIP URI : (4) sip : | icom7000@telephone.voip.net                                                                                                    | 5<br>6<br>取消                                                                                                    |                                |
| ●番号                 | 相手先電話番号を登録する番号な                                                                                                    | を選択します。                                                                                                    |                                |
|                     | 最大3000件まで登録できます。                                                                                                    | ,                                                                                                    |                                |
| 2 名前                | 相手の名前を任意の半角31文字                                                                                                    | !(全角15)以内で入力しま <sup>-</sup>                                                                                      | す。                             |
| 3 電話番号              | 電話機からダイヤルする電話番号<br>※「110」、「118」、「119」は、<br>※相手とPeer to Peerで通話<br>31桁以内で入力します。                                                   | 号を半角で入力します。<br>登録できません。<br>するときは、任意の数字と                                                                          | :記号(#、*)を半角                    |
| 4 SIP URI           | 相手の[SIP URI]を半角英数字(<br>[電話番号]欄に設定した電話番号<br>欄に入力した宛先に電話をかけま<br>通話相手のSIP URIの書式に合れ<br>©sip: [SIPユーザー名]@[相目<br>©sip: [SIPユーザー名]@[ホス | 63文字以内)で入力します<br>号を電話機からダイヤルを <sup>-</sup><br>ます。<br>りせて、下記のどちらかで2<br><b>F先のIPアドレス]</b><br><b>&amp;ト名.ドメイン名]</b> | -。<br>すると、[SIP URI]<br>入力できます。 |
| ⑤〈登録〉               | [VoIP電話帳への登録]項目で設<br>クリックすると、[VoIP電話帳へ                                                                                           | 定した内容を登録するボタ<br>の登録一覧]項目に表示さ                                                                                     | ンです。<br>れます。                   |
| 6〈取消〉               | [VolP電話帳への登録]項目の設<br>ボタンです。<br>なお〈登録〉をクリックすると、惑                                                                                  | 定内容を変更したとき、変<br>『更前の状態には戻りません                                                                                    | 更前の状態に戻す                       |

### 「VoIP電話帳」画面

電話回線設定 > VolP電話帳

#### ■ VoIP電話帳登録一覧

[VoIP電話帳への登録]項目で登録した内容が表示されます。 ※画面は、設定例です。

| 名前 電話番号 SIP URI ① ② telephone 7000 sip:icom7000@telephone.voip.net 編集 削除 telephone 7100 | olP電話帳登録一覧 |      |                            |              |  |  |
|-----------------------------------------------------------------------------------------|------------|------|----------------------------|--------------|--|--|
| telephone 7000 sip:icom7000@telephone.voip.net 編集 削除                                    | 号 名前       | 電話番号 | SIP URI                    | 0 2          |  |  |
| talanhana1 7100 ain isam7100@talanhana yain pat 短度 測度                                   | telephone  | 7000 | sip:icom7000@telephone.voi | ip.net 編集 削除 |  |  |
| sp.com/rou@telephone.voip.net 精美 的体                                                     | telephone1 | 7100 | sip:icom7100@telephone.voi | ip.net 編集 削除 |  |  |

| ❶〈編集〉  | ボタンの左欄に表示された内容を修正するとき、クリックします。                                                  |
|--------|---------------------------------------------------------------------------------|
| 2〈削除〉  | ボタンの左欄に表示された内容を削除するとき、クリックします。                                                  |
| 3〈全削除〉 | 登録した内容をすべて削除するとき、クリックします。<br>※[VoIP電話帳登録一覧]項目の内容がすべて削除されます。<br>※全削除すると、元に戻せません。 |

# 第8章

#### この章では、

#### 「PBX設定」メニューの設定について説明します。

| 「基本」画面                                                 | 8-2   |
|--------------------------------------------------------|-------|
| ■ 基本設定                                                 | 8-2   |
| 「特番」画面                                                 | 8-4   |
| ■ 特番設定                                                 | 8-4   |
| ■ 無線機呼出プレフィクス設定                                        | 8-10  |
| ■ 外線発信特番設定 ····································        | 8-10  |
| 「内線個別」画面                                               | 8-11  |
| ■ 内線設定                                                 | 8-11  |
| ■ 内線設定一覧                                               | 8-14  |
| ■ 内線一括設定                                               | 8-15  |
| ■ 内線設定コピー                                              | 8-16  |
| ■ 内線個別詳細                                               | 8-17  |
| ■ 電話機詳細設定(IP200H) ···································  | 8-19  |
| ■ 電話機詳細設定(IP200APP)                                    | 8-38  |
| ■ 電話機詳細設定(IP200PG)                                     | 8-44  |
| ■ 電話機詳細設定(IP210H)                                      | 8-63  |
| ■ 電話機詳細設定(VP-2100) ··································· | 8-81  |
| 「内線代表」画面                                               | 8-94  |
| ■ 内線代表設定                                               | 8-94  |
| ■ 内線代表設定一覧                                             | 8-97  |
| 「着信」画面                                                 | 8-98  |
| ■ 着信設定                                                 | 8-98  |
| 「電話帳」画面                                                | 8-99  |
| ■ 設定グループ選択                                             | 8-99  |
| ■ 電話帳の保存と書き込み                                          | 8-100 |
| ■ 電話帳への登録                                              | 8-102 |
| ■ 電話帳登録一覧                                              | 8-104 |

### 「基本」画面

PBX設定 > 基本

#### ■ 基本設定

登録された内線子機(IP電話機)で共通に使用する基本設定です。

| 基本設定                         |                                       |                           |
|------------------------------|---------------------------------------|---------------------------|
| -<br>転送切り戻り時間: 1 20          |                                       | 秒                         |
| 鳴動時間:2 30                    |                                       | 秒                         |
| パークリコール時間: 3 120             |                                       | 秒                         |
| 保留音:4                        | 1                                     | ~                         |
| 保留音の音量: 5 <sup>④</sup> 0 dB  | ○ +6 dB                               |                           |
| 留守番電話機能: 🌀 🖲 無効              | ○ 有効                                  |                           |
| TELポートの通信中転送: 🍞 🍥 無効         | ○ 有効                                  |                           |
| 留守番電話の保存先: 8 🖲 内部            | メモリー OUSBメモリー                         |                           |
| 営業時間外設定機能: 🧐 🖲 無効            | ○ 有効                                  | 10<br>登録<br>取消            |
| <ol> <li>転送切り戻り時間</li> </ol> | 内線子機から転送に失敗したとき、元                     | の通話に戻すまでの時間です。            |
|                              | 設定時間内に転送先が応答できなかっ                     | たときは、転送を元の通話に戻します。        |
|                              | 設定できる範囲は、「0~99」(秒)です                  | 。 (出荷時の設定:20)             |
|                              | ※「0」を設定した場合は、元の通話に原                   | きりません。                    |
| 2 鳴動時間                       | 転送を切り戻したときに鳴動時間が経                     | 過すると、通話を切断します。            |
|                              | 設定できる範囲は、「1~99」(秒)です                  | 。 (出荷時の設定:30)             |
| ❸ パークリコール時間                  | 通話をパーク保留したとき、転送元の                     | 内線子機をリコール(再呼び出し)する        |
|                              | までの時間です。                              |                           |
|                              | パークリコール設定時間内に誰もパー                     | ·ク応答しなかったとき、通話をパーク        |
|                              | 保留した子機にリコールを開始します                     | 。 (出荷時の設定:120)            |
|                              | 設定できる範囲は、「0~600」(秒)で                  | す。                        |
|                              | ※「0」を設定した場合は、リコールしま                   | させん。                      |
| ④ 保留音                        | 内線子機で通話を保留したときの保留                     | 音を設定します。                  |
|                              | 保留音は、以下の全5種類から選択でき                    | きます。 (出荷時の設定:保留音1)        |
|                              | ◎ <b>保留音1</b> :エリーゼのために               |                           |
|                              | ◎ <b>保留音2</b> :グリーンスリーブス              |                           |
|                              | ◎保留音3:峠の我が家                           |                           |
|                              | ◎ <b>保留音4</b> :カノン                    |                           |
|                              | ◎ <b>保留音5</b> :メヌエット                  |                           |
|                              | ◎オリジナル保留音1                            |                           |
|                              | ◎オリジナル保留音2                            |                           |
|                              | ◎オリジナル保留音3                            |                           |
|                              | ※オリジナル保留音(1~3)を使用す                    | る場合は、指定フォーマット形式で保         |
|                              | 存されたオーディオファイルを、あ<br>要があります。(取扱説明書[導入編 | らかじめ本製品に読み込ませておく必<br>]参照) |
| 5 保留音の音量                     | 内線子機で通話を保留したとき、設定                     | 定した[保留音](❹)の音量を、「OdB∣     |
|                              | (小)、「+6dB」(大)から設定します。                 | (出荷時の設定:OdB)              |

# 「基本」画面

PBX設定 > 基本

#### ■ 基本設定

| 基本設定                      |           |
|---------------------------|-----------|
| 転送切り戻り時間: 1 _20           | 秒         |
| 鳴動時間: 2 30                | 秒         |
| パークリコール時間:3 120           | 秒         |
| 保留音: 4 保留音 1              | ~         |
| 保留音の音量: 🌀 🖲 0 dB 🔾 +6 d   | В         |
| 留守番電話機能: 🌀 🖲 無効 🔘 有効      |           |
| TELボートの通信中転送: 🕜 🍥 無効 ○ 有効 | I         |
| 留守番電話の保存先: 8 🍥 内部メモリー     | O USBXモリ− |
| 営業時間外設定機能: 🧐 🖲 無効 🔘 有効    | 0 0       |
|                           | 登録 取消     |

| 6 留守番電話機能      | 本製品の留守番電話機能を設定します。 (出荷時の設定:無効)<br>「有効」に設定すると、登録された内線子機から留守番電話を操作できます。<br>留守番電話の応答やリモコン用の電話番号は、ユーザー用の設定画面で設定<br>できます。(「ユーザー設定画面マニュアル」参照)<br>※この欄を変更して登録すると、電話機との接続が切断されます。<br>通話中の場合は、通話が切断されます。                                                                                                    |
|----------------|----------------------------------------------------------------------------------------------------|
| ⑦ TELポートの通信中転送 | 本製品の[TEL](1~4)ポートに接続するアナログ電話機でのフッキングに<br>より、通話保留した相手を転送する機能です。 (出荷時の設定:無効)<br>「有効」に設定すると、保留中に第2発信ができます。<br>※「無効」に設定している場合は、フッキングによる保留/解除ができます。                                                                                                    |
| 8 留守番電話の保存先    | 留守番電話の保存先を「内部メモリー」、または「USBメモリー」に設定します。<br>(出荷時の設定:内部メモリー)<br>**この欄を変更して登録すると、電話機との接続が切断されます。<br>通話中の場合は、通話が切断されます。<br>**赤文字で「USBメモリーが確認できません。USB設定またはメモリーの<br>接続を確認してください。」と表示されている場合は、「管理ツール」画面の<br>[USBメモリー]欄(P.11-10)を「有効」に設定したあとに、本製品の[USB]<br>ポートにUSBメモリーを接続し、[USB]ランプの緑点灯を確認してから、<br>再度〈登録〉をクリックしてください。 |
| ⑤ 営業時間外設定機能    | <ul> <li>外線着信時の時刻による切り替え動作を設定します。(出荷時の設定:無効)</li> <li>○無効:昼夜切替など日付を指定して、詳細な切り替え動作設定ができます。</li> <li>○有効:簡単に切り替えやスケジュールの動作設定ができます。</li> <li>※「有効」に設定すると、ユーザー用の設定画面に「営業時間外設定」が表示されます。</li> <li>※この場合、「外線サービスグループ設定」、「昼夜切替」、「夜間転送<br/>先」は変更できません。</li> </ul>                                                      |
| ⑩〈登録〉          | [基本設定]項目で設定した内容を登録するボタンです。                                                                                                    |
| ❶ 〈取消〉         | [基本設定]項目の設定内容を変更したとき、変更前の状態に戻すボタンです。<br>なお〈登録〉をクリックすると、変更前の状態には戻りません。                                                                                                    |

### 「特番」画面

#### PBX設定 > 特番

#### ■ 特番設定

[TEL](1~4)ポートに接続されたアナログ電話機など、フレキシブルボタンのない電話機などで操作したり、内部処理をしたりするために割り当てる特別番号について設定します。 ※特に問題がある場合を除いては、出荷時の設定でお使いください。 ※任意の半角数字と半角記号(#、\*)を3桁以内で入力します。 ※緊急通報(110、118、119)の番号は使用しないでください。 ※[0]ではじまる番号は使用しないでください。

※内線番号や内線代表番号と重複した数字は設定できません。

また、内線番号や内線代表番号、他の特番の冒頭部と重複した数字や記号も設定できません。

※2、6、10、15の設定は、同じ設定グループ番号が割り当てられた内線子機に対して有効です。

| 特番設定       |                 |
|------------|-----------------|
| コールピックアップ  | *81             |
| グループピックアップ | . 2             |
| 指定ピックアップ   | : 3 -*80        |
| パーク保留      | · <b>(4</b> *90 |
| パーク応答      | : 5 *91         |
| 外線キー応答     | : 6 *92         |
| 音声呼出       | · ⑦ *83         |
| 不在転送       | : (8) *94       |

| 1 コールピックアップ  | この欄で設定した番号をダイヤルすると、ほかの内<br>理応答できます。                                                                | 線子機への呼び出しに代<br>(出荷時の設定:*81)                                   |
|--------------|----------------------------------------------------------------------------------------------------|---------------------------------------------------------------|
| 2 グループピックアップ | この欄で設定した番号をダイヤルすると、同じ設定の内線子機への呼び出しに代理応答できます。<br>※この欄で設定した番号につづけてピックアップク<br>ダイヤルすると、指定した設定グループへの呼びと | グループに所属するほか<br>(出荷時の設定:**)<br>ブループ番号(P.9-15)を<br>出しに代理応答できます。 |
| ❸ 指定ピックアップ   | この欄で設定した番号につづけて内線番号をダイヤ<br>内線番号の内線子機への呼び出しに代理応答できま                                                 | ルすると、ダイヤルした<br>す。<br>(出荷時の設定:*80)                             |
| ④ パーク保留      | この欄で設定した番号につづけてパーク番号、また<br>たフレキシブルボタンの番号(01~24)をダイヤル<br>留できます。                                     | はパーク機能を割り当て<br>すると、通話をパーク保<br>(出荷時の設定:*90)                    |
| ⑤ パーク応答      | この欄で設定した番号につづけてパーク番号、また<br>たフレキシブルボタンの番号(01 ~ 24)をダイヤル<br>でパーク保留した呼び出しに応答できます。                     | はパーク機能を割り当て<br>レすると、ほかの内線子機<br>(出荷時の設定:*91)                   |

### [特番]画面

PBX設定 > 特番

#### ■ 特番設定

| 特番設定                  |     |
|-----------------------|-----|
| コールピックアップ・1           | *81 |
| ブループピックアップ · <b>ク</b> | **  |
| ちたい クロックアック・2         | *80 |
|                       | *90 |
|                       | *91 |
|                       | *92 |
|                       | *83 |
|                       | *94 |
| 小仕転送:8                |     |

| ⑤外線キー応答        | 同じ設定グループに所属する内線子機から、外線着信や外線保留に応答する<br>ときに使用する特番です。 (出荷時の設定:*92)<br>**着信している番号に、〈外線状態通知キー〉(P.9-129)を割り当てていない<br>場合は、外線キー応答ができません。<br>**KX-HDVシリーズの着信に、ほかの内線子機から応答するときは、フレキシ<br>ブルボタンがない内線子機でも使用できます。<br><b>○KX-HDV230NIC着信した電話を、ほかの内線子機から応答する場合</b><br>同じ設定グループに所属する内線子機から、この欄で設定した番号(例:*92)<br>につづけて、外線着信中、または外線保留中の〈外線状態通知キー〉のキー番<br>号(01~24)をダイヤルすると、外線着信や外線保留に応答できます。<br>例:03番のキー番号に応答するには、「*9203」とダイヤルします。<br><b>○フレキシブルボタンがない内線子機に着信した電話の場合</b><br>着信した内線子機に、フレキシブルボタンがないときは、KX-HDV230N<br>に着信したときのように、電話機本体で〈外線状態通知キー〉のキー番号<br>(01~24)を識別できませんので、「*81」(コールピックアップ)で応答す<br>ることをおすすめします。 |
|----------------|----------------------------------------------------------------------------------------------------|
| ⑦ 音声呼出 ······· | この欄で設定した番号につづけて内線番号をダイヤルすると、ダイヤルした<br>内線番号の内線子機を音声で呼び出します。 (出荷時の設定:*83)<br>※KXシリーズ、IP200H、IP210H、VP-2100以外の電話機には、音声呼び<br>出しできません。                                                                                                    |
| 8 不在転送*        | この欄で設定した番号をダイヤルすると、あらかじめ指定した内線子機ごとの転送先に着信が転送されます。 (出荷時の設定:*94)<br>※「*94」につづけて転送先の電話番号をダイヤルすると、指定した転送先に<br>着信が転送されます。<br>※不在転送機能を解除するときは、「*94」だけをダイヤルします。                                                                                                    |

★「内線個別詳細」画面(P.8-17)、またはユーザー用の「内線個別詳細」画面で、内線子機ごとの転送先を設定できます。 (「ユーザー設定画面マニュアル」参照)

### 「特番」画面

PBX設定 > 特番

#### ■ 特番設定

| 特番設定                     |  |
|--------------------------|--|
|                          |  |
| 不応答転送: ⑨                 |  |
| 話中転送: 🚺 _ <sup>*96</sup> |  |
| 外線着信転送の切替: 🕕 _*97        |  |
| 屋夜切替: 12 *98             |  |
|                          |  |
|                          |  |

| ᠑不応答転送 <sup>★</sup>        | この欄で設定した番号をダイヤルすると、設定時間内に応答できない場合、あ<br>らかじめ指定した転送先に着信が転送されます。 (出荷時の設定:*95)<br>※「*95」につづけて転送先の電話番号をダイヤルすると、指定した転送先に<br>着信が転送されます。<br>※不応答転送機能を解除するときは、「*95」をダイヤルします。 |
|----------------------------|----------------------------------------------------------------------------------------------------|
| ⑩ 話中転送 <sup>★</sup> ······ | この欄で設定した番号をダイヤルすると、内線通話中に、ほかの内線から着信<br>した場合、あらかじめ指定した転送先に着信が転送されます。<br>(出荷時の設定:*96)                                                                                 |
|                            | <ul><li>※「*96」につづけて転送先の電話番号をダイヤルすると、指定した転送先に<br/>着信が転送されます。</li><li>※話中転送機能を解除するときは、「*96」だけをダイヤルします。</li></ul>                                                      |
| ● 外線着信転送の切替                | 指定した外線着信転送の「有効」/「無効」を切り替えます。<br>(出荷時の設定:*97)<br>※この機能を使用する場合、フレキシブルボタンに外線着信転送切替の割り                                                                                  |
|                            | 当てが必要です。<br>※ユーザー用の「外線着信転送設定」画面で回線(電話番号)ごとの転送先を設<br>定できます。(「ユーザー設定画面マニュアル」参照)                                                                                       |
|                            | KX-HDV230Nと同じ設定グループに所属する内線子機は、「*97」につづけ<br>て、外線着信転送切替(P.9-136)を割り当てたKX-HDV230Nのフレキシブ                                                                                |

★「内線個別詳細」画面(P.8-17)、またはユーザー用の「内線個別詳細」画面で、内線子機ごとの転送先を設定できます。 (「ユーザー設定画面マニュアル」参照)

ルボタン番号(01~24)をダイヤルします。(例:\*9724)

# [特番]画面

PBX設定 > 特番

#### ■ 特番設定

| 特番設定        |                            |
|-------------|----------------------------|
|             | $\sim\sim\sim\sim\sim\sim$ |
| 不応答転送:9     | *95                        |
| 話中転送:10     | *96                        |
| 外線差信転送の切替・● | *97                        |
|             | *98                        |
|             | *99                        |
| 留守電の開始と停止:  | *84                        |
| 留守電の再生: 14  |                            |

| ② 昼夜切替 ···································· | <ul> <li>外線からの着信先を、昼間と夜間で切り替えます。 (出荷時の設定:*98)</li> <li>「*98」につづけて外線サービスグループ番号(01~12)(P.10-18)をダイヤ<br/>ルすると、指定の外線サービスグループ番号に対する着信動作の設定を昼間<br/>から夜間、または夜間から昼間に変更できます。</li> <li>※「*98」をダイヤルすると、すべての外線サービスグループに対する着信動作<br/>の設定(昼間から夜間、または夜間から昼間)を一括して変更できます。</li> <li>※回線ごとの夜間転送先は、「夜間転送先」画面(P.10-21)で設定できます。</li> <li>※切替状況は、ユーザー用の「昼夜切替設定」画面で確認できます。(「ユーザー<br/>設定画面マニュアル」参照)</li> </ul> |
|---------------------------------------------|----------------------------------------------------------------------------------------------------|
| ⑧ 留守電の開始と停止                                 | この欄で設定した番号につづけて留守電ボックス番号(01~10)をダイヤル<br>すると、ダイヤルした番号の留守電ボックスの留守番電話機能を開始、または<br>停止できます。(操作例:*9901) (出荷時の設定:*99)                                                                                                    |
| ④ 留守電の再生                                    | この欄で設定した番号につづけて、留守電ボックス番号(01~10)をダイヤ<br>ルすると、ダイヤルした番号の留守電ボックスの留守番電話操作メニュー(メ<br>インメニュー)にログインできます。(操作例:*8401)<br>ログインした状態で、電話機から聞こえるメッセージにしたがって操作する<br>と、録音内容の再生や各種設定ができます。<br>※留守番電話操作メニュー(メインメニュー)の詳細については、「ユーザー設<br>定画面マニュアル」(留守番電話操作一覧)をご覧ください。                                                                                                    |

# [特番]画面

PBX設定 > 特番

#### ■ 特番設定

| 特番設定             |     |        |          |        |        |        |          |        |        |
|------------------|-----|--------|----------|--------|--------|--------|----------|--------|--------|
| 田寸电              |     | $\leq$ | $\frown$ | $\leq$ | $\sim$ | $\sim$ | $\frown$ | $\sim$ | $\sim$ |
| 回線閉塞の開始と停止: 15   | *87 |        |          |        |        |        |          |        |        |
| 着信おまたせの開始と停止: 16 | *86 |        |          |        |        |        |          |        |        |
| システム特番 : 🕧       | *82 | *93    | *85      | *88    | *89    | *76    | *77      |        |        |

| ⑮ 回線閉塞の開始と停止 | 回線閉塞機能を開始、または停止するときに使用する特番です。       |
|--------------|-------------------------------------|
|              | (出荷時の設定:*87)                        |
|              | 回線閉塞機能とは、通話中や不在など、あらかじめ応答できないことがわかっ |
|              | ている場合に、回線を話中状態にできる機能です。             |
|              | 同じ設定グループに所属する電話機から、この欄で設定した番号につづけて、 |
|              | 外線状態通知キーを割り当てたフレキシブルボタンの番号(01~24)をダ |
|              | イヤルすると、選択した回線について回線閉塞機能を開始、または停止できま |
|              | <b>す</b> 。                          |
|              | 回線閉塞機能が動作しているあいだは、選択した回線の〈外線状態通知キー〉 |
|              | が赤色に点灯して、外線からの着信を拒否します。             |
|              | ※この機能を使用する場合は、回線の使用状況を確認するために、フレキシブ |
|              | ルボタンに〈外線状態通知キー〉の割り当てが契約チャネル数分必要です。  |

(P.9-129)

| _ |                                                 |
|---|-------------------------------------------------|
|   | 回線閉塞機能を設定したときは                                  |
|   | ほかの機能と回線閉塞機能の設定が重複した場合は、下記のような条件で動作します。         |
|   | 回線閉塞機能が優先される機能は                                 |
|   | 完全に回線が閉塞された状態では、話中になるため、下記の機能は同時に利用できません。       |
|   | ◎着信キューイング機能                                     |
|   | ◎着信おまたせ機能                                       |
|   | ◎着信転送機能                                         |
|   | 回線閉塞機能より優先される機能は                                |
|   | ◎迷惑電話お断り機能                                      |
|   | ◎非通知着信拒否機能                                      |
|   | ◎留守番電話機能(ただし、該当する留守電ボックスが開始状態で、外線着信転送機能がOFFの場合) |

8-8

### 「特番」画面

PBX設定 > 特番

#### ■ 特番設定

| 特番設定                                                                                                    |
|----------------------------------------------------------------------------------------------------|
|                                                                                                    |
| 回線閉塞の開始と停止: 15 - *87                                                                                                    |
| 着信おまたせの開始と停止:106 <sup></sup>                                                                                                    |
| システム特番:1 10 - 182 - 193 - 188 - 188 - 189 - 176 - 177 - 177 |

この欄で設定した番号をダイヤルすると、通話中など登録した内線子機が設 16 着信おまたせの開始と停止 …… 定した時間内に応答できないときに、メッセージを流して相手に待っていた だく着信おまたせ機能を開始、または停止できます。(出荷時の設定:\*86) ※ユーザー用の「着信おまたせ設定」画面で、回線ごとに使用するパターンを 設定します。 ※KX-HDV230Nで、この機能を使用する場合は、回線の使用状況を確認す るために、フレキシブルボタンに〈外線状態通知キー〉の割り当てが契約 チャネル数分必要です。(P.9-129) ※着信おまたせ機能で、オリジナルおまたせメッセージをご利用になる場合 は、USBメモリーからオーディオファイルを本製品に読み込ませる必要が あります。ファイル形式や操作方法など、詳しくは取扱説明書[導入編]をご 覧ください。 本製品のシステム内部で使用する特番です。 (出荷時の設定:\*82\*93\*85\*88\*89\*76\*77) これらの番号をほかの特番や内線番号として使用したい場合には、重複しな い番号に変更してください。

※システム特番は、登録した内線子機からダイヤルする番号ではありません。

### 「特番」画面

#### PBX設定 > 特番

#### ■ 無線機呼出プレフィクス設定

内線子機からのダイヤル操作やDID(Direct Inward Dialing)機能を使用して、無線機を呼び出す場合に使用するプレフィクスを設定します。

「プレフィクス+無線機の自局番号(個別番号)」をダイヤルすると、無線機を個別呼び出し、「プレフィクス+無線機の グループ番号」をダイヤルすると、無線機をグループ呼び出し、「プレフィクス(全体呼出)」をダイヤルすると、無線機 を全体呼び出しできます。

| 無線機呼出プレフィクス設定        |    |  |  |  |
|----------------------|----|--|--|--|
| (周別呼出)               | *  |  |  |  |
| 「二」一プ呼中・<br>グリーープ呼中・ | #  |  |  |  |
| 200 20日:<br>全体呼出:    | ** |  |  |  |

#### PBX設定 > 特番

#### ■ 外線発信特番設定

「内線個別」画面(P.8-11)で登録した回線捕捉と異なる回線を使用して外線へ発信するための番号です。

| <b>泉発信特番設定</b>     |      |        |
|--------------------|------|--------|
| 外線電話番号             | 回線   | プレフィクス |
| 00011100000        | IP回線 |        |
| 10001-1-2-2002     | IP回線 |        |
| (0.0) 1.5 an (0.07 | IP回線 |        |
| 10001-012-00001-02 | IP回線 |        |
| 10007123400070     | IP回線 |        |

※ほかの特番や内線番号などと重複しないように設定してください。

#### 回線グループ機能について

上記の例で、「回線グループ1」に設定した[プレフィクス]を付けて発信すると、その回線グループ(P.7-15)に登録した複数の回線(電話番号)から、空いている回線を自動的に捕捉できます。

※[外線発信特番設定]項目に表示されるのは、回線グループ番号と回線だけです。

す。

※登録されている回線グループは、「電話回線設定」メニューの「回線グループ」画面(P.7-15)で確認できます。

### 「内線個別」画面

PBX設定 > 内線個別

#### ■ 内線設定

内線子機を新規登録するとき、または設定内容を編集するときに使用します。 ※内線番号と内線代表番号は重複して登録できません。

登録されている内線代表番号は、「内線代表」画面の[内線代表設定一覧]項目(P.8-97)で確認できます。

| 内線設定 |                            |   |
|------|----------------------------|---|
|      | 種別: 1 KX-HDVシリーズ           | ~ |
|      | 番号: 2 _ 6                  | ~ |
|      | 名前:3                       |   |
| 内線   | 番号: 4                      |   |
| パスワ  | フード: 5<br>※複雑なパスワードを推奨します。 | ۲ |

| ❶ 種別    | 本製品に接続している機器(IP200H、IP200APP、IP200PG、IP210H、<br>VP-2100、KX-UTシリーズ、KX-HDVシリーズ、標準SIPフォン、標準SIP<br>フォン(WLAN)、TEL1、TEL2、TEL3、TEL4、無線機コントローラー電<br>話接続)を選択します。<br>※「TEL1]~「TEL4」は、アナログ電話機のことです。<br>アナログ電話機を本製品の[TEL](1~4)ポートに接続したとき、「TEL1」<br>~「TEL4」を指定します。<br>※機種を指定して登録する場合は、パナソニック社製IP電話機は「KX-UT<br>シリーズ」、「KX-HDVシリーズ」、IP200Hは「IP200H」、IP200APP<br>は「IP200APP」、IP200PGは「IP200PG」、IP210Hは「IP210H」、<br>VP-2100は「VP-2100」、無線IP携帯は「標準SIPフォン(WLAN)」を選択<br>します。 |
|---------|----------------------------------------------------------------------------------------------------|
| 2番号     | 内線子機を登録するために、「1」〜「150」*の番号を選択します。<br>※[種別]欄で「TEL1」〜「TEL4」、「無線機コントローラー電話接続」を選択し<br>たときは表示されません。<br>★登録できる台数は「システム設定」メニューで変更できます。                                                                                                    |
| 3 名前    | 登録する内線子機の名前を、任意の半角31(全角15)文字以内で入力します。<br>※[種別]欄で「TEL1」〜「TEL4」を選択したときは表示されません。                                                                                                    |
| ④ 內線番号  | 登録する内線子機の内線番号を、半角数字2桁~7桁で入力します。                                                                                                    |
| ⑤ パスワード | 登録した内線子機が、本製品に接続するときに使用するパスワードを、半角英<br>数字31文字以内で入力します。<br>※ご使用になるIP電話機側のパスワードと一致しない場合は、本製品の内線<br>子機として使用できませんのでご注意ください。<br>※[種別]欄で「TEL1」~「TEL4」、「無線機コントローラー電話接続」を選択し<br>たときは表示されません。<br>※目のアイコン(右端)をクリックすると、入力したパスワードを確認できま<br>す。                                                                                                    |

### 「内線個別」画面

PBX設定 > 内線個別

■ 内線設定

| 種別               | KX-HDVシリーズ ·                                  |
|------------------|-----------------------------------------------|
| ユーザー画面の個別詳細設定:   |                                               |
| 個別詳細設定のパスワード: 7  | ※複雑なパスワードを推奨します。                              |
| 個別詳細設定のパスワード変更:  | ● 無効 ○ 有効                                     |
| SIP外線へ内線番号表示:    |                                               |
| IP回線: 1          | · 捕捉しない · · · · · · · · · · · · · · · · · · · |
| Peer to Peer : 1 | ▲ 捕捉しない                                       |
| 留守電ボックス:         | <u>ボックス1</u>                                  |
| WAN側からの接続: 1     | 禁止 🗸                                          |
| MACアドレス:         | <b>b b</b>                                    |
|                  | 登録 取消                                         |

※上図は、[ユーザー画面の個別詳細設定]欄を「有効」に設定したときに表示される画面です。

| 6 ユーザー画面の個別詳細設定 …     | ユーザー用の設定画面でも、内線個別詳細(P.8-17)の設定を変更できるようにする設定です。 (出荷時の設定:無効) ※「有効」にすると、個別詳細設定のパスワード(7、3)が表示されます。 ※[種別]欄(P.8-11)で「無線機コントローラー電話接続」を選択したときは表示されません。                                                                                                    |  |  |  |
|-----------------------|----------------------------------------------------------------------------------------------------|--|--|--|
| ⑦ 個別詳細設定のパスワード        | 登録した内線子機が、ユーザー用の設定画面(内線個別詳細)にアクセスする<br>ときに使用するパスワードを、半角英数字31文字以内で入力します。                                                                                                    |  |  |  |
| ⑧ 個別詳細設定のパスワード変更      | ユーザー用の設定画面で、個別詳細設定のパスワードを変更できるように<br>る設定です。 (出荷時の設定:無交                                                                                                    |  |  |  |
| ⑤SIP外線へ内線番号表示         | <ul> <li>SIPサーバーへ発信時、発信先に内線番号を通知する機能です。</li> <li>(出荷時の設定:しない)</li> <li>○しない:「IP回線]画面→[SIPサーバー設定一覧]項目で設定された発番号<br/>通知にしたがいます。</li> <li>「通知しない]の場合</li> <li>発信先にIP電話番号を通知しません。</li> <li>※相手側の端末によっては通知される場合があります。</li> <li>「通知する]の場合</li> <li>[SIPサーバー設定]項目で設定されたIP電話番号を接続先に通知<br/>します。</li> <li>○する : [内線設定]項目で設定された内線番号を発信先に通知します。</li> </ul> |  |  |  |
| <sup>10</sup> IP回線    | プリセット発信時に使用するIP回線の電話番号、または回線グループ<br>(P.7-15)を選択します。 (出荷時の設定:捕捉しない)                                                                                                    |  |  |  |
| 1) Peer to Peer ····· | Peer to Peer発信時に使用する SIPユーザー名を選択します。<br>(出荷時の設定:捕捉しない)                                                                                                    |  |  |  |

# 「内線個別」画面

PBX設定 > 内線個別

■ 内線設定

| 種別              | KX-HDVシリーズ ・ |
|-----------------|--------------|
| ユーザー画面の個別詳細設定:  |              |
| 個別詳細設定のパスワード:   | ▶            |
| 個別詳細設定のパスワード変更: | ● 無効 ○ 有効    |
| SIP外線へ内線番号表示:   |              |
| IP回線: 1         | ● 捕捉しない      |
| Peer to Peer :  | _ 捕捉しない ✓    |
| 留守電ボックス:        | <u>ボックス1</u> |
| WAN側からの接続:      | 禁止 🗸         |
| MACアドレス:        | <b>b b</b>   |
|                 | 登録 取消        |

※上図は、[ユーザー画面の個別詳細設定]欄を「有効」に設定したときに表示される画面です。

| 😰 留守電ボックス                       | 登録する内線子機が使用する留守電ボックスを、「使用しない」、「ボックス<br>1」~「ボックス30」から選択します。 (出荷時の設定:ボックス1)<br>KXシリーズの電話機にある〈メッセージ〉を押したときに選択されるボック<br>ス番号です。<br>※[種別]欄(P.8-11)で「IP200PG」を選択したときは表示されません。                                     |  |  |
|---------------------------------|----------------------------------------------------------------------------------------------------|--|--|
| <sup>1</sup> 8 WAN側からの接続 ······ | WAN側回線からの接続について設定します。 (出荷時の設定:禁止<br>「許可」に設定すると、WAN側回線からの接続を許可します。<br>※「許可」に設定した場合、特に[パスワード]欄に入力するパスワードは、長<br>複雑なものに設定することをおすすめします。<br>※ [種別]欄(P.8-11)で「TEL1」~「TEL4」、「無線機コントローラー電話:<br>続」を選択したときは表示されません。   |  |  |
| 19 MACアドレス                      | ご使用になるパナソニック社製IP電話機(KXシリーズ)のMACアドレスを入<br>力します。<br>※[種別]欄(P.8-11)で「KX-UTシリーズ」、「KX-HDVシリーズ」以外を選択<br>していると、MACアドレスを入力できません。<br>※MACアドレスの入力を間違えると、電話機を利用できません。<br>MACアドレスの確認方法については、ご使用になる機器の取扱説明書をご<br>覧ください。 |  |  |
| ⑮〈登録〉                           | [内線設定]項目で設定した内容を登録するボタンです。<br>クリックすると、[内線設定一覧]項目に表示されます。                                                                                                    |  |  |
| ⑮〈取消〉                           | [内線設定]項目の設定内容を変更したとき、変更前の状態に戻すボタンです。<br>なお〈登録〉をクリックすると、変更前の状態には戻りません。                                                                                                    |  |  |

### 「内線個別」画面

PBX設定 > 内線個別

#### ■ 内線設定一覧

[内線設定]項目(P.8-11)で登録した内線子機(IP電話機)の内線番号と機種などが表示されます。 ※登録されている内線代表番号は、「内線代表」画面の[内線代表設定一覧]項目(P.8-97)で確認できます。 ※画面は、設定例です。

| 内 | 内線設定一覧  |    |     |      |          |           |         |              |            |
|---|---------|----|-----|------|----------|-----------|---------|--------------|------------|
| ( | 🗌 র্শবে | 番号 | 名前  | 内線番号 | 種別       | 設定グループ    | 共通項目の設定 | 詳細設定         |            |
|   |         | 1  | 受付1 | 31   | 標準SIPフォン | 設定グループ1 🗸 | -       | 内線個別詳細       | 編集 削除      |
|   |         | 2  | 受付2 | 32   | 標準SIPフォン | 設定グループ1 🗸 | -       | 内線個別詳細       | 編集 削除      |
|   | $\leq$  | ~  |     | ~    | Evvii    | 14        | 0/BXAL  | HIP TRUCK    | (17Hilotte |
|   |         | 6  | 受付6 | 36   | IP200H   | 設定グループ1 🗸 | 本製品の設定  | 内線個別詳細 電話機詳細 | 編集 削除      |
|   |         |    |     |      |          |           |         |              |            |

| <ol> <li>子機選択ボックス</li> </ol>                            | 複数の内線子機を削除するとき、または複数の内線子機に設定をコピーする<br>とき、ボックスにチェックマークを入れます。<br>※[すべて]欄のボックスをクリックすると、一括して選択、解除ができます。                                                                                                    |
|---------------------------------------------------------|----------------------------------------------------------------------------------------------------|
| <ul> <li>2 設定グループ</li></ul>                             | 本製品に登録された内線子機に対して、設定グループを設定します。<br>設定できる範囲は、「設定グループ1~設定グループ30」までです。<br>(出荷時の設定:設定グループ1)<br>設定グループごとに、プログラマブルキーの機能割り当てを使用できます。<br>※プログラマブルキーに割り当てた機能を、ほかの内線子機から、特番+ボタ<br>ン番号指定操作で利用する場合(例:外線キー保留への応答はパーク応答)<br>は、設定グループを同じ設定にしてください。 |
| ③ 共通項目の設定                                               | 共通項目の設定について選択します。 (出荷時の設定:本製品の設定)<br>「他製品の設定」を選択した場合は、WLAN無線機、IP電話機と共通する項目は<br>「電話機詳細設定」画面(P.8-19)で非表示になります。<br>設定を変更すると、WLAN無線機、IP電話機を含む、すべての設定を再取得し<br>ます。                                                                        |
| < <p>④〈内線個別詳細〉 ····································</p> | クリックすると[内線個別詳細]項目が表示されます。(P.8-17)                                                                                                    |
| <b>5</b> 〈電話機詳細〉                                        | クリックすると[電話機詳細]項目が表示されます。(P.8-19)                                                                                                    |
| 6〈編集〉                                                   | クリックすると、ボタンの左欄に表示された内線番号(内線子機)の内容を[内<br>線設定]項目で編集できます。                                                                                                    |
| ⑦ 〈削除〉                                                  | クリックすると、ボタンの左欄に表示された内線番号に対する登録を削除し<br>ます。                                                                                                    |

### 「内線個別」画面

PBX設定 > 内線個別

#### ■ 内線一括設定

連番で内線番号を一括登録できます。

| 内線一括設定   |                                      |                  |
|----------|--------------------------------------|------------------|
| 種別: (1)  | IP200H                               | ~                |
| 一括登録 : 2 | ーーーーーーーーーーーーーーーーーーーーーーーーーーーーーーーーーーーー |                  |
| ●種別      | 一括設定する種別を選択します。                      | (出荷時の設定: IP200H) |
| 2 一括登録   | ···································· |                  |

※入力した範囲で、すでに登録された内線番号がある場合は、「内線番号:設 定が重複しています」が表示されます。

### 「内線個別」画面

PBX設定 > 内線個別

#### ■ 内線設定コピー

設定内容をほかの内線番号に一括コピーできます。 ※画面は、設定例です。

| 内線設定コピー                                                                                                    |     |
|----------------------------------------------------------------------------------------------------|-----|
| 設定コピー: ① コピー元: <u>302 (IP200H)</u> ~ [<br>コピー先                                                                                       | ⊐Ľ- |
| <ul> <li>□ すべて □ 31 (標準SIPフォン) □ 32 (標準SIPフォン) □ 33 (標準SIPフォン)</li> <li>□ 34 (標準SIPフォン) □ 301 (KX-HDVシリーズ) □ 302 (IP200H)</li> </ul> |     |
| コピーする設定項目                                                                                                    |     |
|                                                                                                    |     |
| □ SIP升線へ内線番号表示                                                                                                    |     |
|                                                                                                    |     |
| Peer to Peer                                                                                                    |     |
| □ 留守電ボックス                                                                                                    |     |
| <ul> <li>WAN側からの接続</li> </ul>                                                                                                    |     |
| ☑ 電話機詳細設定<br>※種別もコピーされます。                                                                                                    |     |

● 設定コピー ……………………

登録した内線子機の設定内容をほかの内線子機にコピーできます。

※コピー元を「IP200H」、「IP200APP」、「IP200PG」、「IP210H」、または 「VP-2100」に設定すると、「電話機詳細設定」が表示されます。

#### 【コピーのしかた】

- 1. [内線設定]項目で、コピー元の子機(例:31)について設定します。
- 2.[設定コピー]欄で、コピー先の内線子機(例:41~45)のチェックボック スをクリックします。
- 3.[設定コピー]欄で、コピー元の内線子機(例:31)を選択し、コピーする設 定項目のチェックボックスをクリックします。
- 4.[設定コピー]欄の〈コピー〉をクリックします。

### 「内線個別」画面

PBX設定 > 内線個別

#### ■ 内線個別詳細

内線子機の着信転送を設定します。

[内線設定一覧]項目の[詳細設定]欄(P.8-14)で〈内線個別詳細〉をクリックしたときに表示される画面です。 ※「内線個別」画面→[内線設定]項目の[ユーザー画面の個別詳細設定]欄を「有効」に設定すると、ユーザー画面でも設定 できます。

※画面は、設定例です。

| 内線個別詳細        |                                                                                                    |
|---------------|----------------------------------------------------------------------------------------------------|
|               | 標準SIPフォン                                                                                           |
| 番号:           | 1                                                                                                  |
| 名前:           | 受付1                                                                                                |
| 内線番号:         | 31                                                                                                 |
| 不在転送          |                                                                                                    |
| 転送設定:1        | ● 転送しない ○ 指定                                                                                       |
| 転送先番号:2       |                                                                                                    |
| 不応答転送         |                                                                                                    |
| 転送設定:3        | ● 転送しない ○ 指定                                                                                       |
| 転送先番号:4       |                                                                                                    |
| 呼び出し時間:5      | <u>5</u> v 秒                                                                                       |
| 未レジスト時の即時転送:6 | ● 無効 ○ 有効                                                                                          |
| 話中転送          |                                                                                                    |
| 転送設定: 7       | ● 転送しない ○ 指定                                                                                       |
| 転送先番号:8       |                                                                                                    |
| 内線代表着信時の転送    |                                                                                                    |
| 転送設定:         | <ul> <li>● 転送しない ○ 転送する</li> <li>● 転送しない ○ 転送する</li> <li>● ①</li> <li>● 録</li> <li>● 取消</li> </ul> |

不在転送

| <b>1</b> 転送設定   | 登録した内線子機が圏外などで着信できなし<br>出られないときの転送を設定します。         | とき、または離席などで電話に<br>(出荷時の設定:転送しない)  |
|-----------------|---------------------------------------------------|-----------------------------------|
| 2 転送先番号         | 登録した内線子機の転送先になる電話番号(<br>号など)を、半角数字31桁以内で入力します     | ほかの内線番号や携帯電話の番<br>。 (出荷時の設定:空白)   |
| 不応答転送<br>3 転送設定 | 登録した内線子機が設定した呼び出し時間内<br>定します。                     | 回に応答できないときの転送を設<br>(出荷時の設定:転送しない) |
| ④ 転送先番号         | 登録した内線子機の転送先になる電話番号(<br>号など)を、半角数字31桁以内で入力します     | ほかの内線番号や携帯電話の番<br>。  (出荷時の設定:空白)  |
| 5 呼び出し時間        | 転送が開始されるまでの時間を設定します。<br>設定できる時間は、「5」〜「60」(5秒刻み)です | (出荷時の設定:5)<br>す。                  |
| ❻ 未レジスト時の即時転送   | 登録した内線子機が未レジスト状態のとき、<br>を設定します。<br>8-17           | 不応答転送先に即時転送するか<br>(出荷時の設定:無効)     |
### 「内線個別」画面

PBX設定 > 内線個別

■ 内線個別詳細

| 内線個別詳細               |                                                                  |
|----------------------|------------------------------------------------------------------|
| 種別:                  | 標準SIPフォン                                                         |
| 番号:                  | 1                                                                |
| 名前:                  | 受付1                                                              |
| 内線番号:                | 31                                                               |
| 不在転送                 |                                                                  |
| 転送設定:1               | <ul><li>● 転送しない ○ 指定</li></ul>                                   |
| 転送先番号:2              | )                                                                |
| 个応答転送                |                                                                  |
| 転送設定:3               | ● 転送しない ○ 指定                                                     |
| 転送先番号:4              |                                                                  |
| 呼び出し時間:5             | <u>5</u>                                                         |
| 未レジスト時の即時転送: 6       | ) 🖲 無効 🔘 有効                                                      |
| 話中転送                 |                                                                  |
| 転送設定: 7              | ● 転送しない ○ 指定                                                     |
| 転送先番号∶8              | ·                                                                |
| 内線代表着信時の転送<br>転送設定:9 | <ul> <li>● 転送しない ○ 転送する</li> <li>10 11</li> <li>登録 取消</li> </ul> |

話中転送

| 7 転送設定               | 登録した内線子機が通話中に、ほかの内線子機から着信したときの転送を設定します。 ※通話中の外線着信では動作しません。                  |
|----------------------|-----------------------------------------------------------------------------|
| 8 転送先番号              | 登録した内線子機の転送先になる電話番号(ほかの内線番号や携帯電話の番号など)を、半角数字31桁以内で入力します。 (出荷時の設定:空白)        |
| 内線代表着信時の転送<br>③ 転送設定 | 内線代表番号に着信した場合の転送を設定します。<br>(出荷時の設定:転送しない)<br>※種別が「IP200APP」の場合は、表示されない項目です。 |
| ⑩〈登録〉                | [内線個別詳細]項目で設定した内容を有効にするボタンです。                                               |
| 1)〈取消〉               | [内線個別詳細]項目の設定内容を変更したとき、変更前の状態に戻すボタン<br>です。<br>なお〈登録〉をクリックすると、変更前の状態には戻りません。 |

### 「内線個別」画面

PBX設定 > 内線個別

#### ■ 電話機詳細設定(IP200H)

登録されたIP200Hごとに、画面表示やキー操作音などを設定します。 ※設定変更後は、IP200Hの再起動が必要です。 ※画面は、設定例です。

| 電話機詳細設定                     |                                              |
|-----------------------------|----------------------------------------------|
| 内線番号: 1 35                  |                                              |
| 種別: IP200H                  |                                              |
| 表示部                         |                                              |
|                             |                                              |
| バックライト:3 _ 操作時点灯            | <b>`</b>                                     |
| バックライト輝度 : 🍳 🔾 暗い 🔘 明るい     |                                              |
| 電話着信: 5 🖲 無効 ○ 有効           |                                              |
| コントラスト:6                    | <b>`</b>                                     |
|                             |                                              |
| 不在看信のティスプレイ表示: ✔ ● 無効 ○ 有効  |                                              |
| Bluetooth : 8 〇 無动 ⑥ 有动     |                                              |
|                             |                                              |
| Diuetootn 日動授杭. 😏 🖯 無対 🔍 有対 |                                              |
| ❶ 内線番号/種別 ······            | [内線設定一覧]項目で選択した内線子機の内線番号と種別が表示されます。          |
| 表示部                         |                                              |
| ◎ 表示佰日                      | IP200Hの待受雨雨に日付を表示するか、白局に登録された名前★を表示する        |
|                             | いた深切します (山井時の歌字・口は)                          |
|                             |                                              |
|                             | ★  内線個別」画面で、名則か登録されていない場合は、空日になります。          |
| 3 バックライト                    | IP200H使田時のバックライト機能を設定します。                    |
|                             | (出着時の設定・過作時方灯)                               |
|                             |                                              |
|                             | ②常時消灯 ハックフィトか点灯しません。                         |
|                             | ◎ <b>常時点灯</b> :常にバックライトが点灯します。               |
|                             | ◎ <b>操作時点灯</b> : 操作するとバックライトが点灯し、何も操作しない状態が約 |
|                             | 5秒つづくと、自動的に消灯します。                            |
|                             |                                              |
| ④ バックライト輝度                  | IP200Hの表示部と、各キーのバックライトの明るさを「暗い」、「明るい」か       |
|                             | ら設定します。 (出荷時の設定・明るい)                         |
|                             |                                              |
|                             |                                              |
| 9 電話宿信                      | 宿信時、IP200Hのハックフィトを育点滅させて通知9る機能で9。            |
|                             | (出荷時の設定:無効)                                  |
|                             |                                              |
| ⑥ コントラスト                    | IP200Hの画面表示について、濃度を設定します。 (出荷時の設定:8)         |
|                             | 設定できる範囲は、1(薄い)~16(濃い)です。                     |
|                             |                                              |
| 继能設定                        |                                              |
|                             | 「てた羊信」を住卒両西にまニオてもじられた部ウレナオ                   |
| ♥ 个仕宿信のティスノレイ表示 …           | 11住有店」を付欠凹凹に衣示9るかとつかを設定しま9。                  |
|                             | (出荷時の設定:無効)                                  |
|                             |                                              |

### 「内線個別」画面

PBX設定 > 内線個別

#### ■ 電話機詳細設定(IP200H)

| <b>電話機詳細設定</b>                             |   |
|--------------------------------------------|---|
| 内線番号: 1 35                                 |   |
| 種別: IP200H                                 |   |
| 表示部 化合成合合合合合合合合合合合合合合合合合合合合合合合合合合合合合合合合合合合 |   |
| 表示項目: 2 🖲 日付 🔾 名前                          |   |
| バックライト: 3 操作時点灯                            | ~ |
| バックライト輝度 : 🕘 〇 暗い 🔘 明るい                    |   |
| 電話着信: 5 🖲 無効 🔿 有効                          |   |
| コントラスト:6.8                                 | ~ |
| 在着信表示                                      |   |
| 不在着信のディスプレイ表示: 🍞 🖲 無効 🔘 有効                 |   |
| 能設定                                        |   |
| Bluetooth : 8 〇 無效 🔘 有效                    |   |
| Bluetooth 自動接続 : 9 〇 無効 🔘 有効               |   |

※[Bluetooth]欄を「無効」にした場合、Bluetooth機能関連の設定は表示されません。

#### 

### 「内線個別」画面

PBX設定 > 内線個別

#### ■ 電話機詳細設定(IP200H)

| 電話機詳細設定                      |      |
|------------------------------|------|
| +                            |      |
|                              |      |
| 解除時のパスワード入力:🔟 🔾 無効 🔘 有効      |      |
| 解除用パスワード:                    |      |
| パスワード入力失敗回数: <sup>制限なし</sup> | ~    |
| オートキーロック: 🅕 - <sup>無効</sup>  | ~    |
| 起動時のキーロック: 🔃 🖲 無効 ○ 有効       |      |
| キー操作音                        |      |
| キー操作音: 13 ○ 無効 🔘 有効          |      |
| キー操作音量: 10                   | ~    |
| マイク                          |      |
| マイクゲイン:10-0                  | ✓ dB |
| ヘッドセット                       |      |
| ノイズキャンセラー : 🏮 🔾 無効 🔘 有効      |      |
| 側音: 🚺 ◉ 無効 ○ 有効              |      |
| エコーキャンセラー: 💔 〇 無効 🔘 有効       |      |

※[解除時のパスワード入力]欄を「無効」にした場合、キーロック関連の欄は表示されません。

#### キーロック設定

#### 10 解除時のパスワード入力/解除用パスワード

| パスワード入力失敗回数 | IP200Hのキーロックを解除するときに、パスワードを使用するかどうかの<br>設定です。 (出荷時の設定:無効)<br>解除用パスワードを設定するときは、任意の半角数字と半角記号(#、*)を<br>10桁以内で入力します。<br>※初期設定では、パスワード入力失敗回数は制限していませんが、必要に応<br>して、回数制限(5回/10回)を設定してください。ただし、指定した回数 |
|-------------|----------------------------------------------------------------------------------------------------|
|             | を超えた場合、パスワード入力ができなくなります。                                                                                                    |
|             | 【パスワード入力制限時の解除方法】<br>解除用パスワードを変更、またはパスワード入力失敗回数を「制限なし」に変<br>更してください。<br>※解除パスワードを変更した場合は、パスワードの入力失敗回数がリセット<br>されます。                                                                           |
| ❶ オートキーロック  | ー定時間、IP200Hの操作がない場合、自動的にキーロックする機能を設定<br>します。 (出荷時の設定:無効)<br>キーロックされるまでの時間は、「15秒、30秒、1分、3分、5分、10分」<br>の範囲で設定します。                                                                               |
| 🕑 起動時のキーロック | IP200H起動時、キーロック状態にするかどうかを設定します。<br>(出荷時の設定:無効)                                                                                                    |

### 「内線個別」画面

PBX設定 > 内線個別

#### ■ 電話機詳細設定(IP200H)

| 電話機詳細設定             |                |
|---------------------|----------------|
| +                   | $\sim$         |
| キーロック設定             |                |
| 解除時のパスワード入力: 🕕 〇 無効 | ◎ 有効           |
| 解除用パスワード: 0000      |                |
| パスワード入力失敗回数: 制限な    | <del>ک</del> ک |
| オートキーロック: 11 _ 無効   | ×              |
| 起動時のキーロック:12 ◉ 無効   | ○ 有効           |
| キー操作音               |                |
| キー操作音 : 🚺 〇 無効      | ● 有効           |
| キー操作音量: 10          | ×              |
| マイク                 |                |
| マイクゲイン:14_0         | ✓ dB           |
| ヘッドセット              |                |
| ノイズキャンセラー : 15 〇 無効 | ● 有効           |
| 側音: 16 ◉ 無効         | ○ 有效           |
| エコーキャンセラー : 🚺 〇 無効  | ● 有効           |

#### キー操作音

B キー操作音/キー操作音量 ………

IP200Hのキーやスイッチを操作したときの確認音を設定します。

(出荷時の設定:有効)

◎無効:確認音が鳴りません。

◎**有効**:確認音が鳴ります。

「有効」にして使用するときは、キー操作音量を、「0」~「16」の範囲で設定します。
(出荷時の設定:10)

※「O」を設定した場合は、IP200H側の音量設定に関わらず、確認音は鳴りません。

マイク

**個**マイクゲイン ……………

マイクロホンの感度を設定します。
(出荷時の設定:0)

設定できる範囲は、「-12(低)」~「12(高)」(3dB刻み)です。

※周囲の騒音が大きい場所では、低い値に設定し、大きめの声で話すことで、 通話相手に聞きやすい音声になります。

また、周囲の雑音が小さい場所では、高い値に設定し、小さめの声で話すこ とで、通話相手に聞きやすい音声になります。

### 「内線個別」画面

PBX設定 > 内線個別

#### ■ 電話機詳細設定(IP200H)

| 電話機詳細設定                  |      |
|--------------------------|------|
| キーロック設定                  |      |
| 解除時のパスワード入力・10 ○ 無効 ◎ 有効 |      |
| 解除用パスワード: 0000           |      |
| パスワード入力失敗回数: 制限なし        | ~    |
| オートキーロック: 11 無効          | ~    |
| 起動時のキーロック: 🔃 🖲 無効 🔾 有効   |      |
| キー操作音                    |      |
| キー操作音: 🚯 🛇 無効 🔎 有効       |      |
| キー操作音量:10                | ~    |
| マイク                      |      |
| マイクゲイン: 10-0             | ✓ dB |
| ヘッドセット                   |      |
| ノイズキャンセラー: 🏮 🔿 無効 🔎 有効   |      |
| 側音: 🌀 ◉ 無効 ○ 有効          |      |
| エコーキャンセラー: 🕖 〇 無効 🔘 有効   |      |

```
ヘッドセット
```

ノイズキャンセラー機能を設定します。 (出荷時の設定:有効) ◎無効:ノイズキャンセラー機能が動作しません。 ◎有効:ノイズキャンセラー機能が動作して、周囲の雑音が低減され、通話 相手がこちらの音声を聞きやすくなります。 ※本体/イヤホンマイク/ヘッドセット共通設定です。 イヤホンマイク(別売品)接続時の側音機能を設定します。 (出荷時の設定: 無効) 「有効」に設定すると、ヘッドセットから自分の音声が聞こえるようになり、 話しやすくなります。 ヘッドセット ノイズキャンセラー: 〇 無効 () 有効 側音: ○ 無効 ④ 有効 倒音音量: 10 側音機能を使用するときの音量は、「0」(最小)~「16」(最大)の範囲で設定し (出荷時の設定:10) ます。 ※側音機能とエコーキャンセラー機能は併用できません。 1 エコーキャンセラー ………… エコーキャンセラー機能を設定します。 (出荷時の設定:有効) 「有効」に設定すると、同時通話(複信通信)するときに起こるエコー(反響)を 低減します。 ※通話する相手に返るエコー抑止に効果があります。 ※側音機能とエコーキャンセラー機能は併用できません。

### 「内線個別」画面

PBX設定 > 内線個別

#### ■ 電話機詳細設定(IP200H)

| 電話機詳細設定                          | _      |
|----------------------------------|--------|
| Bluetount                        | $\sim$ |
| 本体ボリューム運動 : 🔞 🖲 無効 🔘 有効          |        |
| マイク経路スイッチ:19_自動                  | ~      |
| AF出力:20 🖲 ヘッドセットのみ  ヘッドセット+スピーカー |        |
| 自動切断:20 🖲 無効 🔘 有効                |        |
| オプション制御:22_電話操作                  | ~      |
| マイクレベルオフセット:23_10                | ~      |
| AFレベルオフセット:29_15                 | ~      |
| エコーキャンセラー:23 〇 無効 🔘 有効           |        |
| エコーキャンセラー 入力ゲイン:20 _0            | ✓ dB   |
| エコーキャンセラー 音声遅延 : 20 35           | ミリ秒    |
| ノイズキャンセラー : 2 〇 無効 🔘 有効          |        |
| パワーセーブ(アイコムオプション用): 2 🖲 無効 ○ 有効  |        |

※機能設定の[Bluetooth]欄(P.8-20)を「無効」にした場合、Bluetoothマイク関連の項目は表示されません。

### Bluetoothマイク

| 🔞 本体ボリューム連動  | Bluetooth接続時に使用するボリューム連動機能を設定します。         |              |
|--------------|-------------------------------------------|--------------|
|              |                                           | (出荷時の設定:無効)  |
|              | 「有効」に設定すると、Bluetooth接続しているIP20<br>調整できます。 | OHの[音量]でも音量を |
| 19 マイク経路スイッチ | Bluetooth機能対応の別売品を接続しているときの、              | 使用するマイクロホン   |
|              | の設定をします。                                  | (出荷時の設定:自動)  |
|              | ◎自動                                       |              |
|              | 通話時、Bluetooth機器>別売品マイクロホン(外               | 部マイク)>無線機本体  |
|              | の優先度でマイクを使用します。                           |              |
|              | ◎無線機マイク                                   |              |
|              | 通話時、無線機本体のマイクを使用します。                      |              |
|              | 別売品マイクロホン(外部マイク)が接続されている<br>使用します。        | る場合は、外部マイクを  |
|              | ※PTT付き別売品マイクロホンの場合は、発信時に                  | PTT操作が必要です。  |
|              | ◎Bluetoothマイク                             |              |
|              | 通話時、Bluetooth機器のマイクを使用します。                |              |

### 「内線個別」画面

PBX設定 > 内線個別

#### ■ 電話機詳細設定(IP200H)

| 電話機詳細設定                           |        |
|-----------------------------------|--------|
| Bluetoour                         | $\sim$ |
| 本体ボリューム連動 : 🔞 🖲 無効 🔘 有効           |        |
| マイク経路スイッチ: 19 _ 自動                | ~      |
| AF出力: 🕗 🍭 ヘッドセットのみ   ヘッドセット+スピーカー |        |
| 自動切断:21 🖲 無効 🔿 有効                 |        |
| オプション制御:22_電話操作                   | ~      |
| マイクレベルオフセット:23_10                 | ~      |
| AFレベルオフセット: 229_15                | ~      |
| エコーキャンセラー: 😢 🔾 無効 🔘 有効            |        |
| エコーキャンセラー 入力ゲイン:200_0             | ✓ dB   |
| エコーキャンセラー 音声遅延: 20 _35            | ミリ秒    |
| ノイズキャンセラー: 😢 〇 無効 🔘 有効            |        |
| パワーセーブ(アイコムオプション用): 😰 🖲 無効 🔘 有効   |        |

※機能設定の[Bluetooth]欄(P.8-20)を「無効」にした場合、Bluetoothマイク関連の項目は表示されません。

Bluetoothマイク(つづき)

20 AF出力 ······

Bluetooth機器を接続している場合の、無線機本体からの音声出力を設定します。 (出荷時の設定:ヘッドセットのみ)

◎ヘッドセットのみ:

無線機本体のスピーカーをOFFにし、Bluetooth機器からだけ音声を出力 します。

◎ヘッドセット+スピーカー:

無線機本体のスピーカーをONにし、Bluetooth機器と無線機から音声を出力します。

- ※「有効」に設定するとSCOリンクが自動で切断されるため、VOX機能は使用 できません。特に必要がない場合は、「無効」に設定して使用されることを おすすめします。
- ★音声通信用のBluetoothリンク

### 「内線個別」画面

PBX設定 > 内線個別

#### ■ 電話機詳細設定(IP200H)

| 電話機詳細設定                          |      |
|----------------------------------|------|
| Bluetoour                        |      |
| 本体ボリューム連動: 🔞 🖲 無効 🗢 有効           |      |
| マイク経路スイッチ:19 自動                  | ~    |
| AF出力:🕺 🖲 ヘッドセットのみ 🗢 ヘッドセット+スピーカー |      |
| 自動切断: 22 🖲 無効 🔿 有効               |      |
| オプション制御:22 _ 電話操作                | ~    |
| マイクレベルオフセット:23_10                | ~    |
| AFレベルオフセット: 23                   | ~    |
| エコーキャンセラー: 🕼 〇 無効 🔘 有効           |      |
| エコーキャンセラー 入力ゲイン:200 _0           | ✓ dB |
| エコーキャンセラー 音声遅延 : 27              | ミリ秒  |
| ノイズキャンセラー: 😰 〇 無効 🔘 有効           |      |
| パワーセーブ(アイコムオプション用): 😢 🖲 無効 🔘 有効  |      |

※機能設定の[Bluetooth]欄(P.8-20)を「無効」にした場合、Bluetoothマイク関連の項目は表示されません。

Bluetoothマイク(つづき)

| 2 オプション制御    | BluetoothヘッドセットでPTTに相当するボタンを押した場合の動作を選択<br>します。 (出荷時の設定:電話操作)<br>※この機能を使用できる機器については、お買い上げの販売店、または弊社サ<br>ポートセンターにお問い合わせください。<br>②自動<br>使用する無線機の状態により、PTT操作の動作が異なりますが、基本的には<br>無線送信、電話着信時は応答、電話通話時は切断になります。<br>③電話操作<br>常に電話操作(待ち受け時は電話発信画面に移行、電話着信時は応答、電話通<br>話時は切断)になります。 |
|--------------|----------------------------------------------------------------------------------------------------|
|              | 常に無線达信になります。                                                                                                    |
| マイクレベルオフセット  | IP200H本体やIP200Hに接続したマイクロホンに対して、Bluetoothマイ<br>クロホンの感度が高すぎたり低すぎたりするときに、Bluetoothマイクロホ<br>ンの感度を調整します。 (出荷時の設定:10)<br>設定できる範囲は、「0~20」です。                                                                                                    |
| ❷ AFレベルオフセット | IP200H本体やIP200Hに接続したスピーカーに対して、Bluetooth機器からの音声出力が大きすぎたり小さすぎたりするときに、Bluetooth機器の音量を調整します。    (出荷時の設定:15)<br>設定できる範囲は、「0~22」です。                                                                                                    |
| ④ エコーキャンセラー  | Bluetooth接続時に使用するエコーキャンセラー機能を設定します。<br>(出荷時の設定:有効)<br>「有効」に設定すると、同時通話(複信通信)するときに起こるエコー(反響)を<br>低減します。<br>※通話する相手に返るエコー抑止に効果があります。                                                                                                    |

### 「内線個別」画面

PBX設定 > 内線個別

#### ■ 電話機詳細設定(IP200H)

| 電話機詳細設定                             |      |
|-------------------------------------|------|
| Bluetourt                           |      |
| 本体ボリューム連動: 🔞 🖲 無効 🗢 有効              |      |
| マイク経路スイッチ:19 自動                     | ~    |
| AF出力 : 🕖 🖲 ヘッドセットのみ  〇 ヘッドセット+スピーカー |      |
| 自動切断: 22) 🖲 無効 🔘 有効                 |      |
| オプション制御:22 電話操作                     | ~    |
| マイクレベルオフセット:23_10                   | ~    |
| AFレベルオフセット: 29                      | ~    |
| エコーキャンセラー: 🛂 〇 無効 🔘 有効              |      |
| エコーキャンセラー 入力ゲイン : 🍪                 | ✔ dB |
| エコーキャンセラー 音声遅延 : 20 _ 35            | ミリ秒  |
| ノイズキャンセラー: 😢 〇 無効 🔘 有効              |      |
| パワーセーブ(アイコムオプション用): 😢 🍭 無効 \vee 有効  |      |

※機能設定の[Bluetooth]欄(P.8-20)を「無効」にした場合、Bluetoothマイク関連の項目は表示されません。

Bluetoothマイク(つづき)

🚳 エコーキャンセラー

| 入力ゲイン               | Bluetooth接続時に使用するエコーキャンセラーの入<br>定できる範囲は、「-40~40」(dB)です。                                                                                                    | カゲインを設定します。設<br>(出荷時の設定:0)                                         |
|---------------------|----------------------------------------------------------------------------------------------------|--------------------------------------------------------------------|
| ⑦ エコーキャンセラー<br>音声遅延 | Bluetooth接続時に使用するエコーキャンセラーの<br>設定できる範囲は、「O~160」(ミリ秒)です。                                                                                                    | 音声遅延を設定します。<br>(出荷時の設定:35)                                         |
| ② ノイズキャンセラー         | Bluetooth接続時に使用するノイズキャンセラー機能<br>「有効」に設定すると、周囲の雑音が低減され、通話相い<br>やすくなります。                                                                                                    | Éを設定します。<br>手がこちらの音声を聞き<br>(出荷時の設定:有効)                             |
| パワーセーブ              |                                                                                                    |                                                                    |
| (アイコムオプション用)        | Bluetooth接続時に使用するパワーセーブ機能を設定<br>「有効」に設定すると、通話がない状態が2分つづいた<br>動作します。<br>※着信があると、自動的にパワーセーブを解除し、受<br>※送信するときは、IP200Hの[PTT]を押してはなす<br>ワーセーブが解除されます。<br>パワーヤーブ解除後に、再度[PTT]を押すと送信で | ≧します。<br>ときに、パワーセーブが<br>(出荷時の設定:無効)<br>信音が出力されます。<br>「と、「プッ」と音がしてパ |

### 「内線個別」画面

PBX設定 > 内線個別

#### ■ 電話機詳細設定(IP200H)

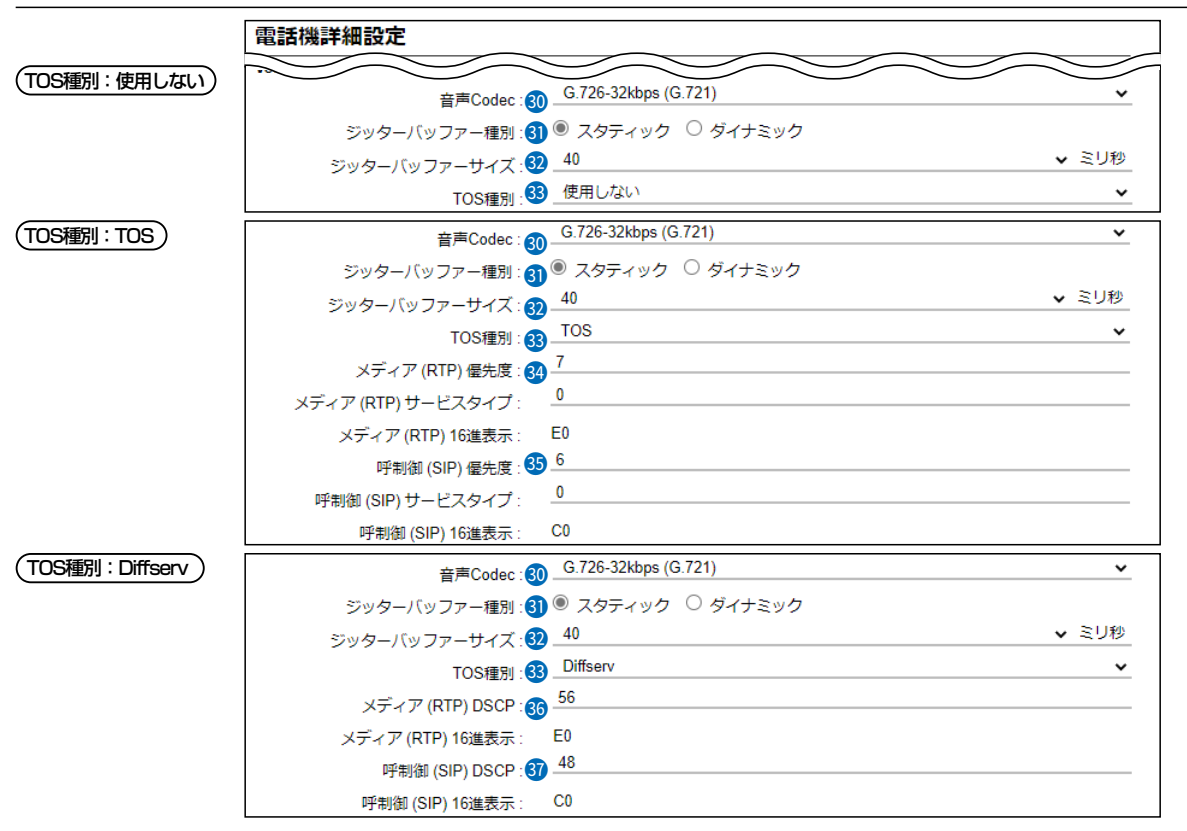

※上図は、[ジッターバッファー種別]欄を「スタティック」に設定したときに表示される画面です。

#### VoIP設定

| ③ 音声Codec             | 通話に使用する音声コーデックを、「G.711u」、「G.726-32kbps (G.721)」<br>から選択します。 (出荷時の設定:G.726-32kbps (G.721))<br>※「G.711u」は音声を圧縮しないので、音質の劣化が少ない特長があります。     |
|-----------------------|----------------------------------------------------------------------------------------------------|
| 🚯 ジッターバッファー種別         | パケットの揺らぎによる音声途切れを軽減するために使用するジッターバッ<br>ファーを、「スタティック」、「ダイナミック」から選択します。<br>(出荷時の設定:ダイナミック)                                                 |
|                       | <ul> <li>◎スタティック<br/>音声を受信したとき、[ジッターバッファー]欄で設定した時間で音声デー<br/>タを蓄えます。</li> <li>◎ダイナミック<br/>音声を受信したとき、揺らぎに応じて音声データを蓄える時間が変動します。</li> </ul> |
| <b>釼</b> ジッターバッファーサイズ | IP200Hが音声を受信したときに、音声データを蓄える時間を設定します。<br>設定できる範囲は、「40」〜「480」(40ミリ秒刻み)です。<br>(出荷時の設定:40)<br>設定する時間が短いほど遅延は少なくなりますが、音声が途切れやすくなり            |
|                       | ます。                                                                                                    |

### 「内線個別」画面

PBX設定 > 内線個別

#### ■ 電話機詳細設定(IP200H)

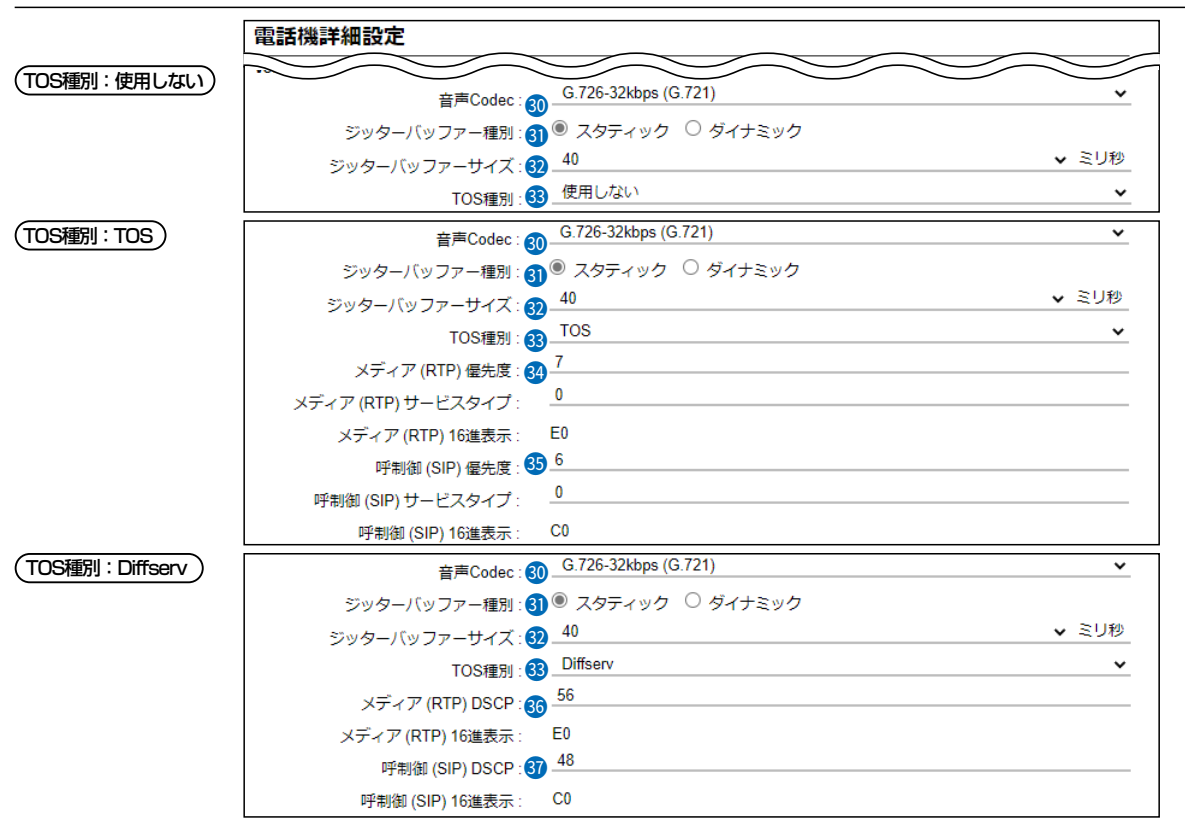

※上図は、[ジッターバッファー種別]欄を「スタティック」に設定したときに表示される画面です。

#### VoIP設定(つづき)

IP200HのTOS機能について設定します。

(出荷時の設定: Diffserv)

#### ◎使用しない

TOS機能を使用しません。

#### $\odot TOS$

TOS(Type Of Service)のフォーマットで、VolPパケットをIPヘッダー 内のTOSフィールド(8ビット)に出力します。

RFC1349に準拠して、1ビット~3ビットを優先度、4ビット~7ビット をサービスタイプとして、10進数で設定します。

残りの1ビットは、未使用フィールドとして、0に固定されています。

優先度の設定値が大きいほど、優先度が高くなります。

#### ⊙Diffserv

Diffserv(Differentiated Service)のフォーマットで、VoIPパケットをIP ヘッダー内のTOSフィールド(8ビット)に出力します。

1ビット~6ビットをDSCPとして、10進数で設定します。

残りの2ビットは、未使用フィールドとして、0に固定されています。

### 「内線個別」画面

PBX設定 > 内線個別

#### ■ 電話機詳細設定(IP200H)

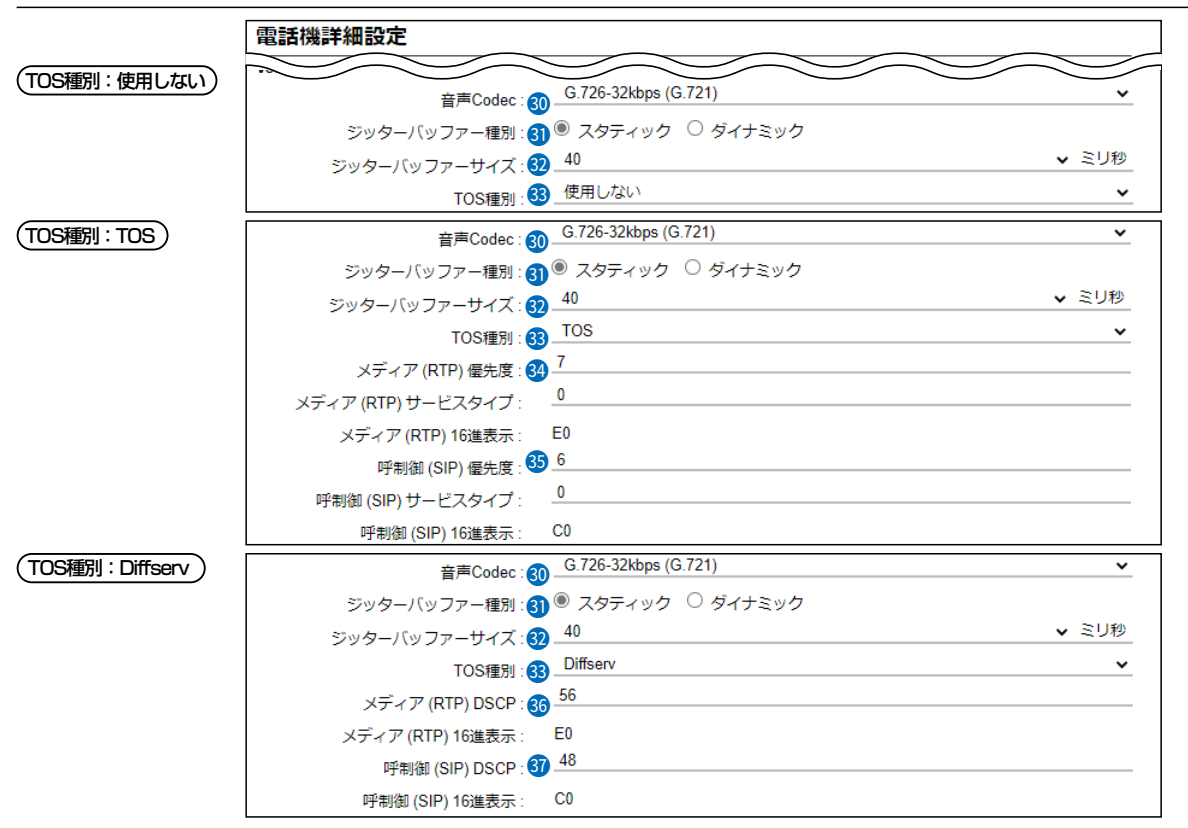

※上図は、[ジッターバッファー種別]欄を「スタティック」に設定したときに表示される画面です。

VoIP設定(つづき)

🚱 メディア(RTP) …………

(TOS種別:TOS

TOSフィールド内に出力された音声パケットを優先制御する基準についての 設定項目です。

#### ◎優先度

TOSの優先度フィールドの値を設定します。

設定できる範囲は、「O~7」(10進数)です。 (出荷時の設定:7) 優先度の設定値が大きいほど、優先度が高くなります。

#### ◎サービスタイプ

TOSのサービスタイプフィールドの値を設定します。

設定できる範囲は、「0~15」(10進数)です。 (出荷時の設定:0)

### 「内線個別」画面

PBX設定 > 内線個別

#### ■ 電話機詳細設定(IP200H)

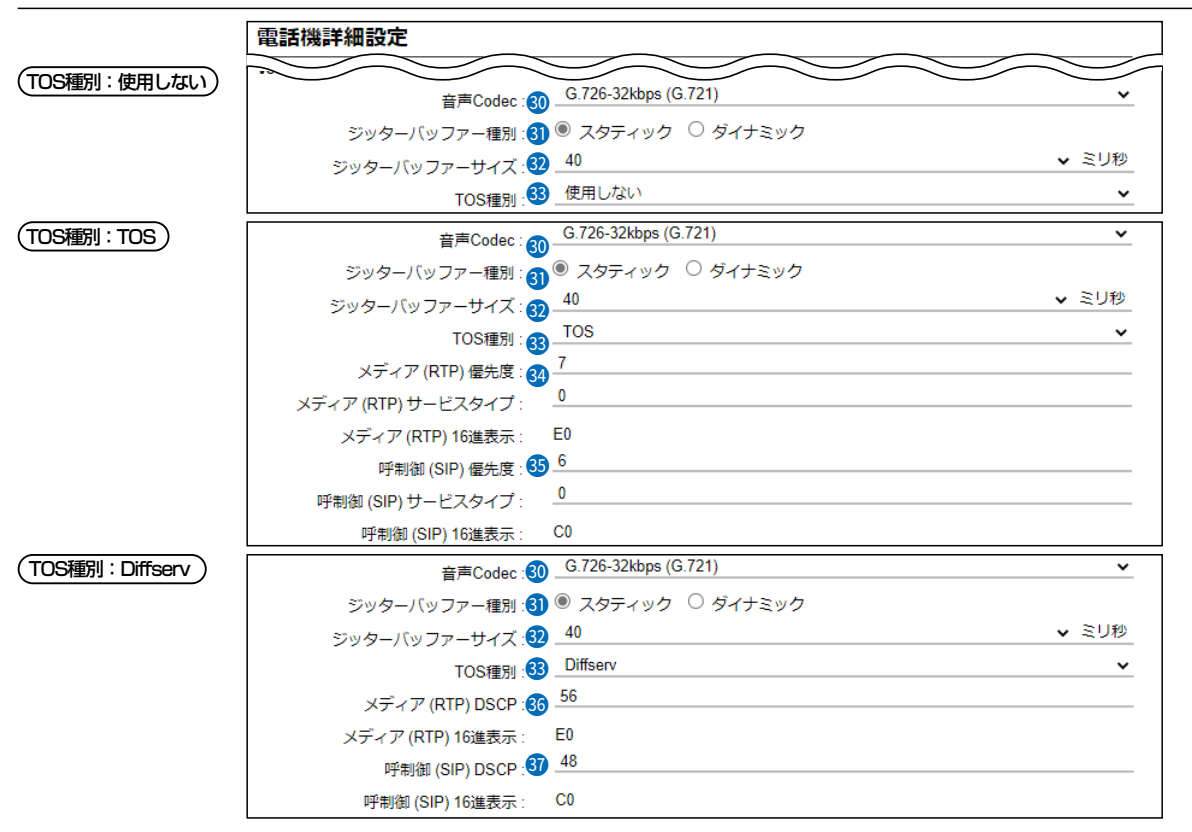

※上図は、[ジッターバッファー種別]欄を「スタティック」に設定したときに表示される画面です。

#### VoIP設定(つづき)

(TOS種別:TOS)

TOSフィールド内に出力された呼制御(電話の発着制御)パケットを優先制御 する基準についての設定項目です。

#### ◎優先度

TOSの優先度フィールドの値を設定します。 設定できる範囲は、「0~7」(10進数)です。 (出荷時の設定:6) 優先度の設定値が大きいほど、優先度が高くなります。

#### ◎サービスタイプ

TOSのサービスタイプフィールドの値を設定します。

設定できる範囲は、「0~15」(10進数)です。 (出荷時の設定:0)

#### TOS設定時の16進数表記

TOS設定時、初期設定の呼制御(SIP)の設定値を2進数で表示すると、優先度(110)、サービスタイプ(0000)、未使用フィールド(0)なので、「11000000」の16進数表記は、「CO」になります。

### 「内線個別」画面

PBX設定 > 内線個別

#### ■ 電話機詳細設定(IP200H)

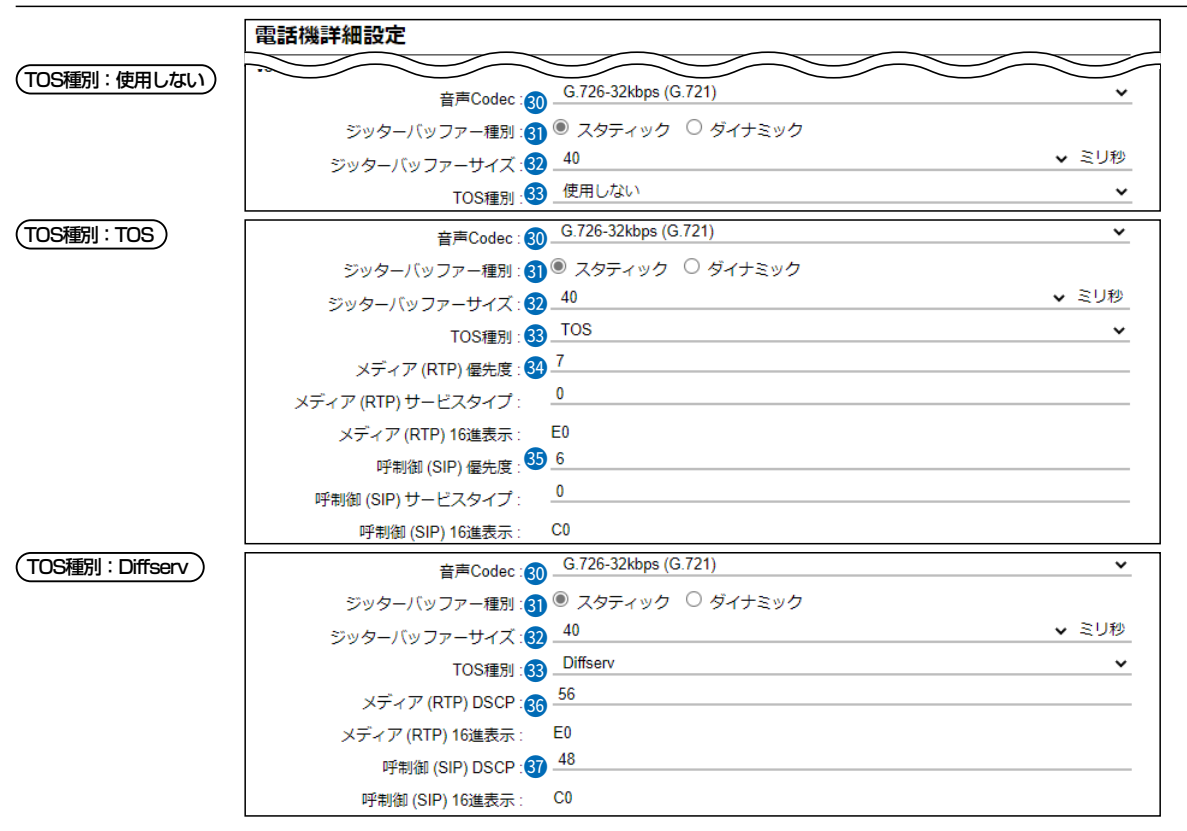

※上図は、[ジッターバッファー種別]欄を「スタティック」に設定したときに表示される画面です。

VoIP設定(つづき)
 メディア(RTP) ……
 TOS理別: Diffserv
 TOS理別: Diffserv
 TOS理別: Diffserv
 TOS理別: Diffserv
 TOS可ィールド内に出力された音声パケットを優先制御する基準についての設定できる範囲は、「0~63」(10進数)です。
 (出荷時の設定: 56)
 FOS理別: Diffserv
 TOS理別: Diffserv
 TOS可ィールド内に出力された呼制御(電話の発着制御)パケットを優先制御する基準についての設定項目です。
 DSCP(Differentiated Services Code Point)の値を設定します。
 DSCP(Differentiated Services Code Point)の値を設定します。
 DSCP(Differentiated Services Code Point)の値を設定します。
 DSCP(Differentiated Services Code Point)の値を設定します。
 設定できる範囲は、「0~63」(10進数)です。
 (出荷時の設定: 48)

#### Diffserv設定時の16進数表記

Diffserv設定時、初期設定の呼制御(SIP)の設定値を2進数で表示すると、DSCP(110000)、未使用フィールド(00)なので、 「11000000」の16進数表記は、「CO」になります。

### 「内線個別」画面

PBX設定 > 内線個別

#### ■ 電話機詳細設定(IP200H)

| 電話機詳細設定              |                                   |
|----------------------|-----------------------------------|
| IPアドレス設定             |                                   |
| 設定方法:38.             | 他製品の設定 🗸 🗸                        |
| 保守設定                 |                                   |
| 保守サーバー:39・           |                                   |
| 保守サーバー以外からの再起動: 40   | ● 無効 ○ 有効                         |
| 起動時のファームウェア自動更新: 41. | 有効 (自動再起動無し) 🛛 🗸 🗸 🗸 🗸 🗸 🗸        |
| ファームアップサーバー : 42・    |                                   |
| SYSLOGホストアドレス:43・    |                                   |
| SYSLOG送信レベル:44       | DEBUG INFO NOTICE                 |
| セキュリティ設定             |                                   |
| アクセスパスワード : 45       |                                   |
| プロビジョニング設定           |                                   |
| プロビジョング時の初期化: 46     | □ 設定 □ 履歴 □ 録音データ □ Bluetoothユニット |
| メニュー設定               |                                   |
| RESET : 47           | □ 基本モード 🛛 詳細モード 4849              |
|                      | 登録  取消                            |

#### IPアドレス設定

IP200HのIPアドレスに関する設定をします。

(出荷時の設定:他製品の設定)

#### ◎他製品の設定

導入時は、CS-IP200Hで設定された内容を使用しますが、本製品で変更した場合は、その設定内容で動作するようになります。

#### ◎DHCPクライアント

DHCPサーバーからIPアドレスを自動取得するときに使用します。 ※必要に応じて、プライマリーDNSサーバー、セカンダリーDNSサーバー を設定してください。

#### IPアドレス設定

| 設定方法:                   | DHCPクライアント |
|-------------------------|------------|
| プライマリーDNSサーバー:          |            |
| セカンダリー <b>DNS</b> サーバー: |            |

### 「内線個別」画面

PBX設定 > 内線個別

#### ■ 電話機詳細設定(IP200H)

| 電話機詳細設定                                             |
|-----------------------------------------------------|
|                                                     |
| 設定方法: (33 他製品の設定                                    |
| 保守設定                                                |
| 保守サーバー: 🚱                                           |
| 保守サーバー以外からの再起動: 🐠 🖲 無効 🔘 有効                         |
| 起動時のファームウェア自動更新: 🌗 _ 有効(自動再起動無し) 🛛 🗸 🗸 🗸 🗸 🗸 🗸      |
| ファームアップサーバー: 42                                     |
| SYSLOGホストアドレス: 🚯                                    |
| SYSLOG送信レベル: 4 🗆 DEBUG 🗌 INFO 🗌 NOTICE              |
| セキュリティ設定                                            |
|                                                     |
|                                                     |
| ノロビジョンク時の初期化:(16) □ 設定 □ 履歴 □ 録音テータ □ Bluetoothユニット |
|                                                     |
|                                                     |
|                                                     |

IPアドレス設定

38 設定方法(つづき) ……………

#### ◎固定IP

固定IPアドレスを割り当てるときに使用します。

ご利用になるネットワーク環境に応じて設定してください。

※ネットワーク部が異なる接続先と通信する場合、パケット転送先機器の IPアドレスをデフォルトゲートウェイに入力します。

※必要に応じて、プライマリーDNSサーバー、セカンダリーDNSサーバー を設定してください。

| IPアドレス設定        |      |
|-----------------|------|
| 設定方法:           | 固定IP |
| IPアドレス:         |      |
| サブネットマスク :      |      |
| デフォルトゲートウェイ :   |      |
| プライマノーDNSサーバー:  |      |
| セカンダリーDNSサーバー : |      |

### 「内線個別」画面

PBX設定 > 内線個別

#### ■ 電話機詳細設定(IP200H)

| <b>電話機詳細設定</b>                                    |        |
|---------------------------------------------------|--------|
|                                                   | $\sim$ |
| アドレス設定                                            |        |
| 設定方法: 33 他製品の設定                                   | _      |
| R守設定                                              |        |
| 保守サーバー: 39                                        | -      |
| 保守サーバー以外からの再起動: 🐠 🖲 無効 🔘 有効                       |        |
| 起動時のファームウェア自動更新: ④ 有効(自動再起動無し) 🗸 🗸 🗸              | _      |
| ファームアップサーバー : 42                                  | -      |
| SYSLOGホストアドレス: 🚳                                  | -      |
| SYSLOG送信レベル: 🐠 🗆 DEBUG 🗆 INFO 🗌 NOTICE            |        |
| 2キュリティ設定                                          |        |
| アクセスパスワード: 45                                     | -      |
| プロビジョニング設定                                        |        |
| プロビジョング時の初期化: 🚯 🗆 設定 🗆 履歴 🗌 録音データ 🗌 Bluetoothユニット |        |
| くニュー設定                                            |        |
| RESET: 🐠 🗆 基本モード 🗹 詳細モード 48 49                    |        |
| 登録 取消                                             | ]      |

#### 保守設定

| ③ 保守サーバー         | IP200Hの保守サーバーに指定する機器のIPアドレス、またはホスト名を入<br>力します。<br>入力は、半角英数字で63文字までです。<br>※本製品を保守サーバーとして使用する場合は、この欄を設定する必要はあ<br>りません。                            |
|------------------|----------------------------------------------------------------------------------------------------|
| 🐠 保守サーバー以外からの再起動 | <ul> <li>[保守サーバー]欄で指定した機器以外から、IP200Hを再起動させるかどうかを設定します。</li> <li>(出荷時の設定: 無効)</li> <li>※2024年10月現在、対応機種はVE-PG4、SR-7100VN、SR-8000VKです。</li> </ul> |
| 🜗 起動時のファームウェア    |                                                                                                    |
| 自動更新             | 本製品からIP200Hのファームウェアを自動更新するための設定です。<br>(出荷時の設定:有効(自動再起動無し))                                                                                      |
|                  | ©無効                                                                                                    |
|                  | △ <i>mra</i><br>本製品による IP200Hのファームウェア自動更新を無効にします。                                                                                               |
|                  | ◎有効(自動再起動無し)                                                                                                    |
|                  | IP200Hの電源を入れたとき、本製品に内蔵しているファームウェアを確                                                                                                    |
|                  | 認し、更新する内容がある場合、IP200Hはファームウェアを取得します。                                                                                                    |
|                  | IP200Hの電源を入れなおすと、ファームウェアの更新を開始します。                                                                                                    |
|                  | ◎有効(自動再起動有り)                                                                                                    |
|                  | IP200Hの電源を入れたとき、本製品に内蔵しているファームウェアを確                                                                                                    |
|                  | 認し、更新する内容がある場合、IP200Hはファームウェアの更新を開始し                                                                                                    |
|                  | ます。                                                                                                    |
|                  | 更新が完了すると、自動的にIP200Hが再起動します。                                                                                                    |
|                  | ※本製品に内蔵しているIP200Hのファームウェアのバージョン情報は、<br>「TOP」メニューで確認できます。                                                                                        |

### 「内線個別」画面

PBX設定 > 内線個別

#### ■ 電話機詳細設定(IP200H)

| 電話機詳細設定                                             |
|-----------------------------------------------------|
|                                                     |
|                                                     |
| 保守設定                                                |
| 保守サーバー: 🥴                                           |
| 保守サーバー以外からの再起動: 🐠 🔍 無効 🔘 有効                         |
| 起動時のファームウェア自動更新: ④ _ 有効(自動再起動無し) ~ ~                |
| ファームアップサーバー : 42                                    |
| SYSLOGホストアドレス : 43                                  |
| SYSLOG送信レベル: 4 🗌 DEBUG 🗌 INFO 🗌 NOTICE              |
| セキュリティ設定                                            |
| アクセスパスワード: 45                                       |
| プロビジョニング設定                                          |
| プロビジョング時の初期化 : 46 🛛 設定 🗌 履歴 🗌 録音データ 🗌 Bluetoothユニット |
| メニュー設定                                              |
| RESET: 47 🗆 基本モード 🗹 詳細モード4849                       |
| 登録  取消                                              |

保守設定(つづき)

|               | <ul> <li>IP200Hのファームアップサーバーに指定する機器のIPアドレス、またはホスト名を入力します。</li> <li>入力は、半角英数字で63文字までです。</li> <li>※本製品をファームアップサーバーとして使用する場合は、この欄を設定する必要はありません。</li> <li>※システム内に複数のファームアップサーバーを設置しないでください。</li> </ul> |
|---------------|----------------------------------------------------------------------------------------------------|
|               | IP200HのSYSLOGサーバーに指定する機器(ホスト)のIPアドレスを入力<br>します。<br>※ホストは、SYSLOGサーバー機能に対応している必要があります。                                                                                                    |
| @ SYSLOG送信レベル | [SYSLOGホストアドレス]欄に入力したホストへ送信するログ情報の各レベルを選択します。 (出荷時の設定:□DEBUG□INFO□NOTICE)<br>ログ出力するレベルのチェックボックスをクリックして、チェックマーク[✔]<br>を入れます。                                                                       |
| セキュリティ設定      |                                                                                                    |
| 個 アクセスパスワード   | CS-IP200H <sup>★</sup> から、書き込み、読み込み、ファームウェア更新をする場合の<br>認証用パスワードを、半角16文字以内で設定します。<br>★CS-IP200Hは、IP200Hの無線LANや保守サーバーを設定できるソフト<br>ウェアです。弊社ホームページからダウンロードできます。                                       |

### 「内線個別」画面

PBX設定 > 内線個別

#### ■ 電話機詳細設定(IP200H)

| 電話機詳細設定                                           |              |
|---------------------------------------------------|--------------|
|                                                   |              |
| IPアドレス設定     設定方法: 39 他製品の設定                      | ~            |
| 保守設定                                              |              |
| 保守サーバー: 39                                        |              |
| 保守サーバー以外からの再起動: 🐠 🖲 無効 🔘 有効                       |              |
| 起動時のファームウェア自動更新: 40 有効(自動再起動無し)                   | ~            |
| ファームアップサーバー : 🔱                                   |              |
| SYSLOGホストアドレス:                                    |              |
| SYSLOG送信レベル: 4 🗆 DEBUG 🗌 INFO 🗌 NOTICE            |              |
| セキュリティ設定                                          |              |
| アクセスパスワード: 45                                     |              |
| プロビジョニング設定                                        |              |
| プロビジョング時の初期化: 🏀 🛛 設定 🗆 履歴 🗌 録音データ 🗌 Bluetoothユニット |              |
| メニュー設定                                            |              |
| RESET : 🜗 🗆 基本モード 🛛 詳細モード                         | <b>48 49</b> |
|                                                   | 登録 取消        |

プロビジョニング設定 46 プロビジョニング時の初期化 ··· プロビジョニング時に、初期化する項目のチェックボックスをクリックして、 チェックマーク[✔]を入れます。 (出荷時の設定:□ 設定 □ 履歴 □ 録音データ □ Bluetoothユニット) メニュー設定 **4 RESET** ..... IP200Hのメニュー画面(メニュー⇒設定)に「リセット」(初期値に戻す)を表 示させるかどうかを選択します。 (出荷時の設定:□基本モード 2詳細モード) ※基本モードは、「非表示」固定です。 [電話機詳細設定]項目で設定した内容を登録するボタンです。 [電話機詳細設定]項目の設定内容を変更したとき、変更前の状態に戻すボタ ンです。 なお〈登録〉をクリックすると、変更前の状態には戻りません。

### 「内線個別」画面

PBX設定 > 内線個別

#### ■ 電話機詳細設定(IP200APP)

登録されたIP200APPごとに、画面表示やキー操作音などを設定します。 ※設定変更後は、IP200APPの再起動が必要です。 ※画面は、設定例です。

| 細設定          |                                                                                                    |
|--------------|----------------------------------------------------------------------------------------------------|
| 内線番号1        | 170                                                                                                    |
| 種別:          | IP200APP                                                                                                    |
|              |                                                                                                    |
| ログアウト表示2     | ● 無効 ○ 有効                                                                                                    |
|              |                                                                                                    |
| 受付モード3       | ● 無効 ○ 有効                                                                                                    |
|              |                                                                                                    |
| 音声Codec      | G.726-32kbps (G.721)                                                                                                    |
| ジッターバッファー種別5 | ○ スタティック ◎ ダイナミック                                                                                                    |
|              | <ul> <li>         神設定         内線番号①         程別:         ログアウト表示2         受付モード3         音声Codec4         ジッターバッファー種別5         </li> </ul> |

| <ol> <li>内線番号/種別 ·······</li> </ol> | [内線設定一覧]項目で選択した内線子機の内線番号と機種が表示され                                                                                        | ます。                         |
|-------------------------------------|----------------------------------------------------------------------------------------------------|-----------------------------|
| 表示部<br>2 ログアウト表示                    | IP200APPのメニュー画面に「ログアウト」を表示させるかどうかな<br>ます。 (出荷時の設定                                                                       | を選択し<br>E:無効)               |
| 機能設定                                |                                                                                                    |                             |
| 3受付モード                              | IP200APPを受付モードにするかどうかを選択します。                                                                                            |                             |
|                                     | (出荷時の設定<br>※「有効」にすると、IP200APPが電話発信専用の受付モードになり、<br>が訪問先の内線番号を知らなくても、画面に表示された宛先ボタご<br>プすると、訪問先に直通で内線電話ができます。              | ≦:無効)<br>、来訪者<br>ンをタッ       |
| VolP設定                              |                                                                                                    |                             |
|                                     | 通話に使用9 る音声コーテックを、「G.71 Tu」、「G.726-32kbps (G<br>から選択します。 (出荷時の設定: G.726-32kbps (G<br>※「G.71 Tu」は音声を圧縮しないので、音質の劣化が少ない特徴があ | 5.721))<br>5.721))<br>らります。 |
| ⑤ ジッターバッファー種別                       | パケットの揺らぎによる音声途切れを軽減するために使用するジック                                                                                         | ターバッ                        |
|                                     | ファーを、「スタティック」、「ダイナミック」から選択します。<br>(出荷時の設定・ダイナ                                                                           | -ミック)                       |
|                                     | ◎スタティック                                                                                                    | _ () ()                     |
|                                     | 音声を受信したとき、[ジッターバッファー]欄で設定した時間です<br>タを蓄えます。                                                                              | 音声デー                        |
|                                     | ◎ダイナミック                                                                                                    |                             |
|                                     | 音声を受信したとき、揺らぎに応じて音声データを落える時間が変動」                                                                                        | します。                        |

### 「内線個別」画面

PBX設定 > 内線個別

#### ■ 電話機詳細設定(IP200APP)

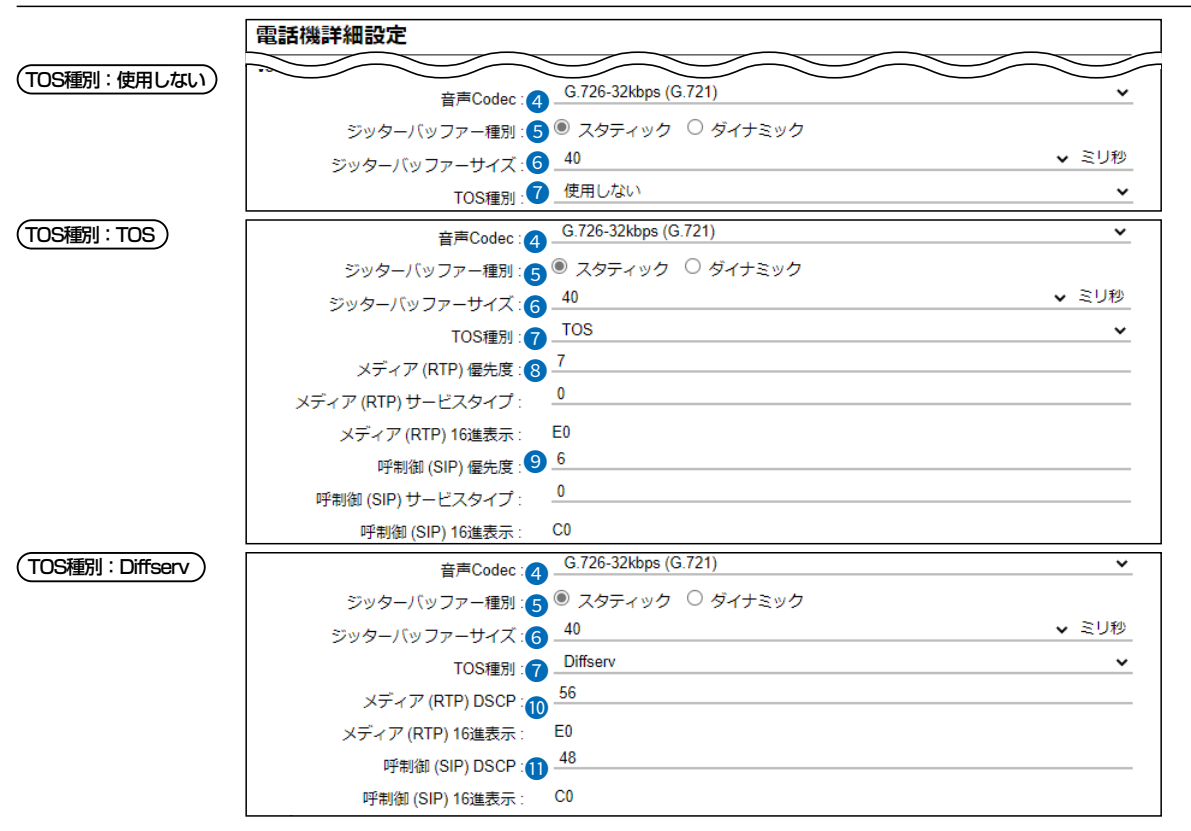

※上図は、[ジッターバッファー種別]欄を「スタティック」に設定したときに表示される画面です。

VoIP設定(つづき)

| <b>⑥</b> ジッターバッファーサイズ ······ | IP200APPが音声を受信したときに、音声データを蓄える時間を設定します。 ないののです。 は荷時の設定:40) 設定できる範囲は、「40」~「480」(40ミリ秒刻み)です。 設定する時間が短いほど遅延は少なくなりますが、音声が途切れやすくなります。                                                                                                    |
|------------------------------|----------------------------------------------------------------------------------------------------|
| ⑦ TOS種別 ······               | <ul> <li>IP200APPのTOS機能について設定します。(出荷時の設定:Diffserv)</li> <li><b>○使用しない</b></li> <li>TOS機能を使用しません。</li> <li><b>○TOS</b></li> <li>TOS(Type Of Service)のフォーマットで、VoIPパケットをIPヘッダー 内のTOSフィールド(8ビット)に出力します。</li> <li>RFC1349に準拠して、1ビット〜3ビットを優先度、4ビット〜7ビット をサービスタイプとして、10進数で設定します。</li> <li>残りの1ビットは、未使用フィールドとして、0に固定されています。</li> <li>優先度の設定値が大きいほど、優先度が高くなります。</li> <li>Iビット〜6ビットをDSCPとして、10進数で設定します。</li> <li>残りの2ビットは、未使用フィールドとして、0に固定されています。</li> <li>スター内のTOSフィールド(8ビット)に出力します。</li> <li>エッダー内のTOSフィールド(8ビット)に出力します。</li> <li>スの2ビットは、未使用フィールドとして、0に固定されています。</li> <li>スの2ビットは、未使用フィールドとして、0に固定されています。</li> </ul> |

### 「内線個別」画面

PBX設定 > 内線個別

#### ■ 電話機詳細設定(IP200APP)

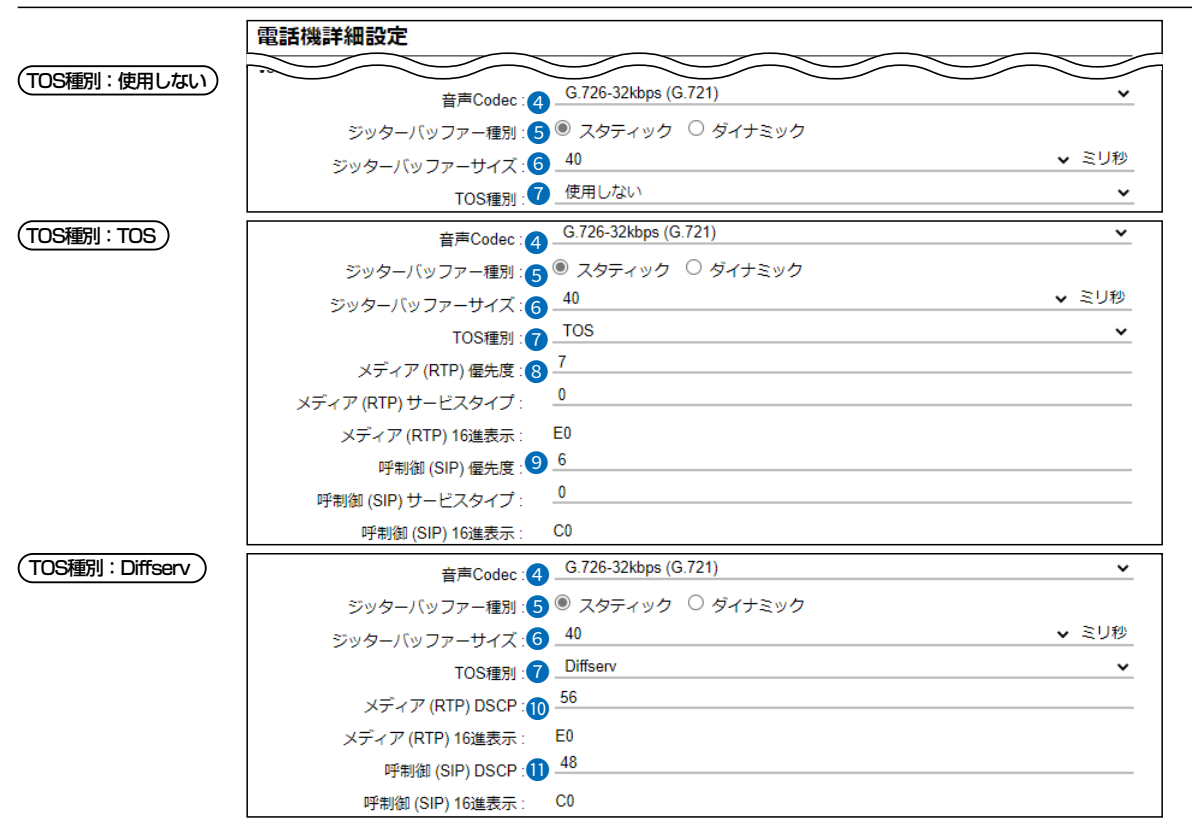

※上図は、[ジッターバッファー種別]欄を「スタティック」に設定したときに表示される画面です。

#### VoIP設定(つづき)

8 メディア(RTP) …………

TOSフィールド内に出力された音声パケットを優先制御する基準についての 設定項目です。

#### ◎優先度

TOSの優先度フィールドの値を設定します。 設定できる範囲は、「0~7」(10進数)です。 (出荷時の設定:7) 優先度の設定値が大きいほど、優先度が高くなります。

#### ◎サービスタイプ

TOSのサービスタイプフィールドの値を設定します。 設定できる範囲は、「0~15」(10進数)です。 (出荷時の設定:0)

### 「内線個別」画面

PBX設定 > 内線個別

#### ■ 電話機詳細設定(IP200APP)

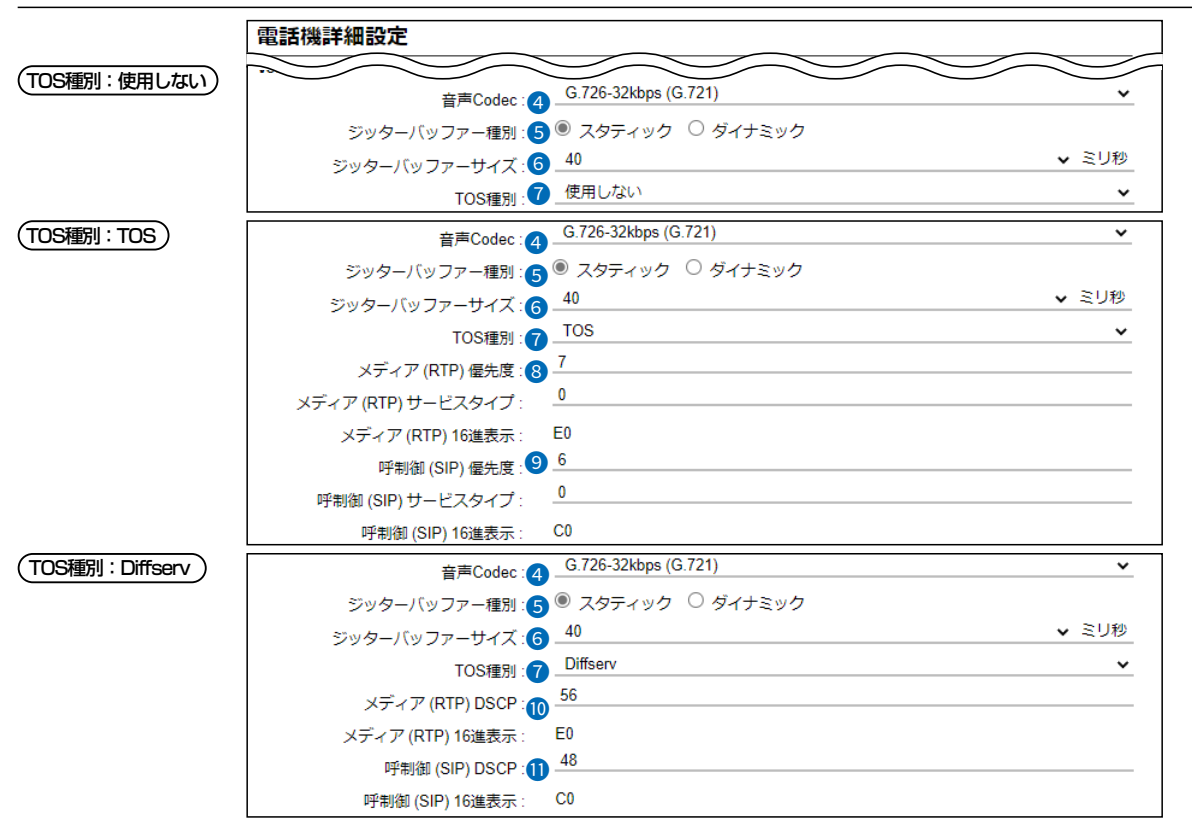

※上図は、[ジッターバッファー種別]欄を「スタティック」に設定したときに表示される画面です。

#### VoIP設定(つづき)

9 呼制御(SIP) ······

TOSフィールド内に出力された呼制御(電話の発着制御)パケットを優先制御 する基準についての設定項目です。

#### ◎優先度

TOSの優先度フィールドの値を設定します。 設定できる範囲は、「0~7」(10進数)です。 (出荷時の設定:6) 優先度の設定値が大きいほど、優先度が高くなります。

#### ◎サービスタイプ

TOSのサービスタイプフィールドの値を設定します。 設定できる範囲は、「0~15」(10進数)です。 (出荷時の設定:0)

#### TOS設定時の16進数表記 TOS設定時、初期設定の呼制御(SIP)の設定値を2進数で表示すると、優先度(110)、サービスタイプ(0000)、未使用フィー ルド(0)なので、「11000000」の16進数表記は、「CO」になります。

8-41

### 「内線個別」画面

PBX設定 > 内線個別

#### ■ 電話機詳細設定(IP200APP)

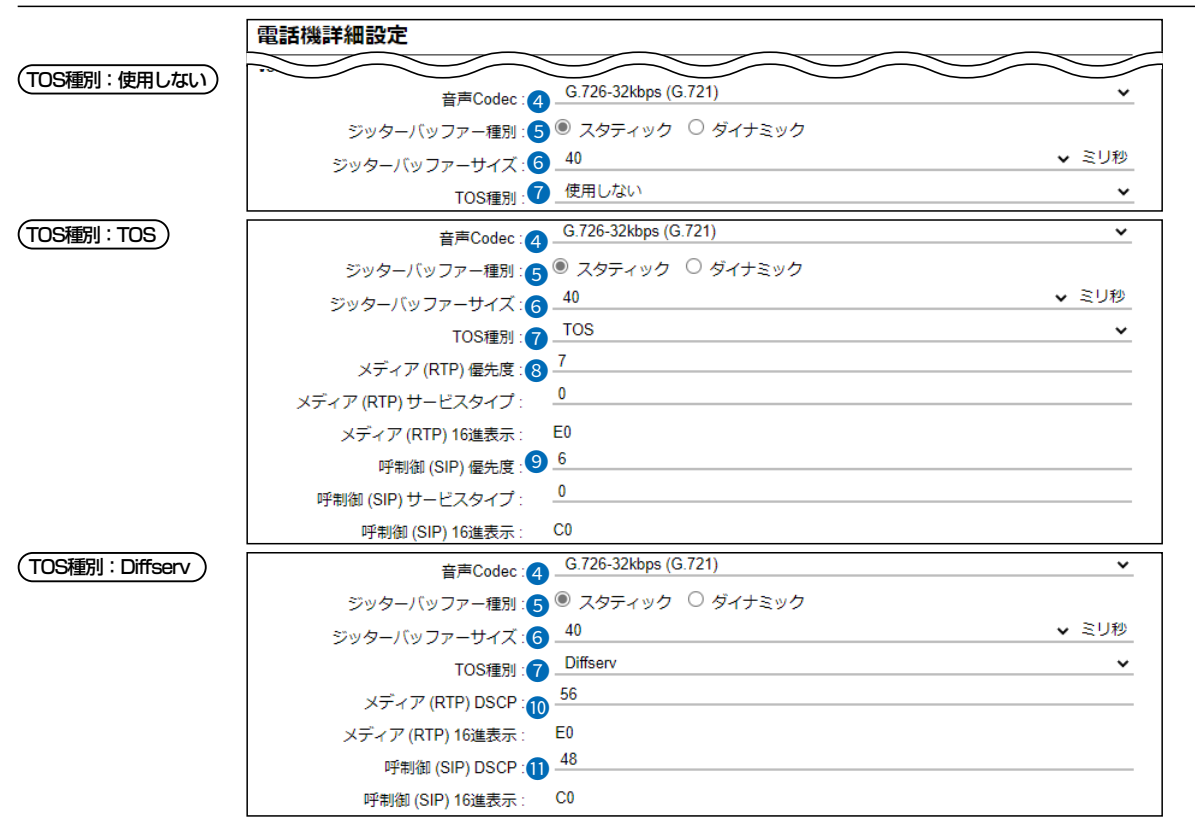

※上図は、[ジッターバッファー種別]欄を「スタティック」に設定したときに表示される画面です。

| VoIP設定(つづき) |                                                                                    |
|-------------|------------------------------------------------------------------------------------|
| ⑩ メディア(RTP) | <ul> <li>TOSフィールド内に出力された音声パケットを優先制御する基準についての<br/>設定項目です。</li> <li>②DSCP</li> </ul> |
|             | DSCP(Differentiated Services Code Point)の値を設定します。                                  |
|             | 設定できる範囲は、「0~63」(10進数)です。 (出荷時の設定:56)                                               |
| 1) 呼制御(SIP) | ・・・・・・・・・・・・・・・・・・・・・・・・・・・・・・・・・・・・                                               |
|             | DSCP(Differentiated Services Code Point)の値を設定します。                                  |
|             | 設定できる範囲は、「0~63」(10進数)です。 (出荷時の設定:48)                                               |

#### **Diffserv設定時の16進数表記** Diffserv設定時、初期設定の呼制御(SIP)の設定値を2進数で表示すると、DSCP(110000)、未使用フィールド(00)なので、 「11000000」の16進数表記は、「CO」になります。

株式会社エクセリ(代理店届出番号C1909977) 東京都墨田区菊川3 17 2 アドン菊川ビル4F / 大阪府大阪市中央区久太郎町1 9 5 URL: https://www.exseli.com/

「内線個別」画面

PBX設定 > 内線個別

#### ■ 電話機詳細設定(IP200APP)

| 電話機詳細設定           |             |    |  |                             |
|-------------------|-------------|----|--|-----------------------------|
| 呼制御 (5            | SIP) DSCP : | 70 |  |                             |
| 呼制御 (SIP)<br>保守設定 | ) 16進表示 :   | C0 |  |                             |
| 保云                | 守サーバー : 🚺   |    |  | <br><mark>14</mark> —<br>取消 |

#### 保守設定

| 12 保守サーバー | IP200APPの保守サーバーに指定する機器のIPアドレス、またはホスト名を<br>入力します。<br>入力は、半角英数字で63文字までです。<br>※本製品を保守サーバーとして使用する場合は、この欄を設定する必要はあ<br>りません。 |
|-----------|----------------------------------------------------------------------------------------------------|
| ₿〈登録〉     | [電話機詳細設定]項目で設定した内容を登録するボタンです。                                                                                          |
| ⑭〈取消〉     | [電話機詳細設定]項目の設定内容を変更したとき、変更前の状態に戻すボタ<br>ンです。<br>なお〈登録〉をクリックすると、変更前の状態には戻りません。                                           |

### 「内線個別」画面

PBX設定 > 内線個別

#### ■ 電話機詳細設定(IP200PG)

登録されたIP200PGごとに、画面表示やキー操作音などを設定します。 ※設定変更後は、IP200PGの再起動が必要です。 ※画面は、設定例です。

| 電話機詳細設定           |           |   |
|-------------------|-----------|---|
| 内線番号:             | 37        |   |
| 種別:               | IP200PG   |   |
| 表示部               |           |   |
| 状態表示ランプ消灯モード: 🤇   | 有効        | ~ |
| 状態表示ランプ消灯モード移行時間: | 30        | 秒 |
| 呼出先指定             |           |   |
| 発信先番号:            |           |   |
| キー操作音             | -         |   |
| キー操作音:            | ○ 無効 ● 有効 |   |
| キー操作音量:           | 10        | ~ |

※上図は、[状態表示ランプ消灯モード]欄を「有効」に設定したときに表示される画面です。

#### 表示部

2 状態表示ランプ消灯モード ……

IP200PG起動後やキー操作/通話終了後、IP200PGの状態表示ランプを消 灯させるときに設定します。 (出荷時の設定:無効)

#### ◎無効∶

状態表示ランプ消灯モードを使用しないとき

#### ◎有効∶

状態表示ランプ消灯モードを使用して、電源ランプを減灯するとき [状態表示ランプ消灯モード移行時間]欄に設定した時間(出荷時の設定: 30秒)が経過すると、電源ランプの明るさが暗くなります。同時に、電源 以外のランプは、IP200PGを使用中でも消灯状態になります。

#### ◎有効(完全消灯):

状態表示ランプ消灯モードを使用して、すべてのランプを消灯するとき [状態表示ランプ消灯モード移行時間]欄に設定した時間(出荷時の設定: 30秒)が経過すると、すべてのランプが消灯状態になります。

3 状態表示ランプ消灯モード

| 移行時間 | [状態表示ランプ消灯モード]欄を「有効」、「有効(完: | 全消灯)」に設定したとき、 |
|------|-----------------------------|---------------|
|      | 状態表示ランプ消灯モードになるまでの時間を設定     | します。          |
|      | 設定できる範囲は、「0~3600」(秒)です。     | (出荷時の設定:30秒)  |

### 「内線個別」画面

PBX設定 > 内線個別

#### ■ 電話機詳細設定(IP200PG)

| 電話機詳細設定                         |             |   |
|---------------------------------|-------------|---|
| 内線番号:                           | 37          |   |
| 種別:                             | IP200PG     |   |
| 表示部                             |             |   |
| 状態表示ランプ消灯モード:                   | 2_ 有効       | ~ |
| 状態表示ランプ消灯モード移行時間:<br>「「「「「「」」」。 | 3 30        | 秒 |
| 好山光指足<br>発信先番号 :                | <b>4</b>    |   |
| キー操作音                           |             |   |
| キー操作音:                          | 5 🔾 無效 🔘 有効 |   |
| キー操作音量:                         | 10          | ~ |

#### 呼出先指定

| 4 発信先番号 | ••••• | 発信先の電話番号を半角で入力します。              |
|---------|-------|---------------------------------|
|         |       | ※任意の半角数字と半角記号(#、*)を31桁以内で入力します。 |

#### キー操作音

😉 キー操作音/キー操作音量 ……… IP200PGのキーを操作したときの確認音を設定します。

(出荷時の設定:有効)

◎無効:確認音が鳴りません。

◎**有効**:確認音が鳴ります。

「有効」にして使用するときは、キー操作音量を、「0」~「16」の範囲で設定し

- ます。
- (出荷時の設定:10) ※「O」を設定した場合は、IP200PG側の音量設定に関わらず、確認音は鳴り ません。

### 「内線個別」画面

PBX設定 > 内線個別

#### ■ 電話機詳細設定(IP200PG)

| 電話機詳細設定                |       |
|------------------------|-------|
| रराग                   |       |
| マイクゲイン:6               | ✓ dB  |
| エコーキャンセラー: 🍞 〇 無効 🔘 有効 |       |
| エコーキャンセラー 入力ゲイン: 8     | ✓ dB  |
| エコーキャンセラー 音声遅延: 9      | ▼ ミリ秒 |
| ノイズキャンセラー:🕕 〇 無効 🔘 有効  |       |
| 同時通話音量制限:10_16         | ~     |

マイク

| ⑤ マイクゲイン                    | マイクロホンの感度を設定します。<br>設定できる範囲は、「-12(低)」~「12(高)」(3dB刻み<br>※周囲の騒音が大きい場所では、低い値に設定し、大き<br>通話相手に聞きやすい音声になります。<br>また、周囲の雑音が小さい場所では、高い値に設定<br>ことで、通話相手に聞きやすい音声になります。 | (出荷時の設定:0)<br>)です。<br>きめの声で話すことで、<br>し、小さめの声で話す |
|-----------------------------|----------------------------------------------------------------------------------------------------|-------------------------------------------------|
| ♂ エコーキャンセラー                 | エコーキャンセラー機能を設定します。<br>「有効」に設定すると、同時通話(複信通信)するときに;<br>低減します。<br>※通話する相手に返るエコー抑止に効果があります。                                                                     | (出荷時の設定:有効)<br>起こるエコー(反響)を                      |
| ⑧ エコーキャンセラー<br>入力ゲイン ·····  | エコーキャンセラーの入力ゲインを設定します。<br>設定できる範囲は、「-40~40」(dB)です。                                                                                                    | (出荷時の設定:12)                                     |
| ⑨ エコーキャンセラー<br>音声遅延 ······· | エコーキャンセラーの音声遅延を設定します。設定でき<br>(ミリ秒)です。                                                                                                    | る範囲は、「0~160」<br>(出荷時の設定:0)                      |

### 「内線個別」画面

PBX設定 > 内線個別

#### ■ 電話機詳細設定(IP200PG)

| 電話機詳細設定                 |       |
|-------------------------|-------|
| रराग                    |       |
| マイクゲイン:6_0              | ✓ dB  |
| エコーキャンセラー: 7 🔘 無効 🔘 有効  |       |
| エコーキャンセラー 入力ゲイン: 8      | ✓ dB  |
| エコーキャンセラー 音声遅延: 9_0     | ▼ ミリ秒 |
| ノイズキャンセラー : 🕕 〇 無効 💿 有効 |       |
| 同時通話音量制限:1016           | ~     |

マイク(つづき)

| ⑩ ノイズキャンセラー | ノイズキャンセラー機能を設定します。<br>「有効」に設定すると、周囲の雑音が低減され、<br>やすくなります。                                                                                                    | (出荷時の設定:有効)<br>通話相手がこちらの音声を聞き                     |
|-------------|----------------------------------------------------------------------------------------------------|---------------------------------------------------|
| 1 同時通話音量制限  | <ul> <li>同時通話時の最大音量を設定します。</li> <li>設定できる範囲は、「0」~「16」です。</li> <li>IP200PG本体の音量が、この設定値以上にない</li> <li>設定した音量に制限されます。</li> <li>※「0」を設定した場合は、IP200PG側の音量</li> <li>ん。</li> </ul> | (出荷時の設定:16)<br>っている場合、[通話]を押すと、<br>設定に関わらず、音は鳴りませ |

### 「内線個別」画面

PBX設定 > 内線個別

#### ■ 電話機詳細設定(IP200PG)

| 電話機詳細設定     |           |        |  |
|-------------|-----------|--------|--|
| 放送設定        |           | $\geq$ |  |
| ページング機能 : 🚺 | ○ 無効 ● 有効 |        |  |
| 応答待機時間:     | 1.5秒      | ~      |  |
| 前置音:1       |           | ~      |  |
| 後置音 : 🕻     | なし        | ~      |  |
| マイク動作: 🚺    | - キー操作後有効 | ~      |  |
| 自動切断タイマー    |           |        |  |
| 着信中 : 🚺     | 120秒      | ~      |  |
| 発信中 : 🚺     | 120秒      | ~      |  |
| 通話中 : 🚺     | 120秒      | ~      |  |

#### 放送設定 12ページング機能 …………… IP200PGのページング機能を使用するときに設定します。 (出荷時の設定:有効) 電話機から着信すると、音声出力先の設定(P.8-24)にしたがい、IP200PG 本体のスピーカーやIP200PGに接続した放送システムから音声が出力され ます。 ※マイク動作有効時(6)、電話機からの呼び出しに応答できます。 ※「無効」を設定した場合は、通常の電話着信になります。 IP200PGに着信してから前置音を鳴らすまでの時間を、「1.0秒」、「1.5秒」、 [2.0秒]、[3.0秒]から選択します。 (出荷時の設定:1.5秒) 外部出力端子を放送アンプの電源制御に使用している場合など、これらの端 子の動作から音声が出力されるまで、間隔が必要な場合に利用します。 放送開始前の効果音を、「なし」、「4音(アップ)」、「単音1」、「単音2」から選 択します。 (出荷時の設定:単音1) 放送終了後の効果音を、「なし」、「4音(ダウン)」、「単音1」、「単音2」から選 択します。 (出荷時の設定:なし) ページング着信後のマイク動作について設定します。 (出荷時の設定:キー操作後有効) ◎常時有効 : マイクが常時有効になります。 ◎キー操作後有効: [通話]を押すと、マイクが有効になります。 ◎無効 :マイクが常時無効になります。

### 「内線個別」画面

PBX設定 > 内線個別

#### ■ 電話機詳細設定(IP200PG)

| 電話機詳細設定   |           |        |  |
|-----------|-----------|--------|--|
|           |           | $\leq$ |  |
| 放送設定      |           |        |  |
| ページング機能:1 | ○ 無効 ● 有効 |        |  |
| 応答待機時間: 🚺 |           | ~      |  |
| 前置音:1     |           | ~      |  |
| 後置音:      | なし        | ~      |  |
| マイク動作: 10 | _ キー操作後有効 | ~      |  |
| 自動切断タイマー  |           |        |  |
| 着信中:①     |           | ~      |  |
| 発信中:1     | 120秒      | ~      |  |
| 通話中 : 🚺   | 120秒      | ~      |  |

| 自動切断タ  | <b>ァイマー</b> |                                                                                                    |
|--------|-------------|----------------------------------------------------------------------------------------------------|
| ☞ 着信中  |             | IP200PGへ着信が一定時間つづいたとき、自動的に切断する時間を設定しま<br>す。 (出荷時の設定:120秒)<br>設定できる範囲は、「なし」、「30秒」、「60秒」、「120秒」です。<br>※「なし」を設定すると、自動的に切断しません。                          |
| 18 発信中 |             | 相手先が応答しないなど、IP200PGから発信が一定時間つづいたとき、自動<br>的に切断する時間を設定します。     (出荷時の設定:120秒)<br>設定できる範囲は、「なし」、「30秒」、「60秒」、「120秒」です。<br>※「なし」を設定すると、自動的に切断しません。         |
| ⑲ 通話中  |             | 離席など、IP200PGでの無通話が一定時間つづいたとき、自動的に切断する<br>時間を設定します。 (出荷時の設定:120秒)<br>設定できる範囲は、「なし」、「30秒」、「60秒」、「120秒」、「300秒」、「600秒」<br>です。<br>※「なし」を設定すると、自動的に切断しません。 |

### 「内線個別」画面

PBX設定 > 内線個別

#### ■ 電話機詳細設定(IP200PG)

| 電話機  | 電話機詳細設定                                   |          |  |
|------|-------------------------------------------|----------|--|
|      |                                           |          |  |
| 外部端子 | 電源出力 (1ピン)                                |          |  |
|      | 電源出力:20 _ 無効                              | ~        |  |
| 外部端子 | 制御出力 (8ピン)                                |          |  |
|      | 制御出力:20 _ 無効                              | ~        |  |
| 外部端子 | 制御入力 (4ピン)                                |          |  |
|      | 機能:22                                     | ~        |  |
| 外部端子 | 音声出力 (3ビン)                                |          |  |
|      | 音量:23                                     | <b>`</b> |  |
| 外部端子 | 音声人力 (6ビン)                                |          |  |
|      | 入力感度切替:没 🕛 -40dBs (マイク入力) 🔍 -10dBs(ライン入力) |          |  |
|      | 入力オフセットゲイン: 😕                             | ✓ dB     |  |
|      | エコーキャンセラー : 🙆 〇 無効 🔘 有効                   |          |  |

#### 外部端子 電源出力(1ピン)

電源が必要なマイクロホンなどIP200PGに接続した外部機器への12V電源 供給について設定します。 (出荷時の設定:無効)

◎常時有効 :常時、50mAまで電源を供給します。

◎連動 :動作条件有効時に、電源を供給にします。

| 電源出力:     | 連動        |
|-----------|-----------|
| 電話着信時:    | ● 無効 ○ 有効 |
| 電話発信時:    | ◉ 無効○ 有効  |
| ページング着信時: | ◉ 無効 ◯ 有効 |

◎他製品の設定:弊社製コントローラーやCS-IP200PGなど、本製品以外で割り当てられた設定で動作します。

※「無効」を設定した場合は、外部機器へ電源を供給しません。

※1ピン(DC 12V)を使用する場合は、2ピン(DET)を「Lレベル」(GNDに接続)にし、外部機器の接続検出状態にする必要があります。

### 「内線個別」画面

PBX設定 > 内線個別

#### ■ 電話機詳細設定(IP200PG)

| 電話機詳細設定  |                                             |      |
|----------|---------------------------------------------|------|
| $ \geq $ |                                             |      |
| 外部端子     | 電源出力 (1ピン)                                  |      |
|          | 電源出力:20 _ 無効                                | ~    |
| 外部端子     | 制御出力 (8ピン)                                  |      |
|          | 制御出力 : 🕘 _ <sup></sup>                      | ~    |
| 外部端子     | 制御入力 (4ピン)                                  |      |
|          | 機能: 22 _ 無効                                 | ~    |
| 外部端子     | 音声出力 (3ピン)                                  |      |
|          | 音量:23                                       | ~    |
| 外部端子     | 音声入力 (6ピン)                                  |      |
|          | 入力感度切替 : 🙋 ○ -40dBs (マイク入力) 🔘 -10dBs(ライン入力) |      |
|          | 入力オフセットゲイン:25 _0                            | ✓ dB |
|          | エコーキャンセラー : 2 〇 無効 🔘 有効                     |      |

#### 外部端子 制御出力(8ピン)

IP200PGに接続した外部機器のON/OFF制御について設定します。

(出荷時の設定: 無効)

「常時有効」、「連動」を設定すると、外部機器へ制御信号を出力します。オープ ンコレクター出力(12V 50mA以下)で使用ください。

◎常時有効 :常時、外部機器へ制御信号を出力します。

#### ◎連動

: 動作条件有効時に、外部機器へ制御信号を出力します。

| 制御出力:     | 連動       |
|-----------|----------|
| 電話着信時:    | ◉ 無効○ 有効 |
| 電話発信時:    | ◉ 無効○ 有効 |
| ページング着信時: | ◉ 無効○ 有効 |
|           |          |

◎他製品の設定 : 弊社製コントローラーやCS-IP200PGなど、本製品以外 で割り当てられた機能が動作します。

※「無効」を設定した場合は、外部機器へ制御信号を出力しません。

※8ピン(BUSY)を使用する場合は、2ピン(DET)を「Lレベル」(GNDに接続) にし、外部機器の接続検出状態にする必要があります。

外部端子 制御入力(4ピン)

◎通話キー : 指定した相手先(発信先番号)へ発信します。(P.8-45)
 ◎他製品の設定: 弊社製コントローラーやCS-IP200PGなど、本製品以外

で割り当てられた設定で動作します。

※「無効」を設定した場合は、外部機器の[PTT]を押しても動作しません。

### 「内線個別」画面

PBX設定 > 内線個別

#### ■ 電話機詳細設定(IP200PG)

| 電話機  | 電話機詳細設定                                      |        |  |
|------|----------------------------------------------|--------|--|
|      |                                              | $\leq$ |  |
| 外部端子 | 電源出力 (1ピン)                                   |        |  |
|      | 電源出力: 🙋 _ 無効                                 | ~      |  |
| 外部端子 | 制御出力 (8ピン)                                   |        |  |
|      | 制御出力 : 2 🛄                                   | ~      |  |
| 外部端子 | 制御入力 (4ピン)                                   |        |  |
|      | 機能:22                                        | ~      |  |
| 外部端子 | 音声出力 (3ビン)                                   |        |  |
|      | 音量:23_ <sup>8</sup>                          | ~      |  |
| 外部端子 | 音声入力 (6ビン)                                   |        |  |
|      | 入力感度切替 : 2 🔾 - 40dBs (マイク入力) 🔍 -10dBs(ライン入力) |        |  |
|      | 入力オフセットゲイン: 25                               | ✓ dB   |  |
|      | エコーキャンセラー ಚ 🔾 無効 🔘 有効                        |        |  |

外部端子 音声出力(3ピン)

| 23 音量 | IP200PGに接続した外部機器の音量レベルを設定します。 |                 |
|-------|-------------------------------|-----------------|
|       | 設定できる範囲は、「0」~「16」です。          | (出荷時の設定:8)      |
|       | ※「0」を設定した場合は、外部機器側の音量設定       | 官に関わらず、音は鳴りません。 |

(出荷時の設定:-10dBs(ライン入力)) ※設定値は、接続する外部機器のオーディオ出力の信号レベルによりますが、

- 目安として、マイクロホンを接続するときは「-40dBs(マイク入力)」、 外部機器のライン出力を接続するときは「-10dBs(ライン入力)」を選択 します。
- ※「-40dBs (マイク入力)」を選択した場合は、同時にマイク用電源が供給 されます。

# ③ 入力オフセットゲイン ………… IP200PGに接続した外部機器から入力された信号の増幅度を設定します。設定できる範囲は、「−77~+12」です。 (出荷時の設定:0)

※通話する相手に返るエコー抑止に効果があります。

### 「内線個別」画面

PBX設定 > 内線個別

■ 電話機詳細設定(IP200PG)

| 電話機詳細設定         |                                    |       |
|-----------------|------------------------------------|-------|
| $\sim$          | $\overbrace{}$                     |       |
| エコーキャンセラー 入力ゲイン |                                    | ✓ dD  |
| エコーキャンセラー 音声遅弱  | ≝ : <mark>28</mark> - <sup>0</sup> | ◆ ミリ秒 |
| ノイズキャンセラー       | -: 29  ● 無効  ○ 有効                  |       |
| 同時通話音量制限        | ₹ 30 16                            | ~     |
| 通話キー            | •                                  |       |
| 通話キ-            | -: 30                              | ~     |
| 音声出力先           | -                                  |       |
| 音声出力约           | t: 32_内蔵スピーカー                      | ~     |

※上図は、[エコーキャンセラー]欄(P.8-52)を「有効」に設定したときに表示される画面です。

外部端子 音声入力 (6ピン)(つづき)

| 🛿 エコーキャンセラー              |                                                                                           |                                         |
|--------------------------|-------------------------------------------------------------------------------------------|-----------------------------------------|
| 入力ゲイン                    | 外部機器接続時に使用するエコーキャン<br>設定できる範囲は、「-40~40」(dB)で                                              | ∨セラーの入力ゲインを設定します。<br>ごす。 (出荷時の設定∶O)     |
| 🛽 エコーキャンセラー              |                                                                                           |                                         |
| 音声遅延                     | 外部機器接続時に使用するエコーキャン<br>設定できる範囲は、「0~160」(ミリ秒)                                               | セラーの音声遅延を設定します。<br>です。 (出荷時の設定:0)       |
| <sup>29</sup> ノイズキャンセラー  | 外部機器接続時に使用するノイズキャンセラー機能を設定します。<br>「有効」に設定すると、周囲の雑音が低減され、通話相手がこちらの音声を聞き                    |                                         |
|                          |                                                                                           |                                         |
|                          | やすくなります。                                                                                  | (出荷時の設定:無効)                             |
| ③ 同時通話音量制限               | 同時通話時の最大音量を設定します。<br>設定できる範囲は、「0」~「16」です。                                                 | (出荷時の設定:16)                             |
|                          | 外部機器の音量が、この設定値以上になっている場合、[通話]を押すと、設定した音量に制限されます。<br>※「O」を設定した場合は、外部機器側の音量設定に関わらず、音は鳴りません。 |                                         |
|                          |                                                                                           |                                         |
| 通話キー                     |                                                                                           |                                         |
| <ol> <li>通話キー</li> </ol> | IP200PGの[通話]を押したときの動作を設定します。                                                              |                                         |
|                          |                                                                                           | (出荷時の設定:無効)                             |
|                          | ◎ <b>電話発信</b> : 呼出先指定で設定                                                                  | ミした番号に発信します。(P.8-45)                    |
|                          | ◎他製品の設定 : 弊社製コントロー                                                                        | -ラーやCS-IP200PGなど、本製品                    |
|                          | 以外で割り当てら                                                                                  | られた設定で動作します。                            |
|                          | ※1無効」を設定した場合は、IP200PGの                                                                    | )[通話]を押しても動作しません。                       |
| 音声出力先                    |                                                                                           |                                         |
| ③ 音声出力先                  | IP200PGの音声出力先を、「内蔵スピー<br>します。                                                             | カー」、「外部端子」、「両方」から設定<br>(出荷時の設定:内蔵スピーカー) |
# 「内線個別」画面

PBX設定 > 内線個別

### ■ 電話機詳細設定(IP200PG)

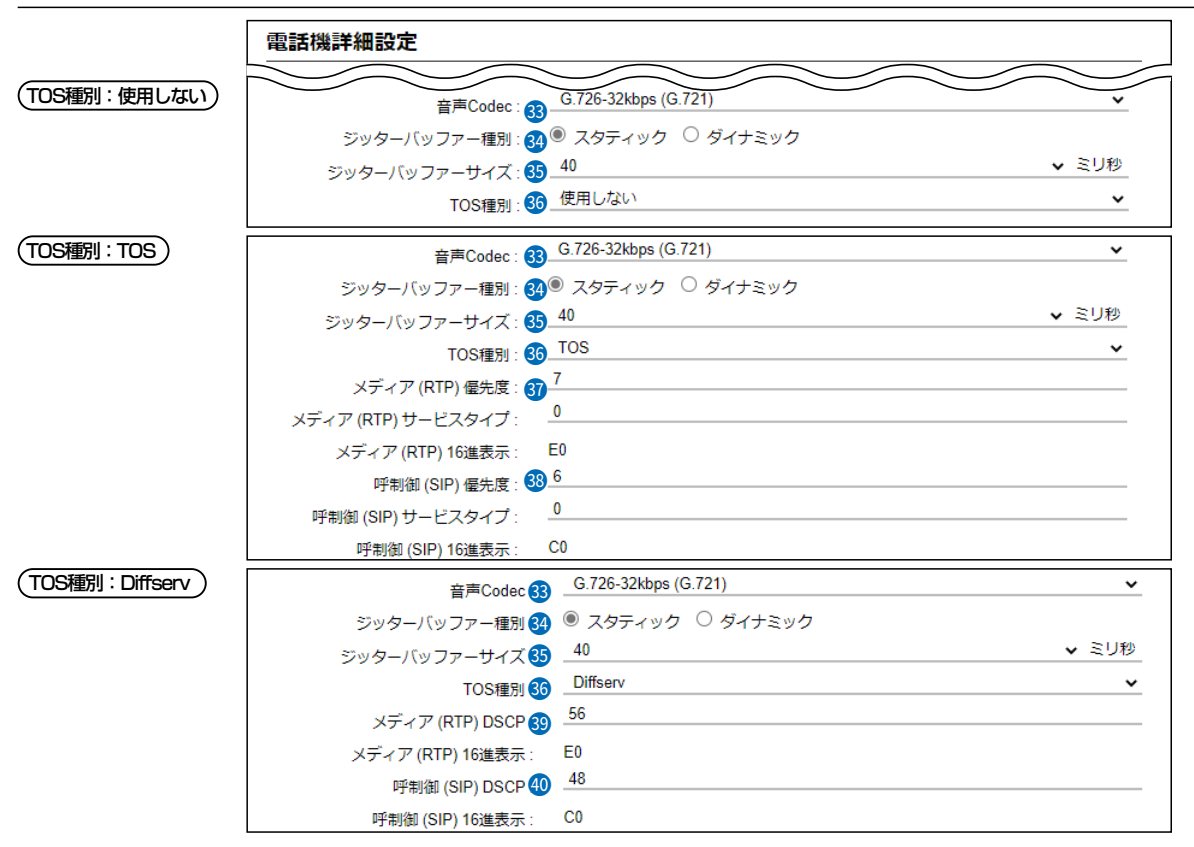

※上図は、[ジッターバッファー種別]欄を「スタティック」に設定したときに表示される画面です。

VoIP設定

| ③ 音声Codec         | 通話に使用する音声コーデックを、「G.711u」、「G.726-32kbps (G.721)」<br>から選択します。 (出荷時の設定:G.726-32kbps (G.721))<br>※「G.711u」は音声を圧縮しないので、音質の劣化が少ない特長があります。             |
|-------------------|----------------------------------------------------------------------------------------------------|
| 3 ジッターバッファー種別     | パケットの揺らぎによる音声途切れを軽減するために使用するジッターバッ<br>ファーを、「スタティック」、「ダイナミック」から選択します。<br>(出荷時の設定:ダイナミック)                                                         |
|                   | <ul> <li>スタティック</li> <li>音声を受信したとき、[ジッターバッファー]欄で設定した時間で音声デー<br/>タを蓄えます。</li> <li>ダイナミック</li> <li>音声を受信したとき、揺らぎに応じて音声データを蓄える時間が変動します。</li> </ul> |
| ❺ ジッターバッファーサイズ ⋯⋯ | IP200PGが音声を受信したときに、音声データを蓄える時間を設定します。<br>設定できる範囲は、「40」〜「480」(40ミリ秒刻み)です。<br>(出荷時の設定:40)<br>設定する時間が短いほど遅延は少なくなりますが、音声が途切れやすくなり<br>ます。            |
|                   | ます。                                                                                                    |

### 8-54

# 「内線個別」画面

PBX設定 > 内線個別

### ■ 電話機詳細設定(IP200PG)

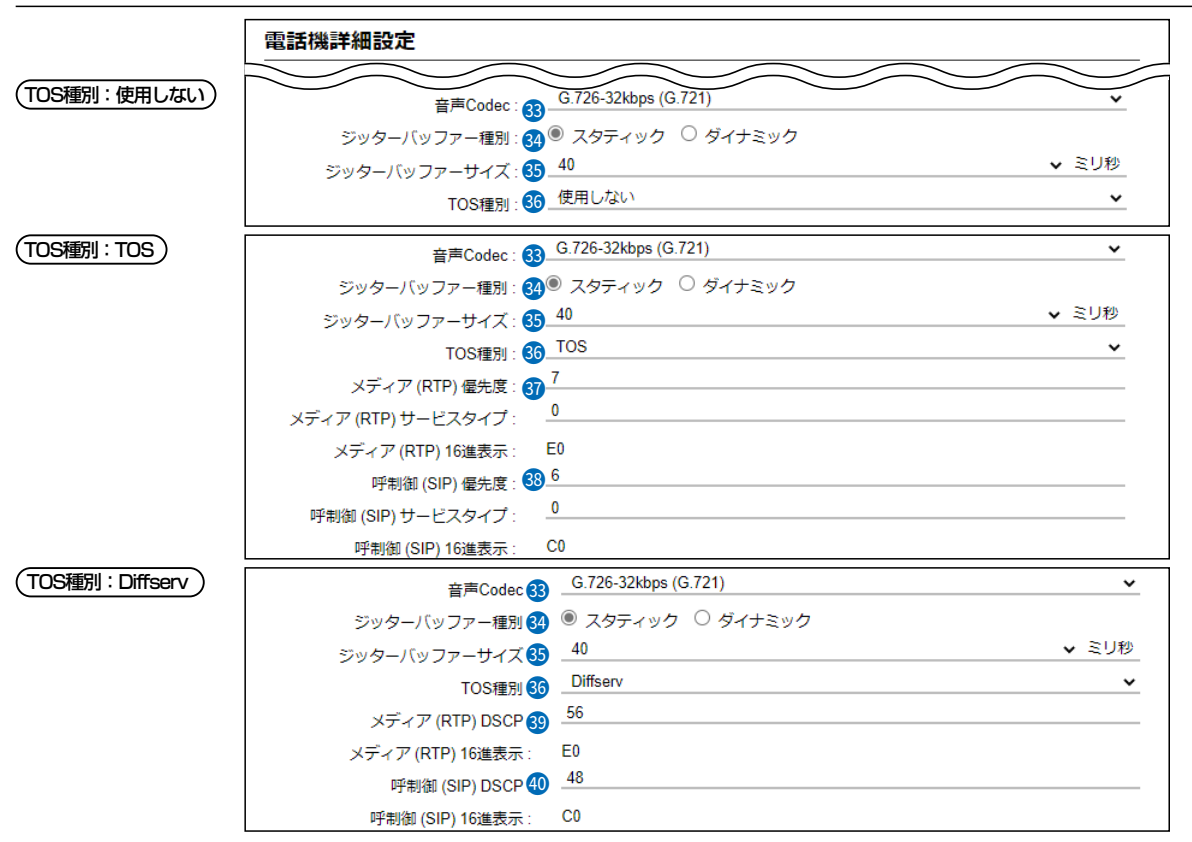

※上図は、[ジッターバッファー種別]欄を「スタティック」に設定したときに表示される画面です。

### VoIP設定(つづき)

IP200PGのTOS機能について設定します。 (出荷時の設定:Diffserv)

### ◎使用しない

TOS機能を使用しません。

### ©TOS

TOS(Type Of Service)のフォーマットで、VoIPパケットをIPヘッダー 内のTOSフィールド(8ビット)に出力します。

RFC1349に準拠して、1ビット~3ビットを優先度、4ビット~7ビット をサービスタイプとして、10進数で設定します。

残りの1ビットは、未使用フィールドとして、0に固定されています。 優先度の設定値が大きいほど、優先度が高くなります。

### ◎Diffserv

Diffserv(Differentiated Service)のフォーマットで、VoIPパケットをIP ヘッダー内のTOSフィールド(8ビット)に出力します。

1ビット~6ビットをDSCPとして、10進数で設定します。

残りの2ビットは、未使用フィールドとして、0に固定されています。

# 「内線個別」画面

PBX設定 > 内線個別

#### ■ 電話機詳細設定(IP200PG)

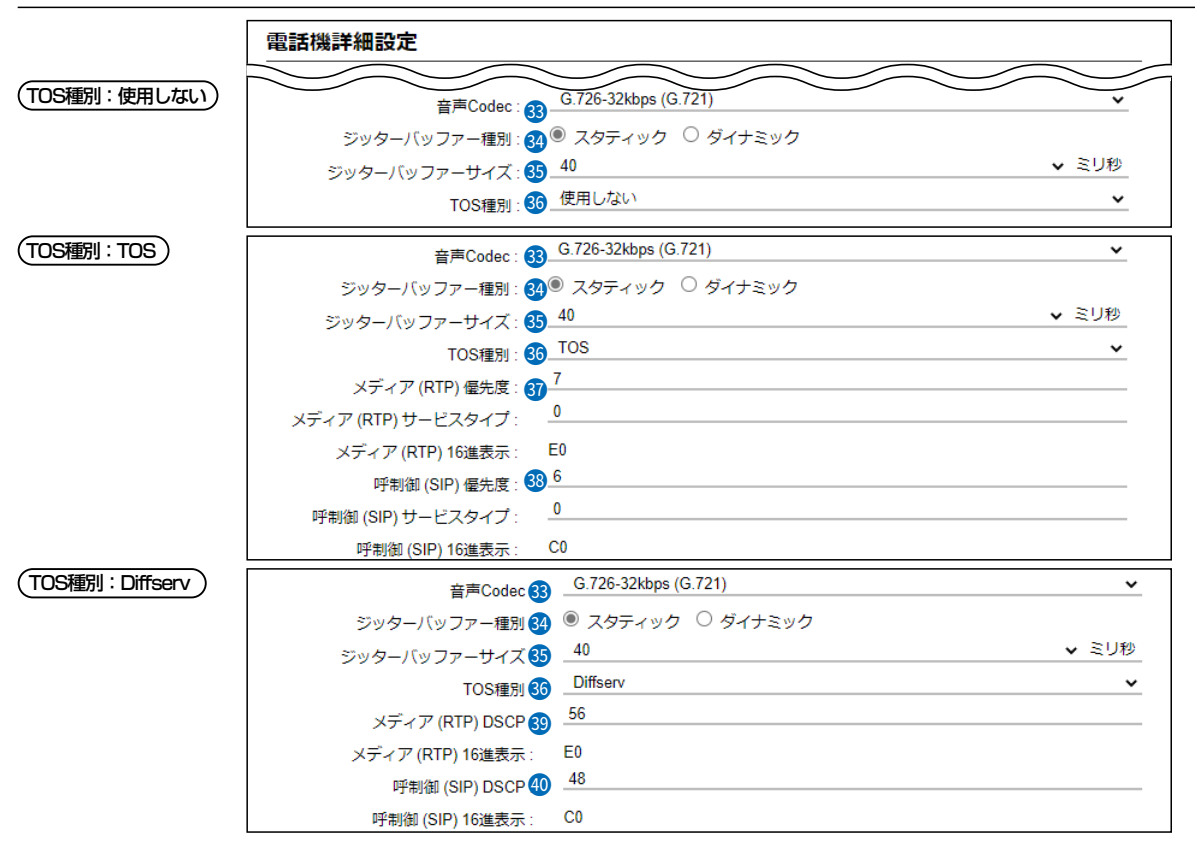

※上図は、[ジッターバッファー種別]欄を「スタティック」に設定したときに表示される画面です。

### VoIP設定(つづき)

TOSフィールド内に出力された音声パケットを優先制御する基準についての 設定項目です。

#### ◎優先度

TOSの優先度フィールドの値を設定します。 設定できる範囲は、「0~7」(10進数)です。 (出荷時の設定:7) 優先度の設定値が大きいほど、優先度が高くなります。

#### ◎サービスタイプ

TOSのサービスタイプフィールドの値を設定します。 設定できる範囲は、「0~15」(10進数)です。 (出荷時の設定:0)

# 「内線個別」画面

PBX設定 > 内線個別

#### ■ 電話機詳細設定(IP200PG)

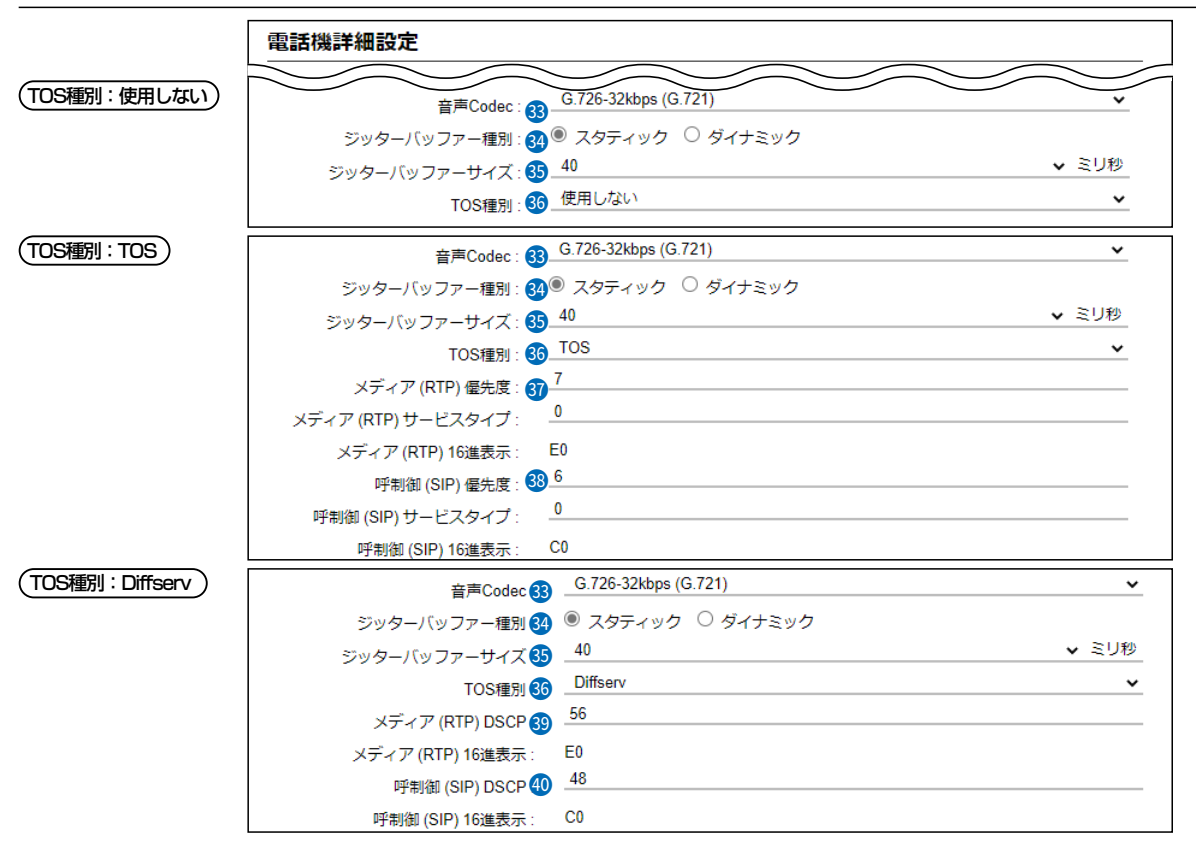

※上図は、[ジッターバッファー種別]欄を「スタティック」に設定したときに表示される画面です。

### VoIP設定(つづき)

38 呼制御(SIP) ·······

(TOS種別:TOS)

TOSフィールド内に出力された呼制御(電話の発着制御)パケットを優先制御 する基準についての設定項目です。

### ◎優先度

TOSの優先度フィールドの値を設定します。 設定できる範囲は、「0~7」(10進数)です。 (出荷時の設定:6) 優先度の設定値が大きいほど、優先度が高くなります。

#### ◎サービスタイプ

TOSのサービスタイプフィールドの値を設定します。 設定できる範囲は、「0~15」(10進数)です。 (出荷時の設定:0)

#### TOS設定時の16進数表記

TOS設定時、初期設定の呼制御(SIP)の設定値を2進数で表示すると、優先度(110)、サービスタイプ(0000)、未使用フィールド(0)なので、「11000000」の16進数表記は、「CO」になります。

8-57

株式会社エクセリ(代理店届出番号C1909977) 東京都墨田区菊川3 17 2 アドン菊川ビル4F / 大阪府大阪市中央区久太郎町1 9 5 URL : https://www.exseli.com/

# 「内線個別」画面

PBX設定 > 内線個別

### ■ 電話機詳細設定(IP200PG)

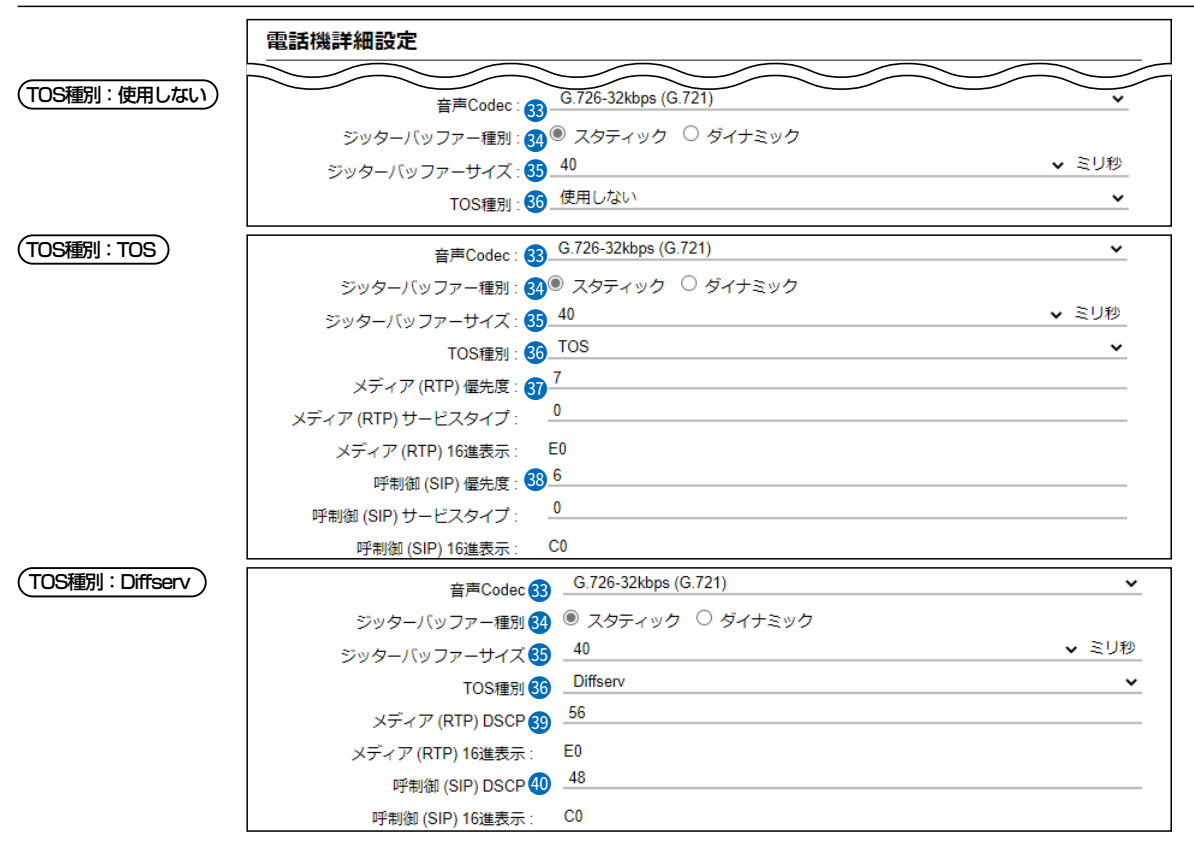

※上図は、[ジッターバッファー種別]欄を「スタティック」に設定したときに表示される画面です。

| VoIP設定(つづき)                     |                                                                 |             |
|---------------------------------|-----------------------------------------------------------------|-------------|
| ⑬ メディア(RTP)<br>(TOS種別:Diffserv) | TOSフィールド内に出力された音声パケットを優先制<br>設定項目です。<br>◎DSCP                   | 御する基準についての  |
|                                 | DSCP(Differentiated Services Code Point)の(                      | 直を設定します。    |
|                                 | 設定できる範囲は、「0~63」(10進数)です。                                        | (出荷時の設定:56) |
| ④ 呼制御(SIP)                      | TOSフィールド内に出力された呼制御(電話の発着制役<br>する基準についての設定項目です。<br>◎ <b>DSCP</b> | 印)パケットを優先制御 |
|                                 | DSCP(Differentiated Services Code Point)の(                      | 直を設定します。    |
|                                 | 設定できる範囲は、「0~63」(10進数)です。                                        | (出荷時の設定:48) |

### Diffserv設定時の16進数表記

Diffserv設定時、初期設定の呼制御(SIP)の設定値を2進数で表示すると、DSCP(110000)、未使用フィールド(00)なので、「11000000」の16進数表記は、「CO」になります。

# 「内線個別」画面

PBX設定 > 内線個別

### ■ 電話機詳細設定(IP200PG)

| 電話機詳細設定                                 |        |
|-----------------------------------------|--------|
|                                         | $\geq$ |
| IPアドレス設定                                |        |
| 設定方法:④ 他製品の設定                           | ~      |
| 保守設定                                    |        |
| 保守サーバー:40                               |        |
| 保守サーバー以外からの再起動:43 🖲 無効 🔘 有効             |        |
| 起動時のファームウェア自動更新:44 _ 有効(自動再起動無し)        | ~      |
| ファームアップサーバー : 45                        |        |
| SYSLOGホストアドレス : 46                      |        |
| SYSLOG送信レベル: 47 🗌 DEBUG 🗌 INFO 🗌 NOTICE |        |
| セキュリティ設定                                |        |
| アクセスパスワード: 48                           |        |
| プロビジョニング設定                              |        |
| プロビジョング時の初期化: 49 🗆 設定 50 🕠              | 3)     |
| 「登録」用                                   | 以消     |

#### IPアドレス設定

IP200PGのIPアドレスに関する設定をします。

(出荷時の設定:他製品の設定)

### ◎他製品の設定

導入時は、CS-IP200PGで設定された内容を使用しますが、本製品で変更した場合は、その設定内容で動作するようになります。

#### ◎DHCPクライアント

DHCPサーバーからIPアドレスを自動取得するときに使用します。

※必要に応じて、プライマリーDNSサーバー、セカンダリーDNSサーバー を設定してください。

| Pアドレス設定        |            |
|----------------|------------|
| 設定方法:          | DHCPクライアント |
| プライマリーDNSサーバー: |            |
| セカンダリーDNSサーバー: |            |
|                |            |

### ◎固定IP

固定IPアドレスを割り当てるときに使用します。

ご利用になるネットワーク環境に応じて設定してください。

※ネットワーク部が異なる接続先と通信する場合、パケット転送先機器の IPアドレスをデフォルトゲートウェイに入力します。

※必要に応じて、プライマリーDNSサーバー、セカンダリーDNSサーバー を設定してください。

| -   |     |    |
|-----|-----|----|
| IP7 | ドレス | 設定 |

| ドアトレス設定                    |      |
|----------------------------|------|
| 設定方法:                      | 固定IP |
| IPアドレス :                   |      |
| サブネットマスク :                 |      |
| デフ <del>ォ</del> ルトゲートウェイ : |      |
| プライマリーDNSサーバー・             |      |
|                            |      |
| C/J/X/ DNO/ /1 .           |      |

# 「内線個別」画面

PBX設定 > 内線個別

#### ■ 電話機詳細設定(IP200PG)

| 電話機詳細設定                                                                 |
|-------------------------------------------------------------------------|
| IPアドレス設定                                                                |
| 設定方法:④ 他製品の設定 ✓<br>保守設定                                                 |
| 保守サーバー: 42                                                              |
| 保守サーバー以外からの再起動:🚯 🖲 無効 🔘 有効                                              |
| 起動時のファームウェア自動更新: (4) 有効 (自動再起動無し) ・ ・ ・ ・ ・ ・ ・ ・ ・ ・ ・ ・ ・ ・ ・ ・ ・ ・ ・ |
| ファームアップサーバー: 45                                                         |
|                                                                         |
| とちょりティ設定                                                                |
| アクセスパスワード: 48                                                           |
| プロビジョニング設定                                                              |
| プロビジョング時の初期化: ④9 □ 設定 50 51<br>登録 取消                                    |

#### 保守設定

入力します。

入力は、半角英数字で63文字までです。

※本製品を保守サーバーとして使用する場合は、この欄を設定する必要はあ りません。

③保守サーバー以外からの再起動
 [保守サーバー]欄で指定した機器以外から、IP200PGを再起動させるかどうかを設定します。
 (出荷時の設定: 無効)
 ※2024年10月現在、対応機種はVE-PG4、SR-7100VN、SR-8000V、SR-8000VKです。

### 4 起動時のファームウェア

自動更新 ……………………

本製品からIP200PGのファームウェアを自動更新するための設定です。 (出荷時の設定:有効(自動再起動無し))

#### ◎無効

本製品によるIP200PGのファームウェア自動更新を無効にします。

#### ◎有効(自動再起動無し)

IP200PGの電源を入れたとき、本製品に内蔵しているファームウェアを 確認し、更新する内容がある場合、IP200PGはファームウェアを取得しま す。

IP200PGの電源を入れなおすと、ファームウェアの更新を開始します。

### ◎有効(自動再起動有り)

IP200PGの電源を入れたとき、本製品に内蔵しているファームウェアを確認し、更新する内容がある場合、IP200PGはファームウェアの更新を開始します。

更新が完了すると、自動的にIP200PGが再起動します。

※本製品に内蔵しているIP200PGのファームウェアのバージョン情報は、 「TOP」メニューで確認できます。

# 「内線個別」画面

PBX設定 > 内線個別

#### ■ 電話機詳細設定(IP200PG)

| 電話機詳細設定                                 |                            |
|-----------------------------------------|----------------------------|
|                                         | $\overline{}$              |
|                                         | $\smile$                   |
| 設定方法:400 他製品の設定                         | ~                          |
| 保守設定                                    |                            |
| 保守サーバー:42                               |                            |
| 保守サーバー以外からの再起動:43 🖲 無効 🔘 有効             |                            |
| 起動時のファームウェア自動更新: 44 _ 有効(自動再起動無し)       | ~                          |
| ファームアップサーバー : 45                        |                            |
| SYSLOGホストアドレス: 46                       |                            |
| SYSLOG送信レベル: 47 🗆 DEBUG 🗌 INFO 🗌 NOTICE |                            |
| セキュリティ設定                                |                            |
| アクセスパスワード: 48                           |                            |
| プロビジョニング設定                              |                            |
| プロビジョング時の初期化:49 □ 設定     50       登録    | 5<br>〕<br>〕<br>〕<br>〕<br>〕 |

保守設定(つづき) 45 ファームアップサーバー ……… IP200PGのファームアップサーバーに指定する機器のIPアドレス、または ホスト名を入力します。 入力は、半角英数字で63文字までです。 ※本製品をファームアップサーバーとして使用する場合は、この欄を設定す る必要はありません。 ※システム内に複数のファームアップサーバーを設置しないでください。 46 SYSLOGホストアドレス ……… IP200PGのSYSLOGサーバーに指定する機器(ホスト)のIPアドレスを入力 します。 ※ホストは、SYSLOGサーバー機能に対応している必要があります。 ④ SYSLOG送信レベル ………… [SYSLOGホストアドレス]欄に入力したホストへ送信するログ情報の各レ (出荷時の設定:□ DEBUG □ INFO □ NOTICE) ベルを選択します。 ログ出力するレベルのチェックボックスをクリックして、チェックマーク[✔] を入れます。 セキュリティ設定 48 アクセスパスワード ………… CS-IP200PG\*から、書き込み、読み込み、ファームウェア更新をする場合 の認証用パスワードを、半角16文字以内で設定します。 ★CS-IP200PGは、IP200PGの無線LANや保守サーバーを設定できるソフ トウェアです。弊社ホームページからダウンロードできます。

# 「内線個別」画面

PBX設定 > 内線個別

### ■ 電話機詳細設定(IP200PG)

| 電話機詳細設定                   |              |
|---------------------------|--------------|
|                           | $\sim$       |
| 設定方法:                     | 3の設定 🗸       |
| 保守設定                      |              |
| 保守サーバー : 42               |              |
| 保守サーバー以外からの再起動: 43 🖲 無効   | 〕 〇 有効       |
| 起動時のファームウェア自動更新: 44 _ 有効( | 自動再起動無し) 🗸 🗸 |
| ファームアップサーバー : 45 ――       |              |
| SYSLOGホストアドレス:46          |              |
| SYSLOG送信レベル: 47 🗆 DEE     |              |
| セキュリティ設定                  |              |
| アクセスパスワード : 48 ―――        |              |
| プロビジョニング設定                |              |
| プロビジョング時の初期化: 49 🗆 設定     | <u> 5</u>    |
|                           | 登録 取消        |

## プロビジョニング設定

 ③ プロビジョニング時の初期化 …
 ⑦ プロビジョニング時に、初期化する項目のチェックボックスをクリックして、 チェックマーク[✔]を入れます。
 ③ 〈登録〉 ……
 ① (出荷時の設定:□ 設定)
 ③ 〈登録〉 ……
 ① (電話機詳細設定]項目で設定した内容を登録するボタンです。
 ③ 〈取消〉 ……
 [電話機詳細設定]項目の設定内容を変更したとき、変更前の状態に戻すボタンです。
 ふお〈登録〉をクリックすると、変更前の状態には戻りません。

# 「内線個別」画面

PBX設定 > 内線個別

### ■ 電話機詳細設定(IP210H)

登録されたIP210Hごとに、画面表示やキー操作音などを設定します。 ※設定変更後は、IP210Hの再起動が必要です。 ※画面は、設定例です。

| 電話機詳細設定                      |   |
|------------------------------|---|
|                              |   |
|                              |   |
| 種別: IP210H                   |   |
| 表示部                          |   |
| 表示項目: 2 🖲 日付 🔷 名前            |   |
| バックライト: 3 _ 操作時点灯            | ~ |
| バックライト輝度: 4 〇 暗い 🔘 明るい       |   |
| 電話着信: ち 🖲 無効 🔿 有効            |   |
| コントラスト:6 8                   | ~ |
| 不在着信表示                       |   |
| 不在着信のディスプレイ表示: 🍞 🖲 無効 ○ 有効   |   |
| 機能設定                         |   |
| Bluetooth : 8 〇 無効 🔘 有効      |   |
| Bluetooth 自動接続 : 🧐 〇 無効 🔘 有効 |   |

| ● 内線番号/種別                                                                 | [内線設定一覧]項目で選択した内線子機の内線番号と種別が表示されます。                                                                                                    |
|---------------------------------------------------------------------------|----------------------------------------------------------------------------------------------------|
| 表示部<br>2 表示項目                                                             | IP210Hの待受画面に日付を表示するか、自局に登録された名前★を表示する<br>かを選択します。    (出荷時の設定:日付)<br>★「内線個別」画面で、名前が登録されていない場合は、空白になります。                                                                                    |
| 3 バックライト                                                                  | <ul> <li>IP210H使用時のバックライト機能を設定します。 (出荷時の設定:操作時点灯)</li> <li>◎常時消灯 :バックライトが点灯しません。</li> <li>◎常時点灯 :常にバックライトが点灯します。</li> <li>◎操作時点灯 :操作するとバックライトが点灯し、何も操作しない状態が約5秒つづくと、自動的に消灯します。</li> </ul> |
| ④ バックライト輝度                                                                | IP210Hの表示部と、各キーのバックライトの明るさを「暗い」、「明るい」から設定します。 (出荷時の設定:明るい)                                                                                                    |
| 5 電話着信                                                                    | 着信時、IP210Hのバックライトを青点滅させて通知する機能です。<br>(出荷時の設定:無効)                                                                                                    |
| <ul> <li>         ・コントラスト         ・・・・・・・・・・・・・・・・・・・・・・・・・・・・・</li></ul> | IP210Hの画面表示について、濃度を設定します。 (出荷時の設定:8)<br>設定できる範囲は、1(薄い)~16(濃い)です。                                                                                                    |
| ⑦ 不在着信のディスプレイ表示 …                                                         | 「不在着信」を待受画面に表示するかどうかを設定します。<br>(出荷時の設定:無効)                                                                                                    |

# 「内線個別」画面

PBX設定 > 内線個別

### ■ 電話機詳細設定(IP210H)

| 電話機詳細設定            |             |
|--------------------|-------------|
| 内線番号:1             | 36          |
| 種別:                | IP210H      |
| 表示部                |             |
| 表示項目:2             | ● 日付 ○ 名前   |
| バックライト:3           | 操作時点灯       |
| バックライト輝度: 4        | ○ 暗い ● 明るい  |
| 電話著信:5             | ● 無効 ○ 有効   |
| コントラスト:6           | 8 🗸         |
| 不在着信表示             |             |
| 不在着信のディスプレイ表示: 7   | ) 🖲 無効 🔘 有効 |
| 機能設定               |             |
| Bluetooth : 8      | ○ 無効 ⑧ 有効   |
| Bluetooth 自動接続 : 9 | ○ 無効 ● 有効   |

※[Bluetooth]欄を「無効」にした場合、Bluetooth機能関連の設定は表示されません。

### 機能設定

| 8 Bluetooth     | IP210HとBluetooth機能対応機器を接続するときに設定します。<br>(出荷時の設定:無刻        | 动)       |
|-----------------|-----------------------------------------------------------|----------|
| 9 Bluetooth自動接続 | Bluetooth機能有効時、ペアリング済みの機器と自動接続するかどうかを<br>定します。 (出荷時の設定:有家 | :設<br>効) |

# 「内線個別」画面

PBX設定 > 内線個別

### ■ 電話機詳細設定(IP210H)

| 電話機詳細設定                            |      |
|------------------------------------|------|
| キーロック設定                            |      |
| 解除時のパスワード入力: 🕕 ○ 無効 🔘 有効           |      |
| 解除用パスワード:                          |      |
| パスワード入力失敗回数:制限なし                   | ~    |
| オートキーロック: ① _ 無効                   | ~    |
| 起動時のキーロック: 😰 🖲 無効 🔘 有効             |      |
| キー操作音                              |      |
| キー操作音: 🔞 〇 無効 🔘 有効                 |      |
| キー操作音量:10                          | ~    |
| <b>マ</b> イク                        | -10  |
| マイクゲイン: 14_ <sup>U</sup><br>ヘッドセット | ▲ GB |
| ノイズキャンセラー: ⑮ 🔾 無効 🔘 有効             |      |
| 側音: 🚯 🖲 無効 🔷 有効                    |      |
| エコーキャンセラー: 🚺 〇 無効 🔘 有効             |      |

※[解除時のパスワード入力]欄を「無効」にした場合、キーロック関連の欄は表示されません。

## キーロック設定

## 10 解除時のパスワード入力/解除用パスワード

| パスワード入力失敗回数  | IP210Hのキーロックを解除するときに、パスワードを使用するかどうかの<br>設定です。 (出荷時の設定:無効)<br>解除用パスワードを設定するときは、任意の半角数字と半角記号(#、*)を<br>10桁以内で入力します。<br>※初期設定では、パスワード入力失敗回数は制限していませんが、必要に応<br>じて、回数制限(5回/10回)を設定してください。ただし、指定した回数<br>を超えた場合、パスワード入力ができなくなります。 |
|--------------|----------------------------------------------------------------------------------------------------|
|              | 【パスワード入力制限時の解除方法】<br>解除用パスワードを変更、またはパスワード入力失敗回数を「制限なし」に変<br>更してください。<br>※解除パスワードを変更した場合は、パスワードの入力失敗回数がリセット<br>されます。                                                                                                    |
| ❶ オートキーロック   | ー定時間、IP210Hの操作がない場合、自動的にキーロックする機能を設定<br>します。 (出荷時の設定:無効)<br>キーロックされるまでの時間は、「15秒、30秒、1分、3分、5分、10分」<br>の範囲で設定します。                                                                                                    |
| 12 起動時のキーロック | IP210H起動時、キーロック状態にするかどうかを設定します。<br>(出荷時の設定:無効)                                                                                                    |

# 「内線個別」画面

PBX設定 > 内線個別

#### ■ 電話機詳細設定(IP210H)

| 電話機詳細設定                      |        |
|------------------------------|--------|
| キーロップ設定                      | $\sim$ |
| 解除時のパスワード入力:🕕 〇 無効 🔘 有効      |        |
| 解除用パスワード:                    |        |
| パスワード入力失敗回数: <sup>制限なし</sup> | ~      |
| オートキーロック: 11 _ 無効            | ~      |
| 起動時のキーロック: 👔 🔍 無効 🔷 有効       |        |
| キー操作音                        |        |
| キー操作音:13 ○ 無効 ● 有効           |        |
| キー操作音量: 10                   | ~      |
| マイク                          |        |
| マイクゲイン: 🔞                    | ✓ dB   |
| ヘッドセット                       |        |
| ノイズキャンセラー: 15 🕛 無効 🔍 有効      |        |
| 側音: 🚺 🖲 無効 🔷 有効              |        |
| エコーキャンセラー : 🕕 〇 無効 🔘 有効      |        |

### キー操作音

18 キー操作音/キー操作音量 ……… IP210Hのキーやスイッチを操作したときの確認音を設定します。

(出荷時の設定:有効)

◎無効:確認音が鳴りません。

◎**有効**:確認音が鳴ります。

「有効」にして使用するときは、キー操作音量を、「0」~「32」の範囲で設定します。
(出荷時の設定:10)

※「O」を設定した場合は、IP210H側の音量設定に関わらず、確認音は鳴りません。

マイク

マイクロホンの感度を設定します。 (出荷時の設定:0)

設定できる範囲は、「-12(低)」~「12(高)」(3dB刻み)です。

※周囲の騒音が大きい場所では、低い値に設定し、大きめの声で話すことで、 通話相手に聞きやすい音声になります。

また、周囲の雑音が小さい場所では、高い値に設定し、小さめの声で話すこ とで、通話相手に聞きやすい音声になります。

# 「内線個別」画面

PBX設定 > 内線個別

#### ■ 電話機詳細設定(IP210H)

| 電話機詳細設定                      |      |
|------------------------------|------|
| キーロップ設定                      |      |
| 解除時のパスワード入力:🔞 🔘 無効 🔘 有効      |      |
| 解除用パスワード: 0000               |      |
| パスワード入力失敗回数: <sup>制限なし</sup> | ~    |
| オートキーロック: 🌐 <sup>無効</sup>    | ~    |
| 起動時のキーロック: 👔 🖲 無効 🔘 有効       |      |
| キー操作音                        |      |
| キー操作音: 🔞 🛇 無効 🔘 有効           |      |
| キー操作音量: 10                   | ~    |
| マイク                          |      |
| マイクゲイン: 14_0                 | ✓ dB |
| ヘッドセット                       |      |
| ノイズキャンセラー: 15 〇 無効 🔘 有効      |      |
| 側音: 🌀 🏵 無効 🔘 有効              |      |
| エコーキャンセラー: 🚺 〇 無効 🔘 有効       |      |

ヘッドセット

15 ノイズキャンセラー ……………

ノイズキャンセラー機能を設定します。

(出荷時の設定:有効) ◎無効:ノイズキャンセラー機能が動作しません。

◎有効:ノイズキャンセラー機能が動作して、周囲の雑音が低減され、通話 相手がこちらの音声を聞きやすくなります。 ※本体/イヤホンマイク/ヘッドセット共通設定です。

イヤホンマイク(別売品)接続時の側音機能を設定します。

(出荷時の設定:無効)

(出荷時の設定:有効)

「有効」に設定すると、ヘッドセットから自分の音声が聞こえるようになり、 話しやすくなります。

ヘッドセット ノイズキャンセラー: 〇 無効 ④ 有効 側音: 🔘 無効 🖲 有効 10 側音音量:

側音機能を使用するときの音量は、「0|(最小)~「32|(最大)の範囲で設定し ます。 (出荷時の設定:10)

※側音機能とエコーキャンセラー機能は併用できません。

1 エコーキャンセラー ………… エコーキャンセラー機能を設定します。 「有効」に設定すると、同時通話(複信通信)するときに起こるエコー(反響)を 低減します。

※通話する相手に返るエコー抑止に効果があります。

※側音機能とエコーキャンセラー機能は併用できません。

# 「内線個別」画面

PBX設定 > 内線個別

### ■ 電話機詳細設定(IP210H)

| 電話機詳細設定              |                           |
|----------------------|---------------------------|
| Bluetootnマイク         |                           |
| 本体ボリューム連動 18         | ● 無効 ○ 有効                 |
| マイク経路スイッチ 19         | 自動                        |
| AF出力 2               | ◉ ヘッドセットのみ ○ ヘッドセット+スピーカー |
| 自動切断 21              | ● 無効 ○ 有効                 |
| オプション制御 2            | 電話操作 🗸 🗸 🗸                |
| マイクレベルオフセット23        | 10 🗸                      |
| AFレベルオフセット 2         | <u>15</u> •               |
| エコーキャンセラー 😕          | ○ 無効 ● 有効                 |
| ノイズキャンセラー 2          | ○ 無效 ⑧ 有效                 |
| パワーセーブ(アイコムオプション用) 🕖 | ● 無效 ○ 有效                 |

※機能設定の[Bluetooth]欄(P.8-64)を「無効」にした場合、Bluetoothマイク関連の項目は表示されません。

| Bluetoothマイク |                                                       |
|--------------|-------------------------------------------------------|
| 🔞 本体ボリューム連動  | Bluetooth接続時に使用するボリューム連動機能を設定します。<br>(出荷時の設定:無効)      |
|              | 「有効」に設定すると、Bluetooth接続しているIP210Hの[音量]でも音量を<br>調整できます。 |
| 🕲 マイク経路スイッチ  | Bluetooth機能対応の別売品を接続しているときの、使用するマイクロホン                |
|              | の設定をします。 (出荷時の設定:目動)<br>② <b>自動</b>                   |
|              | 通話時、Bluetooth機器>別売品マイクロホン(外部マイク)>無線機本体の優先度でマイクを使用します。 |
|              | ◎無線機マイク                                               |
|              | 通話時、無線機本体のマイクを使用します。                                  |
|              | 別売品マイクロホン(外部マイク)が接続されている場合は、外部マイクを<br>使用します。          |
|              | ※PTT付き別売品マイクロホンの場合は、発信時にPTT操作が必要です。                   |
|              | ②Bluetoothマイク                                         |
|              | 通話時、Bluetooth機器のマイクを使用します。                            |
| Ø AF出力       | Bluetooth機器を接続している場合の、無線機本体からの音声出力を設定し                |
|              | ます。 (出荷時の設定:ヘッドセットのみ)                                 |
|              | ◎ヘッドセットのみ∶                                            |
|              | 無線機本体のスピーカーをOFFにし、Bluetooth機器からだけ音声を出力<br>します。        |
|              | ◎ヘッドセット+スピーカー:                                        |
|              | 無線機本体のスピーカーをONにし、Bluetooth機器と無線機から音声を出<br>力します。       |
|              |                                                       |

# 「内線個別」画面

PBX設定 > 内線個別

#### ■ 電話機詳細設定(IP210H)

| 電話機詳細設定              |                           |
|----------------------|---------------------------|
| Bluetoothマイク         |                           |
| 本体ボリューム連動 18         | ● 無効 ○ 有効                 |
| マイク経路スイッチ 19         | 自動                        |
| AF出力 20              | ◉ ヘッドセットのみ ○ ヘッドセット+スピーカー |
| 自動切断 21              | ◉ 無效 ○ 有效                 |
| オプション制御 2            | 電話操作                      |
| マイクレベルオフセット23        | 10 🗸                      |
| AFレベルオフセット 2         | 15 🗸 🗸                    |
| エコーキャンセラー 25         | ○ 無効 ◉ 有効                 |
| ノイズキャンセラー 26         | ○ 無效 ⑧ 有效                 |
| パワーセーブ(アイコムオプション用) 갤 | ◉ 無效 ○ 有效                 |

※機能設定の[Bluetooth]欄(P.8-64)を「無効」にした場合、Bluetoothマイク関連の項目は表示されません。

Bluetoothマイク(つづき)

BluetoothヘッドセットとのSCO(Synchronous Connection-Oriented) リンク\*を自動で切断する機能を設定します。 (出荷時の設定:無効) 「有効」に設定すると、Bluetoothヘッドセットの音声入出力がない状態が一 定時間つづいたとき、ヘッドセットとのSCOリンクを自動で切断します。 自動切断時間は、「0~10|秒の範囲で設定します。 ※SCOリンクを切断中に音声を送受信したり、ビープ音が鳴ったりしたとき は、自動でSCOリンクを接続します。 ※「有効」に設定するとSCOリンクが自動で切断されるため、VOX機能は使用 できません。特に必要がない場合は、「無効」に設定して使用されることを おすすめします。 ★音声通信用のBluetoothリンク 22 オプション制御 …………… BluetoothヘッドセットでPTTに相当するボタンを押した場合の動作を選択 します。 (出荷時の設定:電話操作) ※この機能を使用できる機器については、お買い上げの販売店、または弊社サ ポートセンターにお問い合わせください。 ◎自動 使用する無線機の状態により、PTT操作の動作が異なりますが、基本的には 無線送信、電話着信時は応答、電話通話時は切断になります。 ◎電話操作 常に電話操作(待ち受け時は電話発信画面に移行、電話着信時は応答、電話通 話時は切断)になります。 ◎無線送信 常に無線送信になります。

# 「内線個別」画面

PBX設定 > 内線個別

### ■ 電話機詳細設定(IP210H)

| 電話機詳細設定              |                           |
|----------------------|---------------------------|
| Bluetootnマイク         |                           |
| 本体ボリューム連動 18         | ● 無効 ○ 有効                 |
| マイク経路スイッチ 19         | 自動                        |
| AF出力 2               | ◉ ヘッドセットのみ ○ ヘッドセット+スピーカー |
| 自動切断 21              | ● 無効 ○ 有効                 |
| オプション制御 2            | 電話操作 🗸 🗸 🗸                |
| マイクレベルオフセット23        | 10 🗸                      |
| AFレベルオフセット 2         | <u>15</u> •               |
| エコーキャンセラー 😕          | ○ 無効 ● 有効                 |
| ノイズキャンセラー 26         | ○ 無効 ● 有効                 |
| パワーセーブ(アイコムオプション用) 2 | ● 無效 ○ 有效                 |

※機能設定の[Bluetooth]欄(P.8-64)を「無効」にした場合、Bluetoothマイク関連の項目は表示されません。

Bluetoothマイク(つづき)

| 8 マイクレベルオフセット       | IP210H本体やIP210Hに接続したマイクロホンに対して、Bluetoothマイ<br>クロホンの感度が高すぎたり低すぎたりするときに、Bluetoothマイクロホ<br>ンの感度を調整します。 (出荷時の設定:10)<br>設定できる範囲は、「0~20」です。                                                                                                 |
|---------------------|----------------------------------------------------------------------------------------------------|
| ❷ AFレベルオフセット        | IP210H本体やIP210Hに接続したスピーカーに対して、Bluetooth機器からの音声出力が大きすぎたり小さすぎたりするときに、Bluetooth機器の音量を調整します。    (出荷時の設定:15)<br>設定できる範囲は、「0~22」です。                                                                                                    |
| ℬ エコーキャンセラー         | Bluetooth接続時に使用するエコーキャンセラー機能を設定します。<br>(出荷時の設定:有効)<br>「有効」に設定すると、同時通話(複信通信)するときに起こるエコー(反響)を<br>低減します。<br>※通話する相手に返るエコー抑止に効果があります。                                                                                                    |
| <ul> <li></li></ul> | Bluetooth接続時に使用するノイズキャンセラー機能を設定します。<br>「有効」に設定すると、周囲の雑音が低減され、通話相手がこちらの音声を聞き<br>やすくなります。 (出荷時の設定:有効)                                                                                                    |
| (アイコムオプション用)        | Bluetooth接続時に使用するパワーセーブ機能を設定します。<br>「有効」に設定すると、通話がない状態が2分つづいたときに、パワーセーブが<br>動作します。    (出荷時の設定:無効)<br>※着信があると、自動的にパワーセーブを解除し、受信音が出力されます。<br>※送信するときは、IP210Hの[PTT]を押してはなすと、「プッ」と音がしてパ<br>ワーセーブが解除されます。<br>パワーセーブ解除後に、再度[PTT]を押すと送信できます。 |

# 「内線個別」画面

PBX設定 > 内線個別

#### ■ 電話機詳細設定(IP210H)

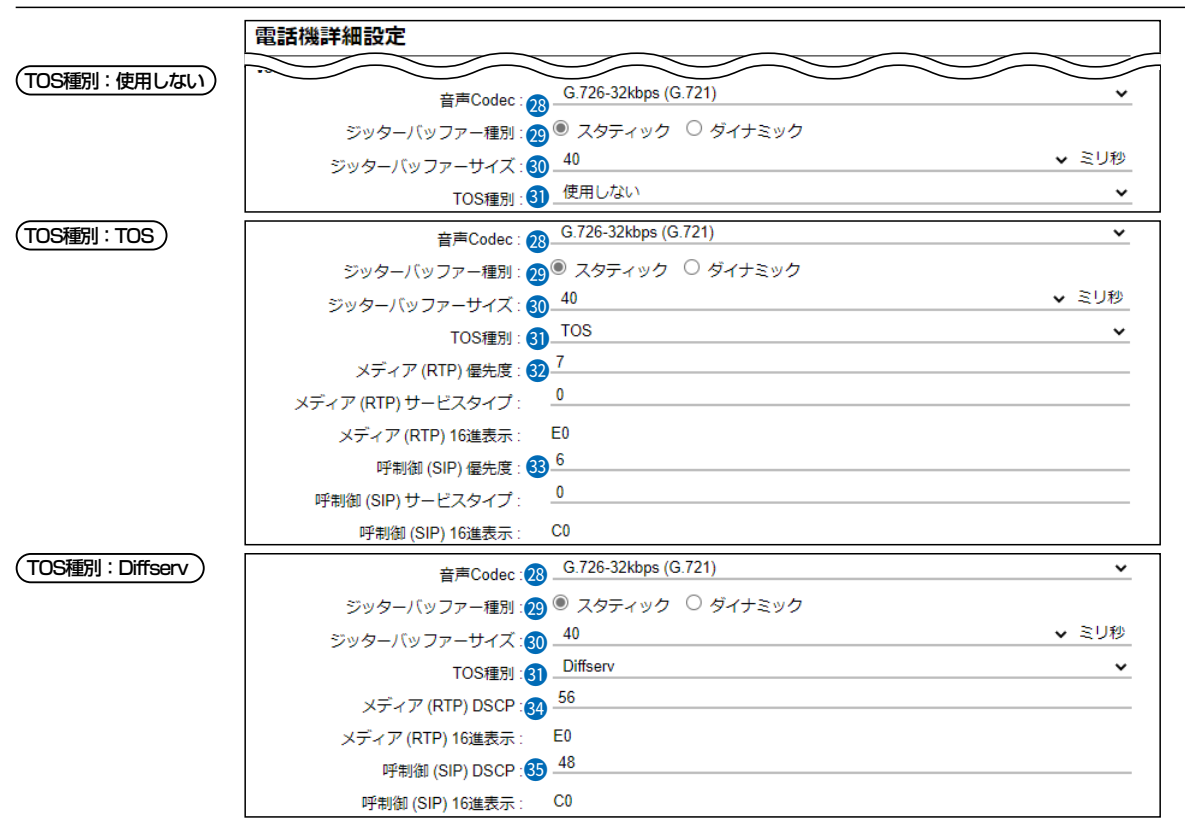

※上図は、[ジッターバッファー種別]欄を「スタティック」に設定したときに表示される画面です。

### VoIP設定

| 通話に使用する音声コーデックを、「G.711u」、「G.726-32kbps (G.721)」<br>から選択します。 (出荷時の設定:G.726-32kbps (G.721))<br>※「G.711u」は音声を圧縮しないので、音質の劣化が少ない特長があります。     |
|----------------------------------------------------------------------------------------------------|
| パケットの揺らぎによる音声途切れを軽減するために使用するジッターバッ<br>ファーを、「スタティック」、「ダイナミック」から選択します。<br>(出荷時の設定:ダイナミック)                                                 |
| <ul> <li>◎スタティック<br/>音声を受信したとき、[ジッターバッファー]欄で設定した時間で音声デー<br/>タを蓄えます。</li> <li>◎ダイナミック<br/>音声を受信したとき、揺らぎに応じて音声データを蓄える時間が変動します。</li> </ul> |
| IP210Hが音声を受信したときに、音声データを蓄える時間を設定します。<br>設定できる範囲は、「40」〜「480」(40ミリ秒刻み)です。<br>(出荷時の設定:40)<br>設定する時間が短いほど遅延は少なくなりますが、音声が途切れやすくなり<br>ます。     |
|                                                                                                    |

# 「内線個別」画面

PBX設定 > 内線個別

### ■ 電話機詳細設定(IP210H)

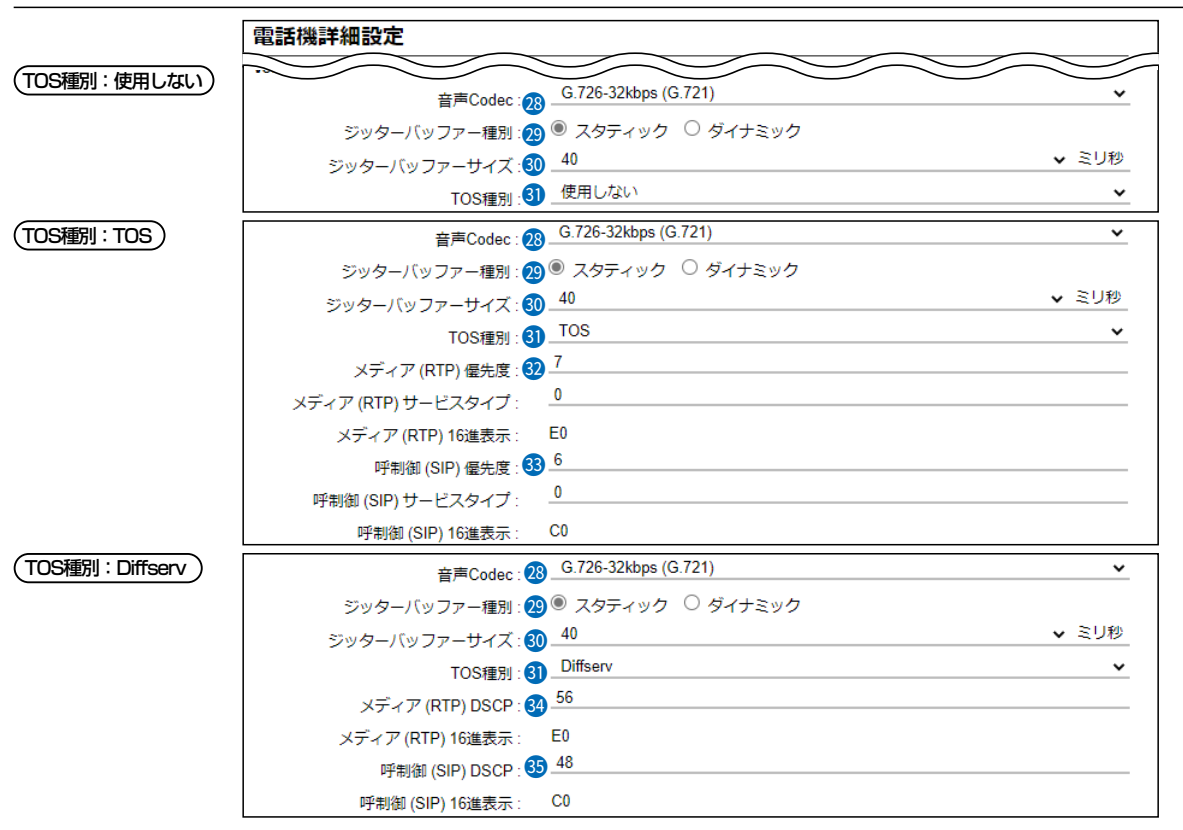

※上図は、[ジッターバッファー種別]欄を「スタティック」に設定したときに表示される画面です。

### VoIP設定(つづき)

IP210HのTOS機能について設定します。

(出荷時の設定: Diffserv)

## ◎使用しない

TOS機能を使用しません。

### $\odot TOS$

TOS(Type Of Service)のフォーマットで、VolPパケットをIPヘッダー 内のTOSフィールド(8ビット)に出力します。

RFC1349に準拠して、1ビット~3ビットを優先度、4ビット~7ビット をサービスタイプとして、10進数で設定します。

残りの1ビットは、未使用フィールドとして、0に固定されています。

優先度の設定値が大きいほど、優先度が高くなります。

### ODiffserv

Diffserv(Differentiated Service)のフォーマットで、VoIPパケットをIP ヘッダー内のTOSフィールド(8ビット)に出力します。

1ビット~6ビットをDSCPとして、10進数で設定します。

残りの2ビットは、未使用フィールドとして、0に固定されています。

# 「内線個別」画面

PBX設定 > 内線個別

#### ■ 電話機詳細設定(IP210H)

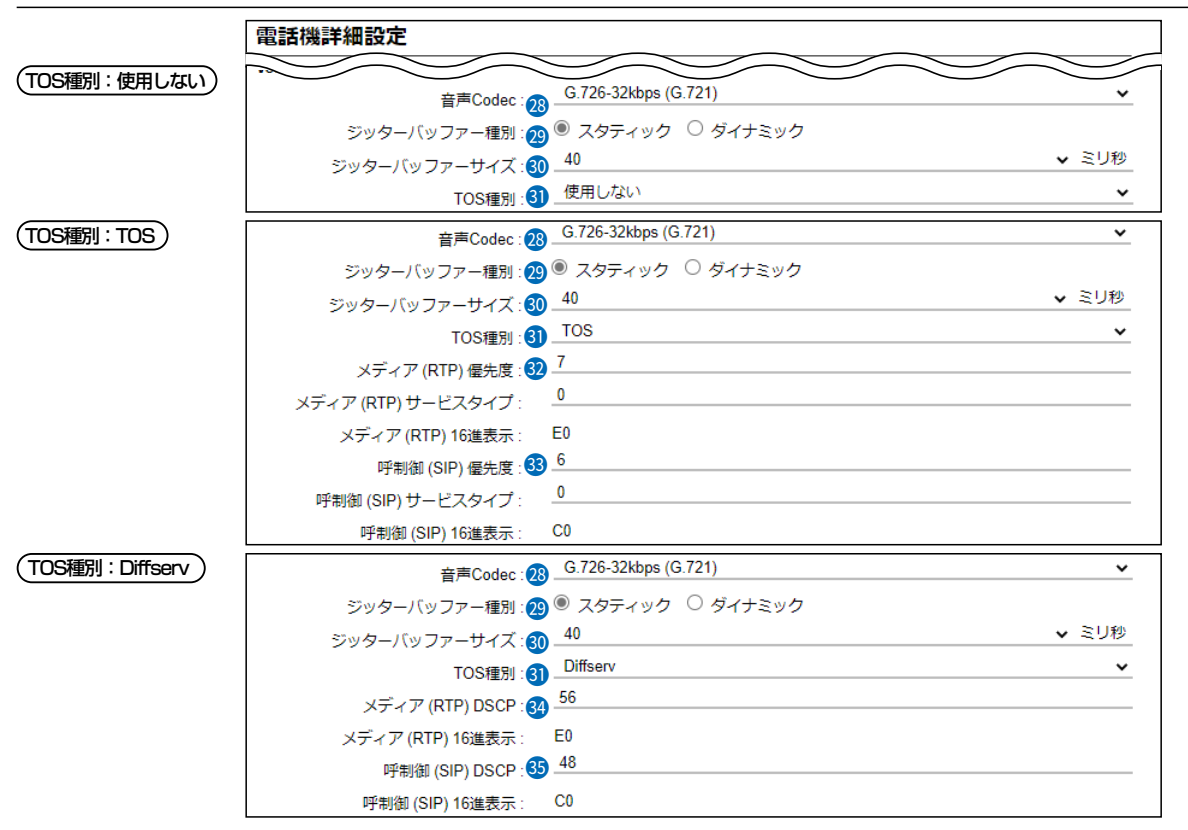

※上図は、[ジッターバッファー種別]欄を「スタティック」に設定したときに表示される画面です。

VoIP設定(つづき)

(TOS種別: TOS

TOSフィールド内に出力された音声パケットを優先制御する基準についての 設定項目です。

#### ◎優先度

TOSの優先度フィールドの値を設定します。

設定できる範囲は、「O~7」(10進数)です。 (出荷時の設定:7) 優先度の設定値が大きいほど、優先度が高くなります。

#### ◎サービスタイプ

TOSのサービスタイプフィールドの値を設定します。

設定できる範囲は、「0~15」(10進数)です。 (出荷時の設定:0)

# 「内線個別」画面

PBX設定 > 内線個別

#### ■ 電話機詳細設定(IP210H)

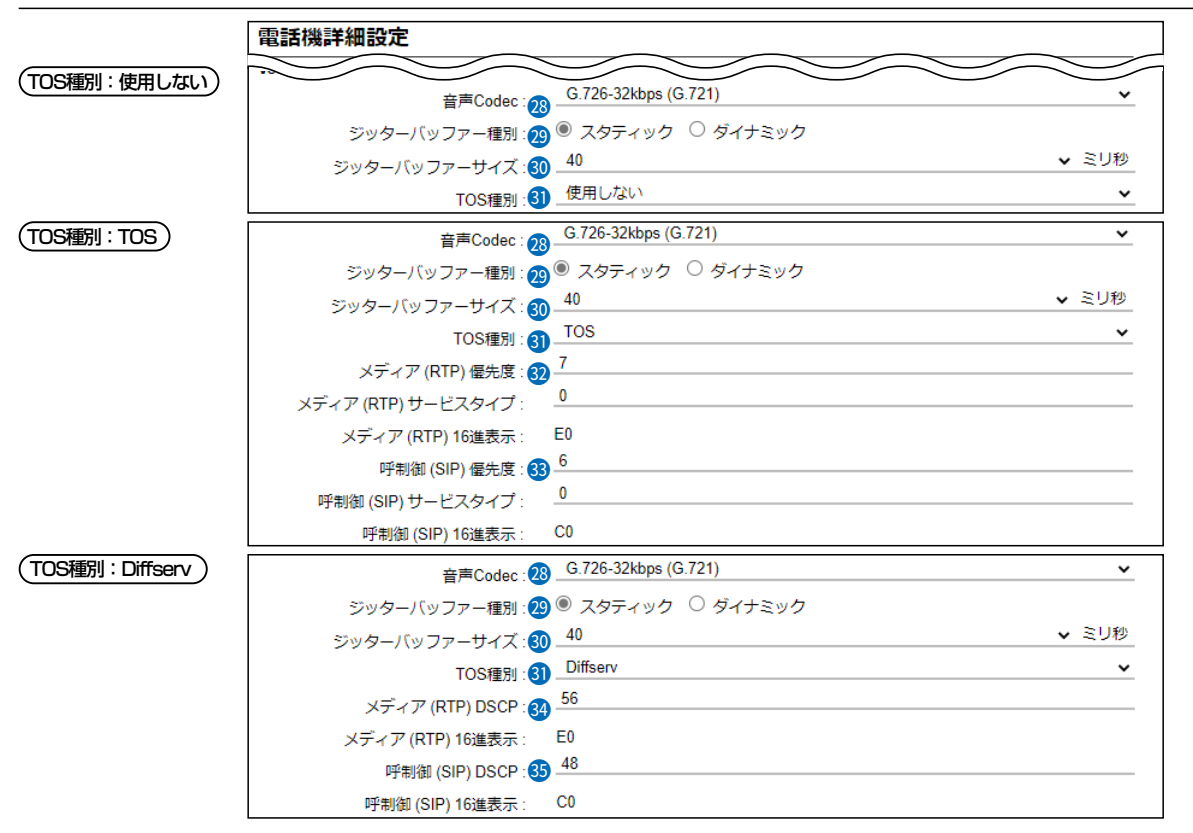

※上図は、[ジッターバッファー種別]欄を「スタティック」に設定したときに表示される画面です。

VoIP設定(つづき)

| 33 呼制御(SIP) | ••••• |
|-------------|-------|
| (TOS種別:TOS) |       |

TOSフィールド内に出力された呼制御(電話の発着制御)パケットを優先制御 する基準についての設定項目です。

#### ◎優先度

TOSの優先度フィールドの値を設定します。 設定できる範囲は、「0~7」(10進数)です。 (出荷時の設定:6) 優先度の設定値が大きいほど、優先度が高くなります。

#### ◎サービスタイプ

TOSのサービスタイプフィールドの値を設定します。

設定できる範囲は、「0~15」(10進数)です。 (出荷時の設定:0)

#### TOS設定時の16進数表記

TOS設定時、初期設定の呼制御(SIP)の設定値を2進数で表示すると、優先度(110)、サービスタイプ(0000)、未使用フィールド(0)なので、「11000000」の16進数表記は、「CO」になります。

# 「内線個別」画面

PBX設定 > 内線個別

#### ■ 電話機詳細設定(IP210H)

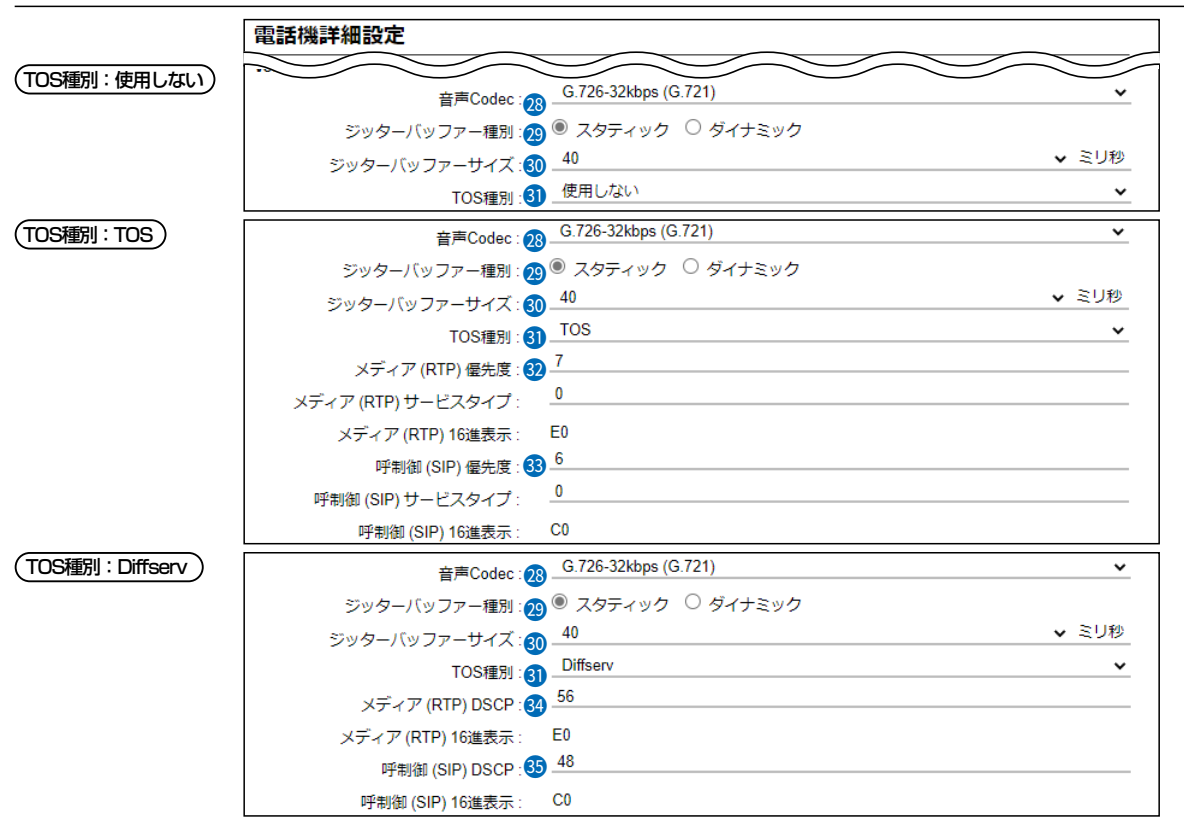

※上図は、[ジッターバッファー種別]欄を「スタティック」に設定したときに表示される画面です。

 VoIP設定(つづき)
 メディア(RTP) ………
 TOSすイールド内に出力された音声パケットを優先制御する基準についての設定項目です。
 のDSCP
 DSCP(Differentiated Services Code Point)の値を設定します。 設定できる範囲は、「0~63」(10進数)です。
 (出荷時の設定:56)
 FN御(SIP) ………
 TOSすイールド内に出力された呼制御(電話の発着制御)パケットを優先制御する基準についての設定項目です。
 のDSCP
 DSCP(Differentiated Services Code Point)の値を設定します。
 のDSCP
 DSCP(Differentiated Services Code Point)の値を設定します。

#### Diffserv設定時の16進数表記

Diffserv設定時、初期設定の呼制御(SIP)の設定値を2進数で表示すると、DSCP(110000)、未使用フィールド(00)なので、 「11000000」の16進数表記は、「CO」になります。

# 「内線個別」画面

PBX設定 > 内線個別

#### ■ 電話機詳細設定(IP210H)

| 電話機詳細設定                                                     |    |
|-------------------------------------------------------------|----|
|                                                             | >  |
| 2000年1月11日1日日日日日日日日日日日日日日日日日日日日日日日日日日日日日日                   | ~  |
| 保守設定                                                        |    |
| 保守サーバー: 37                                                  |    |
| 保守サーバー以外からの再起動: 🕄 🖲 無効 🔘 有効                                 |    |
| 起動時のファームウェア自動更新: 39 有効(自動再起動無し)                             | ~  |
| ファームアップサーバー : 40                                            |    |
| SYSLOGホストアドレス:                                              |    |
| SYSLOG送信レベル: 😗 🗆 DEBUG 🗌 INFO 🗌 NOTICE                      |    |
| セキュリティ設定                                                    |    |
| アクセスパスワード: 43                                               |    |
|                                                             |    |
| ノロビジョンク時の初期化: 490 設定 D 増産 D 録音データ D Dideoolinユニット<br>メニュー設定 |    |
| RESET: 45□ 基本モード 🗹 詳細モード 46 46                              | 47 |
| 登録                                                          | 反消 |

### IPアドレス設定

36 設定方法 ······

IP210HのIPアドレスに関する設定をします。

(出荷時の設定:他製品の設定)

### ◎他製品の設定

導入時は、CS-IP210Hで設定された内容を使用しますが、本製品で変更した場合は、その設定内容で動作するようになります。

### ◎DHCPクライアント

DHCPサーバーからIPアドレスを自動取得するときに使用します。 ※必要に応じて、プライマリーDNSサーバー、セカンダリーDNSサーバー を設定してください。

| IPアドレス設定       |            |
|----------------|------------|
| 設定方法:          | DHCPクライアント |
| プライマリーDNSサーバー: |            |
| セカンダリーDNSサーバー: |            |

# 「内線個別」画面

PBX設定 > 内線個別

### ■ 電話機詳細設定(IP210H)

| 電話機詳細設定                                           |
|---------------------------------------------------|
|                                                   |
| お定方法 36 _他製品の設定  ✓                                |
| 保守設定                                              |
| 保守サーバー: 🚱                                         |
| 保守サーバー以外からの再起動 🚯 🖲 無効 🔘 有効                        |
| 起動時のファームウェア自動更新 🥸 _ 有効 (自動再起動無し) 🛛 🗸 🗸 🗸 🗸 🗸 🗸    |
| ファームアップサーバー : 40                                  |
| SYSLOGホストアドレス: 40                                 |
| SYSLOG送信レベル: 🔱 🗆 DEBUG 🗌 INFO 🗌 NOTICE            |
| セキュリティ設定                                          |
| アクセスパスワード: 43                                     |
| プロビジョニング設定                                        |
| プロビジョング時の初期化 :  🛛 設定 🗌 履歴 🗌 録音データ 🗌 Bluetoothユニット |
| メニュー設定                                            |
| RESET: 🚯 🗆 基本モード 🛛 詳細モード 🚯 🚯 🐠                    |
| 登録」取消                                             |

IPアドレス設定

36 設定方法(つづき) …………

### ◎固定IP

固定IPアドレスを割り当てるときに使用します。 ご利用になるネットワーク環境に応じて設定してください。 ※ネットワーク部が異なる接続先と通信する場合、パケット転送先機器の IPアドレスをデフォルトゲートウェイに入力します。 ※必要に応じて、プライマリーDNSサーバー、セカンダリーDNSサーバー

を設定してください。

| IPアドレス設定        |      |
|-----------------|------|
| 設定方法:           | 固定IP |
| <b>IP</b> アドレス: |      |
| サブネットマスク :      |      |
| デフォルトゲートウェイ:    |      |
| プライマリーDNSサーバー:  |      |
| セカンダリーDNSサーバー : |      |

# 「内線個別」画面

PBX設定 > 内線個別

### ■ 電話機詳細設定(IP210H)

| 電話機詳細設定                                          |
|--------------------------------------------------|
|                                                  |
|                                                  |
| 設定方法:36                                          |
| 体可認定                                             |
| 保守サーバー:30                                        |
| 保守サーバー以外からの再起動:33 🖲 無効 🔘 有効                      |
| 起動時のファームウェア自動更新: 39 (自動再起動無し)  イ効(自動再起動無し)       |
| ファームアップサーバー:40                                   |
| SYSLOGホストアドレス: 4)                                |
| SYSLOG送信レベル: 🕢 🗌 DEBUG 🗌 INFO 🗌 NOTICE           |
| セキュリティ設定                                         |
| アクセスパスワード:43                                     |
| プロビジョニング設定                                       |
| プロビジョング時の初期化:🛺 🗆 設定 🗆 履歴 🗌 録音データ 🗌 Bluetoothユニット |
| メニュー設定                                           |
| RESET: 🚯 🗆 基本モード 🗹 詳細モード 46 47                   |
| 登録 取消                                            |

### 保守設定

| 😗 保守サーバー         | IP210Hの保守サーバーに指定する機器のIPアドレス、またはホスト名を入<br>力します。<br>入力は、半角英数字で63文字までです。<br>※本製品を保守サーバーとして使用する場合は、この欄を設定する必要はあ<br>りません。                                          |
|------------------|----------------------------------------------------------------------------------------------------|
| 8 保守サーバー以外からの再起動 | <ul> <li>[保守サーバー]欄で指定した機器以外から、IP210Hを再起動させるかどうかを設定します。</li> <li>(出荷時の設定: 無効)</li> <li>※2024年10月現在、対応機種はVE-PG4、SR-7100VN、SR-8000V、<br/>SR-8000VKです。</li> </ul> |
| 🕹 起動時のファームウェア    |                                                                                                    |
| 自動更新             | 本製品からIP210Hのファームウェアを自動更新するための設定です。<br>(出荷時の設定:有効(自動再起動無し))                                                                                                    |
|                  | ◎無効                                                                                                    |
|                  | 本製品によるIP210Hのファームウェア自動更新を無効にします。                                                                                                    |
|                  |                                                                                                    |
|                  |                                                                                                    |
|                  |                                                                                                    |
|                  | 認し、更新9の内谷小のる場合、IP210Fはノアームワエアを取得します。                                                                                                    |
|                  | IP2TUHの電源を入れなおすと、ファームリエアの更新を開始します。                                                                                                    |
|                  |                                                                                                    |
|                  | IP210Hの電源を入れたとき、本製品に内蔵しているファームウェアを確                                                                                                    |
|                  | 認し、更新する内容がある場合、IP210Hはファームウェアの更新を開始し                                                                                                    |
|                  | ます。                                                                                                    |
|                  | 更新が完了すると、自動的にIP210Hが再起動します。                                                                                                    |
|                  | ※本製品に内蔵しているIP210Hのファームウェアのバージョン情報は、<br>「TOP」メニューで確認できます                                                                                                    |
|                  |                                                                                                    |

# 「内線個別」画面

PBX設定 > 内線個別

### ■ 電話機詳細設定(IP210H)

| 電話機詳細設定                                                           | _ |
|-------------------------------------------------------------------|---|
|                                                                   | - |
| #アドレハススと<br>設定方法 36 他製品の設定 ✓                                      | _ |
| 保守設定                                                              |   |
| 保守サーバー:30                                                         |   |
| 保守サーバー以外からの再起動 🚯 🖲 無効 🔘 有効                                        |   |
| 起動時のファームウェア自動更新 🥹 有効 (自動再起動無し)                                    |   |
| ファームアップサーバー : 🐠                                                   |   |
| syslogホストアドレス:④                                                   |   |
| SYSLOG送信レベル: 😢 🗌 DEBUG 🗌 INFO 🗌 NOTICE                            |   |
| セキュリティ設定                                                          |   |
|                                                                   |   |
|                                                                   |   |
| ノロビンヨンク時の初期化:1000 1000 設定 ロ 確塗 ロ 録音テータ ロ Billetoothユニット<br>メニュー語定 |   |
| RESET: 45 □ 基本モード 🗹 詳細モード 46 47                                   |   |
|                                                                   |   |

保守設定(つづき)

| <b>④ ファームアップサーバー</b> | IP210Hのファームアップサーバーに指定する機器のIPアドレス、またはホ<br>スト名を入力します。<br>入力は、半角英数字で63文字までです。<br>※本製品をファームアップサーバーとして使用する場合は、この欄を設定す<br>る必要はありません。<br>※システム内に複数のファームアップサーバーを設置しないでください。 |
|----------------------|----------------------------------------------------------------------------------------------------|
| ④ SYSLOGホストアドレス      | IP210HのSYSLOGサーバーに指定する機器(ホスト)のIPアドレスを入力<br>します。<br>※ホストは、SYSLOGサーバー機能に対応している必要があります。                                                                                |
|                      | [SYSLOGホストアドレス]欄に入力したホストへ送信するログ情報の各レベルを選択します。 (出荷時の設定:□DEBUG□INFO□NOTICE)<br>ログ出力するレベルのチェックボックスをクリックして、チェックマーク[✔]<br>を入れます。                                         |
| セキュリティ設定             |                                                                                                    |
| ③ アクセスパスワード          | CS-IP210H <sup>★</sup> から、書き込み、読み込み、ファームウェア更新をする場合の<br>認証用パスワードを、半角16文字以内で設定します。<br>★CS-IP210Hは、IP210Hの無線LANや保守サーバーを設定できるソフト<br>ウェアです。弊社ホームページからダウンロードできます。         |

# 「内線個別」画面

PBX設定 > 内線個別

#### ■ 電話機詳細設定(IP210H)

| 電話機詳細設定                     |                                    |
|-----------------------------|------------------------------------|
| IPアドレス設定                    |                                    |
| 設定方法:36                     | 他製品の設定 🗸                           |
| 保守設定                        |                                    |
| 保守サーバー: 37                  |                                    |
| 保守サーバー以外からの再起動: 38          | ● 無効 ○ 有効                          |
| 起動時のファームウェア自動更新: 39         | _ 有効(自動再起動無し) 🛛 🗸 🗸 🗸 🗸 🗸 🗸        |
| ファームアップサーバー : 40            |                                    |
| SYSLOGホストアドレス : 🌗           |                                    |
| SYSLOG送信レベル: 42             |                                    |
| セキュリティ設定                    |                                    |
| アクセスパスワード: 43               |                                    |
|                             |                                    |
| ノロビンヨンク時の初期化: 100<br>メニュー設定 | ID 設定 D 確定 D 録音データ D Didelooinユニット |
| RESET : 45                  | □ 基本モード 🗹 詳細モード 46 47              |
|                             | <br>登録 】<br>取消                     |

プロビジョニング設定 ④ プロビジョニング時の初期化 … プロビジョニング時に、初期化する項目のチェックボックスをクリックして、 チェックマーク[✔]を入れます。 (出荷時の設定:□ 設定 □ 履歴 □ 録音データ □ Bluetoothユニット) メニュー設定 45 RESET ..... IP210Hのメニュー画面(メニュー⇒設定)に「リセット」(初期値に戻す)を表 示させるかどうかを選択します。 (出荷時の設定:□基本モード 2詳細モード) ※基本モードは、「非表示」固定です。 [電話機詳細設定]項目で設定した内容を登録するボタンです。 [電話機詳細設定]項目の設定内容を変更したとき、変更前の状態に戻すボタ ンです。 なお〈登録〉をクリックすると、変更前の状態には戻りません。

# 「内線個別」画面

PBX設定 > 内線個別

### ■ 電話機詳細設定(VP-2100)

登録されたVP-2100ごとに、画面表示やキー操作音などを設定します。 ※設定変更後は、VP-2100の再起動が必要です。 ※画面は、設定例です。

| 電話機詳細設定              |                                                                                                    |
|----------------------|----------------------------------------------------------------------------------------------------|
| 内線番号:12100           |                                                                                                    |
| 種別: VP-2100          |                                                                                                    |
| 表示節 表示項目 2 ● 日付 ○ 名前 |                                                                                                    |
| バックライト: 3 操作時点灯      | <u> </u>                                                                                                    |
| 消灯輝度: 4              | <b>v</b>                                                                                                    |
| 点灯輝度: 514            | <u>v</u>                                                                                                    |
| コントラスト:6 8           | <b>`</b>                                                                                                    |
| ● 内線番号/種別 ······     | [内線設定一覧]項目で選択した内線子機の内線番号と種別が表示されます。                                                                                |
| 表示部                  |                                                                                                    |
| 2 表示項目               | VP-2100の待受画面に日付を表示するか、自局に登録された名前★を表示す<br>るかを選択します。               (出荷時の設定:日付)<br>★「内線個別」画面で、名前が登録されていない場合は、空白になります。 |
| ⑧ バックライト             | VP-2100使用時のバックライト機能を設定します。<br>(出荷時の設定:操作時点灯)                                                                       |
|                      | ◎常時消灯 :バックライトが点灯しません。<br>◎常時点灯 :営にバックライトが点灯します                                                                     |
|                      | <ul> <li>○帰時点灯: 操作するとバックライトが点灯し、何も操作しない状態が約</li> <li>5秒つづくと、自動的に消灯します。</li> </ul>                                  |
| ④ 消灯輝度               | VP-2100のバックライト消灯時の明るさを設定します。(出荷時の設定:4)<br>設定できる範囲は、0(暗い)~16(明るい)です。                                                |
| ⑤ 点灯輝度               | VP-2100のバックライト点灯時の明るさを設定します。<br>設定できる範囲は、0(暗い)~16(明るい)です。 (出荷時の設定:14)                                              |
| ⑥ コントラスト             | VP-2100の画面表示について、濃度を設定します。 (出荷時の設定:8)<br>設定できる範囲は、1(薄い)~16(濃い)です。                                                  |

# 「内線個別」画面

PBX設定 > 内線個別

## ■ 電話機詳細設定(VP-2100)

| 電話機詳細設定                   |          |
|---------------------------|----------|
| 不在着信表示                    |          |
| 不在着信のディスプレイ表示:7 🖲 無効 ○ 有効 |          |
| キー操作音                     |          |
| キー操作音: 🔕 ○ 無効 🔎 有効        |          |
| キー操作音量:                   | ~        |
| マイク                       |          |
| マイクゲイン: 🧐 🖳               | ▲ gB     |
| ノイズキャンセラー : 🕕 〇 無効 🔎 有効   |          |
| エコーキャンセラー : 🕕 〇 無効 🔘 有効   |          |
| ハンドセット                    |          |
| 側音: 🔃 〇 無効 🔘 有効           |          |
| 側音音量 : <mark>1</mark> 3   | ~        |
| ヘッドセット                    |          |
| 側音: [4] 〇 無効 🔘 有効         |          |
| 側音音量:12                   | <b>~</b> |

### 不在着信表示

⑦ 不在着信のディスプレイ表示 … 「不在着信」を待受画面に表示するかどうかを設定します。

(出荷時の設定: 無効)

キー操作音

| VP-2100のキーやスイッチを操作したときの確認音を設定します。<br>(出荷時の設定:有交                                                                              |                                                                                                    |
|----------------------------------------------------------------------------------------------------|----------------------------------------------------------------------------------------------------|
| ◎ <b>無効</b> :確認音が鳴りません。<br>◎ <b>有効</b> :確認音が鳴ります。<br>「有効」にして使用するときは、キー操作音量を、「C<br>ます。<br>※「O」を設定した場合は、VP-2100側の音量設定に<br>ません。 | )]~[16]の範囲で設定し<br>(出荷時の設定:10)<br>:関わらず、確認音は鳴り                                                                                                    |
|                                                                                                    |                                                                                                    |
| マイクロホンの感度を設定します。                                                                                                    | (出荷時の設定:0)                                                                                                    |
| 設定できる範囲は、「-12(低)」~「12(高)」(3dB刻                                                                                               | み)です。                                                                                                    |
| ※周囲の騒音が大きい場所では、低い値に設定し、<br>通話相手に聞きやすい音声になります。                                                                                | 大きめの声で話すことで、                                                                                                    |
| また、周囲の雑音が小さい場所では、高い値に設定<br>とで、通話相手に聞きやすい音声になります。                                                                             | 2し、小さめの声で話すこ                                                                                                    |
| ※本体/ハンドセット/ヘッドセット共通設定です。                                                                                                    |                                                                                                    |
| ノイズキャンセラー機能を設定します。<br>「有効」に設定すると、周囲の雑音が低減され、通話相<br>やすくなります。                                                                  | (出荷時の設定:有効)<br>拝がこちらの音声を聞き                                                                                                    |
|                                                                                                    | <ul> <li>○無効:確認音が鳴りません。</li> <li>○有効:確認音が鳴ります。</li> <li>「有効」にして使用するときは、キー操作音量を、「ひます。</li> <li>※「0」を設定した場合は、VP-2100側の音量設定にません。</li> <li>マイクロホンの感度を設定します。</li> <li>設定できる範囲は、「-12(低)」~「12(高)」(3dB刻)</li> <li>※周囲の騒音が大きい場所では、低い値に設定し、ままた、周囲の雑音が小さい場所では、高い値に設定した。</li> <li>※本体/ハンドセット/ヘッドセット共通設定です。</li> <li>ノイズキャンセラー機能を設定します。</li> <li>「有効」に設定すると、周囲の雑音が低減され、通話相やすくなります。</li> <li>※本体/ハンドセット/ヘッドセット共通設定です。</li> </ul> |

# 「内線個別」画面

PBX設定 > 内線個別

## ■ 電話機詳細設定(VP-2100)

| 電話機詳細設定                  |      |
|--------------------------|------|
| 不在着信表示                   |      |
| 不在着信のディスプレイ表示 : 7 🖲 無効 🔇 | 〕 有効 |
| キー操作音                    |      |
| キー操作音: 8 ○ 無効 🤅          | ● 有効 |
| キー操作音量: 10               | ~    |
| マイク                      | _    |
| マイクゲイン:9                 | ✓ dB |
| ノイズキャンセラー : 🔟 〇 無効 🏾     | ● 有効 |
| エコーキャンセラー : 🕕 〇 無効 🧕     | ● 有効 |
| ハンドセット                   |      |
| 側音 :12 ○ 無効 ④            | ● 有効 |
| 側音音量 : 1 <u>3</u>        | ~    |
| ヘッドセット                   |      |
| 側音 : 🚺 ○ 無効 🔍            | ● 有効 |
| 側音音量 : <b>1</b> 5        | ~    |

マイク(つづき)

| 1 エコーキャンセラー | エコーキャンセラー機能を設定します。<br>「有効」に設定すると、同時通話(複信通信)するときば<br>低減します。<br>※通話する相手に返るエコー抑止に効果があります。<br>※本体/ハンドセット/ヘッドセット共通設定です。 | (出荷時の設定:有効)<br>ニ起こるエコー(反響)を |
|-------------|----------------------------------------------------------------------------------------------------|-----------------------------|
| ハンドセット      |                                                                                                    |                             |
| 12 側音       | ハンドセット(受話器)使用時の側音機能を設定します                                                                                          | す。<br>(出荷時の設定 : 有効)         |
|             | 「有効」に設定すると、受話器から自分の音声が聞こ<br>やすくなります。                                                                               | えるようになり、話し                  |
| ③ 側音音量      | 受話器で側音機能を使用するときの音量を設定します<br>設定できる範囲は、「O」(最小)~「15」(最大)です。                                                           | す。(出荷時の設定:12)               |
| ヘッドセット      |                                                                                                    |                             |
| ❹ 側音        | ヘッドセット接続時の側音機能を設定します。<br>「有効」に設定すると、ヘッドセットから自分の音声<br>話しやすくなります。                                                    | (出荷時の設定:有効)<br>が聞こえるようになり、  |

#### 

# 「内線個別」画面

PBX設定 > 内線個別

### ■ 電話機詳細設定(VP-2100)

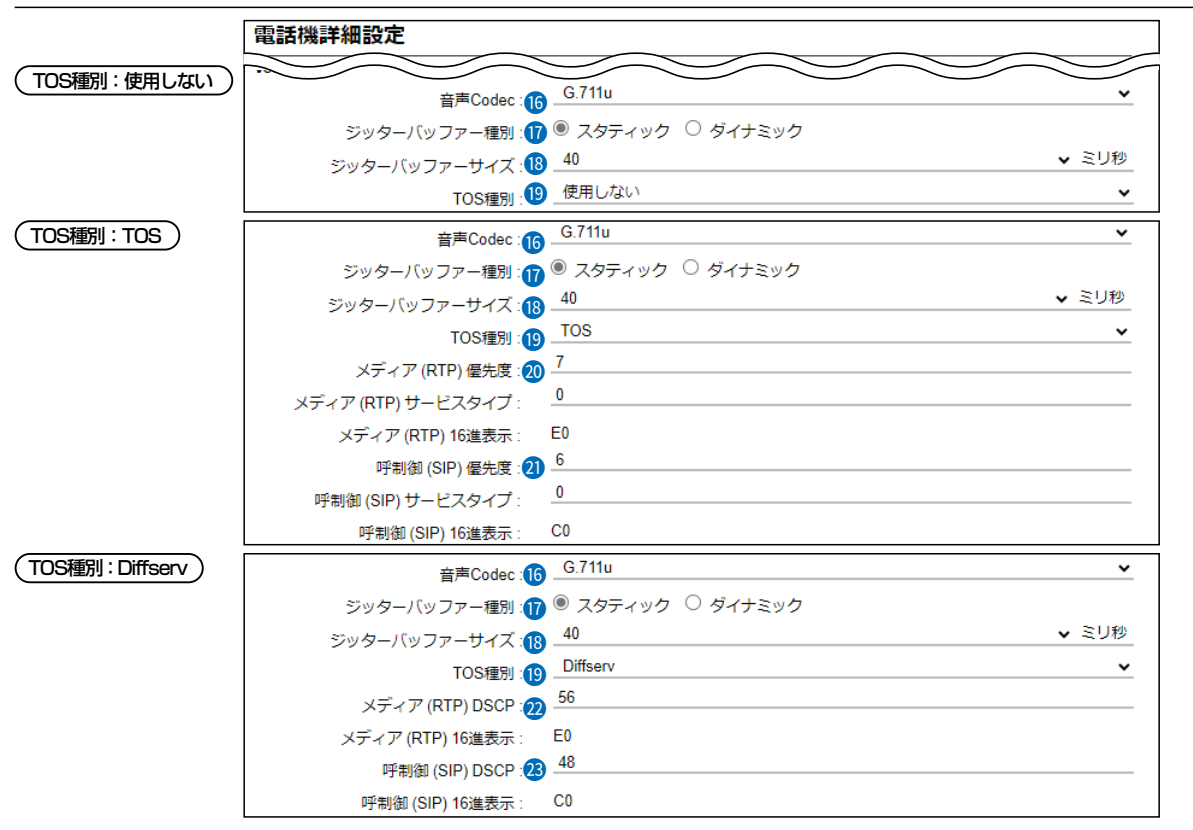

※上図は、[ジッターバッファー種別]欄を「スタティック」に設定したときに表示される画面です。

### VoIP設定

| le 音声Codec ······ | 通話に使用する音声コーデックを、「G.711u」、「G.726-32kbps (G.721)」<br>から選択します。                                                                                     |
|-------------------|----------------------------------------------------------------------------------------------------|
| 🝿 ジッターバッファー種別     | パケットの揺らぎによる音声途切れを軽減するために使用するジッターバッ<br>ファーを、「スタティック」、「ダイナミック」から選択します。                                                                            |
|                   | (出荷時の設定:ダイナミック)                                                                                                    |
|                   | <ul> <li>スタティック</li> <li>音声を受信したとき、[ジッターバッファー]欄で設定した時間で音声デー<br/>タを蓄えます。</li> <li>ダイナミック</li> <li>音声を受信したとき、揺らぎに応じて音声データを蓄える時間が変動します。</li> </ul> |
| 18 ジッターバッファーサイズ   | VP-2100が音声を受信したときに、音声データを蓄える時間を設定します。<br>設定できる範囲は、「40」〜「480」(40ミリ秒刻み)です。<br>(出荷時の設定:40)                                                         |
|                   | 設定する時間が短いほど遅延は少なくなりますが、音声が途切れやすくなり<br>ます。                                                                                                    |

## 「内線個別」画面

PBX設定 > 内線個別

#### ■ 電話機詳細設定(VP-2100)

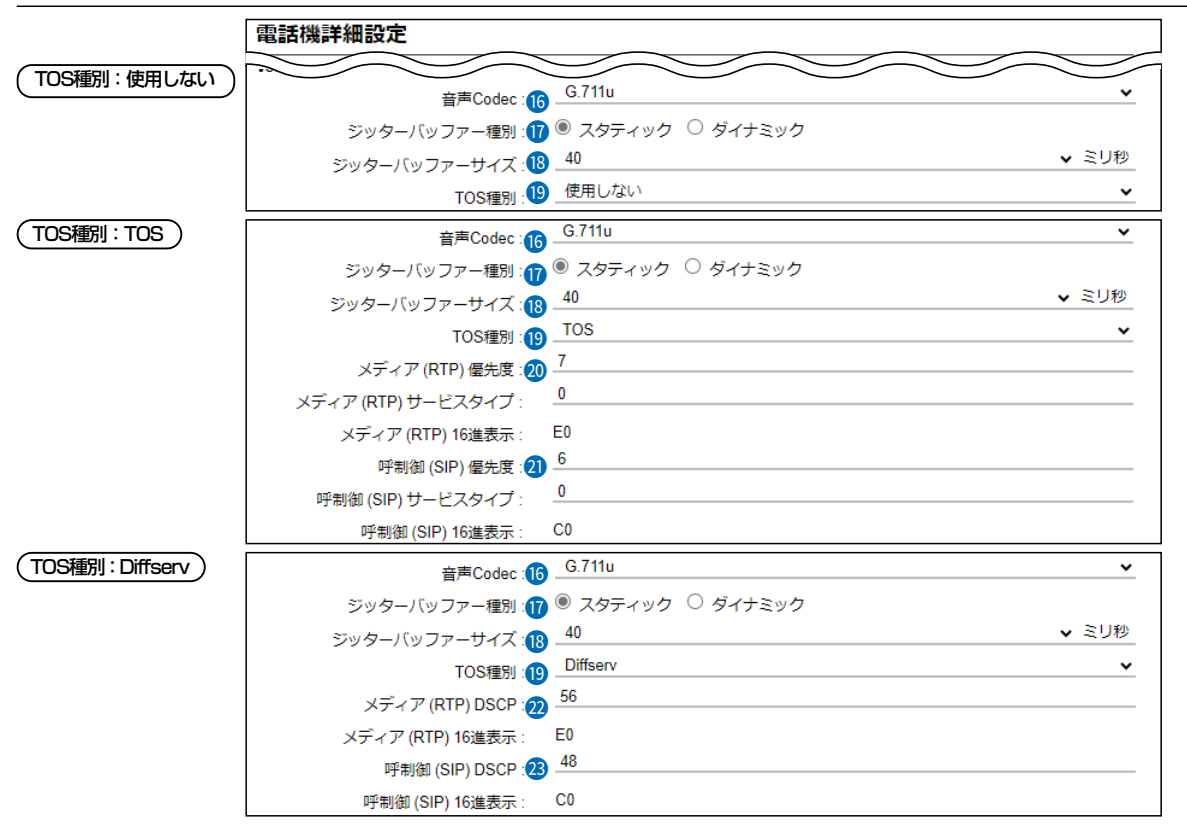

※上図は、[ジッターバッファー種別]欄を「スタティック」に設定したときに表示される画面です。

#### VoIP設定(つづき)

19 TOS種別 ………………………

VP-2100のTOS機能について設定します。 (出荷時の設定: Diffserv)

### ◎使用しない

TOS機能を使用しません。

### **©TOS**

TOS(Type Of Service)のフォーマットで、VoIPパケットをIPヘッダー 内のTOSフィールド(8ビット)に出力します。

RFC1349に準拠して、1ビット~3ビットを優先度、4ビット~7ビット をサービスタイプとして、10進数で設定します。

残りの1ビットは、未使用フィールドとして、0に固定されています。

優先度の設定値が大きいほど、優先度が高くなります。

## ⊘Diffserv

Diffserv(Differentiated Service)のフォーマットで、VoIPパケットをIP ヘッダー内のTOSフィールド(8ビット)に出力します。

1ビット~6ビットをDSCPとして、10進数で設定します。

残りの2ビットは、未使用フィールドとして、0に固定されています。

## 「内線個別」画面

PBX設定 > 内線個別

#### ■ 電話機詳細設定(VP-2100)

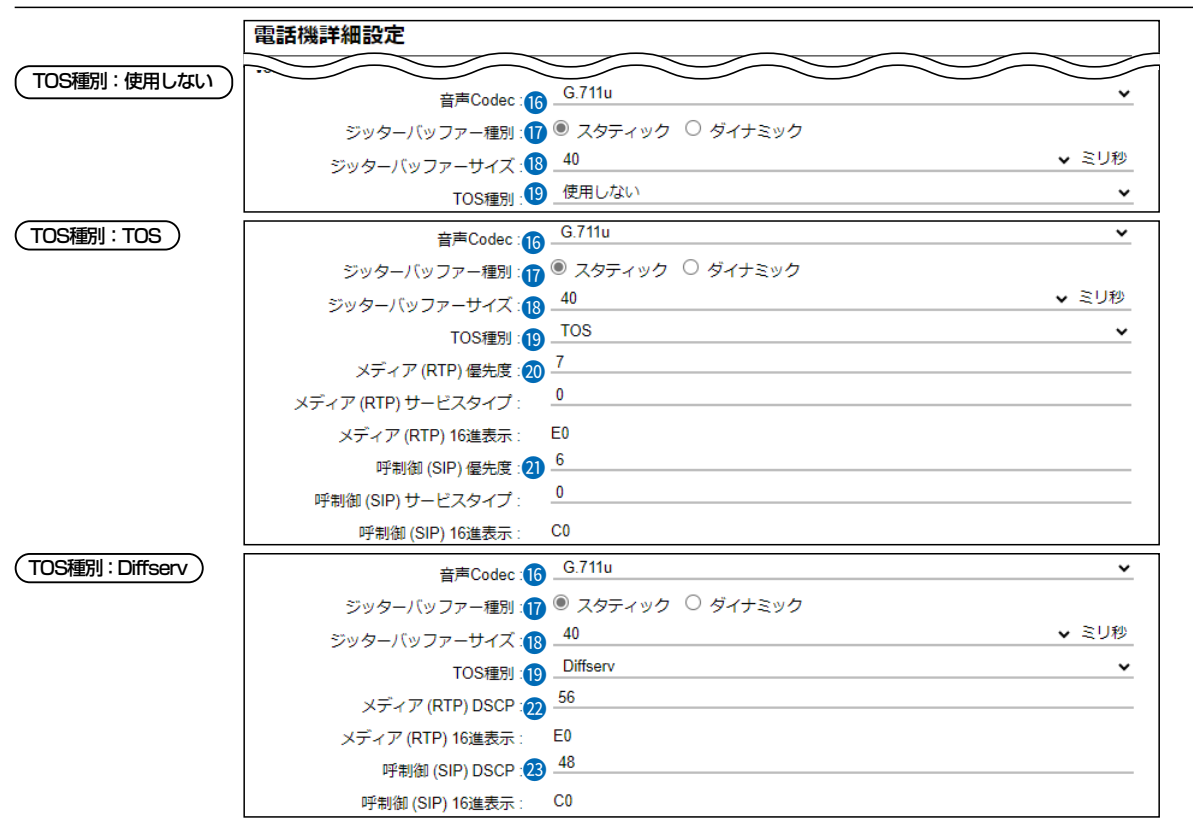

※上図は、[ジッターバッファー種別]欄を「スタティック」に設定したときに表示される画面です。

#### VoIP設定(つづき)

(TOS種別:TOS)

TOSフィールド内に出力された音声パケットを優先制御する基準についての 設定項目です。

#### ◎優先度

TOSの優先度フィールドの値を設定します。 設定できる範囲は、「0~7」(10進数)です。 (出荷時の設定:7)

優先度の設定値が大きいほど、優先度が高くなります。

## ◎サービスタイプ

TOSのサービスタイプフィールドの値を設定します。

設定できる範囲は、「0~15」(10進数)です。 (出荷時の設定:0)

## 「内線個別」画面

PBX設定 > 内線個別

### ■ 電話機詳細設定(VP-2100)

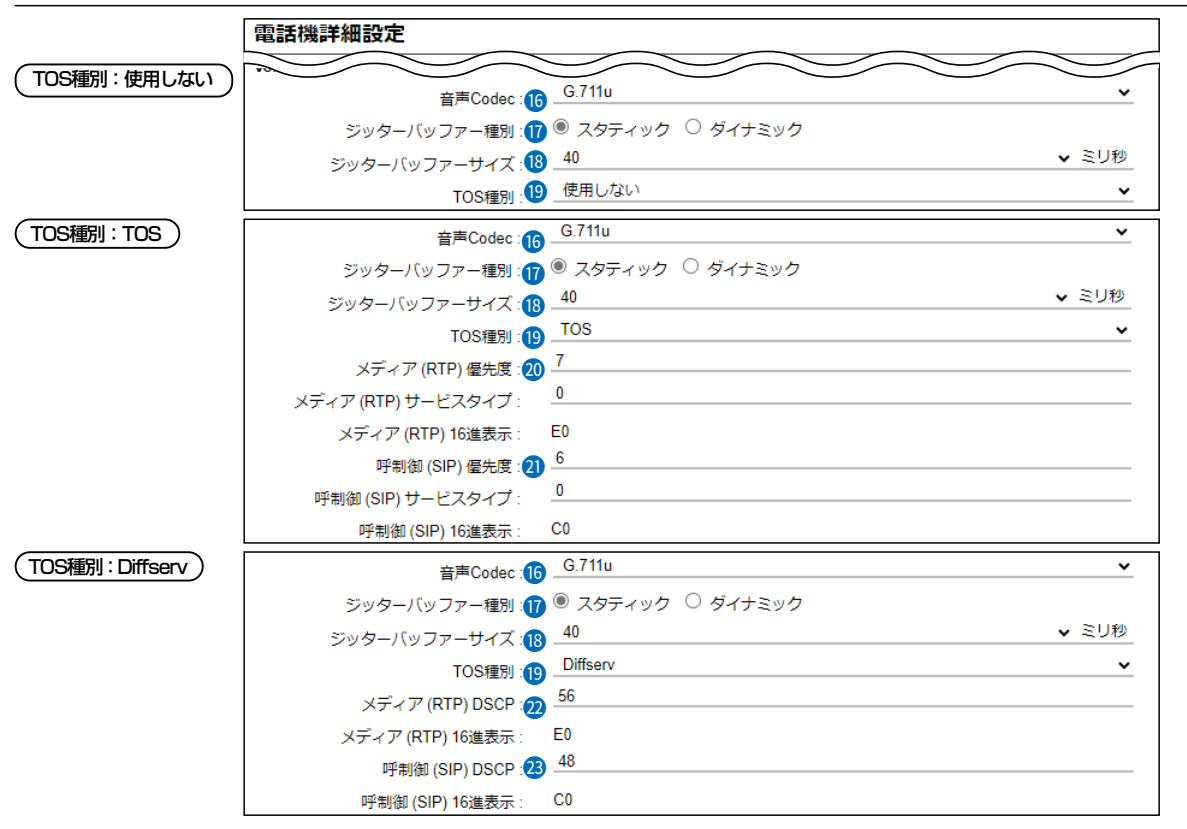

※上図は、[ジッターバッファー種別]欄を「スタティック」に設定したときに表示される画面です。

#### VoIP設定(つづき)

 ④ 呼制御(SIP) …………………
 TOSフィールド内に出力された呼制御(電話の発着制御)パケットを優先制御 (TOS種別:TOS)
 する基準についての設定項目です。

#### ◎優先度

TOSの優先度フィールドの値を設定します。 設定できる範囲は、「0~7」(10進数)です。 (出荷時の設定:6) 優先度の設定値が大きいほど、優先度が高くなります。 ◎サービスタイプ TOSのサービスタイプフィールドの値を設定します。 設定できる範囲は、「0~15」(10進数)です。 (出荷時の設定:0)

### TOS設定時の16進数表記

TOS設定時、出荷時の呼制御(SIP)の設定値を2進数で表示すると、優先度(110)、サービスタイプ(0000)、未使用フィールド(0)なので、「11000000」の16進数表記は、「CO」になります。

## 「内線個別」画面

PBX設定 > 内線個別

#### ■ 電話機詳細設定(VP-2100)

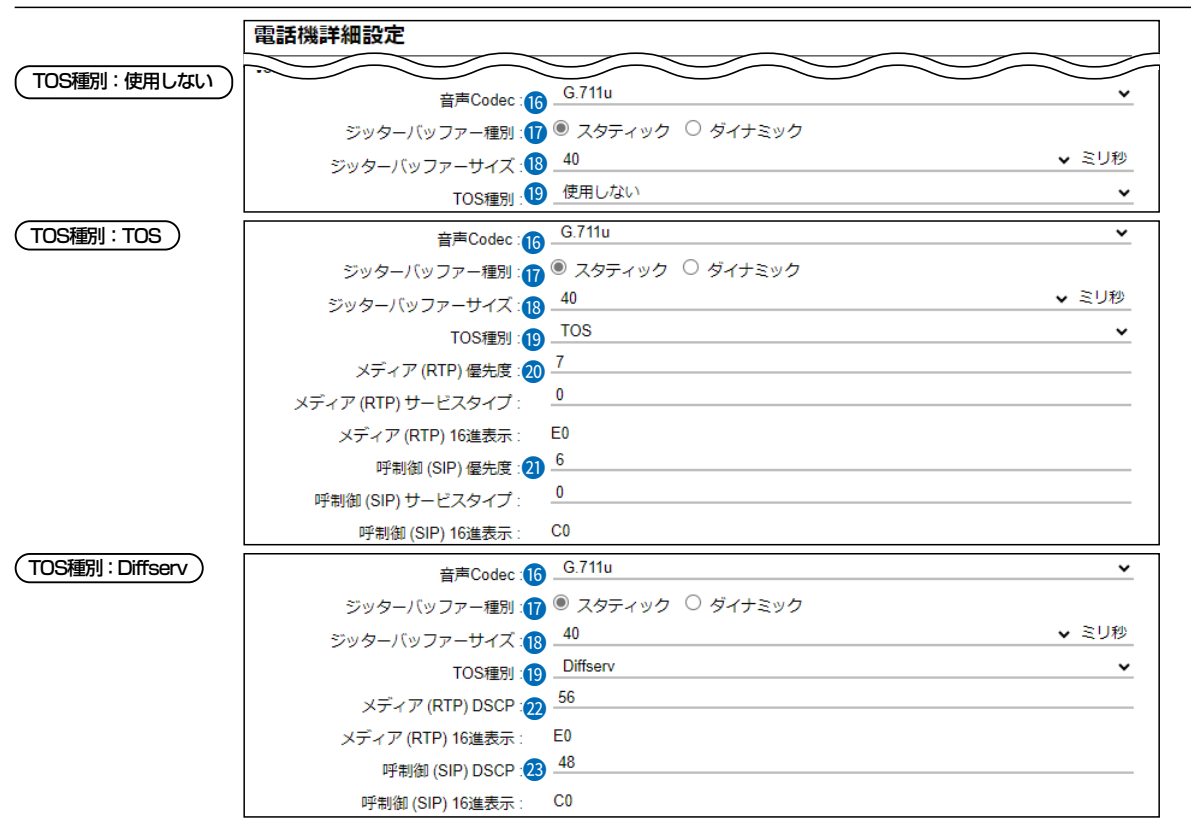

※上図は、[ジッターバッファー種別]欄を「スタティック」に設定したときに表示される画面です。

VoIP設定(つづき)

| <ul><li>2 メディア(RTP)</li><li>TOS種別: Diffserv)</li></ul> | TOSフィールド内に出力された音声パケットを優先制<br>設定項目です。<br>◎DSCP                                                         | 御する基準についての              |
|--------------------------------------------------------|----------------------------------------------------------------------------------------------------|-------------------------|
|                                                        | DSCP(Differentiated Services Code Point)の(<br>設定できる範囲は、「0~63」(10進数)です。                                | 直を設定します。<br>(出荷時の設定:56) |
| 29 呼制御(SIP) ····································       | TOSフィールド内に出力された呼制御(電話の発着制御<br>する基準についての設定項目です。<br>②DSCP<br>DSCP(Differentiated Services Code Point)の何 | 1)パケットを優先制御<br>直を設定します。 |

## 設定できる範囲は、「0~63」(10進数)です。 (出荷時の設定:48)

#### Diffserv設定時の16進数表記

Diffserv設定時、出荷時の呼制御(SIP)の設定値を2進数で表示すると、DSCP(110000)、未使用フィールド(00)なので、 「11000000」の16進数表記は、「CO」になります。

# 「内線個別」画面

PBX設定 > 内線個別

### ■ 電話機詳細設定(VP-2100)

| 電話機詳細設定             |                          |
|---------------------|--------------------------|
| IPアトレス設定            |                          |
| 設定方法:24)            | 他製品の設定 🗸 🗸               |
| 保守設定                |                          |
| 管理者設定パスワード: 25・     | 0000                     |
| 保守サーバー:26・          |                          |
| 保守サーバー以外からの再起動:200  | ◉ 無効 ○ 有効                |
| 起動時のファームウェア自動更新:28. | 有効(自動再起動無し) イ            |
| ファームアップサーバー : 😕 -   |                          |
| SYSLOGホストアドレス : 30・ |                          |
| SYSLOG送信レベル:3)      |                          |
| プロビジョニング設定          |                          |
| プロビジョング時の初期化:🕄      | □ 設定 □ 履歴 33 34<br>登録 取消 |

### IPアドレス設定

| 🛯 設定方法 |  |
|--------|--|
|--------|--|

VP-2100のIPアドレスに関する設定をします。

(出荷時の設定:他製品の設定)

٦

### ◎他製品の設定

導入時は、VP-2100本体の設定内容を使用しますが、弊社製SIPサーバー で変更した場合は、その設定内容で動作するようになります。

### ◎DHCPクライアント

DHCPサーバーからIPアドレスを自動取得するときに使用します。

※必要に応じて、プライマリーDNSサーバー、セカンダリーDNSサーバー を設定してください。

## IPアドレス設定

| 設定方法:          | DHCPクライアント |
|----------------|------------|
| プライマリーDNSサーバー: |            |
| セカンダリーDNSサーバー: |            |
### 「内線個別」画面

PBX設定 > 内線個別

### ■ 電話機詳細設定(VP-2100)

| 電話機詳細設定             |                          |
|---------------------|--------------------------|
| IPアトレス設定            |                          |
| 設定方法:24             | 他製品の設定 🗸 🗸               |
| 保守設定                |                          |
| 管理者設定パスワード:25       | 0000                     |
| 保守サーバー : 💋          |                          |
| 保守サーバー以外からの再起動:27   | ● 無効 ○ 有効                |
| 起動時のファームウェア自動更新 : 2 | 有効(自動再起動無し) イ            |
| ファームアップサーバー : 2     |                          |
| SYSLOGホストアドレス : 3   |                          |
| SYSLOG送信レベル:31      |                          |
| プロビジョニング設定          |                          |
| プロビジョング時の初期化:32     | □ 設定 □ 履歴 33 34<br>登録 取消 |

IPアドレス設定

2 設定方法(つづき) ……………

#### ◎固定IP

固定IPアドレスを割り当てるときに使用します。 ご利用になるネットワーク環境に応じて設定してください。 ※ネットワーク部が異なる接続先と通信する場合、パケット転送先機器の IPアドレスをデフォルトゲートウェイに入力します。

※必要に応じて、プライマリーDNSサーバー、セカンダリーDNSサーバー を設定してください。

| IPアドレス設定        |      |
|-----------------|------|
| 設定方法:           | 固定IP |
| <b>IPアドレス</b> : |      |
| サブネットマスク :      |      |
| デフォルトゲートウェイ:    |      |
| プライマリーDNSサーバー:  |      |
| セカンダリーDNSサーバー:  |      |

## 「内線個別」画面

PBX設定 > 内線個別

### ■ 電話機詳細設定(VP-2100)

| 電話機詳細設定            |                        |
|--------------------|------------------------|
| IPアトレス設定           |                        |
| 設定方法:24            | 他製品の設定 🗸 🗸             |
| 保守設定               |                        |
| 管理者設定パスワード:25      | 0000                   |
| 保守サーバー :26         |                        |
| 保守サーバー以外からの再起動:27  | ● 無効 ○ 有効              |
| 起動時のファームウェア自動更新:28 | 有効(自動再起動無し) イ          |
| ファームアップサーバー :29    |                        |
| SYSLOGホストアドレス: 30  |                        |
| SYSLOG送信レベル: 3     |                        |
| プロビジョニング設定         |                        |
| プロビジョング時の初期化:32    | □ 設定 □ 履歴 <b>33 34</b> |
|                    | AVU WEE                |

### 保守設定

| 🐵 管理者設定パスワード     | VP-2100本体の「管理者設定」で、保守サーバーなどを設定するときに入力す<br>るパスワードを、半角数字15文字以内で設定します。                                                     |
|------------------|----------------------------------------------------------------------------------------------------|
|                  | (出荷時の設定:0000)                                                                                                    |
| 🙆 保守サーバー         | VP-2100の保守サーバーに指定する機器のIPアドレス、またはホスト名を<br>入力します。<br>入力は、半角英数字で63文字までです。<br>※本製品を保守サーバーとして使用する場合は、この欄を設定する必要はあ<br>りません。   |
| ช 保守サーバー以外からの再起動 | [保守サーバー]欄で指定した機器以外から、VP-2100を再起動させるかどう<br>かを設定します。 (出荷時の設定:無効)<br>※2024年10月現在、対応機種はSR-8000V、SR-8000VK、SR-7100#31<br>です。 |
| 🛽 起動時のファームウェア    |                                                                                                    |
| 自動更新             | 本製品からVP-2100のファームウェアを自動更新するための設定です。                                                                                     |
|                  | (出荷時の設定:有効(自動再起動無し))                                                                                                    |
|                  | ◎無効                                                                                                    |
|                  | 本製品による VP-2100のファームウェア自動更新を無効にします。                                                                                      |
|                  | ◎有効(自動再起動無し)                                                                                                    |
|                  | VP-2100の電源を入れたとき、本製品に内蔵しているファームウェアを                                                                                     |
|                  | 確認し、更新する内容がある場合、VP-2100はファームウェアを取得しま<br>す。                                                                              |
|                  | VP-2100の電源を入れなおすと、ファームウェアの更新を開始します。                                                                                     |
|                  | ◎有効(自動再起動有り)                                                                                                    |
|                  | VP-2100の電源を入れたとき、本製品に内蔵しているファームウェアを                                                                                     |
|                  | 確認し、更新する内容がある場合、VP-2100はファームウェアの更新を開                                                                                    |
|                  | 始します。                                                                                                    |
|                  | 更新が完了すると、自動的にVP-2100が再起動します。                                                                                            |
|                  | ※本製品に内蔵しているVP-2100のファームウェアのバージョン情報は、                                                                                    |
|                  | 「TOP」メニューで確認できます。                                                                                                    |
|                  | 8-91                                                                                                    |

### 「内線個別」画面

PBX設定 > 内線個別

■ 電話機詳細設定(VP-2100)

| 電話機詳細設定             |                            |
|---------------------|----------------------------|
| IPアトレス設定            |                            |
| 設定方法:24             | 他製品の設定                     |
| 保守設定                |                            |
| 管理者設定パスワード:25       | 0000                       |
| 保守サーバー:26           |                            |
| 保守サーバー以外からの再起動:27   | ◉ 無効 ○ 有効                  |
| 起動時のファームウェア自動更新 : 2 | _有効(自動再起動無し) ✓             |
| ファームアップサーバー :29     |                            |
| SYSLOGホストアドレス:30    |                            |
| SYSLOG送信レベル:3       |                            |
| プロビジョニング設定          |                            |
| プロビジョング時の初期化: 32    | □ 設定 □ 履歴 33 34<br>登録 □ 取消 |

保守設定(つづき)

29 ファームアップサーバー ……… VP-2100のファームアップサーバーに指定する機器のIPアドレス、または ホスト名を入力します。 入力は、半角英数字で63文字までです。 ※本製品をファームアップサーバーとして使用する場合は、この欄を設定す る必要はありません。 ※システム内に複数のファームアップサーバーを設置しないでください。 ③ SYSLOGホストアドレス ……… VP-2100のSYSLOGサーバーに指定する機器(ホスト)のIPアドレスを入力 します。 ※ホストは、SYSLOGサーバー機能に対応している必要があります。 SYSLOG送信レベル ………… [SYSLOGホストアドレス]欄に入力したホストへ送信するログ情報の各レ ベルを選択します。 (出荷時の設定: □ DEBUG □ INFO □ NOTICE) ログ出力するレベルのチェックボックスをクリックして、チェックマーク[~] を入れます。

### 「内線個別」画面

PBX設定 > 内線個別

#### ■ 電話機詳細設定(VP-2100)

| 電話機詳細設定                                              |                |
|------------------------------------------------------|----------------|
| IPアトレス設定                                             |                |
| 設定方法:200-他製品の設定                                      | ~              |
| 保守設定                                                 |                |
| 管理者設定パスワード:29 0000                                   |                |
| 保守サーバー:20                                            |                |
| 保守サーバー以外からの再起動:27) 🖲 無効 ○ 有効                         |                |
| 起動時のファームウェア自動更新:20 有効(自動再起動無し)                       | ~              |
| ファームアップサーバー:29                                       |                |
| SYSLOGホストアドレス: 👀                                     |                |
| SYSLOG送信レベル: 3 □ DEBUG □ INFO □ NOTICE<br>プロビジョニング設定 |                |
| プロビジョング時の初期化:30 □ 設定 □ 履歴<br>[                       | 33 34<br>登録 取消 |

プロビジョニング設定

② プロビジョニング時の初期化 ・・・
 プロビジョニング時に、初期化する項目のチェックボックスをクリックして、
 チェックマーク[✔]を入れます。

(出荷時の設定: 🗌 設定 🗌 履歴)

## 「内線代表」画面

#### PBX設定 > 内線代表

複数の内線番号を内線代表番号という1つのグループにまとめ、最大150件まで登録できます。

◎一斉着信:設定したグループ内で、選択したすべての内線子機をすべて呼び出します。 一斉着信では、一定時間、応答できない状態がつづくと、着信させる内線子機を変更できます。 ※着信させる内線子機の選択は、1次着信から3次着信まで設定できます。

◎順次着信:設定したグループ内で、選択した内線子機を1台ずつ順番に呼び出します。
 順次着信では「001」~「154」\*のテキストボックスに登録された順番に着信します。(P.8-95)
 ※通話中の場合は、次の番号に登録された内線子機に着信します。
 ★登録できる台数は「システム設定」メニューで変更できます。

### ■ 内線代表設定

内線代表で使用する内線代表番号を新規登録するときに使用します。 ※内線番号と内線代表番号は重複して登録できません。 登録されている内線子機の内線番号と機種は、「内線個別」画面(P.8-11)で確認できます。

| 内線代表設定          |      |             |    |    |       |
|-----------------|------|-------------|----|----|-------|
| 内線代表番号: 1       |      |             |    |    |       |
| 内線代表名:2         |      |             |    |    |       |
| 動作: 3           | 一斉   |             |    |    | ~     |
| 1次着信:4          | □すべて | □ <b>31</b> | 32 | 33 |       |
|                 | 34   | 35          | 36 |    |       |
| 2次着信 起動開始時間 : 5 | 10秒後 |             |    |    | ~     |
| 2次着信:           | □すべて | 31          | 32 | 33 |       |
|                 | 34   | 35          | 36 |    |       |
| 3次着信 起動開始時間:    | なし   |             |    |    | 6 7 × |
|                 |      |             |    |    | 登録 取消 |

| 1 内線代表番号    | [内線代表名]欄に対する内線代表番号を、半角数字2桁~7桁で入力します。<br>設定された内線代表番号をダイヤルすると、この項目で設定された内容にし<br>たがって着信します。<br>外線から内線代表番号に着信させるときは、「着信」画面の[着信設定]項目に<br>ある[着信内線番号]欄(P.8-98)で設定できます。<br>※緊急通報(110、118、119)の番号は、使用しないでください。<br>※[0]ではじまる番号は、使用しないでください。                                   |
|-------------|----------------------------------------------------------------------------------------------------|
| 2 内線代表名     | 登録する内線代表の名称を、任意の半角31(全角15)文字以内で入力します。                                                                                                    |
| ❸ 動作 ······ | 内線代表番号で着信したときの動作を選択します。 (出荷時の設定:一斉)<br>◎一斉:[1次着信]欄(P.8-95)で、着信させる内線子機のチェックボック<br>スをクリックします。<br>※一定時間、応答できない状態がつづいたとき、着信させる内線子機<br>を変更する場合は、[起動開始時間]欄(P.8-95)を設定します。<br>◎順次:[001]~[154]*のテキストボックスで、着信させる内線子機の順<br>番を指定できます。(P.8-96)<br>★登録できる台数は「システム設定」メニューで変更できます。 |

## 「内線代表」画面

PBX設定 > 内線代表

■ 内線代表設定

| 内線代表設定          |         |      |    |    |       |
|-----------------|---------|------|----|----|-------|
| 内線代表番号: 1       |         |      |    |    |       |
| 内線代表名:2         |         |      |    |    |       |
| 動作: 3           | 一斉      |      |    |    | ~     |
| 1次着信:4          | 🗌 র্শবে | 0 31 | 32 | 33 |       |
|                 | 34      | 35   | 36 |    |       |
| 2次着信 起動開始時間 : 5 | 10秒後    |      |    |    | ~     |
| 2次着信:           | □ すべて   | 31   | 32 | 33 |       |
|                 | 34      | 35   | 36 |    |       |
| 3次着信 起動開始時間:    | なし      |      |    |    | 6 7 × |
|                 |         |      |    |    | 登録 取消 |

※上図は、[2次着信 起動開始時間]欄を「10秒後」に設定したときに表示される画面です。

| ④ 1次着信   | 内線代表番号で着信したとき鳴動させる内線子機の内線番号を選択します。<br>※[すべて]欄のボックスをクリックすると、一括して選択、解除ができます。<br>※[動作]欄(P.8-94)で「一斉」を選択したときは、[起動開始時間]欄を設定<br>すると、3次着信まで動作を設定できます。<br>※[動作]欄(P.8-94)で「順次」を選択したときは、表示されません。 |
|----------|----------------------------------------------------------------------------------------------------|
| 5 起動開始時間 | 次の着信動作に切り替わるまでの鳴動時間を設定します。<br>(出荷時の設定:なし)<br>設定できる範囲は、「なし」、「10秒後」〜「60秒後」(5秒刻み)です。<br>※[動作]欄(P.8-94)で「順次」を選択したときは、表示されません。                                                              |
| 6〈登録〉    | [内線代表設定]項目で設定した内容を登録するボタンです。                                                                                                    |
| ⑦ 〈取消〉   | 「内線代表設定」項目の設定内容を変更したとき、変更前の状態に戻すボタンです。<br>なお、〈登録〉をクリックすると、変更前の状態には戻りません。                                                                                                    |

## 「内線代表」画面

### PBX設定 > 内線代表

#### ■ 内線代表設定

登録された内線代表番号に対する設定内容を編集するときに使用します。 ※編集するときは、[内線代表設定一覧]項目(P.8-97)に表示された内線代表番号の〈編集〉をクリックします。 ※登録された内線番号は、「内線個別」画面の[内線設定]項目(P.8-11)で編集できます。 ※[動作](③)欄で「順次」を選択したときの画面を使用しています。 ※「一斉」を選択したときの説明については、8-94ページをご覧ください。

| 内線代表設定   |     |   |     |   |   |          |
|----------|-----|---|-----|---|---|----------|
| 内線代表番号:1 |     |   |     |   |   |          |
| 内線代表名:2  |     |   |     |   |   |          |
| 動作:3     | 順次  |   |     |   |   |          |
| 内線番号:4   | 001 | ~ | 078 | ~ |   |          |
|          | 002 | ~ | 079 | ~ |   |          |
|          | 003 | * | 080 | * | _ | $\frown$ |
|          | 075 | * | 152 | ~ |   |          |
|          | 076 | ~ | 153 | ~ |   |          |
|          | 077 | ~ | 154 | ~ |   |          |

| 1 内線代表番号 | 内線代表名(2)に対する内線代表番号を、半角数字2桁~7桁で入力します。<br>設定された内線代表番号をダイヤルすると、この項目で設定された内容にし<br>たがって着信します。<br>外線から内線代表番号に着信させるときは、「着信」画面の[着信設定]項目に<br>ある[着信内線番号]欄(P.8-98)で設定できます。<br>※緊急通報(110、118、119)の番号は、使用しないでください。<br>※[0]ではじまる番号は、使用しないでください。                               |
|----------|----------------------------------------------------------------------------------------------------|
| 2 内線代表名  | 登録する内線代表の名称を、任意の半角31(全角15)文字以内で入力します。                                                                                                    |
| ❸ 動作     | <ul> <li>内線代表番号で着信したときの動作を選択します。 (出荷時の設定:一斉)</li> <li>◎一斉:設定したグループ内で、着信させる内線子機の順番を指定できます。</li> <li>※一定時間、応答できない状態がつづいたとき、着信させる内線子機を変更できます。</li> <li>着信させる内線子機の選択は、1次着信から3次着信まで設定できます。</li> <li>(P.8-94)</li> <li>◎順次:設定したグループ内で、着信させる内線子機の順番を指定できます。</li> </ul> |
| ④ 内線番号   | 内線代表番号で着信したとき、鳴動させる内線子機の内線番号を選択します。<br>※「01」のテキストボックスに登録された内線子機が通話中の場合は、次の番<br>号に登録された内線子機に着信します。<br>※KX-HDVシリーズなど多重着信に対応した多機能電話機では、順次着信が<br>正しく動作しないことがあります。                                                                                                   |

## 「内線代表」画面

PBX設定 > 内線代表

### ■ 内線代表設定一覧

[内線代表設定]項目(P.8-94)で登録した内線代表番号に設定された着信動作が表示されます。 ※画面は、設定例です。

| 内線代表番号 | 内線代表名 | 動作 | 内線番号                                           | 1 2   |
|--------|-------|----|------------------------------------------------|-------|
| 200    | 営業部   | 一斉 | <1次着信><br>31<br><2次着信> 10秒後<br>32<br><3次着信> なし | 編集)削除 |
| 300    | 購買部   | 順次 | 33 34                                          | 編集 削除 |

 ①〈編集〉 …… クリックすると、ボタンの左欄に表示された内線代表番号の設定内容を[内線 代表設定]項目で編集できます。
 ②〈削除〉 …… クリックすると、ボタンの左欄に表示された内線代表番号に対する登録を削 除します。

## 「着信」画面

### PBX設定 > 着信

### ■ 着信設定

登録した外線番号やPeer to Peerへの着信時の鳴動子機を設定します。 ※画面は、設定例です。

| 外線電話番号        | 回線   | 着信内線番号 🚺       |   | 鳴り分け判別 2 |   | 着信キューイング | 3 |
|---------------|------|----------------|---|----------|---|----------|---|
| 0011340070    | IP回線 | 指定<br>3000*101 | ~ | 外線音A     | * | 使用しない    | ~ |
| 0.0713400070  | IP回線 | なし             | ~ | 外線音A     | ~ | 使用しない    | ~ |
| 007-3:0007    | IP回線 | なし             | ~ | 外線音A     | ~ | 使用しない    | ~ |
| 00713400590   | IP回線 | なし             | ~ | 外線音A     | ~ | 使用しない    | ~ |
| 0001131800070 | IP回線 | なし             | ~ | 外線音A     | ~ | 使用しない    | ~ |

| 1 着信内線番号   | 登録した外線電話番号(回線)に電話がかかってきたとき、着信させる内線子<br>機の内線番号(ダイヤルイン)を設定します。 (出荷時の設定:なし)<br>着信内線番号には内線番号、または内線代表番号を設定できます。<br>※「指定」を選択すると、上図のように、着信させる無線機の個別番号を入力で<br>きます。<br>※DID機能を設定するときは、「PBX拡張設定」メニューの「DIDボックス」画<br>面で、使用するDIDボックスを設定してください。                                                                                                    |
|------------|----------------------------------------------------------------------------------------------------|
| 2 鳴り分け判別   | 登録した外線電話番号ごとに、着信時の音(パターン)★を設定します。<br>(出荷時の設定:外線音A(IP回線時)、内線音A(Peer to Peer時))<br>**KXシリーズ、IP2OOH、IP2OOAPP、IP2OOPG、IP21OH、VP-2100を<br>本製品に接続している場合に、下記から選択できます。<br>◎外線音A~外線音C :外線着信時に使用される音(パターン)です。<br>◎内線音A~内線音C :内線着信時に使用される音(パターン)です。<br>◎通知番号で判別 :「通知番号の先頭がO」、「番号非通知」、「番号桁<br>数が8桁以上」のいずれかの場合は、着信時の音<br>に「外線音A」を使用し、それ以外の場合は、「内<br>線音A」を使用します。<br>★KXシリーズの電話機では、着信音ではなく、着信音の鳴るパターン(リズ<br>ム)になります。「電話機」画面の[着信音パターン割り当て]項目で割り当て |
| ❸ 着信キューイング | 着信中、または通話中に、新たに外線からの着信があっても話中にならないようにする機能です。 (出荷時の設定:使用しない) ※「使用する」に設定すると、[着信内線番号]欄で選択した内線子機に着信できない状態で、新たに外線からの着信があっても話中にならず、電話をかけた相手には登録した電話機が着信できる状態になるまで呼び出し音が聞こえます。                                                                                                    |
| ④〈登録〉      | 「着信設定」項目で設定した内容を登録するボタンです。                                                                                                    |
| ⑤〈取消〉      | 「着信設定」項目の設定内容を変更したとき、変更前の状態に戻すボタンです。<br>なお、〈登録〉をクリックすると、変更前の状態には戻りません。                                                                                                    |

### 「電話帳」画面

PBX設定 > 電話帳

#### ■ 設定グループ選択

IP電話機用の共通電話帳や設定グループごとに登録できる電話帳を編集するときに選択します。

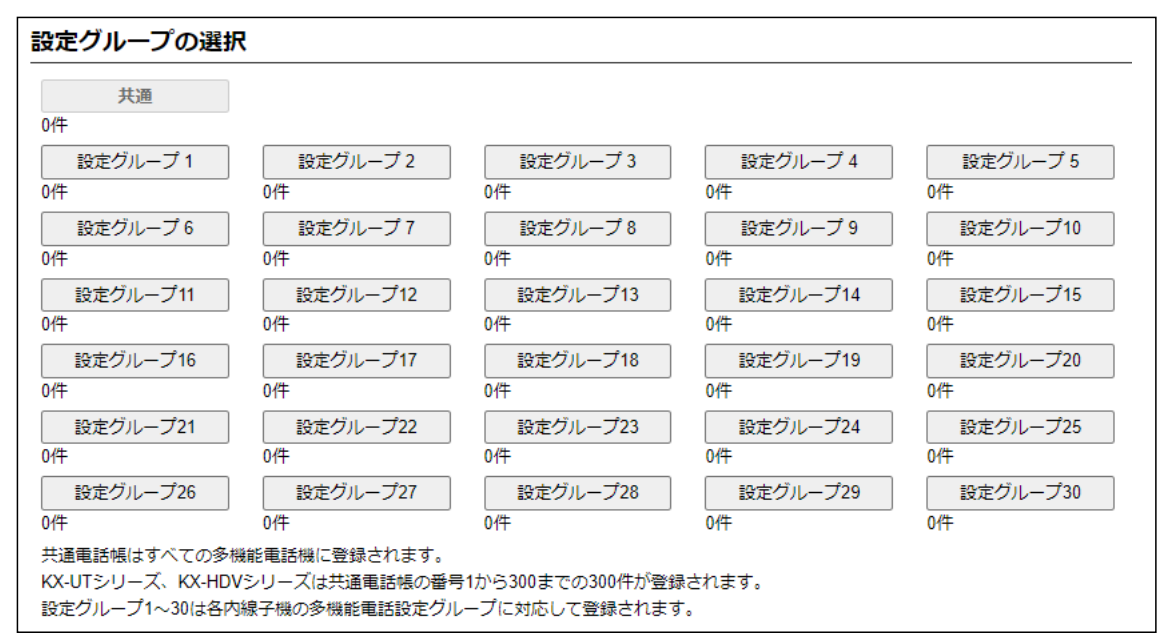

電話帳の選択・・・・・

編集するIP電話機用の電話帳を、〈共通〉、〈設定グループ1〉〜〈設定グループ 30〉から選択します。

クリックすると、選択した電話帳の登録内容を[電話帳登録一覧]項目で確認、 または編集できます。(P.8-104)

- ※[電話帳の保存と書き込み]項目では、選択した電話帳ごとに、電話帳の保存 やファイルを書き込みできます。
- ※登録した件数は、それぞれのボタンの下に表示されます。

※設定グループは、IP電話機を設定する画面の[内線個別]項目で登録できます。

## 「電話帳」画面

PBX設定 > 電話帳

### ■ 電話帳の保存と書き込み

選択した電話帳ごとに、ファイルに保存したり、保存したファイルを本製品に書き込んだりします。

| 電話帳の保存と書き込み     |                           |   |
|-----------------|---------------------------|---|
| 保存したファイルを書き込む:1 | ファイルの選択ファイルが選択されていません     |   |
| Ì               | 書き込み CSV形式のファイルが書き込みできます。 | _ |
|                 |                           |   |
| 文字コード: 2.       | UTF-8                     | ~ |
| ファイルに保存する: 3    | 保存 phonebook.csv で保存されます。 |   |

| ●保存したファイルを書き込む … | [ファイルに保存する]欄の操作で保存した「電話<br>csv)の内容を本製品に書き込むとき使用します。 | 長登録ファイル」(拡張子∶   |
|------------------|-----------------------------------------------------|-----------------|
|                  | 電話帳登録ファイルの保存先を指定するため、〈フ<br>します。                     | ァイルの選択〉をクリック    |
|                  | 表示された画面で目的の電話帳登録ファイルを選択<br>クします。                    | ₹して、〈開く(0)〉をクリッ |
|                  | テキストボックスに保存先を指定後、〈書き込み〉を<br>登録一覧]項目にその内容を書き込みます。    | とクリックすると、「電話帳   |
|                  | 書き込む前の内容は、消去されますのでご注意くだ                             | さい。             |
|                  | ※「管理」メニューの「設定の保存/復元」画面で保存                           | テされた設定ファイルを書    |
|                  | き込むと、あとから書き込んだ設定ファイルのF<br>注意ください。                   | 内容に上書きしますのでご    |
|                  | ※ユーザー用の設定画面で電話帳が書き込まれる<br>定」画面の内容が上書きされます。          | と、管理者用の「電話帳設    |
|                  | ※下記ファイル以外のインポートは、保証対象外に<br>◎「ファイルに保存する」欄の操作で保存した状態  | なります。<br>ミのファイル |
|                  |                                                     |                 |
|                  | ◎ユーザー用の「電話帳の編集」画面で保存したこ                             | レ<br>ファイル       |
| 2文字コード           | [ファイルに保存する]欄で保存するファイルの                              | D文字コードを「UTF-8」、 |
|                  | 「Shift_JIS」から選択します。                                 | (出荷時の設定:UTF-8)  |
| ❸ ファイルに保存する      | [電話帳登録一覧]項目に表示された内容を電話帳<br>コンに保存します。                | 登録ファイルとして、パソ    |
|                  | 〈保存〉をクリックして、表示された画面の〈保存(S                           | )〉をクリックすると、電話   |
|                  | 帳登録ファイル(拡張子:csv)として保存できます                           | -<br>0          |
|                  | ※ファイル名は、[設定グループの選択]項目(P.8                           | 3-99)でクリックしたボタ  |
|                  | ンに応じて変わります。                                         |                 |
|                  | たとえば、設定クループ1をクリックしたときの                              | )電詰帳登録ファイル名は、   |
|                  | phonebookU L.csvになります。                              |                 |

### 「電話帳」画面

#### PBX設定 > 電話帳

#### ■ 電話帳の保存と書き込み

#### 電話帳登録ファイルのインポートについて

保存した状態のファイル(P.8-100)、および下記条件で編集したファイル以外の書き込みは、保証対象外になります。

#### 「電話帳登録ファイル」(拡張子: csv)の書式

|   | Α     | В         | С                       | DE   | F          | G       | Н                   | I               | J       | К |
|---|-------|-----------|-------------------------|------|------------|---------|---------------------|-----------------|---------|---|
| 1 | #文字コー | -ドの自動解析に  | 使用しているため、コメン            | ソト文は | 消さないでください。 |         |                     |                 |         |   |
| 2 | #     | SR-8000VK | 多機能電話電話帳                | 設定伊  | 存ファイル      |         |                     |                 |         |   |
| 3 | #     | Firm Ver. | 7.2 * 1 Mil 41 Miles ** |      |            |         |                     |                 |         |   |
| 4 | #     | File Ver. |                         |      |            |         |                     |                 |         |   |
| 5 | #番号   | 名前        | 電話番号                    |      | ヨミガナ       | 短縮番号    | 表示種別(O=電話番号、1=短縮番号) | 回線種別(0=外線、1=内線) | 電話帳グループ |   |
| 6 | 1     | ICOM1     | tel:05012345678         |      | アイコム1      | tel:201 | 0                   | 0               | 1       |   |
| 7 | 2     | ICOM2     | tel:05012345679         |      | アイコム2      | tel:202 | 0                   | 0               | 1       |   |
| 8 | З     | 営業所1      | tel:0612345678          |      | エイギョウショ1   | tel:    | 0                   | 0               | 1       |   |
| 9 |       |           |                         |      |            |         |                     |                 |         |   |

A列:登録番号(共通電話帳:1~900、グループ電話帳:1~100)、重複しない番号を入力 B列:名前(半角30(全角15)文字以内)

C列:電話番号(tel:半角数字22桁以内)、文字列認識用のため、tel:につづけて入力

- D列:文字の入力はしないこと(入力すると、内容は無効になる)、列は削除しないこと
- E列:文字の入力はしないこと(入力すると、内容は無効になる)、列は削除しないこと F列:ヨミガナ(任意の半角30文字以内)
- G列:短縮番号(tel:半角数字7桁以内)、文字列認識用のため、tel:につづけて入力 ※短縮番号を使用しない場合は、空白にすること
- H列:表示種別(電話番号:0、短縮番号:1)
- |列:回線種別(外線:0、内線:1)※設定を変更しないでください。
- J列:電話帳グループ(1~10) ※設定を変更しないでください。

#### ご注意

◎A列、C列、G列には、コメント行(A列の#ではじまる行)を除き、重複しない番号を入力してください。

上記画面の例では、1行~5行がコメント行です。

◎一度、[ファイルに保存する]欄(P.8-100)の操作で、CSVファイルとして保存してから、そのCSVファイルを表計算ソフト ウェアなどで編集してください。

◎CSVファイルに含まれる改行コードがエラーの原因となりますので、他機種からの電話帳を移行する場合は、テキストエ ディターなどで不要な改行コードを削除してください。

◎JIS第2水準、旧字体などの一部で、正しく表示されない文字があります。

## 「電話帳」画面

PBX設定 > 電話帳

### ■ 電話帳への登録

よく利用する電話番号を電話帳に登録します。

※電話帳を利用した発信など電話機ごとの操作については、本書4-270ページ~4-270ページも併せてご覧ください。

| 電話帳への登録 |          |
|---------|----------|
| 番号: 1   | <u> </u> |
| 名前:2    |          |
| ヨミガナ: 3 |          |
| 電話番号:4  |          |
| 短縮番号:5  |          |
| 表示種別:6  | 電話番号     |
| 回線種別: 🔽 | 外線 8 9 * |
|         | 登録  取消   |

| ❶番号                         | 相手先電話番号を登録する番号を設定します。<br>② <b>共通電話帳の場合</b> <ul> <li>:[1]~[900]の番号を選択します。</li> </ul> <li>②グループ電話帳の場合 <ul> <li>:[1]~[100]の番号を選択します。</li> </ul></li>                                                                                                    |
|-----------------------------|----------------------------------------------------------------------------------------------------|
| 2 名前*                       | 相手の名前を、任意の半角30文字(全角15)以内で入力します。                                                                                                    |
| <b>③</b> ヨミガナ <sup>★</sup>  | 相手のヨミガナを、任意の半角30文字以内で入力します。<br>※半角カタカナ、半角英数字が使用できます。<br>※全角カナは、半角カタカナに変換されます。                                                                                                    |
| ④ 電話番号 <sup>★</sup> ······· | 電話機からダイヤルする電話番号を、半角数字22桁以内で入力します。<br>※「電話番号ルーティング設定」画面で設定した宛先電話番号、プレフィクス<br>を付加した電話番号でも登録できます。                                                                                                    |
| ⑤ 短縮番号                      | 必要に応じて、短縮番号を、半角数字7桁以内で入力します。<br>外線(IP回線)へ発信する、またはPeer to Peer(SIPサーバーを経由しない1<br>対1での通話)で発信する場合に使用できます。<br>※特番やプレフィクスと短縮番号を組み合わせてダイヤルできません。<br>※KX-HDV230Nに割り当てられた〈外線発信キー〉と短縮番号を組み合わせ<br>てダイヤルできません。<br>※短縮番号が使用できるのは、内線個別設定で割り当てた回線捕捉番号だけ<br>です。<br>※短縮番号は、KX-HDVシリーズ以外の電話機からも利用できます。 |
|                             | 短縮ダイヤル機能について<br>[短縮番号]欄に、緊急通報(110、118、119)、時報(117)や天気予報(177)<br>など、「1」ではじまる3桁の番号を設定して、その番号をダイヤルすると、短縮<br>番号発信が優先されるため、該当するサービスへ発信できないことがありま<br>す。<br>短縮ダイヤル機能は、特別な理由がない限り、「1」ではじまる3桁の番号を避<br>けてご利用していただくことをおすすめします。                                                                   |

★空白(何も設定していない)の場合、電話帳に登録できません。

株式会社エクセリ(代理店届出番号C1909977) 東京都墨田区菊川3 17 2 アドン菊川ビル4F/大阪府大阪市中央区久太郎町1 9 5 URL: https://www.exseli.com/

「電話帳」画面

PBX設定 > 電話帳

■ 電話帳への登録

| 電話帳への登録 |          |
|---------|----------|
| 番号: 1   | <u> </u> |
| 名前:2    |          |
| ヨミガナ: 3 |          |
| 電話番号:4  |          |
| 短縮番号:5  |          |
| 表示種別:6  | 電話番号     |
| 回線種別: 🔽 |          |
|         | 登録 取消    |

6 表示種別 …………………………… 発信者の名前を表示させるとき、発信した相手の「短縮番号」、または「電話番 号」のどちらを名前表示の識別に使用するかを選択します。 (出荷時の設定:電話番号) ⑦ 回線種別 ······ 発信時に捕捉する回線の種類を、「外線」、「内線」から選択します。 (出荷時の設定:外線) ※「外線 |をIP200HやIP200APP、IP210H、VP-2100の電話帳に登録し ている場合は、外線自動捕捉をしてから発信します。 「内線」を登録している場合は、自動捕捉をせず発信します。 なお、「内線」を登録している場合でも、デフォルト発信経路が割り当てられ ていたり、発信ルールで外線経路が割り当てられていたりすれば、その経路 が優先されます。 ※回線種別を間違えて登録すると、発信できないことがありますのでご注意 ください。 ※KXシリーズの電話機では、使用できない機能です。 [電話帳への登録]項目で設定した内容を登録するボタンです。 [電話帳への登録]項目の設定内容を変更したとき、変更前の状態に戻すボタ ンです。 なお、〈登録〉をクリックすると、変更前の状態には戻りません。

## 「電話帳」画面

PBX設定 > 電話帳

### ■ 電話帳登録一覧

[電話帳への登録]項目(P.8-102)で登録した内容が表示されます。

| 電調         | 電話帳登録一覧                                                                           |       |           |              |      |      |      |       |  |
|------------|-----------------------------------------------------------------------------------|-------|-----------|--------------|------|------|------|-------|--|
| 短縮。<br>詳細( | ー<br>短縮番号に緊急番号(110、118、119)等を設定するとその番号に発信できなくなりますのでご注意ください。<br>詳細は取扱説明書を参照してください。 |       |           |              |      |      |      |       |  |
|            | 番号                                                                                | 名前    | ヨミガナ      | 電話番号         | 短縮番号 | 表示種別 | 回線種別 | 1 2   |  |
|            | 1                                                                                 | ICOM1 | P1361     | 100712460781 | 201  | 電話番号 | 外線   | 編集 削除 |  |
|            | 2                                                                                 | ICOM2 | P1362     | 007224607%   | 202  | 電話番号 | 外線   | 編集 削除 |  |
|            | 3                                                                                 | 営業所1  | I/‡~30931 | 10112340075  |      | 電話番号 | 外線   | 編集 削除 |  |
|            |                                                                                   |       |           |              |      |      |      | 3     |  |
|            |                                                                                   |       |           |              |      |      |      | 全削除   |  |

| ❶〈編集〉 | <br>クリックすると、ボタンの左欄に表示された内容を[電話帳への登録]項目で<br>編集できます。 |
|-------|----------------------------------------------------|
| 2〈削除〉 | <br>ボタンの左欄に表示された登録内容を削除するとき、クリックします。               |

# PBX内線詳細設定

### この章では、

### 「PBX内線詳細設定」メニューの設定について説明します。

|                                                                                                    | ~ .  |
|----------------------------------------------------------------------------------------------------|------|
| 電話機管理」  画面                                                                                                    | 9-4  |
| ■ 電話機管理 ····································                                                                                                    | 9-4  |
| IP200H]画面<br>                                                                                                    | 9-6  |
| ■ 電話機設定                                                                                                    | 9-6  |
| ■ 内線発信音 [共通設定]                                                                                                    | 9-7  |
| ■ 外線発信音 [共通設定]                                                                                                    | 9-8  |
| ■ 第2発信音 [共通設定]                                                                                                    | 9-9  |
| ■ 話中音 [共通設定]                                                                                                    | 9-10 |
| ■ 規制音 [共通設定]                                                                                                    | 9-11 |
| ■ 呼出音 [共通設定]                                                                                                    | 9-12 |
| ■ 保留アラーム音 [共通設定]                                                                                                    | 9-13 |
| ■ 通話中着信表示音 [共通設定]                                                                                                    | 9-14 |
| ■ 機種共通設定 [設定グループ]・・・・・・・・・・・・・・・・・・・・・・・・・・・・・・・・・・・・                                                                                                    | 9-15 |
| ■ 機種個別設定(IP200H) [設定グループ]                                                                                                    | 9-16 |
| ■ 着信音 [設定グループ]・・・・・・・・・・・・・・・・・・・・・・・・・・・・・・・・・・・・                                                                                                    | 9-27 |
| ■ 着信音パターン [設定グループ]                                                                                                    | 9-28 |
| ■ 着信音パターン割り当て [設定グループ]                                                                                                    | 9-29 |
| [IP200APP]画面                                                                                                    | 9-30 |
| ■ 電話機設定                                                                                                    | 9-30 |
| ■ 内線発信音 [共通設定]                                                                                                    | 9-31 |
| ■ 外線発信音 [共通設定]                                                                                                    | 9-32 |
| ■ 第2発信音 [共通設定]                                                                                                    | 9-33 |
| ■ 話中音 [共通設定]                                                                                                    | 9-34 |
| ■ 規制音 [共通設定]                                                                                                    | 9-35 |
| ■ 呼出音 [共通設定]                                                                                                    | 9-36 |
| ■ 保留アラーム音 [共通設定]                                                                                                    | 9-37 |
| ■ 通話中着信表示音 「共通設定]                                                                                                    | 9-38 |
| ■ 機種共通設定 [設定グループ]                                                                                                    | 9-39 |
| ■ 機種個別設定(IP200APP) 「設定グループ]                                                                                                    | 9-40 |
| ■ 着信音 [設定グループ]                                                                                                    | 9-51 |
| ■ 着信音パターン [設定グループ]                                                                                                    | 9-52 |
| ■ 着信音パターン割り当て [設定グループ]                                                                                                    | 9-53 |
|                                                                                                    | 9-54 |
| ■ 雷話機設定                                                                                                    | 9-54 |
| ■ 活中音 [共诵設定]                                                                                                    | 9-55 |
| ■ 胡十百 (7,20,2,2)<br>■ 規制音 [共诵設定]                                                                                                    | 9-56 |
| ■ がいっていて、「「「」」 (1) 「「」」 (1) 「「」」 (1) 「」 (1) 「」 (1) 」 (1) 「」 (1) 」 (1) 」 (1) 「」 (1) 」 (1) 「」 (1) 」 (1) 」 (1) 」 (1) 「」 (1) 」 (1) 」 (1) 」 (1) (1) 」 (1) (1) (1) (1) (1) (1) (1) (1) (1) (1) | 9-57 |
| ■ 5 山台 (7,200,22)<br>■ 櫟種共通設定「設定グループ)                                                                                                    | 9-58 |
| <ul> <li>■ #利用の目記で(IP200PG) [設定グループ]</li> </ul>                                                                                                    | 9.59 |
| ■ #21====================================                                                                                                    | 9-60 |
| ■ /= /□ □ □ □ □ □ □ □ □ □ □ □ □ □ □ □ □ □                                                                                                     | 9-61 |
| ■ /言□□ / / / / / / / / / / / / / / / / /                                                                                                    | 9-62 |
|                                                                                                    | 3-02 |

下記は、前ページからの「つづき」です。

| [IP210H]画面                                            | 9-63    |
|-------------------------------------------------------|---------|
| ■ 電話機設定                                               | 9-63    |
| ■ 内線発信音 [共通設定]                                        | 9-64    |
| ■ 外線発信音 [共通設定]                                        | 9-65    |
| ■ 第2発信音 [共通設定]                                        | 9-66    |
| ■ 話中音 [共通設定]                                          | 9-67    |
| ■ 規制音 [共通設定]                                          | 9-68    |
| ■ 呼出音 [共通設定]                                          | 9-69    |
| ■ 保留アラーム音 [共通設定]                                      | 9-70    |
| ■ 通話中着信表示音 [共通設定]                                     | . 9-71  |
| ■ 機種共通設定 [設定グループ]・・・・・・・・・・・・・・・・・・・・・・・・・・・・・・・・・・・・ | . 9-72  |
| ■ 機種個別設定(IP210H) [設定グループ]                             | 9-73    |
| ■ 着信音 [設定グループ]                                        | 9-86    |
| ■ 着信音パターン [設定グループ]                                    | ·· 9-87 |
| ■ 着信音パターン割り当て [設定グループ]                                | . 9-88  |
| 「VP-2100」画面······                                     | . 9-89  |
| ■ 電話機設定                                               | . 9-89  |
| ■ 内線発信音 [共通設定]                                        | . 9-90  |
| ■ 外線発信音 [共通設定]                                        | · 9-91  |
| ■ 第2発信音 [共通設定]                                        | • 9-92  |
| ■ 話中音 [共通設定]                                          | • 9-93  |
| ■ 規制音 [共通設定]                                          | · 9-94  |
| ■ 呼出音 [共通設定]                                          | • 9-95  |
| ■ 保留アラーム音 [共通設定]                                      | · 9-96  |
| ■ 機種共通設定 [設定グループ]・・・・・・・・・・・・・・・・・・・・・・・・・・・・・・・・・・・・ | · 9-97  |
| ■ 機種個別設定(VP-2100) [設定グループ]                            | . 9-98  |
| ■ 着信音 [設定グループ]                                        | 9-114   |
| ■ 着信音パターン [設定グループ]                                    | 9-115   |
| ■ 着信音パターン割り当て [設定グループ]                                | 9-116   |
| 「KX-UTシリーズ」画面                                         | 9-117   |
| ■ 電話機設定                                               | 9-117   |
| ■ 機種個別設定                                              | 9-117   |
| ■ 発信音 [共通設定]                                          | 9-118   |
| ■ 話中音 [共通設定]                                          | 9-119   |
| ■ 規制音 [共通設定]                                          | 9-120   |
| ■ 呼出音 [共通設定]                                          | 9-121   |
| ■ 保留アラーム音 [共通設定]                                      | 9-122   |
| ■ 着信音パターン [共通設定]                                      | 9-123   |
| ■ 着信音パターン割り当て [共通設定]                                  | 9-124   |
| ■ 機種共通設定 [設定グループ]・・・・・・・・・・・・・・・・・・・・・・・・・・・・・・・・・・・・ | 9-125   |
| ■ 機種個別設定(KX-UTシリーズ) [設定グループ]                          | 9-126   |

下記は、前ページからの「つづき」です。

| 「KX-HDVシリーズ」画面                                             | 9-138 |
|------------------------------------------------------------|-------|
| ■ 電話機設定                                                    | 9-138 |
| ■ 発信音 [共通設定]                                               | 9-139 |
| ■ 話中音 [共通設定]                                               | 9-140 |
| ■ 規制音 [共通設定]                                               | 9-141 |
| ■ 呼出音 [共通設定]                                               | 9-142 |
| ■ 保留アラーム音 [共通設定]                                           | 9-143 |
| ■ 着信音パターン [共通設定]                                           | 9-144 |
| ■ 着信音パターン割り当て [共通設定]                                       | 9-145 |
| ■ 機種共通設定 [設定グループ]・・・・・・・・・・・・・・・・・・・・・・・・・・・・・・・・・・・・      | 9-146 |
| ■ 機種個別設定(KX-HDVシリーズ) [設定グループ]                              | 9-147 |
| 「増設ユニット(KX-HDV230)」画面 ···································· | 9-159 |
| ■ 電話機設定                                                    | 9-159 |
| ■ 機種個別設定(KX-HDV230)                                        | 9-160 |
| 「TEL」画面 ······                                             | 9-161 |
| ■ TEL設定                                                    | 9-161 |
| 「無線機コントローラー電話接続」画面                                         | 9-163 |
| ■ 無線機コントローラー電話接続設定                                         | 9-163 |
| ■ 通信設定                                                     | 9-164 |
| ■ 制御設定                                                     | 9-165 |
| ■ 音声送信制御設定                                                 | 9-169 |
| ■ 音声受信制御設定                                                 | 9-170 |
| ■ V/RoIP制御設定 ······                                        | 9-171 |
| ■ 自動切断タイマー設定                                               | 9-172 |

## 「電話機管理」画面

### PBX内線詳細設定 > 電話機管理

### ■ 電話機管理

本製品に登録した内線子機の情報が表示されます。 ※画面は、設定例です。

| すべて | 名前 2 | 内線番号 3 | 種別 4     | バージョン 5 | IPアドレス6       | プレゼンス7 |
|-----|------|--------|----------|---------|---------------|--------|
|     | 受付1  | 31     | 標準SIPフォン |         |               | オフライン  |
|     | 受付2  | 32     | 標準SIPフォン |         |               | オフライン  |
|     | 受付3  | 33     | 標準SIPフォン |         |               | オフライン  |
|     | 受付4  | 34     | 標準SIPフォン |         |               | オフライン  |
|     | 受付5  | 35     | IP200H   | v1.14   | 192.168.0.201 | オンライン  |
|     | 受付6  | 36     | IP200H   | v1.14   | 192.168.0.200 | オンライン  |

| <ol> <li>子機選択ボックス</li></ol> | <ul> <li>再起動させたい電話機を複数選択するとき、ボックスにチェックマークを入れます。</li> <li>※種別がTELや無線機コントローラー電話接続、もしくは「オンライン」と表示されていない電話機は選択できません。</li> <li>※[すべて]欄のボックスをクリックすると、一括して選択、解除ができます。</li> </ul> |
|-----------------------------|----------------------------------------------------------------------------------------------------|
| 2 名前                        | 「PBX設定」メニュー→「内線個別」画面の[内線個別設定]項目に登録された名<br>前を表示します。                                                                                                    |
| ③ 内線番号                      | 「PBX設定」メニュー→「内線個別」画面の[内線個別設定]項目に登録された内<br>線番号を表示します。                                                                                                    |
| 4 種別                        | 「PBX設定」メニュー→「内線個別」画面の[内線個別設定]項目に登録された機<br>種を表示します。                                                                                                    |
| ⑤ バージョン                     | 本製品に登録した内線子機のファームウェア情報を表示します。<br>※内線子機(KXシリーズ、IP200H、IP200APP、IP200PG、IP210H、<br>VP-2100)を本製品に接続していない(電源が入っていない)場合は、空欄<br>になります。                                          |
| 6 IPアドレス                    | 本製品に登録した内線子機が使用しているIPアドレスを表示します。<br>※内線子機を本製品に接続していない(電源が入っていない)場合は、空欄に<br>なります。                                                                                          |

## 「電話機管理」画面

### PBX内線詳細設定 > 電話機管理

| べて 1 | 名前 2 | 内線番号 3 | 種別(4)    | バージョン 5 | IPアドレス6       | プレゼンス7 |
|------|------|--------|----------|---------|---------------|--------|
|      | 受付1  | 31     | 標準SIPフォン |         |               | オフライン  |
|      | 受付2  | 32     | 標準SIPフォン |         |               | オフライン  |
|      | 受付3  | 33     | 標準SIPフォン |         |               | オフライン  |
|      | 受付4  | 34     | 標準SIPフォン |         |               | オフライン  |
|      | 受付5  | 35     | IP200H   | v1.14   | 192.168.0.201 | オンライン  |
|      | 受付6  | 36     | IP200H   | v1.14   | 192.168.0.200 | オンライン  |

| ๋ プレゼンス        | 本製品に登録した内線子機の使用状況を表示します。<br>オフライン :電話機未登録<br>オンライン★ :電話機登録成功<br>電話中★ :通話中(保留中)<br>離席★ :不在転送設定中(無線系端末を除く)<br>★は登録成功時              |
|----------------|----------------------------------------------------------------------------------------------------|
| ③ ファームウェアの強制更新 | IP電話機のファームウェアを強制的に更新するときは、「有効」を選択して、本<br>製品から[電話機再起動]を実行します。<br>IP電話機の表示部で[F]表示が点滅し、更新の準備が完了すると、自動的に<br>再起動して、ファームウェアの更新が実行されます。 |
| ⑨ 電話機再起動       | 〈実行〉をクリックすると、[子機選択ボックス]欄(P.9-4)で指定したIP電<br>話機が一斉に再起動します。                                                                         |

PBX内線詳細設定 > IP200H

#### ■ 電話機設定

本製品に登録した内線子機の設定グループを変更します。

### 電話機設定

| 設定グループの選択: 1 |                           | ~ |
|--------------|---------------------------|---|
| ∕2前・●        | ※変更すると、表示する設定クループか変更されます。 |   |
| 12,60 - 2    |                           |   |

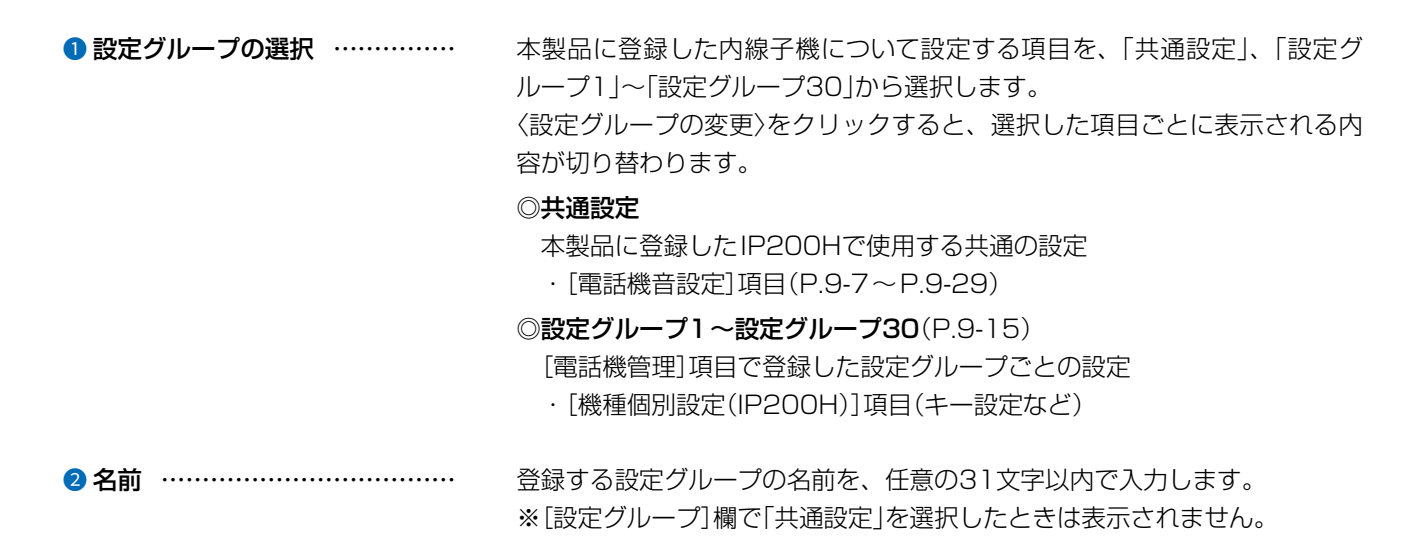

PBX内線詳細設定 > IP200H

### ■ 内線発信音 [共通設定]

内線発信時の音を設定します。

| 内線発信音     |       |     |    |     |    |     |    |     |      |
|-----------|-------|-----|----|-----|----|-----|----|-----|------|
| 周波数1: 🐽 - | 400   |     |    |     |    |     |    |     | Hz   |
| 周波数2:     | 0     |     |    |     |    |     |    |     | Hz   |
| 音量: 2 -   | 0     |     |    |     |    |     |    | •   | ✓ dB |
| 繰り返し:3    | ◯無効 ◎ | 有效〇 | 連続 |     |    |     |    |     |      |
| タイミング:4   | ON    | OFF | ON | OFF | ON | OFF | ON | OFF |      |
|           | 250   | 250 | _  |     |    |     |    | _   |      |

| 1) 周波数1/周波数2 | 発信音の周波数を、2個の値(Hz)を使用して設定します。<br>(出荷時の設定:400(周波数1)/0(周波数2))<br>設定できる範囲は、「0(無音)、200~2000」(Hz)です。<br>たとえば、「350」、「440」を設定すると、350Hzと440Hzのトーン信号<br>を組み合わせた音が鳴ります。                                                          |
|--------------|----------------------------------------------------------------------------------------------------|
| 2 音量         | 発信音の音量を設定します。 (出荷時の設定:0)<br>設定できる範囲は、「-24」(最小音量)~「+6」(最大音量)(dB)です。                                                                                                    |
| 3 繰り返し       | [タイミング]欄で作成した発信音のパターン(ON/OFF)を、繰り返し鳴らす<br>かどうか設定します。    (出荷時の設定:有効)<br>◎ <b>無効</b> :パターンの最後に到達すると、発信音を停止します。<br>◎ <b>有効</b> :パターンの最後に到達すると、パターンの最初に戻り、発信音を繰<br>り返します。<br>◎ <b>連続</b> :連続的に[周波数1]/[周波数2]欄で設定した音を鳴らします。 |
| ④ タイミング      | 最大8個の値を使用して、発信音のパターン(ON/OFF)を設定します。<br>(出荷時の設定:250、250)                                                                                                    |
|              | 設定できる範囲は、「50~16000」(ミリ秒)です。<br>初期設定では、250ミリ秒間鳴り、250ミリ秒間停止を繰り返します。<br>※パターンの最後はONで終了できませんので、ON/OFFをセットにして登録してください。                                                                                                    |

PBX内線詳細設定 > IP200H

### ■ 外線発信音 [共通設定]

外線発信時の音を設定します。

| 外線発信音   |      |       |    |     |    |     |    |     |    |
|---------|------|-------|----|-----|----|-----|----|-----|----|
| 周波数1: 🚺 | 400  |       |    |     |    |     |    |     | Hz |
| 周波数2:   | 0    |       |    |     |    |     |    |     | Hz |
| 音量:     | 0    |       |    |     |    |     |    | ~   | dB |
| 繰り返し:3  | ○無效○ | )有效 🏾 | 連続 |     |    |     |    |     |    |
| タイミング:4 | ON   | OFF   | ON | OFF | ON | OFF | ON | OFF |    |
|         | 0    |       |    |     |    |     |    |     |    |

| 1) 周波数1/周波数2 | 発信音の周波数を、2個の値(Hz)を使用して設定します。<br>(出荷時の設定:400(周波数1)/0(周波数2))                                                                                               |
|--------------|----------------------------------------------------------------------------------------------------|
|              | 設定できる範囲は、「0(無音)、200~2000」(Hz)です。                                                                                                    |
|              | たとえば、「350」、「440」を設定すると、350Hzと440Hzのトーン信号<br>を組み合わせた音が鳴ります。                                                                                               |
|              |                                                                                                    |
| 2 音量         | 発信音の音量を設定します。 (出荷時の設定:0)                                                                                                    |
|              | 設定できる範囲は、「-24」(最小音量)~「+6」(最大音量)(dB)です。                                                                                                    |
| ❸ 繰り返し       | [タイミング]欄で作成した発信音のパターン(ON/OFF)を、繰り返し鳴らす<br>かどうか設定します。 (出荷時の設定:連続)<br>◎ <b>無効</b> :パターンの最後に到達すると、発信音を停止します。<br>◎ <b>有効</b> :パターンの最後に到達すると、パターンの最初に戻り、発信音を繰 |
|              | り返します。<br>◎ <b>連続</b> :連続的に[周波数1]/[周波数2]欄で設定した音を鳴らします。                                                                                                   |
|              |                                                                                                    |
| ④ タイミング      | 最大8個の値を使用して、発信音のパターン(ON/OFF)を設定します。                                                                                                    |
|              | 設定できる範囲は、「50~16000」(ミリ秒)です。                                                                                                    |
|              | 初期設定では、連続的に発信音を鳴らします。                                                                                                    |
|              | ※パターンの最後はONで終了できませんので、ON/OFFをセットにして登録してください。                                                                                                    |

PBX内線詳細設定 > IP200H

### ■ 第2発信音 [共通設定]

第2発信(転送)時の音を設定します。

| 第2発信音 |         |        |     |    |     |    |     |    |     |    |
|-------|---------|--------|-----|----|-----|----|-----|----|-----|----|
|       | 周波数1:1  | 400    |     |    |     |    |     |    |     | Hz |
|       | 周波数2:   | 0 Н    |     |    |     |    |     |    |     | Hz |
|       | 音量:     | 0      |     |    |     |    |     |    | ~   | dB |
|       | 繰り返し:3  | 〇 無効 🏾 | 有效〇 | 連続 |     |    |     |    |     |    |
|       | タイミング:4 | ON     | OFF | ON | OFF | ON | OFF | ON | OFF |    |
|       | _       | 125    | 125 | _  | _   | _  |     | _  |     |    |

| 発信音の周波数を、2個の値(Hz)を使用して設定します。<br>(出荷時の設定:400(周波数1)/0(周波数2)) |
|------------------------------------------------------------|
| 設定できる範囲は、「0(無音)、200~2000 (Hz)です。                           |
| たとえば、「350」、「440」を設定すると、350Hzと440Hzのトーン信号<br>ためい合わせたまが鳴ります。 |
| を祖の百わせた百か鳴ります。                                             |
| 発信音の音量を設定します。 (出荷時の設定:0)                                   |
| 設定できる範囲は、「-24」(最小音量)~「+6」(最大音量)(dB)です。                     |
| [タイミング]欄で作成した発信音のパターン(ON/OFF)を、繰り返し鳴らす                     |
| かどうか設定します。 (出荷時の設定:有効)                                     |
| ◎無効:パターンの最後に到達すると、発信音を停止します。                               |
| ◎ <b>有効</b> :パターンの最後に到達すると、パターンの最初に戻り、発信音を繰り返します。          |
| ◎連続:連続的に[周波数1]/[周波数2]欄で設定した音を鳴らします。                        |
| 帚★8個の値を使用して 発信音のパターン(ON/OFE)を設定します。                        |
| (出荷時の設定:125、125)                                           |
| 設定できる範囲は、「50~16000」(ミリ秒)です。                                |
| 初期設定では、125ミリ秒間鳴り、125ミリ秒間停止を繰り返します。                         |
| ※パターンの最後はONで終了できませんので、ON/OFFをセットにして登                       |
|                                                            |

録してください。

# 9 PBX内線詳細設定

## [IP200H]画面

PBX内線詳細設定 > IP200H

### ■ 話中音 [共通設定]

話中音を設定します。

| 話中音     |        |      |    |     |    |     |    |     |    |
|---------|--------|------|----|-----|----|-----|----|-----|----|
| 周波数1:1  | 400    |      |    |     |    |     |    |     | Hz |
| 周波数2 :  | 0      |      |    |     |    |     |    |     | Hz |
| 音量:2    | 0      |      |    |     |    |     |    | ~   | dB |
| 繰り返し:3  | 〇 無効 @ | )有效〇 | 連続 |     |    |     |    |     |    |
| タイミング:4 | ON     | OFF  | ON | OFF | ON | OFF | ON | OFF |    |
|         | 500    | 500  |    |     |    |     |    |     |    |

| 1) 周波数1/周波数2 | 話中音の周波数を、2個の値(Hz)を使用して設定します。<br>(出荷時の設定:400(周波数1)/0(周波数2))<br>設定できる範囲は「0(無音)、200~2000/(日2)です。                                                                                              |
|--------------|----------------------------------------------------------------------------------------------------|
|              | 設定できる範囲は、「0(無首)、200~2000」(R2)です。<br>たとえば、「350」、「440」を設定すると、350Hzと440Hzのトーン信号<br>を組み合わせた音が鳴ります。                                                                                             |
| 2 音量         | 話中音の音量を設定します。 (出荷時の設定:0)<br>設定できる範囲は、「-24」(最小音量)~「+6」(最大音量)(dB)です。                                                                                                    |
| 3 繰り返し       | [タイミング]欄で作成した話中音のパターン(ON/OFF)を、繰り返し鳴らす<br>かどうか設定します。    (出荷時の設定:有効)<br>◎無効:パターンの最後に到達すると、話中音を停止します。<br>◎有効:パターンの最後に到達すると、パターンの最初に戻り、話中音を繰<br>り返します。<br>◎連続:連続的に[周波数1]/[周波数2]欄で設定した音を鳴らします。 |
| ④ タイミング      | 最大8個の値を使用して、話中音のパターン(ON/OFF)を設定します。<br>(出荷時の設定:500、500)                                                                                                    |
|              | 設定できる範囲は、「50~16000」(ミリ秒)です。                                                                                                    |
|              | 初期設定では、500ミリ秒間鳴り、500ミリ秒間停止を繰り返します。                                                                                                    |
|              | ※パターンの最後はONで終了できませんので、ON/OFFをセットにして登録してください。                                                                                                    |

PBX内線詳細設定 > IP200H

### ■ 規制音 [共通設定]

規制音を設定します。

| 規制音      |    |     |     |    |     |    |     |    |     |      |
|----------|----|-----|-----|----|-----|----|-----|----|-----|------|
| 周波数1 1   | 40 | 0   |     |    |     |    |     |    |     | Hz   |
| 周波数2:    | 0  |     |     |    |     |    |     |    |     | Hz   |
| 音量:2     | 0  |     |     |    |     |    |     |    |     | ✔ dB |
| 繰り返し:3   | 0  | 無効  | 有效〇 | 連続 |     |    |     |    |     |      |
| タイミング: 🕘 |    | ON  | OFF | ON | OFF | ON | OFF | ON | OFF |      |
|          |    | 500 | 500 |    |     |    |     |    |     |      |

| 1)周波数1/周波数2 | 規制音の周波数を、2個の値(Hz)を使用して設定します。<br>(出荷時の設定:400(周波数1)/0(周波数2))<br>設定できる範囲は、「0(無音)、200~2000」(Hz)です。<br>たとえば、「350」、「440」を設定すると、350Hzと440Hzのトーン信号<br>を組み合わせた音が鳴ります。                                                    |
|-------------|----------------------------------------------------------------------------------------------------|
| 2 音量        | 規制音の音量を設定します。 (出荷時の設定:0)<br>設定できる範囲は、「-24」(最小音量)~「+6」(最大音量)(dB)です。                                                                                                    |
| ❸ 繰り返し      | [タイミング]欄で作成した規制音のパターン(ON/OFF)を、繰り返し鳴らす<br>かどうか設定します。 (出荷時の設定:有効)<br>◎無効:パターンの最後(上図:500)に到達すると、規制音を停止します。<br>◎有効:パターンの最後(上図:500)に到達すると、パターンの最初(上図:<br>500)に戻り、規制音を繰り返します。<br>◎連続:連続的に[周波数1]/[周波数2]欄で設定した音を鳴らします。 |
| ④ タイミング     | 最大8個の値を使用して、規制音のパターン(ON/OFF)を設定します。<br>(出荷時の設定:500、500)<br>設定できる範囲は、「50~16000」(ミリ秒)です。<br>初期設定では、500ミリ秒間鳴り、500ミリ秒間停止を繰り返します。<br>※パターンの最後はONで終了できませんので、ON/OFFをセットにして登                                            |

PBX内線詳細設定 > IP200H

### ■ 呼出音 [共通設定]

呼出音(相手先を呼び出し中に使用する音)を設定します。

| 呼出音                          |                  |                                                                                                    |                                               |                                                  |                                                     |                                      |                                       |                                               |                                                      |                                           |
|------------------------------|------------------|----------------------------------------------------------------------------------------------------|-----------------------------------------------|--------------------------------------------------|-----------------------------------------------------|--------------------------------------|---------------------------------------|-----------------------------------------------|------------------------------------------------------|-------------------------------------------|
| 周波数1. 1 40                   | 0                |                                                                                                    |                                               |                                                  |                                                     |                                      |                                       |                                               | Hz                                                   |                                           |
| 周波数2 44                      | 0                |                                                                                                    |                                               |                                                  |                                                     |                                      |                                       |                                               | Hz                                                   |                                           |
| 音量:2_0                       |                  |                                                                                                    |                                               |                                                  |                                                     |                                      |                                       | ~                                             | dB                                                   |                                           |
| <br>繰り返し:3 ○                 | 無効 🍥             | 有效〇                                                                                                    | 連続                                            |                                                  |                                                     |                                      |                                       |                                               |                                                      |                                           |
| タイミング:4                      | ON               | OFF                                                                                                    | ON                                            | OFF                                              | ON                                                  | OFF                                  | ON                                    | OFF                                           |                                                      |                                           |
|                              | 1000             | 2000                                                                                                    |                                               |                                                  |                                                     |                                      |                                       |                                               | _                                                    |                                           |
| <ol> <li>周波数1/周波数2</li></ol> | 呼 設たを 呼 設        | 2<br>出音の)<br>定でき<br>ことえば、<br>組み合<br>に<br>出音の<br>記<br>定でき                                                                                                    | 周波数な<br>る範囲に<br>、「350<br>りせた音<br>音量を記<br>る範囲に | を、2個<br>ま、「O(<br>)」、「44<br>音が鳴り<br>安定しま<br>よ、「-2 | の値(H:<br>(出荷<br>無音)、<br>40]を討<br>ます。<br>す。<br>24](最 | z)を使<br>i時の設<br>200~<br>段定する<br>小音量) | 用して説<br>定:40<br>~2000<br>らと、3<br>~[+6 | 定しま<br>)O(周波<br>)J(Hz)で<br>50Hzと<br> (最大番     | す。<br>(数1)/440<br>です。<br>_440Hzの<br>(出荷限<br>賃量)(dB)で | 」<br>)(周波数2))<br>)トーン信号<br>fの設定:0)<br>ごす。 |
| ❸ 繰り返し                       | [:<br>か<br>©     | [タイミング]欄で作成した呼出音のパターン(ON/OFF)を、繰り返し鳴らす<br>かどうか設定します。 (出荷時の設定:有効<br>◎ <b>無効</b> :パターンの最後(上図:2000)に到達すると、呼出音を停止します<br>◎ <b>有効</b> :パターンの最後(上図:2000)に到達すると、パターンの最初(上図<br>1000)に戻り、呼出音を繰り返します。<br>◎ <b>連続</b> :連続的に[周波数1]/[周波数2]欄で設定した音を鳴らします。 |                                               |                                                  |                                                     |                                      |                                       | )返し鳴らす<br>設定:有効)<br>停止します。<br>)最初(上図:<br>,ます。 |                                                      |                                           |
| ④ タイミング                      | 最<br>設<br>初<br>※ | 大8個0<br>定でき <sup>、</sup><br>別期没<br>の<br>録して                                                                                                    | D値を使<br>る範囲に<br>では、 1<br>ンの最後<br>ください         | 更用して<br>ま、「5C<br>000ミ<br>後はON<br>い。              | 、呼出<br>〜160<br>リ秒間<br>で終了                           | 音のパタ<br>000」(ミ<br>鳴り、2<br>できませ       | アーン(C<br>(出<br>ミリ秒)<br>2000ミ<br>さんのて  | DN/OFf<br>荷時の<br>です。<br>ミリ秒間<br>ミ、ON/         | F)を設定し<br>設定:100<br>停止を繰り<br>′OFFをセッ                 | ます。<br>00、2000)<br>返します。<br>/ トにして登       |

PBX内線詳細設定 > IP200H

### ■保留アラーム音 [共通設定]

保留アラーム音(自己保留が長時間になった場合に流れる音)を設定します。

| 保留アラーム音 |         |               |     |    |     |    |     |    |     |    |
|---------|---------|---------------|-----|----|-----|----|-----|----|-----|----|
|         | 周波数1:1  | 600           |     |    |     |    |     |    |     | Hz |
|         | 周波数2:   | 0             |     |    |     |    |     |    |     | Hz |
|         | 音量:2    | 0             |     |    |     |    |     |    | ~   | dB |
|         | 繰り返し:3  | ○無効 ◎ 有効 ○ 連続 |     |    |     |    |     |    |     |    |
|         | タイミング:4 | ON            | OFF | ON | OFF | ON | OFF | ON | OFF |    |
|         |         | 120           | 120 |    | _   |    |     |    |     |    |

| ● 周波数1/周波数2 | 保留アラーム音の周波数を、2個の値(Hz)を使用して設定します。<br>(出荷時の設定:600(周波数1)/0(周波数2))<br>設定できる範囲は、「0(無音)、200~2000」(Hz)です。<br>たとえば、「350」、「440」を設定すると、350Hzと440Hzのトーン信号<br>を組み合わせた音が鳴ります。                                                               |
|-------------|----------------------------------------------------------------------------------------------------|
| 2 音量        | 保留アラーム音の音量を設定します。 (出荷時の設定:0)<br>設定できる範囲は、「-24」(最小音量)~「+6」(最大音量)(dB)です。                                                                                                    |
| ❸ 繰り返し      | [タイミング]欄で作成した保留アラーム音のパターン(ON/OFF)を、繰り返<br>し鳴らすかどうか設定します。 (出荷時の設定:有効)<br>◎ <b>無効</b> :パターンの最後に到達すると、保留アラーム音を停止します。<br>◎ <b>有効</b> :パターンの最後に到達すると、パターンの最初に戻り、保留アラー<br>ム音を繰り返します。<br>◎ <b>連続</b> :連続的に[周波数1]/[周波数2]欄で設定した音を鳴らします。 |
| ④ タイミング     | 最大8個の値を使用して、保留アラーム音のパターン(ON/OFF)を設定しま<br>す。 (出荷時の設定:120、120)<br>設定できる範囲は、「50~16000」(ミリ秒)です。<br>初期設定では、120ミリ秒間鳴り、120ミリ秒間停止を繰り返します。<br>※パターンの最後はONで終了できませんので、ON/OFFをセットにして登<br>録してください。                                          |

PBX内線詳細設定 > IP200H

### ■ 通話中着信表示音 [共通設定]

通話中着信表示音(通話中に別の端末からの着信を通知する音)を設定します。

| 通話中着信表示音 |          |       |      |    |      |    |     |    |     |      |
|----------|----------|-------|------|----|------|----|-----|----|-----|------|
|          | 周波数1 🕕 🚄 | 100   |      |    |      |    |     |    |     | Hz   |
|          | 周波数2: (  | )     |      |    |      |    |     |    |     | Hz   |
|          | 音量:2 _   | 0     |      |    |      |    |     |    | ~   | ∙ dB |
|          | 繰り返し:3   | )無効 🌘 | )有效〇 | 連続 |      |    |     |    |     |      |
|          | タイミング:   | ON    | OFF  | ON | OFF  | ON | OFF | ON | OFF |      |
|          | V        | 50    | 450  | 50 | 3450 | _  |     | _  |     | _    |
|          |          |       |      |    |      |    |     |    | 6   | 6    |
|          |          |       |      |    |      |    |     |    | 登録  | 取消   |

| 1 周波数1/周波数2 | 通話中着信表示音の周波数を、2個の値(Hz)を使用して設定します。<br>(出荷時の設定:400(周波数1)/0(周波数2))<br>恐定できる範囲は「0(無音)、200~20001(Hz)です                                                                                                    |
|-------------|----------------------------------------------------------------------------------------------------|
|             | 設定できる範囲は、「0(無首)、2007-2000」(F2)です。<br>たとえば、「350」、「440」を設定すると、350Hzと440Hzのトーン信号<br>を組み合わせた音が鳴ります。                                                                                                    |
| 2 音量        | 通話中着信表示音の音量を設定します。 (出荷時の設定:0)<br>設定できる範囲は、「-24」(最小音量)~「+6」(最大音量)(dB)です。                                                                                                    |
| 3 繰り返し      | [タイミング]欄で作成した通話中着信表示音のパターン(ON/OFF)を、繰り<br>返し鳴らすかどうか設定します。 (出荷時の設定:有効)<br>◎ <b>無効</b> :パターンの最後に到達すると、通話中着信表示音を停止します。<br>◎ <b>有効</b> :パターンの最後に到達すると、パターンの最初に戻り、通話中着信<br>表示音を繰り返します。<br>◎ <b>連続</b> :連続的に[周波数1]/[周波数2]欄で設定した音を鳴らします。                      |
| ④ タイミング     | <ul> <li>最大8個の値を使用して、通話中着信表示音のパターン(ON/OFF)を設定します。</li> <li>は荷時の設定:50、450、50、3450)</li> <li>設定できる範囲は、「50~16000」(ミリ秒)です。</li> <li>初期設定では、50ミリ秒間鳴り、450ミリ秒間停止、50ミリ秒間鳴り、3450ミリ秒間停止を繰り返します。</li> <li>※パターンの最後はONで終了できませんので、ON/OFFをセットにして登録してください。</li> </ul> |
| ⑤〈登録〉       | 「IP200H」画面(共通設定)で設定した内容を登録するボタンです。                                                                                                    |
| 6〈取消〉       | 「IP200H」画面(共通設定)の設定内容を変更したとき、変更前の状態に戻す<br>ボタンです。<br>なお、〈登録〉をクリックすると、変更前の状態には戻りません。                                                                                                    |

PBX内線詳細設定 > IP200H

### ■ 機種共通設定 [設定グループ]

選択した内線子機の設定グループごとに、キー操作や機能の割り当てを設定します。

| 機種共通設定 (設定グループ1) |       |   |
|------------------|-------|---|
| ビックアップグループ番号: 1  | 01    |   |
| コールピックアップ対象:2    | 内線のみ  | ~ |
| グループピックアップ対象:3   | 外線/内線 | ~ |
| 指定ピックアップ対象:4     | 外線/内線 | ~ |
| 発信規制:5           | 無効    | ~ |

| ● ピックアップグループ番号 | 設定グループへの着信を代理応答するときに使用するピックアップグループ<br>番号を半角数字7桁以内で入力します。<br>(出荷時の設定:01(設定グループ1の場合))<br>※グループピックアップ特番(出荷時の設定:**)につづけて、この欄で設定<br>した番号をダイヤルすると、指定した設定グループへの着信に代理応答で<br>きます。                                                                                                    |
|----------------|----------------------------------------------------------------------------------------------------|
| 2 コールピックアップ対象  | ほかの内線子機への着信について、応答できる対象を、「外線/内線」、「外線の<br>み」、「内線のみ」から設定します。 (出荷時の設定:内線のみ)                                                                                                    |
| ③ グループピックアップ対象 | 同じ設定グループのほかの子機への着信について、応答できる対象を、「外線<br>/内線」、「外線のみ」、「内線のみ」から設定します。<br>(出荷時の設定:外線/内線)                                                                                                    |
| ④ 指定ピックアップ対象   | 指定の内線子機への着信について、応答できる対象を、「外線/内線」、「外線の<br>み」、「内線のみ」から設定します。 (出荷時の設定:外線/内線)                                                                                                    |
| 5 発信規制 ······  | <ul> <li>設定グループごとに、外線への発信規制を設定します。(出荷時の設定:無効)</li> <li>()無効         <ul> <li>発信を規制しません。</li> <li>()発信規制ルール1~16:「番号計画」画面で設定した発信規制ルールにしたがって、特定の番号への発信を規制します。</li> <li>※発信規制ルール「共通」の内容も適用されます。</li> <li>()外線への発信はできません。</li> <li>※内線(Peer to Peerを含む)への発信は規制されません。</li> </ul> </li> </ul> |

PBX内線詳細設定 > IP200H

■ 機種個別設定(IP200H) [設定グループ]

| 機種個別設定 (設定グループ1) | )                 |     |
|------------------|-------------------|-----|
| ダイヤル待ち時間         | : <b>1</b> .5     | ✔ 秒 |
| アイドル時外線発信キー押下    | :2 🖲 無効 🔾 有効      |     |
| 外線発信キー           | . :3 _0           | ~   |
| 外線捕捉範囲           | 1 <u>• 4 • </u>   |     |
| オフフック回線捕捉        | :5 ● 内線 ○ 外線      |     |
| オフフック外線応答        | :6 〇 無効 🔘 有効      |     |
| 着信優先順位           | ::7 ● 内線優先 ○ 外線優先 |     |
| 外線通話中の内線着信       | 1:8 • 拒否 ) 許可     |     |
| 長時間保留の監視時間       | 180               | 秒   |
| 保留丰一動作           |                   |     |
| 通話中着信表示音         | :10○ 無効 ● 有効      |     |
| 電話帳[共通]の利用       | :12 〇 無効 🖲 有効     |     |

| ● ダイヤル待ち時間 | ・・・・・・ダイヤル操作を終す | 了してから発信開始までの時間を | 設定します。       |
|------------|-----------------|-----------------|--------------|
|            | 設定できる範囲は、       | 「1」~「15」(秒)です。  | (出荷時の設定:5)   |
|            | ※ダイヤル操作中        | 、設定した時間を過ぎても操作だ | がないときは、発信を開始 |
|            | しますのでご注意        | 意ください。          |              |
|            |                 |                 |              |

 ② アイドル時外線発信キー押下 …
 待受画面の状態で、[外線発信キー]欄で設定した番号を押したときの動作を 設定します。
 ○ (出荷時の設定: 無効)
 「有効」を設定すると、[外線発信キー]欄で設定した番号を押したときに、外
 線捕捉をします。

⑤ オフフック回線捕捉 ………………
 [発信/応答]を操作してダイヤルするときの発信先(内線/外線)を設定します。
 (出荷時の設定:内線)

◎内線:[発信/応答]を押したときに内線発信音(ツーツー)が聞こえ、ダイ ヤルした内線番号の内線子機を呼び出します。

◎**外線:**[発信/応答]を押したとき、[外線捕捉範囲]欄で設定した空いている回線を自動的に捕捉します。

PBX内線詳細設定 > IP200H

■ 機種個別設定(IP200H) [設定グループ]

| 機種個別設定 (設定グループ1) | )                        |     |
|------------------|--------------------------|-----|
| ダイヤル待ち時間:        | : <b>0</b> _5            | ✔ 秒 |
| アイドル時外線発信キー押下:   | :2 🖲 無効 🔾 有効             |     |
| 外線発信キー:          | 3 _ 0                    | ~   |
| 外線捕捉範囲:          | 1: <u>4</u> <u>- 4 v</u> |     |
| オフフック回線捕捉        | :5●●内線 ○ 外線              |     |
| オフフック外線応答:       | ::6 ○ 無効 ④ 有効            |     |
| 着信優先順位:          | ::7 ● 内線優先 ○ 外線優先        |     |
| 外線通話中の内線着信:      | 1:8 • 拒否 ) 許可            |     |
| 長時間保留の監視時間:      | 180                      | 秒   |
| 保留キー動作:          |                          |     |
| 通話中着信表示音:        | ::10 〇 無効 🔘 有効           |     |
| 電話帳[共通]の利用:      | 1:12 〇 無効 🖲 有効           |     |

| ⑦ 着信優先順位 ···································· | 「外線優先」を設定すると、外線からの電話を優先して内線子機に着信させま<br>す。 (出荷時の設定:内線優先)<br>※外線からの電話は、ディスプレイに「着信中(キー番号)」を表示して、使用<br>している回線を確認できます。      |
|-----------------------------------------------|----------------------------------------------------------------------------------------------------|
| ⑧ 外線通話中の内線着信                                  | 外線通話中の内線着信(Peer to Peer着信を含む)に対する動作を設定しま<br>す。 (出荷時の設定:拒否)<br>「拒否」を設定すると、外線通話時に内線着信を拒否(話中応答)します。                       |
| ● 長時間保留の監視時間                                  | 設定した時間を超えて自己保留をすると、警告音を鳴らします。<br>設定できる範囲は、「30~240」(秒)です。 (出荷時の設定:180)                                                  |
| ❶ 保留キー動作                                      | [クリア/保留]を操作して保留するときの動作(自己保留/保留)を設定しま<br>す。 (出荷時の設定:自己保留)<br>「保留」を設定すると、パークキー([P1]~[P4])と同様に、[クリア/保留]<br>で通話をパーク保留できます。 |
| 1) 通話中着信表示音                                   | IP200Hで通話中、別の端末からの着信があった場合に通知音で知らせるかど<br>うかの設定です。 (出荷時の設定:有効)                                                          |
| <ul> <li>2 電話帳[共通]の利用</li> </ul>              | IP200Hの電話機が起動したときに、本製品の共通電話帳(最大900件)の内容を電話機本体の電話帳に反映するかどうかの設定です。<br>(出荷時の設定: 有効)                                       |

PBX内線詳細設定 > IP200H

■ 機種個別設定(IP200H) [設定グループ]

| 種個別設定   | (設定グルー     | プ1)                             |                     |          |           |        |        |
|---------|------------|---------------------------------|---------------------|----------|-----------|--------|--------|
| $\leq$  | $\searrow$ |                                 | $\sim$              | >        |           | $\leq$ | $\sim$ |
|         | 電話帳からの     | D発信 : 🖪 🗍 🗯                     | 黝 🔍 有効              |          |           |        |        |
|         | 通話中のPT     | T押下 : 🚹 🆲 🗯                     | 勅 🔘 電話切り            | 昕        |           |        |        |
|         | レジストサ-     | -)(-:15                         |                     |          |           |        |        |
|         | 通信圈外证      | 無 ® <mark>1</mark> 6: 音庇<br>新兴: | 転効 ○ 有効<br>通項目の設定がす | は製品の設定の場 | 湯合に有効となりま | きす。    |        |
|         | 側看         | 音停止:10 ® 無<br>※共                | 転効 ○ 有効<br>通項目の設定がす | は製品の設定の場 | 易合に有効となりま | きす。    |        |
|         | 雇用         | 歴表示 : <mark>18</mark> ○ 魚<br>※共 | 転効 ● 有効<br>通項目の設定がす | は製品の設定の場 | 易合に有効となりま |        |        |
| プログラマブル | レキー設定      |                                 |                     |          |           |        |        |
| P1      |            | P2                              |                     | P3       |           | P4     |        |
| 未使用     | ~          | 未使用                             | ~                   | 未使用      | ~         | 未使用    | ~      |
|         |            |                                 |                     |          |           |        |        |

| 13 電話帳からの発信                             | IP200Hのメニュー画面(メニュー⇒アドレス帳)   | 内の「電話帳」(共通/個別) |
|-----------------------------------------|-----------------------------|----------------|
|                                         | を操作できるかどうかを選択します。           | (出荷時の設定:有効)    |
|                                         |                             |                |
| 🔒 通話中の PTT 押下                           | 電話通話中にIP200Hの[PTT]を押して、電話を切 | ]りたいときに設定します。  |
|                                         |                             | (出荷時の設定:無効)    |
|                                         |                             |                |
| • · · · · · · · · · · · · · · · · · · · |                             |                |

※下記は、[電話機管理]項目の[共通項目の設定]欄(P.8-14)が「本製品の設定」の場合に有効です。

PBX内線詳細設定 > IP200H

■ 機種個別設定(IP200H) [設定グループ]

|             |              |               |                |          | $\geq$ |
|-------------|--------------|---------------|----------------|----------|--------|
| 他製品の設定      | 泉着信:         | ● 拒否 ○ 許可     |                | <u> </u> |        |
| ワンタッチ       | 児時間:         | 180           |                |          |        |
| 外線キー        | 一重加作:        |               | 3              |          |        |
| パーク         |              | 0 <del></del> |                |          |        |
| 留守電開始/停止    | 夜示音:         | ○無効 ◎有効       |                |          |        |
| 着信おまたせ開始/停止 | の利用:         | ○ 無効 蔥 有効     |                |          |        |
| 不在転送切替      | の発信:         | ○ 無効 ◎ 有効     |                |          |        |
| 不応答転送切替     |              |               | ~              |          |        |
| 話中転送切替      | 日田下に         |               | Я              |          |        |
| 昼夜切替        | -バー :        |               |                |          |        |
| 外線着信転送切替    | <b>通知音</b> : | ◉ 無効 ○ 有効     |                |          |        |
| 留守電の再生      |              | ※共通項目の設定が本    | 製品の設定の場合に有効とな  | ります。     |        |
| コールピックアップ   | 在(市)上。       |               |                |          |        |
| グループピックアップ  | ∃1≏IT ·      | ※共通10日の設定がオ   | 制具の設定の担合に有効とか  | n≢ŧ      |        |
| 内線キー        |              |               |                | 26.91    |        |
| 回線閉塞        | 整表示:         | ○ 無効 ● 有効     |                |          |        |
| 音声メモ        |              | ※共通項目の設定か本    | 、製品の設定の場合に有効とな | ります。     |        |
| 音声呼出        | 19           |               |                |          |        |
| 未使用         | P2           |               | P3             | P4       |        |
| 未使用         | ▼ 未使用        | ~             | 未使用            | ✔ 未使用    | ~      |

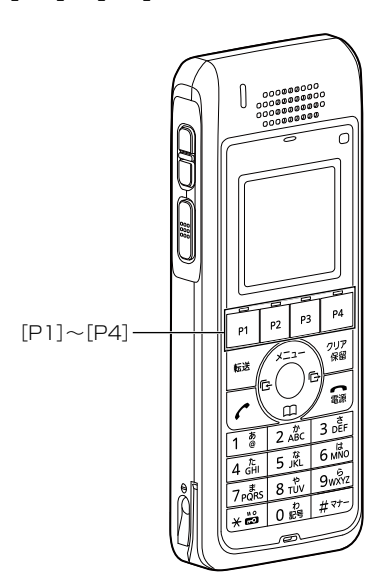

 IP200Hの[P1]~[P4](プログラマブルキー)ごとに機能を割り当てます。

 (出荷時の設定:未使用)

#### ◎他製品の設定

弊社製コントローラーやCS-IP200Hなど、本製品以外で割り当てられた 機能が動作します。

#### ◎ワンタッチ

よく利用する内線番号や外線番号、および本製品で設定した特番などを、 あらかじめ登録して、ワンタッチの操作で発信できる機能です。 ※外線発信先を登録する場合、外線発信特番設定のプレフィクスを前置き

すると、指定回線(発信番号)での発信もできます。

指定しない場合、内線個別設定の回線捕捉設定にしたがいます。

PBX内線詳細設定 > IP200H

■ 機種個別設定(IP200H) [設定グループ]

| 也製品の設定      | 線着信:            | ● 拒否 ○ 許可               |                 | $\bigcirc$ $\bigcirc$ |
|-------------|-----------------|-------------------------|-----------------|-----------------------|
| フンタッチ       | 児時間:            | 180                     |                 |                       |
| 外線丰一        | 重九 <i>化</i> 巨 · |                         | 7               |                       |
| パーク         | approx.         |                         |                 |                       |
| 留守電開始/停止    | 表示音:            | ○ 無効 ● 有効               |                 |                       |
| 皆信おまたせ開始/停止 | の利用:            | ○ 無効 ◎ 有効               |                 |                       |
| 不在転送切替      | の発/言・           | ○ 無効 ● 有効               |                 |                       |
| 不応答転送切替     |                 |                         |                 |                       |
| 活中転送切替      | 「押下:            |                         | л               |                       |
| 昼夜切替        | -バー :           |                         |                 |                       |
| 外線着信転送切替    | <b>涌知音</b> :    | ◉ 無効 ○ 有効               |                 |                       |
| 留守電の再生      |                 | ※共通項目の設定が本              | 製品の設定の場合に有効となり  | ます。                   |
| コールピックアップ   | ÷, (=, L, .     |                         |                 |                       |
| グループピックアップ  | ■1字Ⅲ .          | ◎ 無効 ○ 有効<br>※共通頂日の設定がオ | 制中の設定の担合に有効とかり  | ± <del>1</del>        |
| 内線キー        |                 |                         |                 | ⇒ 9 °                 |
| 回線閉塞        | 整表示:            | ○ 無効 ◎ 有効               |                 |                       |
| 音声メモ        |                 | ※共通項目の設定が本              | 、製品の設定の場合に有効となり | ます。                   |
| 音声呼出        | 19              |                         |                 |                       |
| 未使用         | P2              |                         | P3              | P4                    |
| +/市田        | * 主体田           | v                       | 未使用             | ま伸田 マ                 |

プログラマブルキー設定 19 [P1]~[P4] (つづき) …………

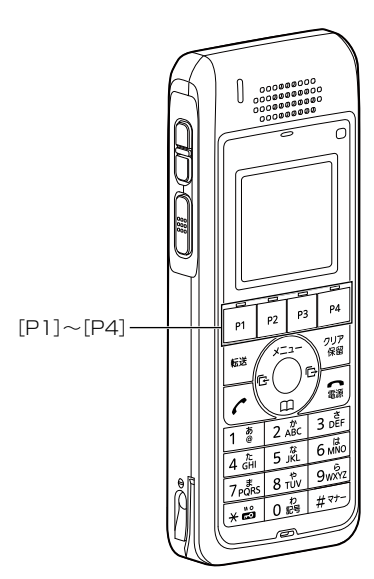

#### ◎外線キー

外線発信時に使用する回線の電話番号、または回線グループ★を選択でき る機能です。

※〈外線キー〉に割り当てた回線の使用状況は、ランプ表示で確認できます。 ※IP200H側が「IP電話機」を含む動作モードのときに設定できます。

#### 回線を選択するには

- キーを押すと、緑色に点灯します。ダイヤルすると、選択した回線で発信 します。履歴からでも回線を選択して発信できます。
- ★回線グループを〈外線キー〉に割り当てた場合は、その回線グループに登録した複数の電話番号から、空いているIP回線(電話番号)を自動的に捕捉して発信できます。
- ※登録されている回線グループは、「電話回線設定」メニューの「回線グルー プ設定」画面で(P.7-15)で確認できます。
- ※回線グループに登録した電話番号は、単独で〈外線キー〉に割り当てられ ません。

#### 回線の使用状況を確認するには

回線が使用中で発信できないときは、赤色に点灯します。着信すると、赤 色に高速点滅します。保留中は緑色に低速点滅します。 ※ほかの子攤で保留したとまけ、赤色に低速点減します。

※ほかの子機で保留したときは、赤色に低速点滅します。

### ◎パーク

通話をパーク保留して、どの内線子機からでも応答できる機能です。 ※パークを設定していない場合は、パーク保留特番(出荷時の設定:\*90) やパーク応答特番(出荷時の設定:\*91)につづけてパーク番号(1~24) をダイヤルすると機能します。

9

PBX内線詳細設定 > IP200H

■ 機種個別設定(IP200H) [設定グループ]

| 他製品の設定      | 線着信:         | ● 拒否 ○ 許可   |                | $\smile$ $\bigcirc$ |
|-------------|--------------|-------------|----------------|---------------------|
| ワンタッチ       | 児時間:         | 180         |                |                     |
| 外線キー        | 一動作:         | ● 自己保留 ○ 保留 | 8              |                     |
| パーク         | = - + .      |             |                |                     |
| 留守電開始/停止    | 区小百.         | ○無効◎有効      |                |                     |
| 着信おまたせ開始/停止 | の利用:         | ○ 無効 ◎ 有効   |                |                     |
| 不在転送切替      | の発信:         | ○ 無効 ◎ 有効   |                |                     |
| 不応答転送切替     | TANT.        |             | e              |                     |
| 話中転送切替      | 13年15日       |             | л              |                     |
| 昼夜切替        | -バー :        |             |                |                     |
| 外線着信転送切替    | <b>通知音</b> : | ◉ 無効 ○ 有効   |                |                     |
| 留守電の再生      |              | ※共通項目の設定が本  | 製品の設定の場合に有効となり | ます。                 |
| コールピックアップ   | ÷ (= .)      |             |                |                     |
| グループピックアップ  | 皆停止:         |             |                | ++                  |
| 内線キー        |              | ※ 六通項日の設定が4 | 製品の設定の場合に有効となり | 5.9°                |
| 回線閉塞        | 整表示:         | ○ 無効 ◎ 有効   |                |                     |
| 音声メモ        |              | ※共通項目の設定が本  | 製品の設定の場合に有効となり | ます。                 |
| 音声呼出        | 19           |             |                |                     |
| 未使用         | P2           |             | P3             | P4                  |
| + 値田        | ✔ 未使田        | v           | 未使用 🗸          | 未使用 🗸               |

プログラマブルキー設定 ⑲ [P1] ~ [P4] (つづき) …………

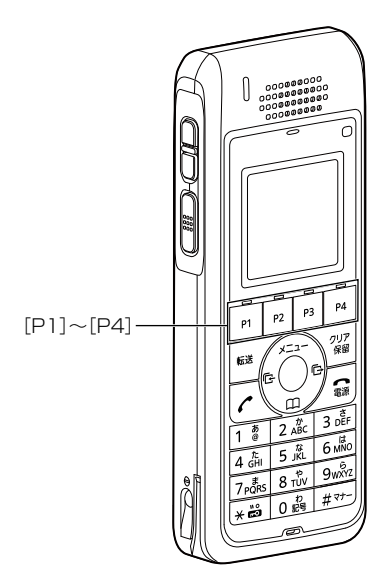

#### ◎留守電開始/停止

- 内線子機が使用するボックスについて、留守番電話機能の開始、停止を操 作できます。
- 留守番電話機能が動作しているときは、キーが黄色に点灯します。
- ※留守番電話機能を解除するときは、再度キーを押して消灯をご確認くだ さい。
- ※「基本」画面の[留守番電話機能]欄を「有効」に設定していない場合は、無 効な機能です。

#### ◎着信おまたせ開始/停止

着信おまたせ機能を設定すると、通話中など登録した内線子機が設定した時間内に応答できないときに、メッセージを流して相手に待っていただけます。

着信おまたせ機能が動作しているときは、キーが黄色に点灯します。

- ※着信おまたせ機能を解除するときは、再度キーを押して消灯をご確認く ださい。
- ※着信おまたせ機能で、留守番電話に接続する場合は、「基本」画面の[留守 番電話機能]欄を「有効」に設定しておく必要があります。
- ※IP200Hで、この機能を使用する場合は、回線の使用状況を確認するために、プログラマブルキーに〈外線キー〉の割り当てが契約チャネル数分必要です。(P.9-20)
- ※ユーザー用の「着信おまたせ設定」画面で、回線ごとに使用するパターン を選択していない場合は、無効な機能です。(「ユーザー設定画面マニュ アル」参照)
PBX内線詳細設定 > IP200H

■ 機種個別設定(IP200H) [設定グループ]

| 他製品の設定      | 線着信:           | ● 拒否 ○ 許可   |                | $\smile$ $\bigcirc$ |
|-------------|----------------|-------------|----------------|---------------------|
| ワンタッチ       | 児時間:           | 180         |                |                     |
| 外線キー        | 一動作:           | ● 自己保留 ○ 保留 | 8              |                     |
| パーク         | = - + .        |             |                |                     |
| 留守電開始/停止    | 区小百.           | ○無効◎有効      |                |                     |
| 着信おまたせ開始/停止 | の利用:           | ○ 無効 ◎ 有効   |                |                     |
| 不在転送切替      | の発信:           | ○ 無効 ◎ 有効   |                |                     |
| 不応答転送切替     | TANT.          |             | e              |                     |
| 話中転送切替      | 13年15日         |             | л              |                     |
| 昼夜切替        | -バー :          |             |                |                     |
| 外線着信転送切替    | <b>通知音</b> :   | ◉ 無効 ○ 有効   |                |                     |
| 留守電の再生      |                | ※共通項目の設定が本  | 製品の設定の場合に有効となり | ます。                 |
| コールピックアップ   | <b>左(声,</b> ), |             |                |                     |
| グループピックアップ  | 1919日:         |             |                | ± <del>/</del>      |
| 内線キー        |                | ※ 六通項目の設定が4 | 裏品の設定の場合に有効とより | 59.                 |
| 回線閉塞        | 整表示:           | ○ 無効 ◎ 有効   |                |                     |
| 音声メモ        |                | ※共通項目の設定が本  | 製品の設定の場合に有効となり | ます。                 |
| 音声呼出        | 19             |             |                |                     |
| 未使用         | P2             |             | P3             | P4                  |
| + 値田        | ✔ 未使田          | v           | 未使用 🗸          | 未使用 🗸               |

プログラマブルキー設定 ⑲ [P1]~[P4] (つづき) …………

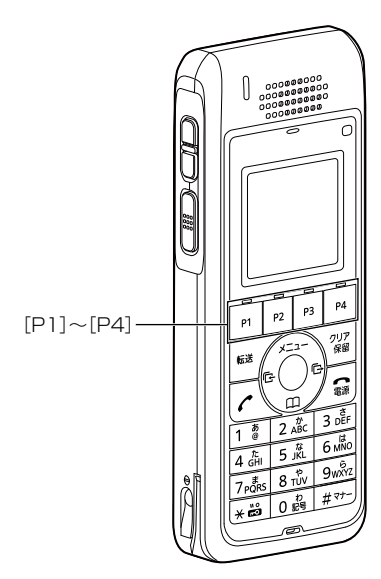

#### ◎不在転送切替

不在中にかかってきた電話をほかの電話機に転送する機能です。

不在転送機能が動作しているときは、キーが黄色に点灯します。

- ※不在転送機能を解除するときは、再度キーを押して消灯をご確認ください。
- ※転送先を設定していない場合は、「特番」画面の[不在転送]欄(P.8-5) で設定した特番(出荷時の設定:\*94)につづけて転送先電話番号をダイ ヤルすると機能します。

ダイヤルした転送先電話番号は、「内線個別詳細」画面(管理者/ユーザー 用)に設定されます。

◎不応答転送切替

- 電話に応答できないときなど、かかってきた電話をほかの電話機に転送す る機能です。
- 不応答転送機能が動作しているときは、キーが黄色に点灯します。
- ※不応答転送機能を解除するときは、再度キーを押して消灯をご確認くだ さい。
- ※転送先を設定していない場合は、「特番」画面の[不応答転送]欄(P.8-6) で設定した特番(出荷時の設定:\*95)につづけて転送先電話番号をダイ ヤルすると機能します。

ダイヤルした転送先電話番号は、「内線個別詳細」画面(管理者/ユーザー 用)に設定されます。

PBX内線詳細設定 > IP200H

■ 機種個別設定(IP200H) [設定グループ]

| 重個別設定(設定クリ  |              |             |                |                       |
|-------------|--------------|-------------|----------------|-----------------------|
| 他製品の設定      | 線着信:         | ● 拒否 ○ 許可 ○ |                | $\bigcirc$ $\bigcirc$ |
| ワンタッチ       | 児時間:         | 180         |                |                       |
| 外線キー        | 一動作:         | ● 自己保留 ○ 保留 | B              |                       |
| バーク         | 表示音·         | ○ 無効 ⑧ 有効   |                |                       |
| 留守電開始/停止    |              |             |                |                       |
| 着信おまたせ開始/停止 | の利用:         | ○ 無効 ◎ 有効   |                |                       |
| 不在転送切替      | の発信:         | ○ 無効 ◎ 有効   |                |                       |
| 不応答転送切替     |              |             | -              |                       |
| 話中転送切替      | 日押下:         |             | л              |                       |
| 昼夜切替        | -バー :        |             |                |                       |
| 外線着信転送切替    | <b>承知音</b> : | ● 無効 ○ 有効   |                |                       |
| 留守電の再生      |              | ※共通項目の設定が本  | 製品の設定の場合に有効となり | ます。                   |
| コールピックアップ   |              |             |                |                       |
| グループピックアップ  | 当得止:         |             |                | ++                    |
| 内線キー        |              | ※ 六連項日の設定が4 | 製品の設定の場合に有効となり | 5.9.                  |
| 回線閉塞        | 歴表示:         | ○ 無効 🔘 有効   |                |                       |
| 音声メモ        |              | ※共通項目の設定が本  | 製品の設定の場合に有効となり | ます。                   |
| 音声呼出        | 19           |             |                |                       |
| 未使用         | P2           |             | P3             | P4                    |
| 未使用         | ▼ 未使用        | ~           | 未使用 🗸 🗸        | 未使用 🗸 🗸               |

プログラマブルキー設定 19 [P1]~[P4] (つづき) …………

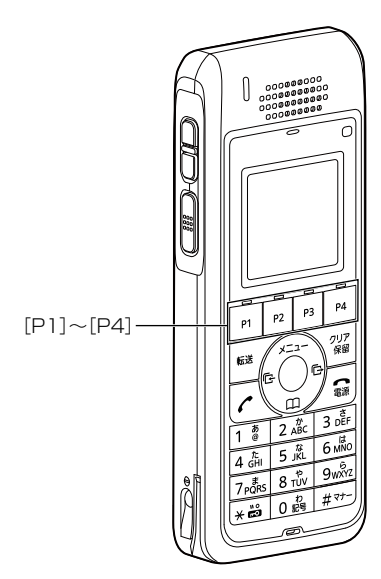

#### ◎話中転送切替

内線通話中にほかの内線がかかってきたときに、登録した電話番号に着信 を転送する機能です。

話中転送機能が動作しているときは、キーが黄色に点灯します。

- ※話中転送機能を解除するときは、再度ボタンを押して消灯をご確認くだ さい。
- ※転送先を設定していない場合は、「特番」画面の[話中転送]欄(P.8-6) で設定した特番(出荷時の設定:\*96)につづけて転送先電話番号をダイ ヤルすると機能します。

ダイヤルした転送先電話番号は、「内線個別詳細」画面(管理者/ユーザー 用)に設定されます。

#### ◎昼夜切替

- あらかじめ登録した外線サービスグループ(P.10-18)ごとに、昼間か夜間 で、着信したときの動作を切り替える機能です。
- 指定の外線サービスグループが夜間の場合は、キーが黄色に点灯します。
- ※夜間転送を解除するときは再度キーを押す、またはユーザー用の「昼夜切 替設定」画面のボタンをクリックして消灯をご確認ください。
- ※夜間転送を一括解除するときは、「特番」画面の[昼夜切替]欄(P.8-7) で設定した昼夜切替特番(出荷時の設定:\*98)をダイヤルして、消灯を ご確認ください。
- ※「PBX拡張設定」メニューの「夜間転送先」画面(P.10-21)で転送先を設定 していない場合は、無効な機能です。

PBX内線詳細設定 > IP200H

■ 機種個別設定(IP200H) [設定グループ]

| 幾種個別設定 (設定グ                | ブループ1)         |                                                                      |                 |       |
|----------------------------|----------------|----------------------------------------------------------------------|-----------------|-------|
| 他製品の設定                     |                | <ul> <li>拒否 ○ 許可</li> <li>180</li> </ul>                             |                 |       |
| リンタッチ<br>外線キー<br>パーク       | 児時間:<br>一動作:   |                                                                      | 8               |       |
| 留守電開始/停止<br>着信おまたせ開始/停止    | 表示音 :<br>の利用 : | ○ 無効 ● 有効<br>○ 無効 ● 有効                                               |                 |       |
| 不在転送切替<br>不応答転送切替          | の発信 :<br>T押下 : | <ul> <li>○ 無効</li> <li>● 有効</li> <li>● 無効</li> <li>○ 電話切響</li> </ul> | fi              |       |
| 話中転送切替<br>昼夜切替<br>外線着信転送切替 | -)(- :         |                                                                      |                 |       |
| 留守電の再生<br>コールピックアップ        | ▲知首:           | <ul> <li>● 無効 ○ 有効</li> <li>※共通項目の設定が本</li> <li>● 無効 ○ 有効</li> </ul> | 製品の設定の場合に有効となりま | ます。   |
| グループピックアップ<br>内線キー         |                | <ul> <li>● 無効 ○ 有効</li> <li>※共通項目の設定が本</li> <li>○ 無効 ● 右効</li> </ul> | 製品の設定の場合に有効となりま | ます。   |
| 回線閉準<br>音声メモ               | ≌技示:<br>10     | <ul> <li>○ 無効</li> <li>○ 有効</li> <li>※共通項目の設定が本</li> </ul>           | 製品の設定の場合に有効となりま | ます。   |
| 百戸町田<br>  未使用              | P2             |                                                                      | P3              | P4    |
| 未使用                        | ▶ 未使用          | ~                                                                    | 未使用 🗸 🗸         | 未使用 🖌 |

プログラマブルキー設定 ⑲ [P1] ~ [P4] (つづき) …………

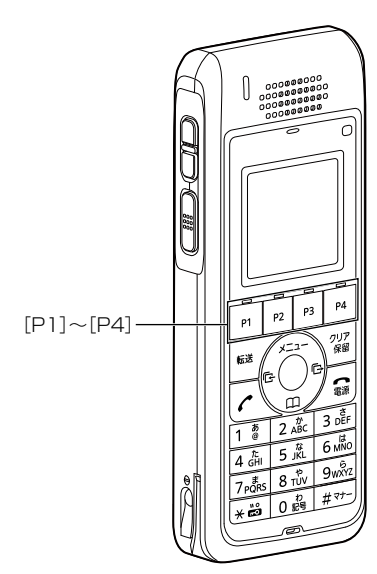

#### ◎外線着信転送切替

回線(電話番号)ごとに、外線からの着信をあらかじめ登録した転送先へ転送する機能です。

外線着信転送機能が動作しているときは、キーが黄色に点灯します。

- ※外線着信転送機能を解除するときは、再度ボタンを押して消灯をご確認 ください。
- ※「夜間転送先設定」画面で「外線」に設定されているときは、夜間転送に切り替わると、この設定に関わらず、夜間転送先設定が優先されます。
- ※ユーザー用の「外線着信転送設定」画面で転送先を設定していない場合 は、無効な機能です。(「ユーザー設定画面マニュアル」参照)

PBX内線詳細設定 > IP200H

■ 機種個別設定(IP200H) [設定グループ]

| 他製品の設定                  | 線着信:         | ● 拒否 ○ 許可   |                 | $\bigcirc$ $\bigcirc$ |
|-------------------------|--------------|-------------|-----------------|-----------------------|
| ワンタッチ                   | 児時間:         | 180         |                 |                       |
| 外線キー                    | 一動作:         | ● 自己保留 ○ 保留 | 22<br>8         |                       |
| バーク<br>留守軍開始/停止         | 表示音:         | ○ 無効 ⑧ 有効   |                 |                       |
| 着信おまたせ開始/停止             | の利用:         | ○ 無効 ◎ 有効   |                 |                       |
| 不在転送切替                  | の発信:         | ○ 無効 ⑧ 有効   |                 |                       |
| 不応答転送切替<br>話中転送切替       | T押下:         | ● 無効 ○ 電話切ば | ћ               |                       |
| 昼夜切替                    | -バー :        |             |                 |                       |
| 外線着信転送切替                | <b>通知音</b> : | ◉ 無効 ○ 有効   |                 |                       |
| 留守電の再生                  |              | ※共通項目の設定が本  | 、製品の設定の場合に有効となり | ます。                   |
| コールビックアッフ<br>グループピックアップ | 音停止:         | ◉ 無効 ○ 有効   |                 |                       |
| 内線キー                    |              | ※共通項目の設定が本  | 、製品の設定の場合に有効となり | ます。                   |
| 回線閉塞                    | 歴表示:         | ○ 無効 ◎ 有効   |                 |                       |
| 音声メモ                    |              | ※共通項目の設定が本  | 製品の設定の場合に有効となり  | ます。                   |
| 音声呼出                    | 19           |             |                 |                       |
| 未使用                     | P2           |             | P3              | P4                    |
| 土庙田                     | * キ体田        |             | <b>圭</b> 伸田 、   | , 丰佳田 , ,             |

プログラマブルキー設定 ⑨ [P1]~[P4](つづき) …………

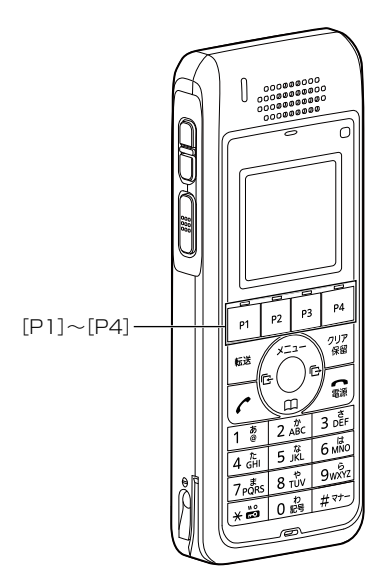

#### ◎留守電の再生

内線子機が使用するボックスに録音されたメッセージを確認するときに使 用するキーです。

キーを押すと、留守番電話操作メニュー(メインメニュー)にログインできます。ログインした状態で、電話機から聞こえるメッセージにしたがって 操作すると、録音内容の再生や各種設定ができます。

※留守番電話操作メニュー(メインメニュー)の詳細については、「ユーザー 設定画面マニュアル」(留守番電話操作一覧)をご覧ください。

※「基本」画面の[留守番電話機能]欄を「有効」に設定していない場合は、無 効な機能です。

◎コールピックアップ

ほかの内線子機への呼び出しに代理応答できるキーです。

◎グループピックアップ

同じ設定グループに所属するほかの内線子機への呼び出しに代理応答できる番号キーです。

※指定した設定グループへの呼び出しに代理応答する場合は、特番+ピッ クアップグループ番号を押します。(例:\*\*01)

PBX内線詳細設定 > IP200H

### ■ 機種個別設定(IP200H) [設定グループ]

|             | 10 21        |                             |                |         |
|-------------|--------------|-----------------------------|----------------|---------|
| 他製品の設定      | - 湯着信 :      | <ul> <li>拒否 ○ 許可</li> </ul> |                |         |
| ワンタッチ       | 児時間:         | 180                         |                |         |
| 外線キー        | -動作:         | ● 自己保留 ○ 保留                 | 8              |         |
| パーク         | = - ÷ .      |                             |                |         |
| 留守電開始/停止    | 及水首:         |                             |                |         |
| 着信おまたせ開始/停止 | の利用:         | ○ 無効 ◎ 有効                   |                |         |
| 不在転送切替      | の発信:         | ○ 無効 ◎ 有効                   |                |         |
| 不応答転送切替     |              |                             | -              |         |
| 話中転送切替      | 13世 12 1     |                             | л              |         |
| 昼夜切替        | -バー :        |                             |                |         |
| 外線着信転送切替    | <b>通知音</b> : | ◉ 無効 ○ 有効                   |                |         |
| 留守電の再生      |              | ※共通項目の設定が本                  | 製品の設定の場合に有効となり | ます。     |
| コールピックアップ   | 在/市市。        |                             |                |         |
| グループピックアップ  | 画1字止。        | ◎無効○有効                      | 割口の設定の担合に有効とわれ | ±+      |
| 内線キー        |              | ※六通項目の設定が4                  | 愛品の設定の物白に有効でなり | д. ў .  |
| 回線閉塞        | 歴表示:         | ○ 無効 ◎ 有効                   |                |         |
| 音声メモ        |              | ※共通項目の設定が本                  | 製品の設定の場合に有効となり | ます。     |
| 音声呼出        | 19           |                             |                |         |
| 未使用         | P2           |                             | P3             | P4      |
| 未使用         | ✔ 未使用        | ~                           | 未使用 🗸          | 未使用 🖌 🗸 |

### プログラマブルキー設定 ⑲ [P1]~[P4] (つづき) …………

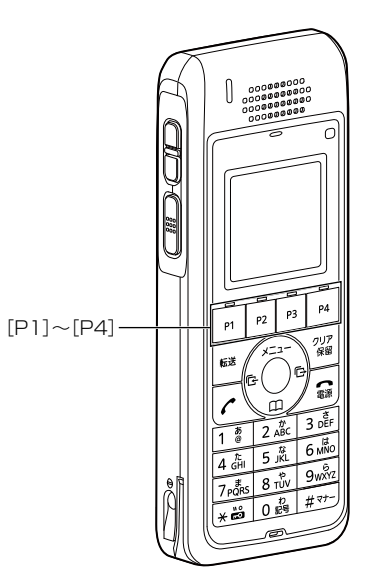

#### ◎内線キー

内線発信時に使用するキーです。〈内線キー〉を押してから、内線番号をダ イヤルします。

#### ◎回線閉塞

回線閉塞機能を開始、または停止するときに使用するキーです。 通話中や不在など、あらかじめ応答できないことがわかっている場合に、 回線を話中状態にできる機能です。

※IP200Hで、この機能を使用する場合は、回線の使用状況を確認するために、プログラマブルキーに〈外線キー〉の割り当てが契約チャネル数分必要です。(P.9-20)

#### ◎音声メモ

電話通話中の録音を開始、または停止するときに使用するキーです。 ※無線通話は対象外になります。

※IP200H側が「IP電話機」を含む動作モードのときに設定できます。

#### ◎音声呼出

ダイヤルした相手を直接音声で呼び出す機能です。ボタンを押してダイ ヤルすると、呼び出し先の電話機(KXシリーズ、IP200H、IP210H、 VP-2100)のスピーカー機能が有効になります。

### ◎未使用

機能を割り当てません。

# 9 PBX内線詳細設定

## [IP200H]画面

PBX内線詳細設定 > IP200H

■ 着信音 [設定グループ]

着信音を設定します。

| 着信音 (設定グループ1) |      |   |
|---------------|------|---|
| 着信音色:         | 着信音1 | ~ |

着信音色…………………………

本製品に登録したIP200Hで使用する着信音を、「着信音1」~「着信音5」から 選択します。
(出荷時の設定:着信音1)

PBX内線詳細設定 > IP200H

### ■ 着信音パターン [設定グループ]

着信音パターンを設定します。

| 言音パターンはミリ秒となります。 |      |      |     |      |     |      |     |      |
|------------------|------|------|-----|------|-----|------|-----|------|
| 着信音パターン1:        | ON   | OFF  | ON  | OFF  | ON  | OFF  | ON  | OFF  |
|                  | 1000 | 2000 |     | _    | _   | _    |     | _    |
|                  |      |      |     |      |     |      |     |      |
| 着信音パターン2:        | ON   | OFF  | ON  | OFF  | ON  | OFF  | ON  | OFF  |
|                  | 800  | 400  | 800 | 2000 | _   | _    | _   | _    |
|                  |      |      |     |      |     |      |     |      |
| 着信音パターン3:        | ON   | OFF  | ON  | OFF  | ON  | OFF  | ON  | OFF  |
|                  | 400  | 200  | 400 | 200  | 800 | 2000 |     | _    |
|                  |      |      |     |      |     |      |     |      |
| 着信音パターン4:        | ON   | OFF  | ON  | OFF  | ON  | OFF  | ON  | OFF  |
|                  | 300  | 200  | 300 | 200  | 300 | 1000 |     |      |
|                  |      |      |     |      |     |      |     |      |
| 着信音パターン5:        | ON   | OFF  | ON  | OFF  | ON  | OFF  | ON  | OFF  |
|                  | 250  | 250  | 250 | 2250 |     |      |     |      |
|                  |      |      |     |      |     |      |     |      |
| 着信音パターン6:        | ON   | OFF  | ON  | OFF  | ON  | OFF  | ON  | OFF  |
|                  | 250  | 250  | 250 | 250  | 250 | 250  | 250 | 2250 |
|                  |      |      |     |      |     |      |     |      |
| 着信音パターン7:        | ON   | OFF  | ON  | OFF  | ON  | OFF  | ON  | OFF  |
|                  | 150  | 300  | 600 | 300  | 150 | 300  | 600 | 300  |

パターン1~パターン7 ………

### 最大7個の値を使用して、着信音のパターン(ON/OFF)を設定します。

(出荷時の設定:パターン1 1000、2000

- パターン2 800、400、800、2000 パターン3 400、200、400、200、800、2000 パターン4 300、200、300、200、300、1000 パターン5 250、250、250、250、250、250、 パターン6 250、250、250、250、250、250、
- 250, 2250
- パターン7 150、300、600、300、150、300、 600、300)

設定できる範囲は、「50~5000」(ミリ秒)です。

たとえば、「1000(ON)、2000(OFF)」と指定した場合、1000ミリ秒間 鳴り、2000ミリ秒間停止のパターンとなります。

※パターンの最後はONで終了できませんので、ON/OFFをセットにして登録してください。

※IP200Hの着信音(パターン)は、パターンを割り当て電話機ごとの鳴り分 け判別で使用します。(P.9-29)

PBX内線詳細設定 > IP200H

### ■ 着信音パターン割り当て [設定グループ]

着信音パターン割り当てを設定します。

| 着信音パターン割り当て           |          |       |
|-----------------------|----------|-------|
| 外線A:                  | 着信音パターン1 | ~     |
| 外線B <sup></sup>       | 着信音パターン2 | ~     |
| 外線C                   | 着信音パターン3 | ~     |
| 内線ム・                  | 着信音パターン5 | ~     |
| 内線B·                  | 着信音パターン6 | ~     |
| 内線C·                  | 着信音パターン7 | ~     |
| デフォルト内線・              | 着信音パターン5 | ~     |
| 2 2 21 7 0 T F 360K - |          | 登録 取消 |

「着信」画面(P.8-98)で設定した鳴り分け判別を、「着信音なし」、「パターン1」~「パターン7」から選択します。 たとえば、「鳴り分け判別]欄で「外線音A」に設定されている場合、IP200Hに着信したとき「パターン1」が鳴ります。 ※通知番号で「外線」と判別されると「外線A」、「内線」と判別されると「内線A」に設定した着信音が鳴ります。 ※「鳴り分け判別]欄で内線(内線A~内線C)に設定している回線(IP回線)からの着信は、内線として扱われます。 ※ほかの内線子機から内線で着信した場合、「デフォルト内線」に設定した着信音が鳴ります。

PBX内線詳細設定 > IP200APP

#### ■ 電話機設定

本製品に登録した内線子機の設定グループを変更します。

| 電話機設定 |              |                                      |   |
|-------|--------------|--------------------------------------|---|
|       | 設定グループの選択: 1 | 設定グループ1<br>※変更すると、表示する設定グループが変更されます。 | ~ |
|       | 名前: 2        |                                      |   |

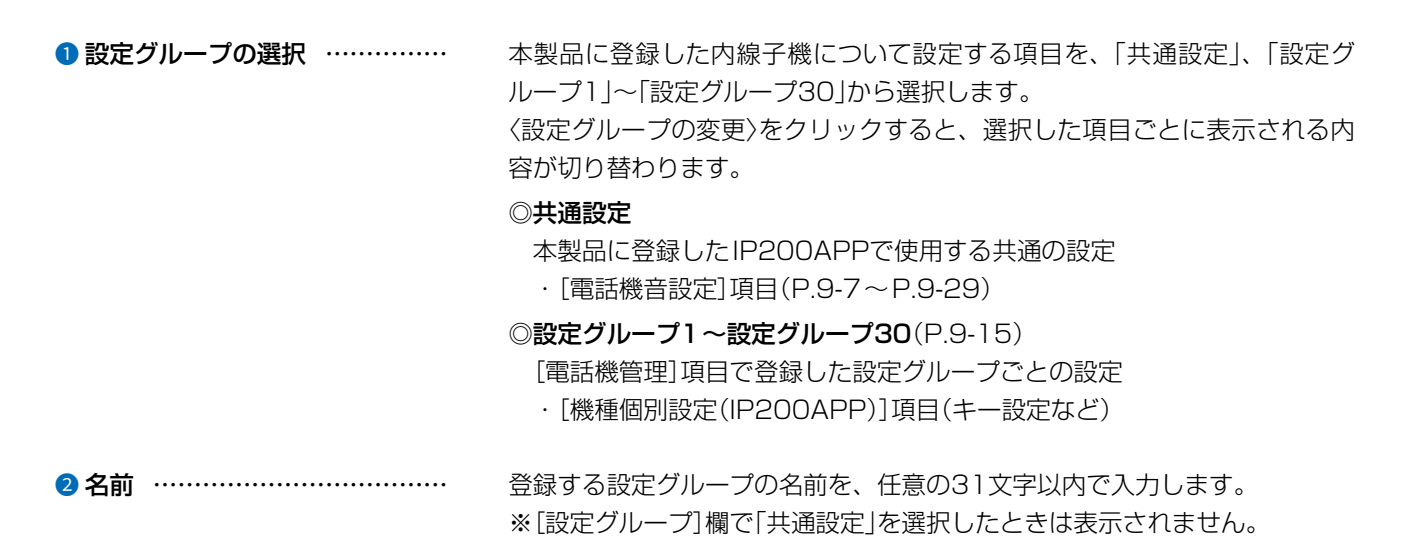

PBX内線詳細設定 > IP200APP

### ■ 内線発信音 [共通設定]

内線発信時の音を設定します。

| 内線発信音             |       |     |    |     |    |     |    |     |      |
|-------------------|-------|-----|----|-----|----|-----|----|-----|------|
| 周波数1: 🕦 -         | 400   |     |    |     |    |     |    |     | Hz   |
| 周波数2:             | 0     |     |    |     |    |     |    |     | Hz   |
| 音量:2 -            | 0     |     |    |     |    |     |    | •   | ✓ dB |
| 繰り返し : <b>3</b> ( | ◯無効 ◉ | 有效〇 | 連続 |     |    |     |    |     |      |
| タイミング: 4          | ON    | OFF | ON | OFF | ON | OFF | ON | OFF |      |
|                   | 250   | 250 |    |     |    |     | _  |     |      |

| 1 周波数1/周波数2 | 発信音の周波数を、2個の値(Hz)を使用して設定します。<br>(出荷時の設定:400(周波数1)/0(周波数2))<br>設定できる範囲は、「0(無音)、200~2000」(Hz)です。<br>たとえば、「350」、「440」を設定すると、350Hzと440Hzのトーン信号<br>を組み合わせた音が鳴ります。                                                       |
|-------------|----------------------------------------------------------------------------------------------------|
| 2 音量        | 発信音の音量を設定します。 (出荷時の設定:0)<br>設定できる範囲は、「-24」(最小音量)~「+6」(最大音量)(dB)です。                                                                                                    |
| ❸ 繰り返し      | [タイミング]欄で作成した発信音のパターン(ON/OFF)を、繰り返し鳴らす<br>かどうか設定します。 (出荷時の設定:有効)<br>◎ <b>無効</b> :パターンの最後に到達すると、発信音を停止します。<br>◎ <b>有効</b> :パターンの最後に到達すると、パターンの最初に戻り、発信音を繰<br>り返します。<br>◎ <b>連続</b> :連続的に[周波数1]/[周波数2]欄で設定した音を鳴らします。 |
| ④ タイミング     | 最大8個の値を使用して、発信音のパターン(ON/OFF)を設定します。<br>(出荷時の設定:250、250)                                                                                                    |
|             | 設定できる範囲は、「50~16000」(ミリ秒)です。<br>初期設定では、250ミリ秒間鳴り、250ミリ秒間停止を繰り返します。<br>※パターンの最後はONで終了できませんので、ON/OFFをセットにして登<br>録してください。                                                                                              |

PBX内線詳細設定 > IP200APP

### ■ 外線発信音 [共通設定]

外線発信時の音を設定します。

| <b>\線発信音</b>      |                   |     |    |     |    |     |    |     |    |
|-------------------|-------------------|-----|----|-----|----|-----|----|-----|----|
| 周波数1:11-          | 400               |     |    |     |    |     |    |     | Hz |
| 周波数2:             | 0                 |     |    |     |    |     |    |     | Hz |
| 音量:22             | 0                 |     |    |     |    |     |    | ~   | dB |
| 繰り返し : <b>3</b> ( | ⊃ <sub>無効</sub> ⊂ | )有效 | 連続 |     |    |     |    |     |    |
| タイミング:4           | ON                | OFF | ON | OFF | ON | OFF | ON | OFF |    |
|                   | 0                 |     |    |     |    |     |    |     |    |

| <ol> <li>周波数1/周波数2</li> </ol> | 発信音の周波数を、2個の値(Hz)を使用して設定します。<br>(出荷時の設定・400(周波数1)/0(周波数2))                                                                                       |
|-------------------------------|----------------------------------------------------------------------------------------------------|
|                               | 設定できる範囲は、「0(無音)、200~2000」(Hz)です。                                                                                                    |
|                               | たとえば、「350」、「440」を設定すると、350Hzと440Hzのトーン信号<br>を組み合わせた音が鳴ります。                                                                                       |
|                               |                                                                                                    |
| 2 音量                          | 発信音の音量を設定します。 (出荷時の設定:0)                                                                                                    |
|                               | 設定できる範囲は、「-24」(最小音量)~「+6」(最大音量)(dB)です。                                                                                                    |
| 3 繰り返し                        | [タイミング]欄で作成した発信音のパターン(ON/OFF)を、繰り返し鳴らす<br>かどうか設定します。 (出荷時の設定:連続)<br>◎無効:パターンの最後に到達すると、発信音を停止します。<br>◎有効:パターンの最後に到達すると、パターンの最初に戻り、発信音を繰<br>り返します。 |
|                               | ◎ <b>連続</b> :連続的に[周波数1]/[周波数2]欄で設定した音を鳴らします。                                                                                                    |
| ④ タイミング                       | 最大8個の値を使用して、発信音のパターン(ON/OFF)を設定します。<br>設定できる範囲は、「50~16000」(ミリ秒)です。                                                                               |
|                               | 初期設定では、連続的に発信音を鳴らします。<br>※パターンの最後はONで終了できませんので、ON/OFFをセットにして登録してください。                                                                            |

PBX内線詳細設定 > IP200APP

### ■ 第2発信音 [共通設定]

第2発信(転送)時の音を設定します。

| 第2発信音   |     |     |     |    |     |    |     |    |     |    |
|---------|-----|-----|-----|----|-----|----|-----|----|-----|----|
| 周波数1:1  | 400 |     |     |    |     |    |     |    |     | Hz |
| 周波数2:   | 0   |     |     |    |     |    |     |    |     | Hz |
| 音量:0    | 0   |     |     |    |     |    |     |    | ~   | dB |
| 繰り返し:3  | ○ ∰ | 黝 🄍 | 有效〇 | 連続 |     |    |     |    |     |    |
| タイミング:4 |     | ON  | OFF | ON | OFF | ON | OFF | ON | OFF |    |
|         |     | 125 | 125 | _  | _   | _  | _   | _  | _   |    |

| 1 周波数1/周波数2 | 発信音の周波数を、2個の値(Hz)を使用して設定します。<br>(出荷時の設定:400(周波数1)/0(周波数2))<br>設定できる範囲は、「0(無音)、200~2000」(Hz)です。<br>たとえば、「350」、「440」を設定すると、350Hzと440Hzのトーン信号<br>を組み合わせた音が鳴ります。                                                       |
|-------------|----------------------------------------------------------------------------------------------------|
| 2 音量        | 発信音の音量を設定します。 (出荷時の設定:0)<br>設定できる範囲は、「−24」(最小音量)~「+6」(最大音量)(dB)です。                                                                                                    |
| ❸ 繰り返し      | [タイミング]欄で作成した発信音のパターン(ON/OFF)を、繰り返し鳴らす<br>かどうか設定します。 (出荷時の設定:有効)<br>◎ <b>無効</b> :パターンの最後に到達すると、発信音を停止します。<br>◎ <b>有効</b> :パターンの最後に到達すると、パターンの最初に戻り、発信音を繰<br>り返します。<br>◎ <b>連続</b> :連続的に[周波数1]/[周波数2]欄で設定した音を鳴らします。 |
| ④ タイミング     | 最大8個の値を使用して、発信音のパターン(ON/OFF)を設定します。<br>(出荷時の設定:125、125)                                                                                                    |
|             | 設定できる範囲は、「50~16000」(ミリ秒)です。<br>初期設定では、125ミリ秒間鳴り、125ミリ秒間停止を繰り返します。<br>※パターンの最後はONで終了できませんので、ON/OFFをセットにして登<br>録してください。                                                                                              |

PBX内線詳細設定 > IP200APP

### ■ 話中音 [共通設定]

話中音を設定します。

| 話中音                                   |                                                  |                                                             |                                                                                                    |                                                                          |                                           |                                          |                                           |                                                             |                                   |
|---------------------------------------|--------------------------------------------------|-------------------------------------------------------------|----------------------------------------------------------------------------------------------------|--------------------------------------------------------------------------|-------------------------------------------|------------------------------------------|-------------------------------------------|-------------------------------------------------------------|-----------------------------------|
|                                       | )                                                |                                                             |                                                                                                    |                                                                          |                                           |                                          |                                           | Hz                                                          |                                   |
| 国法数2.0                                |                                                  |                                                             |                                                                                                    |                                                                          |                                           |                                          |                                           | Hz                                                          |                                   |
| ····································· |                                                  |                                                             |                                                                                                    |                                                                          |                                           |                                          | ~                                         | dB                                                          |                                   |
|                                       | 無効 🖲 有                                           | 劾 🔾 連続                                                      |                                                                                                    |                                                                          |                                           |                                          |                                           |                                                             |                                   |
| タイミング・4                               | ON C                                             | OFF O                                                       | N OFF                                                                                                    | ON                                                                       | OFF                                       | ON                                       | OFF                                       |                                                             |                                   |
|                                       | 500                                              | 500                                                         |                                                                                                    |                                                                          | _                                         | _                                        |                                           | -                                                           |                                   |
| <ul> <li>1) 周波数1/周波数2</li></ul>       | 話<br>設たを<br>を<br>記<br>設<br>定<br>と<br>組<br>中<br>定 | <b>P音の周</b> 源<br>できる<br>こえば、「<br>日み合わせ<br>P音の音量<br>できる<br>軍 | <sup>変数を、21</sup><br><sup>6</sup> 囲は、「C<br>350」、「4<br>せた音が鳴<br><sup>1</sup><br>を設定し<br><sup>6</sup> 囲は、「- | 固の値(F<br>(<br>(<br>(<br>(<br>(<br>無音)、<br>440」を<br>ります。<br>ます。<br>-24」(最 | tz)を使<br>(出荷時C<br>200~<br>設定する<br>()))音量) | 用して討<br>D設定:<br>- 200C<br>ると、3<br>)~[+6] | 定しま<br>400(属<br>り](Hz)で<br>50Hzと<br>](最大音 | す。<br>周波数1)/C<br>です。<br><u>-</u> 440Hzの<br>(出荷時<br>音量)(dB)て | (周波数2))<br>トーン信号<br>の設定:0)<br>ざす。 |
| 3 繰り返し                                | [タ-<br>かど<br>© <b>無</b><br>の <b>有</b>            | イミング<br>ごうか設定<br>(効:パク<br>(効:パク<br>り<br>し<br>減<br>: 連絡      | ] 欄で作成<br>Eします。<br>ターンの最<br>ターンの最<br>反します。<br>読的に[周》                                                      | した話中<br>後に到達<br>後に到達<br>支数1]/                                            | □音のパ<br>皆すると<br>達すると<br>〔周波数2             | ターン(<br>、話中音<br>、パタ-<br>2]欄で記            | ON/OF<br>音を停止<br>ーンの最<br>段定した             | F)を、繰り<br>(出荷時の)<br>します。<br>初に戻り、<br>音を鳴らし                  | 返し鳴らす<br>設定 : 有効)<br>話中音を繰<br>ます。 |
| ④ タイミング                               | 最大                                               | 、8個の値                                                       | iを使用し <sup>-</sup>                                                                                        | て、話中                                                                     | 音のパク                                      | ターン((                                    | DN/OFF<br>(出荷時                            | =)を設定し<br>師の設定:5                                            | ます。<br>00、500)                    |

設定できる範囲は、「50~16000」(ミリ秒)です。 初期設定では、500ミリ秒間鳴り、500ミリ秒間停止を繰り返します。 ※パターンの最後はONで終了できませんので、ON/OFFをセットにして登 録してください。

PBX内線詳細設定 > IP200APP

### ■ 規制音 [共通設定]

規制音を設定します。

| 規制音   |             |      |     |    |     |    |     |    |     |      |
|-------|-------------|------|-----|----|-----|----|-----|----|-----|------|
| 周波数1: | <b>1</b> 40 | 0    |     |    |     |    |     |    |     | Hz   |
| 周波数2: | 0           |      |     |    |     |    |     |    |     | Hz   |
| 音量:   | 2 _0        |      |     |    |     |    |     |    |     | ✓ dB |
| 繰り返し: | 30          | 無効 🍥 | 有效〇 | 連続 |     |    |     |    |     |      |
| タイミング | 4           | ON   | OFF | ON | OFF | ON | OFF | ON | OFF |      |
|       |             | 500  | 500 |    |     |    | _   | _  |     |      |

| ❶ 周波数1/周波数2 | 規制音の周波数を、2個の値(Hz)を使用して設定します。<br>(出荷時の設定:400(周波数1)/0(周波数2))<br>設定できる範囲は、「0(無音)、200~2000」(Hz)です。<br>たとえば、「350」、「440」を設定すると、350Hzと440Hzのトーン信号<br>を組み合わせた音が鳴ります。                                                       |
|-------------|----------------------------------------------------------------------------------------------------|
| 2 音量        | 規制音の音量を設定します。 (出荷時の設定:0)<br>設定できる範囲は、「-24」(最小音量)~「+6」(最大音量)(dB)です。                                                                                                    |
| 3 繰り返し      | [タイミング]欄で作成した規制音のパターン(ON/OFF)を、繰り返し鳴らす<br>かどうか設定します。    (出荷時の設定:有効)<br>◎無効:パターンの最後(上図:500)に到達すると、規制音を停止します。<br>◎有効:パターンの最後(上図:500)に到達すると、パターンの最初(上図:<br>500)に戻り、規制音を繰り返します。<br>◎連続:連続的に[周波数1]/[周波数2]欄で設定した音を鳴らします。 |
| ④ タイミング     | 最大8個の値を使用して、規制音のパターン(ON/OFF)を設定します。<br>(出荷時の設定:500、500)                                                                                                    |
|             | 設定できる範囲は、「50~16000」(ミリ秒)です。<br>初期設定では、500ミリ秒間鳴り、500ミリ秒間停止を繰り返します。<br>※パターンの最後はONで終了できませんので、ON/OFFをセットにして登録してください。                                                                                                  |

PBX内線詳細設定 > IP200APP

### ■ 呼出音 [共通設定]

呼出音(相手先を呼び出し中に使用する音)を設定します。

| 呼出音                                         |             |                  |                                                                                                    |                                                |                                                  |                                      |                                      |                                        |                                      |                                            |                                               |
|---------------------------------------------|-------------|------------------|----------------------------------------------------------------------------------------------------|------------------------------------------------|--------------------------------------------------|--------------------------------------|--------------------------------------|----------------------------------------|--------------------------------------|--------------------------------------------|-----------------------------------------------|
| I                                           | ◎波数1 ·   40 | 0                |                                                                                                    |                                                |                                                  |                                      |                                      |                                        |                                      | Hz                                         |                                               |
|                                             | 罰波数2 44     | 10               |                                                                                                    | Hz                                             |                                                  |                                      |                                      |                                        |                                      |                                            |                                               |
|                                             | 音量:2 _0     |                  |                                                                                                    |                                                |                                                  |                                      |                                      |                                        | ~                                    | dB                                         |                                               |
| 操                                           |             | 無効 🄘             | 有效 〇                                                                                                    | 連続                                             |                                                  |                                      |                                      |                                        |                                      |                                            |                                               |
| 91                                          | ミング:4       | ON               | OFF                                                                                                    | ON                                             | OFF                                              | ON                                   | OFF                                  | ON                                     | OFF                                  |                                            |                                               |
|                                             |             | 1000             | 2000                                                                                                    |                                                |                                                  |                                      |                                      | _                                      |                                      | -                                          |                                               |
| <ol> <li>周波数1/周波数2</li> <li>3 音景</li> </ol> |             | 吗<br>設<br>た<br>あ | 呼出音の周波数を、2個の値(Hz)を使用して設定します。<br>(出荷時の設定:400(周波数1)/440(周波数2))<br>設定できる範囲は、「0(無音)、200~2000」(Hz)です。<br>たとえば、「350」、「440」を設定すると、350Hzと440Hzのトーン信号<br>を組み合わせた音が鳴ります。                                                                                                    |                                                |                                                  |                                      |                                      |                                        |                                      |                                            |                                               |
| ♥目里                                         |             | 时                | 定できる                                                                                                    | る範囲に                                           | t.[−2                                            | 9。<br>24](最/                         | 小音量)                                 | ~[+6                                   | 」(最大音                                | (山何时<br>音量)(dB)て                           | い設定 · U)<br><sup>-</sup> す。                   |
| <ul><li>3 繰り返し</li></ul>                    |             | [:<br>か<br>©     | タイミン<br>いどうか!<br>シ<br>(新<br>の<br>(<br>)<br>(<br>)<br>)<br>(<br>)<br>(<br>)<br>)<br>(<br>)<br>)<br>(<br>)<br>)<br>(<br>)<br>)<br>(<br>)<br>)<br>(<br>)<br>)<br>(<br>)<br>(<br>)<br>)<br>(<br>)<br>)<br>(<br>)<br>(<br>)<br>)<br>(<br>)<br>)<br>(<br>)<br>(<br>)<br>)<br>(<br>)<br>(<br>)<br>)<br>(<br>)<br>(<br>)<br>(<br>)<br>(<br>)<br>)<br>(<br>)<br>(<br>))<br>(<br>)<br>(<br>))<br>(<br>))<br>(<br>)<br>(<br>))<br>(<br>)<br>(<br>)<br>(<br>)<br>(<br>)<br>(<br>)<br>(<br>)<br>(<br>))<br>(<br>)<br>(<br>)<br>(<br>)<br>(<br>)<br>(<br>))<br>(<br>)<br>(<br>)<br>(<br>)<br>(<br>))<br>(<br>))<br>())<br>()))<br>(<br>))<br>(<br>))<br>())<br>()))<br>())<br>())<br>()))<br>())<br>())<br>()))<br>())<br>()))<br>()))<br>()))<br>()))<br>()))<br>()))<br>()))<br>()))<br>()))<br>()))<br>()))<br>()))<br>()))<br>()))<br>()))<br>()))<br>()))<br>()))<br>()))<br>()))<br>()))<br>()))<br>()))<br>()))<br>()))<br>()))<br>()))<br>()))<br>()))<br>()))<br>()))<br>()))<br>()))<br>()))<br>()))<br>())))<br>())))<br>()))<br>())))<br>())))<br>())))<br>())))<br>())))<br>()))))<br>()))))) | ッグ]欄で<br>設定しま<br>パターン<br>パターン<br>1000)<br>連続的( | で作成し<br>ます。<br>シの最後<br>シの最後<br>に戻り、<br>こ<br>[周波3 | た呼出<br>(上図:<br>(上図:<br>呼出音<br>数1]/[J | 音のパ?<br>2000<br>2000<br>音を繰り<br>司波数2 | ターン(<br>))に到達<br>)に到達<br>)返しま<br>2]欄で記 | ON/OF<br>管すると<br>すると、<br>す。<br>段定した  | F)を、繰り<br>(出荷時の<br>、呼出音を<br>パターンの<br>音を鳴らし | □返し鳴らす<br>設定:有効)<br>停止します。<br>〕最初(上図:<br>ます。  |
| ④ タイミング                                     |             | 最<br>影<br>初<br>※ | 大8個0<br>定でき <sup>2</sup><br>別設定 <sup>-</sup><br>訳ター:<br>録して・                                                                                                    | D値を使<br>る範囲は<br>では、1<br>ンの最後<br>ください           | 朝して、<br>ま、「50<br>000ミ<br>後はON<br>N。              | - 呼出音<br>~160<br>リ秒間「<br>で終了す        | 音のパタ<br>000」(ミ<br>鳴り、2<br>できませ       | ァーン(C<br>(出<br>ミリ秒)<br>2000ミ<br>さんのて   | DN/OFF<br>荷時の<br>です。<br>ミリ秒間<br>、ON/ | F)を設定し<br>設定:10C<br>停止を繰り<br>OFFをセッ        | ます。<br>0、2000)<br>返します。<br><sup>,</sup> トにして登 |

PBX内線詳細設定 > IP200APP

### ■保留アラーム音 [共通設定]

保留アラーム音(自己保留が長時間になった場合に流れる音)を設定します。

| 保留アラーム音 |                  |      |      |    |     |    |     |    |     |    |
|---------|------------------|------|------|----|-----|----|-----|----|-----|----|
| 周波装     | \$1: <b>1</b> 60 | 0    |      |    |     |    |     |    |     | Hz |
| 周波数     | 救2: <u>0</u>     |      |      |    |     |    |     |    |     | Hz |
| 音       | 量:20_0           |      |      |    |     |    |     |    | ~   | dB |
| 繰り返     | lu:30            | 無効 🍥 | 有效 〇 | 連続 |     |    |     |    |     |    |
| タイミン    | グ:4              | ON   | OFF  | ON | OFF | ON | OFF | ON | OFF |    |
|         |                  | 120  | 120  |    |     |    |     |    |     |    |

| ● 周波数1/周波数2 | 保留アラーム音の周波数を、2個の値(Hz)を使用して設定します。<br>(出荷時の設定:600(周波数1)/0(周波数2))<br>設定できる範囲は、「0(無音)、200~2000」(Hz)です。<br>たとえば、「350」、「440」を設定すると、350Hzと440Hzのトーン信号<br>を組み合わせた音が鳴ります。                                                               |
|-------------|----------------------------------------------------------------------------------------------------|
| 2 音量        | 保留アラーム音の音量を設定します。 (出荷時の設定:0)<br>設定できる範囲は、「-24」(最小音量)~「+6」(最大音量)(dB)です。                                                                                                    |
| ❸ 繰り返し      | [タイミング]欄で作成した保留アラーム音のパターン(ON/OFF)を、繰り返<br>し鳴らすかどうか設定します。 (出荷時の設定:有効)<br>◎ <b>無効</b> :パターンの最後に到達すると、保留アラーム音を停止します。<br>◎ <b>有効</b> :パターンの最後に到達すると、パターンの最初に戻り、保留アラー<br>ム音を繰り返します。<br>◎ <b>連続</b> :連続的に[周波数1]/[周波数2]欄で設定した音を鳴らします。 |
| ④ タイミング     | 最大8個の値を使用して、保留アラーム音のパターン(ON/OFF)を設定しま<br>す。 (出荷時の設定:120、120)<br>設定できる範囲は、「50~16000」(ミリ秒)です。<br>初期設定では、120ミリ秒間鳴り、120ミリ秒間停止を繰り返します。<br>※パターンの最後はONで終了できませんので、ON/OFFをセットにして登<br>録してください。                                          |

PBX内線詳細設定 > IP200APP

### ■ 通話中着信表示音 [共通設定]

通話中着信表示音(通話中に別の端末からの着信を通知する音)を設定します。

| 通話中着信表示音 |                            |        |      |    |      |    |     |    |     |      |
|----------|----------------------------|--------|------|----|------|----|-----|----|-----|------|
|          | 周波数1:1                     | 400    |      |    |      |    |     |    |     | Hz   |
|          | 周波数2:                      | 0      |      |    |      |    |     |    |     | Hz   |
|          | 音量:2 -                     | 0      |      |    |      |    |     |    |     | ∙ dB |
|          | ↓<br>繰り返し : 3 <sup>(</sup> | ◯ 無効 ◎ | )有效〇 | 連続 |      |    |     |    |     |      |
|          | タイミング:                     | ON     | OFF  | ON | OFF  | ON | OFF | ON | OFF |      |
|          | •                          | 50     | 450  | 50 | 3450 |    |     |    |     |      |
|          |                            |        |      |    |      |    |     |    | 5   | 6    |
|          |                            |        |      |    |      |    |     |    | 登録  | 取消   |

| <ol> <li>周波数1/周波数2</li></ol> | <ul> <li>通話中着信表示音の周波数を、2個の値(Hz)を使用して設定します。</li> <li>(出荷時の設定:400(周波数1)/0(周波数2))</li> <li>設定できる範囲は、「0(無音)、200~2000」(Hz)です。</li> <li>たとえば、「350」、「440」を設定すると、350Hzと440Hzのトーン信号</li> <li>を組み合わせた音が鳴ります。</li> </ul>                        |
|------------------------------|----------------------------------------------------------------------------------------------------|
| 2 音量                         | 通話中着信表示音の音量を設定します。 (出荷時の設定:0)<br>設定できる範囲は、「-24」(最小音量)~「+6」(最大音量)(dB)です。                                                                                                    |
| 3繰り返し                        | [タイミング]欄で作成した通話中着信表示音のパターン(ON/OFF)を、繰り<br>返し鳴らすかどうか設定します。    (出荷時の設定:有効)<br>◎ <b>無効</b> :パターンの最後に到達すると、通話中着信表示音を停止します。<br>◎ <b>有効</b> :パターンの最後に到達すると、パターンの最初に戻り、通話中着信<br>表示音を繰り返します。<br>◎ <b>連続</b> :連続的に[周波数1]/[周波数2]欄で設定した音を鳴らします。 |
| ④ タイミング                      | 最大8個の値を使用して、通話中着信表示音のパターン(ON/OFF)を設定しま<br>す。 (出荷時の設定:50、450、50、3450)<br>設定できる範囲は、「50~16000」(ミリ秒)です。<br>初期設定では、50ミリ秒間鳴り、450ミリ秒間停止、50ミリ秒間鳴り、<br>3450ミリ秒間停止を繰り返します。<br>※パターンの最後はONで終了できませんので、ON/OFFをセットにして登<br>録してください。                 |
| 5〈登録〉                        | 「IP200APP」画面(共通設定)で設定した内容を登録するボタンです。                                                                                                    |
| 6〈取消〉                        | 「IP200APP」画面(共通設定)の設定内容を変更したとき、変更前の状態に戻<br>すボタンです。<br>なお、〈登録〉をクリックすると、変更前の状態には戻りません。                                                                                                    |

PBX内線詳細設定 > IP200APP

### ■ 機種共通設定 [設定グループ]

選択した内線子機の設定グループごとに、キー操作や機能の割り当てを設定します。

| 機種共通設定 (設定グループ1) |       |   |
|------------------|-------|---|
| ピックアップグループ番号: 1  | 01    |   |
| コールピックアップ対象:2    | 内線のみ  | ~ |
| グループピックアップ対象:3   | 外線/内線 | ~ |
| 指定ピックアップ対象:4     | 外線/内線 | ~ |
| 発信規制:5           | 無効    | ~ |

| ❶ ピックアップグループ番号 | 設定グループへの着信を代理応答するときに使用するピックアップグループ<br>番号を半角数字7桁以内で入力します。<br>(出荷時の設定:01(設定グループ1の場合))<br>※グループピックアップ特番(出荷時の設定:**)につづけて、この欄で設定<br>した番号をダイヤルすると、指定した設定グループへの着信に代理応答で<br>きます。                                                                                                    |
|----------------|----------------------------------------------------------------------------------------------------|
| 2 コールピックアップ対象  | ほかの内線子機への着信について、応答できる対象を、「外線/内線」、「外線の<br>み」、「内線のみ」から設定します。 (出荷時の設定:内線のみ)                                                                                                    |
| 3 グループピックアップ対象 | 同じ設定グループのほかの子機への着信について、応答できる対象を、「外線<br>/内線」、「外線のみ」、「内線のみ」から設定します。<br>(出荷時の設定:外線/内線)                                                                                                    |
| ④ 指定ピックアップ対象   | 指定の内線子機への着信について、応答できる対象を、「外線/内線」、「外線の<br>み」、「内線のみ」から設定します。 (出荷時の設定:外線/内線)                                                                                                    |
| 5 発信規制 ······  | <ul> <li>設定グループごとに、外線への発信規制を設定します。(出荷時の設定:無効)</li> <li>○無効         <ul> <li>発信を規制しません。</li> <li>②希信規制ルール1~16:「番号計画」画面で設定した発信規制ルールにしたがって、特定の番号への発信を規制します。</li> <li>※発信規制ルール「共通」の内容も適用されます。</li> <li>※発信規制ルール「共通」の内容も適用されます。</li> <li>※外線への発信はできません。</li> <li>※内線(Peer to Peerを含む)への発信は規制されません。</li> </ul> </li> </ul> |

PBX内線詳細設定 > IP200APP

#### ■ 機種個別設定(IP200APP) [設定グループ]

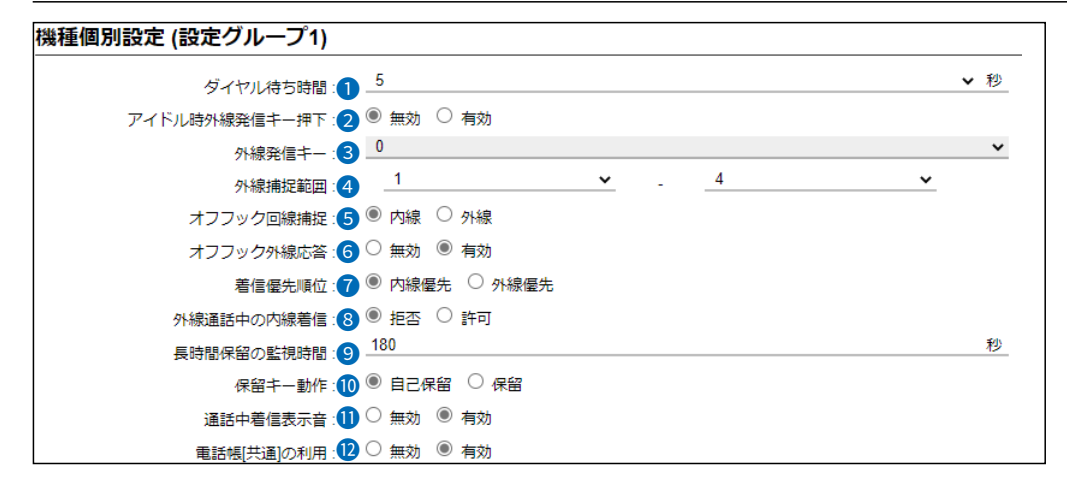

ダイヤル待ち時間 ………
 ダイヤル操作を終了してから発信開始までの時間を設定します。
 設定できる範囲は、「1」~「15」(秒)です。
 (出荷時の設定:5)
 ※ダイヤル操作中、設定した時間を過ぎても操作がないときは、発信を開始しますのでご注意ください。

**2 アイドル時外線発信キー押下** …
 待受画面の状態で、[外線発信キー]欄で設定した番号を押したときの動作を 設定します。
 (出荷時の設定:無効)
 「有効」を設定すると、[外線発信キー]欄で設定した番号を押したときに、外
 線捕捉をします。

 ③ 外線発信キー
 空いている回線を自動的に捕捉して外線に電話をかけるための番号を[0]~

 「9」、「\*」、「#」から選択します。
 (出荷時の設定:0)

**⑤ オフフック回線捕捉 …………** [発信/応答]を操作してダイヤルするときの発信先(内線/外線)を設定します。

(出荷時の設定:内線)

- ◎内線: [発信/応答]を押したときに内線発信音(ツーツー)が聞こえ、ダイ ヤルした内線番号の内線子機を呼び出します。
- ◎外線:[発信/応答]を押したとき、[外線捕捉範囲]欄で設定した空いている回線を自動的に捕捉します。

# 「IP200APP」画面

PBX内線詳細設定 > IP200APP

■ 機種個別設定(IP200APP) [設定グループ]

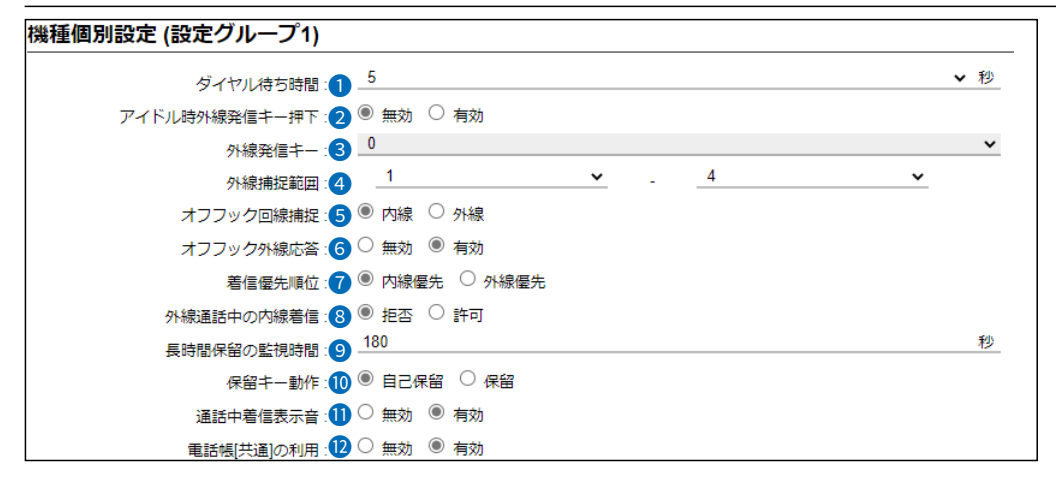

| ⑦ 着信優先順位 ······                                                                 | 「外線優先」を設定すると、外線からの電話を優先して内線子機に着信させま<br>す。 (出荷時の設定:内線優先)<br>※外線からの電話は、ディスプレイに「着信中(キー番号)」を表示して、使用<br>している回線を確認できます。 |
|---------------------------------------------------------------------------------|----------------------------------------------------------------------------------------------------|
| ⑧ 外線通話中の内線着信                                                                    | 外線通話中の内線着信(Peer to Peer着信を含む)に対する動作を設定しま<br>す。 (出荷時の設定:拒否)<br>「拒否」を設定すると、外線通話時に内線着信を拒否(話中応答)します。                  |
| 9 長時間保留の監視時間                                                                    | 設定した時間を超えて自己保留をすると、警告音を鳴らします。<br>設定できる範囲は、「30~240」(秒)です。 (出荷時の設定:180)                                             |
| <ul><li>  ・  </li><li>  ・  </li><li>  ・  </li><li>  ・  </li><li>  ・  </li></ul> | [保留]を操作して保留するときの動作(自己保留/保留)を設定します。<br>(出荷時の設定:自己保留)<br>「保留」を設定すると、パークキー([P1]~[P4])と同様に、[保留]で通話を<br>パーク保留できます。     |
| 1 通話中着信表示音                                                                      | IP200APPで通話中、別の端末からの着信があった場合に通知音で知らせるか<br>どうかの設定です。 (出荷時の設定:有効)                                                   |
| 12 電話帳[共通]の利用                                                                   | IP200APPの電話機が起動したときに、本製品の共通電話帳(最大900件)の<br>内容を電話機本体の電話帳に反映するかどうかの設定です。<br>(出荷時の設定:有効)                             |

PBX内線詳細設定 > IP200APP

■ 機種個別設定(IP200APP) [設定グループ]

| 機種個別設定  | (設定グルー | プ1)        |           |     |   |        |   |        |
|---------|--------|------------|-----------|-----|---|--------|---|--------|
|         |        |            | $\sim$    |     |   | $\leq$ |   | $\leq$ |
|         | 電話帳からの | 発信: 🚯 🔾 🕯  | 無効 蔥 有効   |     |   |        |   |        |
|         | 通話中のPT | 「押下: 🚺 🄍 🕯 | 無効 🔘 電話切片 | ĥ   |   |        |   |        |
|         | レジストサ- | -)(-:15    |           |     |   |        |   | _      |
|         | プッシュ着信 | ≣通知:16○ 斜  | 無効 🖲 有効   |     |   |        |   |        |
| プログラマブル | /キー設定  |            |           |     |   |        |   |        |
| P1      |        | P2         |           | P3  |   | P4     |   |        |
| 未使用     | ~      | 未使用        | ~         | 未使用 | ~ | 未使用    | ~ |        |
|         |        |            |           |     |   |        |   |        |

| 13 電話帳からの発信              | IP200APPのホーム画面で「アドレス帳」を操作できるかどうかを選択しま<br>す。 (出荷時の設定:有効)                            |
|--------------------------|------------------------------------------------------------------------------------|
| <sup>1</sup> 通話中の PTT 押下 | 電話通話中にIP200APPの[PTT]を押して、電話を切りたいときに設定しま<br>す。 (出荷時の設定:無効)                          |
| ⑮ レジストサーバー               | IP200APPのレジストサーバーに指定する機器のIPアドレスを入力します。<br>※本製品を使用する場合は、この欄を設定する必要はありません。           |
| 16 プッシュ着信通知              | P200APPバックグラウンド時のプッシュ通知機能について設定します。<br>(出荷時の設定:有効)<br>◎無効:サーバー側でプッシュ通知機能を「無効」にします。 |
|                          | ◎ 有効:サーバー側でプッシュ通知機能を「有効」にすると、着信時にプッ                                                |
|                          | シュ通知されます。                                                                          |
|                          | ※インターネットに接続できないオフライン環境の場合は、プッシュ通知が<br>できません。                                       |

# 「IP200APP」画面

PBX内線詳細設定 > IP200APP

■ 機種個別設定(IP200APP) [設定グループ]

| 重個別設定 (設定グ)             | レープ1)                                                   |    |
|-------------------------|---------------------------------------------------------|----|
|                         |                                                         |    |
| ワンタッチ                   | 泉捕捉: ● 内線 ○ 外線                                          |    |
| 外線キー                    | 寝広答・ ○ 無効 ● 有効                                          |    |
| バーク                     |                                                         |    |
| 毎日电開始/停止<br>着信おまたせ開始/停止 |                                                         |    |
| <br>不在転送切替              |                                                         | 利  |
| 不応答転送切替                 |                                                         | 12 |
| 話中転送切替                  | -動作: ● 自己保留 ○ 保留                                        |    |
| 屋夜切替                    | 表示音: 🔷 無効 🖲 有効                                          |    |
| 外縁者信転送切替<br>留今番の再生      | の利用: 🔷 無効 🖲 有効                                          |    |
| コールピックアップ               | の発信: 〇 無効 🖲 有効                                          |    |
| グループピックアップ              | T押下: ● 無効 ○ 電話切断                                        |    |
| 内線キー                    | -/(-:                                                   |    |
| 音声メモ                    | 言通知: ○ 無効 ◎ 有効                                          |    |
| 音声呼出                    |                                                         |    |
| 未使用                     | P2 P3 P4                                                |    |
| 未使用                     | <ul> <li>▼ 未使用</li> <li>▼ 未使用</li> <li>▼ 未使用</li> </ul> | ~  |

### プログラマブルキー設定

[P1]~[P4] ·················

 IP200APPの[P1]~[P4](プログラマブルキー)ごとに機能を割り当てます。

 す。
 (出荷時の設定:未使用)

#### ◎ワンタッチ

よく利用する内線番号や外線番号、および本製品で設定した特番などを、 あらかじめ登録して、ワンタッチの操作で発信できる機能です。 ※外線発信先を登録する場合、外線発信特番設定のプレフィクスを前置き すると、指定回線(発信番号)での発信もできます。 指定しない場合、内線個別設定の回線捕捉設定にしたがいます。

株式会社エクセリ(代理店届出番号C1909977) 東京都墨田区菊川3 17 2 アドン菊川ビル4F / 大阪府大阪市中央区久太郎町1 9 5 URL: https://www.exseli.com/

## 「IP200APP」画面

PBX内線詳細設定 > IP200APP

■ 機種個別設定(IP200APP) [設定グループ]

| 重個別設定 (設定グ) | レープ1)                               |   |
|-------------|-------------------------------------|---|
| $\leq$      |                                     |   |
| ワンタッチ       | 泉捕捉: ● 内線 ○ 外線                      |   |
| 外線キー        | ec大答· ○ 無執 ● 有執                     |   |
| パーク         |                                     |   |
| 留守電開始/停止    | 充順位: ● 内線催先 ○ 外線催先                  |   |
| 看信おまたせ開始/停止 | 泉着信: 🔍 拒否 ○ 許可                      |   |
| 不在転送切替      | <sub>冒险問</sub> . 180                | 秒 |
| 不応答転送切替     |                                     |   |
| 話中転送切替      |                                     |   |
| 昼夜切替        | 表示音: 🔷 無効 🔍 有効                      |   |
| 外線看信転送切替    | の利用: 〇 無効 🖲 有効                      |   |
| 留守電の再生      |                                     |   |
| コールビックアップ   | 7)発信: ○ 無別 ● 有別                     |   |
| クループピックアップ  | T押下: 🔍 無効 🔾 電話切断                    |   |
| 内線キー        | -/(-:                               |   |
| 回線閉塞        |                                     |   |
| 音声メモ        |                                     |   |
| 音声呼出        |                                     |   |
| 未使用         | P2 P3 P4                            |   |
| 未使用         | ・         未使用         ・         未使用 | ~ |

プログラマブルキー設定 **1** [P1]~[P4](つづき) …………

#### ◎外線キー

外線発信時に使用する回線の電話番号、または回線グループ★を選択でき る機能です。

※〈外線キー〉に割り当てた回線の使用状況は、ランプ表示で確認できます。 回線を選択するには

- キーを押すと、緑色に点灯します。ダイヤルすると、選択した回線で発信 します。履歴からでも回線を選択して発信できます。
- ★回線グループを〈外線キー〉に割り当てた場合は、その回線グループに登録した複数の電話番号から、空いているIP回線(電話番号)を自動的に捕捉して発信できます。
- ※登録されている回線グループは、「電話回線設定」メニューの「回線グルー プ設定」画面で(P.7-15)で確認できます。
- ※回線グループに登録した電話番号は、単独で〈外線キー〉に割り当てられ ません。

#### 回線の使用状況を確認するには

回線が使用中で発信できないときは、赤色に点灯します。着信すると、赤色に高速点滅します。保留中は緑色に低速点滅します。

※ほかの子機で保留したときは、赤色に低速点滅します。

### ◎パーク

通話をパーク保留して、どの内線子機からでも応答できる機能です。 ※パークを設定していない場合は、パーク保留特番(出荷時の設定:\*90) やパーク応答特番(出荷時の設定:\*91)につづけてパーク番号(1~24) をダイヤルすると機能します。

PBX内線詳細設定 > IP200APP

#### ■ 機種個別設定(IP200APP) [設定グループ]

| 「個別設定 (設定グ) | レープ1)        |             |       |   |     |        |
|-------------|--------------|-------------|-------|---|-----|--------|
| $\leq$      |              |             |       |   |     | $\sim$ |
| ワンタッチ       | 泉捕捉:         | ● 内線 ○ 外線   |       |   |     |        |
| 外線キー        | <u></u> 唐庆悠, | () 無効 () 有効 |       |   |     |        |
| パーク         |              |             |       |   |     |        |
| 留守電開始/停止    | 先順位:         | ● 内線優先 ○ 外  | 線優先   |   |     |        |
| 着信おまたせ開始/停止 | 線着信:         | ◉ 拒否 ○ 許可   |       |   |     |        |
| 不在転送切替      |              | 180         |       |   |     | 利      |
| 不応答転送切替     | MUTIEL .     |             |       |   |     |        |
| 話中転送切替      | 一動作:         | ● 目己保留 ○ 保  | 8     |   |     |        |
| 昼夜切替        | 表示音:         | ○ 無効 🔘 有効   |       |   |     |        |
| 外線着信転送切替    | n¥il⊞        | ○ 無効 ⑧ 有効   |       |   |     |        |
| 留守電の再生      |              |             |       |   |     |        |
| コールピックアップ   | の発信:         | ○ 無効 ● 有効   |       |   |     |        |
| グループピックアップ  | て押下:         | ◉ 無効 ○ 電話切  | 断     |   |     |        |
| 内線キー        | - 15         |             |       |   |     |        |
| 回線閉塞        | -/(          |             |       |   |     |        |
| 音声メモ        | 言通知:         | ○ 無効 ● 有効   |       |   |     |        |
| 音声呼出        | Ū            |             |       |   |     |        |
| 未使用         | P2           |             | P3    |   | P4  |        |
| 未使用         | → 未使田        |             | , 未使田 | ~ | 未使田 | ~      |

プログラマブルキー設定 **1** [P1]~[P4](つづき) …………

#### ◎留守電開始/停止

内線子機が使用するボックスについて、留守番電話機能の開始、停止を操 作できます。

※留守番電話機能を解除するときは、再度キーを押してください。

※「基本」画面の[留守番電話機能]欄を「有効」に設定していない場合は、無 効な機能です。

### ◎着信おまたせ開始/停止

着信おまたせ機能を設定すると、通話中など登録した内線子機が設定した時間内に応答できないときに、メッセージを流して相手に待っていただけます。

※着信おまたせ機能を解除するときは、再度キーを押してください。

- ※着信おまたせ機能で、留守番電話に接続する場合は、「基本」画面の[留守 番電話機能]欄を「有効」に設定しておく必要があります。
- ※IP200APPで、この機能を使用する場合は、回線の使用状況を確認す るために、プログラマブルキーに〈外線キー〉の割り当てが契約チャネル 数分必要です。(P.9-20)
- ※ユーザー用の「着信おまたせ設定」画面で、回線ごとに使用するパターン を選択していない場合は、無効な機能です。(「ユーザー設定画面マニュ アル」参照)

PBX内線詳細設定 > IP200APP

■ 機種個別設定(IP200APP) [設定グループ]

| 「個別設定 (設定グ) | ∠−プ1)                    |                     |     |     | _ |
|-------------|--------------------------|---------------------|-----|-----|---|
| $\leq$      |                          |                     |     | >   | _ |
| ワンタッチ       |                          | ○ 外線                |     |     |   |
| 外線キー        | :ec☆· ○ 毎効               | <ol> <li></li></ol> |     |     |   |
| パーク         |                          | с нжі               |     |     |   |
| 留守電開始/停止    | 先順位: 🔍 内線                | 優先 ○ 外線優先           |     |     |   |
| 着信おまたせ開始/停止 | 線着信: 🔍 拒否                | ○ 許可                |     |     |   |
| 不在転送切替      | , <sub>80488</sub> . 180 |                     |     |     | 利 |
| 下応答転送切替     |                          |                     |     |     |   |
| 舌中転送切替      | -動作: ● 目己                | 保留 🔾 保留             |     |     |   |
| 昼夜切替        | 表示音:  〇 無効               | ◉ 有効                |     |     |   |
| N線着信転送切替    | ກ¥II田· 〇 無効              | ◉ 有効                |     |     |   |
| 留守電の再生      |                          |                     |     |     |   |
| コールピックアップ   | の発信: 💛 無効                | ● 有効                |     |     |   |
| グループピックアップ  | T押下: 🔍 無効                | ○ 電話切断              |     |     |   |
| 内線キー        | -/(-·                    |                     |     |     |   |
| 回線閉塞        |                          |                     |     |     |   |
| 音声メモ        |                          |                     |     |     |   |
| 音声呼出        | Ū                        |                     |     |     |   |
| 未使用         | P2                       | P3                  | P   | 4   |   |
| 未使用         | ▼ 未使用                    | ▼ 未使用               | ✓ 3 | 未使用 |   |

プログラマブルキー設定 **1** [P1]~[P4] (つづき) …………

#### ◎不在転送切替

不在中にかかってきた電話をほかの電話機に転送する機能です。 ※不在転送機能を解除するときは、再度キーを押してください。

※転送先を設定していない場合は、「特番」画面の[不在転送]欄(P.8-5) で設定した特番(出荷時の設定:\*94)につづけて転送先電話番号をダイ ヤルすると機能します。

ダイヤルした転送先電話番号は、「内線個別詳細」画面(管理者/ユーザー 用)に設定されます。

### ◎不応答転送切替

電話に応答できないときなど、かかってきた電話をほかの電話機に転送す る機能です。

※不応答転送機能を解除するときは、再度キーを押してください。

※転送先を設定していない場合は、「特番」画面の[不応答転送]欄(P.8-6) で設定した特番(出荷時の設定:\*95)につづけて転送先電話番号をダイ ヤルすると機能します。

ダイヤルした転送先電話番号は、「内線個別詳細」画面(管理者/ユーザー 用)に設定されます。

PBX内線詳細設定 > IP200APP

■ 機種個別設定(IP200APP) [設定グループ]

| <br>ワンタッチ           |                    |       |
|---------------------|--------------------|-------|
| 外線キー                | 泉応答: ○ 無効 ◎ 有効     |       |
| ハーク<br>留守電開始/停止     | た順位: ● 内線優先 ○ 外線優先 |       |
| 着信おまたせ開始/停止         | 線着信: ● 拒否 ○ 許可     |       |
| 不在転送切替              | 現時間:               | 秒     |
| 不応合転送切替<br>話中転送切替   | -動作: 🖲 自己保留 🔾 保留   |       |
| 昼夜切替                | 表示音: 🔷 無効 🖲 有効     |       |
| 外線着信転送切替<br>SPウまのまた | の利用: 〇 無効 💿 有効     |       |
| 由守电の母生<br>コールピックアップ | の発信: 〇 無効 💿 有効     |       |
| グループピックアップ          | T押下: 🖲 無効 🔾 電話切断   |       |
| 内線キー<br>回線関寒        | -/(-:              |       |
| 音声メモ                | 言通知:   無効 🖲 有効     |       |
| 音声呼出                | 0                  |       |
| 未使用                 | P2 P3              | P4    |
| 未使用                 | ✓ 未使用 ✓ 未使用        | ▼ 未使用 |

プログラマブルキー設定 **1** [P1]~[P4](つづき) …………

#### ◎話中転送切替

内線通話中にほかの内線がかかってきたときに、登録した電話番号に着信 を転送する機能です。

※話中転送機能を解除するときは、再度ボタンを押してください。

※転送先を設定していない場合は、「特番」画面の[話中転送]欄(P.8-6) で設定した特番(出荷時の設定:\*96)につづけて転送先電話番号をダイ ヤルすると機能します。

ダイヤルした転送先電話番号は、「内線個別詳細」画面(管理者/ユーザー 用)に設定されます。

#### ◎昼夜切替

あらかじめ登録した外線サービスグループ(P.10-18)ごとに、昼間か夜間 で、着信したときの動作を切り替える機能です。

- ※夜間転送を解除するときは再度キーを押す、またはユーザー用の「昼夜切 替設定」画面のボタンをクリックしてください。
- ※夜間転送を一括解除するときは、「特番」画面の[昼夜切替]欄(P.8-7) で設定した昼夜切替特番(出荷時の設定:\*98)をダイヤルして、消灯を ご確認ください。
- ※「PBX拡張設定」メニューの「夜間転送先」画面(P.10-21)で転送先を設定 していない場合は、無効な機能です。

# 「IP200APP」画面

PBX内線詳細設定 > IP200APP

■ 機種個別設定(IP200APP) [設定グループ]

| 「個別設定 (設定グ) | レープ1)         |             |     |        |        |        |
|-------------|---------------|-------------|-----|--------|--------|--------|
| $\leq$      |               |             |     | $\sim$ | $\sim$ | $\sim$ |
| ワンタッチ       | 泉捕捉:          | ◉内線 ○ 外線    |     |        |        |        |
| 外線キー        | <u>溴</u> 丙签 · | () 無动 () 有効 |     |        |        |        |
| パーク         |               |             |     |        |        |        |
| 留守電開始/停止    | 先順位:          | ● 内線優先 ○ 外線 | 最優先 |        |        |        |
| 着信おまたせ開始/停止 | 線着信:          | ◉ 拒否 ○許可    |     |        |        |        |
| 不在転送切替      |               | 180         |     |        |        | 秒      |
| 不応答転送切替     | 光时间.          |             |     |        |        |        |
| 話中転送切替      | 一動作:          | ● 自己保留 ○ 保留 | 3   |        |        |        |
| 昼夜切替        | 表示音:          | ○ 無効 ◎ 有効   |     |        |        |        |
| 外線着信転送切替    | D.€II⊞ -      | () 無해 () 有해 |     |        |        |        |
| 留守電の再生      |               |             |     |        |        |        |
| コールピックアップ   | の発信:          | ○ 無効 ● 有効   |     |        |        |        |
| グループピックアップ  | て押下:          | ● 無効 ○ 電話切断 | fi  |        |        |        |
| 内線キー        | 15 .          |             |     |        |        |        |
| 回線閉塞        | -/(           | <u></u>     |     |        |        |        |
| 音声メモ        | 言通知:          | ○ 無効 ● 有効   |     |        |        |        |
| 音声呼出        | Ū             |             |     |        |        |        |
| 未使用         | P2            |             | P3  | P4     |        |        |
| 未使用         | ▼ 未使用         | ~           | 未使用 | ✔ 未使   | 1 .    |        |

プログラマブルキー設定 **1** [P1]~[P4] (つづき) …………

#### ◎外線着信転送切替

回線(電話番号)ごとに、外線からの着信をあらかじめ登録した転送先へ転送する機能です。

※外線着信転送機能を解除するときは、再度ボタンを押してください。 ※「夜間転送先設定」画面で「外線」に設定されているときは、夜間転送に切 り替わると、この設定に関わらず、夜間転送先設定が優先されます。

※ユーザー用の「外線着信転送設定」画面で転送先を設定していない場合

は、無効な機能です。(「ユーザー設定画面マニュアル」参照)

PBX内線詳細設定 > IP200APP

■ 機種個別設定(IP200APP) [設定グループ]

| 種別設定 (設定グ)  | ープ1)                 |         |
|-------------|----------------------|---------|
| $\sim$      |                      |         |
| ワンタッチ       |                      |         |
| 外線キー        | 息広签 · ○ 毎            |         |
| パーク         |                      |         |
| 留守電開始/停止    | 先順位: 🔍 内線優先 ○ 外線優先   |         |
| 着信おまたせ開始/停止 | 線着信: 🔍 拒否 ○ 許可       |         |
| 不在転送切替      | <sub>但時期</sub> , 180 | 利       |
| 不応答転送切替     |                      |         |
| 話中転送切替      | -動作: ● 目己保留 ○ 保留     |         |
| 昼夜切替        | 表示音:  〇 無効 🖲 有効      |         |
| 外線着信転送切替    | の利田・ 〇 毎効 🔍 有効       |         |
| 留守電の再生      |                      |         |
| コールピックアップ   | の発信: 💛 無効 🔍 有効       |         |
| グループピックアップ  | T押下: 🔍 無効 🔘 電話切断     |         |
| 内線キー        | - 15                 |         |
| 回線閉塞        |                      |         |
| 音声メモ        | 言通知: ○ 無効 ● 有効       |         |
| 音声呼出        | 1                    |         |
| 未使用         | P2 P3                | P4      |
| 未使用         | ✓ 未使用 ✓ 未使用          | ✓ 未使用 ✓ |

プログラマブルキー設定 **1** [P1]~[P4] (つづき) …………

#### ◎留守電の再生

- 内線子機が使用するボックスに録音されたメッセージを確認するときに使 用するキーです。
- キーを押すと、留守番電話操作メニュー(メインメニュー)にログインでき ます。ログインした状態で、電話機から聞こえるメッセージにしたがって 操作すると、録音内容の再生や各種設定ができます。
- ※留守番電話操作メニュー(メインメニュー)の詳細については、「ユーザー 設定画面マニュアル」(留守番電話操作一覧)をご覧ください。
- ※「基本」画面の[留守番電話機能]欄を「有効」に設定していない場合は、無 効な機能です。

### ◎コールピックアップ

ほかの内線子機への呼び出しに代理応答できるキーです。

#### ◎グループピックアップ

- 同じ設定グループに所属するほかの内線子機への呼び出しに代理応答できる番号キーです。
- ※指定した設定グループへの呼び出しに代理応答する場合は、特番+ピックアップグループ番号を押します。(例:\*\*01)

PBX内線詳細設定 > IP200APP

■ 機種個別設定(IP200APP) [設定グループ]

| 種個別設定 (設定グ) | レープ1)         |             |        |        |        |   |
|-------------|---------------|-------------|--------|--------|--------|---|
| $\leq$      |               |             | $\sim$ | $\sim$ | $\sim$ |   |
| ワンタッチ       | 泉捕捉:          | ● 内線 ○ 外線   |        |        |        |   |
| 外線キー        | <b>浪広</b> 签 - | ○ 無執 ◎ 有執   |        |        |        |   |
| パーク         |               |             |        |        |        |   |
| 留守電開始/停止    | 先順位:          | ● 内線優先 ○ 外線 | 泉優先    |        |        |   |
| 着信おまたせ開始/停止 | 泉着信:          | ◉ 拒否 ○ 許可   |        |        |        |   |
| 不在転送切替      | (目1時月日)·      | 180         |        |        |        | 秒 |
| 不応答転送切替     |               |             | _      |        |        |   |
| 話中転送切替      | 一動作:          |             | Ē      |        |        |   |
| 昼夜切替        | 表示音:          | ○ 無効 ◎ 有効   |        |        |        |   |
| 外線着信転送切替    | の利用・          | ○ 無効 ● 有効   |        |        |        |   |
| 留守電の再生      | A LE VERSEA   |             |        |        |        |   |
| コールピックアップ   | の発信:          | ○ 無効 ● 有効   |        |        |        |   |
| グループピックアップ  | て押下:          | ◉ 無効 ○ 電話切り | Я      |        |        |   |
| 内線キー        | -15           |             |        |        |        |   |
| 回線閉塞        |               |             |        |        |        |   |
| 音声メモ        | 言通知:          | ○ 無効 ● 有効   |        |        |        |   |
| 音声呼出        | Ū             |             |        |        |        |   |
| 未使用         | P2            |             | P3     | P4     |        |   |
| 未使用         | ▼ 未使用         | ~           | 未使用    | ✔ 未使用  | ~      |   |

プログラマブルキー設定 **1** [P1]~[P4] (つづき) …………

#### ○内線キー

内線発信時に使用するキーです。〈内線キー〉を押してから、内線番号をダ イヤルします。

#### ◎回線閉塞

回線閉塞機能を開始、または停止するときに使用するキーです。 通話中や不在など、あらかじめ応答できないことがわかっている場合に、 回線を話中状態にできる機能です。

※IP200APPで、この機能を使用する場合は、回線の使用状況を確認す るために、プログラマブルキーに〈外線キー〉の割り当てが契約チャネル 数分必要です。(P.9-20)

### ◎音声メモ

電話通話中の録音を開始、または停止するときに使用するキーです。 ※無線通話は対象外になります。

#### ◎音声呼出

ダイヤルした相手を直接音声で呼び出す機能です。ボタンを押してダイ ヤルすると、呼び出し先の電話機(KXシリーズ、IP200H、IP210H、 VP-2100)のスピーカー機能が有効になります。

#### ◎未使用

機能を割り当てません。

PBX内線詳細設定 > IP200APP

■ 着信音 [設定グループ]

着信音を設定します。

| 着信 <mark>音 (</mark> 設定グループ1) |      |   |
|------------------------------|------|---|
| 着信音色:                        | 着信音1 | ~ |

着信音色……………………………

本製品に登録したIP200APPで使用する着信音を、「着信音1」~「着信音5」 から選択します。
(出荷時の設定:着信音1)

PBX内線詳細設定 > IP200APP

### ■ 着信音パターン [設定グループ]

着信音パターンを設定します。

| 「信音パターンはミリ秒となります。                           |      |      |     |      |     |      |     |      |
|---------------------------------------------|------|------|-----|------|-----|------|-----|------|
| - 二日: · · · · · · · · · · · · · · · · · · · | ON   | OFF  | ON  | OFF  | ON  | OFF  | ON  | OFF  |
|                                             | 1000 | 2000 |     | _    |     | _    |     | _    |
|                                             |      |      |     |      |     |      |     |      |
| 着信音パターン2:                                   | ON   | OFF  | ON  | OFF  | ON  | OFF  | ON  | OFF  |
|                                             | 800  | 400  | 800 | 2000 | _   | _    | _   | _    |
|                                             |      |      |     |      |     |      |     |      |
| 着信音パターン3:                                   | ON   | OFF  | ON  | OFF  | ON  | OFF  | ON  | OFF  |
|                                             | 400  | 200  | 400 | 200  | 800 | 2000 |     | _    |
|                                             |      |      |     |      |     |      |     |      |
| 着信音パターン4:                                   | ON   | OFF  | ON  | OFF  | ON  | OFF  | ON  | OFF  |
|                                             | 300  | 200  | 300 | 200  | 300 | 1000 |     |      |
|                                             |      |      |     |      |     |      |     |      |
| 着信音パターン5:                                   | ON   | OFF  | ON  | OFF  | ON  | OFF  | ON  | OFF  |
|                                             | 250  | 250  | 250 | 2250 |     |      |     |      |
|                                             |      |      |     |      |     |      |     |      |
| 着信音パターン6:                                   | ON   | OFF  | ON  | OFF  | ON  | OFF  | ON  | OFF  |
|                                             | 250  | 250  | 250 | 250  | 250 | 250  | 250 | 2250 |
|                                             |      |      |     |      |     |      |     |      |
| 着信音パターン7:                                   | ON   | OFF  | ON  | OFF  | ON  | OFF  | ON  | OFF  |
|                                             | 150  | 300  | 600 | 300  | 150 | 300  | 600 | 300  |

パターン1~パターン7 ………

### 最大7個の値を使用して、着信音のパターン(ON/OFF)を設定します。

(出荷時の設定:パターン1 1000、2000

- パターン2 800、400、800、2000
- パターン3 400、200、400、200、800、2000
- パターン4 300、200、300、200、300、1000
- パターン5 250、250、250、2250
- パターン6 250、250、250、250、250、250、 250、2250
- パターン7 150、300、600、300、150、300、 600、300)

設定できる範囲は、「50~5000」(ミリ秒)です。

たとえば、「1000(ON)、2000(OFF)」と指定した場合、1000ミリ秒間 鳴り、2000ミリ秒間停止のパターンとなります。

※パターンの最後はONで終了できませんので、ON/OFFをセットにして登録してください。

※IP200APPの着信音(パターン)は、パターンを割り当て電話機ごとの鳴 り分け判別で使用します。(P.9-29)

PBX内線詳細設定 > IP200APP

### ■ 着信音パターン割り当て [設定グループ]

着信音パターン割り当てを設定します。

| 着信音パターン割り当て                                        |          |       |
|----------------------------------------------------|----------|-------|
| 外線A:                                               | 着信音パターン1 | ~     |
| 外線B:                                               | 着信音パターン2 | ~     |
| 外線C                                                | 着信音パターン3 | ~     |
| 内線ム・                                               | 着信音パターン5 | ~     |
| r singer ·                                         | 着信音パターン6 | ~     |
|                                                    | 着信音パターン7 | ~     |
| デフォルト内線・                                           | 着信音パターン5 | ~     |
| אמאבירי ער אין אין אין אין אין אין אין אין אין אין |          | 登録 取消 |

「着信」画面(P.8-98)で設定した鳴り分け判別を、「着信音なし」、「パターン1」~「パターン7」から選択します。 たとえば、「鳴り分け判別」欄で「外線音A」に設定されている場合、IP200APPに着信したとき「パターン1」が鳴ります。 ※通知番号で「外線」と判別されると「外線A」、「内線」と判別されると「内線A」に設定した着信音が鳴ります。 ※「鳴り分け判別」欄で内線(内線A~内線C)に設定している回線(IP回線)からの着信は、内線として扱われます。 ※ほかの内線子機から内線で着信した場合、「デフォルト内線」に設定した着信音が鳴ります。

PBX内線詳細設定 > IP200PG

#### ■ 電話機設定

本製品に登録した内線子機の設定グループを変更します。

| 電話機設定   |         |                                      |   |
|---------|---------|--------------------------------------|---|
| 設定グループの | の選択 : 1 | 設定グループ1<br>※変更すると、表示する設定グループが変更されます。 | ~ |
|         | 名前:2    |                                      |   |

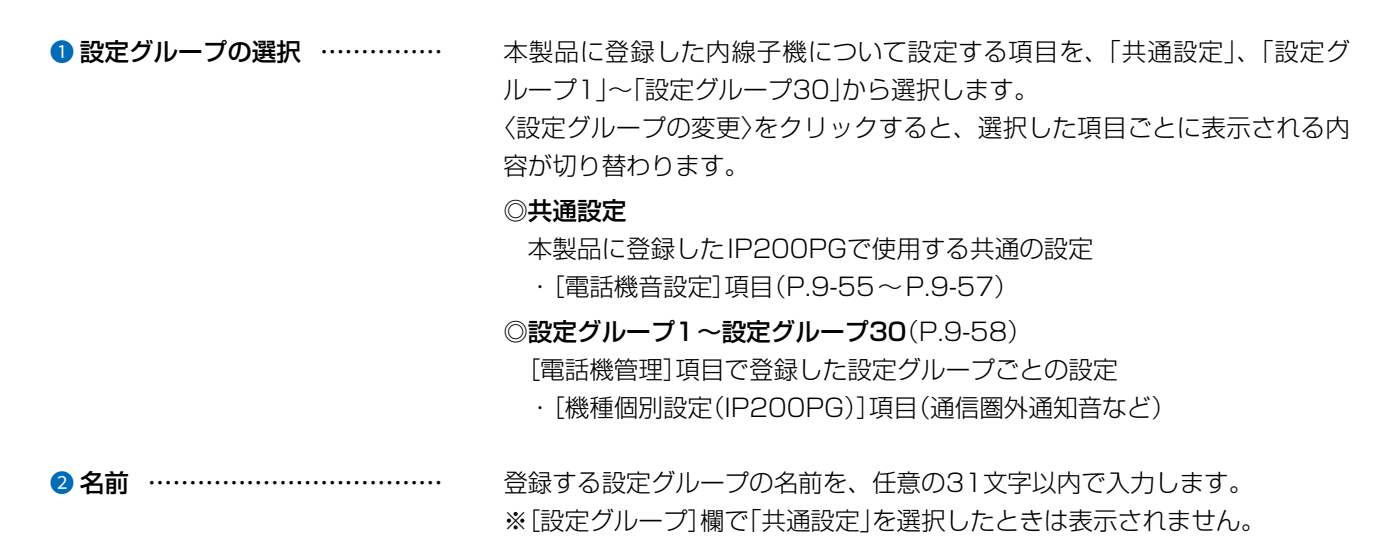

PBX内線詳細設定 > IP200PG

### ■ 話中音 [共通設定]

話中音を設定します。

| 話中音        |     |      |    |     |    |     |    |     |    |
|------------|-----|------|----|-----|----|-----|----|-----|----|
| 周波数1: 1 4  | 00  |      |    |     |    |     |    |     | Hz |
| 周波数2: 0    |     |      |    |     |    |     |    |     | Hz |
| 音量: 2 _    |     |      |    |     |    |     |    | ~   | dB |
| 繰り返し : 3 〇 | 無効  | 有效 〇 | 連続 |     |    |     |    |     |    |
| タイミング:4    | ON  | OFF  | ON | OFF | ON | OFF | ON | OFF |    |
|            | 500 | 500  |    |     |    |     |    |     |    |

| 1) 周波数1/周波数2 | 話中音の周波数を、2個の値(Hz)を使用して設定します。<br>(出荷時の設定:400(周波数1)/0(周波数2))                                                                                                    |
|--------------|----------------------------------------------------------------------------------------------------|
|              | 設定できる範囲は、「O(無音)、200~2000 (Hz)です。                                                                                                    |
|              | たとえば、「350」、「440」を設定すると、350Hzと440Hzのトーン信号                                                                                                    |
|              | を組み合わせた音が鳴ります。                                                                                                    |
| 2音量          | 話中音の音量を設定します。 (出荷時の設定:0)                                                                                                    |
|              | 設定できる範囲は、「-24」(最小音量)~「+6」(最大音量)(dB)です。                                                                                                    |
| ❸ 繰り返し       | [タイミング]欄で作成した話中音のパターン(ON/OFF)を、繰り返し鳴らす<br>かどうか設定します。 (出荷時の設定:有効)<br>◎ <b>無効</b> :パターンの最後に到達すると、話中音を停止します。<br>◎ <b>有効</b> :パターンの最後に到達すると、パターンの最初に戻り、話中音を繰<br>り返します。 |
|              | ◎ <b>連続</b> :連続的に[周波数1]/[周波数2]欄で設定した音を鳴らします。                                                                                                    |
| ④ タイミング      | 最大8個の値を使用して、話中音のパターン(ON/OFF)を設定します。<br>(出荷時の設定:500、500)                                                                                                    |
|              | 設定できる範囲は、「50~16000」(ミリ秒)です。<br>初期設定では、500ミリ秒間鳴り、500ミリ秒間停止を繰り返します。<br>※パターンの最後はONで終了できませんので、ON/OFFをセットにして登                                                          |

録してください。

PBX内線詳細設定 > IP200PG

### ■ 規制音 [共通設定]

規制音を設定します。

| 規制音     |      |        |    |     |    |     |    |     |    |
|---------|------|--------|----|-----|----|-----|----|-----|----|
| 周波数1:1  | 400  |        |    |     |    |     |    |     | Hz |
| 周波数2 :  | 0    |        |    |     |    |     |    |     | Hz |
| 音量:2    | 0    |        |    |     |    |     |    | ~   | dB |
| 繰り返し:3  | 〇 無効 | ● 有効 ○ | 連続 |     |    |     |    |     |    |
| タイミング:4 | ON   | OFF    | ON | OFF | ON | OFF | ON | OFF |    |
|         | 500  | 500    | _  |     |    |     | _  |     |    |

| <ol> <li>周波数1/周波数2</li> </ol> | 規制音の周波数を、2個の値(Hz)を使用して設定します。<br>(出荷時の設定:400(周波数1)/0(周波数2))                                                                                                    |
|-------------------------------|----------------------------------------------------------------------------------------------------|
|                               | 設定できる範囲は、「O(無音)、200~2000 (Hz)です。                                                                                                    |
|                               | たとえば、「350」、「440」を設定すると、350Hzと440Hzのトーン信号                                                                                                    |
|                               | を組み合わせた音が鳴ります。                                                                                                    |
| 2音量                           | 規制音の音量を設定します。 (出荷時の設定:0)                                                                                                    |
|                               | 設定できる範囲は、「-24」(最小音量)~「+6」(最大音量)(dB)です。                                                                                                    |
| ❸ 繰り返し                        | [タイミング]欄で作成した規制音のパターン(ON/OFF)を、繰り返し鳴らす<br>かどうか設定します。 (出荷時の設定:有効)<br>◎ <b>無効</b> :パターンの最後(上図:500)に到達すると、規制音を停止します。<br>◎ <b>有効</b> :パターンの最後(上図:500)に到達すると、パターンの最初(上図:<br>500)に戻り、規制音を繰り返します。<br>◎ <b>連続</b> :連続的に[周波数1]/[周波数2]欄で設定した音を鳴らします。 |
| ④ タイミング                       | 最大8個の値を使用して、規制音のパターン(ON/OFF)を設定します。<br>(出荷時の設定:500、500)<br>設定できる範囲は、「50~16000」(ミリ秒)です。<br>初期設定では、500ミリ秒間鳴り、500ミリ秒間停止を繰り返します。<br>※パターンの最後はONで終了できませんので、ON/OFFをセットにして登                                                                       |

録してください。

PBX内線詳細設定 > IP200PG

### ■ 呼出音 [共通設定]

呼出音(相手先を呼び出し中に使用する音)を設定します。

| 呼出音      |        |      |    |     |    |     |    |     |    |
|----------|--------|------|----|-----|----|-----|----|-----|----|
| 周波数1:1   | 400    |      |    |     |    |     |    |     | Hz |
| 周波数2 :   | 440    |      |    |     |    |     |    |     | Hz |
| 音量: 2    | 0      |      |    |     |    |     |    | ~   | dB |
| 繰り返し: 3  | ○ 無効 ● | 有效 〇 | 連続 |     |    |     |    |     |    |
| タイミング: 4 | ON     | OFF  | ON | OFF | ON | OFF | ON | OFF |    |
|          | 1000   | 2000 |    |     |    |     |    |     | _  |

| ● 周波数1/周波数2 | 呼出音の周波数を、2個の値(Hz)を使用して設定します。<br>(出荷時の設定:400(周波数1)/440(周波数2))<br>設定できる範囲は、「0(無音)、200~2000」(Hz)です。<br>たとえば、「350」、「440」を設定すると、350Hzと440Hzのトーン信号<br>を組み合わせた音が鳴ります。                                                                                   |
|-------------|----------------------------------------------------------------------------------------------------|
| 2 音量        | 呼出音の音量を設定します。 (出荷時の設定:0)<br>設定できる範囲は、「-24」(最小音量)~「+6」(最大音量)(dB)です。                                                                                                    |
| 3 繰り返し      | [タイミング]欄で作成した呼出音のパターン(ON/OFF)を、繰り返し鳴らす<br>かどうか設定します。    (出荷時の設定:有効)<br>◎ <b>無効</b> :パターンの最後(上図:2000)に到達すると、呼出音を停止します。<br>◎ <b>有効</b> :パターンの最後(上図:2000)に到達すると、パターンの最初(上図:<br>1000)に戻り、呼出音を繰り返します。<br>◎ <b>連続</b> :連続的に[周波数1]/[周波数2]欄で設定した音を鳴らします。 |
| ④ タイミング     | 最大8個の値を使用して、呼出音のパターン(ON/OFF)を設定します。<br>(出荷時の設定:1000、2000)<br>設定できる範囲は、「50~16000」(ミリ秒)です。<br>初期設定では、1000ミリ秒間鳴り、2000ミリ秒間停止を繰り返します。<br>※パターンの最後はONで終了できませんので、ON/OFFをセットにして登録してください。                                                                 |
## [IP200PG]画面

PBX内線詳細設定 > IP200PG

### ■ 機種共通設定 [設定グループ]

選択した内線子機の設定グループごとに、キー操作や機能の割り当てを設定します。

| 機種共通設定 (設定グループ1)  |       |   |
|-------------------|-------|---|
| ビックアップグループ番号:1    | 01    |   |
| コールピックアップ対象:2     | 内線のみ  | ~ |
| グループピックアップ対象: 3   | 外線/内線 | ~ |
| ー<br>指定ピックアップ対象:4 | 外線/内線 | ~ |
| 発信規制:5            | 無効    | ~ |

| 1 ピックアップグループ番号 | 設定グループへの着信を代理<br>番号を半角数字7桁以内で入                        | 診答するときに使用する<br>力します。                                                                                                    | 5ピックアップグループ                                                                    |
|----------------|-------------------------------------------------------|----------------------------------------------------------------------------------------------------|--------------------------------------------------------------------------------|
|                | ※グループピックアップ特徴                                         | (出荷時の設定:01()                                                                                                    | 設定クルーク「の場合」)                                                                   |
|                | した番号をダイヤルすると                                          | \$(出荷時の設定:**)にこ                                                                                                    | つづけて、この欄で設定                                                                    |
|                | きます。                                                  | こ、指定した設定グルーフ                                                                                                    | プへの着信に代理応答で                                                                    |
| 2 コールピックアップ対象  | ほかの内線子機への着信にこ                                         | いて、応答できる対象を                                                                                                    | 、「外線/内線」、「外線の                                                                  |
|                | み」、「内線のみ」から設定しる                                       | ます。    (出                                                                                                    | 荷時の設定:内線のみ)                                                                    |
| ③ グループピックアップ対象 | 同じ設定グループのほかの子<br>/内線」、「外線のみ」、「内線(                     | 「機への着信について、応<br>Dみ」から設定します。<br>(出社                                                                                       | 答できる対象を、「外線<br>苛時の設定:外線/内線)                                                    |
| ④ 指定ピックアップ対象   | 指定の内線子機への着信にこ                                         | いて、応答できる対象を                                                                                                    | 、「外線/内線」、「外線の                                                                  |
|                | み」、「内線のみ」から設定しる                                       | ます。    (出社                                                                                                    | 苛時の設定 : 外線/内線)                                                                 |
| 5 発信規制         | 設定グループごとに、外線へ<br>◎無効<br>◎発信規制ルール1~16:<br>ジ<br>◎外線発信規制 | の発信規制を設定します<br>発信を規制しません。<br>「番号計画」画面で設定し<br>こがって、特定の番号への<br>※発信規制ルール「共通」の<br>外線への発信はできません<br>※内線(Peer to Peerを<br>れません。 | 。(出荷時の設定:無効)<br>かた発信規制ルールにし<br>の発信を規制します。<br>の内容も適用されます。<br>ん。<br>記名む)への発信は規制さ |

PBX内線詳細設定 > IP200PG

■ 機種個別設定(IP200PG) [設定グループ]

機種個別設定 (設定グループ1) レジストサーバー:① 通信圏外通知音:② ◎ 無効 ○ 有効 ※共通項目の設定が本製品の設定の場合に有効となります。

| ❶ レジストサーバー | IP200PGのレジストサーバーに指定する機器のIPアドレスを入力します。<br>※本製品を使用する場合は、この欄を設定する必要はありません。 |
|------------|-------------------------------------------------------------------------|
| 2 通信圈外通知音  | IP200PGが通信圏外になったことをお知らせする通知音を設定します。<br>(出荷時の設定:無効)                      |

PBX内線詳細設定 > IP200PG

■ 着信音 [設定グループ]

着信音を設定します。

| 着信音 (設定グループ1) |      |   |
|---------------|------|---|
| 着信音色:         | 著信音1 | * |

着信音色…………………………

本製品に登録したIP200PGで使用する着信音を、「着信音1」~「着信音5」か ら選択します。 (出荷時の設定:着信音1)

PBX内線詳細設定 > IP200PG

### ■ 着信音パターン [設定グループ]

着信音パターンを設定します。

| 膏信音パターン <mark>(</mark> 設定グループ1) |      |      |     |      |     |      |     |      |
|---------------------------------|------|------|-----|------|-----|------|-----|------|
| 差信音パターンはミリ秒となります。               |      |      |     |      |     |      |     |      |
| 着信音パターン1:                       | ON   | OFF  | ON  | OFF  | ON  | OFF  | ON  | OFF  |
|                                 | 1000 | 2000 |     |      |     |      |     |      |
| 差信 ☆パター 、2・                     | ON   | OFF  | ON  | OFF  | ON  | OFF  | ON  | OFF  |
|                                 | 800  | 400  | 800 | 2000 | _   |      | _   | _    |
|                                 |      |      |     |      |     |      |     |      |
| 着信音パターン3:                       | ON   | OFF  | ON  | OFF  | ON  | OFF  | ON  | OFF  |
|                                 | 400  | 200  | 400 | 200  | 800 | 2000 | _   |      |
|                                 |      |      |     |      |     |      |     |      |
| 着信音パターン4:                       | ON   | OFF  | ON  | OFF  | ON  | OFF  | ON  | OFF  |
|                                 | 300  | 200  | 300 | 200  | 300 | 1000 | _   |      |
|                                 |      |      |     |      |     |      |     |      |
| 着信音パターン5:                       | ON   | OFF  | ON  | OFF  | ON  | OFF  | ON  | OFF  |
|                                 | 250  | 250  | 250 | 2250 |     | _    |     |      |
|                                 |      |      |     |      |     |      |     |      |
| 着信音パターン6:                       | ON   | OFF  | ON  | OFF  | ON  | OFF  | ON  | OFF  |
|                                 | 250  | 250  | 250 | 250  | 250 | 250  | 250 | 2250 |
|                                 |      |      |     |      |     |      |     |      |
| 着信音パターン7:                       | ON   | OFF  | ON  | OFF  | ON  | OFF  | ON  | OFF  |
|                                 | 150  | 300  | 600 | 300  | 150 | 300  | 600 | 300  |

パターン1~パターン7 ………

最大7個の値を使用して、着信音のパターン(ON/OFF)を設定します。 (出荷時の設定:パターン1 1000、2000

パターン2 800、400、800、2000 パターン3 400、200、400、200、800、2000 パターン4 300、200、300、200、300、1000 パターン5 250、250、250、250、250、250、 パターン6 250、250、250、250、250、250、250、 250、2250 パターン7 150、300、600、300、150、300、 600、300) 設定できる範囲は、「50~5000」(ミリ秒)です。

たとえば、「1000(ON)、2000(OFF)」と指定した場合、1000ミリ秒間 鳴り、2000ミリ秒間停止のパターンとなります。

※パターンの最後はONで終了できませんので、ON/OFFをセットにして登録してください。

※IP200PGの着信音(パターン)は、パターンを割り当て電話機ごとの鳴り 分け判別で使用します。(P.9-62)

PBX内線詳細設定 > IP200PG

### ■ 着信音パターン割り当て [設定グループ]

着信音パターン割り当てを設定します。

| 着信音パターン割り当て             |          |        |
|-------------------------|----------|--------|
|                         | 着信音パターン1 | ~      |
| 外線B:                    | 着信音パターン2 | ~      |
| 小線C:                    | 着信音パターン3 | ~      |
| 内線A:                    | 着信音パターン5 | ~      |
| 内線B                     | 着信音パターン6 | ~      |
| 内線C:                    | 着信音パターン7 | ~      |
| デフォルト内線・                | 着信音パターン5 | ~      |
| 2 2 - 1 7 2 1 1 2 max - |          | 登録  取消 |

「着信」画面(P.8-98)で設定した鳴り分け判別を、「着信音なし」、「パターン1」~「パターン7」から選択します。 たとえば、[鳴り分け判別]欄で「外線音A」に設定されている場合、IP200PGに着信したとき「パターン1」が鳴ります。 ※通知番号で「外線」と判別されると「外線A」、「内線」と判別されると「内線A」に設定した着信音が鳴ります。 ※[鳴り分け判別]欄で内線(内線A~内線C)に設定している回線(IP回線)からの着信は、内線として扱われます。 ※ほかの内線子機から内線で着信した場合、「デフォルト内線」に設定した着信音が鳴ります。

PBX内線詳細設定 > IP210H

### ■ 電話機設定

本製品に登録した内線子機の設定グループを変更します。

### 電話機設定

| 設定グループの選択: 1 | _ 設定グループ1 | ~ |
|--------------|-----------|---|
| 名前:2         |           |   |

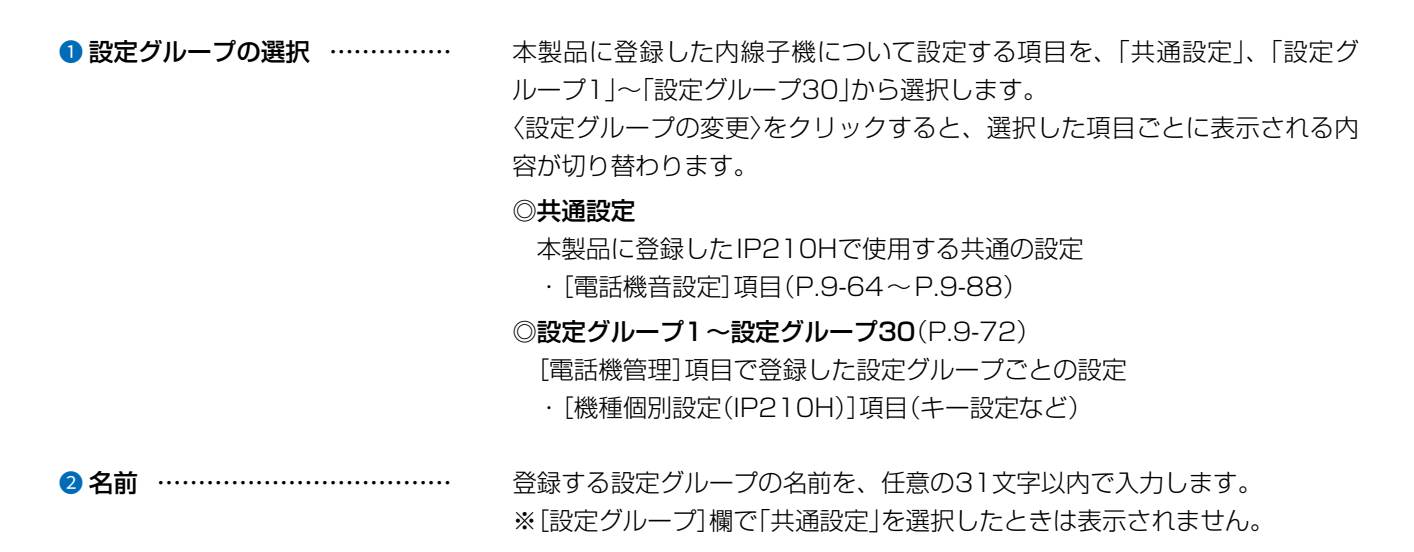

## 「IP210H」画面

PBX内線詳細設定 > IP210H

## ■ 内線発信音 [共通設定]

内線発信時の音を設定します。

| 内線発信音   |        |     |    |     |    |     |    |     |      |
|---------|--------|-----|----|-----|----|-----|----|-----|------|
| 周波数1: ① | 400    |     |    |     |    |     |    |     | Hz   |
| 周波数2:   | 0      |     |    |     |    |     |    |     | Hz   |
| 音量:2    | 0      |     |    |     |    |     |    | •   | ≁ dB |
| 繰り返し:3  | ○ 無効 ◎ | 有效〇 | 連続 |     |    |     |    |     |      |
| タイミング:4 | ON     | OFF | ON | OFF | ON | OFF | ON | OFF |      |
|         | 250    | 250 |    |     | _  |     |    |     | _    |

| 1 周波数1/周波数2 | 発信音の周波数を、2個の値(Hz)を使用して設定します。<br>(出荷時の設定:400(周波数1)/0(周波数2))<br>設定できる範囲は、「0(無音)、200~2000」(Hz)です。<br>たとえば、「350」、「440」を設定すると、350Hzと440Hzのトーン信号<br>を組み合わせた音が鳴ります。                               |
|-------------|----------------------------------------------------------------------------------------------------|
| 2 音量        | 発信音の音量を設定します。 (出荷時の設定:0)<br>設定できる範囲は、「-24」(最小音量)~「+6」(最大音量)(dB)です。                                                                                                    |
| 3 繰り返し      | [タイミング]欄で作成した発信音のパターン(ON/OFF)を、繰り返し鳴らす<br>かどうか設定します。    (出荷時の設定:有効)<br>◎無効:パターンの最後に到達すると、発信音を停止します。<br>◎有効:パターンの最後に到達すると、パターンの最初に戻り、発信音を繰<br>り返します。<br>◎連続:連続的に[周波数1]/[周波数2]欄で設定した音を鳴らします。 |
| ④ タイミング     | 最大8個の値を使用して、発信音のパターン(ON/OFF)を設定します。<br>(出荷時の設定:250、250)                                                                                                    |
|             | 設定できる範囲は、「50~16000」(ミリ秒)です。<br>初期設定では、250ミリ秒間鳴り、250ミリ秒間停止を繰り返します。<br>※パターンの最後はONで終了できませんので、ON/OFFをセットにして登録してください。                                                                          |

PBX内線詳細設定 > IP210H

### ■ 外線発信音 [共通設定]

外線発信時の音を設定します。

| 外線発信音   |      |       |    |     |    |     |    |     |    |
|---------|------|-------|----|-----|----|-----|----|-----|----|
| 周波数1: 🚺 | 400  |       |    |     |    |     |    |     | Hz |
| 周波数2:   | 0    |       |    |     |    |     |    |     | Hz |
| 音量:     | 0    |       |    |     |    |     |    | ~   | dB |
| 繰り返し:3  | ○無效○ | )有效 🏾 | 連続 |     |    |     |    |     |    |
| タイミング:4 | ON   | OFF   | ON | OFF | ON | OFF | ON | OFF |    |
|         | 0    |       |    |     |    |     |    |     |    |

| (出位時の設定:400(周波数1)/()(周波数2))                                                                                                    |
|----------------------------------------------------------------------------------------------------|
| 設定できる範囲は、「0(無音)、200~2000」(Hz)です。                                                                                                    |
| たとえば、「350」、「440」を設定すると、350Hzと440Hzのトーン信号                                                                                                    |
| を組み合わせた音が鳴ります。                                                                                                    |
| 発信音の音量を設定します。 (出荷時の設定:0)                                                                                                    |
| 設定できる範囲は、「-24」(最小音量)~「+6」(最大音量)(dB)です。                                                                                                    |
| [タイミング]欄で作成した発信音のパターン(ON/OFF)を、繰り返し鳴らす<br>かどうか設定します。 (出荷時の設定:連続)<br>◎ <b>無効</b> :パターンの最後に到達すると、発信音を停止します。<br>◎ <b>有効</b> :パターンの最後に到達すると、パターンの最初に戻り、発信音を繰 |
| り返します。<br>◎ <b>連続</b> :連続的に[周波数1]/[周波数2]欄で設定した音を鳴らします。                                                                                                   |
|                                                                                                    |
| 最大8個の値を使用して、発信音のバターン(ON/OFF)を設定します。                                                                                                    |
| 設正でさる軋囲は、 5U~16000](ミリ杪)で9。<br>初期設定でけ、連結的に発信音を唱らします                                                                                                    |
| が病設定では、運動的に先后自を鳴らしより。<br>※パターンの最後はONで終了できませんので、ON/OFFをセットにして登録してください                                                                                     |
|                                                                                                    |

PBX内線詳細設定 > IP210H

### ■ 第2発信音 [共通設定]

第2発信(転送)時の音を設定します。

| 第2発信音   |     |        |     |    |     |    |     |    |     |    |  |
|---------|-----|--------|-----|----|-----|----|-----|----|-----|----|--|
| 周波数1:1  | 400 | 400 Hz |     |    |     |    |     |    |     |    |  |
| 周波数2:   | 0   |        |     |    |     |    |     |    |     | Hz |  |
| 音量:     | 0   |        |     |    |     |    |     |    | ~   | dB |  |
| 繰り返し:3  | 0 🗯 | 黝 🔘    | 有效〇 | 連続 |     |    |     |    |     |    |  |
| タイミング:4 |     | ON     | OFF | ON | OFF | ON | OFF | ON | OFF |    |  |
| -       |     | 125    | 125 |    | _   | _  | _   | _  | _   | _  |  |

| ● 周波数1/周波数2 | 発信音の周波数を、2個の値(Hz)を使用して設定します。<br>(出荷時の設定:400(周波数1)/0(周波数2))<br>設定できる範囲は、「0(無音)、200~2000」(Hz)です。<br>たとえば、「350」、「440」を設定すると、350Hzと440Hzのトーン信号<br>を組み合わせた音が鳴ります。                                                       |
|-------------|----------------------------------------------------------------------------------------------------|
| 2 音量        | 発信音の音量を設定します。 (出荷時の設定:0)<br>設定できる範囲は、「-24」(最小音量)~「+6」(最大音量)(dB)です。                                                                                                    |
| ❸ 繰り返し      | [タイミング]欄で作成した発信音のパターン(ON/OFF)を、繰り返し鳴らす<br>かどうか設定します。 (出荷時の設定:有効)<br>◎ <b>無効</b> :パターンの最後に到達すると、発信音を停止します。<br>◎ <b>有効</b> :パターンの最後に到達すると、パターンの最初に戻り、発信音を繰<br>り返します。<br>◎ <b>連続</b> :連続的に[周波数1]/[周波数2]欄で設定した音を鳴らします。 |
| ④ タイミング     | 最大8個の値を使用して、発信音のパターン(ON/OFF)を設定します。<br>(出荷時の設定:125、125)<br>設定できる範囲は、「50~16000」(ミリ秒)です。<br>初期設定では、125ミリ秒間鳴り、125ミリ秒間停止を繰り返します。<br>※パターンの最後はONで終了できませんので、ON/OFFをセットにして登                                               |
|             | 録してください。                                                                                                    |

## 「IP210H」画面

PBX内線詳細設定 > IP210H

### ■ 話中音 [共通設定]

話中音を設定します。

| 話中音     |        |       |    |     |    |     |    |     |    |  |
|---------|--------|-------|----|-----|----|-----|----|-----|----|--|
| 周波数1:1  | 400    |       |    |     |    |     |    |     | Hz |  |
| 周波数2 :  | 0      | <br>} |    |     |    |     |    |     |    |  |
| 音量:2    | 0      |       |    |     |    |     |    | ~   | dB |  |
| 繰り返し:3  | 〇 無効 @ | )有效〇  | 連続 |     |    |     |    |     |    |  |
| タイミング:4 | ON     | OFF   | ON | OFF | ON | OFF | ON | OFF |    |  |
| _       | 500    | 500   |    |     |    | _   |    |     |    |  |

| 1) 周波数1/周波数2 | 話中音の周波数を、2個の値(Hz)を使用して設定します。<br>(出荷時の設定:400(周波数1)/0(周波数2))<br>設定できる範囲は「0(無音)、200~2000/(日2)です。                                                                                              |
|--------------|----------------------------------------------------------------------------------------------------|
|              | 設定できる範囲は、「0(無首)、200~2000」(R2)です。<br>たとえば、「350」、「440」を設定すると、350Hzと440Hzのトーン信号<br>を組み合わせた音が鳴ります。                                                                                             |
| 2 音量         | 話中音の音量を設定します。 (出荷時の設定:0)<br>設定できる範囲は、「-24」(最小音量)~「+6」(最大音量)(dB)です。                                                                                                    |
| 3 繰り返し       | [タイミング]欄で作成した話中音のパターン(ON/OFF)を、繰り返し鳴らす<br>かどうか設定します。    (出荷時の設定:有効)<br>◎無効:パターンの最後に到達すると、話中音を停止します。<br>◎有効:パターンの最後に到達すると、パターンの最初に戻り、話中音を繰<br>り返します。<br>◎連続:連続的に[周波数1]/[周波数2]欄で設定した音を鳴らします。 |
| ④ タイミング      | 最大8個の値を使用して、話中音のパターン(ON/OFF)を設定します。<br>(出荷時の設定:500、500)                                                                                                    |
|              | 設定できる範囲は、「50~16000」(ミリ秒)です。                                                                                                    |
|              | 初期設定では、500ミリ秒間鳴り、500ミリ秒間停止を繰り返します。                                                                                                    |
|              | ※パターンの最後はONで終了できませんので、ON/OFFをセットにして登録してください。                                                                                                    |

## 「IP210H」画面

PBX内線詳細設定 > IP210H

### ■ 規制音 [共通設定]

規制音を設定します。

| 規制音                   |     |     |    |     |    |     |    |     |      |
|-----------------------|-----|-----|----|-----|----|-----|----|-----|------|
| 周波数1:1 -              | 400 |     |    |     |    |     |    |     | Hz   |
| 周波数2:                 | D   |     |    |     |    |     |    |     |      |
| 音量:22 -               | 0   |     |    |     |    |     |    |     | ✓ dB |
| 繰り返し:3 ○ 無効 ◎ 有効 ○ 連続 |     |     |    |     |    |     |    |     |      |
| タイミング: 4              | ON  | OFF | ON | OFF | ON | OFF | ON | OFF |      |
|                       | 500 | 500 |    |     | _  |     | _  |     |      |

| ❶ 周波数1/周波数2 | 規制音の周波数を、2個の値(Hz)を使用して設定します。<br>(出荷時の設定:400(周波数1)/0(周波数2))<br>設定できる範囲は、「0(無音)、200~2000」(Hz)です。<br>たとえば、「350」、「440」を設定すると、350Hzと440Hzのトーン信号<br>を組み合わせた音が鳴ります。                                                       |
|-------------|----------------------------------------------------------------------------------------------------|
| 2 音量        | 規制音の音量を設定します。 (出荷時の設定:0)<br>設定できる範囲は、「-24」(最小音量)~「+6」(最大音量)(dB)です。                                                                                                    |
| 3 繰り返し      | [タイミング]欄で作成した規制音のパターン(ON/OFF)を、繰り返し鳴らす<br>かどうか設定します。    (出荷時の設定:有効)<br>◎無効:パターンの最後(上図:500)に到達すると、規制音を停止します。<br>◎有効:パターンの最後(上図:500)に到達すると、パターンの最初(上図:<br>500)に戻り、規制音を繰り返します。<br>◎連続:連続的に[周波数1]/[周波数2]欄で設定した音を鳴らします。 |
| ④ タイミング     | 最大8個の値を使用して、規制音のパターン(ON/OFF)を設定します。<br>(出荷時の設定:500、500)                                                                                                    |
|             | 設定できる範囲は、「50~16000」(ミリ秒)です。<br>初期設定では、500ミリ秒間鳴り、500ミリ秒間停止を繰り返します。<br>※パターンの最後はONで終了できませんので、ON/OFFをセットにして登録してください。                                                                                                  |

PBX内線詳細設定 > IP210H

### ■ 呼出音 [共通設定]

呼出音(相手先を呼び出し中に使用する音)を設定します。

| 呼出音     |        |      |    |     |    |     |    |     |    |
|---------|--------|------|----|-----|----|-----|----|-----|----|
| 周波数1:1  | 400    |      |    |     |    |     |    |     | Hz |
| 周波数2:   | 440    | 40 H |    |     |    |     |    |     |    |
| 音量:2    | 0      |      |    |     |    |     |    | ~   | dB |
| 繰り返し:3  | ○ 無効 ◎ | 有效〇  | 連続 |     |    |     |    |     |    |
| タイミング:4 | ON     | OFF  | ON | OFF | ON | OFF | ON | OFF |    |
|         | 1000   | 2000 |    |     |    |     |    |     |    |

| 1 周波数1/周波数2 | 呼出音の周波数を、2個の値(Hz)を使用して設定します。<br>(出荷時の設定:400(周波数1)/440(周波数2))<br>設定できる範囲は、「0(無音)、200~2000」(Hz)です。<br>たとえば、「350」、「440」を設定すると、350Hzと440Hzのトーン信号<br>を組み合わせた音が鳴ります。                                                                       |
|-------------|----------------------------------------------------------------------------------------------------|
| 2 音量        | 呼出音の音量を設定します。 (出荷時の設定:0)<br>設定できる範囲は、「-24」(最小音量)~「+6」(最大音量)(dB)です。                                                                                                    |
| 3 繰り返し      | <ul> <li>[タイミング]欄で作成した呼出音のパターン(ON/OFF)を、繰り返し鳴らすかどうか設定します。</li> <li>○無効:パターンの最後(上図:2000)に到達すると、呼出音を停止します。</li> <li>○有効:パターンの最後(上図:2000)に到達すると、パターンの最初(上図:1000)に戻り、呼出音を繰り返します。</li> <li>○連続:連続的に[周波数1]/[周波数2]欄で設定した音を鳴らします。</li> </ul> |
| ④ タイミング     | 最大8個の値を使用して、呼出音のパターン(ON/OFF)を設定します。<br>(出荷時の設定:1000、2000)<br>設定できる範囲は、「50~16000」(ミリ秒)です。<br>初期設定では、1000ミリ秒間鳴り、2000ミリ秒間停止を繰り返します。<br>※パターンの最後はONで終了できませんので、ON/OFFをセットにして登                                                             |
|             | 録してください。                                                                                                    |

PBX内線詳細設定 > IP210H

### ■保留アラーム音 [共通設定]

保留アラーム音(自己保留が長時間になった場合に流れる音)を設定します。

| 保留アラーム音 |                  |        |      |    |     |    |     |    |     |    |  |
|---------|------------------|--------|------|----|-----|----|-----|----|-----|----|--|
| 周波装     | \$1: <b>1</b> 60 | 600 Hz |      |    |     |    |     |    |     |    |  |
| 周波数     | 救2: <u>0</u>     |        |      |    |     |    |     |    |     | Hz |  |
| 音       | 量:20_0           |        |      |    |     |    |     |    | ~   | dB |  |
| 繰り返     | lu:30            | 無効 🏾   | 有效 〇 | 連続 |     |    |     |    |     |    |  |
| タイミン    | グ:4              | ON     | OFF  | ON | OFF | ON | OFF | ON | OFF |    |  |
|         |                  | 120    | 120  |    |     |    |     |    |     |    |  |

| 1)周波数1/周波数2 | 保留アラーム音の周波数を、2個の値(Hz)を使用して設定します。<br>(出荷時の設定:600(周波数1)/0(周波数2))<br>設定できる範囲は、「0(無音)、200~2000」(Hz)です。<br>たとえば、「350」、「440」を設定すると、350Hzと440Hzのトーン信号<br>を組み合わせた音が鳴ります。                                                                  |
|-------------|----------------------------------------------------------------------------------------------------|
| 2 音量        | 保留アラーム音の音量を設定します。 (出荷時の設定:0)<br>設定できる範囲は、「-24」(最小音量)~「+6」(最大音量)(dB)です。                                                                                                    |
| ❸ 繰り返し      | [タイミング]欄で作成した保留アラーム音のパターン(ON/OFF)を、繰り返<br>し鳴らすかどうか設定します。    (出荷時の設定:有効)<br>◎ <b>無効</b> :パターンの最後に到達すると、保留アラーム音を停止します。<br>◎ <b>有効</b> :パターンの最後に到達すると、パターンの最初に戻り、保留アラー<br>ム音を繰り返します。<br>◎ <b>連続</b> :連続的に[周波数1]/[周波数2]欄で設定した音を鳴らします。 |
| ④ タイミング     | 最大8個の値を使用して、保留アラーム音のパターン(ON/OFF)を設定しま<br>す。 (出荷時の設定:120、120)<br>設定できる範囲は、「50~16000」(ミリ秒)です。<br>初期設定では、120ミリ秒間鳴り、120ミリ秒間停止を繰り返します。<br>※パターンの最後はONで終了できませんので、ON/OFFをセットにして登                                                         |

録してください。

PBX内線詳細設定 > IP210H

### ■ 通話中着信表示音 [共通設定]

通話中着信表示音(通話中に別の端末からの着信を通知する音)を設定します。

| 通話中着信表示音 |                  |       |      |    |      |    |     |    |     |      |
|----------|------------------|-------|------|----|------|----|-----|----|-----|------|
|          | 周波数1:1 _         | 400   |      |    |      |    |     |    |     | Hz   |
|          | 周波数2: (          | )     |      |    |      |    |     |    |     | Hz   |
|          | 音量:22 _          | 0     |      |    |      |    |     |    | ~   | ∙ dB |
|          | ーー<br>繰り返し : 3 🤇 | )無効 @ | )有效〇 | 連続 |      |    |     |    |     |      |
|          | タイミング:           | ON    | OFF  | ON | OFF  | ON | OFF | ON | OFF |      |
|          | V                | 50    | 450  | 50 | 3450 |    |     |    |     |      |
|          |                  |       |      |    |      |    |     |    | 6   | 6    |
|          |                  |       |      |    |      |    |     |    | 登録  | 取消   |

| ① 周波数1/周波数2 | 通話中着信表示音の周波数を、2個の値(Hz)を使用して設定します。<br>(出荷時の設定:400(周波数1)/0(周波数2))<br>設定できる範囲は、「0(無音)、200~2000」(Hz)です。<br>たとえば、「350」、「440」を設定すると、350Hzと440Hzのトーン信号<br>を組み合わせた音が鳴ります。                                                                    |
|-------------|----------------------------------------------------------------------------------------------------|
| 2 音量        | 通話中着信表示音の音量を設定します。 (出荷時の設定:0)<br>設定できる範囲は、「-24」(最小音量)~「+6」(最大音量)(dB)です。                                                                                                    |
| ❸ 繰り返し      | [タイミング]欄で作成した通話中着信表示音のパターン(ON/OFF)を、繰り<br>返し鳴らすかどうか設定します。    (出荷時の設定:有効)<br>◎ <b>無効</b> :パターンの最後に到達すると、通話中着信表示音を停止します。<br>◎ <b>有効</b> :パターンの最後に到達すると、パターンの最初に戻り、通話中着信<br>表示音を繰り返します。<br>◎ <b>連続</b> :連続的に[周波数1]/[周波数2]欄で設定した音を鳴らします。 |
| ④ タイミング     | 最大8個の値を使用して、通話中着信表示音のパターン(ON/OFF)を設定しま<br>す。 (出荷時の設定:50、450、50、3450)<br>設定できる範囲は、「50~16000」(ミリ秒)です。<br>初期設定では、50ミリ秒間鳴り、450ミリ秒間停止、50ミリ秒間鳴り、<br>3450ミリ秒間停止を繰り返します。<br>※パターンの最後はONで終了できませんので、ON/OFFをセットにして登<br>録してください。                 |
| ⑤〈登録〉       | 「IP210H」画面(共通設定)で設定した内容を登録するボタンです。                                                                                                    |
| 6〈取消〉       | 「IP210H」画面(共通設定)の設定内容を変更したとき、変更前の状態に戻す<br>ボタンです。<br>なお、〈登録〉をクリックすると、変更前の状態には戻りません。                                                                                                    |

9

PBX内線詳細設定 > IP210H

### ■ 機種共通設定 [設定グループ]

選択した内線子機の設定グループごとに、キー操作や機能の割り当てを設定します。

| 機種共通設定 (設定グループ1) |       |   |
|------------------|-------|---|
| ピックアップグループ番号 : 🚹 | 01    |   |
| コールピックアップ対象: 2   | 内線のみ  | ~ |
| グループピックアップ対象:3   | 外線/内線 | ~ |
| 指定ピックアップ対象 4     | 外線/内線 | ~ |
| 発信規制:5           | 無効    | ~ |

| 1 ピックアップグループ番号 | 設定グループへの着信を代理<br>番号を半角数字7桁以内で入<br>※グループピックアップ特番            | ‼応答するときに使用<br>力します。<br>(出荷時の設定:(<br>≸(出荷時の設定:**                                                           | するピックアップグループ<br>D1(設定グループ1の場合))<br>)につづけて、この欄で設定                                          |
|----------------|------------------------------------------------------------|----------------------------------------------------------------------------------------------------|-------------------------------------------------------------------------------------------|
|                | した番号をダイヤルすると<br>きます。                                       | <u>-</u> 、指定した設定グル                                                                                        | ープへの着信に代理応答で                                                                              |
| 2 コールピックアップ対象  | ほかの内線子機への着信につみ」、「内線のみ」から設定しる                               | いて、応答できる対<br>ます。                                                                                          | 象を、「外線/内線」、「外線の<br>(出荷時の設定 : 内線のみ)                                                        |
| ③ グループピックアップ対象 | 同じ設定グループのほかの子<br>/内線」、「外線のみ」、「内線(                          | <sup>:</sup> 機への着信について<br>のみ」から設定します                                                                      | 、応答できる対象を、「外線<br>。<br>(出荷時の設定:外線/内線)                                                      |
| ④ 指定ピックアップ対象   | 指定の内線子機への着信につ<br>み」、「内線のみ」から設定しる                           | いて、応答できる対<br>ます。                                                                                          | 象を、「外線/内線」、「外線の<br>(出荷時の設定:外線/内線)                                                         |
| 5 発信規制         | 設定グループごとに、外線へ<br>◎無効<br>◎発信規制ルール1~16:<br>7<br>◎<br>の外線発信規制 | の発信規制を設定し<br>発信を規制しません。<br>「番号計画」画面で設<br>たがって、特定の番<br>※発信規制ルール「共<br>外線への発信はできる<br>※内線(Peer to Pe<br>れません。 | ます。(出荷時の設定:無効)<br>定した発信規制ルールにし<br>弓への発信を規制します。<br>通」の内容も適用されます。<br>ません。<br>erを含む)への発信は規制さ |

PBX内線詳細設定 > IP210H

■ 機種個別設定(IP210H) [設定グループ]

| 機種個別設定 (設定グループ1) |                       |     |
|------------------|-----------------------|-----|
| ダイヤル待ち時間:        | 5                     | ✔ 秒 |
| アイドル時外線発信キー押下:   | ● 無効 ○ 有効             |     |
| 外線発信キー:          | 0                     | ~   |
| 外線捕捉範囲: 4        | <u>1 v</u> <u>4 v</u> |     |
| オフフック回線捕捉:       | ● 内線 ○ 外線             |     |
| オフフック外線応答:       | ○ 無効 ● 有効             |     |
| 着信優先順位:          | ● 内線優先 ○ 外線優先         |     |
| 外線通話中の内線着信:      | ● 拒否 ○ 許可             |     |
| 長時間保留の監視時間:      | 180                   | 秒   |
| 保留丰一動作:          | ● 自己保留 ○ 保留           |     |
| 通話中着信表示音:1       | ○ 無効 ● 有効             |     |
| 電話帳[共通]の利用:      | ○ 無効 ● 有効             |     |

ダイヤル待ち時間 …………
 ダイヤル操作を終了してから発信開始までの時間を設定します。
 設定できる範囲は、「1」~「15」(秒)です。
 (出荷時の設定:5)
 ※ダイヤル操作中、設定した時間を過ぎても操作がないときは、発信を開始しますのでご注意ください。

 ② アイドル時外線発信キー押下 …
 待受画面の状態で、[外線発信キー]欄で設定した番号を押したときの動作を 設定します。
 (出荷時の設定:無効)
 「有効」を設定すると、[外線発信キー]欄で設定した番号を押したときに、外
 線捕捉をします。

③ 外線発信キー空いている回線を自動的に捕捉して外線に電話をかけるための番号を[0]~「9」、「\*」、「#」から選択します。(出荷時の設定:0)

**⑤ オフフック回線捕捉 …………** [発信/応答]を操作してダイヤルするときの発信先(内線/外線)を設定します。

(出荷時の設定:内線)

- ◎内線: [発信/応答]を押したときに内線発信音(ツーツー)が聞こえ、ダイ ヤルした内線番号の内線子機を呼び出します。
- ◎外線:[発信/応答]を押したとき、[外線捕捉範囲]欄で設定した空いている回線を自動的に捕捉します。

9-73

PBX内線詳細設定 > IP210H

■ 機種個別設定(IP210H) [設定グループ]

| 種個別設定 (設定 | ミクルーノ1)                                                                                                    |      |          |      |   |   |   |    |
|-----------|----------------------------------------------------------------------------------------------------|------|----------|------|---|---|---|----|
| Ś         | ブイヤル待ち時間: 1                                                                                                    | _5   |          |      |   |   | ~ | ・秒 |
| アイドル時タ    | ₩線発信キー押下:2                                                                                                    | •    | 無効 🔾 有効  |      |   |   |   |    |
|           | 外線発信キー:3                                                                                                    | 0    |          |      |   |   |   | ~  |
|           | 外線捕捉範囲: (4                                                                                                    |      | 1        |      | ~ | 4 | ~ |    |
| オス        | - フック回線捕捉:5                                                                                                    | •    | 内線 〇 外線  |      |   |   |   |    |
| オス        | フック外線応答:6                                                                                                    | 0 #  | 無効 🖲 有効  |      |   |   |   |    |
|           | 着信優先順位: 7                                                                                                    | •    | 内線優先 🔾 🤅 | 外線優先 |   |   |   |    |
| 外線通       | 話中の内線着信: 8                                                                                                    | • ‡  | を否 〇 許可  |      |   |   |   |    |
| 長時間       | 保留の監視時間: 9                                                                                                    | 180  |          |      |   |   |   | 秒  |
|           | 保留キー動作:🕕                                                                                                    |      | 自己保留 🔾 ( | 呆留   |   |   |   |    |
| i         | 1111日 - 111日 - 111日 - 111日 - 111日 - 111日 - 111日 - 111日 - 111日 - 111日 - 111日 - 11日 - | 0 \$ | 無効 🖲 有効  |      |   |   |   |    |
| 電         | 話帳[共通]の利用: 12                                                                                                    | 0 🛔  | 無効 🔘 有効  |      |   |   |   |    |

| ☞ 着信優先順位           | 「外線優先」を設定すると、外線からの電話を優先して内線子機に着信させま<br>す。 (出荷時の設定:内線優先)<br>※外線からの電話は、ディスプレイに「着信中(キー番号)」を表示して、使用<br>している回線を確認できます。      |
|--------------------|----------------------------------------------------------------------------------------------------|
| ❸ 外線通話中の内線着信       | 外線通話中の内線着信(Peer to Peer着信を含む)に対する動作を設定しま<br>す。 (出荷時の設定:拒否)<br>「拒否」を設定すると、外線通話時に内線着信を拒否(話中応答)します。                       |
| ●長時間保留の監視時間        | 設定した時間を超えて自己保留をすると、警告音を鳴らします。<br>設定できる範囲は、「30~240」(秒)です。 (出荷時の設定:180)                                                  |
| \rm 保留キー動作         | [クリア/保留]を操作して保留するときの動作(自己保留/保留)を設定しま<br>す。 (出荷時の設定:自己保留)<br>「保留」を設定すると、パークキー([P1]~[P4])と同様に、[クリア/保留]<br>で通話をパーク保留できます。 |
| ❶ 通話中着信表示音 ······· | IP210Hで通話中、別の端末からの着信があった場合に通知音で知らせるかどうかの設定です。 (出荷時の設定:有効)                                                              |
| 😢 電話帳 [共通] の利用     | IP210Hの電話機が起動したときに、本製品の共通電話帳(最大900件)の内容を電話機本体の電話帳に反映するかどうかの設定です。<br>(出荷時の設定:有効)                                        |

PBX内線詳細設定 > IP210H

■ 機種個別設定(IP210H) [設定グループ]

| 種個別設定 ( | 設定グルー      | プ1)             |                                                               |          |                         |        |   |
|---------|------------|-----------------|---------------------------------------------------------------|----------|-------------------------|--------|---|
| $\leq$  | $\searrow$ | $\sim$          | $\sim$                                                        |          |                         | $\leq$ |   |
|         | 電話帳からの     | の発信 : 🚯 🔘       | 無効 🔘 有効                                                       |          |                         |        |   |
|         | 通話中のPT     | T押下 : 🚺 🖲 :     | 無効 🔘 電話切り                                                     | 圻        |                         |        |   |
|         | レジストサ-     | -バー :15         |                                                               |          |                         |        |   |
|         | 通信圈外证      | ■<br>● ① 音<br>※ | 無効 〇 有効<br>5通項目の設定がな                                          | は製品の設定の場 | 合に有効となりま                | きす。    |   |
|         | 側看         | 皆停止: 🚺 ◉<br>※共  | 無効 〇 有効<br>5通項目の設定がな                                          | は製品の設定の場 | 合に <mark>有</mark> 効となりま | きす。    |   |
|         | 履用         | E表示 :18 ○<br>※共 | 無効 <ul> <li>● 有効</li> <li>● 有効</li> <li>● 通項目の設定がす</li> </ul> | は製品の設定の場 | 合に <mark>有</mark> 効となりま | きす。    |   |
| プログラマブル | キー設定       |                 |                                                               |          |                         |        |   |
| P1      |            | P2              |                                                               | P3       |                         | P4     |   |
| 未使用     | ~          | 未使用             | ~                                                             | 未使用      | ~                       | 未使用    | ~ |
|         |            |                 |                                                               |          |                         |        |   |

| 18 電話帳からの発信                                                 | IP210Hのメニュー画面(メニュー⇒アドレス帳)内の「電話帳」(共通/個別)<br>を操作できるかどうかを選択します。 (出荷時の設定:有効)                                                                          |
|-------------------------------------------------------------|----------------------------------------------------------------------------------------------------|
| <ul> <li>         ·····         ····         ····</li></ul> | 電話通話中にIP210Hの[PTT]を押して、電話を切りたいときに設定します。<br>(出荷時の設定:無効)                                                                                            |
| 19 レジストサーバー                                                 | IP210Hのレジストサーバーに指定する機器のIPアドレスを入力します。<br>※本製品を使用する場合は、この欄を設定する必要はありません。                                                                            |
| ※下記は、[電話機管理]項目の[共通項目                                        | の設定]欄(P.8-14)が「本製品の設定」の場合に有効です。                                                                                                    |
| 16 通信圈外通知音                                                  | IP210Hが通信圏外になったことをお知らせする通知音を設定します。<br>(出荷時の設定:無効)                                                                                                 |
| 17 側音停止                                                     | <ul> <li>側音を停止して、圏外などで通信できなくなったことをお知らせする機能を設定します。</li> <li>○無効:圏外時でも、ヘッドセットから自分の音声が聞こえます。</li> <li>○有効:圏外になると、ヘッドセットから自分の音声が聞こえなくなります。</li> </ul> |
| 18 履歴表示                                                     | 履歴の表示を設定します。 (出荷時の設定:有効)<br>◎ <b>無効:</b> 履歴を表示しません。                                                                                               |

◎有効:履歴を表示できるように設定します。 ※IP210Hのメニュー画面やキー操作で履歴を確認できます。

PBX内線詳細設定 > IP210H

### ■ 機種個別設定(IP210H) [設定グループ]

| 機種個別設定 (設定)                     | グループ1)  |                                                             |                |          |     |   |
|---------------------------------|---------|-------------------------------------------------------------|----------------|----------|-----|---|
|                                 |         | 口線優先                                                        | <del>重</del> 先 |          |     |   |
| 他製品の設定                          | 線着信:    | <ul> <li>● 拒否 ○ 許可</li> <li>180</li> </ul>                  |                |          |     | 秒 |
| 外線キー                            | ·一動作:   | ● 自己保留 ○ 保留                                                 |                |          |     |   |
| 留守電開始/停止                        | 表示音:    | ○ 無効 ◎ 有効                                                   |                |          |     |   |
| 着信おまたせ開始/停止                     | の利用:    | ○ 無効 ⑧ 有効                                                   |                |          |     |   |
| 不在転送切替                          | の発信:    | 〇 無効 🖲 有効                                                   |                |          |     |   |
| 話中転送切替                          | TT押下:   | ◉ 無効 ○ 電話切断                                                 |                |          |     |   |
| 昼夜切替                            | ·-/(- : |                                                             |                |          |     |   |
| 外線着信転送切替<br>留守電の再生              | ·通知音:   | <ul> <li>● 無効 ○ 有効</li> <li>※共通項目の設定が本書</li> </ul>          | 製品の設定の場合に      | こ有効となります | •   |   |
| コールヒックアッフ<br>グループピックアップ<br>内線キー | 音停止:    | <ul> <li>● 無効</li> <li>○ 有効</li> <li>※共通項目の設定が本述</li> </ul> | 製品の設定の場合に      | 「有効となります | •   |   |
| 回線閉塞                            | 歴表示:    | ○ 無効 ◎ 有効                                                   |                |          |     |   |
| 音声メモ                            |         | ※共通項目の設定が本                                                  | 製品の設定の場合に      | 有効となります  | •   |   |
| 音声呼出                            | 19      |                                                             |                |          |     |   |
| 未使用                             | P2      |                                                             | P3             |          | P4  |   |
| 未使用                             | ▼ 未使用   | ~                                                           | 未使用            | ~        | 未使用 | ~ |

プログラマブルキー設定

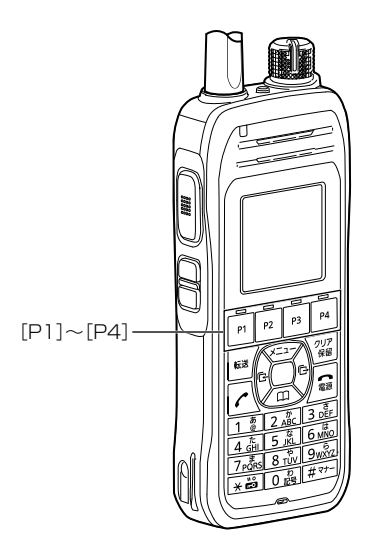

 IP210Hの[P1]~[P4](プログラマブルキー)ごとに機能を割り当てます。

 (出荷時の設定:未使用)

#### ◎他製品の設定

弊社製コントローラーやCS-IP210Hなど、本製品以外で割り当てられた 機能が動作します。

#### ◎ワンタッチ

よく利用する内線番号や外線番号、および本製品で設定した特番などを、 あらかじめ登録して、ワンタッチの操作で発信できる機能です。 ※外線発信先を登録する場合、外線発信特番設定のプレフィクスを前置き すると、指定回線(発信番号)での発信もできます。 指定しない場合、内線個別設定の回線捕捉設定にしたがいます。

PBX内線詳細設定 > IP210H

### ■ 機種個別設定(IP210H) [設定グループ]

| 機種個別設定 (設定グル- | ープ1)     |                                |                                                      |          |     |   |
|---------------|----------|--------------------------------|------------------------------------------------------|----------|-----|---|
|               | 能順位:     | 口線優先                           |                                                      | $\frown$ |     |   |
|               | 「線着信:    | ◉ 拒否 ○ 許可                      |                                                      |          |     |   |
| ワンタッチ         | :視時間:    | 180                            |                                                      |          |     | 秒 |
| 外線キー          | ·一動作:    | ● 自己保留 ○ 保留                    | 1                                                    |          |     |   |
| パーク           | ·表示音 ·   | ○ 無効 ◎ 有効                      |                                                      |          |     |   |
| 留守電開始得止       |          |                                |                                                      |          |     |   |
| 着信おまたせ開始/停止   | の利用:     | ○ 無効 ● 有効                      |                                                      |          |     |   |
| 不在転送切替        | の発信:     | ○ 無効 🔘 有効                      |                                                      |          |     |   |
| 不応答転送切替       | TT描下     | ● 無効 ○ 重話切断                    | ł                                                    |          |     |   |
| 話中転送切替        |          |                                |                                                      |          |     |   |
| 昼夜切替          | -/(-:    |                                |                                                      |          |     |   |
| 外線者信転送切替      | ·通知音:    | ◉ 無効 ○ 有効                      |                                                      |          |     |   |
|               |          | ※共通項目の設定が本                     | 製品の設定の場合に有効                                          | 効となります   | •   |   |
| コールビックアップ     | 音停止:     | ◉ 無効 ○ 有効                      |                                                      |          |     |   |
| クルーノビックアップ    |          | ※共通項目の設定が本                     | 製品の設定の場合に有法                                          | 効となります   | •   |   |
| 内線十一          | 麻ま子・     | ○ 無執 ⑧ 有執                      |                                                      |          |     |   |
|               | MERKAN . | <ul> <li>※共通項目の設定が本</li> </ul> | 製品の設定の場合に有る                                          | 幼となります   |     |   |
|               | 0        | wy call of the optical of the  | 2000/20/20/ 20/20/20/20/20/20/20/20/20/20/20/20/20/2 |          | •   |   |
|               |          |                                | D2                                                   |          | D4  |   |
| 大使用           | / - 四    |                                | F3                                                   |          | F4  |   |
| ▲ 本 使 用 🖌 🗸   | * 木使用    | ~                              | 木使用                                                  | ~        | 木使用 | ~ |

プログラマブルキー設定 ⑨ [P1]~[P4](つづき) …………

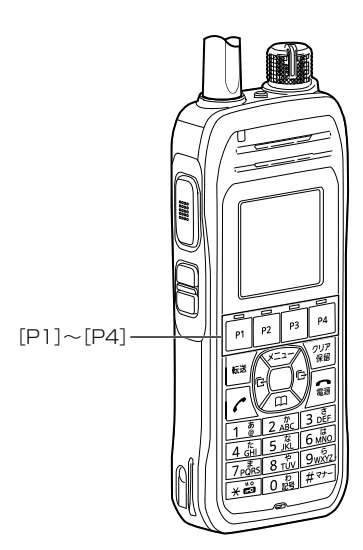

#### ◎外線キー

外線発信時に使用する回線の電話番号、または回線グループ★を選択でき る機能です。

※〈外線キー〉に割り当てた回線の使用状況は、ランプ表示で確認できます。 ※IP210H側が「IP電話機」を含む動作モードのときに設定できます。

#### 回線を選択するには

キーを押すと、緑色に点灯します。ダイヤルすると、選択した回線で発信 します。履歴からでも回線を選択して発信できます。

- ★回線グループを〈外線キー〉に割り当てた場合は、その回線グループに登録した複数の電話番号から、空いているIP回線(電話番号)を自動的に捕捉して発信できます。
- ※登録されている回線グループは、「電話回線設定」メニューの「回線グルー プ設定」画面で(P.7-15)で確認できます。
- ※回線グループに登録した電話番号は、単独で〈外線キー〉に割り当てられ ません。

#### 回線の使用状況を確認するには

回線が使用中で発信できないときは、赤色に点灯します。着信すると、赤 色に高速点滅します。保留中は緑色に低速点滅します。 ※ほかの子機で保留したときは、赤色に低速点滅します。

#### ◎パーク

通話をパーク保留して、どの内線子機からでも応答できる機能です。 ※パークを設定していない場合は、パーク保留特番(出荷時の設定:\*90) やパーク応答特番(出荷時の設定:\*91)につづけてパーク番号(1~24) をダイヤルすると機能します。

9-77

PBX内線詳細設定 > IP210H

### ■ 機種個別設定(IP210H) [設定グループ]

| 機種個別設定 (設定グ) | ループ1)   |                                |             |           |     |   |
|--------------|---------|--------------------------------|-------------|-----------|-----|---|
|              | na優先順位: | 一家屋先                           | 重先          |           |     |   |
|              | 線着信:    | ◉ 拒否 ○ 許可                      |             |           |     |   |
| ワンタッチ        | :視時間:   | 180                            |             |           |     | 秒 |
| 外線キー         |         |                                |             |           |     |   |
| パーク          |         |                                |             |           |     |   |
| 留守電開始/停止     | 液示音:    | ○ 無効 ● 有効                      |             |           |     |   |
| 着信おまたせ開始/停止  | の利用:    | ○ 無効 蔥 有効                      |             |           |     |   |
| 不在転送切替       | の発信:    | ○ 無効 ◎ 有効                      |             |           |     |   |
| 不応答転送切替      |         |                                |             |           |     |   |
| 話中転送切替       | 「押下:    | ● 無効 ○ 电話切断                    |             |           |     |   |
| 昼夜切替         | ·-/(-:  |                                |             |           |     |   |
| 外線着信転送切替     | 通知音:    | ◉ 無効 ○ 有効                      |             |           |     |   |
| 留守電の再生       |         | ※共通項目の設定が本                     | 製品の設定の場合に有効 | となります     | •   |   |
| コールピックアップ    | 」立信止・   | ● 無執 ○ 右執                      |             |           |     |   |
| グループピックアップ   |         | <ul> <li>※共通項目の設定が未</li> </ul> | 製品の設定の場合に有効 | となります     |     |   |
| 内線キー         |         |                                |             | C/4/) A 9 | •   |   |
| 回線閉塞         | 歴表示:    | ○ 無効 ● 有効                      |             |           |     |   |
| 音声メモ         |         | ※共通項目の設定が本                     | 製品の設定の場合に有効 | となります     | •   |   |
| 音声呼出         | 19      |                                |             |           |     |   |
| 未使用          | P2      |                                | P3          |           | P4  |   |
| 未使用          | ▼ 未使用   | ~                              | 未使用         | ~         | 未使用 | ~ |

プログラマブルキー設定 ⑲ [P1]~[P4] (つづき) …………

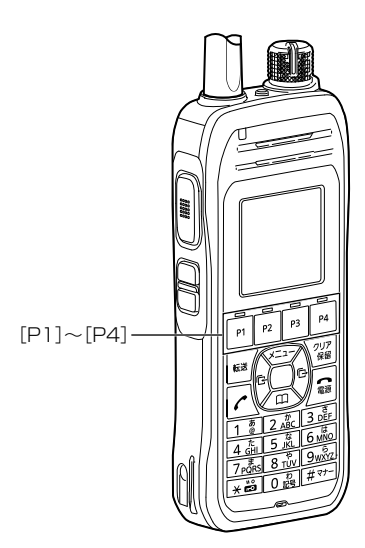

#### ◎留守電開始/停止

- 内線子機が使用するボックスについて、留守番電話機能の開始、停止を操 作できます。
- 留守番電話機能が動作しているときは、キーが橙色に点灯します。
- ※留守番電話機能を解除するときは、再度キーを押して消灯をご確認くだ さい。
- ※「基本」画面の[留守番電話機能]欄を「有効」に設定していない場合は、無 効な機能です。

#### ◎着信おまたせ開始/停止

- 着信おまたせ機能を設定すると、通話中など登録した内線子機が設定した時間内に応答できないときに、メッセージを流して相手に待っていただけます。
- 着信おまたせ機能が動作しているときは、キーが橙色に点灯します。
- ※着信おまたせ機能を解除するときは、再度キーを押して消灯をご確認く ださい。
- ※着信おまたせ機能で、留守番電話に接続する場合は、「基本」画面の[留守 番電話機能]欄を「有効」に設定しておく必要があります。
- ※IP210Hで、この機能を使用する場合は、回線の使用状況を確認するために、プログラマブルキーに〈外線キー〉の割り当てが契約チャネル数分必要です。(P.9-77)
- ※ユーザー用の「着信おまたせ設定」画面で、回線ごとに使用するパターン を選択していない場合は、無効な機能です。(「ユーザー設定画面マニュ アル」参照)

PBX内線詳細設定 > IP210H

### ■ 機種個別設定(IP210H) [設定グループ]

| 機種個別設定 (設定グル・ | ープ1)       |              |                 |            |   |
|---------------|------------|--------------|-----------------|------------|---|
|               | 皇先順位:      | 口禄優先         | net.            |            |   |
|               | 「線着信:      | ◉ 拒否 ○ 許可    |                 |            |   |
| ワンタッチ         | :視時間 :     | 180          |                 |            | 秒 |
| 外線キー          | 動作:        | ◉自己保留 ○保留    |                 |            |   |
| パーク           | 表示音・       | ○ 無効 ◎ 有効    |                 |            |   |
| 留守電開始/停止      |            |              |                 |            |   |
| 着信おまたせ開始/停止   | の利用:       | ○ 無効 ● 有効    |                 |            |   |
| 不在転送切替        | の発信:       | ○ 無効 🔘 有効    |                 |            |   |
| 不応答転送切替       | тт:шт.     | ◉ 無効 ○ 電話切断  | :               |            |   |
| 話中転送切替        | CONTENT OF |              |                 |            |   |
| 昼夜切替          | -)(-:      |              |                 |            |   |
| 外線看信転送切替      | 通知音:       | ◉ 無効 ○ 有効    |                 |            |   |
| 留守電の再生        |            | ※共通項目の設定が本   | 製品の設定の場合に有効となりま | <b>ਰ</b> . |   |
| コールピックアップ     | 音信止・       | ◉ 無効 ○ 有効    |                 |            |   |
| クループビックアップ    |            | ※共通項目の設定が本   | 製品の設定の場合に有効となりま | व.         |   |
| 内線キー          |            |              |                 |            |   |
| 回線閉塞          | 歴表示:       |              |                 | +          |   |
| 音声义モ          |            | ※ 共通項目の設定が本語 | 製品の設定の場合に有効となりま | 9.         |   |
|               | 9          |              |                 |            |   |
| 未使用           | P2         |              | P3              | P4         |   |
| 未使用           | 未使用        | ~            | 未使用             | ・ 未使用 ・    | ~ |

プログラマブルキー設定 ⑲ [P1]~[P4] (つづき) …………

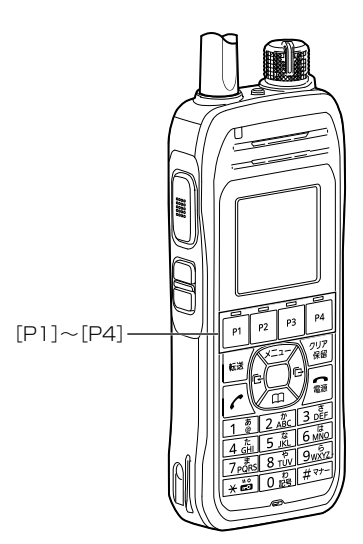

#### ◎不在転送切替

不在中にかかってきた電話をほかの電話機に転送する機能です。

不在転送機能が動作しているときは、キーが橙色に点灯します。

- ※不在転送機能を解除するときは、再度キーを押して消灯をご確認ください。
- ※転送先を設定していない場合は、「特番」画面の[不在転送]欄(P.8-5) で設定した特番(出荷時の設定:\*94)につづけて転送先電話番号をダイ ヤルすると機能します。

ダイヤルした転送先電話番号は、「内線個別詳細」画面(管理者/ユーザー 用)に設定されます。

#### ◎不応答転送切替

電話に応答できないときなど、かかってきた電話をほかの電話機に転送す る機能です。

不応答転送機能が動作しているときは、キーが橙色に点灯します。

- ※不応答転送機能を解除するときは、再度キーを押して消灯をご確認くだ さい。
- ※転送先を設定していない場合は、「特番」画面の[不応答転送]欄(P.8-6) で設定した特番(出荷時の設定:\*95)につづけて転送先電話番号をダイ ヤルすると機能します。

ダイヤルした転送先電話番号は、「内線個別詳細」画面(管理者/ユーザー 用)に設定されます。

9-79

PBX内線詳細設定 > IP210H

### ■ 機種個別設定(IP210H) [設定グループ]

| 機種個別設定 (設定ぐ | ブループ1)                                |              |            |         |     |   |
|-------------|---------------------------------------|--------------|------------|---------|-----|---|
|             |                                       | 一家優先         | <b>全</b> 先 |         |     |   |
| 他製品の設定      | · · · · · · · · · · · · · · · · · · · | ◉ 拒否 ○ 許可    |            |         |     |   |
| ワンタッチ       | :視時間:                                 | 180          |            |         |     | 秒 |
| 外線キー        | 動作:                                   | ● 自己保留 ○ 保留  |            |         |     |   |
| パーク         | ·=-+                                  |              |            |         |     |   |
| 留守電開始/停止    | ·衣示首:                                 |              |            |         |     |   |
| 着信おまたせ開始/停止 | の利用:                                  | ○ 無効 ⑧ 有効    |            |         |     |   |
| 不在転送切替      | の発信:                                  | ○ 無効 ◎ 有効    |            |         |     |   |
| 不応答転送切替     | TT407                                 |              |            |         |     |   |
| 話中転送切替      | 113#15 :                              |              |            |         |     |   |
| 昼夜切替        | ・-パー :                                |              |            |         |     |   |
| 外線着信転送切替    | 通知音:                                  | ◉ 無効 ○ 有効    |            |         |     |   |
| 留守電の再生      |                                       | ※共通項目の設定が本   | 製品の設定の場合に  | 有効となります | •   |   |
| コールピックアップ   | 1÷ /= .                               |              |            |         |     |   |
| グループピックアップ  | 音停止:                                  |              |            | キャット    |     |   |
| 内線キー        |                                       | ※ 共通項目の設定が本語 | 設品の設定の場合に  | 有効となります | •   |   |
| 回線閉塞        | i歴表示:                                 | ○ 無効 ⑧ 有効    |            |         |     |   |
| 音声メモ        |                                       | ※共通項目の設定が本   | 製品の設定の場合に  | 有効となります | •   |   |
| 音声呼出        | 19                                    |              |            |         |     |   |
| 未使用         | P2                                    |              | P3         |         | P4  |   |
| 未使用         | ✔ 未使用                                 | ~            | 未使用        | ~       | 未使用 | ~ |

プログラマブルキー設定 ⑤[P1]~[P4](つづき) …………

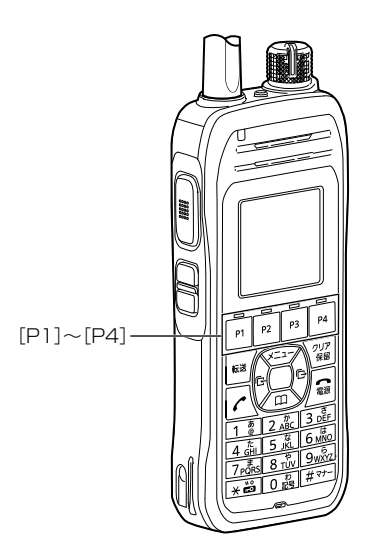

#### ◎話中転送切替

内線通話中にほかの内線がかかってきたときに、登録した電話番号に着信 を転送する機能です。

- 話中転送機能が動作しているときは、キーが橙色に点灯します。
- ※話中転送機能を解除するときは、再度ボタンを押して消灯をご確認くだ さい。
- ※転送先を設定していない場合は、「特番」画面の[話中転送]欄(P.8-6) で設定した特番(出荷時の設定:\*96)につづけて転送先電話番号をダイ ヤルすると機能します。

ダイヤルした転送先電話番号は、「内線個別詳細」画面(管理者/ユーザー 用)に設定されます。

#### ◎昼夜切替

あらかじめ登録した外線サービスグループ(P.10-18)ごとに、昼間か夜間 で、着信したときの動作を切り替える機能です。

指定の外線サービスグループが夜間の場合は、キーが橙色に点灯します。

- ※夜間転送を解除するときは再度キーを押す、またはユーザー用の「昼夜切 替設定」画面のボタンをクリックして消灯をご確認ください。
- ※夜間転送を一括解除するときは、「特番」画面の[昼夜切替]欄(P.8-7) で設定した昼夜切替特番(出荷時の設定:\*98)をダイヤルして、消灯を ご確認ください。
- ※「PBX拡張設定」メニューの「夜間転送先」画面(P.10-21)で転送先を設定 していない場合は、無効な機能です。

PBX内線詳細設定 > IP210H

### ■ 機種個別設定(IP210H) [設定グループ]

| 機種個別設定 (設定グル-                                  | ープ1)      |             |                                                                                                    |          |     |   |
|------------------------------------------------|-----------|-------------|----------------------------------------------------------------------------------------------------|----------|-----|---|
|                                                | 先順位:      | 口稼慢先        | with the second second |          |     |   |
| 他製品の設定<br>・・・・・・・・・・・・・・・・・・・・・・・・・・・・・・・・・・・・ | 線着信:      | ◉ 拒否 ○ 許可   |                                                                                                    |          |     |   |
| ワンタッチ                                          | 視時間:      | 180         |                                                                                                    |          |     | 秒 |
| 外線キー                                           | 一動作:      | ● 自己保留 ○保   | 留                                                                                                    |          |     |   |
| パーク                                            | *====     | () 無动 () 有动 |                                                                                                    |          |     |   |
| 留守電開始/停止                                       |           |             |                                                                                                    |          |     |   |
| 着信おまたせ開始/停止                                    | の利用:      | ○ 無効 ● 有効   |                                                                                                    |          |     |   |
| 不在転送切替                                         | の発信:      | ○ 無効 ◎ 有効   |                                                                                                    |          |     |   |
| 不応答転送切替                                        | TT+07     |             | liec.                                                                                                    |          |     |   |
| 話中転送切替                                         | 1134 10 1 |             | ел                                                                                                    |          |     |   |
| 昼夜切替                                           | ·-バー :    |             |                                                                                                    |          |     |   |
| 外線着信転送切替                                       | 通知音:      | ◉ 無効 ○ 有効   |                                                                                                    |          |     |   |
| 留守電の再生                                         |           | ※共通項目の設定が   | 本製品の設定の場合                                                                                                    | に有効となります |     |   |
| コールピックアップ                                      | 1支信止。     |             |                                                                                                    |          |     |   |
| グループピックアップ                                     | 1百1亭止:    | ◎ 無効 ○ 有効   | 大制ロの設定の担合                                                                                                    | に右効とかります |     |   |
| 内線キー                                           |           |             |                                                                                                    |          | •   |   |
| 回線閉塞                                           | 歴表示:      | ○ 無効 ◎ 有効   |                                                                                                    |          |     |   |
| 音声メモ                                           |           | ※共通項目の設定が   | 本製品の設定の場合                                                                                                    | に有効となります | •   |   |
| 音声呼出                                           | 19        |             |                                                                                                    |          |     |   |
| 未使用                                            | P2        |             | P3                                                                                                    |          | P4  |   |
| 未使用 🗸                                          | 未使用       |             | ✔ 未使用                                                                                                    | ~        | 未使用 | ~ |

プログラマブルキー設定 **1 1 1**

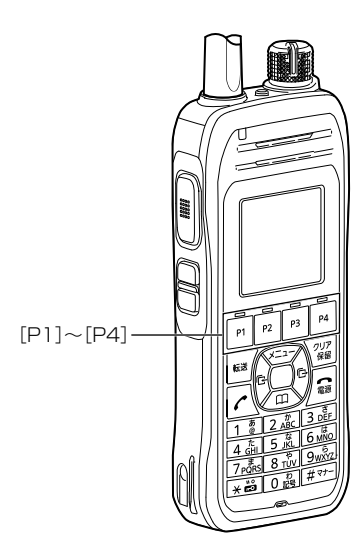

#### ◎外線着信転送切替

回線(電話番号)ごとに、外線からの着信をあらかじめ登録した転送先へ転送する機能です。

外線着信転送機能が動作しているときは、キーが橙色に点灯します。

- ※外線着信転送機能を解除するときは、再度ボタンを押して消灯をご確認 ください。
- ※「夜間転送先設定」画面で「外線」に設定されているときは、夜間転送に切り替わると、この設定に関わらず、夜間転送先設定が優先されます。
- ※ユーザー用の「外線着信転送設定」画面で転送先を設定していない場合 は、無効な機能です。(「ユーザー設定画面マニュアル」参照)

PBX内線詳細設定 > IP210H

### ■ 機種個別設定(IP210H) [設定グループ]

| 機種個別設定 (設定ぐ | ブループ1)                                |              |            |         |     |   |
|-------------|---------------------------------------|--------------|------------|---------|-----|---|
|             |                                       | 一家優先         | <b>全</b> 先 |         |     |   |
| 他製品の設定      | · · · · · · · · · · · · · · · · · · · | ◉ 拒否 ○ 許可    |            |         |     |   |
| ワンタッチ       | :視時間:                                 | 180          |            |         |     | 秒 |
| 外線キー        | 動作:                                   | ● 自己保留 ○ 保留  |            |         |     |   |
| パーク         | ·=-+                                  |              |            |         |     |   |
| 留守電開始/停止    | ·衣示首:                                 |              |            |         |     |   |
| 着信おまたせ開始/停止 | の利用:                                  | ○ 無効 蔥 有効    |            |         |     |   |
| 不在転送切替      | の発信:                                  | ○ 無効 ◎ 有効    |            |         |     |   |
| 不応答転送切替     | TT407                                 |              |            |         |     |   |
| 話中転送切替      | 113#15 :                              |              |            |         |     |   |
| 昼夜切替        | ・-パー :                                |              |            |         |     |   |
| 外線着信転送切替    | 通知音:                                  | ◉ 無効 ○ 有効    |            |         |     |   |
| 留守電の再生      |                                       | ※共通項目の設定が本   | 製品の設定の場合に  | 有効となります | •   |   |
| コールピックアップ   | 1÷ /= .                               |              |            |         |     |   |
| グループピックアップ  | 音停止:                                  |              |            | キャット    |     |   |
| 内線キー        |                                       | ※ 共通項目の設定が本語 | 設品の設定の場合に  | 有効となります | •   |   |
| 回線閉塞        | i歴表示:                                 | ○ 無効 ⑧ 有効    |            |         |     |   |
| 音声メモ        |                                       | ※共通項目の設定が本   | 製品の設定の場合に  | 有効となります | •   |   |
| 音声呼出        | 19                                    |              |            |         |     |   |
| 未使用         | P2                                    |              | P3         |         | P4  |   |
| 未使用         | ✔ 未使用                                 | ~            | 未使用        | ~       | 未使用 | ~ |

プログラマブルキー設定 **1 1 1**

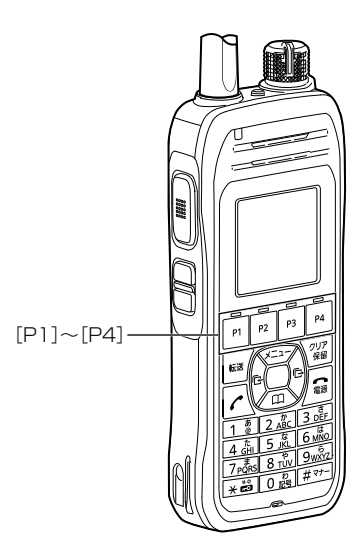

#### ◎留守電の再生

内線子機が使用するボックスに録音されたメッセージを確認するときに使 用するキーです。

キーを押すと、留守番電話操作メニュー(メインメニュー)にログインできます。ログインした状態で、電話機から聞こえるメッセージにしたがって 操作すると、録音内容の再生や各種設定ができます。

※留守番電話操作メニュー(メインメニュー)の詳細については「ユーザー 設定画面マニュアル」(留守番電話操作一覧)をご覧ください。

※「基本」画面の[留守番電話機能]欄を「有効」に設定していない場合は、無 効な機能です。

◎コールピックアップ

ほかの内線子機への呼び出しに代理応答できるキーです。

◎グループピックアップ

同じ設定グループに所属するほかの内線子機への呼び出しに代理応答できる番号キーです。

※指定した設定グループへの呼び出しに代理応答する場合は、特番+ピッ クアップグループ番号を押します。(例:\*\*01)

PBX内線詳細設定 > IP210H

### ■ 機種個別設定(IP210H) [設定グループ]

| 機種個別設定 (設定ぐ | ブループ1)                                |                                               |           |          |     |   |
|-------------|---------------------------------------|-----------------------------------------------|-----------|----------|-----|---|
|             |                                       | 17線優先                                         | ma<br>元   |          |     |   |
| 他製品の設定      | · · · · · · · · · · · · · · · · · · · | ◉ 拒否 ○ 許可                                     |           |          |     |   |
| ワンタッチ       | :視時間:                                 | 180                                           |           |          |     | 秒 |
| 外線キー        |                                       |                                               |           |          |     |   |
| パーク         |                                       |                                               |           |          |     |   |
| 留守電開始/停止    | :表示音:                                 | ○ 無効 ● 有効                                     |           |          |     |   |
| 着信おまたせ開始/停止 | の利用:                                  | ○ 無効 ◎ 有効                                     |           |          |     |   |
| 不在転送切替      | の発信:                                  | ○ 無効 ◎ 有効                                     |           |          |     |   |
| 不応答転送切替     |                                       |                                               |           |          |     |   |
| 話中転送切替      | 1134 12 1                             | ◎ 無効 ○ 電話切断                                   |           |          |     |   |
| 昼夜切替        | ・バー :                                 |                                               |           |          |     |   |
| 外線着信転送切替    | 通知音:                                  | ◉ 無効 ○ 有効                                     |           |          |     |   |
| 留守電の再生      |                                       | ※共通項目の設定が本                                    | 製品の設定の場合( | こ有効となります |     |   |
| コールピックアップ   | 」立信止。                                 | ● 無執 ○ 右執                                     |           |          |     |   |
| グループピックアップ  |                                       | <ul> <li>         ※共通頂日の設定が未行     </li> </ul> | 制具の設定の埋合に | 「有効とかります |     |   |
| 内線キー        |                                       |                                               |           |          | •   |   |
| 回線閉塞        | i歴表示:                                 | ○ 無効 ● 有効                                     |           |          |     |   |
| 音声メモ        |                                       | ※共通項目の設定が本                                    | 製品の設定の場合( | こ有効となります | •   |   |
| 音声呼出        | 19                                    |                                               |           |          |     |   |
| 未使用         | P2                                    |                                               | P3        |          | P4  |   |
| 未使用         | ✔ 未使用                                 | ~                                             | 未使用       | ~        | 未使用 | ~ |

プログラマブルキー設定 ⑲ [P1]~[P4] (つづき) …………

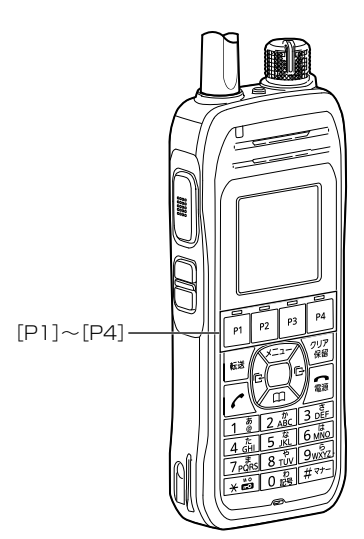

#### ◎内線キー

内線発信時に使用するキーです。〈内線キー〉を押してから、内線番号をダ イヤルします。

### ◎回線閉塞

回線閉塞機能を開始、または停止するときに使用するキーです。 通話中や不在など、あらかじめ応答できないことがわかっている場合に、 回線を話中状態にできる機能です。

※IP210Hで、この機能を使用する場合は、回線の使用状況を確認するために、プログラマブルキーに〈外線キー〉の割り当てが契約チャネル数分必要です。(P.9-77)

### ◎音声メモ

電話通話中の録音を開始、または停止するときに使用するキーです。 ※無線通話は対象外になります。 ※IP210H側が「IP電話機」を含む動作モードのときに設定できます。

PBX内線詳細設定 > IP210H

### ■ 機種個別設定(IP210H) [設定グループ]

| 機種個別設定 (設定: | グループ1)    |               |           |          |     |   |
|-------------|-----------|---------------|-----------|----------|-----|---|
|             |           | 口線優先          | me/元      |          |     |   |
| 他製品の設定      |           | ◉ 拒否 ○ 許可     |           |          |     |   |
| ワンタッチ       | :視時間:     | 180           |           |          |     | 秒 |
| 外線キー        | 重九化日 :    |               | 3         |          |     |   |
| パーク         |           |               |           |          |     |   |
| 留守電開始/停止    | 液示首:      | ○ 無効 ● 有効     |           |          |     |   |
| 着信おまたせ開始 停止 | の利用:      | ○ 無効 ◎ 有効     |           |          |     |   |
| 不在転送切替      | の発信:      | ○ 無効 ◎ 有効     |           |          |     |   |
| 不応答転送切替     | TT+@T     | ● 無効 ○ 要到1100 | <u>.</u>  |          |     |   |
| 話中転送切替      | 1134 12 1 |               | T         |          |     |   |
| 昼夜切替        | ·-/(- :   |               |           |          |     |   |
| 外線着信転送切替    | ·通知音:     | ◉ 無効 ○ 有効     |           |          |     |   |
| 留守電の再生      |           | ※共通項目の設定が本    | 製品の設定の場合に | 有効となります  | •   |   |
| コールピックアップ   | 山立信止・     | ● 無執 ○ 右執     |           |          |     |   |
| グループピックアップ  | 1月19年 -   | ※共通項日の設定が木    | 制品の設定の場合に | 有効とかります  |     |   |
| 内線キー        |           |               |           |          | •   |   |
| 回線閉塞        | 歴表示 :     | ○ 無効 ● 有効     |           |          |     |   |
| 音声メモ        |           | ※ 共通項目の設定か本   | 製品の設定の場合に | .有効となります | 0   |   |
| 音声呼出        | 19        |               |           |          |     |   |
| 未使用         | P2        |               | P3        |          | P4  |   |
| 未使用         | ✔ 未使用     | ~             | 未使用       | ~        | 未使用 | ~ |

プログラマブルキー設定 19 [P1]~[P4](つづき) …………

[P1]~[P4]-

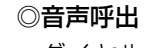

### ダイヤルした相手を直接音声で呼び出す機能です。ボタンを押してダイ ヤルすると、呼び出し先の電話機(KXシリーズ、IP200H、IP210H、 VP-2100)のスピーカー機能が有効になります。

### ◎未使用

機能を割り当てません。

## [IP210H]画面

PBX内線詳細設定 > IP210H

■ 機種個別設定(IP210H) [設定グループ]

| 機種 | 重個別設定 (設定グ      | ルース | プ1)                                      |        |         |        |  |  |  |
|----|-----------------|-----|------------------------------------------|--------|---------|--------|--|--|--|
|    | $\leq$          | 1.1 |                                          | $\sim$ | $\sim$  | $\sim$ |  |  |  |
|    | 通信圈外通知音:        |     | ● 無効 ○ 有効<br>※共通項目の設定が本製品の設定の場合に有効となります。 |        |         |        |  |  |  |
|    | 側音停止:           |     | ● 無効 ○ 有効<br>※共通項目の設定が本製品の設定の場合に有効となります。 |        |         |        |  |  |  |
|    | 履歴表示:           |     | ○ 無効 ● 有効<br>※共通項目の設定が本製品の設定の場合に有効となります。 |        |         |        |  |  |  |
|    | プログラマブルキー設定     | Ē   |                                          |        |         |        |  |  |  |
|    | P1              |     | P2                                       |        | P3      | P4     |  |  |  |
|    | 未使用             | ~   | 未使用                                      | ~      | 未使用 🗸 🗸 | ★使用 ✓  |  |  |  |
|    | サイドキー設定 20      |     |                                          |        |         |        |  |  |  |
|    | サイド1            |     |                                          |        | サイド2    |        |  |  |  |
|    | 未使用             |     |                                          | ~      | 未使用     | ~      |  |  |  |
| ±⊥ | 他製品の設定          |     |                                          |        |         |        |  |  |  |
| 有1 | ■ 音量アップ<br>     |     |                                          |        |         |        |  |  |  |
|    | 首重ダワン           |     |                                          |        |         |        |  |  |  |
|    | 不成 <del>用</del> |     |                                          |        |         |        |  |  |  |

### サイドキー設定

⑳ [サイド1]/[サイド2] …………

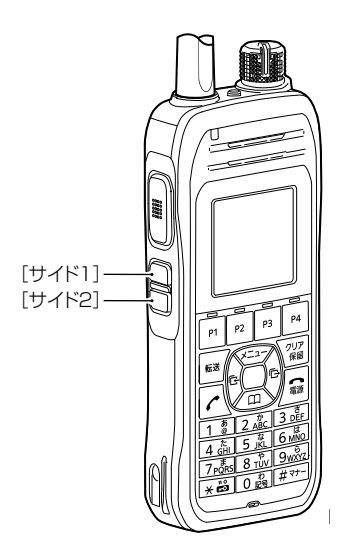

IP210Hの[サイド1]/[サイド2](サイドキー)ごとに機能を割り当てます。

(出荷時の設定:未使用)

#### ◎他製品の設定

弊社製コントローラーやCS-IP210Hなど、本製品以外で割り当てられた 機能が動作します。

### ◎音量アップ

音量を上げるときに使用するキー\*です。

### ◎音量ダウン

音量を下げるときに使用するキー\*です。

#### ◎未使用

機能を割り当てません。

★ 音量ツマミで音量調整ができる場合は動作しません。

## [IP210H]画面

PBX内線詳細設定 > IP210H

■ 着信音 [設定グループ]

着信音を設定します。

| 着信音 (設定グループ1) |        |   |
|---------------|--------|---|
| 着信音色:         | _ 着信音1 | • |

着信音色…………………………

本製品に登録したIP210Hで使用する着信音を、「着信音1」~「着信音5」から 選択します。 (出荷時の設定:着信音1)

PBX内線詳細設定 > IP210H

### ■ 着信音パターン [設定グループ]

着信音パターンを設定します。

| 昏信音パターンはミリ秒となります。 |      |      |     |      |     |      |     |      |
|-------------------|------|------|-----|------|-----|------|-----|------|
| 着信音パターン1:         | ON   | OFF  | ON  | OFF  | ON  | OFF  | ON  | OFF  |
|                   | 1000 | 2000 |     |      | _   |      |     | _    |
|                   |      |      |     |      |     |      |     |      |
| 着信音パターン2:         | ON   | OFF  | ON  | OFF  | ON  | OFF  | ON  | OFF  |
|                   | 800  | 400  | 800 | 2000 | _   | _    | _   | _    |
|                   |      |      |     |      |     |      |     |      |
| 着信音パターン3:         | ON   | OFF  | ON  | OFF  | ON  | OFF  | ON  | OFF  |
|                   | 400  | 200  | 400 | 200  | 800 | 2000 |     |      |
|                   |      |      |     |      |     |      |     |      |
| 着信音パターン4:         | ON   | OFF  | ON  | OFF  | ON  | OFF  | ON  | OFF  |
|                   | 300  | 200  | 300 | 200  | 300 | 1000 |     |      |
|                   |      |      |     |      |     |      |     |      |
| 着信音パターン5:         | ON   | OFF  | ON  | OFF  | ON  | OFF  | ON  | OFF  |
|                   | 250  | 250  | 250 | 2250 |     |      |     |      |
|                   |      |      |     |      |     |      |     |      |
| 着信音パターン6:         | ON   | OFF  | ON  | OFF  | ON  | OFF  | ON  | OFF  |
|                   | 250  | 250  | 250 | 250  | 250 | 250  | 250 | 2250 |
|                   |      |      |     |      |     |      |     |      |
| 着信音パターン7:         | ON   | OFF  | ON  | OFF  | ON  | OFF  | ON  | OFF  |
|                   | 150  | 300  | 600 | 300  | 150 | 300  | 600 | 300  |

パターン1~パターン7 ………

### 最大7個の値を使用して、着信音のパターン(ON/OFF)を設定します。

(出荷時の設定:パターン1 1000、2000

- パターン2 800、400、800、2000
- パターン3 400、200、400、200、800、2000
- パターン4 300、200、300、200、300、1000
- パターン5 250、250、250、2250
- パターン6 250、250、250、250、250、250、 250、2250
- パターン7 150、300、600、300、150、300、 600、300)

設定できる範囲は、「50~5000」(ミリ秒)です。

たとえば、「1000(ON)、2000(OFF)」と指定した場合、1000ミリ秒間 鳴り、2000ミリ秒間停止のパターンとなります。

※パターンの最後はONで終了できませんので、ON/OFFをセットにして登録してください。

※IP210Hの着信音(パターン)は、パターンを割り当て電話機ごとの鳴り分 け判別で使用します。(P.9-88)

PBX内線詳細設定 > IP210H

### ■ 着信音パターン割り当て [設定グループ]

着信音パターン割り当てを設定します。

| 着信音パターン割り当て           |          |       |
|-----------------------|----------|-------|
| 外線A:                  | 着信音パターン1 | ~     |
| 外線B <sup></sup>       | 着信音パターン2 | ~     |
| 外線C                   | 着信音パターン3 | ~     |
| 内線ム・                  | 着信音パターン5 | ~     |
| 内線B·                  | 着信音パターン6 | ~     |
| 内線C·                  | 着信音パターン7 | ~     |
| デフォルト内線・              | 着信音パターン5 | ~     |
| 2 2 21 7 0 T F 360K - |          | 登録 取消 |

「着信」画面(P.8-98)で設定した鳴り分け判別を、「着信音なし」、「パターン1」~「パターン7」から選択します。 たとえば、「鳴り分け判別」欄で「外線音A」に設定されている場合、IP210Hに着信したとき「パターン1」が鳴ります。 ※通知番号で「外線」と判別されると「外線A」、「内線」と判別されると「内線A」に設定した着信音が鳴ります。 ※「鳴り分け判別」欄で内線(内線A~内線C)に設定している回線(IP回線)からの着信は、内線として扱われます。 ※ほかの内線子機から内線で着信した場合、「デフォルト内線」に設定した着信音が鳴ります。

## [VP-2100]画面

PBX内線詳細設定 > VP-2100

### ■ 電話機設定

本製品に登録した内線子機の設定グループを変更します。

### 電話機設定

| 設定グループの選択: 1 | 設定グループ1                   | ~ |
|--------------|---------------------------|---|
| -            | ※変更すると、表示する設定グループが変更されます。 |   |
| 名前 : 2       |                           |   |
|              |                           |   |

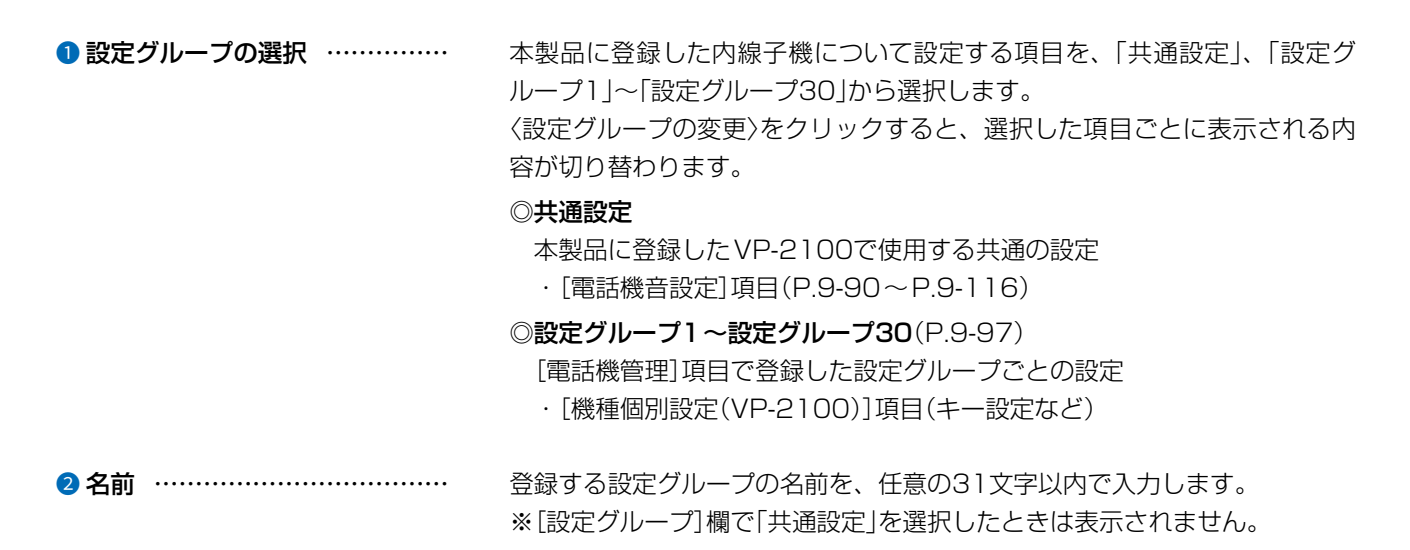

## 「VP-2100」画面

PBX内線詳細設定 > VP-2100

### ■ 内線発信音 [共通設定]

内線発信時の音を設定します。

| 內線発 <mark>信</mark> 音   |     |     |    |     |    |     |    |     |      |
|------------------------|-----|-----|----|-----|----|-----|----|-----|------|
| 周波数1: 1 -              | 400 |     |    |     |    |     |    |     | Hz   |
| 周波数2:                  | 0   |     |    |     |    |     |    |     | Hz   |
| 音量:2 -                 | 0   |     |    |     |    |     |    |     | ∙ dB |
| 繰り返し: 3 〇 無効 🔘 有効 〇 連続 |     |     |    |     |    |     |    |     |      |
| タイミング:4                | ON  | OFF | ON | OFF | ON | OFF | ON | OFF |      |
|                        | 250 | 250 |    |     |    |     | _  |     | _    |

| 1 周波数1/周波数2 | 発信音の周波数を、2個の値(Hz)を使用して設定します。<br>(出荷時の設定:400(周波数1)/0(周波数2))<br>設定できる範囲は、「0(無音)、200~2000」(Hz)です。<br>たとえば、「350」、「440」を設定すると、350Hzと440Hzのトーン信号<br>を組み合わせた音が鳴ります。                               |
|-------------|----------------------------------------------------------------------------------------------------|
| 2 音量        | 発信音の音量を設定します。 (出荷時の設定:0)<br>設定できる範囲は、「-24」(最小音量)~「+6」(最大音量)(dB)です。                                                                                                    |
| 3 繰り返し      | [タイミング]欄で作成した発信音のパターン(ON/OFF)を、繰り返し鳴らす<br>かどうか設定します。    (出荷時の設定:有効)<br>◎無効:パターンの最後に到達すると、発信音を停止します。<br>◎有効:パターンの最後に到達すると、パターンの最初に戻り、発信音を繰<br>り返します。<br>◎連続:連続的に[周波数1]/[周波数2]欄で設定した音を鳴らします。 |
| ④ タイミング     | 最大8個の値を使用して、発信音のパターン(ON/OFF)を設定します。<br>(出荷時の設定:250、250)                                                                                                    |
|             | 設定できる範囲は、「50~16000」(ミリ秒)です。<br>出荷時の設定では、250ミリ秒間鳴り、250ミリ秒間停止を繰り返します。<br>※パターンの最後はONで終了できませんので、ON/OFFをセットにして登録してください。                                                                        |

## 「VP-2100」画面

PBX内線詳細設定 > VP-2100

## ■ 外線発信音 [共通設定]

外線発信時の音を設定します。

| 外線発信音 |                |     |      |    |     |    |     |    |     |    |
|-------|----------------|-----|------|----|-----|----|-----|----|-----|----|
| 周波数   | 1: 1 40        | 0   |      |    |     |    |     |    |     | Hz |
| 周波数   | 2: 0           |     |      |    |     |    |     |    |     | Hz |
| 音     | ∎: <b>2</b> _0 |     |      |    |     |    |     |    | ~   | dB |
| 繰り返し  | ,: <b>3</b> 0  | 無効〇 | 有效 🔘 | 連続 |     |    |     |    |     |    |
| タイミン  | ブ: <b>4</b>    | ON  | OFF  | ON | OFF | ON | OFF | ON | OFF |    |
|       |                | 0   |      |    |     |    |     |    |     |    |

| <ol> <li>周波数1/周波数2</li> </ol> | 発信音の周波数を、2個の値(Hz)を使用して設定します。                                                                                                    |
|-------------------------------|----------------------------------------------------------------------------------------------------|
|                               | (山何時の設定:400(周波数1)/0(周波数2))<br>設定できる範囲は、「0(無音)、200~2000」(Hz)です。                                                                                                    |
|                               | たとえば、「350」、「440」を設定すると、350Hzと440Hzのトーン信号                                                                                                    |
|                               | を組み合わせた音が鳴ります。                                                                                                    |
| 2 音量                          | 発信音の音量を設定します。 (出荷時の設定:0)                                                                                                    |
|                               | 設定できる範囲は、「-24」(最小音量)~「+6」(最大音量)(dB)です。                                                                                                    |
| ❸ 繰り返し                        | [タイミング] 欄で作成した発信音のパターン(ON/OFF)を、繰り返し鳴らす<br>かどうか設定します。    (出荷時の設定∶連続)<br>◎ <b>無効</b> :パターンの最後に到達すると、発信音を停止します。<br>◎ <b>有効</b> :パターンの最後に到達すると、パターンの最初に戻り、発信音を繰<br>り返します。 |
|                               | ◎ <b>連続</b> :連続的に[周波数1]/[周波数2]欄で設定した音を鳴らします。                                                                                                    |
| ④ タイミング                       | 最大8個の値を使用して、発信音のパターン(ON/OFF)を設定します。<br>設定できる範囲は、「50~16000」(ミリ秒)です。<br>出荷時の設定では、連結的に発信音を鳴らします。                                                                          |
|                               | <ul> <li>※パターンの最後はONで終了できませんので、ON/OFFをセットにして登録してください。</li> </ul>                                                                                                    |

## 「VP-2100」画面

PBX内線詳細設定 > VP-2100

### ■ 第2発信音 [共通設定]

第2発信(転送)時の音を設定します。

| 第2発信音 |                    |     |      |    |     |    |     |    |     |    |
|-------|--------------------|-----|------|----|-----|----|-----|----|-----|----|
| 周波数   | 1:                 | )   |      |    |     |    |     |    |     | Hz |
| 周波数   | 2: 0               |     |      |    |     |    |     |    |     | Hz |
| 音     | ∎: <b>⊘</b> _0     |     |      |    |     |    |     |    | ~   | dB |
| 繰り返し  | ; <mark>3</mark> 0 | 無効  | 有效 〇 | 連続 |     |    |     |    |     |    |
| タイミング | ブ: <b>4</b>        | ON  | OFF  | ON | OFF | ON | OFF | ON | OFF |    |
|       | _                  | 125 | 125  | _  |     |    | _   |    |     |    |

| <ol> <li>周波数1/周波数2</li> </ol> | 発信音の周波数を、2個の値(Hz)を使用して設定します。<br>(出荷時の設定:400(周波数1)/0(周波数2))                                       |
|-------------------------------|--------------------------------------------------------------------------------------------------|
|                               | 設定できる範囲は、「0(毎音) 200~2000」(Hz)です。                                                                 |
|                               | たとえば、「350」、「440」を設定すると、350Hzと440Hzのトーン信号                                                         |
|                               | を組み合わせた音が鳴ります。                                                                                   |
| 2 音量                          | 発信音の音量を設定します。 (出荷時の設定:0)                                                                         |
|                               | 設定できる範囲は、「-24」(最小音量)~「+6」(最大音量)(dB)です。                                                           |
| ❸ 繰り返し                        | [タイミング]欄で作成した発信音のパターン(ON/OFF)を、繰り返し鳴らす<br>かどうか設定します。 (出荷時の設定:有効)<br>◎無効:パターンの最後に到達すると、発信音を停止します。 |
|                               | ◎ <b>有効</b> ・ハダーンの最後に到達すると、ハダーンの最初に戻り、発信音を繰り返します。                                                |
|                               | ◎ <b>連続</b> :連続的に[周波数1]/[周波数2]欄で設定した音を鳴らします。                                                     |
| ④ タイミング                       | 最大8個の値を使用して、発信音のパターン(ON/OFF)を設定します。<br>(出荷時の設定:125、125)                                          |
|                               | 設定できる範囲は、「50~16000」(ミリ秒)です。                                                                      |
|                               | 出荷時の設定では、125ミリ秒間鳴り、125ミリ秒間停止を繰り返します。                                                             |
|                               | ※パターンの最後はONで終了できませんので、ON/OFFをセットにして登                                                             |
|                               |                                                                                                  |

録してください。

## 「VP-2100」画面

PBX内線詳細設定 > VP-2100

## ■ 話中音 [共通設定]

話中音を設定します。

| 話中音     |      |      |    |     |    |     |    |     |    |
|---------|------|------|----|-----|----|-----|----|-----|----|
| 周波数1:1  | 400  |      |    |     |    |     |    |     | Hz |
| 周波数2 :  | 0    |      |    |     |    |     |    |     | Hz |
| 音量:2    | 0    |      |    |     |    |     |    | ~   | dB |
| 繰り返し:3  | 〇無効( | )有效〇 | 連続 |     |    |     |    |     |    |
| タイミング:4 | ON   | OFF  | ON | OFF | ON | OFF | ON | OFF |    |
|         | 500  | 500  |    |     |    |     |    |     |    |

| 1) 周波数1/周波数2 | 話中音の周波数を、2個の値(Hz)を使用して設定します。<br>(出荷時の設定:400(周波数1)/0(周波数2))                                                                                      |
|--------------|----------------------------------------------------------------------------------------------------|
|              | 設定できる範囲は、 0(無音)、200~2000](Hz)です。                                                                                                    |
|              | たとえば、「350」、「440」を設定すると、350Hzと440Hzのトーン信号<br>を組み合わせた音が鳴ります。                                                                                      |
| 2 音量         | 話中音の音量を設定します。 (出荷時の設定:0)                                                                                                    |
|              | 設定できる範囲は、「-24」(最小音量)~「+6」(最大音量)(dB)です。                                                                                                    |
| ❸ 繰り返し       | [タイミング]欄で作成した話中音のパターン(ON/OFF)を、繰り返し鳴らす<br>かどうか設定します。 (出荷時の設定:有効)<br>◎無効:パターンの最後に到達すると、話中音を停止します。<br>◎ <b>有効</b> :パターンの最後に到達すると、パターンの最初に戻り、話中音を繰 |
|              | り返します。                                                                                                    |
|              | ◎ <b>連続</b> :連続的に[周波数1]/[周波数2]欄で設定した音を鳴らします。                                                                                                    |
| ④ タイミング      | 最大8個の値を使用して、話中音のパターン(ON/OFF)を設定します。                                                                                                    |
|              | (出荷時の設定:500、500)                                                                                                    |
|              | 設定できる範囲は、「50~16000」(ミリ秒)です。                                                                                                    |
|              | 出荷時の設定では、500ミリ秒間鳴り、500ミリ秒間停止を繰り返します。                                                                                                    |
|              | ※パターンの最後はONで終了できませんので、ON/OFFをセットにして登録してください。                                                                                                    |
### 「VP-2100」画面

PBX内線詳細設定 > VP-2100

### ■ 規制音 [共通設定]

規制音を設定します。

| 規制音                    |     |     |     |    |     |    |     |    |     |      |
|------------------------|-----|-----|-----|----|-----|----|-----|----|-----|------|
| 周波数1:                  | 40  | 0   |     |    |     |    |     |    |     | Hz   |
| 周波数2:                  | 0   |     |     |    |     |    |     |    |     | Hz   |
| 音量 :(                  | 2 0 |     |     |    |     |    |     |    |     | ✓ dB |
| 繰り返し:30 🛇 無効 🔘 有効 🔿 連続 |     |     |     |    |     |    |     |    |     |      |
| タイミング:                 | 4   | ON  | OFF | ON | OFF | ON | OFF | ON | OFF |      |
|                        |     | 500 | 500 |    |     | _  | _   | _  | _   | _    |

| ● 周波数1/周波数2 | 規制音の周波数を、2個の値(Hz)を使用して設定します。<br>(出荷時の設定:400(周波数1)/0(周波数2))<br>設定できる範囲は、「0(無音)、200~2000」(Hz)です。<br>たとえば、「350」、「440」を設定すると、350Hzと440Hzのトーン信号<br>を組み合わせた音が鳴ります。                                                       |
|-------------|----------------------------------------------------------------------------------------------------|
| 2 音量        | 規制音の音量を設定します。 (出荷時の設定:0)<br>設定できる範囲は、「-24」(最小音量)~「+6」(最大音量)(dB)です。                                                                                                    |
| 3 繰り返し      | [タイミング]欄で作成した規制音のパターン(ON/OFF)を、繰り返し鳴らす<br>かどうか設定します。    (出荷時の設定:有効)<br>◎無効:パターンの最後(上図:500)に到達すると、規制音を停止します。<br>◎有効:パターンの最後(上図:500)に到達すると、パターンの最初(上図:<br>500)に戻り、規制音を繰り返します。<br>◎連続:連続的に[周波数1]/[周波数2]欄で設定した音を鳴らします。 |
| ④ タイミング     | 最大8個の値を使用して、規制音のパターン(ON/OFF)を設定します。<br>(出荷時の設定:500、500)                                                                                                    |
|             | 設定できる範囲は、「50~16000」(ミリ秒)です。<br>出荷時の設定では、500ミリ秒間鳴り、500ミリ秒間停止を繰り返します。<br>※パターンの最後はONで終了できませんので、ON/OFFをセットにして登録してください。                                                                                                |

## [VP-2100]画面

PBX内線詳細設定 > VP-2100

#### ■ 呼出音 [共通設定]

呼出音(相手先を呼び出し中に使用する音)を設定します。

| 呼出音               |       |        |    |     |    |     |    |     |    |
|-------------------|-------|--------|----|-----|----|-----|----|-----|----|
| 周波数1:1            | 400   |        |    |     |    |     |    |     | Hz |
| 周波数2:             | 440   |        |    |     |    |     |    |     | Hz |
| 音量:2              | 0     |        |    |     |    |     |    | ~   | dB |
| 繰り返し : <b>3</b> ( | ◯無効 ◉ | 有效 〇 🤅 | 連続 |     |    |     |    |     |    |
| タイミング:4           | ON    | OFF    | ON | OFF | ON | OFF | ON | OFF |    |
|                   | 1000  | 2000   |    |     |    |     |    |     |    |

| 1)周波数1/周波数2 | 呼出音の周波数を、2個の値(Hz)を使用して設定します。<br>(出荷時の設定:400(周波数1)/440(周波数2))<br>設定できる範囲は、「0(無音)、200~2000」(Hz)です。<br>たとえば、「350」、「440」を設定すると、350Hzと440Hzのトーン信号<br>を組み合わせた音が鳴ります。                                                     |
|-------------|----------------------------------------------------------------------------------------------------|
| 2 音量        | 呼出音の音量を設定します。 (出荷時の設定:0)<br>設定できる範囲は、「-24」(最小音量)~「+6」(最大音量)(dB)です。                                                                                                    |
| ❸ 繰り返し      | [タイミング]欄で作成した呼出音のパターン(ON/OFF)を、繰り返し鳴らす<br>かどうか設定します。 (出荷時の設定:有効)<br>◎無効:パターンの最後(上図:2000)に到達すると、呼出音を停止します。<br>◎有効:パターンの最後(上図:2000)に到達すると、パターンの最初(上図:<br>1000)に戻り、呼出音を繰り返します。<br>◎連続:連続的に[周波数1]/[周波数2]欄で設定した音を鳴らします。 |
| ④ タイミング     | 最大8個の値を使用して、呼出音のパターン(ON/OFF)を設定します。<br>(出荷時の設定:1000、2000)<br>設定できる範囲は、「50~16000」(ミリ秒)です。<br>出荷時の設定では、1000ミリ秒間鳴り、2000ミリ秒間停止を繰り返しま<br>す。<br>※パターンの最後はONで終了できませんので、ON/OFFをセットにして登<br>録してください。                         |

株式会社エクセリ(代理店届出番号C1909977) 東京都墨田区菊川3 17 2 アドン菊川ビル4F / 大阪府大阪市中央区久太郎町1 9 5 URL : https : //www.exseli.com/

## 「VP-2100」画面

PBX内線詳細設定 > VP-2100

#### ■ 保留アラーム音 [共通設定]

保留アラーム音(自己保留が長時間になった場合に流れる音)を設定します。

| 保留アラーム音 |      |                   |    |     |    |     |    |     |    |
|---------|------|-------------------|----|-----|----|-----|----|-----|----|
| 周波数1:1  | 600  |                   |    |     |    |     |    |     | Hz |
| 周波数2:   | 0    |                   |    |     |    |     |    |     | Hz |
| 音量 : 2  | 0    |                   |    |     |    |     |    | ~   | dB |
| 繰り返し:3  | 〇 無効 | ● <sub>有効</sub> ○ | 連続 |     |    |     |    |     |    |
| タイミング:4 | ON   | OFF               | ON | OFF | ON | OFF | ON | OFF |    |
|         | 120  | 120               | _  | _   |    | _   | _  |     |    |

| ① 周波数1/周波数2 | 保留アラーム音の周波数を、2個の値(Hz)を使用して設定します。<br>(出荷時の設定:600(周波数1)/0(周波数2))                                                                                                    |
|-------------|----------------------------------------------------------------------------------------------------|
|             | 設定できる範囲は、「0(無音)、200~2000」(Hz)です。<br>たとえば、「350」、「440」を設定すると、350Hzと440Hzのトーン信号<br>を組み合わせた音が鳴ります。                                                                                                    |
| 2 音量        | 保留アラーム音の音量を設定します。 (出荷時の設定:0)<br>設定できる範囲は、「-24」(最小音量)~「+6」(最大音量)(dB)です。                                                                                                    |
| 3 繰り返し      | [タイミング]欄で作成した保留アラーム音のパターン(ON/OFF)を、繰り返<br>し鳴らすかどうか設定します。 (出荷時の設定:有効)<br>◎ <b>無効</b> :パターンの最後に到達すると、保留アラーム音を停止します。<br>◎ <b>有効</b> :パターンの最後に到達すると、パターンの最初に戻り、保留アラー<br>ム音を繰り返します。<br>◎ <b>連続</b> :連続的に[周波数1]/[周波数2]欄で設定した音を鳴らします。 |
| ④ タイミング     | 最大8個の値を使用して、保留アラーム音のパターン(ON/OFF)を設定しま<br>す。 (出荷時の設定:120、120)<br>設定できる範囲は、「50~16000」(ミリ秒)です。<br>出荷時の設定では、120ミリ秒間鳴り、120ミリ秒間停止を繰り返します。<br>※パターンの最後はONで終了できませんので、ON/OFFをセットにして登                                                    |

録してください。

## [VP-2100]画面

PBX内線詳細設定 > VP-2100

#### ■ 機種共通設定 [設定グループ]

選択した内線子機の設定グループごとに、キー操作や機能の割り当てを設定します。

| 機種共通設定 (設定グループ1) |       |   |
|------------------|-------|---|
| ピックアップグループ番号: ①  | 01    |   |
| コールピックアップ対象:2    | 内線のみ  | ~ |
| グループピックアップ対象:3   | 外線/内線 | ~ |
| 指定ピックアップ対象: 4    | 外線/内線 | ~ |
| 発信規制:5           | 無効    | ~ |

| ❶ ピックアップグループ番号 | 設定グループへの着信を代理応答するときに使用するピックアップグ)<br>番号を半角数字7桁以内で入力します。<br>(出荷時の設定:01(設定グループ1の<br>※グループピックアップ特番(出荷時の設定:**)につづけて、この欄<br>した番号をダイヤルすると、指定した設定グループへの着信に代理<br>きます。                                                                                                    | レープ<br>場合))<br>で設定<br>応答で       |
|----------------|----------------------------------------------------------------------------------------------------|---------------------------------|
| 2 コールピックアップ対象  | ほかの内線子機への着信について、応答できる対象を、「外線/内線」、「<br>み」、「内線のみ」から設定します。 (出荷時の設定:内線                                                                                                    | 外線の<br>≷のみ)                     |
| 3 グループピックアップ対象 | 同じ設定グループのほかの子機への着信について、応答できる対象を、<br>/内線」、「外線のみ」、「内線のみ」から設定します。<br>(出荷時の設定:外線/                                                                                                    | 「外線<br>⁄内線)                     |
| ④ 指定ピックアップ対象   | 指定の内線子機への着信について、応答できる対象を、「外線/内線」、「<br>み」、「内線のみ」から設定します。 (出荷時の設定:外線/                                                                                                    | 外線の<br>/内線)                     |
| 5 発信規制 ······  | <ul> <li>設定グループごとに、外線への発信規制を設定します。(出荷時の設定)</li> <li>①無効         <ul> <li>発信を規制しません。</li> <li>②発信規制ルール1~16:「番号計画」画面で設定した発信規制ルール<br/>たがって、特定の番号への発信を規制しません。</li> <li>※発信規制ルール「共通」の内容も適用される。</li> <li>③外線発信規制             <ul> <li>・外線への発信はできません。</li> <li>※内線(Peer to Peerを含む)への発信はない。</li> <li>れません。</li> </ul> <li>※内線(Peer to Peerを含む)への発信はない。</li> <li>※内線(Peer to Peerを含む)への発信はない。</li> <li>※内線(Peer to Peerを含む)への発信はない。</li> <li>※内線(Peer to Peerを含む)への発信はない。</li> <li>※内線(Peer to Peerを含む)への発信はない。</li> <li>※内線(Peer to Peerを含む)への発信はない。</li> <li>※内線(Peer to Peerを含む)への発信はない。</li> <li>※内線(Peer to Peerを含む)への発信はない。</li></li></ul></li></ul> | :無効)<br>ルにし<br>す。<br>ます。<br>規制さ |

### 「VP-2100」画面

PBX内線詳細設定 > VP-2100

#### ■ 機種個別設定(VP-2100) [設定グループ]

| ダイヤル待ち時間      | <b>1</b> <u>5</u>      |        |     |    | ✔ 秒 |
|---------------|------------------------|--------|-----|----|-----|
| アイドル時外線発信キー押下 | 2 🆲 無效                 | )〇有効   |     |    |     |
| 外線発信キー        | 3                      |        |     |    | ~   |
| 外線捕捉範囲        | 4                      |        | × . | 24 | ~   |
| オフフック回線捕捉     | 5 🖲 內緣                 | ▌ ○ 外線 |     |    |     |
| オフフック外線応答     | · 6 0 無效               | ) 🖲 有効 |     |    |     |
| 着信優先順位        | 7 🖲 内線                 | 医先 〇 外 | 線優先 |    |     |
| 外線通話中の内線着信    | : <mark>8</mark> 🖲 jez | 5 〇 許可 |     |    |     |
| 長時間保留の監視時間    | 9 <u>180</u>           |        |     |    | 秒   |
| 電話帳[共通]の利用    | 100 無效                 | ) 🖲 有効 |     |    |     |

| ❶ ダイヤル待ち時間 | ダイヤル操作を終了してから発信開始までの時間を設定します。      |
|------------|------------------------------------|
|            | 設定できる範囲は、「1」~「15」(秒)です。 (出荷時の設定:5) |
|            | ※ダイヤル操作中、設定した時間を過ぎても操作がないときは、発信を開始 |
|            | しますのでご注意ください。                      |
|            |                                    |

**2 アイドル時外線発信キー押下** …
 待受画面の状態で、[外線発信キー]欄で設定した番号を押したときの動作を 設定します。
 (出荷時の設定:無効)
 「有効」を設定すると、[外線発信キー]欄で設定した番号を押したときに、外
 線捕捉をします。

#### 

> ヤルした内線番号の内線子機を呼び出します。 ◎**外線:**[発信/応答]を押したとき、[外線捕捉範囲]欄で設定した空いてい る回線を自動的に捕捉します。

 「有効」を設定すると、外線から電話がかかってきたときに[発信/応答]を押す
 だけで応答できます。
 (出荷時の設定:有効)
 ※「無効」を設定すると、外線着信より発信操作を優先したり、〈外線キー〉を

押して応答する同時着信中の外線を選択したりできます。

### 「VP-2100」画面

PBX内線詳細設定 > VP-2100

■ 機種個別設定(VP-2100) [設定グループ]

| 機種個別設定 (設定グルーン | ກໍ <b>1</b> )            |     |
|----------------|--------------------------|-----|
| ダイヤル待ち時間:      | 0_5                      | ✔ 秒 |
| アイドル時外線発信キー押下: | 2 🖲 無効 🔘 有効              |     |
| 外線発信キー:        | 3 <u>0</u>               | ~   |
| 外線捕捉範囲:        | 4 <u>1 v</u> <u>24 v</u> |     |
| オフフック回線捕捉:     | 5 ● 内線 ○ 外線              |     |
| オフフック外線応答:     | 6 ○ 無効 ● 有効              |     |
| 着信優先順位:        | 7 ◉ 内線優先 ○ 外線優先          |     |
| 外線通話中の内線着信:    | ⑧ ● 拒否 ○ 許可              |     |
| 長時間保留の監視時間:    | <b>9</b> <u>180</u>      | 秒   |
| 電話帳[共通]の利用:    | 10 ○ 無効 ● 有効             |     |

「外線優先」を設定すると、外線からの電話を優先して内線子機に着信させま す。 (出荷時の設定:内線優先) ※外線からの電話は、ディスプレイに「着信中(キー番号)」を表示して、使用 している回線を確認できます。 8 外線通話中の内線着信 ………… 外線通話中の内線着信(Peer to Peer着信を含む)に対する動作を設定しま (出荷時の設定:拒否) す。 「拒否」を設定すると、外線通話時に内線着信を拒否(話中応答)します。 設定した時間を超えて自己保留をすると、警告音を鳴らします。 設定できる範囲は、「30~240」(秒)です。 (出荷時の設定:180) VP-2100の電話機が起動したときに、本製品の共通電話帳(最大900件)の 10 電話帳[共通]の利用 ………… 内容を電話機本体の電話帳に反映するかどうかの設定です。

(出荷時の設定:有効)

### 「VP-2100」画面

PBX内線詳細設定 > VP-2100

■ 機種個別設定(VP-2100) [設定グループ]

| 機種個別設定 (設定グル | ν−プ1)                                    |                |          |  |
|--------------|------------------------------------------|----------------|----------|--|
| 電話帳からの       | 発信: 10 ○ 無効 ⑧ 有効                         |                |          |  |
| 通話中のPTT      | 押下: 12 <sup>●</sup> 無効 ○ 有効<br>※有効時八イブリッ | /ド受信が無効の時は電話切断 | ffとなります。 |  |
| ハイブリッド       | 受信 : 🚯 🖲 無効  🔾 有効                        |                |          |  |
| レジストサー       | バー: 14                                   |                |          |  |
| 履歴           | 表示: 15 〇 無効 ® 有効<br>※共通項目の設定か            | 「本製品の設定の場合に有効と | となります。   |  |
| ソフトキー設定      |                                          |                |          |  |
| P1           | P2                                       | P3             | P4       |  |
| 他製品の設定 ▼     | 他製品の設定  く                                | 他製品の設定         | 他製品の設定   |  |

※[ハイブリッド受信](1)が有効な場合は、この設定に関わらず、[MIC/ PTT]を押すとリモートコミュニケーターモードで送信します。

③ ハイブリッド受信 ………………… VP-2100の動作モードが「IP電話+リモートコミュニケーター」のときに、ハイブリッド受信機能を使用するかどうかの設定です。(出荷時の設定:無効)「有効」を設定すると、通話中に着信、または受信したときは、同時受信中の 画面に切り替わります。

※下記は、[電話機管理]項目の[共通項目の設定]欄(P.8-14)が「本製品の設定」の場合に有効です。

| 15 履歴表示 | 履歴の表示を設定します。                   | (出荷時の設定:有効) |
|---------|--------------------------------|-------------|
|         | ◎ <b>無効:</b> 履歴を表示しません。        |             |
|         | ◎ <b>有効</b> :履歴を表示できるように設定します。 |             |
|         | ※VP-2100のメニュー画面やキー操作           | で履歴を確認できます。 |

## [VP-2100]画面

PBX内線詳細設定 > VP-2100

■ 機種個別設定(VP-2100) [設定グループ]

| 機種個別設定 (設定グル                      | レープ1)                |                                                                        |               |      |
|-----------------------------------|----------------------|------------------------------------------------------------------------|---------------|------|
| 電話帳からの                            | 発信: (無効              | <ul> <li>有効</li> </ul>                                                 |               |      |
| 通話中のPTT<br>他製品の設定<br>自己保留         | 「押下: ◎ 無効<br>  ※有効時/ | <ul> <li>○ 有効</li> <li>ペイブリッド受信が無効</li> <li>○ <del>たか</del></li> </ul> | かの時は電話切断となります | •    |
| 音 三 休 曲<br>音 声 呼 出<br>留 守 電 の 再 生 | 受信: ● 無効             | ○ 有効                                                                   |               |      |
| コールピックアップ<br>グループピックアップ           | 表示: ○ 無効<br>※共通項目    | ● 有効<br>目の設定が本製品の設定                                                    | Eの場合に有効となります。 |      |
| しタイヤル                             | P2                   | P3                                                                     | P4            |      |
| 他製品の設定 🗸                          | 他製品の設定               | ✓ 他製品の話                                                                | 2定 🖌 他製品の     | 設定 🗸 |

ソフトキー設定

ⓑ [P1]∼[P4] ………………

VP-2100のソフトキー(P1~P4)に、IP電話モードでの機能を割り当てます。 (出荷時の設定:他製品の設定)

※ソフトキーに割り当てた機能は、下記のようにVP-2100本体のディスプ レイで確認できます。

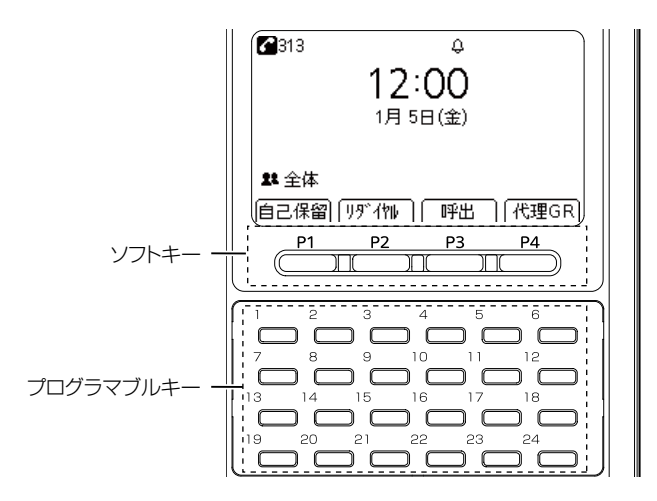

### 「VP-2100」画面

PBX内線詳細設定 > VP-2100

■ 機種個別設定(VP-2100) [設定グループ]

✓ 他製品の設定

機種個別設定(設定グループ1) 電話帳からの発信: ○ 無効 ● 有効 通話中のPTT押下: ● 無効 ○ 有効 ※有効時八イブリッド受信が無効の時は電話切断となります。 他製品の設定 自己保留 ● 無効 ○ 有効 受信: 音声呼出 バー: 留守電の再生 表示: 🔷 無効 🖲 有効 コールピックアップ ※共通項目の設定が本製品の設定の場合に有効となります。 グループピックアップ リダイヤル 16 未使用 P2 P3 P4

ソフトキー設定

他製品の設定

ⓑ [P1]~[P4] (つづき) …………

#### ◎他製品の設定

<>> 他製品の設定

弊社製SIPサーバーなど、本製品以外で割り当てられた機能が動作します。

~

#### ◎自己保留

通話中の相手にしばらく待ってもらう機能です。 ※自己保留した通話は、ほかのIP電話機から応答できません。

他製品の設定

#### ◎音声呼出

ダイヤルした相手を直接音声で呼び出す機能です。ボタンを押してダイ ヤルすると、呼び出し先の電話機(KXシリーズ、IP200H、IP210H、 VP-2100)のスピーカー機能が有効になります。

#### ◎留守電の再生

内線子機が使用するボックスに録音されたメッセージを確認するときに使 用するキーです。

キーを押すと、留守番電話操作メニュー(メインメニュー)にログインできます。ログインした状態で、電話機から聞こえるメッセージにしたがって 操作すると、録音内容の再生や各種設定ができます。

※留守番電話操作メニュー(メインメニュー)の詳細については「ユーザー 設定画面マニュアル」(留守番電話操作一覧)をご覧ください。

※「基本」画面の[留守番電話機能]欄を「有効」に設定していない場合は、無 効な機能です。

### 「VP-2100」画面

PBX内線詳細設定 > VP-2100

■ 機種個別設定(VP-2100) [設定グループ]

機種個別設定(設定グループ1) ○ 無効 ● 有効 電話帳からの発信: 通話中のPTT押下: 
● 無効 ○ 有効 ※有効時ハイブリッド受信が無効の時は電話切断となります。 他製品の設定 自己保留 受信: 💿 無効 ○ 有効 音声呼出 1(-:-留守電の再生 表示: 無効 🖲 有効 コールピックアップ ※共通項目の設定が本製品の設定の場合に有効となります。 グループピックアップ リダイヤル 16 未使用 P2 P3 P4 他製品の設定 他製品の設定 ✓ 他製品の設定 ▼ 他製品の設定 ~

ソフトキー設定

ⓑ [P1]∼[P4](つづき) …………

#### ◎コールピックアップ

ほかの内線子機への呼び出しに代理応答できるキーです。

#### ◎グループピックアップ

同じ設定グループに所属するほかの内線子機への呼び出しに代理応答できる番号キーです。 ※指定した設定グループへの呼び出しに代理応答する場合は、特番+ピッ

クアップグループ番号を押します。(例:\*\*01)

#### ◎リダイヤル

直前にかけた電話番号にかけなおすときに使用するキーです。

◎未使用

機能を割り当てません。

## [VP-2100]画面

PBX内線詳細設定 > VP-2100

■ 機種個別設定(VP-2100) [設定グループ]

| 幾種     | 「個別設定 (設       | 定グ          | ループ1)        |               |            |        |        |               |        |               |        |
|--------|----------------|-------------|--------------|---------------|------------|--------|--------|---------------|--------|---------------|--------|
| $\sim$ |                | $\leq$      | $\sim$       | $\sim$        | $\searrow$ | $\sim$ | $\leq$ | $\sim$        | $\leq$ | $\sim$        | $\leq$ |
|        | プログラマブルキ・      | 一設定         | 1            |               |            |        |        |               |        |               |        |
|        | <b>≠</b> − 1   | <b>#</b> -2 | 2            | 丰一 3          |            | ≠-4    |        | ≠-5           |        | 丰-6           |        |
|        | 他製品の設定 🗸       | 他製          | 品の設定 🗸       | 他製品の          | 設立 🗸       | 他製品の   | >設定 ✔  | 他製品           | の設定 🗸  | 他製品           | 品の設定 🗸 |
|        | 他製品の設定         |             | ;            | ≠— 9          |            | ≠— 10  |        | <b>‡</b> - 11 |        | <b>≠</b> − 12 | 2      |
|        | ワンタッチ          |             | 品の設筑 🗸       | 他製品の          | 設筑 🗸       | 他製品の   | >設定 ✔  | 他製品           | の設定 🗸  | 他製品           | 品の設定 🗸 |
|        | 外線キー           |             | 4            | 丰一 15         |            | ≠— 16  |        | ≠- 17         |        | <b>=</b> +-18 | 3      |
|        | パーク            |             | 品の設筑 🗸       | 他製品の          | 設筑 🗸       | 他製品の   | ○設定 ✔  | 他製品           | の設定 🗸  | 他製品           | 品の設定 🗸 |
|        | 留守電開始/停止       |             | 0            | <b>≠</b> − 21 |            | ≠- 22  |        | ≠-23          |        | <b>≠</b> − 24 | 1      |
|        | 有信のまたせ開始       | 8/1亭止       | 品の設筑 🗸       | 他製品の          | 設筑 🗸       | 他製品の   | ○設定 ✔  | 他製品           | の設定 🗸  | 他製品           | 品の設定 🗸 |
|        | 不広答転送切替        |             |              |               |            |        |        |               |        |               |        |
| 盲信     | 話中転送切替         |             | 1)           |               |            |        |        |               |        |               |        |
|        | 昼夜切替           |             | -+ -         | 差信音1          |            |        |        |               |        |               |        |
|        | 外線着信転送切着       | is<br>is    | 言音色:         |               |            |        |        |               |        |               |        |
| 盲信     | 留守電の再生         |             | グループ         | °1)           |            |        |        |               |        |               |        |
|        | コールピックア        | ップ          |              | •,            |            |        |        |               |        |               |        |
| 《着     | クループビックス       | アップ         | <b>こります。</b> |               |            |        |        |               |        |               |        |
|        | 看信把否           |             | ->1:         | ON            | OFF        | ON     | OFF    | ON            | OFF    | ON            | OFF    |
|        | 回転閉茎           |             |              | 1000          | 2000       | _      |        |               |        |               | _      |
|        | ベットビット<br>会声呼出 |             |              |               |            |        |        |               |        |               |        |
|        | 自己保留           |             | ->2:         | ON            | OFF        | ON     | OFF    | ON            | OFF    | ON            | OFF    |
|        |                |             |              |               |            |        |        |               |        |               |        |

プログラマブルキー設定

⑦ [≠− 1]~[≠− 24] ………

VP-2100のプログラマブルキー(1~24)に、IP電話モードでの機能を割り 当てます。 (出荷時の設定:他製品の設定)

#### ◎他製品の設定

弊社製SIPサーバーなど、本製品以外で割り当てられた機能が動作します。

#### ◎ワンタッチ

よく利用する内線番号や外線番号、および本製品で設定した特番などを、 あらかじめ登録して、ワンタッチの操作で発信できる機能です。

※外線発信先を登録する場合、外線発信特番設定のプレフィクスを前置き すると、指定回線(発信番号)での発信もできます。

指定しない場合、内線個別設定の回線捕捉設定にしたがいます。

### 「VP-2100」画面

PBX内線詳細設定 > VP-2100

■ 機種個別設定(VP-2100) [設定グループ]

| 幾種     | 「個別設定 (設       | 定グ          | ループ1)        |               |            |        |        |               |        |               |        |
|--------|----------------|-------------|--------------|---------------|------------|--------|--------|---------------|--------|---------------|--------|
| $\sim$ |                | $\leq$      | $\sim$       | $\sim$        | $\searrow$ | $\sim$ | $\leq$ | $\sim$        | $\leq$ | $\sim$        | $\leq$ |
|        | プログラマブルキ・      | 一設定         | 1            |               |            |        |        |               |        |               |        |
|        | <b>≠</b> − 1   | <b>#</b> -2 | 2            | 丰一 3          |            | ≠-4    |        | ≠-5           |        | 丰-6           |        |
|        | 他製品の設定 🗸       | 他製          | 品の設定 🗸       | 他製品の          | 設立 🗸       | 他製品の   | >設定 ✔  | 他製品           | の設定 🗸  | 他製品           | 品の設定 🗸 |
|        | 他製品の設定         |             | ;            | ≠— 9          |            | ≠— 10  |        | <b>‡</b> - 11 |        | <b>≠</b> − 12 | 2      |
|        | ワンタッチ          |             | 品の設筑 🗸       | 他製品の          | 設筑 🗸       | 他製品の   | >設定 ✔  | 他製品           | の設定 🗸  | 他製品           | 品の設定 🗸 |
|        | 外線キー           |             | 4            | 丰一 15         |            | ≠— 16  |        | ≠- 17         |        | <b>=</b> +-18 | 3      |
|        | パーク            |             | 品の設筑 🗸       | 他製品の          | 設筑 🗸       | 他製品の   | ○設定 ✔  | 他製品           | の設定 🗸  | 他製品           | 品の設定 🗸 |
|        | 留守電開始/停止       |             | 0            | <b>≠</b> − 21 |            | ≠- 22  |        | ≠-23          |        | <b>≠</b> − 24 | 1      |
|        | 有信のまたせ開始       | 8/1亭止       | 品の設筑 🗸       | 他製品の          | 設筑 🗸       | 他製品の   | ○設定 ✔  | 他製品           | の設定 🗸  | 他製品           | 品の設定 🗸 |
|        | 不広答転送切替        |             |              |               |            |        |        |               |        |               |        |
| 盲信     | 話中転送切替         |             | 1)           |               |            |        |        |               |        |               |        |
|        | 昼夜切替           |             | -+ -         | 差信音1          |            |        |        |               |        |               |        |
|        | 外線着信転送切着       | is<br>is    | 言音色:         |               |            |        |        |               |        |               |        |
| 盲信     | 留守電の再生         |             | グループ         | °1)           |            |        |        |               |        |               |        |
|        | コールピックア        | ップ          |              | •,            |            |        |        |               |        |               |        |
| 《着     | クループビックス       | アップ         | <b>こります。</b> |               |            |        |        |               |        |               |        |
|        | 看信把否           |             | ->1:         | ON            | OFF        | ON     | OFF    | ON            | OFF    | ON            | OFF    |
|        | 回転閉茎           |             |              | 1000          | 2000       | _      |        |               |        |               | _      |
|        | ベットビット<br>会声呼出 |             |              |               |            |        |        |               |        |               |        |
|        | 自己保留           |             | ->2:         | ON            | OFF        | ON     | OFF    | ON            | OFF    | ON            | OFF    |
|        |                |             |              |               |            |        |        |               |        |               |        |

プログラマブルキー設定

1 [キー 1]~[キー 24](つづき)

◎外線キー

外線発信時に使用する回線の電話番号、または回線グループ★を選択できる機能です。

※〈外線キー〉に割り当てた回線の使用状況は、ランプ表示で確認できます。 回線を選択するには

キーを押すと、緑色に点灯します。ダイヤルすると、選択した回線で発信 します。履歴からでも回線を選択して発信できます。

- ★回線グループを〈外線キー〉に割り当てた場合は、その回線グループに登録した複数の電話番号から、空いているIP回線(電話番号)を自動的に捕捉して発信できます。
- ※登録されている回線グループは、「電話回線設定」メニューの「回線グループ設定」画面で(P.7-15)で確認できます。
- ※回線グループに登録した電話番号は、単独で〈外線キー〉に割り当てられ ません。

#### 回線の使用状況を確認するには

回線が使用中で発信できないときは、赤色に点灯します。着信すると、赤 色に高速点滅します。保留中は緑色に低速点滅します。

※ほかの子機で保留したときは、赤色に低速点滅します。

## [VP-2100]画面

PBX内線詳細設定 > VP-2100

■ 機種個別設定(VP-2100) [設定グループ]

| 幾種     | 種別設定 (設                      | 定グ          | ループ1)  |        |            |        |            |        |        |                   |        |   |
|--------|------------------------------|-------------|--------|--------|------------|--------|------------|--------|--------|-------------------|--------|---|
| $\sim$ |                              | $\leq$      | $\sim$ | $\sim$ | $\searrow$ | $\sim$ | $\searrow$ | $\sim$ | $\leq$ | $\sim$            |        | _ |
|        | プログラマブルキ                     | 一設定         | 1      |        |            |        |            |        |        |                   |        |   |
|        | ‡−1                          | <b>‡</b> -2 | 2      | ≠— 3   |            | ≠-4    |            | ≠-5    |        | ≠-6               |        |   |
|        | 他製品の設定 🗸                     | 他製          | 品の設定 🗸 | 他製品の   | 設定 🗸       | 他製品の   | )設定 🗸      | 他製品    | の設定 🗸  | 他製品               | 品の設定 ✔ |   |
|        | 他製品の設定                       |             | 1      | ≠— 9   |            | ≠— 10  |            | ≠— 11  |        | <del>1</del> - 12 | 2      |   |
|        | ワンタッチ                        |             | 品の設筑 🗸 | 他製品の   | 設沈∨        | 他製品の   | ◯設定 ~      | 他製品    | の設定 🗸  | 他製品               | 品の設定 🗸 |   |
|        | 外線キー                         |             | 4      | ≠— 15  |            | ≠— 16  |            | ≠— 17  |        | <del>1</del> -18  | 3      |   |
|        | パーク                          |             | 品の設筑 🗸 | 他製品の   | 設筑 🗸       | 他製品の   | 2設定 🗸      | 他製品    | の設定 🗸  | 他製品               | 品の設定 🗸 |   |
|        | 留守電開始/停止<br>  美伝+N=+ 5-+ 500 | 山/吉,L       | .0     | ≠— 21  |            | ≠— 22  |            | ≠-23   |        | <b>≠</b> − 24     | t I    |   |
|        | 石油のまたは開)<br>  不在転送切替         | KB/1⊊∐      | 品の設筑 🗸 | 他製品の   | 設定 🗸       | 他製品の   | )設定 🗸      | 他製品    | の設定 🗸  | 他製品               | 品の設定 🗸 |   |
|        | 不応答転送切替                      |             |        |        |            |        |            |        |        |                   |        |   |
| 盲信     | 話中転送切替                       |             | 1)     |        |            |        |            |        |        |                   |        |   |
|        | 昼夜切替                         |             | 言立缶・   | 着信音1   |            |        |            |        |        |                   |        | ~ |
|        | 外線着信転送切                      | 替           |        |        |            |        |            |        |        |                   |        |   |
| 盲信     | 留守電の再生                       | _           | グループ   | °1)    |            |        |            |        |        |                   |        |   |
|        | コールビックア:                     | ッノ<br>ァッイ   |        |        |            |        |            |        |        |                   |        |   |
| (着     | シルーノヒック.<br>差信垢不             | ドッノ         | います。   |        |            |        |            |        |        |                   |        |   |
|        | 回線開度                         |             | ーン1:   | ON     | OFF        | ON     | OFF        | ON     | OFF    | ON                | OFF    |   |
|        | ヘッドセット                       |             |        | 1000   | 2000       | _      |            |        |        |                   | _      |   |
|        | 音声呼出                         |             |        |        |            |        |            |        |        |                   |        |   |
|        | 自己保留                         |             | ーン2:   | ON     | OFF        | ON     | OFF        | ON     | OFF    | ON                | OFF    |   |
|        | 未使用                          |             |        | 800    | 400        | 800    | 2000       |        |        |                   |        |   |

プログラマブルキー設定

1) [キー 1]~[キー 24] (つづき)

◎パーク

通話をパーク保留して、どの内線子機からでも応答できる機能です。 ※パークを設定していない場合は、パーク保留特番(出荷時の設定:\*90) やパーク応答特番(出荷時の設定:\*91)につづけてパーク番号(1~24) をダイヤルすると機能します。

#### ◎留守電開始/停止

内線子機が使用するボックスについて、留守番電話機能の開始、停止を操 作できます。

留守番電話機能が動作しているときは、キーが橙色に点灯します。

- ※留守番電話機能を解除するときは、再度キーを押して消灯をご確認くだ さい。
- ※「基本」画面の[留守番電話機能]欄を「有効」に設定していない場合は、無 効な機能です。

### 「VP-2100」画面

PBX内線詳細設定 > VP-2100

■ 機種個別設定(VP-2100) [設定グループ]

| 幾種     | [個別設定 (設                       | 定グ              | ループ1)        |        |        |        |            |                   |        |                  |        |
|--------|--------------------------------|-----------------|--------------|--------|--------|--------|------------|-------------------|--------|------------------|--------|
| $\sim$ |                                | $\leq$          | $\sim$       | $\sim$ | $\geq$ | $\sim$ | $\searrow$ | $\sim$            | $\leq$ | $\sim$           | $\leq$ |
|        | プログラマブルキ                       | 一設定             | 1            |        |        |        |            |                   |        |                  |        |
| -      | ‡−1                            | <del>4</del> -2 | 2            | ≠— 3   |        | ≠-4    |            | ≠-5               |        | ≠-6              |        |
|        | 他製品の設定 🗸                       | 他製              | 品の設筑 🗸       | 他製品の   | 設定 🗸   | 他製品の   | D設定 ✔      | 他製品               | の設定 🗸  | 他製品              | 品の設定 ✔ |
|        | 他製品の設定                         |                 | ;            | ≠-9    |        | ≑— 10  |            | <del>‡</del> — 11 |        | <b>≠</b> − 12    | 2      |
|        | ワンタッチ                          |                 | 品の設筑 🗸       | 他製品の   | 設立 🗸   | 他製品0   | D設定 🗸      | 他製品               | の設定 🗸  | 他製品              | 品の設定 🗸 |
|        | 外線キー                           |                 | 4            | ≠— 15  |        | ≠— 16  |            | <del>+</del> - 17 |        | <del>1</del> -18 | 3      |
|        | パーク                            |                 | 品の設筑 🗸       | 他製品の   | 設定 🗸   | 他製品の   | D設定 🗸      | 他製品               | の設定 🗸  | 他製品              | 品の設定 ✔ |
|        | 留守電開始/停止                       |                 | .0           | ≠— 21  |        | ≠- 22  |            | <b>≠</b> − 23     |        | <b>≠</b> − 24    | t .    |
|        | 有信わま/こじ開り<br>不在転送切替            | 6/1 <b>₽</b> IL | 品の設筑 🗸       | 他製品の   | 設立 🗸   | 他製品の   | D設定 🗸      | 他製品               | の設定 🗸  | 他製品              | 品の設定 🗸 |
| 着信     | 不応答転送切替                        |                 | 1)           |        |        |        |            |                   |        |                  |        |
|        | 昼夜切替<br>外線着信転送切                | ġ.              | 言音色: .       | 着信音1   |        |        |            |                   |        |                  |        |
| 盲信     | 留守電の再生<br>コールピックア <sub>2</sub> | ップ              | グループ         | °1)    |        |        |            |                   |        |                  |        |
| 着      | グループピックス                       | アップ             | <b>とります。</b> |        |        |        |            |                   |        |                  |        |
|        | 着信拒否                           |                 | ->1:         | ON     | OFF    | ON     | OFF        | ON                | OFF    | ON               | OFF    |
|        | 回線閉塞<br>ヘッドセット                 |                 |              | 1000   | 2000   | _      |            | _                 | _      |                  |        |
|        | 音声呼出                           |                 |              |        |        |        |            |                   |        |                  |        |
|        | 自己保留                           |                 | ーン2:         | ON     | OFF    | ON     | OFF        | ON                | OFF    | ON               | OFF    |
|        | 未使用                            |                 |              | 800    | 400    | 800    | 2000       |                   |        |                  |        |

プログラマブルキー設定

#### ◎着信おまたせ開始/停止

- 着信おまたせ機能を設定すると、通話中など登録した内線子機が設定した時間内に応答できないときに、メッセージを流して相手に待っていただけます。
- 着信おまたせ機能が動作しているときは、キーが橙色に点灯します。
- ※着信おまたせ機能を解除するときは、再度キーを押して消灯をご確認く ださい。
- ※着信おまたせ機能で、留守番電話に接続する場合は、「基本」画面の[留守 番電話機能]欄を「有効」に設定しておく必要があります。
- ※VP-2100で、この機能を使用する場合は、回線の使用状況を確認する ために、プログラマブルキーに〈外線キー〉の割り当てが契約チャネル数 分必要です。(P.9-102)
- ※ユーザー用の「着信おまたせ設定」画面で、回線ごとに使用するパターン を選択していない場合は、無効な機能です。(「ユーザー設定画面マニュ アル」参照)

### 「VP-2100」画面

PBX内線詳細設定 > VP-2100

■ 機種個別設定(VP-2100) [設定グループ]

| 機種     | 個別設定 (設            | 定グ                                                                                                    | ループ1)          |        |        |        |            |                |       |               |        |
|--------|--------------------|----------------------------------------------------------------------------------------------------|----------------|--------|--------|--------|------------|----------------|-------|---------------|--------|
| $\sim$ |                    | $\leq$                                                                                                    | $\sim$         | $\sim$ | $\geq$ | $\sim$ | $\searrow$ | $\sim$         |       | $\sim$        |        |
|        | プログラマブルキ・          | 一設定                                                                                                    | 1              |        |        |        |            |                |       |               |        |
| -      | ‡−1                | ≠-2                                                                                                    | 2              | ≠— 3   |        | ≠-4    |            | ≠-5            |       | ≠-6           |        |
|        | 他製品の設定 🗸           | 他製                                                                                                    | 品の設筑 🗸         | 他製品の   | 設筑 🗸   | 他製品の   | D設定 🗸      | 他製品            | の設定 🗸 | 他製品           | 品の設定 🗸 |
|        | 他製品の設定             |                                                                                                    | ;              | ≠— 9   |        | ≑— 10  |            | <b>‡</b> - 11  |       | <b>‡</b> - 12 | 2      |
|        | ワンタッチ              |                                                                                                    | 品の設筑 🗸         | 他製品の   | 設筑 🗸   | 他製品0   | D設定 🗸      | 他製品            | の設定 🗸 | 他製品           | 品の設定 🗸 |
|        | 外線キー               |                                                                                                    | 4              | ≠— 15  |        | ≠— 16  |            | <del>1</del> 7 |       | <b>+</b> - 18 | 3      |
|        | パーク                |                                                                                                    | 品の設筑 🗸         | 他製品の   | 設筑 🗸   | 他製品0   | D設定 🗸      | 他製品            | の設定 🗸 | 他製品           | 品の設定 🗸 |
|        | 留守電開始/停止           | 山后 니                                                                                                    | .0             | ≠— 21  |        | ≠- 22  |            | <b>≠</b> − 23  |       | <b>‡</b> - 24 | 1      |
|        | 看信のまたで開始<br>不在転送切琴 | 5/1 <b>⊉</b> IL                                                                                                | 品の設筑 🗸         | 他製品の   | 設立 🗸   | 他製品の   | D設定 🗸      | 他製品            | の設定 🗸 | 他製品           | 品の設定 🗸 |
| 盲信     | 不応答転送切替            |                                                                                                    | 1)             |        |        |        |            |                |       |               |        |
|        | 話中転达切替<br>唇布切琴     |                                                                                                    |                |        |        |        |            |                |       |               |        |
|        | 外線着信転送切着           | is in the second second second second second second second second second second second second second second se | <b>言音色</b> : , | 看信音1   |        |        |            |                |       |               |        |
| 盲信     | 留守電の再生<br>コールピックアッ | ップ                                                                                                    | グループ           | °1)    |        |        |            |                |       |               |        |
| ※着(    | グループピックス           | アップ                                                                                                    | <b>こります。</b>   |        |        |        |            |                |       |               |        |
|        | 着信拒否               |                                                                                                    | -21:           | ON     | OFF    | ON     | OFF        | ON             | OFF   | ON            | OFF    |
|        | 回線閉塞               |                                                                                                    |                | 1000   | 2000   |        |            |                |       |               |        |
|        | ヘッドセット             |                                                                                                    |                |        |        |        |            |                |       |               |        |
|        | 音声呼出               |                                                                                                    |                | ON     | OFF    | ON     | OFF        | ON             | OFF   | ON            | OFF    |
|        | 日亡休留               |                                                                                                    | 22.            | 800    | 400    | 800    | 2000       |                |       |               |        |
|        | 不说用                |                                                                                                    |                |        |        |        |            | _              | _     |               | _      |

プログラマブルキー設定

1 [キー 1]~[キー 24](つづき)

#### ◎不在転送切替

不在中にかかってきた電話をほかの電話機に転送する機能です。

不在転送機能が動作しているときは、キーが橙色に点灯します。

- ※不在転送機能を解除するときは、再度キーを押して消灯をご確認ください。
- ※転送先を設定していない場合は、「特番」画面の[不在転送]欄(P.8-5) で設定した特番(出荷時の設定:\*94)につづけて転送先電話番号をダイ ヤルすると機能します。

ダイヤルした転送先電話番号は、「内線個別詳細」画面(管理者/ユーザー 用)に設定されます。

#### ◎不応答転送切替

電話に応答できないときなど、かかってきた電話をほかの電話機に転送す る機能です。

不応答転送機能が動作しているときは、キーが橙色に点灯します。

- ※不応答転送機能を解除するときは、再度キーを押して消灯をご確認くだ さい。
- ※転送先を設定していない場合は、「特番」画面の[不応答転送]欄(P.8-6) で設定した特番(出荷時の設定:\*95)につづけて転送先電話番号をダイ ヤルすると機能します。

ダイヤルした転送先電話番号は、「内線個別詳細」画面(管理者/ユーザー 用)に設定されます。

9-108

## [VP-2100]画面

PBX内線詳細設定 > VP-2100

■ 機種個別設定(VP-2100) [設定グループ]

| 幾種     | 緬別設定 (設            | 定グ              | ループ1)  |               |        |       |            |                   |        |                   |        |
|--------|--------------------|-----------------|--------|---------------|--------|-------|------------|-------------------|--------|-------------------|--------|
| $\geq$ |                    | $\leq$          | $\sim$ | $\sim$        | $\geq$ | >     | $\searrow$ | $\sim$            | $\leq$ | $\sim$            | $\leq$ |
|        | プログラマブルキ           | 一設定             | 1      |               |        |       |            |                   |        |                   |        |
| :      | ‡−1                | <del>4</del> -2 | 2      | ≠— 3          |        | ≠-4   |            | ≠-5               |        | ≠-6               |        |
|        | 他製品の設定 🗸           | 他製              | 品の設筑 🗸 | 他製品の          | 設筑 🗸   | 他製品の  | ○設定 ✔      | 他製品               | の設定 🗸  | 他製品               | 品の設定 🗸 |
|        | 他製品の設定             |                 | 1      | ≠— 9          |        | ≠— 10 |            | <del>‡</del> — 11 |        | <del>1</del> - 12 | 2      |
|        | ワンタッチ              |                 | 品の設筑 🗸 | 他製品の          | 設沈✔    | 他製品の  | 2設定 ✔      | 他製品               | の設定 🗸  | 他製品               | 品の設定 🗸 |
|        | 外線キー               |                 | 4      | ≠— 15         |        | ≠— 16 |            | ≠-17              |        | <b>‡</b> - 18     | 3      |
|        | バーク                |                 | 品の設筑 🗸 | 他製品の          | 設定 🗸   | 他製品の  | >設定 ✔      | 他製品               | の設定 🗸  | 他製品               | 品の設定 🗸 |
|        | 留守電開始/停止           |                 | .0     | <b>≠</b> − 21 |        | ≠- 22 |            | ≠-23              |        | <b>≠</b> − 24     | ţ      |
|        | 相信のよんで開め<br>不在転送切替 | (8/19IL         | 品の設定 🗸 | 他製品の          | 設筑 🗸   | 他製品の  | 2設は 🗸      | 他製品               | の設定 🗸  | 他製品               | 品の設定 ✔ |
| 主店     | 不応答転送切替            |                 | 1)     |               |        |       |            |                   |        |                   |        |
| 316    | 話中転送切替             |                 | ''     |               |        |       |            |                   |        |                   |        |
|        | 昼夜切替               |                 | 言音色: . | 着信音1          |        |       |            |                   |        |                   |        |
|        | 外線着信転送切り           | ¥               |        |               |        |       |            |                   |        |                   |        |
| 盲信     | ロールピックアッ           | ップ              | グループ   | °1)           |        |       |            |                   |        |                   |        |
| (着)    | グループピックス           | アップ             | います。   |               |        |       |            |                   |        |                   |        |
|        | 着信拒否               |                 | -24    | ON            | OFF    | ON    | OFF        | ON                | OFF    | ON                | OFF    |
|        | 回線閉塞               |                 | -21.   | 1000          | 2000   | 0     | 0          |                   |        |                   | 0      |
|        | ヘッドセット             |                 |        |               |        | _     |            | _                 | -      |                   |        |
|        | 音声呼出               |                 | 5.2.   | ON            | OFF    | ON    | OFF        | ON                | OFF    | ON                | OFF    |
|        | 自己保留               |                 | - 72:  | 800           | 400    | 800   | 2000       | UN                | OT 1   |                   | OT     |
|        | 未使用                |                 |        | 000           | 400    | 000   | 2000       |                   | _      |                   |        |

プログラマブルキー設定

1 [+− 1]~[+− 24](つづき)

#### ◎話中転送切替

- 内線通話中にほかの内線がかかってきたときに、登録した電話番号に着信 を転送する機能です。
- 話中転送機能が動作しているときは、キーが橙色に点灯します。
- ※話中転送機能を解除するときは、再度ボタンを押して消灯をご確認くだ さい。
- ※転送先を設定していない場合は、「特番」画面の[話中転送]欄(P.8-6) で設定した特番(出荷時の設定:\*96)につづけて転送先電話番号をダイ ヤルすると機能します。
  - ダイヤルした転送先電話番号は、「内線個別詳細」画面(管理者/ユーザー 用)に設定されます。

### 「VP-2100」画面

PBX内線詳細設定 > VP-2100

■ 機種個別設定(VP-2100) [設定グループ]

| 幾種     | 「個別設定 (設       | 定グ          | ループ1)        |               |            |        |        |               |        |               |        |
|--------|----------------|-------------|--------------|---------------|------------|--------|--------|---------------|--------|---------------|--------|
| $\sim$ |                | $\leq$      | $\sim$       | $\sim$        | $\searrow$ | $\sim$ | $\leq$ | $\sim$        | $\leq$ | $\sim$        | $\leq$ |
|        | プログラマブルキ・      | 一設定         | 1            |               |            |        |        |               |        |               |        |
|        | <b>≠</b> − 1   | <b>#</b> -2 | 2            | 丰一 3          |            | ≠-4    |        | ≠-5           |        | 丰-6           |        |
|        | 他製品の設定 🗸       | 他製          | 品の設定 🗸       | 他製品の          | 設立 🗸       | 他製品の   | >設定 ✔  | 他製品           | の設定 🗸  | 他製品           | 品の設定 🗸 |
|        | 他製品の設定         |             | ;            | ≠— 9          |            | ≠— 10  |        | <b>‡</b> - 11 |        | <b>≠</b> − 12 | 2      |
|        | ワンタッチ          |             | 品の設筑 🗸       | 他製品の          | 設筑 🗸       | 他製品の   | >設定 ✔  | 他製品           | の設定 🗸  | 他製品           | 品の設定 🗸 |
|        | 外線キー           |             | 4            | 丰一 15         |            | ≠— 16  |        | ≠- 17         |        | <b>=</b> +-18 | 3      |
|        | パーク            |             | 品の設筑 🗸       | 他製品の          | 設筑 🗸       | 他製品の   | ○設定 ✔  | 他製品           | の設定 🗸  | 他製品           | 品の設定 🗸 |
|        | 留守電開始/停止       |             | 0            | <b>≠</b> − 21 |            | ≠- 22  |        | ≠-23          |        | <b>≠</b> − 24 | 1      |
|        | 有信のまたせ開始       | 8/1亭止       | 品の設筑 🗸       | 他製品の          | 設筑 🗸       | 他製品の   | ○設定 ✔  | 他製品           | の設定 🗸  | 他製品           | 品の設定 🗸 |
|        | 不広答転送切替        |             |              |               |            |        |        |               |        |               |        |
| 盲信     | 話中転送切替         |             | 1)           |               |            |        |        |               |        |               |        |
|        | 昼夜切替           |             | -+ -         | 差信音1          |            |        |        |               |        |               |        |
|        | 外線着信転送切着       | is<br>is    | 言音色:         |               |            |        |        |               |        |               |        |
| 盲信     | 留守電の再生         |             | グループ         | °1)           |            |        |        |               |        |               |        |
|        | コールピックア        | ップ          |              | •,            |            |        |        |               |        |               |        |
| 《着     | クループビックス       | アップ         | <b>こります。</b> |               |            |        |        |               |        |               |        |
|        | 看信把否           |             | ->1:         | ON            | OFF        | ON     | OFF    | ON            | OFF    | ON            | OFF    |
|        | 回転閉茎           |             |              | 1000          | 2000       | _      |        |               |        |               | _      |
|        | ベットビット<br>会声呼出 |             |              |               |            |        |        |               |        |               |        |
|        | 自己保留           |             | ->2:         | ON            | OFF        | ON     | OFF    | ON            | OFF    | ON            | OFF    |
|        |                |             |              |               |            |        |        |               |        |               |        |

プログラマブルキー設定

1 [+− 1]~[+− 24](つづき)

#### ◎昼夜切替

- あらかじめ登録した外線サービスグループ(P.10-18)ごとに、昼間か夜間 で、着信したときの動作を切り替える機能です。
- 指定の外線サービスグループが夜間の場合は、キーが橙色に点灯します。
- ※夜間転送を解除するときは再度キーを押す、またはユーザー用の「昼夜切 替設定」画面のボタンをクリックして消灯をご確認ください。
- ※夜間転送を一括解除するときは、「特番」画面の[昼夜切替]欄(P.8-7) で設定した昼夜切替特番(出荷時の設定:\*98)をダイヤルして、消灯を ご確認ください。
- ※「PBX拡張設定」メニューの「夜間転送先」画面(P.10-21)で転送先を設定 していない場合は、無効な機能です。

#### ◎外線着信転送切替

回線(電話番号)ごとに、外線からの着信をあらかじめ登録した転送先へ転送する機能です。

外線着信転送機能が動作しているときは、キーが橙色に点灯します。

- ※外線着信転送機能を解除するときは、再度ボタンを押して消灯をご確認 ください。
- ※「夜間転送先設定」画面で「外線」に設定されているときは、夜間転送に切り替わると、この設定に関わらず、夜間転送先設定が優先されます。

※ユーザー用の「外線着信転送設定」画面で転送先を設定していない場合

は、無効な機能です。(「ユーザー設定画面マニュアル」参照)

9-110

### 「VP-2100」画面

PBX内線詳細設定 > VP-2100

■ 機種個別設定(VP-2100) [設定グループ]

| 浅桂     | 「個別設定 (設           | 定グ              | ループ1)        |       |            |        |        |        |        |               |        |
|--------|--------------------|-----------------|--------------|-------|------------|--------|--------|--------|--------|---------------|--------|
| $\geq$ |                    | $\leq$          | $\sim$       |       | $\searrow$ | $\sim$ | $\leq$ | $\sim$ | $\leq$ | $\sim$        |        |
|        | プログラマブルキ           | 一設定             | 1            |       |            |        |        |        |        |               |        |
| -      | ≠— 1               | <del>‡</del> -2 | 2            | ≠— 3  |            | ≠-4    |        | ≠-5    |        | ≠-6           |        |
|        | 他製品の設定 🗸           | 他製              | 品の設筑 🗸       | 他製品の  | 設定 🗸       | 他製品の   | ◯設定~   | 他製品    | の設定 🗸  | 他製品           | 品の設定 🗸 |
|        | 他製品の設定             |                 | ;            | ≠— 9  |            | ≠— 10  |        | ≠— 11  |        | <b>=</b> 12   | 2      |
|        | ワンタッチ              |                 | 品の設筑 🗸       | 他製品の  | 段龙 🗸       | 他製品の   | 2設定 ✔  | 他製品    | の設定 🗸  | 他製品           | 品の設筑 🗸 |
|        | 外線キー               |                 | 4            | ≠— 15 |            | ≠— 16  |        | ≠- 17  |        | <b>+</b> - 18 | 3      |
|        | パーク                |                 | 品の設筑 🗸       | 他製品の  | 設立 🗸       | 他製品の   | 2設定 ✔  | 他製品    | の設定 🗸  | 他製品           | 品の設定 🗸 |
|        | 留守電開始/停止           |                 | .0           | ≠— 21 |            | ≠— 22  |        | ≠-23   |        | <b>≠</b> − 24 | 1      |
|        | 有信のまたし開め<br>不在転送切琴 | 6/1 <b>9</b> 1L | 品の設筑 🗸       | 他製品の  | 設立 🗸       | 他製品の   | 2設定 ✔  | 他製品    | の設定 🗸  | 他製品           | 品の設筑 🗸 |
| 盲信     | 不応答転送切替            |                 | 1)           |       |            |        |        |        |        |               |        |
|        | 話中転送切留<br>厚夜切琴     |                 |              |       |            |        |        |        |        |               |        |
|        | 外線着信転送切り           | 彗               | 言音色: .       | 者信音1  |            |        |        |        |        |               |        |
| 盲信     | 留守電の再生<br>コールピックアッ | ップ              | グループ         | °1)   |            |        |        |        |        |               |        |
| 《着     | グループピックス           | アップ             | <b>こります。</b> |       |            |        |        |        |        |               |        |
|        | 着信拒否               |                 | ->1:         | ON    | OFF        | ON     | OFF    | ON     | OFF    | ON            | OFF    |
|        | 回線閉塞               |                 |              | 1000  | 2000       |        |        |        |        |               |        |
|        | ヘッドセット             |                 |              |       |            |        |        |        |        |               |        |
|        | 音声呼出               |                 |              | ON    | OFF        | ON     | OFF    | ON     | OFF    | ON            | OFF    |
|        | 日亡休留               |                 |              |       | 40.0       |        |        |        |        |               |        |

プログラマブルキー設定

1 [+− 1]~[+− 24](つづき)

#### ◎留守電の再生

内線子機が使用するボックスに録音されたメッセージを確認するときに使 用するキーです。

キーを押すと、留守番電話操作メニュー(メインメニュー)にログインできます。ログインした状態で、電話機から聞こえるメッセージにしたがって 操作すると、録音内容の再生や各種設定ができます。

※留守番電話操作メニュー(メインメニュー)の詳細については「ユーザー 設定画面マニュアル」(留守番電話操作一覧)をご覧ください。

※「基本」画面の[留守番電話機能]欄を「有効」に設定していない場合は、無 効な機能です。

◎コールピックアップ

ほかの内線子機への呼び出しに代理応答できるキーです。

◎グループピックアップ

同じ設定グループに所属するほかの内線子機への呼び出しに代理応答できる番号キーです。

※指定した設定グループへの呼び出しに代理応答する場合は、特番+ピッ クアップグループ番号を押します。(例:\*\*01)

## [VP-2100]画面

PBX内線詳細設定 > VP-2100

■ 機種個別設定(VP-2100) [設定グループ]

| 機種     | 緬別設定 (設              | 定グ       | ループ1)  |               |        |        |            |                   |        |               |        |   |
|--------|----------------------|----------|--------|---------------|--------|--------|------------|-------------------|--------|---------------|--------|---|
| $\geq$ |                      | $\leq$   | $\sim$ |               | $\geq$ | $\sim$ | $\searrow$ | $\sim$            | $\leq$ | $\sim$        |        |   |
|        | プログラマブルキ・            | 一設定      | 1      |               |        |        |            |                   |        |               |        |   |
| -      | ≠— 1                 | ≠-2      | 2      | ≠— 3          |        | ≠-4    |            | ≠-5               |        | ≠-6           |        |   |
|        | 他製品の設定 🗸             | 他製       | 品の設筑 🗸 | 他製品の          | 設定 🗸   | 他製品の   | 2設定 ✔      | 他製品               | の設定 🗸  | 他製品           | 1の設定 🗸 |   |
|        | 他製品の設定               |          | :      | ≠— 9          |        | ≠— 10  |            | <del>‡</del> — 11 |        | <b>≠</b> − 12 | 2      |   |
|        | ワンタッチ                |          | 品の設筑 🗸 | 他製品の          | 設力 🗸   | 他製品の   | 2設定 ✔      | 他製品               | の設定 🗸  | 他製品           | 1の設定 🗸 |   |
|        | 外線キー                 |          | 4      | <b>‡</b> - 15 |        | ≠- 16  |            | <b>≠</b> − 17     |        | <b>‡</b> - 18 | }      |   |
|        | バーク                  |          | 品の設定 🗸 | 他製品の          | 設定 🗸   | 他製品の   | 2設定 🗸      | 他製品               | の設定 🗸  | 他製品           | 品の設定 🗸 |   |
|        | 留守電開始/停止<br>美信やまたみ問め | ~//ㅎ.ト   | .0     | <b>≠</b> − 21 |        | ≠- 22  |            | ≠-23              |        | ≠-24          | t I    |   |
|        | 石油のよんで開め             | 0/1⊊IL   | 品の設定 🗸 | 他製品の          | 設定 🗸   | 他製品の   | 2設定 🗸      | 他製品               | の設定 🗸  | 他製品           | 品の設定 🗸 |   |
|        | 不応答転送切替              |          |        |               |        |        |            |                   |        |               |        |   |
| 首作     | 話中転送切替               |          | 1)     |               |        |        |            |                   |        |               |        |   |
|        | 昼夜切替                 |          | 言立缶・   | 着信音1          |        |        |            |                   |        |               |        | ~ |
|        | 外線着信転送切替             | ġ.       |        |               |        |        |            |                   |        |               |        |   |
| 盲信     | 留守電の再生               | <b>-</b> | グループ   | °1)           |        |        |            |                   |        |               |        |   |
|        | ゴールビックアッ<br>ガェープピックフ | アンプ      |        | •             |        |        |            |                   |        |               |        |   |
| ※看1    | ジルーノビッジノ<br>善信指丕     | .92      | にります。  | -             |        |        |            |                   | 0.55   |               | 0.55   |   |
|        | 回線閉塞                 |          | ->1:   | ON            | OFF    | ON     | OFF        | ON                | OFF    | ON            | OFF    |   |
|        | ヘッドセット               |          |        | 1000          | 2000   |        |            |                   |        |               |        |   |
|        | 音声呼出                 |          |        | 011           | 055    | 011    | 055        | 01                | 055    | 011           | 055    |   |
|        | 自己保留                 |          | ーン2:   | ON            | OFF    | UN     | OFF        | ON                | OFF    | ON            | OFF    |   |
|        | 未使用                  |          |        | 800           | 400    | 800    | 2000       |                   |        |               |        |   |

プログラマブルキー設定

1 [+− 1]~[+− 24](つづき)

#### ◎着信拒否

着信を拒否するときに使用するキーです。

#### ◎回線閉塞

回線閉塞機能を開始、または停止するときに使用するキーです。 通話中や不在など、あらかじめ応答できないことがわかっている場合に、 回線を話中状態にできる機能です。

※VP-2100で、この機能を使用する場合は、回線の使用状況を確認する ために、プログラマブルキーに〈外線キー〉の割り当てが契約チャネル数 分必要です。(P.9-102)

#### ◎ヘッドセット

受話器の代わりに、市販のヘッドセット(電話機用RJ9コネクター)で通話 するときに使用するキーです。

※キーを押すごとに、ヘッドセット機能をON/OFFできます。

## [VP-2100]画面

PBX内線詳細設定 > VP-2100

■ 機種個別設定(VP-2100) [設定グループ]

| 機種     | 緬別設定 (設              | 定グ          | ループ1)        |               |            |           |            |        |            |               |        |        |
|--------|----------------------|-------------|--------------|---------------|------------|-----------|------------|--------|------------|---------------|--------|--------|
| $\sim$ |                      | $\leq$      | $\sim$       | >             | $\bigcirc$ | $\square$ | $\bigcirc$ | $\sim$ | $\bigcirc$ | $\sim$        |        | $\sim$ |
|        | プログラマブルキ・            | 一設定         | 1            |               |            |           |            |        |            |               |        |        |
| -      | ‡— 1                 | <b>#</b> -2 | 2            | ≠-3           |            | ≠-4       |            | ≠-5    |            | ≠-6           |        |        |
| 1      | 他製品の設定 🗸             | 他製          | 品の設筑 🗸       | 他製品の          | 設立 🗸       | 他製品の      | )設定▼       | 他製品    | の設定 🗸      | 他製品           | 品の設定 🗸 |        |
|        | 他製品の設定               |             | 1            | ≠-9           |            | ≠— 10     |            | ≠– 11  |            | <b>≠</b> − 12 | 2      |        |
|        | ワンタッチ                |             | 品の設筑 🗸       | 他製品の          | 設筑 🗸       | 他製品の      | )設定▼       | 他製品    | の設定 🗸      | 他製品           | 品の設定 🗸 |        |
|        | 外線キー                 |             | 4            | <b>キ</b> - 15 |            | ≠— 16     |            | ≠— 17  |            | <b>≠</b> − 18 | 3      |        |
|        | バーク                  |             | 品の設筑 🗸       | 他製品の          | 設筑 🗸       | 他製品の      | >設定 ✔      | 他製品    | の設定 🗸      | 他製品           | 品の設定 🗸 |        |
|        | 田寸电開始/停止<br>差信おまたせ問約 | と/値ト        | 0            | ≠— 21         |            | ≠— 22     |            | ≠— 23  |            | ≠-24          | ļ.     |        |
|        | 不在転送切替               | 에수파         | 品の設筑 🗸       | 他製品の          | 設定 🗸       | 他製品の      | )設定▼       | 他製品    | の設定 🗸      | 他製品           | 品の設定 🗸 |        |
| 着信     | 不応答転送切替              |             | 1)           |               |            |           |            |        |            |               |        |        |
|        | 昼夜切替<br>外線着信転送切替     | ġ.          | 言音色:         | 着信音1          |            |           |            |        |            |               |        | ~      |
| 着信     | 留守電の再生               | ー<br>ップ     | グループ         | °1)           |            |           |            |        |            |               |        |        |
| 《着     | グループピックス             | アップ         | <b>とります。</b> |               |            |           |            |        |            |               |        |        |
|        | 着信拒否                 |             | ->1:         | ON            | OFF        | ON        | OFF        | ON     | OFF        | ON            | OFF    |        |
|        | 回線閉塞                 |             |              | 1000          | 2000       |           |            |        |            |               |        |        |
|        | ヘッドセット               |             |              |               |            |           |            |        |            |               |        |        |
|        | 首戸吁出                 |             | ->2:         | ON            | OFF        | ON        | OFF        | ON     | OFF        | ON            | OFF    |        |
|        | ー 二休田<br>未使用         |             |              | 800           | 400        | 800       | 2000       | _      |            |               |        |        |

プログラマブルキー設定

1 [キー 1]~[キー 24](つづき)

#### ◎音声呼出

ダイヤルした相手を直接音声で呼び出す機能です。ボタンを押してダイ ヤルすると、呼び出し先の電話機(KXシリーズ、IP200H、IP210H、 VP-2100)のスピーカー機能が有効になります。

#### ◎自己保留

通話中の相手にしばらく待ってもらう機能です。 ※自己保留した通話は、ほかのIP電話機から応答できません。

#### ◎未使用

機能を割り当てません。

# 「VP-2100」画面

PBX内線詳細設定 > VP-2100

■ 着信音 [設定グループ]

着信音を設定します。

| 着信音 (設定グループ1) |       |   |
|---------------|-------|---|
| 差信音           | 由着信音1 | ~ |
|               |       |   |

着信音色……………………………

本製品に登録したVP-2100で使用する着信音を、「着信音1」~「着信音5」か ら選択します。 (出荷時の設定:着信音1)

### 「VP-2100」画面

PBX内線詳細設定 > VP-2100

#### ■ 着信音パターン [設定グループ]

着信音パターンを設定します。

| 盲信音パターン (設定グループ1) |      |      |     |      |     |      |     |      |
|-------------------|------|------|-----|------|-----|------|-----|------|
| 差信音パターンはミリ秒となります。 |      |      |     |      |     |      |     |      |
| 着信音パターン1:         | ON   | OFF  | ON  | OFF  | ON  | OFF  | ON  | OFF  |
|                   | 1000 | 2000 |     | _    |     |      |     | _    |
|                   |      |      |     |      |     |      |     |      |
| 着信音パターン2:         | ON   | OFF  | ON  | OFF  | ON  | OFF  | ON  | OFF  |
|                   | 800  | 400  | 800 | 2000 |     |      |     |      |
|                   |      |      |     |      |     |      |     |      |
| 着信音パターン3:         | ON   | OFF  | ON  | OFF  | ON  | OFF  | ON  | OFF  |
|                   | 400  | 200  | 400 | 200  | 800 | 2000 |     |      |
|                   |      |      |     |      |     |      |     |      |
| 着信音パターン4:         | ON   | OFF  | ON  | OFF  | ON  | OFF  | ON  | OFF  |
|                   | 300  | 200  | 300 | 200  | 300 | 1000 |     |      |
|                   |      |      |     |      |     |      |     |      |
| 着信音パターン5:         | ON   | OFF  | ON  | OFF  | ON  | OFF  | ON  | OFF  |
|                   | 250  | 250  | 250 | 2250 |     |      |     |      |
|                   |      |      |     |      |     |      |     |      |
| 着信音パターン6:         | ON   | OFF  | ON  | OFF  | ON  | OFF  | ON  | OFF  |
|                   | 250  | 250  | 250 | 250  | 250 | 250  | 250 | 2250 |
|                   |      |      |     |      |     |      |     |      |
| 差信音パター~7.7 ⋅      | ON   | OFF  | ON  | OFF  | ON  | OFF  | ON  | OFF  |
|                   | 150  | 300  | 600 | 300  | 150 | 300  | 600 | 300  |

パターン1~パターン7 ………

#### 最大7個の値を使用して、着信音のパターン(ON/OFF)を設定します。

(出荷時の設定:パターン1 1000、2000

- パターン2 800、400、800、2000
- パターン3 400、200、400、200、800、2000
- パターン4 300、200、300、200、300、1000
- パターン5 250、250、250、2250
- パターン6 250、250、250、250、250、250、 250、2250
- パターン7 150、300、600、300、150、300、 600、300)

設定できる範囲は、「50~5000」(ミリ秒)です。

たとえば、「1000(ON)、2000(OFF)」と指定した場合、1000ミリ秒間 鳴り、2000ミリ秒間停止のパターンとなります。

※パターンの最後はONで終了できませんので、ON/OFFをセットにして登録してください。

※VP-2100の着信音(パターン)は、パターンを割り当て電話機ごとの鳴り 分け判別で使用します。(P.9-116)

## [VP-2100]画面

PBX内線詳細設定 > VP-2100

### ■ 着信音パターン割り当て [設定グループ]

着信音パターン割り当てを設定します。

| 着信音パターン割り当て            |          |       |
|------------------------|----------|-------|
|                        | 着信音パターン1 | ~     |
| 外線B:                   | 着信音パターン2 | ~     |
| 外線C:                   | 着信音パターン3 | ~     |
| 内線A :                  | 着信音パターン5 | ~     |
| 内線B·                   | 着信音パターン6 | ~     |
| 内線C:                   | 着信音パターン7 | ~     |
| デフォルト内線:               | 着信音パターン5 | ~     |
| 2 2 7 7 7 0 T 1 363K . |          | 登録 取消 |

「着信」画面(P.8-98)で設定した鳴り分け判別を、「着信音なし」、「パターン1」~「パターン7」から選択します。 たとえば、「鳴り分け判別]欄で「外線音A」に設定されている場合、VP-2100に着信したとき「パターン1」が鳴ります。 ※通知番号で「外線」と判別されると「外線A」、「内線」と判別されると「内線A」に設定した着信音が鳴ります。 ※「鳴り分け判別]欄で内線(内線A~内線C)に設定している回線(IP回線)からの着信は、内線として扱われます。 ※ほかの内線子機から内線で着信した場合、「デフォルト内線」に設定した着信音が鳴ります。

PBX内線詳細設定 > KX-UTシリーズ

#### ■ 電話機設定

本製品に登録した内線子機(IP電話機)の設定グループを変更します。

| 電話機設定 |                                              |   |
|-------|----------------------------------------------|---|
| 設定グルー | ーブの選択:① 設定グループ1<br>※変更すると、表示する設定グループが変更されます。 | ~ |
|       | 名前:2                                         |   |

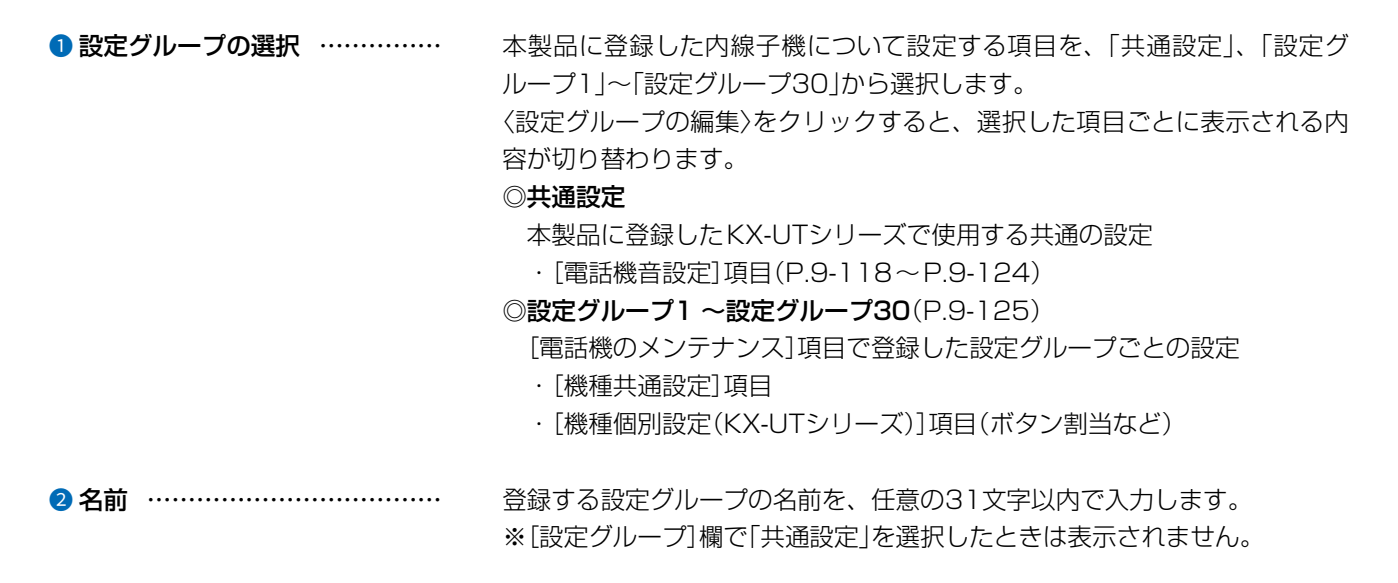

#### PBX内線詳細設定 > KX-UTシリーズ

#### ■ 機種個別設定

本製品に登録した内線子機(IP電話機)の設定グループを変更します。

| 機種個別設定                                                                               |                                                                 |                                      |
|--------------------------------------------------------------------------------------|-----------------------------------------------------------------|--------------------------------------|
| 受話音量:<br>受話音量:<br>ジ<br>ご話音量:<br>2<br>0<br>エコーキャンセラー:<br>3<br><sup>(®)</sup> 無効<br>() | <ul> <li>✓ dB</li> <li>✓ dB</li> <li><sup>)</sup> 有効</li> </ul> |                                      |
| ●受話音量                                                                                | KX-UTシリーズの受話音量を設定します。<br>設定できる範囲は、「−6」(最小音量)~「+6」(最大            | (出荷時の設定:O)<br>(dB)です。                |
| 2 送話音量                                                                               | KX-UTシリーズの送話音量を設定します。<br>設定できる範囲は、「−6」(最小音量)~「+6」(最大            | (出荷時の設定:O)<br><音量)(dB)です。            |
| 3 エコーキャンセラー                                                                          | KX-UTシリーズのエコーキャンセラー機能を設定<br>「有効」に設定すると、通話するときに起こるエコー            | します。<br>(出荷時の設定:無効)<br>- (反響)を低減します。 |

PBX内線詳細設定 > KX-UTシリーズ

### ■ 発信音 [共通設定]

発信音(発信時に受話器を上げたときの音)を設定します。

| ě信音 |            |      |      |     |    |     |    |     |    |     |    |
|-----|------------|------|------|-----|----|-----|----|-----|----|-----|----|
|     | 周波数1:①「40  | 0    |      |     |    |     |    |     |    |     | Hz |
|     | 周波数2: 0    |      |      |     |    |     |    |     |    |     | Hz |
|     | 音量:2       |      |      |     |    |     |    |     |    | ~   | dE |
|     | 繰り返し : 3 ○ | 無効 🌘 | )有効( | 〕連続 |    |     |    |     |    |     |    |
|     | タイミング:4    | OFF  | ON   | OFF | ON | OFF | ON | OFF | ON | OFF |    |
|     |            | 60   | 250  | 190 |    |     |    |     |    |     | _  |

| 1 周波数1/周波数2 | 発信音の周波数を、2個の値(Hz)を使用して設定します。<br>(出荷時の設定:400(周波数1)/0(周波数2))<br>設定できる範囲は、「0(無音)、200~2000」(Hz)です。<br>たとえば、「350」、「440」を設定すると、350Hzと440Hzのトーン信号<br>を組み合わせた音が鳴ります。                                                                                 |
|-------------|----------------------------------------------------------------------------------------------------|
| 2 音量        | 発信音の音量を設定します。 (出荷時の設定:0)<br>設定できる範囲は、「-24」(最小音量)~「+6」(最大音量)(dB)です。                                                                                                    |
| 3 繰り返し      | [タイミング]欄で作成した発信音のパターン(OFF/ON)を、繰り返し鳴らす<br>かどうか設定します。    (出荷時の設定:有効)<br>◎ <b>無効</b> :パターンの最後(上図:190)に到達すると、発信音を停止します。<br>◎ <b>有効</b> :パターンの最後(上図:190)に到達すると、パターンの最初(上図:<br>60)に戻り、発信音を繰り返します。<br>◎ <b>連続</b> :連続的に[周波数1]/[周波数2]欄で設定した音を鳴らします。 |
| ④ タイミング     | 最大9個の値を使用して、発信音のパターン(OFF/ON)を設定します。<br>(出荷時の設定:60、250、190)<br>最初のOFFに設定できる範囲は、「60~16000」(ミリ秒)です。<br>それ以外に設定できる範囲は、「51~16000」(ミリ秒)です。<br>初期設定では、60ミリ秒間停止、250ミリ秒間鳴り、190ミリ秒間停止を<br>繰り返します。                                                      |

PBX内線詳細設定 > KX-UTシリーズ

### ■ 話中音 [共通設定]

話中音を設定します。

| 話中音 |               |      |      |     |    |     |    |     |    |     |    |
|-----|---------------|------|------|-----|----|-----|----|-----|----|-----|----|
|     | 周波数1 ⋅ ① - 40 | 0    |      |     |    |     |    |     |    |     | Hz |
|     | 周波数2: 0       |      |      |     |    |     |    |     |    |     | Hz |
|     | 音量:20         |      |      |     |    |     |    |     |    | ~   | dB |
|     | 繰り返し:3 〇      | 無效 🌘 | )有效( | )連続 |    |     |    |     |    |     |    |
|     | タイミング:4       | OFF  | ON   | OFF | ON | OFF | ON | OFF | ON | OFF |    |
|     |               | 60   | 500  | 440 |    |     |    |     |    | _   | -  |

| ① 周波数1/周波数2 | 話中音の周波数を、2個の値(Hz)を使用して設定します。<br>(出荷時の設定:400(周波数1)/0(周波数2))<br>設定できる範囲は、「0(無音)、200~2000」(Hz)です。<br>たとえば、「350」、「440」を設定すると、350Hzと440Hzのトーン信号<br>を組み合わせた音が鳴ります。                                                                     |
|-------------|----------------------------------------------------------------------------------------------------|
| 2 音量        | 話中音の音量を設定します。 (出荷時の設定:0)<br>設定できる範囲は、「-24」(最小音量)~「+6」(最大音量)(dB)です。                                                                                                    |
| 3 繰り返し      | <ul> <li>[タイミング]欄で作成した話中音のパターン(OFF/ON)を、繰り返し鳴らすかどうか設定します。</li> <li>○無効:パターンの最後(上図:440)に到達すると、話中音を停止します。</li> <li>◎有効:パターンの最後(上図:440)に到達すると、パターンの最初(上図:60)に戻り、話中音を繰り返します。</li> <li>◎連続:連続的に[周波数1]/[周波数2]欄で設定した音を鳴らします。</li> </ul> |
| ④ タイミング     | 最大9個の値を使用して、話中音のパターン(OFF/ON)を設定します。<br>(出荷時の設定:60、500、440)<br>最初のOFFに設定できる範囲は、「60~16000」(ミリ秒)です。<br>それ以外に設定できる範囲は、「51~16000」(ミリ秒)です。<br>初期設定では、60ミリ秒間停止、500ミリ秒間鳴り、440ミリ秒間停止を<br>繰り返します。                                          |

PBX内線詳細設定 > KX-UTシリーズ

### ■ 規制音 [共通設定]

規制音を設定します。

| 規制音 |            |      |      |     |    |     |    |     |    |     |    |
|-----|------------|------|------|-----|----|-----|----|-----|----|-----|----|
|     | 周波数1:●□40  | 0    |      |     |    |     |    |     |    |     | Hz |
|     | 周波数2: 0    |      |      |     |    |     |    |     |    |     | Hz |
|     | 音量: 2      |      |      |     |    |     |    |     |    | ~   | dB |
|     | 繰り返し : 3 〇 | 無効 🌘 | )有效( | 〕連続 |    |     |    |     |    |     |    |
|     | タイミング:4    | OFF  | ON   | OFF | ON | OFF | ON | OFF | ON | OFF |    |
|     |            | 60   | 500  | 440 | _  |     |    | _   | _  | _   | _  |

| ● 周波数1/周波数2 | 規制音の周波数を、2個の値(Hz)を使用して設定します。<br>(出荷時の設定:400(周波数1)/0(周波数2))<br>設定できる範囲は、「0(無音)、200~2000」(Hz)です。<br>たとえば、「350」、「440」を設定すると、350Hzと440Hzのトーン信号<br>を組み合わせた音が鳴ります。                                                      |
|-------------|----------------------------------------------------------------------------------------------------|
| 2 音量        | 規制音の音量を設定します。 (出荷時の設定:0)<br>設定できる範囲は、「-24」(最小音量)~「+6」(最大音量)(dB)です。                                                                                                    |
| 3 繰り返し      | [タイミング]欄で作成した規制音のパターン(OFF/ON)を、繰り返し鳴らす<br>かどうか設定します。    (出荷時の設定:有効)<br>◎無効:パターンの最後(上図:440)に到達すると、規制音を停止します。<br>◎有効:パターンの最後(上図:440)に到達すると、パターンの最初(上図:<br>60)に戻り、規制音を繰り返します。<br>◎連続:連続的に[周波数1]/[周波数2]欄で設定した音を鳴らします。 |
| ④ タイミング     | 最大9個の値を使用して、規制音のパターン(OFF/ON)を設定します。<br>(出荷時の設定:60、500、440)<br>最初のOFFに設定できる範囲は、「60~16000」(ミリ秒)です。<br>それ以外に設定できる範囲は、「51~16000」(ミリ秒)です。<br>初期設定では、60ミリ秒間停止、500ミリ秒間鳴り、440ミリ秒間停止を<br>繰り返します。                           |

PBX内線詳細設定 > KX-UTシリーズ

### ■ 呼出音 [共通設定]

呼出音(相手先を呼び出し中に使用する音)を設定します。

| 呼出音 |            |      |        |      |    |     |    |     |    |     |    |
|-----|------------|------|--------|------|----|-----|----|-----|----|-----|----|
|     | 周波数1:10-40 | 0    |        |      |    |     |    |     |    |     | Hz |
|     | 周波数2:44    | 0    |        |      |    |     |    |     |    |     | H  |
|     | 音量:2       |      |        |      |    |     |    |     |    | ~   | d  |
|     | 繰り返し : 3 ○ | 無効 🆲 | )有效 () | )連続  |    |     |    |     |    |     |    |
|     | タイミング:4    | OFF  | ON     | OFF  | ON | OFF | ON | OFF | ON | OFF |    |
|     |            | 60   | 1000   | 1940 |    |     |    |     | _  |     | -  |

| 1 周波数1/周波数2 | 呼出音の周波数を、2個の値(Hz)を使用して設定します。<br>(出荷時の設定:400(周波数1)/440(周波数2))<br>設定できる範囲は、「0(無音)、200~2000」(Hz)です。<br>たとえば、「350」、「440」を設定すると、350Hzと440Hzのトーン信号<br>を組み合わせた音が鳴ります。                                                                                 |
|-------------|----------------------------------------------------------------------------------------------------|
| 2 音量        | 呼出音の音量を設定します。 (出荷時の設定:0)<br>設定できる範囲は、「-24」(最小音量)~「+6」(最大音量)(dB)です。                                                                                                    |
| 3 繰り返し      | [タイミング]欄で作成した呼出音のパターン(OFF/ON)を、繰り返し鳴らす<br>かどうか設定します。    (出荷時の設定:有効)<br>◎ <b>無効</b> :パターンの最後(上図:1940)に到達すると、呼出音を停止します。<br>◎ <b>有効</b> :パターンの最後(上図:1940)に到達すると、パターンの最初(上図:<br>60)に戻り、呼出音を繰り返します。<br>◎ <b>連続</b> :連続的に[周波数1]/[周波数2]欄で設定した音を鳴らします。 |
| ④ タイミング     | 最大9個の値を使用して、呼出音のパターン(OFF/ON)を設定します。<br>(出荷時の設定:60、1000、1940)<br>最初のOFFに設定できる範囲は、「60~16000」(ミリ秒)です。<br>それ以外に設定できる範囲は、「51~16000」(ミリ秒)です。<br>初期設定では、60ミリ秒間停止、1000ミリ秒間鳴り、1940ミリ秒間停<br>止を繰り返します。                                                    |

PBX内線詳細設定 > KX-UTシリーズ

#### ■ 保留アラーム音 [共通設定]

保留アラーム音(保留後の第2通話が長時間になった場合に流れる音)を設定します。

| 保留アラーム音 |           |      |       |     |     |    |     |    |     |    |
|---------|-----------|------|-------|-----|-----|----|-----|----|-----|----|
|         | 周波数1:0 42 | 25   |       |     |     |    |     |    |     | Hz |
|         | 周波数2: 0   |      |       |     |     |    |     |    |     | Hz |
|         | 音量:2 _0   |      |       |     |     |    |     |    | ~   | dB |
|         | 繰り返し:3 〇  | 無効 🌘 | )有效(  | 〕連続 |     |    |     |    |     |    |
|         | タイミング:4   | ON   | OFF   | ON  | OFF | ON | OFF | ON | OFF |    |
|         |           | 120  | 14880 |     |     |    |     |    |     |    |

| ① 周波数1/周波数2 ···································· | 保留アラーム音の周波数を、2個の値(Hz)を使用して設定します。<br>(出荷時の設定:425(周波数1)/0(周波数2))<br>設定できる範囲は、「0(無音)、200~2000」(Hz)です。<br>たとえば、「350」、「440」を設定すると、350Hzと440Hzのトーン信号<br>を組み合わせた音が鳴ります。                                                                                                    |
|--------------------------------------------------|----------------------------------------------------------------------------------------------------|
| 2 音量                                             | 保留アラーム音の音量を設定します。 (出荷時の設定:0)<br>設定できる範囲は、「-24」(最小音量)~「+6」(最大音量)(dB)です。                                                                                                    |
| ❸繰り返し                                            | <ul> <li>[タイミング]欄で作成した保留アラーム音のパターン(OFF/ON)を、繰り返し<br/>鳴らすかどうか設定します。</li> <li>(出荷時の設定:有効)</li> <li>●無効:パターンの最後(上図:14880)に到達すると、保留アラーム音を<br/>停止します。</li> <li>◎有効:パターンの最後(上図:14880)に到達すると、パターンの最初(上<br/>図:120)に戻り、保留アラーム音を繰り返します。</li> <li>◎連続:連続的に[周波数1]/[周波数2]欄で設定した音を鳴らします。</li> </ul> |
| ④ タイミング                                          | 最大9個の値を使用して、保留アラーム音のパターン(OFF/ON)を設定しま<br>す。 (出荷時の設定:120、14880)<br>最初のOFFに設定できる範囲は、「60~16000」(ミリ秒)です。<br>それ以外に設定できる範囲は、「51~16000」(ミリ秒)です。<br>初期設定では、120ミリ秒間鳴り、14880ミリ秒間停止を繰り返します。                                                                                                    |

PBX内線詳細設定 > KX-UTシリーズ

#### ■ 着信音パターン [共通設定]

着信音パターンを設定します。

| 着信音パターン            |      |      |     |      |     |      |    |     |
|--------------------|------|------|-----|------|-----|------|----|-----|
| ※着信音パターンはミリ秒となります。 |      |      |     |      |     |      |    |     |
| 着信音パターン1:          | ON   | OFF  | ON  | OFF  | ON  | OFF  | ON | OFF |
|                    | 1000 | 2000 | _   | _    | _   | _    | _  |     |
|                    |      |      |     |      |     |      |    |     |
| 着信音パターン2:          | ON   | OFF  | ON  | OFF  | ON  | OFF  | ON | OFF |
|                    | 800  | 400  | 800 | 2000 |     |      |    |     |
|                    |      |      |     |      |     |      |    |     |
| 着信音パターン3:          | ON   | OFF  | ON  | OFF  | ON  | OFF  | ON | OFF |
|                    | 400  | 200  | 400 | 200  | 800 | 2000 |    |     |
|                    |      |      |     |      |     |      |    |     |
| 着信音パターン4:          | ON   | OFF  | ON  | OFF  | ON  | OFF  | ON | OFF |
|                    | 300  | 200  | 300 | 200  | 300 | 1000 |    |     |
|                    |      |      |     |      |     |      |    |     |
| 着信音パターン5:          | ON   | OFF  | ON  | OFF  | ON  | OFF  | ON | OFF |
|                    | 250  | 250  | 250 | 2250 |     |      |    |     |

着信音パターン1~

着信音パターン5 …………

最大8個の値を使用して、着信音のパターン(ON/OFF)を設定します。 (出荷時の設定:パターン1 1000、2000

パターン2 800、400、800、2000

パターン3 400、200、400、200、800、2000

パターン4 300、200、300、200、300、1000

パターン5 250、250、250、2250)

設定できる範囲は、「51~5000」(ミリ秒)です。

たとえば、「1000(ON)、2000(OFF)」と指定した場合、1000ミリ秒間 鳴り、2000ミリ秒間停止のパターンとなります。

※パターンの最後はONで終了できませんので、ON/OFFをセットにして登録してください。

※KX-UTシリーズの着信音(パターン)は、パターンを割り当て電話機ごとの 鳴り分け判別で使用します。(P.9-124)

※電話帳に一致した場合の着信音(音色)は、所属する設定グループごとに設 定できます。(P.9-126)

PBX内線詳細設定 > KX-UTシリーズ

#### ■ 着信音パターン割り当て [共通設定]

着信音パターン割り当てを設定します。

| 着信音パターン割り当て |          |       |
|-------------|----------|-------|
|             | 着信音パターン1 | ~     |
| 外線B:        | 着信音パターン2 | ~     |
| 外線C:        | 着信音パターン3 | ~     |
|             | 着信音パターン5 | ~     |
|             | 着信音パターン2 | ~     |
|             | 着信音パターン3 | ~     |
| デフォルト内線 :   | 着信音パターン5 | ~     |
| リコール:       | 着信音パターン4 | ~     |
|             |          | 登録 取消 |

「着信」画面(P.8-98)で設定した鳴り分け判別を、「パターン1」~「パターン5」から選択します。

たとえば、[鳴り分け判別]欄で「外線音A」に設定されている場合、KX-UTシリーズに着信したとき「パターン1」が鳴ります。

※通知番号で「外線」と判別されると「外線A」、「内線」と判別されると「内線A」に設定した着信音が鳴ります。 ※[鳴り分け判別]欄で内線(内線A~内線C)に設定している回線(IP回線)からの着信は、内線として扱われます。 ※ほかの内線子機から内線で着信した場合、「デフォルト内線」に設定した着信音が鳴ります。 ※パーク保留した電話機にリコール(再呼出)する場合は、「リコール」に設定した着信音が鳴ります。

PBX内線詳細設定 > KX-UTシリーズ

#### ■ 機種共通設定 [設定グループ]

着信音パターン割り当てを設定します。

| 機種共通設定 (設定グループ1) |       |   |
|------------------|-------|---|
|                  | 01    |   |
| コールピックアップ対象:2    | 内線のみ  | ~ |
| グループピックアップ対象:3   | 外線/内線 | ~ |
| 指定ピックアップ対象:4     | 外線/内線 | ~ |
| 発信規制:5           | 無効    | ~ |

| ● ピックアップグループ番号 | 設定グループへの着信を代理応答するときに使用するピックアップグループ<br>番号を半角数字7桁以内で入力します。<br>(出荷時の設定:01(設定グループ1の場合))<br>※グループピックアップ特番(出荷時の設定:**)につづけて、この欄で設定<br>した番号をダイヤルすると、指定した設定グループへの着信に代理応答で<br>きます。                                                            |
|----------------|----------------------------------------------------------------------------------------------------|
| 2 コールピックアップ対象  | ほかの内線子機への着信について、応答できる対象を、「外線/内線」、「外線の<br>み」、「内線のみ」から設定します。 (出荷時の設定:内線のみ)                                                                                                    |
| ③ グループピックアップ対象 | 同じ設定グループのほかの子機への着信について、応答できる対象を、「外線<br>/内線」、「外線のみ」、「内線のみ」から設定します。<br>(出荷時の設定:外線/内線)                                                                                                    |
| ④ 指定ピックアップ対象   | 指定の内線子機への着信について、応答できる対象を、「外線/内線」、「外線の<br>み」、「内線のみ」から設定します。 (出荷時の設定:外線/内線)                                                                                                    |
| <b>⑤</b> 発信規制  | 設定グループごとに、外線への発信規制を設定します。<br>(出荷時の設定:無効)                                                                                                    |
|                | <ul> <li>②無効</li> <li>注発信を規制しません。</li> <li>③発信規制ルール1~16:「番号計画」画面で設定した発信規制ルールにしたがって、特定の番号への発信を規制します。</li> <li>※発信規制ルール「共通」の内容も適用されます。</li> <li>③外線発信規制</li> <li>:外線への発信はできません。</li> <li>※内線(Peer to Peerを含む)への発信は規制されません。</li> </ul> |

PBX内線詳細設定 > KX-UTシリーズ

#### ■ 機種個別設定(KX-UTシリーズ) [設定グループ]

本製品に登録したKX-UTシリーズについて設定します。

| 機種個別設定 (設定グループ1)         |     |   |
|--------------------------|-----|---|
| ダイヤル待ち時間: <b>①</b> _5    | ✔ 秒 | 2 |
| 外線通話中の内線着信: 🧕 🖲 拒否 🔷 許可  |     |   |
| ボタン割当が無い外線着信:30 拒否 🍥 許可  |     |   |
| 外線状態通知キーの保留: 🕘 拒否  許可    |     |   |
| 長時間保留の監視時間: 6 180        |     | 2 |
| 電話帳の利用: 🜀 〇 無効 🔘 有効      |     |   |
| 電話帳[共通]の利用: 🍞 ○ 無効 🔘 有効  |     |   |
| 電話帳の着信音:8 _ 着信音1         |     | • |
| キー操作音: 🧐 ○ 無効 🔘 有効       |     |   |
| 不在着信のディスプレイ表示:🕕 🖲 無効  有効 |     |   |

- ダイヤル待ち時間 …………
   ダイヤル操作を終了してから発信開始までの時間を設定します。
   設定できる範囲は、「1」〜「15」(秒)です。
   (出荷時の設定:5)
   ※ダイヤル操作中、設定した時間を過ぎても操作がないときは、発信を開始しますのでご注意ください。
- ② 外線通話中の内線着信 ………… 外線通話中の内線着信(Peer to Peer着信を含む)に対する動作を設定します。 (出荷時の設定:拒否) 「拒否」を設定すると、外線通話時に内線着信を拒否(話中応答)します。
- ③ボタン割当が無い外線着信 …… [ボタン割当]欄で、〈外線状態通知キー〉(P.9-129)を割り当てていないときや、〈外線状態通知キー〉がすべて使用中の場合に、〈外線着信キー〉、または〈DNキー〉への着信動作を設定します。 (出荷時の設定:許可)

◎許可:〈外線着信キー〉、または〈DNキー〉に割り当てたフレキシブルボタンが空いているとき、そのボタンに着信します。 たとえば、〈外線状態通知キー〉を2つ割り当て、それがすべて使用中の場合、3本目以降は、〈外線着信キー〉、または〈DNキー〉に着信します。 ただし、〈外線状態通知キー〉での確認や応答はできません。

> ◎拒否:〈外線着信キー〉、または〈DNキー〉に割り当てたフレキシブルボタンが空いていても、そのボタンへの着信を拒否します。 たとえば、〈外線状態通知キー〉を2つ割り当て、それがすべて使用中の場合、3本目以降の着信が拒否されます。

④ 外線状態通知キーの保留 ………
 「許可」を設定すると、外線通話時に〈外線状態通知キー〉を操作して、外線保留
 できます。
 (出荷時の設定:拒否)

⑤ 長時間保留の監視時間設定した時間を超えて自己保留をすると、警告音を鳴らします。設定できる範囲は、「30~240」(秒)です。(出荷時の設定:180)

9

#### PBX内線詳細設定 > KX-UTシリーズ

### ■ 機種個別設定(KX-UTシリーズ) [設定グループ]

| 機種個別設定 (設定グループ1)           |     |
|----------------------------|-----|
| ダイヤル待ち時間:10-5              | ✔ 秒 |
| 外線通話中の内線着信: 🤰 🖲 拒否  許可     |     |
| ボタン割当が無い外線着信:30 2 拒否 🔘 許可  |     |
| 外線状態通知キーの保留:4 🖲 拒否 🔷 許可    |     |
| 長時間保留の監視時間:5 180           | 秒   |
| 電話帳の利用: 🌀 ○ 無効 🔘 有効        |     |
| 電話帳[共通]の利用: 🍞 ○ 無効 🔘 有効    |     |
| 電話帳の着信音:8 _着信音1            | ~   |
| キー操作音: 🥑 ○ 無効 🔘 有効         |     |
| 不在着信のディスプレイ表示: 🕕 🖲 無効 🔘 有効 |     |

| 6 電話帳の利用                      | <ul> <li>KX-UTシリーズの電話機が起動したときに、本製品の電話帳(共通最大300件/設定グループ最大100件)の内容を電話機本体の電話帳に反映するかどうかの設定です。</li> <li>(出荷時の設定:有効)※「無効」に設定すると、電話機が起動しても、電話機本体の電話帳に反映されません。</li> </ul> |
|-------------------------------|----------------------------------------------------------------------------------------------------|
| ⑦ 電話帳 [共通]の利用 ······          | KX-UTシリーズの電話機が起動したときに、本製品の共通電話帳(最大300件)の内容を電話機本体の電話帳に反映するかどうかの設定です。<br>(出荷時の設定:有効)<br>※[電話帳の利用]欄で「無効」を選択したときは、表示されない項目です。                                         |
| <ul> <li>⑧ 電話帳の着信音</li> </ul> | KX-UTシリーズの電話機に登録した相手先から着信したときの音を、「着信音<br>1」~「着信音32」から設定します。 (出荷時の設定:着信音1)                                                                                         |
| ③ キー操作音                       | KX-UTシリーズの電話機でキー操作したときの確認音を設定します。<br>(出荷時の設定:有効)<br>「無効」を設定すると、キー操作したときの確認音が鳴りません。                                                                                |
| 🔞 不在着信のディスプレイ表示 …             | 「不在着信」を待受画面に表示するかどうかを設定します。<br>(出荷時の設定:無効)                                                                                                    |

#### PBX内線詳細設定 > KX-UTシリーズ

#### ■ 機種個別設定(KX-UTシリーズ) [設定グループ]

| ボタン12 🕕      | ボタン24    |   |
|--------------|----------|---|
| DN+-         | ✓ DN=-   | ~ |
| ワンタッチ        | ボタン23    |   |
| DN+-         | DN+-     | ~ |
| 外線状態通知キー     | ボタン22    |   |
| 外線発信キー       | DN=+-    | ~ |
| 外線着信キー       | ボタン21    |   |
| - パーク        | DN=-     | ~ |
| _ 留守電開始/停止   | まねこ 20   |   |
| _ 着信おまたせ開始停止 | 71.9 220 |   |
| 不在転送切替       | DN=-     | ~ |
| 不応答転送切替      | ボタン19    |   |
| 話中転送切替       | DN+-     | ~ |
| 昼夜切替         | ボタン18    |   |
| 外線着信転送切替     | DN≠-     | ~ |
| - ヘッドセット     | ボタン17    |   |
| - 音声呼出       | DNIT     |   |
| 未使用          | DN-+     | ~ |
| /N/Y 24      | ボタン16    |   |

🕕 ボタン割当(1~24) …………

KX-UT136Nのフレキシブルボタンごとに機能を割り当てます。

(出荷時の設定:DNキー)

#### ◎ワンタッチ

よく利用する内線番号や外線番号、および本製品で設定した特番などを、 あらかじめ登録して、ワンタッチの操作で発信できる機能です。

※外線発信先を登録する場合、外線発信特番設定のプレフィクスを前置き すると、指定回線(発信番号)での発信もできます。

指定しない場合、内線個別設定の回線捕捉設定にしたがいます。

| ボタン24    |   |
|----------|---|
| ワンタッチ    | ~ |
| 3000*101 |   |

例:ボタン24に〈ワンタッチ〉(特番3000\*101)を割り当てた場合

#### PBX内線詳細設定 > KX-UTシリーズ

#### ■ 機種個別設定(KX-UTシリーズ) [設定グループ]

| ボタン12 🕕    | ボタン24    |   |
|------------|----------|---|
| DN+-       | ✓ DN≠-   | ~ |
| ワンタッチ      | ボタン23    |   |
| DN+-       | DN+-     | ~ |
| 外線状態通知キー   | ボタン22    |   |
| 外線発信キー     | DN+-     | ~ |
| 外線着信キー     | ボタン21    |   |
| - パーク      | DN+-     | ~ |
|            | ボタン20    |   |
| 看信およにせ開始停止 |          | ~ |
|            | ボクン19    |   |
|            |          | U |
|            | ポクト/19   | • |
| 外線着信転送切替   |          |   |
| ヘッドセット     |          | • |
| 音声呼出       |          |   |
| _ 未使用      |          | ~ |
| ///// /4   | 11/2/210 |   |

10 ボタン割当(1~24) …………

**○DN≠−**(Directory Number)

着信時、自己保留時など、状況を確認して応答できる機能です。 高速点滅(緑) : 内線着信中/外線着信中 低速点滅(緑) : 自己保留中(自端末) 点灯(緑) : 通話中 ※フレキシブルボタン番号(01~24)の点滅(緑)は、小さい番号順です。 ※〈DNキー〉の割り当ては、最低2つ以上必要です。 ※〈DNキー〉と〈外線着信キー〉の合計数が使用できる最大通話数です。 ただし、「通話数制限」画面で通話数が制限されている場合は、そちらを 優先します。

### ◎外線状態通知キー

- 割り当てた回線(IP回線)の使用状況を確認して、着信に応答、外線保留/ 応答できる機能です。
- 赤点滅:外線着信中/外線保留中
- 赤点灯:外線使用中
- ※〈外線状態通知キー〉の割り当ては、契約チャネル数分必要です。

#### DNキーについてのご注意

◎DNキーは、内線/外線の通話や着信中に1つ、さらに保留など通話呼を保持するときに1つ使用します。
 ◎DNキーが不足すると通話呼を保留できない、新たな着信を受けられないような事象が発生します。
 ◎フレキシブルボタンがないKX-UT123Nでは、DNキーは本体内部に2つ固定割り当てされ、追加設定はできません。
 外線通話中に新たな外線着信を受けると、先の通話を保留したり転送したりできません。(DNキー不足状態のため)このような場合は、先の通話を終了するか、ほかの電話機であとの着信に応答する必要があります。

9-129

9
### PBX内線詳細設定 > KX-UTシリーズ

### ■ 機種個別設定(KX-UTシリーズ) [設定グループ]

| ボタン12 🕕    | ボタン24  |   |
|------------|--------|---|
| DN+-       | ✓ DN≠- | ~ |
| ワンタッチ      | ボタン23  |   |
| DN=+       | DN+-   | ~ |
| 外線状態通知キー   | ボタン22  |   |
| 外線発信キー     | DN+-   | ~ |
| 外線着信キー     | ボタン21  |   |
| パーク        | DN=-   | ~ |
| 留守電開始/停止   | ボタン20  |   |
| 着信おまたせ開始停止 |        |   |
| 不在転送切替     | DN=    | ~ |
| 不応答転送切替    | ボタン19  |   |
| 話中転送切替     | DN+-   | ~ |
| 昼夜切替       | ボタン18  |   |
| 外線着信転送切替   | DN=-   | ~ |
| ヘッドセット     | ボタン17  |   |
| 音声呼出       |        | U |
| 未使用        |        | • |
| 70/29 74   |        |   |

10 ボタン割当(1~24) …………

### ◎外線発信キー

外線発信時に使用する回線(IP回線)の電話番号、または回線グループ★を 選択できる機能です。

| ボタン11  |   |
|--------|---|
| 外線発信キー | ~ |
| (IP)   | * |

例:ボタン11に〈外線発信キー〉(IP回線)を割り当てた場合 ボタンを押すと、電話機のディスプレイに該当する(設定した)発信プレ フィクスが表示され、これにつづけて電話番号をダイヤルすると、選択し た回線(IP回線)で発信します。

※〈外線発信キー〉と〈ワンタッチ〉を組み合わせて発信できません。

※電話帳から発信する場合、〈外線発信キー〉による回線捕捉ができません。
※〈外線発信キー〉と電話帳の短縮番号を組み合わせてダイヤルできません。

※割り当てた回線の使用状況は、〈外線状態通知キー〉で確認できます。

### ★回線グループについて

回線グループを〈外線発信キー〉に割り当てた場合は、その回線グループに 登録した複数の電話番号から、空いているIP回線(電話番号)を自動的に捕 捉して発信できます。

※登録されている回線グループは、「電話回線設定」メニューの「回線グルー プ」画面で(P.7-15)で確認できます。

※回線グループに登録した電話番号は、単独では割り当てられません。

### PBX内線詳細設定 > KX-UTシリーズ

### ■ 機種個別設定(KX-UTシリーズ) [設定グループ]

| ボタン12 🕕    | ボタン24   |   |
|------------|---------|---|
| DN+-       | ✓ DN=+- | ~ |
| ワンタッチ      | ボタン23   |   |
| DN+-       | DN+-    | ~ |
| 外線状態通知キー   | ボタン22   |   |
| 外線発信キー     | DN=+-   | ~ |
| - 外線着信キー   | ボタン21   |   |
| - パーク      | DN=-    | ~ |
| _ 留守電開始/停止 | ポクト:20  |   |
| 着信おまたせ開始停止 | 小タン20   |   |
| 不在転送切替     | DN+-    | ~ |
| 不応答転送切替    | ボタン19   |   |
| 話中転送切替     | DN+-    | ~ |
| 昼夜切替       | ボタン18   |   |
| 外線着信転送切替   | DN=-    | ~ |
| - ヘッドセット   | ボク~17   |   |
| - 音声呼出     | DNE     |   |
| 未使用        |         | ~ |
| 71/79 24   | ボタン16   |   |

🕕 ボタン割当(1~24) …………

### ◎外線着信キー

割り当てた回線(IP回線)の電話番号への着信に応答できる機能です。

| ボタン23  |   |
|--------|---|
| 外線着信キー | ~ |
| (IP)   | ~ |

※割り当てた回線の使用状況は、〈外線状態通知キー〉で確認や応答ができ ます。

### PBX内線詳細設定 > KX-UTシリーズ

### ■ 機種個別設定(KX-UTシリーズ) [設定グループ]

| ポタト:42 🕕   | ポタン24     |     |
|------------|-----------|-----|
|            | 71/9/24   |     |
| DN+-       | ✓ DN=-    | ~   |
| ワンタッチ      | ボタン23     |     |
| DN+-       | DN+-      | ~   |
| 外線状態通知キー   | ボタン22     |     |
| 外線発信キー     | DN=-      | ~   |
| 外線着信キー     | ボタン21     |     |
| パーク        |           | J   |
| 留守電開始/停止   |           | · · |
| 着信おまたせ開始停止 | 711-9-220 |     |
| 不在転送切替     | DN=       | ~   |
| 不応答転送切替    | ボタン19     |     |
| 話中転送切替     | DN+-      | ~   |
| 昼夜切替       | ボタン18     |     |
| 外線着信転送切替   | DN=-      | ~   |
| ヘッドセット     | ポタン17     |     |
| 音声呼出       |           |     |
| 未使用        |           | ~   |
| 小ツノ4       | ボタン16     |     |

🕕 ボタン割当(1~24) …………

ボタン番号

パーク番号

例:ボタン1にパーク1を

割り当てた場合

ボタン1

パーク パーク1

### ◎パーク

~

通話をパーク保留して、どの内線子機からでも応答できる機能です。

最低必要な〈DNキー〉の割り当て(2つ)以外に、最大22件まで、パーク保留・ 応答として設定できます。

- ※フレキシブルボタンがないKX-UT123Nだけの場合でも、パーク機能の割り当てが必要です。(左図参照)
- ボタン1にパーク機能が割り当てられていない場合は、「\*90」「01」(ボ タン番号)をダイヤルしても、パーク保留できません。

※特番につづけてダイヤルする番号の桁数により動作が異なりますのでご 注意ください。

- 1桁:パーク番号(1~9)
- 2桁:ボタン番号(01~24)

フレキシブルボタンの番号とパーク番号が一致するようにしてください。

設定が異なると、パーク保留できないことがあります。(下表参照)

| ボタン番号とパーク番号                                         | ダイヤル操作例                         |                  |
|-----------------------------------------------------|---------------------------------|------------------|
| 設定例                                                 | 「*90」「1」(パーク番号)                 | 「*90」「01」(ボタン番号) |
| 番号が一致している場合<br><sup>ポタン1</sup><br>パーク<br>パーク1<br>・  | パーク1が割り当てられたボタン1に<br>パーク保留されます。 | ボタン1にパーク保留されます。  |
| 番号が一致していない場合<br><sup>ボタン9</sup><br>パーク<br>パーク1<br>・ | パーク1が割り当てられたボタン9に<br>パーク保留されます。 | ボタン9にパーク保留されません。 |

9-132

### PBX内線詳細設定 > KX-UTシリーズ

### ■ 機種個別設定(KX-UTシリーズ) [設定グループ]

| ボタン12 🕕    | ボタン24  |   |
|------------|--------|---|
| DN=- ~     | DN=-   | ~ |
| ワンタッチ      | ボタン23  |   |
| DN‡-       | DN=-   | ~ |
| 外線状態通知キー   | ボタン22  |   |
| 外線発信キー     | DN=-   | ~ |
| 外線着信キー     | ボタン21  | _ |
| パーク        | DN=-   | ~ |
| 留守電開始/停止   | ボクト/20 | - |
| 着信おまたせ開始停止 |        |   |
| 不在転送切替     | DN=-   | ~ |
| 不応答転送切替    | ボタン19  |   |
| 話中転送切替     | DN=-   | ~ |
| 昼夜切替       | ボタン18  |   |
| 外線着信転送切替   | DN=-   | ~ |
| - ヘッドセット   | ポタン17  | - |
| - 音声呼出     | DNE    |   |
| 未使用        |        | - |
| ハマン ノ4     | ボタン16  |   |

1 ボタン割当(1~24) …………

### ◎留守電開始/停止

内線子機が使用するボックスについて、留守番電話機能の開始、停止を操 作できます。

留守番電話機能が動作しているときは、ボタンが赤色に点灯します。

- ※留守番電話機能を解除するときは、再度ボタンを押して消灯をご確認く ださい。
- ※「基本」画面の[留守番電話機能]欄を「有効」に設定していない場合は、無 効な機能です。

### ◎着信おまたせ開始/停止

着信おまたせ機能を設定すると、通話中など登録した内線子機が設定した時間内に応答できないときに、メッセージを流して相手に待っていただけます。

着信おまたせ機能が動作しているときは、ボタンが赤色に点灯します。

- ※着信おまたせ機能を解除するときは、再度ボタンを押して消灯をご確認 ください。
- ※着信おまたせ機能で、留守番電話に接続する場合は、「基本」画面の[留守 番電話機能]欄を「有効」に設定しておく必要があります。
- ※KX-UTシリーズで、この機能を使用する場合は、回線の使用状況を確認 するために、フレキシブルボタンに〈外線状態通知キー〉の割り当てが契 約チャネル数分必要です。(P.9-129)
- ※ユーザー用の「着信おまたせ設定」画面で、回線ごとに使用するパターン を選択していない場合は、無効な機能です。(「ユーザー設定画面マニュ アル」参照)

### PBX内線詳細設定 > KX-UTシリーズ

### ■ 機種個別設定(KX-UTシリーズ) [設定グループ]

| ボタン12 🕕                                  | ボタン24 |   |
|------------------------------------------|-------|---|
| DN=- V                                   | DN=-  | - |
| ワンタッチ                                    | ボタン23 |   |
| DN+-                                     | DN=-  |   |
| 外線状態通知キー                                 | ボタン22 |   |
| 外線発信キー                                   | DN‡-  | - |
| 外線着信キー                                   | ボタン21 | - |
| パーク                                      | DN=-  | ~ |
| 留守電開始/停止                                 | ボタン20 | - |
| _ 看信およにせ開始停止<br>スカホンメリます                 | DN=-  |   |
| 小住転送切留<br>                               | ボタン19 | - |
| - 新加爾爾爾爾爾爾爾爾爾爾爾爾爾爾爾爾爾爾爾爾爾爾爾爾爾爾爾爾爾爾爾爾爾爾爾爾 |       |   |
|                                          |       | - |
| - 外線差信転送切替                               |       |   |
| - ヘッドヤット                                 |       | - |
| - 音声呼出                                   | ホタン17 |   |
| 未使用                                      |       | - |
| ハツノ4                                     | ボタン16 |   |

● ボタン割当(1~24) …………

### ◎不在転送切替

不在中にかかってきた電話をほかの電話機に転送する機能です。

不在転送機能が動作しているときは、ボタンが赤色に点灯します。

- ※不在転送機能を解除するときは、再度ボタンを押して消灯をご確認くだ さい。
- ※転送先を設定していない場合は、「特番」画面の[不在転送]欄(P.8-5) で設定した特番(出荷時の設定:\*94)につづけて転送先電話番号をダイ ヤルすると機能します。
  - ダイヤルした転送先電話番号は、「内線個別詳細」画面(管理者/ユーザー 用)に設定されます。

### ◎不応答転送切替

電話に応答できないときなど、かかってきた電話をほかの電話機に転送す る機能です。

- 不応答転送機能が動作しているときは、ボタンが赤色に点灯します。
- ※不応答転送機能を解除するときは、再度ボタンを押して消灯をご確認く ださい。
- ※転送先を設定していない場合は、「特番」画面の[不応答転送]欄 (P.8-6)で設定した特番(出荷時の設定:\*95)につづけて転送先電話 番号をダイヤルすると機能します。

ダイヤルした転送先電話番号は、「内線個別詳細」画面(管理者/ユーザー 用)に設定されます。

### PBX内線詳細設定 > KX-UTシリーズ

### ■ 機種個別設定(KX-UTシリーズ) [設定グループ]

| ボタン12 🕕    | ボタン24  |          |
|------------|--------|----------|
| DN=- 🗸     | DN=-   | ~        |
| ワンタッチ      | ボタン23  |          |
| DN+-       | DN=-   | ~        |
| 外線状態通知キー   | ボタン22  |          |
| 外線発信キー     | DN‡ ·  | ~        |
| 外線着信キー     | ボタン21  | _        |
| パーク        | DN=-   | ~        |
| — 留守電開始/停止 | ボタン20  | -        |
| 看信おまたせ開始停止 | Dut .  |          |
| 不在転送切替     |        | ~        |
| 不応答転送切替    | ボタン19  |          |
| 話中転送切替     | DN+-   | ~        |
| 昼夜切替       | ボタン18  |          |
| 外線着信転送切替   | DN=-   | ~        |
| - ヘッドセット   | ポタン,17 | _        |
| - 音声呼出     | DNE    |          |
| - 未使用      |        | <u> </u> |
| ハウ ノ4      | ボタン16  |          |

10 ボタン割当(1~24) …………

### ◎話中転送切替

内線通話中にほかの内線がかかってきたときに、登録した電話番号に着信 を転送する機能です。

話中転送機能が動作しているときは、ボタンが赤色に点灯します。

- ※話中転送機能を解除するときは、再度ボタンを押して消灯をご確認くだ さい。
- ※転送先を設定していない場合は、「特番」画面の[話中転送]欄(P.8-6) で設定した特番(出荷時の設定:\*96)につづけて転送先電話番号をダイ ヤルすると機能します。

ダイヤルした転送先電話番号は、「内線個別詳細」画面(管理者/ユーザー用)に設定されます。

### ◎昼夜切替

あらかじめ登録した外線サービスグループ(P.10-18)ごとに、昼間か夜間 で、着信したときの動作を切り替える機能です。

- ※夜間転送を解除するときは再度ボタンを押す、またはユーザー用の「昼夜 切替設定」画面でボタンをクリックして消灯をご確認ください。
- ※夜間転送を一括解除するときは、「特番」画面の[昼夜切替]欄(P.8-7) で設定した昼夜切替特番(出荷時の設定:\*98)をダイヤルして、消灯を ご確認ください。
- ※「PBX拡張設定」メニューの「夜間転送先」画面(P.10-21)で転送先を設定 していない場合は、無効な機能です。

### PBX内線詳細設定 > KX-UTシリーズ

### ■ 機種個別設定(KX-UTシリーズ) [設定グループ]

| ボタン12 🕕      | ボタン24   |
|--------------|---------|
| DN=-         | ✓ DN≠ ✓ |
| ワンタッチ        | ボタン23   |
| DN+-         | DN=- •  |
| 外線状態通知キー     | ボタン22   |
| 外線発信キー       | DN=- V  |
| 外線着信キー       | ボタン21   |
| - パーク        |         |
| _ 留守電開始/停止   |         |
| _ 着信おまたせ開始停止 | ホタン20   |
| 不在転送切替       | DN=- ~  |
| 不応答転送切替      | ボタン19   |
| 話中転送切替       | DN=- •  |
| 昼夜切替         | ボタン18   |
| 外線着信転送切替     | DN≢− ✓  |
| - ヘッドセット     | ボクン,17  |
| - 音声呼出       |         |
| 未使用          |         |
| /バン ノ4       | - ボタン16 |

● ボタン割当(1~24) …………

### ◎外線着信転送切替

回線(電話番号)ごとに、外線からの着信をあらかじめ登録した転送先へ転送する機能です。

- ※外線着信転送機能を解除するときは、再度ボタンを押して消灯をご確認 ください。
- ※「夜間転送先設定」画面で「外線」に設定されているときは、夜間転送に切り替わると、この設定に関わらず、夜間転送先設定が優先されます。

※ユーザー用の「外線着信転送設定」画面で転送先を設定していない場合

は、無効な機能です。(「ユーザー設定画面マニュアル」参照)

### PBX内線詳細設定 > KX-UTシリーズ

### ■ 機種個別設定(KX-UTシリーズ) [設定グループ]

| ボタン12 🕕    | ボタン24  |          |
|------------|--------|----------|
| DN+-       | ✓ DN≠- | ~        |
| ワンタッチ      | ボタン23  |          |
| DN+-       | DN+-   | ~        |
| 外線状態通知キー   | ボタン22  |          |
| 外線発信キー     | DN+-   | ~        |
| 外線着信キー     | ボタン21  |          |
| ーパーク       | DN=-   | ~        |
| - 留守電開始/停止 | ボタン20  |          |
| 看信おまたせ開始停止 |        |          |
| 小在転送切替     |        | •        |
| 不応答転送切替    | ホタン19  |          |
| 話中転送切替     | DN+-   | ~        |
| 昼夜切替       | ボタン18  |          |
| 外線着信転送切替   | DN≠-   | ~        |
| - ヘッドセット   | ボタン17  |          |
| - 音声呼出     | DN+    |          |
| _ 未使用      |        | <b>v</b> |
| 11/2/24    | ボタン16  |          |

1 ボタン割当(1~24) …………

### ◎ヘッドセット

KX-UT136Nにヘッドセットを接続して通話するときに使用するボタンです。

ヘッドセット機能が動作しているときは、ボタンが赤色に点灯します。

### ◎音声呼出

ダイヤルした相手を直接音声で呼び出す機能です。 ボタンを押してダイヤルすると、呼び出し先の電話機(KXシリーズ、 IP200H、IP210H、VP-2100)のスピーカー機能が有効になります。

### ◎未使用

機能を割り当てません。

PBX内線詳細設定 > KX-HDVシリーズ

### ■ 電話機設定

本製品に登録した内線子機(IP電話機)の設定グループを変更します。

| 電話機設定        |                                      |   |
|--------------|--------------------------------------|---|
| 設定グループの選択: 1 | 設定グループ1<br>※変更すると、表示する設定グループが変更されます。 | * |
| 名前 : 2       |                                      |   |

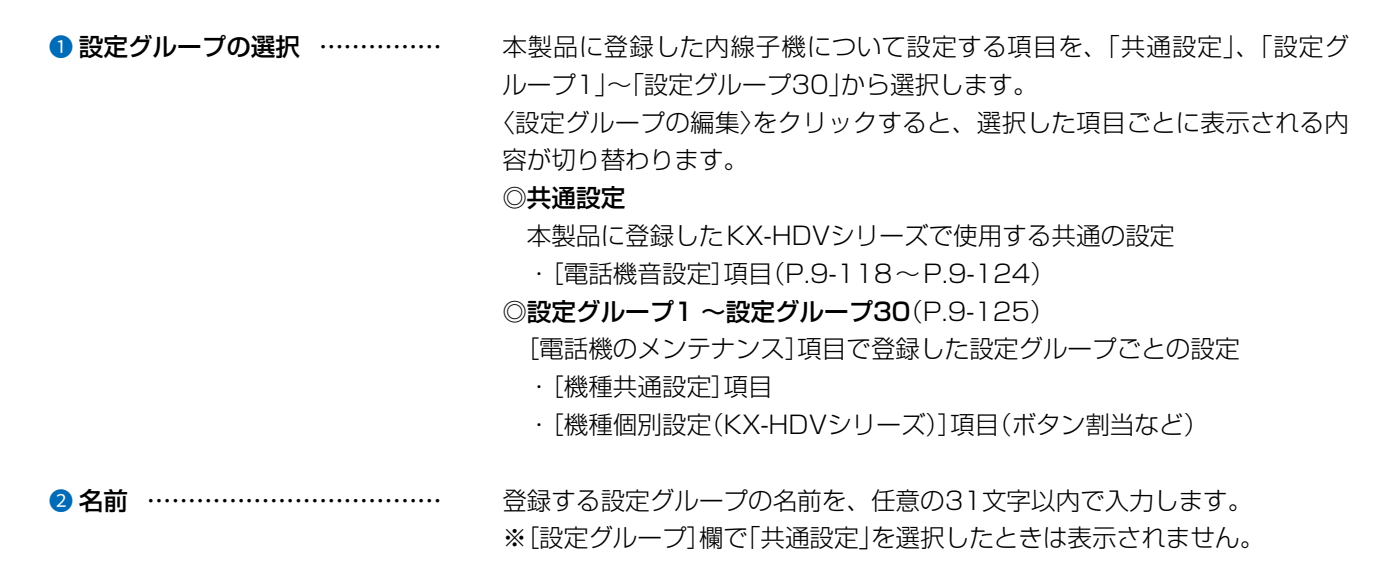

PBX内線詳細設定 > KX-HDVシリーズ

### ■ 発信音 [共通設定]

発信音(発信時に受話器を上げたときの音)を設定します。

| 笔信音 |            |     |      |     |    |     |    |     |    |     |      |
|-----|------------|-----|------|-----|----|-----|----|-----|----|-----|------|
|     | 周波数1:①「40  | 0   |      |     |    |     |    |     |    |     | Hz   |
|     | 周波数2: 0    |     |      |     |    |     |    |     |    |     | Hz   |
|     | 音量:2       |     |      |     |    |     |    |     |    | ~   | • dE |
|     | 繰り返し : 3 ○ | 無効  | )有效( | )連続 |    |     |    |     |    |     |      |
|     | タイミング:4    | OFF | ON   | OFF | ON | OFF | ON | OFF | ON | OFF |      |
|     |            | 60  | 250  | 190 |    |     | _  |     | _  | _   | _    |

| 1) 周波数1/周波数2 | 発信音の周波数を、2個の値(Hz)を使用して設定します。<br>(出荷時の設定:400(周波数1)/0(周波数2))<br>設定できる範囲は、「0(無音)、200~2000」(Hz)です。<br>たとえば、「350」、「440」を設定すると、350Hzと440Hzのトーン信号<br>を組み合わせた音が鳴ります。                                                                     |
|--------------|----------------------------------------------------------------------------------------------------|
| 2 音量         | 発信音の音量を設定します。 (出荷時の設定:0)<br>設定できる範囲は、「-24」(最小音量)~「+6」(最大音量)(dB)です。                                                                                                    |
| ❸ 繰り返し       | <ul> <li>[タイミング]欄で作成した発信音のパターン(OFF/ON)を、繰り返し鳴らすかどうか設定します。</li> <li>○無効:パターンの最後(上図:190)に到達すると、発信音を停止します。</li> <li>◎有効:パターンの最後(上図:190)に到達すると、パターンの最初(上図:60)に戻り、発信音を繰り返します。</li> <li>◎連続:連続的に[周波数1]/[周波数2]欄で設定した音を鳴らします。</li> </ul> |
| ④ タイミング      | 最大9個の値を使用して、発信音のパターン(OFF/ON)を設定します。<br>(出荷時の設定:60、250、190)<br>最初のOFFに設定できる範囲は、「60~16000」(ミリ秒)です。<br>それ以外に設定できる範囲は、「51~16000」(ミリ秒)です。<br>初期設定では、60ミリ秒間停止、250ミリ秒間鳴り、190ミリ秒間停止を<br>繰り返します。                                          |

PBX内線詳細設定 > KX-HDVシリーズ

### ■ 話中音 [共通設定]

話中音を設定します。

| 話中音 |            |      |     |     |    |     |    |     |    |     |    |
|-----|------------|------|-----|-----|----|-----|----|-----|----|-----|----|
|     | 周波数1:●「40  | 0    |     |     |    |     |    |     |    |     | Hz |
|     | 周波数2:0     |      |     |     |    |     |    |     |    |     | Hz |
|     | 音量: 2      |      |     |     |    |     |    |     |    | ~   | dB |
|     | 繰り返し : 3 〇 | 無効 🌘 | 有效( | 〕連続 |    |     |    |     |    |     |    |
|     | タイミング:4    | OFF  | ON  | OFF | ON | OFF | ON | OFF | ON | OFF |    |
|     |            | 60   | 500 | 440 |    |     | _  | _   | _  |     | _  |

| 1 周波数1/周波数2 | 話中音の周波数を、2個の値(Hz)を使用して設定します。<br>(出荷時の設定:400(周波数1)/0(周波数2))<br>設定できる範囲は、「0(無音)、200~2000」(Hz)です。<br>たとえば、「350」、「440」を設定すると、350Hzと440Hzのトーン信号<br>を組み合わせた音が鳴ります。                                                                                 |
|-------------|----------------------------------------------------------------------------------------------------|
| 2 音量        | 話中音の音量を設定します。 (出荷時の設定:0)<br>設定できる範囲は、「-24」(最小音量)~「+6」(最大音量)(dB)です。                                                                                                    |
| 3 繰り返し      | [タイミング]欄で作成した話中音のパターン(OFF/ON)を、繰り返し鳴らす<br>かどうか設定します。    (出荷時の設定:有効)<br>◎ <b>無効</b> :パターンの最後(上図:440)に到達すると、話中音を停止します。<br>◎ <b>有効</b> :パターンの最後(上図:440)に到達すると、パターンの最初(上図:<br>60)に戻り、話中音を繰り返します。<br>◎ <b>連続</b> :連続的に[周波数1]/[周波数2]欄で設定した音を鳴らします。 |
| ④ タイミング     | 最大9個の値を使用して、話中音のパターン(OFF/ON)を設定します。<br>(出荷時の設定:60、500、440)<br>最初のOFFに設定できる範囲は、「60~16000」(ミリ秒)です。<br>それ以外に設定できる範囲は、「51~16000」(ミリ秒)です。<br>初期設定では、60ミリ秒間停止、500ミリ秒間鳴り、440ミリ秒間停止を<br>繰り返します。                                                      |

PBX内線詳細設定 > KX-HDVシリーズ

### ■ 規制音 [共通設定]

規制音を設定します。

| 規制音    |            |     |     |     |    |     |    |     |    |     |      |
|--------|------------|-----|-----|-----|----|-----|----|-----|----|-----|------|
|        | 周波数1:●□40  | 0   |     |     |    |     |    |     |    |     | Hz   |
| 周波数2:0 |            |     |     |     |    |     |    |     | Hz |     |      |
|        | 音量 : 2     |     |     |     |    |     |    |     |    | ~   | ∙ dB |
|        | 繰り返し : 3 ○ | 無効  | 有効( | 〕連続 |    |     |    |     |    |     |      |
|        | タイミング:4    | OFF | ON  | OFF | ON | OFF | ON | OFF | ON | OFF |      |
|        |            | 60  | 500 | 440 |    |     |    | _   | _  |     | _    |

| 1 周波数1/周波数2 | 規制音の周波数を、2個の値(Hz)を使用して設定します。<br>(出荷時の設定:400(周波数1)/0(周波数2))<br>設定できる範囲は、「0(無音)、200~2000」(Hz)です。<br>たとえば、「350」、「440」を設定すると、350Hzと440Hzのトーン信号<br>を組み合わせた音が鳴ります。                                                                                 |
|-------------|----------------------------------------------------------------------------------------------------|
| 2 音量        | 規制音の音量を設定します。 (出荷時の設定:0)<br>設定できる範囲は、「-24」(最小音量)~「+6」(最大音量)(dB)です。                                                                                                    |
| 3 繰り返し      | [タイミング]欄で作成した規制音のパターン(OFF/ON)を、繰り返し鳴らす<br>かどうか設定します。    (出荷時の設定:有効)<br>◎ <b>無効</b> :パターンの最後(上図:440)に到達すると、規制音を停止します。<br>◎ <b>有効</b> :パターンの最後(上図:440)に到達すると、パターンの最初(上図:<br>60)に戻り、規制音を繰り返します。<br>◎ <b>連続</b> :連続的に[周波数1]/[周波数2]欄で設定した音を鳴らします。 |
| ④ タイミング     | 最大9個の値を使用して、規制音のパターン(OFF/ON)を設定します。<br>(出荷時の設定:60、500、440)<br>最初のOFFに設定できる範囲は、「60~16000」(ミリ秒)です。<br>それ以外に設定できる範囲は、「51~16000」(ミリ秒)です。<br>初期設定では、60ミリ秒間停止、500ミリ秒間鳴り、440ミリ秒間停止を<br>繰り返します。                                                      |

PBX内線詳細設定 > KX-HDVシリーズ

### ■ 呼出音 [共通設定]

呼出音(相手先を呼び出し中に使用する音)を設定します。

| 呼出音 |            |     |      |      |    |     |    |     |    |     |      |
|-----|------------|-----|------|------|----|-----|----|-----|----|-----|------|
|     | 周波数1:● 40  | 0   |      |      |    |     |    |     |    |     | Hz   |
|     | 周波数2: 440  |     |      |      |    |     |    |     |    |     | Hz   |
|     | 音量:2       |     |      |      |    |     |    |     |    | ~   | ∙ dE |
|     | 繰り返し : 3 〇 | 無効  | 有效(  | 〕連続  |    |     |    |     |    |     |      |
|     | タイミング:4    | OFF | ON   | OFF  | ON | OFF | ON | OFF | ON | OFF |      |
|     |            | 60  | 1000 | 1940 |    |     |    |     |    |     | _    |

| 1 周波数1/周波数2 | 呼出音の周波数を、2個の値(Hz)を使用して設定します。<br>(出荷時の設定:400(周波数1)/440(周波数2))<br>設定できる範囲は、「0(無音)、200~2000」(Hz)です。<br>たとえば、「350」、「440」を設定すると、350Hzと440Hzのトーン信号<br>を組み合わせた音が鳴ります。                                                                                 |
|-------------|----------------------------------------------------------------------------------------------------|
| 2 音量        | 呼出音の音量を設定します。 (出荷時の設定:0)<br>設定できる範囲は、「-24」(最小音量)~「+6」(最大音量)(dB)です。                                                                                                    |
| 3 繰り返し      | [タイミング]欄で作成した呼出音のパターン(OFF/ON)を、繰り返し鳴らす<br>かどうか設定します。    (出荷時の設定:有効)<br>◎ <b>無効</b> :パターンの最後(上図:1940)に到達すると、呼出音を停止します。<br>◎ <b>有効</b> :パターンの最後(上図:1940)に到達すると、パターンの最初(上図:<br>60)に戻り、呼出音を繰り返します。<br>◎ <b>連続</b> :連続的に[周波数1]/[周波数2]欄で設定した音を鳴らします。 |
| ④ タイミング     | 最大9個の値を使用して、呼出音のパターン(OFF/ON)を設定します。<br>(出荷時の設定:60、1000、1940)<br>最初のOFFに設定できる範囲は、「60~16000」(ミリ秒)です。<br>それ以外に設定できる範囲は、「51~16000」(ミリ秒)です。<br>初期設定では、60ミリ秒間停止、1000ミリ秒間鳴り、1940ミリ秒間停<br>止を繰り返します。                                                    |

PBX内線詳細設定 > KX-HDVシリーズ

### ■保留アラーム音 [共通設定]

保留アラーム音(保留後の第2通話が長時間になった場合に流れる音)を設定します。

| Hz   |
|------|
| Hz   |
| ✓ dB |
| -    |

| <ol> <li>周波数1/周波数2</li> </ol> | 保留アラーム音の周波数を、2個の値(Hz)を使用して     | 設定します。         |
|-------------------------------|--------------------------------|----------------|
|                               | (出荷時の設定: 425(周                 | 周波数1)/0(周波数2)) |
|                               | 設定できる範囲は、「0(無音)、200~2000」(Hz)で | ごす。            |
|                               | たとえば、「350」、「440」を設定すると、350Hzと  | _440Hzのトーン信号   |
|                               | を組み合わせた音が鳴ります。                 |                |
|                               |                                |                |
| 2音量                           | 保留アラーム音の音量を設定します。              | (出荷時の設定:0)     |
|                               | 設定できる範囲は、「-24」(最小音量)~「+6」(最大音  | 音量)(dB)です。     |

PBX内線詳細設定 > KX-HDVシリーズ

### ■ 着信音パターン [共通設定]

着信音パターンを設定します。

| 着信音パターン            |      |      |     |      |     |      |    |     |
|--------------------|------|------|-----|------|-----|------|----|-----|
| ※着信音パターンはミリ秒となります。 |      |      |     |      |     |      |    |     |
| 着信音パターン1:          | ON   | OFF  | ON  | OFF  | ON  | OFF  | ON | OFF |
|                    | 1000 | 2000 | _   | _    | _   | _    | _  |     |
|                    |      |      |     |      |     |      |    |     |
| 着信音パターン2:          | ON   | OFF  | ON  | OFF  | ON  | OFF  | ON | OFF |
|                    | 800  | 400  | 800 | 2000 |     |      |    |     |
|                    |      |      |     |      |     |      |    |     |
| 着信音パターン3:          | ON   | OFF  | ON  | OFF  | ON  | OFF  | ON | OFF |
|                    | 400  | 200  | 400 | 200  | 800 | 2000 |    |     |
|                    |      |      |     |      |     |      |    |     |
| 着信音パターン4:          | ON   | OFF  | ON  | OFF  | ON  | OFF  | ON | OFF |
|                    | 300  | 200  | 300 | 200  | 300 | 1000 |    |     |
|                    |      |      |     |      |     |      |    |     |
| 着信音パターン5:          | ON   | OFF  | ON  | OFF  | ON  | OFF  | ON | OFF |
|                    | 250  | 250  | 250 | 2250 |     |      |    |     |

着信音パターン1~

着信音パターン5 …………

最大8個の値を使用して、着信音のパターン(ON/OFF)を設定します。 (出荷時の設定:パターン1 1000、2000

パターン2 800、400、800、2000

パターン3 400、200、400、200、800、2000

パターン4 300、200、300、200、300、1000

パターン5 250、250、250、2250)

設定できる範囲は、「51~5000」(ミリ秒)です。

たとえば、「1000(ON)、2000(OFF)」と指定した場合、1000ミリ秒間 鳴り、2000ミリ秒間停止のパターンとなります。

※パターンの最後はONで終了できませんので、ON/OFFをセットにして登録してください。

※KX-HDVシリーズの着信音(パターン)は、パターンを割り当て電話機ごとの鳴り分け判別で使用します。(P.9-124)

※電話帳に一致した場合の着信音(音色)は、所属する設定グループごとに設 定できます。(P.9-126)

PBX内線詳細設定 > KX-HDVシリーズ

### ■ 着信音パターン割り当て [共通設定]

着信音パターン割り当てを設定します。

| 着信音パターン割り当て |          |       |
|-------------|----------|-------|
| 小编合         | 着信音パターン1 | ~     |
| 外線B:        | 着信音パターン2 | ~     |
| 外線C:        | 着信音パターン3 | ~     |
| 内線A:        | 着信音パターン5 | ~     |
| 内線B:        | 着信音パターン2 | ~     |
| 内線C:        | 着信音パターン3 | ~     |
| デフォルト内線 :   | 着信音パターン5 | ~     |
| リコール:       | 着信音パターン4 | ~     |
|             |          | 登録 取消 |

「着信」画面(P.8-98)で設定した鳴り分け判別を、「パターン1」~「パターン5」から選択します。

たとえば、[鳴り分け判別]欄で「外線音A」に設定されている場合、KX-HDVシリーズに着信したとき「パターン1」が鳴ります。

※通知番号で「外線」と判別されると「外線A」、「内線」と判別されると「内線A」に設定した着信音が鳴ります。 ※[鳴り分け判別]欄で内線(内線A~内線C)に設定している回線(IP回線)からの着信は、内線として扱われます。 ※ほかの内線子機から内線で着信した場合、「デフォルト内線」に設定した着信音が鳴ります。 ※パーク保留した電話機にリコール(再呼出)する場合は、「リコール」に設定した着信音が鳴ります。

株式会社エクセリ(代理店届出番号C1909977) 東京都墨田区菊川3 17 2 アドン菊川ビル4F / 大阪府大阪市中央区久太郎町1 9 5 URL: https://www.exseli.com/

PBX内線詳細設定 > KX-HDVシリーズ

### ■ 機種共通設定 [設定グループ]

着信音パターン割り当てを設定します。

| 機種共通設定 (設定グループ1)  |       |   |
|-------------------|-------|---|
|                   | 01    |   |
| コールピックアップ対象:2     | 内線のみ  | ~ |
| グループピックアップ対象:3    | 外線/内線 | ~ |
| ー<br>指定ピックアップ対象:4 | 外線/内線 | ~ |
| 発信規制:5            | 無効    | ~ |

| ● ピックアップグループ番号 | 設定グループへの着信を代表<br>番号を半角数字7桁以内で入 | 里応答するときに使用するピッ<br>、力します。 | クアップグループ   |
|----------------|--------------------------------|--------------------------|------------|
|                |                                | (出荷時の設定:01(設定)           | グループ1の場合)) |
|                | ※グループピックアップ特番                  | 季(出荷時の設定:**)につづけ         | て、この欄で設定   |
|                | した番号をダイヤルすると<br>きます。           | 二、指定した設定グループへの           | )着信に代理応答で  |
| 2 コールピックアップ対象  | ほかの内線子機への着信にこ                  | ついて、応答できる対象を、「外          | 線/内線 、「外線の |
|                | み」、「内線のみ」から設定し                 | ます。(出荷時(                 | の設定:内線のみ)  |
| 3 グループピックアップ対象 | 同じ設定グループのほかの子                  | <u>~</u> 機への着信について、応答で話  | きる対象を、「外線  |
|                | /内線」、「外線のみ」、「内線                | のみ」から設定します。              |            |
|                |                                | (出荷時の                    | )設定:外線/内線) |
| ④ 指定ピックアップ対象   | 指定の内線子機への着信にこ                  | フレヽて、応答できる対象を、「外         | 線/内線」、「外線の |
|                | み」、「内線のみ」から設定し                 | ます。    (出荷時の             | D設定:外線/内線) |
| <b>⑤</b> 発信規制  | 設定グループごとに、外線^                  | への発信規制を設定します。            |            |
|                |                                | (出社                      | 荷時の設定:無効)  |
|                | <b>◎無効</b> :                   | 発信を規制しません。               |            |
|                | ◎発信規制ルール1~16:                  | 「番号計画」画面で設定した発           | 信規制ルールにし   |
|                |                                | たがって、特定の番号への発信           | 言を規制します。   |
|                | 3                              | ※発信規制ルール「共通」の内容          | も適用されます。   |
|                | ◎外線発信規制                        | 外線への発信はできません。            |            |
|                | 3                              | ※内線(Peer to Peerを含む)     | )への発信は規制さ  |
|                |                                | れません。                    |            |

爆活個別記字 (記字グループ4)

PBX内線詳細設定 > KX-HDVシリーズ

### ■ 機種個別設定(KX-HDVシリーズ) [設定グループ]

本製品に登録したKX-HDVシリーズについて設定します。

| ダイヤル待ち時間: 10_5          | ✔ 秒  |
|-------------------------|------|
| 外線通話中の内線着信 : 2 🖲 拒否     | ○ 許可 |
| ボタン割当が無い外線着信: 3 〇 拒否    | ● 許可 |
| 外線状態通知キーの保留: 4 🖲 拒否     |      |
| 長時間保留の監視時間:5 <u>180</u> | 秒    |
| 電話帳の利用: 6 〇 無効          | ● 有効 |
| 電話帳[共通]の利用 : 🍞 ○ 無効     | ◉ 有効 |
| 不在着信のディスプレイ表示:8 🖲 無効    | ○ 有効 |

設定できる範囲は、「1」~「15」(秒)です。 (出荷時の設定:5) ※ダイヤル操作中、設定した時間を過ぎても操作がないときは、発信を開始 しますのでご注意ください。

- ② 外線通話中の内線着信 ………… 外線通話中の内線着信(Peer to Peer着信を含む)に対する動作を設定します。 (出荷時の設定:拒否) 「拒否」を設定すると、外線通話時に内線着信を拒否(話中応答)します。
- ③ボタン割当が無い外線着信 …… [ボタン割当]欄で、〈外線状態通知キー〉(P.9-129)を割り当てていないときや、〈外線状態通知キー〉がすべて使用中の場合に、〈外線着信キー〉、または〈DNキー〉への着信動作を設定します。 (出荷時の設定:許可)
  - ◎許可:〈外線着信キー〉、または〈DNキー〉に割り当てたフレキシブルボタンが空いているとき、そのボタンに着信します。 たとえば、〈外線状態通知キー〉を2つ割り当て、それがすべて使用中の場合、3本目以降は、〈外線着信キー〉、または〈DNキー〉に着信します。

ただし、〈外線状態通知キー〉での確認や応答はできません。

- ◎拒否:〈外線着信キー〉、または〈DNキー〉に割り当てたフレキシブルボタンが空いていても、そのボタンへの着信を拒否します。 たとえば、〈外線状態通知キー〉を2つ割り当て、それがすべて使用中の場合、3本目以降の着信が拒否されます。
- ④ 外線状態通知キーの保留 ……… 「許可」を設定すると、外線通話時に〈外線状態通知キー〉を操作して、外線保留できます。
  ○さます。
  ○
- ⑤長時間保留の監視時間
   設定した時間を超えて自己保留をすると、警告音を鳴らします。

   設定できる範囲は、「30~240」(秒)です。
   (出荷時の設定:180)

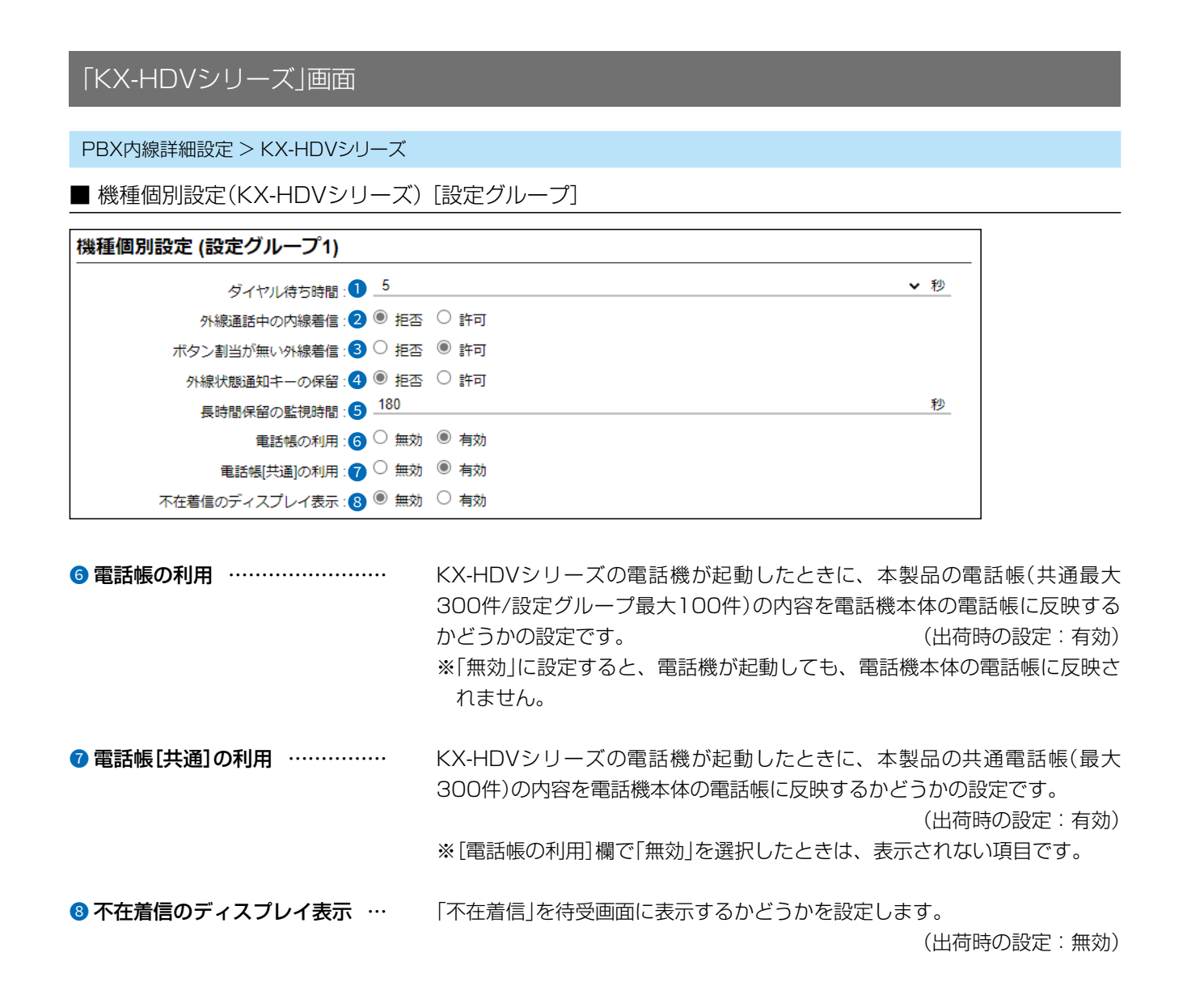

### PBX内線詳細設定 > KX-HDVシリーズ

### ■ 機種個別設定(KX-HDVシリーズ) [設定グループ]

|        | ダイヤルジェー しょう しょう しょう しょう しょう しょう しょう しょう しょう しょう | 5           | $\frown$ | <u>×</u> 税 |
|--------|-------------------------------------------------|-------------|----------|------------|
| $\leq$ |                                                 | ボタン割当(ページ1) | 9        | $\frown$   |
| 番号     | ボタン種別                                           | ボタン情報       | ボタンラベル   |            |
| 12     | DN+-                                            | ~           | DN+-     |            |
| 11     | ワンタッチ                                           |             | DN+-     |            |
| 10     | DN=+-                                           |             | DN+-     |            |
| 9      | 外線状態通知キー                                        |             | DN‡-     |            |
| 8      | 外線発信キー                                          |             | DN+-     |            |
| 7      | 外線看信キー                                          |             | DN+-     |            |
| 6      | シューク                                            |             | DN+-     |            |
| 5      | 着信おまたサ盟始停止                                      |             | DN‡-     |            |
| 4      | 不在転送切替                                          |             | DN‡-     |            |
| 3      | 不応答転送切替                                         |             | DN+-     |            |
| 2      | 話中転送切替                                          |             | DN+-     |            |
| 1      | 昼夜切替                                            |             | DN=-     |            |
|        | 外線着信転送切替                                        |             |          |            |
|        | 通話転送                                            | ボタン割当(ページ2) |          |            |
| 番号     | フラインド転送                                         | ボタン情報       | ボタンラベル   |            |
| 24     | 会議通話                                            |             | DN=-     |            |
| 23     | 百戶叶山                                            |             | <br>DN=  |            |

᠑ ボタン割当(1~24) …………

KX-HDV230Nのフレキシブルボタンごとに機能を割り当てます。

(出荷時の設定:DNキー)

### ◎ワンタッチ

よく利用する内線番号や外線番号、および本製品で設定した特番などを、 あらかじめ登録して、ワンタッチの操作で発信できる機能です。 ※外線発信先を登録する場合、外線発信特番設定のプレフィクスを前置き すると、指定回線(発信番号)での発信もできます。 指定しない場合、内線個別設定の回線捕捉設定にしたがいます。

| 24 <u>ワンタッチ Y</u> 3000*101 ワンタッチ | 24 ワンタッチ ン 3000*101 | ワンタッチ |
|----------------------------------|---------------------|-------|
|----------------------------------|---------------------|-------|

例:ボタン24に〈ワンタッチ〉(特番3000\*101)を割り当てた場合

# KX-HDV130Nについて ◎機能を <sup>7(>1/P1</sup>/<sub>2</sub>, <sup>51>2/P2</sup>/<sub>2</sub>の2つに割り当てできます。 ◎この画面の「ボタン1」、「ボタン2」に割り当てられたものが <sup>51>1/P1</sup>/<sub>2</sub>, <sup>51>2/P2</sup>/<sub>2</sub>に反映されます。 ◎「未使用」、「通話転送」、「会議通話」、「ブラインド転送」を割り当てた場合、DNキーとして動作します。 ◎ボタンラベルは表示されません。

### PBX内線詳細設定 > KX-HDVシリーズ

### ■ 機種個別設定(KX-HDVシリーズ)[設定グループ]

| $\leq$ |                     | ホタン割当(ページ1)の |        | $\geq$ |
|--------|---------------------|--------------|--------|--------|
| 番号     | ボタン種別               | ボタン情報        | ボタンラベル |        |
| 12     | DN=- V              |              | DN+-   |        |
| 11     | ワンタッチ               |              | DN+-   |        |
| 10     | DN+-                |              | DN+-   |        |
| 9      | 外線状態通知キー            |              | DN=+-  |        |
| 8      | 外線発信キー              |              | DN+-   |        |
| 7      | 外線看信キー              |              | DN+-   |        |
| 6      | - ハーク               |              | DN+-   | -      |
| 5      | 田守電開始停止 著信おまたサ間始信止  |              | DN+-   | -      |
| 4      | 不在転送切替              |              | DN+-   | -      |
| 3      | 不応答転送切替             |              | DN+-   | -      |
| 2      | 話中転送切替              |              | DN+-   | -      |
| 1      | 昼夜切替                |              | DN≠-   | -      |
|        | 外線着信転送切替            |              |        |        |
|        | - 通話転送<br>- ブラインド転送 | ボタン割当(ページ2)  |        |        |
| 番号     | 会議通話                | ボタン情報        | ボタンラベル |        |
| 24     | 音声呼出                |              | DN+-   |        |
| 23     | 未使用                 |              | DN≠-   |        |

9 ボタン割当(1~24) …………

**○DN+-**(Directory Number)

着信時、自己保留時など、状況を確認して応答できる機能です。

- 高速点滅(青) : 内線着信中/外線着信中
- 低速点滅(青) : 自己保留中(自端末)
- 点灯(青) :通話中
- ※フレキシブルボタン番号(01~24)の点滅(青)は、小さい番号順です。
- ※〈DNキー〉の割り当ては、最低2つ以上必要です。
- ※〈DNキー〉と〈外線着信キー〉の合計数が使用できる最大通話数です。

ただし、「通話数制限」画面で通話数が制限されている場合は、そちらを 優先します。

### ◎外線状態通知キー

割り当てた回線(IP回線)の使用状況を確認して、着信に応答、外線保留/ 応答できる機能です。

12 <u>外線状態通知キー</u> 100 (IP) **、** 外線状態通知キー

- 例:ボタン12に〈外線状態通知キー〉(IP回線)を割り当てた場合
- 赤点滅:外線着信中/外線保留中
- 赤点灯:外線使用中

※〈外線状態通知キー〉の割り当ては、契約チャネル数分必要です。

| DNキーについてのご注意                                              |
|-----------------------------------------------------------|
| ◎DNキーは、内線/外線の通話や着信中に1つ、さらに保留など通話呼を保持するときに1つ使用します。         |
| ◎DNキーが不足すると通話呼を保留できない、新たな着信を受けられないような事象が発生します。            |
| ◎KX-HDV130Nでは、 ̄ ̄」、 ̄ ̄ にDNキー以外を割り当てた場合、内部にDNキーが2つ動作します。 |
| また上記とは別に、内部にDNキー(保留/転送用)が1つ動作します。                         |
| ※ 「」、「」 にDNキーを割り当てても、DNキーは2つしか動作しません。                     |

9-150

### PBX内線詳細設定 > KX-HDVシリーズ

### ■ 機種個別設定(KX-HDVシリーズ)[設定グループ]

| 個別設定 (設定グループ1) |                        |              |        |  |
|----------------|------------------------|--------------|--------|--|
|                | ダイヤルジェー 5              |              | ▼ 秒    |  |
| _              |                        | ホタン割当(ページ1)9 |        |  |
| 番号             | ボタン種別                  | ボタン情報        | ボタンラベル |  |
| 12             | DN=- V                 |              | DN+-   |  |
| 11             | ワンタッチ                  |              | DN+-   |  |
| 10             | DN+-                   |              | DN‡-   |  |
| 9              | 外線状態通知キー               |              | DN+-   |  |
| 8              | 外線発信キー                 |              | DN+-   |  |
| 7              | 外線看信キー                 |              | DN+-   |  |
| 6              |                        |              | DN+-   |  |
| 5              | 田寸电風ぬりませ<br>著信おまたせ間始信止 |              | DN+-   |  |
| 4              | 不在転送切替                 |              | DN+-   |  |
| 3              | 不応答転送切替                |              | DN+-   |  |
| 2              | 話中転送切替                 |              | DN+-   |  |
| 1              | 昼夜切替                   |              | DN=-   |  |
|                | 外線着信転送切替               |              |        |  |
|                | 通話転送                   | ボタン割当(ページ2)  |        |  |
| 폭号             | - ブラインド転送              | ボタン情報        | ボタンラベル |  |
| 24             | 会議通話                   |              |        |  |
| 27             | 音声呼出                   |              |        |  |
| 23             | 未使用                    |              |        |  |

9 ボタン割当(1~24) …………

### ◎外線発信キー

外線発信時に使用する回線(IP回線)の電話番号、または回線グループ★を 選択できる機能です。

| 11外線発信キー |  |
|----------|--|
|----------|--|

例:ボタン11に〈外線発信キー〉(IP回線)を割り当てた場合 ボタンを押すと、電話機のディスプレイに該当する(設定した)発信プレ フィクスが表示され、これにつづけて電話番号をダイヤルすると、選択し た回線(IP回線)で発信します。

※〈外線発信キー〉と〈ワンタッチ〉を組み合わせて発信できません。

※電話帳から発信する場合、〈外線発信キー〉による回線捕捉ができません。
※〈外線発信キー〉と電話帳の短縮番号を組み合わせてダイヤルできません。

※割り当てた回線の使用状況は、〈外線状態通知キー〉で確認できます。

### ★回線グループについて

回線グループを〈外線発信キー〉に割り当てた場合は、その回線グループに 登録した複数の電話番号から、空いているIP回線(電話番号)を自動的に捕 捉して発信できます。

※登録されている回線グループは、「電話回線設定」メニューの「回線グルー プ」画面で(P.7-15)で確認できます。

※回線グループに登録した電話番号は、単独では割り当てられません。

### PBX内線詳細設定 > KX-HDVシリーズ

### ■ 機種個別設定(KX-HDVシリーズ) [設定グループ]

| 個別設定 (設定グループ1) |             |              |          |            |
|----------------|-------------|--------------|----------|------------|
|                | ダイヤルジャーサー 5 | $\sim$       |          | <b>v</b> 秒 |
| _              |             | ホタン割当(ページ1)9 |          |            |
| 番号             | ボタン種別       | ボタン情報        | ボタンラベル   |            |
| 12             | DN=- V      |              | DN+-     |            |
| 11             | ワンタッチ       |              | DN+-     |            |
| 10             | DN+-        |              | DN+-     |            |
| 9              | 外線状態通知キー    |              | DN+-     |            |
| 8              | 外線発信キー      |              | DN+-     |            |
| 7              | 外線看信キー      |              | DN‡-     |            |
| 6              | 空空電明地位止     |              | DN‡-     |            |
| 5              | 着信おまたせ開始停止  |              | DN‡-     |            |
| 4              | 不在転送切替      |              | DN‡-     |            |
| 3              | 不応答転送切替     |              | DN+-     |            |
| 2              | 話中転送切替      |              | DN=+-    |            |
| 1              | 昼夜切替        |              | DN=-     | _          |
|                | 外線着信転送切替    |              |          |            |
|                | 通話転送        | ボタン割当(ページ2)  |          |            |
| 番号             | - フラインド転送   | ボタン情報        | ボタンラベル   |            |
| 24             | 会議通話        |              | DN=-     |            |
| 23             | 百戶町山<br>主体田 |              | <br>DN=- | _          |

᠑ ボタン割当(1~24) …………

### ◎外線着信キー

割り当てた回線(IP回線)の電話番号への着信に応答できる機能です。

| 23 <u>外線着信キー</u> 100 (IP)   外線着信キー | 23 | 外線着信キー | ✓ 100 (IP) | ▶ |  |
|------------------------------------|----|--------|------------|---|--|
|------------------------------------|----|--------|------------|---|--|

※割り当てた回線の使用状況は、〈外線状態通知キー〉で確認や応答ができ ます。

### PBX内線詳細設定 > KX-HDVシリーズ

### ■ 機種個別設定(KX-HDVシリーズ) [設定グループ]

| ダイヤル(#========5 · · · · · · · · · · · · · · · |                   |              |        |   |  |
|-----------------------------------------------|-------------------|--------------|--------|---|--|
| $\leq$                                        |                   | ホタン割当(ページ1)9 |        |   |  |
| 昏弓                                            | ボタン種別             | ボタン情報        | ボタンラベル |   |  |
| 2                                             | DN=- V            |              | DN+-   |   |  |
| 1                                             | ワンタッチ             |              | DN=-   |   |  |
| 10                                            | DN+-              |              | DN=-   |   |  |
| )                                             | 外線状態通知キー          |              | DN=+-  |   |  |
| 3                                             | 外線発信キー            |              | DN+-   | _ |  |
| 7                                             | 外線看信ギー            |              | DN+-   |   |  |
| 5                                             | 2 八一ク 2010年間地/信止  |              | DN+-   |   |  |
| 5                                             | 着信おまたせ開始停止        |              | DN=-   |   |  |
| 1                                             | 不在転送切替            |              | DN=-   |   |  |
| 3                                             | 不応答転送切替           |              | DN=-   |   |  |
| 2                                             | 話中転送切替            |              | DN=-   |   |  |
|                                               | 昼夜切替              |              | DN=-   | _ |  |
|                                               | 外線着信転送切替          |              |        |   |  |
|                                               | - 通話転送<br>ブラインド転送 | ボタン割当(ページ2)  |        |   |  |
| 番号                                            | 会議通話              | ボタン情報        | ボタンラベル |   |  |
| 24                                            | 音声呼出              |              | DN=-   |   |  |
| 23                                            | 未使用               |              | DN+-   |   |  |

᠑ ボタン割当(1~24) …………

### ◎パーク

通話をパーク保留して、どの内線子機からでも応答できる機能です。 最低必要な〈DNキー〉の割り当て(2つ)以外に、最大22件まで、パーク保留・ 応答として設定できます。

- ※フレキシブルボタンがないKX-HDV130Nだけの場合でも、パーク機能の割り当てが必要です。(左図参照)
- ボタン1にパーク機能が割り当てられていない場合は、「\*90」「01」(ボ タン番号)をダイヤルしても、パーク保留できません。
- ※特番につづけてダイヤルする番号の桁数により動作が異なりますのでご 注意ください。
  - 1桁:パーク番号(1~9)
  - 2桁:ボタン番号(01~24)
  - フレキシブルボタンの番号とパーク番号が一致するようにしてください。

設定が異なると、パーク保留できないことがあります。(下表参照)

| ボタン番号とパーク番号                                                                                                    | ダイヤ                                 | ル操作例                 |
|----------------------------------------------------------------------------------------------------|-------------------------------------|----------------------|
| 設定例                                                                                                    | 「*90」「1」(パーク番号)                     | 「*90」「01」(ボタン番号)     |
| 番号が一致している場合<br>1 パーク //-ク1 v                                                                                                    | パーク1が割り当てられた<br>ボタン1にパーク保留され<br>ます。 | ボタン1にパーク保留され<br>ます。  |
| 番号が一致していない場合<br><sup> <sup> </sup> <sup> </sup> <sup> <sup> </sup> <sup> </sup> <sup> </sup> <sup> </sup> <sup> </sup> <sup> </sup> <sup></sup></sup></sup> | パーク1が割り当てられた<br>ボタン9にパーク保留され<br>ます。 | ボタン9にパーク保留され<br>ません。 |

 パーク
 パーク番号
 パーク番号
 例:ボタン1にパーク1を 割り当てた場合

9-153

### PBX内線詳細設定 > KX-HDVシリーズ

### ■ 機種個別設定(KX-HDVシリーズ)[設定グループ]

| 重個別    | -<br>                                     |              |          |  |  |
|--------|-------------------------------------------|--------------|----------|--|--|
|        | ダイヤルサー 5                                  | $\sim$       |          |  |  |
| $\leq$ |                                           | ホタン割当(ページ1)の |          |  |  |
| 番号     | ボタン種別                                     | ボタン情報        | ボタンラベル   |  |  |
| 12     | DN‡- 🗸                                    |              | DN+-     |  |  |
| 11     | ワンタッチ                                     |              | DN+-     |  |  |
| 10     | DN+-                                      |              | DN+-     |  |  |
| 9      | 外線状態通知キー                                  |              | DN+-     |  |  |
| 8      | 外線発信キー                                    |              | <br>DN‡— |  |  |
| 7      | - 外線看信キー                                  |              | <br>DN‡— |  |  |
| 6      | <ul> <li>ハーク</li> <li>空空電明地/向上</li> </ul> |              | DN=-     |  |  |
| 5      | 二 田寸电開始/停止 差信おまたサ間始信止                     |              | DN=-     |  |  |
| 4      | _ 12110000000000000000000000000000000000  |              | DN=-     |  |  |
| 3      | - 不応答転送切替                                 |              | <br>DN=  |  |  |
| 2      | 話中転送切替                                    |              | DN=-     |  |  |
| 1      | 昼夜切替                                      |              | DN=-     |  |  |
|        | - 外線着信転送切替                                |              |          |  |  |
|        | - 通話転送<br>- ブラインド転送                       | ボタン割当(ページ2)  |          |  |  |
| 番号     | 会議通話                                      | ボタン情報        | ボタンラベル   |  |  |
| 24     | 音声呼出                                      |              |          |  |  |
| 23     | 未使用                                       |              | DN+-     |  |  |

9 ボタン割当(1~24) …………

### ◎留守電開始/停止

内線子機が使用するボックスについて、留守番電話機能の開始、停止を操 作できます。

- 留守番電話機能が動作しているときは、ボタンが赤色に点灯します。
- ※留守番電話機能を解除するときは、再度ボタンを押して消灯をご確認く ださい。
- ※「基本」画面の[留守番電話機能]欄を「有効」に設定していない場合は、無 効な機能です。

### ◎着信おまたせ開始/停止

着信おまたせ機能を設定すると、通話中など登録した内線子機が設定した時間内に応答できないときに、メッセージを流して相手に待っていただけます。

- 着信おまたせ機能が動作しているときは、ボタンが赤色に点灯します。
- ※着信おまたせ機能を解除するときは、再度ボタンを押して消灯をご確認 ください。
- ※着信おまたせ機能で、留守番電話に接続する場合は、「基本」画面の[留守 番電話機能]欄を「有効」に設定しておく必要があります。
- ※KX-HDVシリーズで、この機能を使用する場合は、回線の使用状況を確 認するために、フレキシブルボタンに〈外線状態通知キー〉の割り当てが 契約チャネル数分必要です。(P.9-129)
- ※ユーザー用の「着信おまたせ設定」画面で、回線ごとに使用するパターン を選択していない場合は、無効な機能です。(弊社ホームページに掲載の 「ユーザー設定画面マニュアル」)

9-154

### PBX内線詳細設定 > KX-HDVシリーズ

### ■ 機種個別設定(KX-HDVシリーズ)[設定グループ]

| 固別 | 設定 (設定グループ1)          |           |          |
|----|-----------------------|-----------|----------|
|    | ダイヤルチャーサー 5           |           | ▼秒       |
| _  |                       | ボタン割当(ページ | ×1)9     |
| 番号 | ボタン種別                 | ボタン情報     | ボタンラベル   |
| 12 | DN‡- 🗸                |           | DN+-     |
| 11 | ワンタッチ                 |           | DN+-     |
| 10 | DN+-                  |           | DN+-     |
| 9  | 外線状態通知キー              |           | DN≠—     |
| 8  | 外線発信キー                |           | DN+-     |
| 7  | - 外線着信キー              |           | <br>DN‡— |
| 6  | - ハーク<br>空空電問込/信止     |           | DN‡-     |
| 5  | 二 田寸电開始/停止 差信おまたサ間始停止 |           | DN+-     |
| 4  | 不在転送切替                |           | DN+-     |
| 3  | 不応答転送切替               |           | DN+-     |
| 2  | 話中転送切替                |           | DN+-     |
| 1  | 昼夜切替                  |           | DN+-     |
|    | - 外線着信転送切替            |           |          |
|    | - 通話転送<br>- ブラインド転送   | ボタン割当(ページ | 72)      |
| 番号 | 会議通話                  | ボタン情報     | ボタンラベル   |
| 24 | 音声呼出                  |           | DN+-     |
| 23 | 未使用                   |           | DN+-     |

9 ボタン割当(1~24) …………

### ◎不在転送切替

不在中にかかってきた電話をほかの電話機に転送する機能です。

不在転送機能が動作しているときは、ボタンが赤色に点灯します。

- ※不在転送機能を解除するときは、再度ボタンを押して消灯をご確認くだ さい。
- ※転送先を設定していない場合は、「特番」画面の[不在転送]欄(P.8-5) で設定した特番(出荷時の設定:\*94)につづけて転送先電話番号をダイ ヤルすると機能します。
  - ダイヤルした転送先電話番号は、「内線個別詳細」画面(管理者/ユーザー 用)に設定されます。

### ◎不応答転送切替

電話に応答できないときなど、かかってきた電話をほかの電話機に転送す る機能です。

- 不応答転送機能が動作しているときは、ボタンが赤色に点灯します。
- ※不応答転送機能を解除するときは、再度ボタンを押して消灯をご確認く ださい。
- ※転送先を設定していない場合は、「特番」画面の[不応答転送]欄 (P.8-6)で設定した特番(出荷時の設定:\*95)につづけて転送先電話 番号をダイヤルすると機能します。

ダイヤルした転送先電話番号は、「内線個別詳細」画面(管理者/ユーザー 用)に設定されます。

### PBX内線詳細設定 > KX-HDVシリーズ

### ■ 機種個別設定(KX-HDVシリーズ)[設定グループ]

| _  | ATA STATE                 | ホタン割当(ページ1)の |          |  |
|----|---------------------------|--------------|----------|--|
| 番号 | ボタン種別                     | ボタン情報        | ボタンラベル   |  |
| 12 | DN=- V                    |              | DN+-     |  |
| 11 | ワンタッチ                     |              | DN+-     |  |
| 10 | DN+-                      |              | DN+-     |  |
| 9  | 外線状態通知キー                  |              | DN+-     |  |
| 3  | 外線発信キー                    |              | DN‡-     |  |
| 7  | 外線着信キー                    |              | <br>DN‡— |  |
| 6  |                           |              | DN+-     |  |
| 5  | - 田田田県2010年<br>著信おまたサ間始停止 |              | DN+-     |  |
| 1  | 不在転送切替                    |              | DN+-     |  |
| 3  | 不応答転送切替                   |              | DN=-     |  |
| 2  | 話中転送切替                    |              | DN=-     |  |
| 1  | 昼夜切替                      |              | DN=-     |  |
|    | 外線着信転送切替                  | 1            |          |  |
|    | 通話転送                      | ボタン割当(ページ2)  |          |  |
| 手号 |                           | ボタン情報        | ボタンラベル   |  |
| 24 | 音声呼出                      |              | DN+-     |  |
| 23 | 未使用                       |              | DN+-     |  |

9 ボタン割当(1~24) …………

### ◎話中転送切替

内線通話中にほかの内線がかかってきたときに、登録した電話番号に着信 を転送する機能です。

- 話中転送機能が動作しているときは、ボタンが赤色に点灯します。
- ※話中転送機能を解除するときは、再度ボタンを押して消灯をご確認くだ さい。
- ※転送先を設定していない場合は、「特番」画面の[話中転送]欄(P.8-6) で設定した特番(出荷時の設定:\*96)につづけて転送先電話番号をダイ ヤルすると機能します。
  - ダイヤルした転送先電話番号は、「内線個別詳細」画面(管理者/ユーザー 用)に設定されます。

### ◎昼夜切替

- あらかじめ登録した外線サービスグループ(P.10-18)ごとに、昼間か夜間 で、着信したときの動作を切り替える機能です。
- ※夜間転送を解除するときは再度ボタンを押す、またはユーザー用の「昼夜 切替設定」画面でボタンをクリックして消灯をご確認ください。
- ※夜間転送を一括解除するときは、「特番」画面の[昼夜切替]欄(P.8-7) で設定した昼夜切替特番(出荷時の設定:\*98)をダイヤルして、消灯を ご確認ください。
- ※「PBX拡張設定」メニューの「夜間転送先」画面(P.10-21)で転送先を設定 していない場合は、無効な機能です。

### PBX内線詳細設定 > KX-HDVシリーズ

### ■ 機種個別設定(KX-HDVシリーズ) [設定グループ]

| 回方II支走(II文走クルーノ1) |                          |              |          |  |
|-------------------|--------------------------|--------------|----------|--|
| _                 | ATP 32                   | ホタン割当(ページ1)の | $\sim$   |  |
| 昏                 | ボタン種別                    | ボタン情報        | ボタンラベル   |  |
| 12                | DN=- V                   | •            | DN+-     |  |
| 1                 | ワンタッチ                    |              | DN+-     |  |
| 10                | DN+-                     |              | DN+-     |  |
| 9                 | 外線状態通知キー                 |              | DN+-     |  |
| 3                 | 外線発信キー                   |              | DN+-     |  |
| 7                 | 外線着信キー                   |              | DN+-     |  |
| 6                 |                          |              | DN+-     |  |
| 5                 | - 田寸电風ぬ/テエ<br>著信おまたサ間始停止 |              | DN+-     |  |
| 1                 | 不在転送切替                   |              | DN+-     |  |
| 3                 | 不応答転送切替                  |              | DN+-     |  |
| 2                 | 話中転送切替                   |              | DN+-     |  |
|                   | 昼夜切替                     |              | DN=-     |  |
|                   | 外線着信転送切替                 | -            |          |  |
|                   | 通話転送                     | ボタン割当(ページ2)  |          |  |
| 番号                | - フラインド転送                | ボタン情報        | ボタンラベル   |  |
| 24                | 会議通話                     |              | DN=-     |  |
| 23                | 百戶时山<br>土使田              |              | <br>DN== |  |

9 ボタン割当(1~24) …………

### ◎外線着信転送切替

- 回線(電話番号)ごとに、外線からの着信をあらかじめ登録した転送先へ転送する機能です。
- ※外線着信転送機能を解除するときは、再度ボタンを押して消灯をご確認 ください。
- ※「夜間転送先設定」画面で「外線」に設定されているときは、夜間転送に切り替わると、この設定に関わらず、夜間転送先設定が優先されます。
- ※ユーザー用の「外線着信転送設定」画面で転送先を設定していない場合 は、無効な機能です。
  - (弊社ホームページに掲載の「ユーザー設定画面マニュアル」)

### PBX内線詳細設定 > KX-HDVシリーズ

### ■ 機種個別設定(KX-HDVシリーズ) [設定グループ]

| 幾種個別   |                                               |              |        |  |  |  |  |
|--------|-----------------------------------------------|--------------|--------|--|--|--|--|
| _      | ダイヤル <del>はまれ</del> 題: 5 <b>、 、 、 、 、 *</b> 秒 |              |        |  |  |  |  |
| $\sim$ |                                               | ホタン割当(ページ1)9 |        |  |  |  |  |
| 番号     | ボタン種別                                         | ボタン情報        | ボタンラベル |  |  |  |  |
| 12     | DN=- V                                        |              | DN+-   |  |  |  |  |
| 11     | ワンタッチ                                         |              | DN+-   |  |  |  |  |
| 10     | DN+-                                          |              | DN+-   |  |  |  |  |
| 9      | 外線状態通知キー                                      |              | DN+-   |  |  |  |  |
| 8      | 外線発信キー                                        |              | DN+-   |  |  |  |  |
| 7      | - 外線着信キー                                      |              | DN+-   |  |  |  |  |
| 6      |                                               |              | DN+-   |  |  |  |  |
| 5      | _ 田寸电開始/停止<br>著信おまたサ閉始値ト                      |              | DN+-   |  |  |  |  |
| 4      | 不在転送切替                                        |              | DN=-   |  |  |  |  |
| 3      |                                               |              | DN=-   |  |  |  |  |
| 2      | 話中転送切替                                        |              | DN=-   |  |  |  |  |
| 1      | 昼夜切替                                          |              | DN=-   |  |  |  |  |
|        | 外線着信転送切替                                      |              |        |  |  |  |  |
|        | 通話転送                                          | ボタン割当(ページ2)  |        |  |  |  |  |
| 표금     | ブラインド転送                                       | ボタン言語(、 シニ)  | ボタンラベル |  |  |  |  |
| 24     | - 会議通話                                        |              |        |  |  |  |  |
| 24     | □ 音声呼出<br>+ / = □                             |              |        |  |  |  |  |
| 23     | 木便用                                           |              |        |  |  |  |  |

9 ボタン割当(1~24) …………

### ◎通話転送

通話を保留して、登録した電話番号に転送する機能です。 転送先と通話後に実行を押す、または受話器を置くと転送完了です。

### ◎ブラインド転送

通話を保留して、登録した電話番号に転送する機能です。 ブラインド転送が割り当てられたボタンを押すと、転送先と通話せずに、 一方的に転送します。

### ◎会議通話

通話を保留して、登録した電話番号に会議発信をする機能です。 転送先と通話中、 一 を押すと、転送先を含めた3者での会議通話ができます。

### ◎音声呼出

ダイヤルした相手を直接音声で呼び出す機能です。 ボタンを押してダイヤルすると、呼び出し先の電話機(KXシリーズ、 IP200H、IP210H、VP-2100)のスピーカー機能が有効になります。

### ◎未使用

機能を割り当てません。

## 「増設ユニット(KX-HDV230)」画面

PBX内線詳細設定 > 増設ユニット(KX-HDV230) > 増設ユニット(1~5)

### ■ 電話機設定

本製品に登録した内線子機(IP電話機)の設定グループを変更します。

# 電話機設定 設定グループの選択:① 設定グループ1 × 2000 × 20000 × 20000 × 20000 × 20000 × 20000 × 20000 × 20000 × 20000 × 20000 × 20000 ×

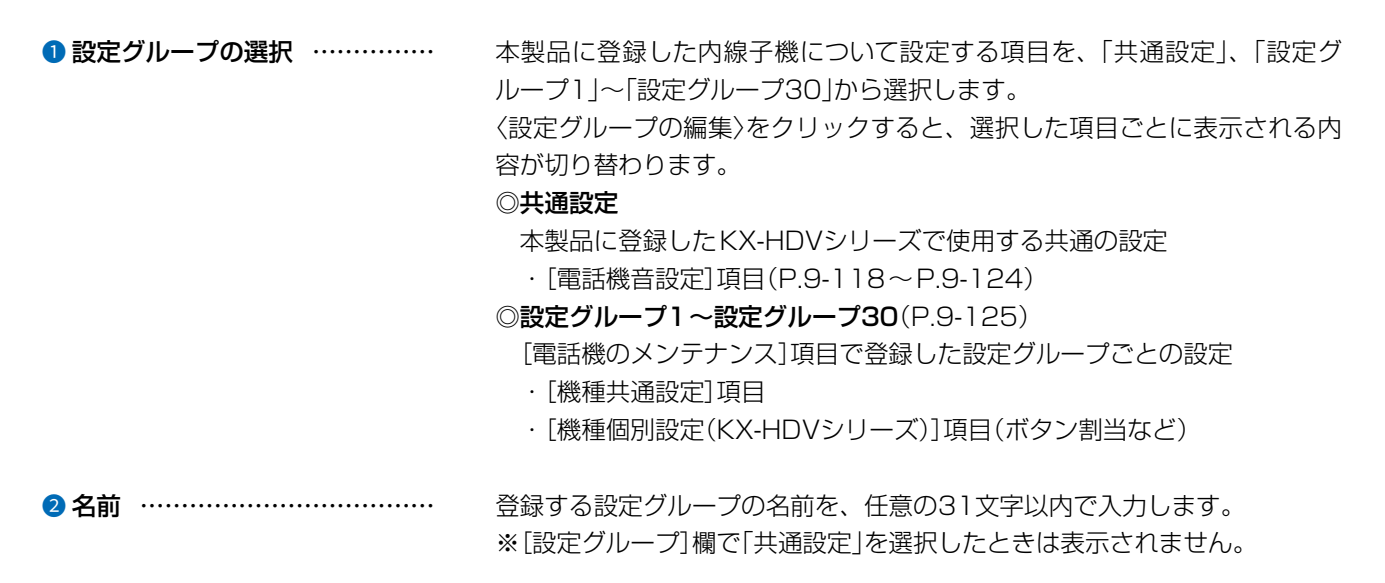

# 「増設ユニット(KX-HDV230)」画面

PBX内線詳細設定 > 増設ユニット(KX-HDV230) > 増設ユニット(1~5)

### ■ 機種個別設定(KX-HDV230)

Г

本製品に登録した増設ユニットのフレキシブルボタンについて設定します。

|    |                    | ボタン割当(ページ1 | )        |
|----|--------------------|------------|----------|
| 番号 | ボタン種別              | ボタン情報      | ボタンラベル   |
| 10 | DN+-               | ~          | DN+-     |
| 9  | ワンタッチ              |            | DN+-     |
| 8  | DN+-               |            | DN+-     |
| 7  | 外線状態通知キー           |            | DN≠—     |
| 6  | 外線発信キー             |            | DN=+-    |
| 5  | 外線者信千一             |            | DN≠—     |
| 4  | 2 パーク 空空電明地/値上     |            | <br>DN+- |
| 3  | 着信おまたや闇始停止         |            | <br>DN=+ |
| 2  | 不在転送切替             |            | <br>DN=+ |
| 1  | 不応答転送切替            |            | <br>DN=+ |
|    | 話中転送切替             | 1          |          |
| 20 | 昼夜切替               |            | DN≠—     |
| 19 | - 外線着信転送切替         |            | <br>DN=+ |
| 18 | 1 通話転送             |            | <br>DN=  |
| 17 | - ノブイン11地区<br>会議届話 |            | <br>DN=+ |
| 16 | 音声呼出               |            | <br>DN=+ |
| 15 | 未使用                |            | DN+-     |
|    | DU-F               |            |          |

ボタン割当…………………………… 増設ユニット1(1~40) 増設ユニット2(41~80) 増設ユニット3(81~120) 増設ユニット4(121~160) 増設ユニット5(161~200)

増設ユニットのフレキシブルボタンごとに機能を割り当てます。 各機能の説明は、9-128ページ~9-137ページをご覧ください。 ◎ワンタッチ\* ©DN≠−(Directory Number) ◎外線状態通知キー ◎外線発信キー\* ◎外線着信キー ◎パーク ◎留守電開始/停止 ◎着信おまたせ開始/停止 ◎不在転送切替 ◎不応答転送切替 ◎話中転送切替 ◎昼夜切替 ◎外線着信転送切替 ◎通話転送\* ◎ブラインド転送\* ◎会議通話★ ◎音声呼出\* ◎未使用\*

# 「TEL」画面

PBX内線詳細設定 > TEL > TEL1/TEL2/TEL3/TEL4

### ■ TEL設定

本製品の[TEL](1~4)ポートに接続する電話機の基本設定です。

| TEL設定                   |   |
|-------------------------|---|
| ナンバーディスプレイ: 🕦 🍭 無効 🗢 有効 |   |
| FAXの接続: 2 〇 無効 🔘 有効     |   |
| 受話音量:3                  | ~ |
| 送話音量:④ _0               | ~ |
| 電話機のダイヤル方式: 5 _ 全方式に対応  | ~ |
| 桁間タイマー: 6               | 秒 |

| ・ ナンバーディスプレイ ・・・・・・・・・・・・・・・・・・・・・・・・・・・・・・・・・・・・ | <ul> <li>[TEL] (1~4) ポートに接続するアナログ電話機で使用するナンバーディスプレイ機能について設定します。</li> <li>(出荷時の設定: 無効)</li> <li>※ナンバーディスプレイ機能を「有効」に設定する場合、アナログ電話機がナンバーディスプレイ機能に対応していることをご確認ください。</li> </ul>                        |
|---------------------------------------------------|----------------------------------------------------------------------------------------------------|
| ② FAXの接続                                          | [TEL] (1~4)ポートにアナログ電話回線用のFAXを接続するときの設定です。 ・ (出荷時の設定:有効) ※「無効」に設定すると、FAXを接続しても動作しません。                                                                                                    |
| ❸ 受話音量 ·······                                    | アナログ電話機使用時、自分の受話器に聞こえる音量を設定します。<br>(出荷時の設定:0)<br>設定できる範囲は、「-12」(最小音量)~「+6」(最大音量)(dB)です。                                                                                                    |
| ④ 送話音量 ·······                                    | アナログ電話機使用時、相手の受話器に聞こえる音量を設定します。<br>(出荷時の設定:0)<br>設定できる範囲は、「-12」(最小音量)~「+6」(最大音量)(dB)です。                                                                                                    |
| ⑤ 電話機のダイヤル方式                                      | 本製品の[TEL] (1~4) ポートに接続するアナログ電話機のダイヤル信号の<br>種類を設定します。 (出荷時の設定:全方式に対応)<br><b>○全方式に対応</b> : 電話機のダイヤル方式を自動認識させるとき<br><b>○PB</b> : : 電話機のダイヤル方式がPB(トーン信号)のとき<br><b>○DP</b> : : 電話機のダイヤル方式がDP(パルス信号)のとき |
| 6 桁間タイマー                                          | ダイヤル操作を終了してから発信開始までの時間を設定します。<br>設定できる範囲は、「1~99」(秒)です。 (出荷時の設定:5)<br>※ダイヤル操作中、設定した時間を過ぎて操作がないと発信を開始しますの<br>でご注意ください。                                                                              |

# PBX内線詳細設定

# 「TEL」画面

### PBX内線詳細設定 > TEL > TEL1/TEL2/TEL3/TEL4

### ■ TEL設定

| TEL設定              |                          |        |
|--------------------|--------------------------|--------|
|                    | <ul> <li>● 与动</li> </ul> | $\sim$ |
| エコーサプレッション: ⑧ 〇 無効 | ◎ F320<br>● 有効           |        |
| エコーサブレッションレベル: 🧐30 |                          | ~      |
| CNG : 🕕 〇 無効       | ● 有効                     |        |
| CNGレベル:1155        |                          |        |
|                    |                          | 取消     |

| ⑦ エコーキャンセラー       | 本製品の[TEL](1~4)ポートで使用するエコーキャンセラー機能について<br>設定します。 (出荷時の設定:有効)<br>※「有効」に設定すると、通話するときに起こるエコー(反響)を低減します。<br>(通話する相手に返るエコー抑止に効果があります)                         |
|-------------------|----------------------------------------------------------------------------------------------------|
| ⑧ エコーサプレッション      | 本製品のエコーサプレッション機能について設定します。<br>(出荷時の設定:有効)<br>※「有効」に設定すると、送話音量を検知し、それに応じた受話音量を下げて、<br>エコー量を抑止します。                                                        |
| 9 エコーサプレッションレベル … | エコーサプレッション機能使用時のエコー抑止レベルを設定します。<br>(出荷時の設定:-30)<br>設定できる範囲は、「-65」(最小)~「0」(最大)(dB)です。<br>ダブルトーク時、途切れ感がある場合にレベルを下げます。<br>※レベルを下げすぎると、エコー量が増加しますのでご注意ください。 |
| 10 CNG            | 本製品のCNG(コンフォートノイズ生成)機能について設定します。<br>(出荷時の設定:有効)<br>※「有効」に設定すると、相手の受話器に聞こえる受話音に少しノイズ(サー)<br>を付加して無通話時の違和感を軽減します。                                         |
| 1) CNGレベル         | CNG機能を使用時、相手の受話器に聞こえるノイズ(サー)の音量を設定しま<br>す。 (出荷時の設定:-55)<br>設定できる範囲は、「-65」(最小音量)~「-30」(最大音量)(dB)です。                                                      |
| 12〈登録〉            | [TEL設定]項目で設定した内容を登録するボタンです。                                                                                                    |
| ❸〈取消〉             | [TEL設定]項目の設定内容を変更したとき、変更前の状態に戻すボタンです。<br>なお、〈登録〉をクリックすると、変更前の状態には戻りません。                                                                                 |

# 「無線機コントローラー電話接続」画面

PBX内線詳細設定 > 無線機コントローラー電話接続

### ■ 無線機コントローラー電話接続設定

本製品に収容した無線機\*とIP電話機が通話するための設定です。

★WLAN無線機モードで動作しているIP200H、IP210H、またリモートコミュニケーターモードで動作している VP-2100は、対象外です。

### 無線機コントローラー電話接続設定

内線番号: 3000

内線番号………………………

「内線個別」画面の「内線設定」で設定した、「無線機コントローラー電話接続」 の内線番号が表示されます。

# 「無線機コントローラー電話接続」画面

PBX内線詳細設定 > 無線機コントローラー電話接続

### ■ 通信設定

本製品に収容した無線機とIP電話機が通話するための設定です。

| 通信設定  |                |   |
|-------|----------------|---|
| 呼出先指定 |                |   |
|       | 呼出種別: 1 _ グループ | ~ |
|       | 相手局番号:2        |   |

### 呼出先指定

| ❶ 呼出種別 | 電話機から本製品に収容した無線機を呼び出す形態<br>体」から選択します。                                                     | 態を「個別」/「グループ」/「全<br>(出荷時の設定:グループ)          |
|--------|-------------------------------------------------------------------------------------------|--------------------------------------------|
| ❷相手局番号 | 相手先の機器に設定された自局番号(個別番号)、<br>します。<br>設定できる範囲は、「00001~60000」です。<br>※[呼出種別]欄で、「全体」を選択しているときは、 | またはグループ番号を設定<br>(出荷時の設定:00001)<br>表示されません。 |

# 「無線機コントローラー電話接続」画面

PBX内線詳細設定 > 無線機コントローラー電話接続

### ■ 制御設定

本製品に収容した無線機とIP電話機の制御について設定します。

| 制御設定     |               |                 |      |
|----------|---------------|-----------------|------|
|          | PTT発信キャンセル: 1 | ● 無効 ○ 有効       |      |
|          | 接続確認:2        | ○ 無効 ● 有効       |      |
|          | 接続確認タイミング:3   | ◉ 通話応答後 ○ 通話応答前 |      |
| 無線機への通知音 |               |                 |      |
|          | 着信通知:4        | なし              | ~    |
|          | 呼出開始通知:5      | 通知音2            | ~    |
|          | 通話開始通知:6      | 通知音2            | ~    |
|          | 切断通知: 7       | 通知音3            | ~    |
|          | 発信失敗通知:8      | 通知音3            | ~    |
|          | 通知音量: 9       | 0               | ✓ dB |

| ● PTT発信キャンセル       | 本製品に収容した無線機からIP電話機を呼び出し中、その無線機から再度呼び出しがあった場合、現在の呼び出しを中止します。(出荷時の設定:無効)                                                                  |
|--------------------|----------------------------------------------------------------------------------------------------|
| ❷ 接続確認             | 本製品に収容したIP電話機から無線機を呼び出したとき、接続確認をするための設定です。 (出荷時の設定:有効) 「有効」に設定すると、接続確認に失敗した場合、通話を切断します。 ※接続確認が失敗となるのは、無線機が通話中、または応答なし(タイムアウト5秒)の場合です。   |
| ❸ 接続確認タイミング        | 本製品に収容したIP電話機から無線機を呼び出したとき、接続確認をするタ<br>イミングを設定します。 (出荷時の設定:通話応答後)<br>② <b>通話応答後</b> :通話確立後に接続確認をします。<br>③ <b>通話応答前</b> :通話確立前に接続確認をします。 |
| 無線機への通知音<br>④ 着信通知 | 本製品に収容しているIP電話機からの着信を無線機に音で通知するかしない<br>かを、「なし」、「通知音1」〜「通知音3」から選択します。<br>(出荷時の設定:なし)<br>※「なし」を設定時、無線機は自動応答になります。                         |

※「通知音1」~「通知音3」を設定時、着信音が繰り返し鳴ります。 この時、無線機が、着信音と着信音のあいだ(無音)のタイミングで送信(送 話)することで応答できます。
```
PBX内線詳細設定 > 無線機コントローラー電話接続
```

■ 制御設定

| 制御設定     |               |                 |      |
|----------|---------------|-----------------|------|
|          | PTT発信キャンセル: 1 | ● 無効 ○ 有効       |      |
|          | 接続確認:2        | ○ 無効 ● 有効       |      |
|          | 接続確認タイミング:3   | ◉ 通話応答後 ○ 通話応答前 |      |
| 無線機への通知音 |               |                 |      |
|          | 着信通知:4        | なし              | ~    |
|          | 呼出開始通知:5      | 通知音2            | ~    |
|          | 通話開始通知:6      | 通知音2            | ~    |
|          | 切断通知: 7       | 通知音3            | ~    |
|          | 発信失敗通知: 8     | 通知音3            | ~    |
|          | 通知音量:9        | 0               | ✓ dB |

無線機への通知音(つづき) **5** 呼出開始通知 ………………… 無線機からIP電話機を呼び出し中、その状態を無線機に音で通知するかしな いかを、「なし」、「通知音1」~「通知音3」から選択します。 (出荷時の設定:通知音2) 通話相手(IP電話機)が受話器を上げたとき、その状態を無線機に音で通知す るかしないかを、「なし」、「通知音1」~「通知音3」から選択します。 (出荷時の設定: 通知音2) 通話相手(IP電話機)が受話器を置いたとき、無線機に音で切断を通知するか しないかを、「なし」、「通知音1」~「通知音3」から選択します。 (出荷時の設定:通知音3) 無線機から通話相手(IP電話機)に呼び出しができないとき、その状態を無線 機に音で通知するかしないかを、「なし」、「通知音1」~「通知音3」から選択 します。 (出荷時の設定:通知音3) 通知音(4~8)設定時の音量レベルを設定します。 設定できる範囲は、「+6」~「-12」(dB)です。 (出荷時の設定:0)

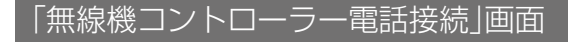

PBX内線詳細設定 > 無線機コントローラー電話接続

| ■ 制御設定                 |      |   |
|------------------------|------|---|
| 電話機からのPTT制御方式          |      |   |
| グループ/全体呼出: 10          | DTMF | ~ |
| 無線LANトランシーバーへの個別呼出: 11 | VOX  | ~ |
| PTT-ON指示トーン: 12        | 0    | ~ |
| PTT-OFF指示トーン: 13       | 0    | ~ |
| 電話機への発信方式              |      |   |
| 発信方式: 14               | RTP  | ~ |

※[グループ/全体呼出](10)欄や[無線LANトランシーバーへの個別呼出](10)欄のいずれかを「DTMF」に設定したとき だけ、[PTT-ON指示トーン](12)欄、[PTT-OFF指示トーン](13)欄が表示されます。

#### 電話機からのPTT制御方式

🔟 グループ/全体呼出 …………

電話機側の送話や受話の切り替えに使用する入力信号の種類を、「VOX」(音声 信号)、「DTMF」(トーン信号)、「通話中常時送信」から選択します。

(出荷時の設定:VOX)

- ◎VOX : IP電話機から発声すると、音声信号を検知して、本製品 に収容した無線機が送信状態になります。
- **OTMF**IP電話機からのトーン信号を検知して、本製品に収容した無線機が送信状態になります。
- ◎通話中常時送信:通話を開始した時点から、本製品に収容した無線機が送 信状態になります。
- ※通話中常時送信時、ブリッジ接続先からの受信(VOXやRTP)だけで、「無通 話切断タイマー」(P.9-172)を判定します。本製品に収容した無線機から 受信応答がない場合、無通話切断タイマーが動作することがあります。

 無線LANトランシーバーへの 個別呼出

電話機側の送話や受話の切り替えに使用する入力信号の種類を、「VOX」(音声 信号)、「DTMF」(トーン信号)、「通話中常時送信」から選択します。

(出荷時の設定: VOX)

- **VOX**: IP電話機から発声すると、音声信号を検知して、WLAN 無線機が受信状態になります。
- ②DTMF : IP電話機からのトーン信号を検知して、WLAN無線機が
   受信状態になります。
- ◎**通話中常時送信**:通話を開始した時点から、無線LANトランシーバーが受 信状態になります。

※通話中常時送信時、無線LANトランシーバーからの受信(VOXやRTP)だ けで、「無通話切断タイマー」(P.9-172)を判定します。WLAN無線機から 受信応答がない場合、無通話切断タイマーが動作することがあります。

9

| 「無線機コントロー | ーラー | -電話接続_ | 画面 |
|-----------|-----|--------|----|
|-----------|-----|--------|----|

PBX内線詳細設定 > 無線機コントローラー電話接続

| ■ 制御設定                        |      |   |
|-------------------------------|------|---|
| 電話機からのPTT制御方式                 |      |   |
| グループ/全体呼出:10                  | DTMF | ~ |
| │<br>無線LANトランシーバーへの個別呼出: 11). | VOX  | ~ |
| PTT-ON指示トーン: 12               | 0    | ~ |
| PTT-OFF指示トーン: 13              | 0    | ~ |
| 電話機への発信方式                     |      |   |
| 発信方式: 🚺                       | RTP  | ~ |

※[グループ/全体呼出](10)欄や[無線LANトランシーバーへの個別呼出](10)欄のいずれかを「DTMF」に設定したとき だけ、[PTT-ON指示トーン](12)欄、[PTT-OFF指示トーン](13)欄が表示されます。

| PTT-ON指示トーン         | [グループ/全体呼出] (●)欄や[無線LANトランシーバーへの個別呼出] (●)欄<br>のいずれかで「DTMF」を選択したとき、IP電話機から無線機を送信状態にす<br>るトーン信号(DTMF)を、「0~9」、「*」、「#」から選択します。<br>(出荷時の設定:0)<br>※相手の内線番号をダイヤルし、ここで設定した番号のボタンをIP電話機か<br>ら押すと、トーン信号の入力を検知して、本製品と接続された無線機が送信 |
|---------------------|----------------------------------------------------------------------------------------------------|
|                     | 状態になります。<br>※[PTT-OFF指示トーン](3)欄の設定と同じ値を設定したときは、ここで<br>設定した番号のボタンを押すごとに送信の開始と停止を操作できます。                                                                                                    |
| B PTT-ON指示トーン       | [グループ/全体呼出] (●) 欄や[無線LANトランシーバーへの個別呼出] (●) 欄<br>のいずれかで「DTMF」を選択したとき、無線機の送信を停止するトーン信号<br>(DTMF)を、「0~9」、「*」、「#」から選択します。                                                                                                 |
|                     | <ul> <li>※通話中、ここで設定した番号のボタンをIP電話機から押すと、トーン信号の<br/>入力を検知して、本製品と接続された無線機の送信を停止します。</li> <li>※[PTT-ON指示トーン](2)欄の設定と同じ値を設定したときは、ここで設<br/>定した番号のボタンを押すごとに送信の開始と停止を操作できます。</li> </ul>                                       |
| 電話機への発信方式<br>個 発信方式 | 無線機コントローラーからIP電話システムへの発信トリガーを設定します。                                                                                                    |
|                     | <ul> <li>(出荷時の設定:RTP)</li> <li> <b>OVOX</b>: ブリッジインターフェースから受けたRTP(音声データパケット)         に含まれる音声の有無をVOXで判定し、発信を開始します。     </li> <li> <b>ORTP</b>: 音声データの有無に関係なく、RTP(音声データパケット)受信をア     </li> </ul>                        |

タックタイム時間以上で判定し発信を開始します。

PBX内線詳細設定 > 無線機コントローラー電話接続

#### ■ 音声送信制御設定

本製品に収容したIP電話機からの音声入力信号の有無により、無線機コントローラーへの送話を制御するための設定をします。

| 音声送信制御設定                 |     |
|--------------------------|-----|
|                          |     |
| アタックタイム: 1 <sup>50</sup> | ミリ秒 |
| リリースタイム: 2 500           | ミリ秒 |
| 音声遅近 200                 | ミリ秒 |
| 音声スレッシュ: ④ 40            | %   |

| ① アタックタイム | IP電話機から音声信号が入力されたことを検知するまでの時間を設定します。<br>ここで設定した時間、連続して音声信号が検知されると、音声が入力されたと<br>判断します。 (出荷時の設定:50)<br>設定できる範囲は、「5~500(5ミリ秒刻み)」(ミリ秒)です。                                                                 |
|-----------|----------------------------------------------------------------------------------------------------|
| 2 リリースタイム | IP電話機から音声信号が途絶えたことを検知する時間を設定します。<br>ここで設定した時間、音声信号が途絶えると、音声入力がなくなったと判断し<br>ます。 (出荷時の設定:500)<br>設定できる範囲は、「5~2000(5ミリ秒刻み)」(ミリ秒)です。                                                                      |
| 3 音声遅延    | 音声信号を蓄積し、遅延再生する時間を設定します。(出荷時の設定:200)<br>IP電話機と無線機などで通話中、IP電話機からの音声入力を検出後、送話音を<br>設定された時間だけ遅らせて、無線機に送出します。<br>無線機側で、通話頭切れなどの問題がある場合、設定値を大きくすることで改<br>善できることがあります。<br>設定できる範囲は、「0~1500(5ミリ秒刻み)」(ミリ秒)です。 |
| ④ 音声スレッシュ | IP電話機からの音声入力レベルのしきい値を設定します。<br>(出荷時の設定:40)<br>設定できる範囲は、「0~100」(%)です。<br>※設定値が小さいほど、小さな音声でも検知します。                                                                                                    |

9

PBX内線詳細設定 > 無線機コントローラー電話接続

#### ■ 音声受信制御設定

無線機コントローラーからの音声入力信号の有無により、本製品に収容したIP電話機への送話を制御する設定をします。

| 音声受信制御設定       |     |
|----------------|-----|
|                |     |
| アタックタイム: 1     | ミリ秒 |
| リリースタイム: 2 200 | ミリ秒 |
| 音声遅延:3 5       | ミリ秒 |
| 音声スレッシュ: 4     | %   |

| ⑦アタックタイム  | 無線機コントローラーから音声信号が入力されたことを検知する時間を設定<br>します。                  |
|-----------|-------------------------------------------------------------|
|           | ここで設定した時間、連続して音声信号が検知されると、音声が入力されたと                         |
|           | 判断します。 (出荷時の設定:1000)                                        |
|           | 設定できる範囲は、「5~2000(5ミリ秒刻み)」(ミリ秒)です。                           |
| 2 リリースタイム | 無線機コントローラーから音声信号が途絶えたことを検知する時間を設定し<br>ます。                   |
|           | ここで設定した時間、音声信号が途絶えると、音声入力がなくなったと判断します。 (出荷時の設定:200)         |
|           | 設定できる範囲は、「5~2000(5ミリ秒刻み)」(ミリ秒)です。                           |
| 3 音声遅延    | 音声信号を蓄積し、遅延再生する時間を設定します。 (出荷時の設定:5)                         |
|           | IP電話機と無線機などで通話中、無線機からの音声受信を検出後、音声を設定された時間だけ遅らせてIP電話機に送出します。 |
|           | IP電話機側で通話頭切れなどの問題がある場合、設定値を大きくすることで                         |
|           | 改善できる場合があります。                                               |
|           | 設定できる範囲は、「0~500(5ミリ秒刻み)」(ミリ秒)です。                            |
| ④ 音声スレッシュ | 無線機コントローラーからの音声入力レベルのしきい値を設定します。                            |
|           | 設定できる範囲は、「0~100」(%)です。 (出荷時の設定:70)                          |
|           | ※設定値が小さいほど、小さな音声でも検知します。                                    |

PBX内線詳細設定 > 無線機コントローラー電話接続

#### ■ V/RoIP制御設定

本製品に収容したIP電話機から無線機コントローラーへ着信したときの詳細設定です。

| V/RoIP制御設定     |      |      |
|----------------|------|------|
| 電話機への通話開始通知: 1 | 通知音1 | ~    |
| 電話機への送受信切替通知:2 | なし   | ~    |
|                | 0    | ✔ dB |
|                |      |      |

| ● 電話機への通信開始通知  | 通話相手のIP電話機に対して送信(発話)開始タイミングを音で通知するかし<br>ないかを、「なし」、「通知音1」〜「通知音3」から選択します。<br>(出荷時の設定:通知音1)         |
|----------------|--------------------------------------------------------------------------------------------------|
| 2 電話機への送受信切替通知 | IP電話機に対して送受信の切り替えタイミングを音で通知するかしないか<br>を、「なし」、「通知音1」〜「通知音3」から選択します。(出荷時の設定:なし)                    |
| ③ 通知音量         | [電話機への通話開始通知]欄と[電話機への送受信切替通知]欄で設定した通<br>知音の音量レベルを設定します。<br>設定できる範囲は、「+6」~「-12」(dB)です。 (出荷時の設定:0) |

| 「無線機コントローラー電話接線              | 売」画面                                                                       |                         |
|------------------------------|----------------------------------------------------------------------------|-------------------------|
| PBX内線詳細設定 > 無線機コントローラ-       | -電話接続                                                                      |                         |
| ■ 自動切断タイマー設定                 |                                                                            |                         |
| <br>通話、同報着信、強制切断など、各種タ~      | イマーの設定です。                                                                  |                         |
| 自動切断タイマー設定                   |                                                                            |                         |
| 発信呼出停止タイマー: 1                | 老                                                                          |                         |
| 無通話切断タイマー: 2 15              | 利                                                                          | <u> </u>                |
| 強制切断 強制通話切断タイマー: 3 10        | <del>5</del>                                                               | <u>}</u>                |
| ❶ 発信呼出停止タイマー                 | 無線機から発信したとき、ここで設定した時間、相手が応<br>信を中止します。                                     | 答しない場合は、発<br>出荷時の設定:15) |
| 2 無通話切断タイマー                  | 無線機がIP電話機と通話中、ここで指定した時間、互い<br>合は通話を切断します。<br>設定できる範囲は、「O(OFF)、5~600」(秒)です。 | に無通話となった場<br>出荷時の設定:15) |
| 強制切断<br>❸ 強制通話切断タイマー ・・・・・・・ | ここで指定した時間、IP電話機と無線機が通話した場合<br>断します。 (<br>設定できる範囲は、「O(OFF)、1~120」(分)です。     | 、強制的に通話を切<br>出荷時の設定:10) |

9-172

# 第 10 章

#### この章では、

#### 「PBX拡張設定」メニューの設定について説明します。

| 「拡張」画面             | · 10-2 |
|--------------------|--------|
| ■ SIP拡張設定 ······   | · 10-2 |
| ■ VoIP設定 ······    | · 10-4 |
| 「番号計画」画面           | 10-11  |
| ■ 電話番号ルーティング設定     | 10-11  |
| ■ 電話番号ルーティング設定一覧   | 10-12  |
| ■ 番号計画例外ルール        | 10-13  |
| ■ 発信先番号変換ルール設定     | 10-14  |
| ■ 発信先番号変換ルールー覧     | 10-15  |
| ■ 発信規制ルール設定        | 10-16  |
| ■ 発信規制ルールー覧        | 10-17  |
| 「外線サービスグループ」画面     | 10-18  |
| ■ 外線サービスグループ設定     | 10-18  |
| 「昼夜切替」画面           | 10-19  |
| ■ 昼夜切替曜日設定         | 10-19  |
| ■ 昼夜切替日付設定         | 10-20  |
| 「夜間転送先」画面          | 10-21  |
| ■ 夜間転送先            | 10-21  |
| 「通話数制限」画面          | 10-22  |
| ■ 通話数制限設定(システム全体)  | 10-22  |
| ■ 通話数制限設定          | 10-23  |
| 「ゲートウェイ接続」画面       | 10-24  |
| ■ ゲートウェイ接続設定       | 10-24  |
| ■ ゲートウェイ接続設定一覧     | 10-25  |
| 「番号表示変換」画面         | 10-26  |
| ■ 発信元回線設定          | 10-26  |
| ■ 番号表示変換ルール設定      | 10-27  |
| ■ 番号表示変換ルールー覧      | 10-28  |
| 「DIDボックス」画面 ······ | 10-29  |
| ■ 使用するボックス         | 10-29  |
| ■ DIDボックス設定 ······ | 10-30  |
| ■ DIDボックス設定一覧      | 10-31  |

### 「拡張」 画面

PBX拡張設定 > 拡張

#### ■ SIP拡張設定

本製品に登録された端末で共通に使用する拡張設定です。

| SIP拡張設定                                 |
|-----------------------------------------|
| 内線ドメイン : 🕦 🖲 LAN IPアドレス 💛 指定            |
| 内線ドメイン指定:                               |
| SIP 183対応: 2 〇 無効 🖲 有効                  |
| SIP レスポンス中継 : 3 〇 無効 🔘 有効               |
| 内線レスポンス中継: 👍 🖲 無効 < 有効                  |
| 呼出中転送方式: 5 🔿 被転送番号を中継しない 🔘 被転送番号を中継する   |
| SIP URI競合時の優先 : 🌀 🖲 IP回線 🔿 Peer to Peer |
| 電話番号での英字の使用 : 🍞 🖲 禁止 \cdots 許可          |

| <ol> <li>内線ドメイン</li></ol>      | 簡易中継サーバーとその子機間が共通で使用する SIPサービスドメイン名を<br>任意に設定できます。 (出荷時の設定: LAN IPアドレス)<br>入力は、半角英数字で63文字までです。<br>※ここで設定した値を子機側の[SIPサービスドメイン]欄に入力します。                                                                                                    |
|--------------------------------|----------------------------------------------------------------------------------------------------|
| 2 SIP183対応                     | <ul> <li>発信時、上位SIPサーバーから受信したSDP付き183 Session Progressの中継方法についての設定です。 (出荷時の設定:有効)</li> <li>(の有効:電話機に音声情報を伴う呼出(SDP付き183)もそのまま伝えます。それによって、呼出中、通話中の状態遷移を区別して伝えられますが、一部の端末で、呼出中状態ではDTMF信号が送出できないことがあります。</li> <li>(の無効:相手への音声情報を伴う呼出(SDP付き183)を受信すると、子機に通話中に変換して伝え、上記の現象を回避できる場合があります。</li> <li>※特に問題がある場合を除いては、出荷時の設定でお使いください。</li> </ul>                                            |
| <ul> <li>SIPレスポンス中継</li> </ul> | <ul> <li>発信時、上位SIPサーバーから受信したエラーメッセージの中継方法についての設定です。 <ul> <li>(出荷時の設定:有効)</li> </ul> </li> <li>⑦有効:発信時、SIPサーバーからのエラーレスポンス(4xx~6xx)を受信すると、レスポンスコードをそのまま中継します。</li> <li>②無効:発信時、SIPサーバーからのエラーレスポンス(4xx~6xx)を受信すると、486レスポンスに変換して中継します。</li> <li>※この設定は、スライド発信をするために必要です。</li> <li>※ほかのSIPサーバーを簡易中継サーバーの子機として、本製品に接続するような構成で、スライド発信をご利用の場合は、[SIP レスポンス中継] 欄を「有効」に設定してください。</li> </ul> |

#### ご注意

IP電話ネットワーク内で、同じ内線ドメインは使用できません。 ほかのSIPサーバー(簡易中継サーバー)、VE-IG1やVE-AG1などのゲートウェイ装置を増設する場合、それぞれ異なる内線 ドメインを設定してください。 [内線ドメイン]欄(●)を初期設定(LAN IPアドレス)でお使いいただくと、内線ドメイン名の競合を回避できます。 本製品に設定した内線ドメインと、本製品の「電話回線設定」メニューの「IP回線」画面にあるSIPサービスドメインが一致する ような構成はできません。

## 

## 「拡張」画面

PBX拡張設定 > 拡張

■ SIP拡張設定

| SIP拡張設定                                   |  |
|-------------------------------------------|--|
| 内線ドメイン: 🕕 🍥 LAN IPアドレス 🗢 指定               |  |
| 内線ドメイン指定:                                 |  |
| SIP 183対応: 2 〇 無効 🖲 有効                    |  |
| SIP レスポンス中継 : 3 〇 無効 🔘 有効                 |  |
| 内線レスポンス中継: 🕘 🍭 無効 < 有効                    |  |
| 呼出中転送方式: 🏮 🔾 被転送番号を中継しない 🔘 被転送番号を中継する     |  |
| SIP URI競合時の優先 : 🌀 🖲 IP回線 < 🔿 Peer to Peer |  |
| 電話番号での英字の使用:🍞 🖲 禁止 💚 許可                   |  |

| ④ 内線レスポンス中継     | 着信時、内線子機から受信したエラーメッセージの中継方法についての設定             |
|-----------------|------------------------------------------------|
|                 | です。 (出荷時の設定:無効)                                |
|                 | ◎ <b>有効</b> :着信時、内線子機からのエラーレスポンス(4xx~6xx)を受信する |
|                 | と、レスポンスコードをそのまま中継します。                          |
|                 | ◎無効:着信時、内線子機からのエラーレスポンス(4xx~6xx)を受信する          |
|                 | と、486レスポンスに変換して中継します。                          |
| ⑤ 呼出中転送方式       | 「被転送番号を中継する」に設定すると、転送先呼出中に受話器を置いて転送            |
|                 | する(呼出中転送)とき、転送先に被転送の電話番号が表示されます。               |
|                 | (出荷時の設定:被転送番号を中継する)                            |
|                 | 操作例                                            |
|                 | AからBにかかってきた電話を、BがCに転送するときに、Cの電話機にAの電           |
|                 | 話番号が表示されます。                                    |
|                 | 「被転送番号を中継しない」に設定されている場合は、Cの電話機には、Bの電           |
|                 | 話番号が表示されます。                                    |
| 6 SIP URI競合時の優先 | 上位のSIPサーバー(簡易中継サーバー)からの着信で、IP回線とPeer to        |
|                 | Peer(SIPサーバーを経由しない1対1での通話)のSIP URIが競合したとき、     |
|                 | どちらとみなして動作するかを設定します。 (出荷時の設定:IP回線)             |
|                 |                                                |
| ⑦ 電話番号での英字の使用   | 電話番号に英字を使用する場合に設定します。 (出荷時の設定:禁止)              |

### 「拡張」画面

PBX拡張設定 > 拡張

#### ■ VolP設定

IP電話での音質について設定します。

※下記のように、TOS種別の設定ごとに[VoIP設定]項目の内容が変更になります。

| (TOS種別:使用しない)    | VoIP設定                           |                 |
|------------------|----------------------------------|-----------------|
|                  | ジッターバッファー輝明・ 🔿 🖲 スタティック 🔘 ダイナミック |                 |
|                  | ジッターバッファーサイズ: 2 -40              | ✓ ミリ秒           |
|                  | TOS種別: 3 使用しない                   | 89 <sup>×</sup> |
|                  |                                  | 登録 取消           |
| (TOS種別: TOS)     | VoIP設定                           |                 |
|                  | ジッターバッファー種別: 🕦 🖲 スタティック 🛛 ダイナミック |                 |
|                  | ジッターバッファーサイズ: 2 <u>40</u>        | ▼ ミリ秒           |
|                  | TOS種別:3TOS                       | ~               |
|                  | メディア (RTP) 優先度 : 4 5             |                 |
|                  | メディア (RTP) サービスタイプ:              |                 |
|                  | メディア (RTP) 16進表示: A0             |                 |
|                  | 呼制御 (SIP) 優先度: 5                 |                 |
|                  | 呼制御 (SIP) サービスタイプ: 0             |                 |
|                  | 呼制御 (SIP) 16進表示:   A0            | 8 9<br>登録 取消    |
| (TOS種別:Diffserv) | VoIP設定                           |                 |
|                  | ジッターバッファー種別: 🕕 🍭 スタティック 🛛 ダイナミック |                 |
|                  | ジッターバッファーサイズ: 2                  | ▼ ミリ秒           |
|                  | TOS種別: 3 _ Diffserv              | <b>`</b>        |
|                  | メディア (RTP) DSCP : 6 -40          |                 |
|                  | メディア (RTP) 16進表示: A0<br>- 40     |                 |
|                  | 呼制御 (SIP) DSCP : 7 40            |                 |
|                  | 呼制御 (SIP) 16進表示: A0              |                 |
|                  |                                  |                 |

※上図は、[ジッターバッファー種別]欄を「スタティック」に設定したときに表示される画面です。

ジッターバッファー種別 ………
 パケットの揺らぎによる音声途切れを軽減するために使用するジッターバッファーを、「スタティック」、「ダイナミック」から選択します。

(出荷時の設定:ダイナミック)

#### ◎スタティック

音声を受信したとき、[ジッターバッファーサイズ]欄で設定した時間で音 声データを蓄えます。

#### ◎ダイナミック

音声を受信したとき、揺らぎに応じて音声データを蓄える時間が変動します

### 「拡張」画面

PBX拡張設定 > 拡張 ■ VoIP設定 (TOS種別:使用しない) VoIP設定 ジッターバッファー種別: 1 🖲 スタティック ダイナミック ✔ ミリ秒 ジッターバッファーサイズ: 2 40 TOS種別: 3 使用しない 8-\_**9**` 登録 取消 (TOS種別:TOS) VoIP設定 ジッターバッファー種別: 1 🖲 スタティック 🔘 ダイナミック ▼ ミリ秒 ジッターバッファーサイズ: 2 40 TOS種別: 3 TOS ~ メディア (RTP) 優先度: 45 メディア (RTP) サービスタイプ: 0 メディア (RTP) 16進表示: A0 呼制御 (SIP) 優先度 : 5 5 呼制御 (SIP) サービスタイプ: 0 呼制御 (SIP) 16進表示: A0 9 8 登録 取消 (TOS種別: Diffserv) VoIP設定 ジッターバッファー種別: 1 🖲 スタティック 🔘 ダイナミック ✔ ミリ秒 ジッターバッファーサイズ: 2 40 TOS種別: 3 Diffserv メディア (RTP) DSCP : 6 40 メディア (RTP) 16進表示: A0 呼制御 (SIP) DSCP: 7 40 呼制御 (SIP) 16進表示: A0 8 9 登録 取消

※上図は、[ジッターバッファー種別]欄を「スタティック」に設定したときに表示される画面です。

2 ジッターバッファーサイズ ……
 音声を受信したとき、音声データを蓄える時間を設定します。

 (出荷時の設定:40)
 設定できる範囲は、「20」~「1000」(20ミリ秒刻み)です。
 設定する時間が短いほど遅延は少なくなりますが、音声が途切れやすくなります。
 ※[ジッターバッファー種別]欄で「ダイナミック」を選択したときは、表示されない項目です。

### 「拡張」画面

PBX拡張設定 > 拡張 ■ VolP設定 (TOS種別:使用しない) VoIP設定 ジッターバッファー種別: 1 🖲 スタティック 🔘 ダイナミック ✔ ミリ秒 ジッターバッファーサイズ : 2 40 TOS種別: 3 使用しない **8**—**9**<sup>×</sup> 登録 取消 (TOS種別:TOS) VoIP設定 ジッターバッファー種別: 1 

スタティック

ダイナミック ▼ ミリ秒 ジッターバッファーサイズ: 2 40 TOS種別: 3 TOS ~ メディア (RTP) 優先度: 4 5 メディア (RTP) サービスタイプ: 0 メディア (RTP) 16進表示: A0 呼制御 (SIP) 優先度 : 5 5 呼制御 (SIP) サービスタイプ: 0 呼制御 (SIP) 16進表示: A0 8 9 登録 取消 (TOS種別: Diffserv) VoIP設定 ジッターバッファー種別: 1 🖲 スタティック 🔘 ダイナミック ▼ ミリ秒 ジッターバッファーサイズ: 2 40 TOS種別: 3 Diffserv メディア (RTP) DSCP : 6 40 メディア (RTP) 16進表示: A0 呼制御 (SIP) DSCP: 7 40 呼制御 (SIP) 16進表示: A0 8 9 登録 取消

※上図は、[ジッターバッファー種別]欄を「スタティック」に設定したときに表示される画面です。

| 3 TOS種別 | 本製品のTOS機能について設定します。                  | (出荷時の設定:Diffserv) |
|---------|--------------------------------------|-------------------|
|         | ◎使用しない                               |                   |
|         | TOS機能を使用しません。                        |                   |
|         | ©TOS                                 |                   |
|         | TOS(Type Of Service)のフォーマットで         | 、VoIPパケットをIPヘッダー  |
|         | 内のTOSフィールド(8ビット)に出力します               | Г.,               |
|         | RFC1349に準拠して、1ビット~3ビット               | を優先度、4ビット~7ビット    |
|         | をサービスタイプとして、10進数で設定しる                | ます。               |
|         | 残りの1ビットは、未使用フィールドとして、                | Oに固定されています。       |
|         | 優先度の設定値が大きいほど、優先度が高く                 | なります。             |
|         | ◎Diffserv                            |                   |
|         | Diffserv(Differentiated Service)のフォ- | -マットで、VoIPパケットをIP |
|         | ヘッダー内のTOSフィールド(8ビット)に出               | 力します。             |
|         | 1ビット~6ビットをDSCPとして、10進数               | 牧で設定します。          |
|         | 残りの2ビットは、未使用フィールドとして、                | Oに固定されています。       |
|         | 10-6                                 |                   |

株式会社エクセリ(代理店届出番号C1909977) 東京都墨田区菊川3 17 2 アドン菊川ビル4F / 大阪府大阪市中央区久太郎町1 9 5 URL: https://www.exseli.com/

### 「拡張」画面

PBX拡張設定 > 拡張 ■ VolP設定 (TOS種別:使用しない) VoIP設定 ジッターバッファー種別: 1 🖲 スタティック 🔘 ダイナミック ✔ ミリ秒 ジッターバッファーサイズ : 2 40 TOS種別: 3 使用しない **8**—**9**<sup>×</sup> 登録 取消 (TOS種別:TOS) VoIP設定 ジッターバッファー種別: 1 

スタティック

ダイナミック ▼ ミリ秒 ジッターバッファーサイズ: 2 40 TOS種別: 3 TOS ~ メディア (RTP) 優先度: 4 5 メディア (RTP) サービスタイプ: 0 メディア (RTP) 16進表示: A0 呼制御 (SIP) 優先度 : 5 5 呼制御 (SIP) サービスタイプ: 0 呼制御 (SIP) 16進表示: A0 8 9 登録 取消 (TOS種別: Diffserv) VoIP設定 ジッターバッファー種別: 1 🖲 スタティック 🔘 ダイナミック ▼ ミリ秒 ジッターバッファーサイズ: 2 40 TOS種別: 3 Diffserv メディア (RTP) DSCP : 6 40 メディア (RTP) 16進表示: A0 呼制御 (SIP) DSCP: 7 40 呼制御 (SIP) 16進表示: A0 8 9 登録 取消

※上図は、[ジッターバッファー種別]欄を「スタティック」に設定したときに表示される画面です。

| ④ メディア(RTP)  | TOSフィールド内に出力された音声パケットを優先制御 | する基準についての  |
|--------------|----------------------------|------------|
| (TOS種別: TOS) | 設定項目です。                    |            |
|              | ◎優先度                       |            |
|              | TOSの優先度フィールドの値を設定します。      |            |
|              | 設定できる範囲は、「0~7」(10進数)です。    | (出荷時の設定:5) |
|              | 優先度の設定値が大きいほど、優先度が高くなります。  |            |
|              | ◎サービスタイプ                   |            |
|              | TOSのサービスタイプフィールドの値を設定します。  |            |
|              | 設定できる範囲は、「0 ~15」(10進数)です。  | (出荷時の設定:0) |
|              |                            |            |

### 「拡張」画面

PBX拡張設定 > 拡張 ■ VolP設定 (TOS種別:使用しない) VoIP設定 ジッターバッファー種別: 1 🖲 スタティック 🔘 ダイナミック ✔ ミリ秒 ジッターバッファーサイズ : 2 40 TOS種別: 3 使用しない **8**—**9**<sup>×</sup> 登録 取消 (TOS種別:TOS) VoIP設定 ジッターバッファー種別: 1 

スタティック

ダイナミック ▼ ミリ秒 ジッターバッファーサイズ: 2 40 TOS種別: 3 TOS ~ メディア (RTP) 優先度: 4 5 メディア (RTP) サービスタイプ : 0 メディア (RTP) 16進表示: A0 呼制御 (SIP) 優先度 : 5 5 呼制御 (SIP) サービスタイプ: 0 呼制御 (SIP) 16進表示: A0 8 9 登録 取消 (TOS種別: Diffserv) VoIP設定 ジッターバッファー種別: 1 🖲 スタティック 🔘 ダイナミック ▼ ミリ秒 ジッターバッファーサイズ: 2 40 TOS種別: 3 Diffserv メディア (RTP) DSCP : 6 40 メディア (RTP) 16進表示: A0 呼制御 (SIP) DSCP: 7 40 呼制御 (SIP) 16進表示: A0 8 9 登録 取消

※上図は、[ジッターバッファー種別]欄を「スタティック」に設定したときに表示される画面です。

| 5 呼制御(SIP) ······ | TOSフィールド内に出力された呼制御(電話の発着制御)パケットを優先制御 |            |
|-------------------|--------------------------------------|------------|
| (TOS種別: TOS)      | する基準についての設定項目です。                     |            |
|                   | ※「IP回線」画面の[接続先の選択]欄を設定すると、回線         | 役仕様に合わせた値に |
|                   | なりますので、変更された値のままご使用ください。             |            |
|                   | ◎優先度                                 |            |
|                   | TOSの優先度フィールドの値を設定します。                |            |
|                   | 設定できる範囲は、「0~7」(10進数)です。              | (出荷時の設定:5) |
|                   | 優先度の設定値が大きいほど、優先度が高くなります。            | ı          |
|                   | ◎サービスタイプ                             |            |
|                   | TOSのサービスタイプフィールドの値を設定します。            |            |
|                   | 設定できる範囲は、「0~15」(10進数)です。             | (出荷時の設定:0) |

### 「拡張」画面

PBX拡張設定 > 拡張 ■ VolP設定 (TOS種別:使用しない) VoIP設定 ジッターバッファー種別: 1 🖲 スタティック 🔘 ダイナミック ✔ ミリ秒 ジッターバッファーサイズ : 2 40 TOS種別: 3 使用しない **8**—**9**<sup>×</sup> 登録 取消 (TOS種別:TOS) VoIP設定 ジッターバッファー種別: 1 

スタティック

ダイナミック ▼ ミリ秒 ジッターバッファーサイズ: 2 40 TOS種別: 3 TOS ~ メディア (RTP) 優先度: 4 5 メディア (RTP) サービスタイプ : 0 メディア (RTP) 16進表示: A0 呼制御 (SIP) 優先度 : 5 5 呼制御 (SIP) サービスタイプ: 0 呼制御 (SIP) 16進表示: A0 8 9 登録 取消 (TOS種別: Diffserv) VoIP設定 ジッターバッファー種別: 1 🖲 スタティック 🔘 ダイナミック ▼ ミリ秒 ジッターバッファーサイズ: 2 40 TOS種別: 3 Diffserv メディア (RTP) DSCP : 6 40 メディア (RTP) 16進表示: A0 呼制御 (SIP) DSCP: 7 40 呼制御 (SIP) 16進表示: A0 8 9 登録 取消

※上図は、[ジッターバッファー種別]欄を「スタティック」に設定したときに表示される画面です。

| 6 メディア(RTP)<br>(TOS種別:Diffserv)       | TOSフィールド内に出力された音声パケットを優先制御する基準についての<br>設定項目です。<br><b>②DSCP</b><br>DSCP(Differentiated Services Code Point)の値を設定します。                                                                                                    |  |  |
|---------------------------------------|----------------------------------------------------------------------------------------------------|--|--|
|                                       | 設定できる範囲は、「0~63」(10進数)です。 (出荷時の設定:40)                                                                                                    |  |  |
| <b>⑦</b> 呼制御(SIP)<br>(TOS種別:Diffserv) | TOSフィールド内に出力された呼制御(電話の発着制御)パケットを優先制<br>する基準についての設定項目です。<br>※「IP回線」画面の[接続先の選択]欄を設定すると、回線仕様に合わせた値<br>なりますので、変更された値のままご使用ください。<br><b>©DSCP</b><br>DSCP(Differentiated Services Code Point)の値を設定します。<br>設定できる範囲は、「0~63」(10進数)です。 (出荷時の設定:4 |  |  |

### 「拡張」画面

PBX拡張設定 > 拡張 ■ VolP設定 (TOS種別:使用しない) VoIP設定 ジッターバッファー種別: 1 🖲 スタティック 🔘 ダイナミック ✔ ミリ秒 ジッターバッファーサイズ: 2 40 TOS種別: 3 使用しない 8--**9**` 登録 取消 (TOS種別:TOS) VoIP設定 ジッターバッファー種別: 1 🖲 スタティック 🔘 ダイナミック ▼ ミリ秒 ジッターバッファーサイズ: 2 40 TOS種別: 3 TOS ~ メディア (RTP) 優先度 : 👍 <u>5</u> メディア (RTP) サービスタイプ : 0 メディア (RTP) 16進表示: A0 呼制御 (SIP) 優先度 : 5 呼制御 (SIP) サービスタイプ: 0 呼制御 (SIP) 16進表示: A0 9 8 登録 取消 (TOS種別: Diffserv) VoIP設定 ジッターバッファー種別: 🕦 🖲 スタティック ダイナミック ▼ ミリ秒 ジッターバッファーサイズ: 2 40 TOS種別: 3 Diffserv メディア (RTP) DSCP : 6 40 メディア (RTP) 16進表示: A0 呼制御 (SIP) DSCP: 7 40 呼制御 (SIP) 16進表示: A0 8 9 登録 取消 ※上図は、[ジッターバッファー種別]欄を「スタティック」に設定したときに表示される画面です。

## 「番号計画」画面

PBX拡張設定 > 番号計画

#### ■ 電話番号ルーティング設定

相手先の電話番号、外線発信に使用する回線など、ルーティングの対象となる条件を設定します。

| 電          | 話番号ルーティ     |          |                                                         |                                                             |                                          |                                 |
|------------|-------------|----------|---------------------------------------------------------|-------------------------------------------------------------|------------------------------------------|---------------------------------|
|            | 番号 🚺        | プレフィクス 2 | 宛先電話番号 3                                                | 発信回線指定 👍                                                    | _5                                       |                                 |
|            | <u>1</u> •  | •        |                                                         | ~                                                           | 追加                                       |                                 |
| 1₹         | 番号          |          | <ul> <li>・・ 各宛先電話番号</li> <li>最大400件まで</li> </ul>        | に対して使用する回線を<br>登録できます。                                      | 登録する番号を                                  | ∑選択します。                         |
| 2          | フレフィクス ー    |          | <ul> <li>・・・・・・・・・・・・・・・・・・・・・・・・・・・・・・・・・・・・</li></ul> | Aで、フレフィクスを人<br>ィクスを相手先の電話者<br>電話番号で、指定した回<br>翻定]項目(P.8-10)で | カします。<br>香号に付けて発作<br>線(④)に発信し<br>もプレフィクス | 信すると、プレフィク<br>,ます。<br>,を登録できます。 |
| <b>3</b> 歹 | 记先電話番号      |          | ・・・ 対象となる番号<br>入力した電話番<br>らの部分一致)は                      | を、半角数字30桁以内 <sup>-</sup><br>号が、外線へ発信すると<br>こ、指定した回線(④)に多    | で入力します。<br>:きの番号に含ま<br>発信します。            | まれている場合(先頭か                     |
| 4 ≩        | 発信回線指定<br>- |          | ·· 「IP回線」画面で                                            | 登録した回線を使用して                                                 | 「発信します。                                  |                                 |
| 5 <        | 追加〉         |          | ・・ [電話番号ルー]<br>設定一覧]項目に                                 | ティング設定]項目で設た<br>ご登録するボタンです。                                 | 定した内容を[電                                 | 電話番号ルーティング                      |

### 「番号計画」画面

PBX拡張設定 > 番号計画

#### ■ 電話番号ルーティング設定一覧

[電話番号ルーティング設定]項目で登録した設定内容が表示されます。

| 電話番号ルーティング設定一覧 |    |        |        |                   |          |
|----------------|----|--------|--------|-------------------|----------|
|                | 番号 | プレフィクス | 宛先電話番号 | 発信回線指定            | 0 2      |
|                | 1  |        | 090    | 10001-373-8802-90 | 編集 削除    |
|                |    |        |        |                   | 3<br>全削除 |

| ❶〈編集〉  | クリックすると、ボタンの左欄に表示された内容を[電話番号ルーティング設<br>定]項目で編集できます。 |
|--------|-----------------------------------------------------|
| 2〈削除〉  | クリックすると、ボタンの左欄に表示された設定内容を削除します。                     |
| 3〈全削除〉 | クリックすると、表示された設定内容をすべて削除します。                         |

### 「番号計画」画面

PBX拡張設定 > 番号計画

#### ■ 番号計画例外ルール

外線発信時、番号変換ルール/発信規制ルールの対象にしない特番について設定します。

| 番号計画例外ルール                    |                                                      |
|------------------------------|------------------------------------------------------|
| 184/186自動判定:① 〇 無効<br>例外番号:② | <ul> <li>有効</li> <li>一 3 4</li> <li>登録 取消</li> </ul> |

| 184/186自動判定 | 「184」や「186」につづけてダイヤルした宛先電話番号に対して、番号変換<br>ルール/発信規制ルールを適用するかどうかを設定します。<br>(出荷時の設定:有効)                        |
|-------------|----------------------------------------------------------------------------------------------------|
| 2 例外番号      | 番号変換ルール/発信規制ルールを適用しない特番(例外番号)を、最大5件ま<br>で登録できます。<br>外線発信時、ここに登録した特番以降の宛先電話番号が、番号変換ルール/発<br>信規制ルールの対象になります。 |
| ❸〈登録〉       | 「番号計画例外ルール」項目で設定した内容を登録するボタンです。                                                                            |
| ④〈取消〉       | 「番号計画例外ルール」項目の設定内容を変更したとき、変更前の状態に戻す<br>ボタンです。<br>なお、〈登録〉をクリックすると、変更前の状態には戻りません。                            |

## 「番号計画」画面

PBX拡張設定 > 番号計画

#### ■ 発信先番号変換ルール設定

番号変換ルールの対象/例外となる発信先番号とグループを設定します。

| 発 | 信先番号変 | <b>換ル</b> - | ール設定 |   |          |        |   |        |    |  |
|---|-------|-------------|------|---|----------|--------|---|--------|----|--|
|   | 番号 🚺  |             | 種別2  |   | 宛先電話番号 3 | 削除桁数 4 |   | 付加番号 5 | 6  |  |
|   | 1     | ~           | 変換   | ~ |          | 削除しない  | ~ |        | 追加 |  |

| ●番号           | 登録された番号変換ルールを比較する順位を指定します。<br>設定できる範囲は、「1」〜「100」です。                                                      |
|---------------|----------------------------------------------------------------------------------------------------|
| 2 種別          | 対象となる番号の変換条件を設定します。 (出荷時の設定:変換)<br>◎変換:番号変換ルールに一致した場合、番号を変換します。<br>◎例外:番号変換ルールに一致した場合、番号を変換しません。         |
| ③ 宛先電話番号      | 対象となる番号を半角数字15桁以内で入力します。 (出荷時の設定:空白)<br>ここで指定した番号が、外線へ発信するときの番号に含まれている場合(先頭<br>からの部分一致)に、番号変換ルールが適用されます。 |
| ④ 削除桁数        | [宛先電話番号]欄で入力した番号を変換する場合に、その先頭から削除する<br>番号の桁数を設定します。 (出荷時の設定:削除しない)<br>設定できる範囲は、「削除しない」、「1」〜「15」です。       |
| 5 付加番号 ······ | 先頭に付加する番号を半角数字15桁以内で入力します。<br>(出荷時の設定:空白)                                                                |
| 6 〈追加〉        | [発信先番号変換ルール設定]項目で設定した内容を[発信先番号変換ルール<br>一覧]項目に登録するボタンです。                                                  |

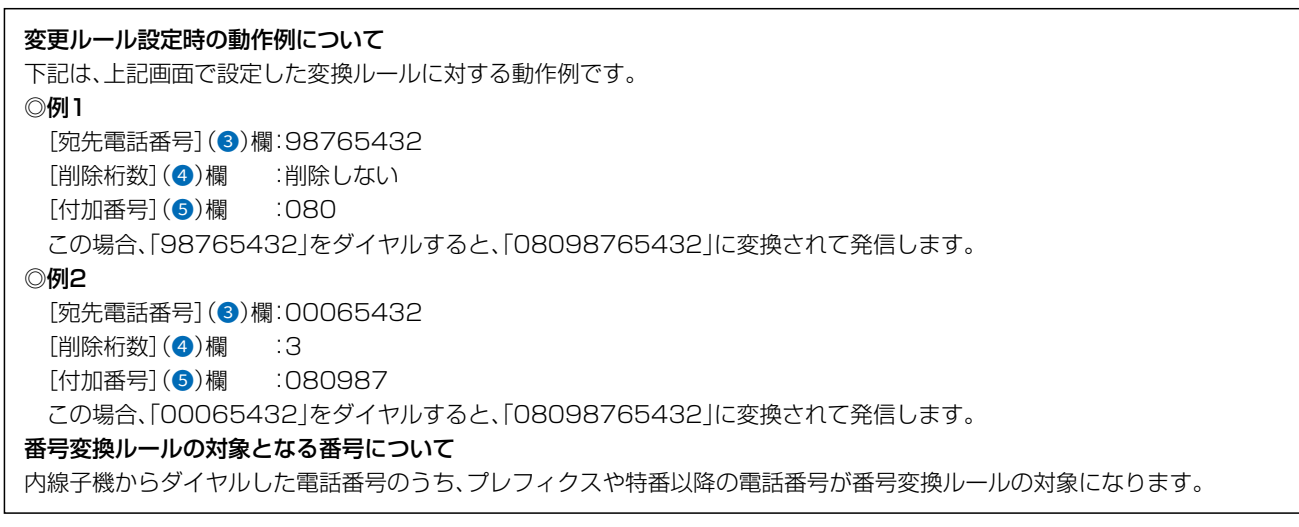

10-14

## 「番号計画」画面

PBX拡張設定 > 番号計画

#### ■ 発信先番号変換ルール一覧

[発信先番号変換ルール設定]項目で登録した内容が表示されます。

| 番号 | 種別 | 宛先電話番号 | 削除桁数  | 付加番号 | 0 2   |
|----|----|--------|-------|------|-------|
| 1  | 変換 | 080    | 削除しない | 1234 | 編集 削除 |
| 2  | 変換 | 090    | 削除しない | 1234 | 編集 削除 |
| 3  | 例外 | 0800   |       |      | 編集 削除 |
| 4  | 変換 | 5678   | 4     | 1234 | 編集 削除 |

| ❶〈編集〉  | クリックすると、ボタンの左欄に表示された内容を、[発信先番号変換ルール<br>設定]項目で編集できます。 |
|--------|------------------------------------------------------|
| 2〈削除〉  | ボタンの左欄に表示された内容を削除するとき、クリックします。                       |
| ❸〈全削除〉 | 登録した内容をすべて削除するとき、クリックします。                            |

| 設定例について                                                     |
|-------------------------------------------------------------|
| 上記画面の登録例では、発信時、下記のルールにしたがって、発信者番号を変換して発信します。                |
| ◎「080」ではじまる番号に対して「1234」を付加し、「0800」ではじまる番号だけをそのままにするルール      |
| 「08012345678」をダイヤルしたときは、「123408012345678」に変換されて発信されます。      |
| 「08001234567」をダイヤルしたときは、番号3(上記画面)の行に設定された「例外」に一致するため、変換されずに |
| 「08001234567」をそのまま発信します。                                    |
| ◎「090」ではじまる番号に対して「1234」を付加するルール                             |
| 「09012345678」をダイヤルしたときは、「123409012345678」に変換されて発信されます。      |
| ◎「5678」ではじまる番号に対して「5678」の4桁を削除して、「1234」を付加するルール             |
| 「5678123456」をダイヤルしたときは、「1234123456」に変換されて発信されます。            |
| ◎「0667935301」をダイヤルしたときは、番号1~番号4(上記画面)のどの行にも一致しないため、変換されずに   |
| 「0667935301」をそのまま発信します。                                     |
| 番号表示変換ルール適用時について                                            |
| ◎内線子機から外線へ発信するときだけ、番号変換ルールが適用されます。                          |
| ルールの適用については、登録した回線(電話番号)ごとに「外線サービスグループ」画面で設定できます。           |
| ◎変換種別は、例外設定が優先されます。                                         |
| ◎番号変換ルールを複数設定しているときは、番号の小さい順に比較を開始します。                      |
| 条件に一致した時点で、それ以降の識別番号のルールは比較しません。                            |
| ※削除により番号を付加する前の有効桁数が0以下になる場合、番号変換後の桁数が32桁以上になる場合は番号変換ルール    |
| が適用されません。                                                   |
| 10-15                                                       |

株式会社エクセリ(代理店届出番号C1909977) 東京都墨田区菊川3 17 2 アドン菊川ビル4F / 大阪府大阪市中央区久太郎町1 9 5 URL: https://www.exseli.com/

### 「番号計画」画面

PBX拡張設定 > 番号計画

#### ■ 発信規制ルール設定

発信規制ルールのグループと対象/例外となる宛先電話番号を設定します。

| 発信規制ルール設定    |         |
|--------------|---------|
| 発信規制ルール番号: 1 | 共通 🗸 追加 |
| 発信規制リスト: 2   | 宛先電話番号  |
|              |         |
|              |         |
|              |         |
|              |         |
|              |         |
| 発信許可リスト:3    | 宛先電話番号  |
| -            |         |
|              |         |
|              |         |
|              |         |
|              |         |

 発信規制ルール番号 ………… 対象となる発信規制ルールのグループを選択します。(出荷時の設定:共通) 選択できる範囲は、「共通」、または「1」~「16」です。 発信規制ルールの適用については、内線子機の設定グループごとに「電話機設 定」画面で設定できます。 ※「共通」に設定した内容は、すべてのグループ(1~16)に適用されます。 〈追加〉 [発信規制ルール設定]項目で設定した内容を、[発信規制ルールー覧]項目に 登録するボタンです。 2 発信規制リスト …………… 発信規制ルールに一致した場合、外線への発信を規制する番号を、半角数字 15桁以内で入力します。 (出荷時の設定:空白) ここで指定した番号が、外線へ発信するときの番号に含まれている場合(先頭 からの部分一致)に、発信規制ルールが適用されます。 [発信規制ルール番号]欄で選択したルール番号ごとに、最大20件まで登録で きます。 発信規制ルールに一致した場合、外線への発信を許可する番号を、半角数字 15桁以内で入力します。 (出荷時の設定:空白) ここで指定した番号が、外線へ発信するときの番号に含まれている場合(先頭 からの部分一致)に、発信規制ルールが適用されます。 [発信規制ルール番号]欄で選択したルール番号ごとに、最大20件まで登録で きます。

## 「番号計画」画面

PBX拡張設定 > 番号計画

#### ■ 発信規制ルール一覧

[発信規制ルール設定]項目で登録した内容が表示されます。 ※画面は、設定例です。

| Ě信規制ルール一覧 |        |       |       |
|-----------|--------|-------|-------|
| 発信規制ルール番号 | 宛先電話番号 |       |       |
|           | 規制リスト  | 許可リスト | 1 2   |
| 共通        | 0      | 01    | 編集 削除 |
| 1         | 0990   |       | 編集 削除 |
| 2         | 0880   |       | 編集    |
|           |        |       | 3     |
|           |        |       | 全削除   |

| ❶〈編集〉   | クリックすると、ボタンの左欄に表示された内容を、[発信規制ルール設定]項<br>目で編集できます。 |
|---------|---------------------------------------------------|
| 2〈削除〉   | ボタンの左欄に表示された内容を削除するとき、クリックします。                    |
| 3 〈全削除〉 | 登録した内容をすべて削除するとき、クリックします。                         |

| 発信規制ルールの順番について                                               |
|--------------------------------------------------------------|
| 「電話機」画面や「外線サービスグループ」画面で設定した発信規制は、内線子機(設定グループ)、選択した回線(電話番号)の順 |
| に適用され、外線発信を規制します。                                            |
| ※海外への発信を許可しない、または特定の拠点への発信だけを許可するなど、外線発信を規制できます。             |
| 発信規制ルールの対象となる番号について                                          |
| ◎各電話機の設定画面(設定グループ)にある[機種共通設定]項目で発信規制ルールを設定した場合               |
| 内線子機からダイヤルした電話番号のうち、プレフィクスや特番以降の宛先電話番号が発信規制ルールの対象になります。      |
| ◎「外線サービスグループ」画面で発信規制グループを設定した場合                              |
| 選択した回線(電話番号)から発信するときの電話番号*が発信規制ルールの対象になります。                  |
| ★内線子機からダイヤルした電話番号は、「番号計画」画面の番号変換ルールにしたがって、変更されます。            |

10-17

## 「外線サービスグループ」画面

PBX拡張設定 > 外線サービスグループ

#### ■ 外線サービスグループ設定

本製品に登録した回線(電話番号)について、グループを設定します。 ※画面は、設定例です。

| 外線サービスグル    | レープ設定 | 2            |   |        |   |      |                |                |
|-------------|-------|--------------|---|--------|---|------|----------------|----------------|
| 外線電話番号      | 回線    | 外線サービスグループ 1 |   | 発信規制 2 |   | 番号変換 | 3              |                |
| 05012345678 | IP回線  | 外線サービスグループ1  | ~ | 無効     | ~ | 無効   | ~              |                |
|             |       |              |   |        |   |      | <b>4</b><br>登録 | <b>5</b><br>取消 |

| ● 外線サービスグループ | 設定できるグループは、「外線サービスグループ1」〜「外線サービスグループ<br>30」までです。 (出荷時の設定:外線サービスグループ1)<br>「有効」に設定すると、「番号計画」画面で設定した番号変換ルールにしたがっ<br>て変換された番号で外線へ発信します。 |
|--------------|----------------------------------------------------------------------------------------------------|
| 2 発信規制       | 登録した回線(電話番号)ごとに、外線への発信規制を設定します。                                                                                                    |
|              |                                                                                                    |
|              |                                                                                                    |
|              |                                                                                                    |
|              | たかって、特定の番号への発信を規制します。                                                                                                    |
|              | ※発信規制ルール 共通」の内容も適用されます。                                                                                                    |
|              | ◎ <b>外線発信規制</b>                                                                                                    |
|              | ※内線(Peer to Peerを含む)への発信は規制さ                                                                                                    |
|              | れません。                                                                                                    |
| 3 番号変換       | 登録した回線(電話番号)ごとに、外線発信時の番号変換ルールを設定します。<br>(出荷時の設定:無効)                                                                                 |
|              | 「有効」に設定すると、「番号計画」画面で設定した番号変換ルールにしたがっ                                                                                                |
|              | て変換された番号で外線へ発信します。                                                                                                    |
| 4〈登録〉        | [外線サービスグループ設定]項目で設定した内容を登録するボタンです。                                                                                                  |
| 5〈取消〉        | [外線サービスグループ設定]項目の設定内容を変更したとき、変更前の状態                                                                                                 |
|              | に戻すボタンです。                                                                                                    |
|              | なお、〈登録〉をクリックすると、変更前の状態には戻りません。                                                                                                    |

### 「昼夜切替」画面

PBX拡張設定 > 昼夜切替

#### ■ 昼夜切替曜日設定

設定した曜日と時間にしたがって、すべての外線サービスグループの昼夜(昼間から夜間、または夜間から昼間)切り替 えを一括して、自動で切り替えるための設定です。

※最大10件まで設定できます。

※ユーザー用の「昼夜切替設定」画面では、外線サービスグループごとに昼夜切り替えできます。(「ユーザー設定画面マ ニュアル」参照)

※画面は、設定例です。

| 夜切替       | 切替時刻 |    |   |    | 有効曜日 |   |   |   |   |   |   |
|-----------|------|----|---|----|------|---|---|---|---|---|---|
|           |      |    |   |    | B    | 月 | 火 | 水 | 木 | 金 | ± |
| 夜間に切替 🗸 🗸 |      | 18 | : | 00 |      |   |   |   |   | ~ |   |
| ■間に切替     |      | 08 | : | 00 |      | ✓ |   |   |   |   |   |
| 無効 🖌      |      | 00 | : | 00 |      |   |   |   |   |   |   |
| 無効 🖌      |      | 00 | : | 00 |      |   |   |   |   |   |   |
| 無効 🗸      |      | 00 | : | 00 |      |   |   |   |   |   |   |
| 無効 🗸      |      | 00 | : | 00 |      |   |   |   |   |   |   |
| 無効 🗸      |      | 00 | : | 00 |      |   |   |   |   |   |   |
| 無効 🗸      |      | 00 | : | 00 |      |   |   |   |   |   |   |
| 無効 🗸      |      | 00 | : | 00 |      |   |   |   |   |   |   |
| 無効 🗸      |      | 00 | : | 00 |      |   |   |   |   |   |   |

切替時刻・有効曜日…………

[昼夜切替]欄で、「昼間に切替」、または「夜間に切替」を選択し、切り替え開始 時間を24時間制で入力します。

指定する曜日のチェックボックスをクリックして、チェックマークを入れま す。

設定後は、[昼夜切替曜日設定]項目の〈登録〉をクリックします。

- ※本製品の自動時計設定機能(P.11-4)と併せてご使用になることをおすす めします。
- ※[昼夜切替日付設定]項目(P.10-20)の設定と重複する場合は、[昼夜切替日 付設定]項目の設定が優先されます。
- ※昼間から夜間に着信動作が切り替わったあとに、本製品が再起動されたときは、次回設定した曜日と時間になるまで、昼間の着信となります。

#### 「営業時間外設定機能」が有効のときは

ユーザー用の「営業時間設定」画面で登録した内容が、自動的にこの画面に反 映されます。

この画面では、設定を変更できません。

10-19

## 「昼夜切替」画面

PBX拡張設定 > 昼夜切替

#### ■ 昼夜切替日付設定

設定した日時と時間にしたがって、すべての外線サービスグループの昼夜(昼間から夜間、または夜間から昼間)切り替えを一括して、自動で切り替えるための設定です。 ※最大30件まで設定できます。 ※「営業時間外設定機能」が有効のときは、この画面は設定できません。

※画面は、設定例です。

| 昼夜切替日付設定 |   |      |   |     |    |    |   |    |  |
|----------|---|------|---|-----|----|----|---|----|--|
| 昼夜切替     |   | 切替日時 |   |     |    |    |   |    |  |
| 夜間に切替    | ~ |      | 7 | 月 1 | в  | 18 |   | 00 |  |
| 昼間に切替    | ~ |      | 7 | 月 2 | -  | 08 |   | 00 |  |
| 無効       | ~ |      | - |     | -  | 00 |   | 00 |  |
| 無効       | ~ |      | _ | я   |    | 00 | • | 00 |  |
| 無効       | ~ |      |   | 月   | _8 | 00 | • | 00 |  |
|          |   |      |   | 月   | B  | 00 | : | 00 |  |
| 無効       | ~ |      |   | 月   | B  | 00 | : | 00 |  |
| 無効       | ~ |      |   | 月   | 日  | 00 | : | 00 |  |

切替日時……………

[昼夜切替]欄で、「昼間に切替」、または「夜間に切替」を選択し、切り替え開始の日時を入力します。

開始時間を24時間制で入力します。

設定後は、[昼夜切替日付設定]項目の〈登録〉をクリックします。

- ※本製品の自動時計設定機能と併せてご使用になることをおすすめします。
- ※[昼夜切替曜日設定]項目(P.10-19)の設定と重複する場合は、[昼夜切替日 付設定]項目の設定が優先されます。
- ※昼間から夜間に着信動作が切り替わったあとに、本製品が再起動されたと きは、次回設定した日時と時間になるまで、昼間の着信となります。

## 「夜間転送先」画面

#### PBX拡張設定 > 夜間転送先

#### ■ 夜間転送先

昼夜切り替え動作において、夜間に切り替わったときの転送先を、回線(電話番号)ごとに設定します。 ※「営業時間外設定機能」が有効のときは、この画面は設定できません。

また、ユーザー用の「営業時間外の動作設定」で設定した内容が自動で反映されます。

| 外線電話番号              | 回線                 | 夜間転送先 1                              | 着信内線番号 2                                              |                |  |  |  |  |
|---------------------|--------------------|--------------------------------------|-------------------------------------------------------|----------------|--|--|--|--|
| 8899333888270       | IP回線               | 転送しない・                               | ・ なし 🗸 🗸                                              |                |  |  |  |  |
| 001111000           | IP回線               | 転送しない・                               | ・ なし 🗸 🖌                                              |                |  |  |  |  |
| 和1019于13世纪的117      | IP回線               | 転送しない・                               | ・ なし 🗸 🖌                                              |                |  |  |  |  |
| 84933488070         | IP回線               | 転送しない・                               | ・ なし 🗸                                                |                |  |  |  |  |
| 和443-1-5-1-64402-75 | IP回線               | 転送しない・                               | ・ なし 🗸                                                |                |  |  |  |  |
|                     |                    |                                      | 3 4<br>登録 取消                                          |                |  |  |  |  |
| 間転送先                | 昼夜切り               | 替え動作で夜間に切り替わた                        | ったときの着信動作を設定し<br>(出荷時の設定:1                            | ます。<br>転送し     |  |  |  |  |
|                     | ◎転送し               | ない: 夜間に切り替わって<br>設定した着信内線番           | も「PBX設定」メニューの「テ<br>号に着信します。                           | <b>着信</b> ]匪   |  |  |  |  |
|                     | ◎外線                | ◎外線 :ユーザー用の「外線着信転送設定」画面で設定した回線(電     |                                                       |                |  |  |  |  |
|                     |                    | 番号)ごとの転送先者                           | それによります                                               |                |  |  |  |  |
|                     | ◎中纳                |                                      |                                                       | っ∉白 /上 ヨ       |  |  |  |  |
|                     | ◎内稼                |                                      | 設定した内稼留与、 または内                                        | 1初1し云          |  |  |  |  |
|                     | ~ <del>~ + ~</del> |                                      | ·                                                     |                |  |  |  |  |
|                     | ◎留守番               | ◎留守番電話:ユーザー用の 留守電ボックス設定」画面で設定した回線(電  |                                                       |                |  |  |  |  |
|                     |                    | 話番号)ごとの留守電ボックスで応答します。                |                                                       |                |  |  |  |  |
|                     |                    | ※留守電ボックスが設定されていないときは、「転送しな           |                                                       |                |  |  |  |  |
|                     |                    | を選択したときと                             | 同じ着信動作になります。                                          |                |  |  |  |  |
| 信内線番号               | 夜間に切<br>設定しま<br>   | り替わったときに着信させ<br>す。<br>***            | る内線子機の内線番号(ダイ <sup>-</sup><br>(出荷時の)<br>り線伏ま来号を設定できます | ヤルイ:<br>設定 : : |  |  |  |  |
| 發録〉                 | □ IE 内禄            | 毎ちには、内極曲ち、または<br>(<br>(先)10日で設定した内容を | YIMKIV衣曲方を改たしさま9<br>登録するボタンです。                        | 0              |  |  |  |  |
|                     |                    |                                      |                                                       |                |  |  |  |  |
|                     | =                  |                                      |                                                       |                |  |  |  |  |

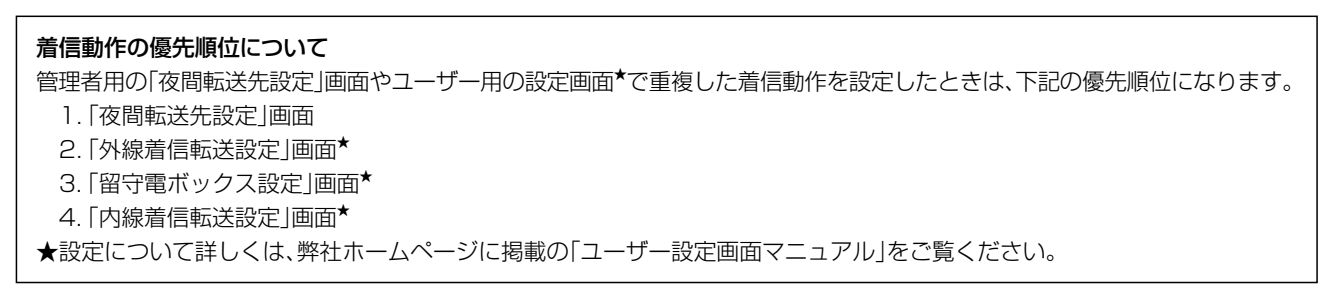

10-21

### 「通話数制限」画面

PBX拡張設定 > 通話数制限

#### ■ 通話数制限設定(システム全体)

本製品に登録したすべての回線(電話番号)について、通話数の制限を設定します。

| 通話数制限設定(システム全体)       |           |
|-----------------------|-----------|
| 外線通話本数制限: 1           | 150       |
| 優先回線用の通話確保数: <b>2</b> | 0         |
| 同時鳴動数制限:3             | ○ 無効 ◎ 有効 |
|                       |           |

| <ol> <li>外線通話本数制限</li> </ol> | 本製品に登録した回線で、発着信できる    | う総通話数を設定します。      |
|------------------------------|-----------------------|-------------------|
|                              | 設定できる範囲は、「1」~「150」です。 | (出荷時の設定:150)      |
|                              | ※本製品に登録した回線の総通話数が、    | [外線通話本数制限]欄で設定した通 |
|                              | 話数になると、新たに発着信があった     | とき話中になります。        |
| 2 優先回線用の通話確保数                | 優先したい回線に確保する総通話数を該    | 定します。             |
|                              | 設定できる範囲は、「0」~「150」です。 | (出荷時の設定:〇)        |
|                              | ※[外線通話本数制限]欄で設定した以_   | 上の通話数を設定できますが、本製品 |
|                              | で発着信できる総通話数を超える通話     | 話できません。           |
|                              | ※[外線通話本数制限]欄と同じ、またそ   | れ以上の通話数を設定した場合は、通 |
|                              | 常回線★を使用できません。         |                   |
|                              | ※通常回線★での通話総数は、外線通話    | 本数制限から優先回線用の通話確保数 |
|                              | を除いた値となります。           |                   |
|                              | ★本書では、優先回線の割り当てをしな    | い回線を「通常回線」と表記します。 |
| 3 同時鳴動数制限                    | 外線着信で一斉鳴動する電話機を多数語    | 定し、さらに着信が集中した場合、一 |
|                              | 時的に着信を制限する機能です。       | (出荷時の設定:有効)       |
|                              | ※特に問題がある場合を除いては、初期    | 設定でお使いください。       |

### 「通話数制限」画面

PBX拡張設定 > 通話数制限

#### ■ 通話数制限設定

本製品に登録した回線(電話番号)について、通話数の制限や優先回線の割り当てを設定します。

| 通話数制限設定               |      |                             |                |                    |                   |      |
|-----------------------|------|-----------------------------|----------------|--------------------|-------------------|------|
| 外線電話番号 1              | 回線 2 | 通話数制限 3                     |                | 優先回線割り当            | τ <b>4</b>        |      |
| 10011-1-1-0.00011-101 | IP回線 | 制限なし                        | ~              | しない                | ~                 |      |
| 000033480070          | IP回線 | 制限なし                        | ~              | しない                | ~                 |      |
| 001011110007          | IP回線 | 制限なし                        | ~              | しない                | ~                 |      |
| 0073348075            | IP回線 | 制限なし                        | ~              | しない                | ~                 |      |
| 000133400070          | IP回線 | 制限なし                        | ~              | しない                | ~                 |      |
| )外線電話番号               |      | 「電話回線設定」メニュー<br>※この欄では電話番号の | -で登録し<br>)変更はて | った回線の電<br>ごきません。   | 話番号が表示さ           | されます |
| 回線                    |      | 「電話回線設定」メニュー                | で登録し           | った回線の種             | 別が表示されま           | ₹す。  |
| 通話数制限                 |      | 電話番号ごとに、発着信<br>設定できる範囲は、「制限 | できる〕<br>なし」、「  | 通話数を制限<br>1」~「150」 | します。<br>です。 (出荷時( | の設定  |

| 設定できる範囲は、「制限なし」、「1」~「150」です。 | (出荷時の設定:制限なし) |
|------------------------------|---------------|
| ※本製品に登録したKX-HDV230Nの電話機では、   | 回線の使用状況をフレキ   |
| シブルボタンの点灯で確認できます。            |               |
|                              |               |

④ 優先回線の割り当て ………… 本製品に登録した電話番号ごとに、優先回線の割り当てを設定します。
 (出荷時の設定:しない)

| ◎「する」に設定した回線は優先回線として機能します。         |       |
|------------------------------------|-------|
| 優先回線の通話数は[外線通話本数制限](P.10-22)、または[通 | 話数制限] |
| (3)です。                             |       |
| ◎「しない」に設定した回線は、通常回線★として機能します。      |       |

通常回線の通話数は[外線通話本数制限]-[優先回線用の通話確保数] (P.10-22)、または[通話数制限](③)です。 ※優先回線数が外線通話本数以上の場合、通常回線★は使用できません。 ★本書では、優先回線の割り当てをしない回線を「通常回線」と表記します。

#### \_\_\_\_\_\_ 「ゲートウェイ接続」画面

PBX拡張設定 > ゲートウェイ接続

#### ■ ゲートウェイ接続設定

本製品のゲートウェイ接続について設定します。

※特定のシステム環境が必要となりますので、特別な理由がない限り初期設定のままでご使用ください。

| ゲートウェイ接続設定                 |                                                                                                    |
|----------------------------|----------------------------------------------------------------------------------------------------|
| 内線番号:                      | 1) 🗸                                                                                                    |
| ゲートウェイ接続: 2 _ 無効           | <u> </u>                                                                                                    |
| 内線番号判定:3 有効                | ~                                                                                                    |
| DisplayName発信者番号を優先: 4 しない | <b>~</b>                                                                                                    |
| ゲートウェイ発信時ドメインを使用: 5 しない    | <b>v</b>                                                                                                    |
| ゲートウェイ発信先アドレス: 6           |                                                                                                    |
| ゲートウェイ発信先ドメイン: 7           | 8_9_                                                                                                    |
|                            | 登録 取消                                                                                                    |
| ● 内線番号                     | ゲートウェイ接続を使用する内線子機の内線番号を選択します。<br>※この欄では「PBX設定」メニューで登録した内線番号を変更できません。                                                                                                    |
| 2 ゲートウェイ接続                 | 本製品のゲートウェイ接続について設定します。 (出荷時の設定:無効)<br>「有効」に設定すると、内線子機が本製品にレジストされていなくても通信で<br>きる特殊な動作となります。                                                                                            |
| ③内線番号判定                    | ゲートウェイ接続時の内線番号判定機能について設定します。<br>(出荷時の設定:有効)<br>「無効」に設定すると、内線番号ではなくドメインの一致により、どの端末から<br>の発信か判定します。<br>この機能により、多台数のゲートウェイ接続端末から内線機能を使用できる<br>ようになります。                                   |
|                            |                                                                                                    |
| を優先 ······                 | ゲートウェイ接続を使用した着信時に、内線番号を判定する方法を設定しま<br>す。 (出荷時の設定:しない)<br>「する」に設定すると、SIP URIの「DisplayName」エリアと内線番号で判定し<br>ます。<br>「ユーザパート」エリアと内線番号で判定するときは、「しない」に設定します。<br>※この設定に関わらず、[内線番号判定]欄が優先されます。 |
| ⑤ ゲートウェイ発信時ドメイン            |                                                                                                    |
| を使用                        | ゲートウェイ接続を使用した発信時に、指定されたドメインを使用するか設<br>定します。 (出荷時の設定:しない)<br>本製品のIPアドレスを使用するときは、「しない」に設定します。                                                                                           |

### 「ゲートウェイ接続」画面

PBX拡張設定 > ゲートウェイ接続

■ ゲートウェイ接続設定

| ゲートウェイ接続設定            |            |
|-----------------------|------------|
|                       | _31(受付1) 🗸 |
| ゲートウェイ接続:2            | 無効 ~       |
| 内線番号判定:3              | 有効 🗸       |
| DisplayName発信者番号を優先:4 | Utavi 🗸    |
| ゲートウェイ発信時ドメインを使用:5    | Utau 🗸     |
| ゲートウェイ発信先アドレス:6       |            |
| ゲートウェイ発信先ドメイン: 7      | 8_9_       |
|                       | 登録 取消      |

| ⑤ ゲートウェイ発信先アドレス …        | ゲートウェイ接続を使用した発信時に、接続する機器について設定します。<br>指定されたIPアドレスを入力します。                                            |
|--------------------------|----------------------------------------------------------------------------------------------------|
| <b>⑦</b> ゲートウェイ発信先ドメイン ⋯ | ゲートウェイ接続を使用した着信時の端末判定に、ドメインを使用する場合<br>に設定します。<br>指定されたドメイン(または該当する機器のIPアドレス)を半角英数字63文<br>字以内で入力します。 |
| 8〈登録〉                    | [ゲートウェイ接続設定]項目で設定した内容を登録するボタンです。                                                                    |
| ❷〈取消〉                    | [ゲートウェイ接続設定]項目の設定内容を変更したとき、変更前の状態に戻<br>すボタンです。<br>なお、〈登録〉をクリックすると、変更前の状態には戻りません。                    |

PBX拡張設定 > ゲートウェイ接続

#### ■ ゲートウェイ接続設定一覧

[ゲートウェイ接続設定]項目で登録した内容が表示されます。 ※画面は、設定例です。

| ゲートウェイ接続設定一覧 |     |      |          |               |               |  |  |
|--------------|-----|------|----------|---------------|---------------|--|--|
| 番号           | 名前  | 内線番号 | ゲートウェイ接続 | ゲートウェイ発信先アドレス | ゲートウェイ発信先ドメイン |  |  |
| 1            | 受付1 | 31   | 有効       |               |               |  |  |
| 2            | 受付2 | 32   | 有効       |               |               |  |  |
| 3            | 受付3 | 33   | 無効       |               |               |  |  |
| 4            | 受付4 | 34   | 無効       |               |               |  |  |

※登録した内容を変更するときは、[ゲートウェイ接続設定]項目で該当する内線番号を選択します。

## 「番号表示変換」画面

#### PBX拡張設定 > 番号表示変換

#### ■ 発信元回線設定

着信時に、発信元番号(発番号)表示を変換する機能について設定します。

| 発 | 信元回線設定 |                   |          |    |
|---|--------|-------------------|----------|----|
|   | 回線     | 電話番号              | 番号表示変換 1 |    |
|   | IP回線   | 10011-010-0001100 | 無効 🗸     |    |
|   | IP回線   | 10011-01-0400170  | 無効 🗸     | _  |
|   | IP回線   | 000110340007      | 無効 🗸     | _  |
|   | IP回線   | 10071234000192    | 無効 🗸     | _  |
|   | IP回線   | 10011-12-0400170  | 無効 🗸     | _  |
|   | 内線     | -                 | 無効 🗸     |    |
|   |        |                   | 2        | 3  |
|   |        |                   | 登録       | 取消 |

| ① 番号表示変換 | 着信時に、発信元番号(発番号)を変換して表示するかどうか、登録した回線ご<br>とに設定します。 (出荷時の設定:無効)<br>「有効」に設定すると、[番号表示変換ルール設定]項目で設定したルールにし<br>たがって番号が表示されます。<br>※「内線」は同じSIPサーバー(本製品)に登録された内線子機からの着信が該<br>当します。 |
|----------|----------------------------------------------------------------------------------------------------|
| 2〈登録〉    | 「発信元回線設定」項目で設定した内容を登録するボタンです。                                                                                                    |
| ❸〈取消〉    | 「発信元回線設定」項目の設定内容を変更したとき、変更前の状態に戻すボタンです。<br>なお、〈登録〉をクリックすると、変更前の状態には戻りません。                                                                                                |

### 「番号表示変換」画面

PBX拡張設定 > 番号表示変換

#### ■ 番号表示変換ルール設定

番号表示変換ルールの対象/例外となる発信元番号(発番号)を設定します。

| 番 | 号表示変換ル | ,—J | し設定  |   |        |         |        |    |
|---|--------|-----|------|---|--------|---------|--------|----|
|   | 番号 🚺   |     | 種別 2 |   | 電話番号 3 | 削除桁数 4  | 付加番号 5 | 6  |
|   | 1      | ~   | 変換   | ~ |        | 削除しない 🗸 |        | 追加 |

| ●番号           | 登録された番号表示変換ルールを比較する順位を指定します。<br>設定できる範囲は、「1」〜「100」です。                                                    |
|---------------|----------------------------------------------------------------------------------------------------|
| 2 種別          | 対象となる番号の変換条件を設定します。 (出荷時の設定:変換)<br>◎変換:番号表示変換ルールに一致した場合、表示番号を変換します。<br>◎例外:番号表示変換ルールに一致した場合、表示番号を変換しません。 |
| ③ 電話番号        | 対象となる番号を半角数字15桁以内で入力します。 (出荷時の設定:空白)<br>ここで指定した番号が、着信した番号に含まれている場合(先頭からの部分一<br>致)に、番号表示変換ルールが適用されます。     |
| ④ 削除桁数        | [電話番号]欄で入力した番号を変換する場合に、その先頭から削除する番号の桁数を設定します。 (出荷時の設定:削除しない)設定できる範囲は、「削除しない」、「1」〜「15」です。                 |
| 5 付加番号 ······ | 先頭に付加する番号を半角数字15桁以内で入力します。<br>(出荷時の設定:空白)                                                                |
| ⑥〈追加〉         | [番号表示変換ルール設定]項目で設定した内容を、[番号表示変換ルールー<br>覧]項目に登録するボタンです。                                                   |

| 変更ルール設定時の動作例について<br>下記は、上記画面で設定した変換ルールに対する動作例です。  |
|---------------------------------------------------|
| ◎例1                                               |
| [電話番号] (3)欄:98765432                              |
| [削除桁数] (④)欄:削除しない                                 |
| [付加番号] (⑤)欄:080                                   |
| この場合、「98765432」から着信すると、「08098765432」に変換されて表示されます。 |
| ◎例2                                               |
| [電話番号] (3)欄:00065432                              |
| [削除桁数] (④)欄:3                                     |
| [付加番号] (5)欄:080987                                |
| この場合、「00065432」から着信すると、「08098765432」に変換されて表示されます。 |

10-27

## 「番号表示変換」画面

#### PBX拡張設定 > 番号表示変換

#### ■ 番号表示変換ルール一覧

[番号表示変換ルール設定]項目で登録した内容が表示されます。 ※画面は、設定例です。

| <b>時号表示変換ルール一覧</b> |    |      |        |      |         |  |  |
|--------------------|----|------|--------|------|---------|--|--|
| 番号                 | 種別 | 電話番号 | 削除桁数   | 付加番号 | 0 2     |  |  |
| 1                  | 変換 | 080  | 削除しない  | 1234 | 編集 削除   |  |  |
| 2                  | 変換 | 090  | 削除しない  | 1234 | 編集 削除   |  |  |
| 3                  | 例外 | 0800 |        |      | 編集 削除   |  |  |
| 4                  | 変換 | 5678 | 4      | 1234 | 編集 削除   |  |  |
|                    |    |      | ,<br>, |      | 3<br>全社 |  |  |

| ❶〈編集〉  | クリックすると、ボタンの左欄に表示された内容を、[番号表示変換ルール設<br>定]項目で編集できます。 |
|--------|-----------------------------------------------------|
| ❷〈削除〉  | ボタンの左欄に表示された内容を削除するとき、クリックします。                      |
| 3〈全削除〉 | 登録した内容をすべて削除するとき、クリックします。                           |

| <ul> <li>設定例について</li> <li>上記画面の登録例では、着信時、下記のルールにしたがって、発信者番号を変換して表示されます。</li> <li>◎「080」ではじまる番号に対して「1234」を付加し、「0800」ではじまる番号だけをそのままにするルール</li> <li>「08012345678」から着信したときは、「123408012345678」に変換されて表示されます。</li> <li>「08001234567」から着信したときは、番号3(上記画面)の行に設定された「例外」に一致するため、変換されずに</li> <li>「08001234567」がそのまま表示されます。</li> <li>◎「090」ではじまる番号に対して「1234」を付加するルール</li> <li>「09012345678」から着信したときは、「123409012345678」に変換されて表示されます。</li> <li>◎「5678」ではじまる番号に対して「5678」の4桁を削除して、「1234」を付加するルール</li> <li>「5678123456」から着信したときは、「1234123456」に変換されて表示されます。</li> <li>◎「0667935301」から着信したときは、番号1~番号4(上記画面)のどの行にも一致しないため、変換されずに</li> </ul> |
|----------------------------------------------------------------------------------------------------|
| 番号表示変換ルール適用時について                                                                                                    |
| ◎変換種別は、例外設定が優先されます。                                                                                                    |
| ◎番号表示変換ルールを複数設定しているときは、番号の小さい順に比較を開始します。<br>タールに、ホートは「デースやいゆの恋別」毎日の川、川は比較しません                                                                                                    |
| 余件に一致した時只で、それ以降の識別番号のルールは比較しません。<br>※判除により来早まけ加まる前の方効指数がONITにたる現合、来早ま三本摘然の指数がOOだいよにたる現合は来早ま三本                                                                                                    |
| ※前际により番号を11加9の前の有効桁数かU以下になる場合、番号表示変換後の桁数か32桁以上になる場合は番号表示変換ルールが適用されません。                                                                                                    |
| 10-28                                                                                                    |

株式会社エクセリ(代理店届出番号C1909977) 東京都墨田区菊川3 17 2 アドン菊川ビル4F / 大阪府大阪市中央区久太郎町1 9 5 URL: https://www.exseli.com/

### 「DIDボックス」画面

PBX拡張設定 > DIDボックス

■ 使用するボックス

| 使 | 用するボックス         | z   |                 |     |                 |     |                 |     |                 |    |
|---|-----------------|-----|-----------------|-----|-----------------|-----|-----------------|-----|-----------------|----|
|   | 05012345678(IP) | · • | 05012345679(IP) | • 🗸 | 05012345677(IP) | • 🗸 | 05012345676(IP) | • 🗸 | 05012345675(IP) | •  |
|   |                 |     |                 |     |                 |     |                 |     | 登録              | 取消 |

※「電話回線設定」メニューの「IP回線」画面で登録したIP電話番号がすべて表示されます。

※DIDボックスを指定すると、「PBX設定」メニューの「着信」画面で設定した 着信内線番号が、指定したDIDボックスに変更されます。
## 10 PBX拡張設定

### 「DIDボックス」画面

PBX拡張設定 > DIDボックス

#### ■ DIDボックス設定

各DIDボックスの動作について設定します。

| DIDボックス設定       |                  |                                                    |
|-----------------|------------------|----------------------------------------------------|
| 番号∶●            | ボックス1            | ~                                                  |
| 応答時間:2          | 4                | ✔ 秒                                                |
| 応答音声:3          | 内蔵音声             | ~                                                  |
| DIDタイムアウト       |                  |                                                    |
| 動作: (4)         | ○ 通話切断 🍥 デフォルト呼出 |                                                    |
| デフォルト呼出先電話番号: 5 |                  |                                                    |
| 時間:6            | 10               | <b>——————————————— 7</b> ——— <b>8</b> <sup>秒</sup> |
|                 |                  | 登録 取消                                              |

※上図は、[動作]欄を「デフォルト呼出」に設定したときに表示される画面です。

| ❶番号            | 設定するDIDボックスを選択します。 (出荷時の設定:ボックス1)<br>設定できる範囲は、「ボックス1」〜「ボックス30」です。                                                                                                    |
|----------------|----------------------------------------------------------------------------------------------------|
| 2 応答時間         | 外線に着信したとき、 [応答音声] (3)を開始するまでの時間(秒)を設定します。<br>設定できる範囲は、「0」~「10」秒です。 (出荷時の設定:4)                                                                                                    |
| ③ 応答音声         | 本製品のDID(Direct Inward Dialing)機能を使用するときに、IP電話機で流<br>れる応答音声を、「内蔵音声」、「オリジナル音声1」〜「オリジナル音声30」か<br>ら選択します。 (出荷時の設定:内蔵音声)<br>※オリジナル音声について詳しくは、取扱説明書[導入編]をご覧ください。                                                                   |
| ④ 動作           | 本製品のDID(Direct Inward Dialing)機能を使用するときに、DTMF信号を<br>受信しないまま、一定時間経過したときのタイムアウト動作を設定します。<br>(出荷時の設定:通話切断)<br>※DTMF信号を1つでも受信した場合は、タイムアウトになりません。<br>◎通話切断 :端末側無線機を呼び出しせずに通話を切断します。<br>◎デフォルト呼出 :デフォルト呼出先電話番号で指定した電話番号に発信<br>します。 |
| ⑤ デフォルト呼出先電話番号 | 本製品のDID(Direct Inward Dialing)機能を使用するときに、DTMF信号を<br>受信しないまま、一定時間経過したときの発信先の電話番号を設定します。                                                                                                    |
| ⑤ 時間           | 本製品のDID(Direct Inward Dialing)機能を使用するときに、DTMF接続から、通話切断、またはデフォルト呼出するまでの時間を設定します。<br>設定できる範囲は、「O」、または「1~120」(秒)です。 (出荷時の設定:10)<br>※「O」の場合は、タイムアウトになりません。                                                                       |
| ⑦〈登録〉          | [DIDボックス設定]で設定した内容を登録するボタンです。                                                                                                    |
| 8〈取消〉          | [DIDボックス設定]の設定内容を変更したとき、変更前の状態に戻すボタンです。<br>なお〈登録〉をクリックすると、変更前の状態には戻りません。                                                                                                    |

10-30

## 10 PBX拡張設定

### 「DIDボックス」画面

PBX拡張設定 > DIDボックス

#### ■ DIDボックス設定一覧

[DIDボックス設定]項目で登録した内容が表示されます。 ※画面は、設定例です。

| DI | DIDボックス設定一覧 |      |      |           |              |    |
|----|-------------|------|------|-----------|--------------|----|
|    | 番号 応答時間     | 応答時間 | 応答音声 | DIDタイムアウト |              |    |
|    |             |      |      | 動作        | デフォルト呼出先電話番号 | 時間 |
|    | ボックス1       | 4    | 内蔵音声 | デフォルト呼出   | 31           | 10 |
|    | ボックス2       | 4    | 内蔵音声 | 通話切断      | -            | 10 |
|    | ボックス3       | 4    | 内蔵音声 | 通話切断      | -            | 10 |
|    | ボックス4       | 4    | 内蔵音声 | 通話切断      | -            | 10 |
|    | ボックス5       | 4    | 内蔵音声 | 通話切断      | -            | 10 |
|    | ボックス6       | 4    | 内蔵音声 | 通話切断      | -            | 10 |
|    | ボックス7       | 4    | 内蔵音声 | 通話切断      | -            | 10 |
|    | ボックス8       | 4    | 内蔵音声 | 通話切断      | -            | 10 |
|    | ボックス9       | 4    | 内蔵音声 | 通話切断      | -            | 10 |
|    | ボックス10      | 4    | 内蔵音声 | 通話切断      | -            | 10 |
|    | ボックス11      | 4    | 内蔵音声 | 通話切断      | -            | 10 |

#### DID操作について

◎応答音声を開始してから、[時間]欄で設定した時間内に何も操作しないと、[動作]欄で設定した動作に移行します。
 ※1つでもボタンを押すとタイムアウト処理はされません。
 ◎DID操作後、[#]を押すと桁間タイマー(5秒)を待たずに即時発信できます。

◎DID番号が存在しない不完全番号の場合は、話中音後切断します。

# 第 11 章

#### この章では、

#### 「管理」メニューの設定について説明します。

| 「管理者」画面                                           | 11-2             |
|---------------------------------------------------|------------------|
| ■ 管理者パスワードの変更                                     | 11-2             |
| ■ ユーザー画面 管理画面                                     | 11-3             |
| 「時計」画面                                            | 11-4             |
| ■ 時刻設定                                            | 11-4             |
| ■ 自動時計設定                                          | ·· 11 <b>-</b> 5 |
| ■ SNTPサーバー設定                                      | 11-6             |
| 「SYSLOG」画面                                        | ·· 11-7          |
| ■ SYSLOG設定 ······                                 | ·· 11-7          |
| 「SNMP」画面 ······                                   | 11-8             |
| ■ SNMP設定                                          | ·· 11-8          |
| ■ SNMPv3設定                                        | 11-9             |
| 「管理ツール」画面・・・・・・・・・・・・・・・・・・・・・・・・・・・・・・・・・・・・     | 11-10            |
| ■ USB設定······                                     | 11-10            |
| ■ HTTP/HTTPS設定                                    | 11-13            |
| ■ HTTP/HTTPS設定後、設定画面にアクセスできなくなったときは               | 11-14            |
| ■ Telnet/SSH設定                                    | 11-15            |
| ■ UID確認                                           | 11-16            |
| 「ネットワークテスト」画面・・・・・・・・・・・・・・・・・・・・・・・・・・・・・・・・・・・・ | 11-17            |
| ■ PINGテスト ·····                                   | 11-17            |
| ■ 経路テスト                                           | 11-18            |
| 「再起動」画面                                           | 11-19            |
| ■ 再起動                                             | 11-19            |
| 「設定の保存/復元」画面                                      | 11-20            |
| ■ 設定の保存                                           | 11-20            |
| ■ 設定の復元                                           | 11-20            |
| ■ 設定内容一覧                                          | 11-21            |
| 「初期化」画面                                           | 11-22            |
| ■ 初期化                                             | 11-22            |
| 「ファームウェアの更新」画面                                    | 11-23            |
| ■ ファームウェア情報                                       | 11-23            |
| ■ オンライン更新                                         | 11-24            |
| ■ 自動更新                                            | 11-25            |
| ■ 手動更新                                            | 11-26            |
| 「内蔵ファームウェアの更新」画面                                  | 11-27            |
| ■ 内蔵ファームウェア情報                                     | 11-27            |
| ■ オンライン更新                                         | 11-28            |

### 「管理者」画面

管理 > 管理者

#### ■ 管理者パスワードの変更

本製品の設定画面にアクセスするためのパスワードを変更します。

| 管理者パスワードの変更         |           |
|---------------------|-----------|
| 管理者ID : 1 admin     |           |
| 現在のパスワード:2 ――       | ٩         |
| 新しいパスワード: (3) ――――  | •         |
| 新しいパスワード (再入力): (4) | •         |
|                     | 5 登録 取消 6 |

| ●管理者ID ···································· | 本製品の設定画面へのアクセスを許可する管理者IDが表示されます。<br>※本製品の設定画面にアクセスすると、ユーザー名として入力を求められま<br>すので、本製品の管理者ID(admin)を入力します。<br>※本製品の[管理者ID]は、変更できません。             |
|---------------------------------------------|----------------------------------------------------------------------------------------------------|
| 2 現在のパスワード                                  | 新しいパスワードに変更するとき、現在のパスワードを大文字/小文字の区別<br>に注意して入力します。<br>※目のアイコン(右端)をクリックすると、入力した内容を確認できます。                                                    |
| ③新しいパスワード                                   | 新しいパスワードを入力します。<br>大文字/小文字の区別に注意して、任意の英数字/記号(半角31文字以内)で<br>入力します。<br>※新しいパスワードを登録後は、次回のアクセスからパスワードの入力を求<br>める画面が表示されますので、そこに新しいパスワードを入力します。 |
| ④新しいパスワード(再入力)                              | 確認のために、新しいパスワードを再入力します。                                                                                                    |
| 5〈登録〉                                       | 「管理者パスワードの変更」項目で設定した内容を登録するボタンです。                                                                                                    |
| 6〈取消〉                                       | 「管理者パスワードの変更」項目の設定内容を変更したとき、変更前の状態に<br>戻すボタンです。<br>なお、〈登録〉をクリックすると、変更前の状態には戻りません。                                                           |

#### 不正アクセス防止のアドバイス 本製品に設定するすべてのパスワードは、容易に推測されないものにしてください。 数字だけでなくアルファベット(大文字/小文字)や記号などを組み合わせた長く複雑なものにされることをおすすめします。

#### ご注意

管理者パスワードを忘れた場合、設定画面にアクセスするには、出荷時の状態に戻す必要があります。 ※初期化するときは、取扱説明書[導入編]をご覧ください。

### 「管理者」画面

管理 > 管理者

#### ■ ユーザー画面 管理画面

本製品の「ユーザー設定」画面(ユーザー用)にアクセスするための設定です。

| ユーザー画面 管理設定    |                  |
|----------------|------------------|
| ユーザーID:1 user  |                  |
| パスワード: 2       | ٩                |
| パスワード (再入力): 3 | •                |
|                | 4 登録 取消 <b>5</b> |

| ① ユーザーⅠD           | 本製品の「ユーザー設定」画面へのアクセスを許可するユーザーIDを設定しま<br>す。                                                                                                    |
|--------------------|----------------------------------------------------------------------------------------------------|
|                    | ※本製品の「ユーザー設定」画面にアクセスすると、ユーザー名として入力を<br>求められますので、本製品のユーザーID(例:user)を入力します。                                                                                                    |
| 2 パスワード            | 新しいパスワードを入力します。<br>大文字/小文字の区別に注意して、任意の英数字/記号(半角31文字以内)で<br>入力します。<br>※目のアイコン(右端)をクリックすると、入力した内容を確認できます。<br>※新しいパスワードを登録後は、次回のアクセスからパスワードの入力を求<br>める画面が表示されますので、そこに新しいパスワードを入力します。 |
| ❸ パスワード(再入力) ・・・・・ | 確認のために、新しいパスワードを再入力します。                                                                                                    |
| ④〈登録〉              | 「ユーザー画面 管理設定」項目で設定した内容を登録するボタンです。                                                                                                    |
| ⑤〈取消〉              | 「ユーザー画面 管理設定」項目の設定内容を変更したとき、変更前の状態に戻<br>すボタンです。<br>なお、〈登録〉をクリックすると、変更前の状態には戻りません。                                                                                                 |

## 「時計」画面

管理 > 時計

#### ■ 時刻設定

本製品の内部時計を手動で設定します。

| 時刻設定                                |                                                                                                    |
|-------------------------------------|----------------------------------------------------------------------------------------------------|
| 本体の現在時刻 : 1 2023<br>設定する時刻 : 2 2023 | ■// 01:26                                                                                                    |
| <ul> <li>本体の現在時刻</li></ul>          | 本製品に設定されている時刻が表示されます。                                                                                                    |
| 2 設定する時刻                            | 本製品の設定画面にアクセスしたときの時刻が表示されます。<br>※お使いのWWWブラウザーで表示画面を更新すると、パソコンの時計設定<br>を取得して表示します。                                          |
| ❸〈設定〉                               | [設定する時刻]欄に表示された時刻を本製品に手動で設定するボタンです。<br>※時刻を手動で設定するときは、本製品の設定画面に再度アクセスするか、<br>お使いのWWWブラウザーで表示画面を更新してから、〈設定〉をクリック<br>してください。 |

### 「時計」画面

管理 > 時計

#### ■ 自動時計設定

本製品の内部時計を自動設定するとき、アクセスするタイムサーバーの設定です。

| 自動時計設定                                                                       |                                                                                                    |
|------------------------------------------------------------------------------|----------------------------------------------------------------------------------------------------|
| 自動時計設定: 1 ○ 無<br>NTPサーバー1: 2 210.1<br>NTPサーバー2: 3 210.1<br>NTPサーバー2: 3 210.1 | 効 <ul> <li>有効</li> <li>(73.160.27</li> <li>(73.160.57</li> <li>っていません (210.173.160.27, 210.173.160.57からの応答がありません)</li> </ul>                                                                |
| 1 自動時計設定                                                                     | 本製品の自動時計設定機能を設定します。 (出荷時の設定:有効)<br>「有効」に設定すると、インターネット上に存在するNTPサーバーに日時の問<br>い合わせをして、内部時計を自動設定します。                                                                                            |
| ② NTPサーバー 1                                                                  | アクセスするNTPサーバーのIPアドレスを入力します。<br>(出荷時の設定:210.173.160.27)<br>応答がないときは、[NTPサーバー2]欄で設定したNTPサーバーにアクセ<br>スします。<br>※初期に参照しているNTPサーバーアドレスは、インターネットマルチ<br>フィード株式会社 https://www.jst.mfeed.ad.jp/のものです。 |
| ⑧NTPサーバー2                                                                    | [NTPサーバー1]の次にアクセスさせるNTPサーバーがあるときは、そのIP<br>アドレスを入力します。 (出荷時の設定:210.173.160.57)                                                                                                    |
| ④ NTPステータス                                                                   | NTPサーバー、または無線通信モジュールとの同期の状態が表示されます。<br>同期しているときは、「同期しました」が表示されます。                                                                                                    |

#### 自動時計設定機能について

自動時計設定機能で「有効」を選択して〈登録〉を押した直後、NTPサーバーに日時の問い合わせをして、内部時計を自動設定します。

また、自動時計設定機能を「有効」に設定すると、本体起動時にNTPサーバーに日時の問い合わせをします。 それ以降は、設定されたアクセス時間間隔で、内部時計を自動設定します。

#### ご注意

自動時計設定機能は、NTPサーバーへの問い合わせ先(経路)を設定する必要があります。 経路を設定しないときは、問い合わせできませんので、自動時計設定機能をお使いいただけません。 「ネットワーク設定」メニュー→「IPアドレス」画面→[IPアドレス]項目にある[デフォルトゲートウェイ]欄、または「スタ ティックルーティング」画面の[スタティックルーティング設定]項目で、ルーティングテーブルを設定してください。

## 「時計」画面

管理 > 時計

### ■ SNTPサーバー設定

本製品を弊社製VoIP機器のNTPサーバーとして使用するときの設定です。

| SNTPサーバー設定                     |                                                                      |  |
|--------------------------------|----------------------------------------------------------------------|--|
| SNTPサーバー機能: <b>1</b> 〇 第<br>外部 | 無効 <sup>●</sup> 有効<br>NTPサーバーへの経路が確保できない弊社RolP機器用です。                 |  |
| <ol> <li>SNTPサーバー機能</li> </ol> | 本製品を弊社製RoIP機器用のNTPサーバーとして使用するときの設定です。<br>(出荷時の設定:有効)                 |  |
|                                | 「有効」に設定すると、NTPサーバーとして動作する本製品に弊社製RoIP機                                |  |
|                                | 器が日時の問い合わせをして、内部時計を自動設定します。                                          |  |
|                                | ※この機能は、外部のNTPサーバーへの問い合わせ先(経路)が設定できない<br>弊社製RoIP機器専用です。               |  |
|                                | ※外部のNTPサーバーへの問い合わせ先(経路)が設定できない弊社製RoIP                                |  |
|                                | 機器を本製品と併用している場合に、この機能を使用されることをおすす<br>めします。                           |  |
|                                | ※この機能を使用するには、あらかじめ「時計」画面で、本製品本体の時計を<br>設定してください。                     |  |
| 2〈登録〉                          | 「時計」画面で設定した内容を登録するボタンです。                                             |  |
| 3〈取消〉                          | 「時計」画面の設定内容を変更したとき、変更前の状態に戻すボタンです。<br>なお、〈登録〉をクリックすると、変更前の状態には戻りません。 |  |

## 「SYSLOG」画面

管理 > SYSLOG

#### ■ SYSLOG設定

指定したホストにログ情報などを出力するための設定です。

| SYSLOG設定     |                                                     |
|--------------|-----------------------------------------------------|
| DEBUG : 1 🔘  |                                                     |
| INFO : 2 🔾   | 無効 ⑧ 有効                                             |
|              | 無効 🖲 有効                                             |
| ホストアドレス: 4 — | <b>5</b>                                            |
|              | 登録 取消                                               |
| DEBUG        | 各種デバッグ情報を指定したホスト(④)に出力する設定です。<br>(出荷時の設定・無効)        |
|              |                                                     |
| 2 INFO       | INFOタイプのメッセージを指定したホスト(④)に出力する設定です。<br>(出荷時の設定:有効)   |
| 3 NOTICE     | NOTICEタイプのメッセージを指定したホスト(④)に出力する設定です。<br>(出荷時の設定:有効) |
| ❹ ホストアドレス    | SYSLOG機能を使用する場合、SYSLOGを受けるホストのアドレスを入力<br>します。       |
|              | ※ホストは、SYSLOGサーバー機能に対応している必要があります。                   |
| ⑤〈登録〉        | [SYSLOG設定]項目で設定した内容を登録するボタンです。                      |
| 6〈取消〉        | [SYSLOG設定]項目の設定内容を変更したとき、変更前の状態に戻すボタン<br>です。        |
|              | なお、〈登録〉をクリックすると、変更前の状態には戻りません。                      |

### 「SNMP」画面

管理 > SNMP

#### ■ SNMP設定

IPネットワークにおいて、ネットワーク上の各ホストから本製品の情報を自動的に収集して、ネットワーク管理をするときの設定です。

| SNMP設定                        |                                                                 | ]                                  |
|-------------------------------|-----------------------------------------------------------------|------------------------------------|
| SNMP: ① 負                     | 無効 ◎ 有効                                                         |                                    |
| コミュニティーID (GET): 2 <u>pub</u> | lic                                                             |                                    |
| 場所: 3 ——                      |                                                                 |                                    |
| 連絡先: 4 ——                     |                                                                 |                                    |
| 1 SNMP                        | 本製品のSNMP機能を設定します。 (出荷時の<br>「有効」に設定すると、本製品の各種情報をSNMP管理ツール側<br>す。 | 」<br>D設定:有効)<br>で管理できま             |
| <b>2</b> コミュニティーID(GET)       | 本製品の設定情報をSNMP管理ツール側から読み出すことを許<br>半角31文字以内の英数字で入力します。 (出荷時の話     | <sup>:</sup> 可するIDを、<br>没定:public) |
| 3 場所                          | MIB-II(RFC1213)に対応するSNMP管理ツール側で表示され<br>角127文字以内の英数字で入力します。      | る場所を、半                             |
| ④ 連絡先                         | MIB-II(RFC1213)に対応するSNMP管理ツール側で表示され<br>半角127文字以内の英数字で入力します。     | こる連絡先を、                            |

### 「SNMP」画面

管理 > SNMP

#### ■ SNMPv3設定

認証パスワードと暗号化パスワードを組み合わせて、セキュアな通信をするときの設定です。

| SNMPv3設定   |           |
|------------|-----------|
| ユーザー名: 🌒   |           |
| 認証パスワード: 2 | ۲         |
| 暗号パスワード: 3 | ۲         |
| ·          | 4 登録 取消 5 |

| 1 ユーザー名   | 本製品の設定情報をSNMP管理ツール側から読み出すことを許可するユー<br>ザー名を、半角英数字31文字以内で入力します。                  |
|-----------|--------------------------------------------------------------------------------|
| ❷ 認証パスワード | 認証パスワードを、半角英数字8文字以上、63文字以内で入力します。<br>※目のアイコン(右端)をクリックすると、入力したパスワードを確認できま<br>す。 |
| ③ 暗号パスワード | 暗号パスワードを、半角英数字8文字以上、63文字以内で入力します。<br>※目のアイコン(右端)をクリックすると、入力したパスワードを確認できま<br>す。 |
| 4〈登録〉     | [SNMP]画面で設定した内容を登録するボタンです。                                                     |
| ⑤〈取消〉     | [SNMP]画面の設定内容を変更したとき、変更前の状態に戻すボタンです。<br>なお、〈登録〉をクリックすると、変更前の状態には戻りません。         |

「管理ツール」画面

管理 > 管理ツール

#### ■ USB設定

市販のUSBメモリーを本製品の[USB]ポートに差し込んだときの動作を設定します。

| USB設定                     |   |
|---------------------------|---|
| USBメモリー: 🕦 〇 無効 🔎 有効      |   |
| USBアクセス許可: 2 🗹 ファームウェアの更新 |   |
| ✓ 設定の保存/復元                |   |
| ☑ オリジナル保留音/メッセージ          |   |
| USB認証丰一: 3                | ۲ |
| USB認証キーの書き込み: 4 書き込み      |   |

| ● USBメモリー   | USBメモリーを本製品の[USB]ポートに差し込んだときの動作について設定します。 (出荷時の設定:有効) |
|-------------|-------------------------------------------------------|
|             | ※「毎効儿に設定されていると 木製品のファームウェアファイルや設定ファイル                 |
|             | などを保存したUSRメモリーを差し込んでもファイルを読み込みません。                    |
|             | ること体行したしいなとう。を注したいてしてディアを読むためるとい。                     |
| 2 USBアクセス許可 | 本製品に接続されたUSBメモリーから読み込むファイルを選択します。                     |
|             | (出荷時の設定: 🗹 ファームウェアの更新                                 |
|             | ☑ 設定の保存/復元                                            |
|             | ☑ オリジナル保留音/メッセージ)                                     |
|             | ※チェックマーク[✔]をはずすと、ファイルを保存したUSBメモリーを差し込ん                |
|             | だ状態で、〈USB〉ボタンを短く押しても、該当ファイルを読み込みません。                  |
|             | ◎ファームウェアの更新(P.11-23~P.11-26)                          |
|             | 本製品のファームウェアファイル(拡張子:dat)を保存したUSBメモリー                  |
|             | を差し込むと、ファームウェアをバージョンアップします。                           |
|             | ◎ <b>設定の保存/復元</b> (P.11-20)                           |
|             | 本製品の設定ファイルをUSBメモリーに保存後、設定が異なる本製品に                     |
|             | USBメモリーを差し込んで、自動で設定を復元します。                            |
|             | ◎オリジナル保留音/メッセージ(P.11-20)                              |
|             | オーディオファイル(拡張子:wav)をUSBメモリー(市販品)に保存後、本                 |
|             | 製品にUSBメモリーを差し込んで、オリジナル保留音/メッセージとして                    |
|             | 読み込みます。                                               |
|             | ※読み込めるオーディオファイルは、1件につき最大60秒までです。(最                    |
|             | 大3件まで)                                                |
|             | ※オーディオファイルが読み込まれていない状態では、オリジナル保留音                     |
|             | を選択しても保留音が再生されないまま保留状態となります。                          |
|             | ※オーディオファイルが読み込まれていない状態で、ユーザー用の「着信                     |
|             | おまたせ設定」画面でオリジナルおまたせメッセージを選択していると、                     |
|             | メッセージが再生されないまま、着信おまたせ機能が動作します。                        |

「管理ツール」画面

管理 > 管理ツール

■ USB設定

| USB設定                     |   |
|---------------------------|---|
| USBメモリー: 1 〇 無効 (1) 日本    |   |
| USBアクセス許可: 2 🗹 ファームウェアの更新 |   |
| ✓ 設定の保存/復元                |   |
| ✓ オリジナル保留音/メッセージ          |   |
| USB認証キー: 3                | ۲ |
| USB認証キーの書き込み: ④ 書き込み      |   |

③ USB認証キー ………………

本製品の[USB] ポートに差し込んだUSBメモリーへのファイルの読み込み と書き出しに対するUSB認証キーを設定します。

大文字/小文字の区別に注意して、64文字以内(任意の半角英数字/記号)で 入力します。

- ※目のアイコン(右端)をクリックすると、入力した内容を確認できます。
- ※USB認証キーでアクセス制限できるのは、「ファームウェアの更新」と「設定の保存/復元」です。
- ※入力後、「管理ツール」画面の〈登録〉をクリックすると、本製品にUSB認証 キーが設定されます。
- ※本製品にUSB認証キーを設定すると、本製品からUSBメモリーに書き込んだUSB認証キーと同じかどうかを認証します。

「管理ツール」画面

管理 > 管理ツール

■ USB設定

| USB設定                         |   |
|-------------------------------|---|
| USBメモリー : <b>1)</b> 〇 無効 🔎 有効 |   |
| USBアクセス許可: 2 🗹 ファームウェアの更新     |   |
| ☑ 設定の保存/復元                    |   |
| ☑ オリジナル保留音/メッセージ              |   |
| USB認証キー: 3                    | ۲ |
| USB認証キーの書き込み: 🐴 書き込み          |   |

④ USB認証キーの書き込み ………

本製品に設定されているUSB認証キーを本製品の[USB]ポートに差し込んだUSBメモリーへ書き込むボタンです。

〈書き込み〉をクリックして、表示される画面にしたがって操作してください。

| USB<br>合は、<br>は「進          | 認証キーを保存したUSBメモリーを差し込んでいる場<br>「すでに認証キーが書き込まれています。上書きする場合<br>む」ボタンをクリックしてください。」が表示されます。 |
|----------------------------|---------------------------------------------------------------------------------------|
| USB<br>USB><br>USB><br>てくた | 820年一の書き込み<br>ペモリーに認証キーを書き込みます。<br>ペモリーを本体に装着し、準備ができたら「進む」ボタンをクリックし<br>ざさい。<br>閉じる 進む |
|                            | $\mathbf{+}$                                                                          |
| USB                        | 認証キーの書き込み                                                                             |
| 認証キ                        | Fーの書き込みが完了しました。<br>閉じる                                                                |

※下記の画面が表示されたときは、〈OK〉をクリックして画面を閉じ、「管理 ツール」画面の〈登録〉をクリックしてください。

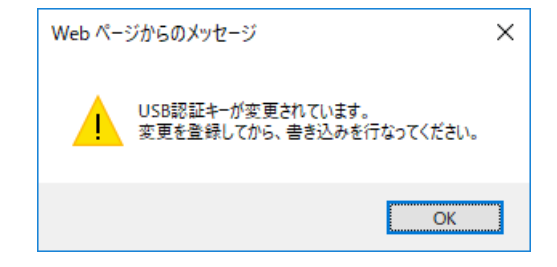

#### \_\_\_\_\_\_ 「管理ツール」画面

管理 > 管理ツール

#### ■ HTTP/HTTPS設定

HTTPとHTTPSは、WWWブラウザーから設定画面にアクセスするためのプロトコルです。

※両方を「無効」に設定すると、WWWブラウザーを使用して、本製品の設定画面にアクセスできなくなりますのでご注 意ください。

| HTTP/HTTPS設定                           |                                                                                                    |                                                      |
|----------------------------------------|----------------------------------------------------------------------------------------------------|------------------------------------------------------|
| HTTP: ① 〇 無5<br>HTTPポート番号: ② <u>80</u> | 物 ® 有効                                                                                                    |                                                      |
| HTTPS: 3 ® 無5<br>HTTPSポート番号: 443       | 协 ○ 有効                                                                                                    |                                                      |
| <b>1</b> HTTP                          | 本製品へのHTTPプロトコルによるアクセスの許可を読                                                                                                    | 殳定します。<br>(出荷時の設定∶有効)                                |
| 2 HTTPポート番号                            | 本製品へのHTTPプロトコルによるアクセスのポート<br>設定できる範囲は、「80」と「1024~65535」です。<br>そのほか、本製品が使用する一部のポートで利用できな<br>※HTTPS、Telnet、SSHを使用時、これらに設定さ<br>しないように設定してください。 | 番号を設定します。<br>(出荷時の設定:80)<br>ないものがあります。<br>れたポート番号と重複 |

| 3 HTTPS ·····       | 本製品へのHTTPSプロトコルによるアクセスの許可を設定します。                                      |
|---------------------|-----------------------------------------------------------------------|
|                     | (出荷時の設定:無効)                                                           |
|                     | ※HTTPSを使用すると、パスワードやデータが暗号化されるため、Telnet                                |
|                     | やHTTPでのアクセスより安全性が向上します。                                               |
| ④ HTTPSポート番号······· | 本製品へのHTTPSプロトコルによるアクセスのポート番号を設定します。<br>設定できる範囲は、「443」と「1024~65535」です。 |
|                     | (出荷時の設定:443)                                                          |

そのほか、本製品が使用する一部のポートで利用できないものがあります。 ※HTTP、Telnet、SSHを使用時、これらに設定されたポート番号と重複 しないように設定してください。

### 「管理ツール」画面

#### 管理 > 管理ツール

#### ■ HTTP/HTTPS設定後、設定画面にアクセスできなくなったときは

TelnetやSSH(取扱説明書[導入編])で本製品(例:192.168.0.1)にアクセスして、SR-8000VK>につづけて、下 記の太字部分のように入力後、[Enter]キーを押してください。

※出荷時の設定では、「Telnet/SSH設定」項目の[Telnet]欄が「無効」に設定されているため、Telnetクライアントから本製品にアクセスできません。(P.11-15)

SR-8000VK> network http enabled on と入力し[Enter]キーを押します。
 SR-8000VK> save と入力し[Enter]キーを押す。

③ プロンプト応答後、本製品の設定画面へのアクセスを確認します。

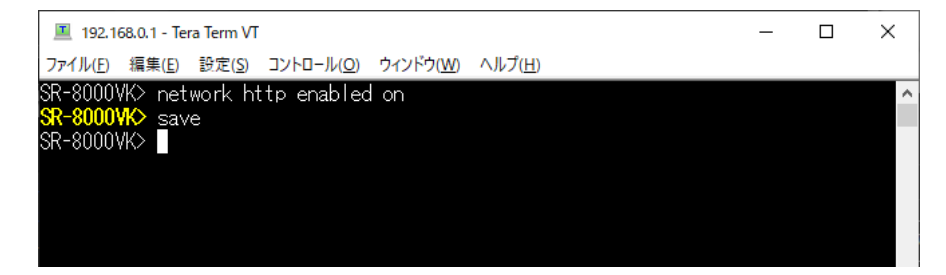

### 「管理ツール」画面

管理 > 管理ツール

#### ■ Telnet/SSH設定

TelnetクライアントやSSHクライアントからのアクセスについて設定します。

| Telnet/SSH設定 |               |           |      |    |
|--------------|---------------|-----------|------|----|
|              | Telnet : 1    | ● 無効 〇 有効 |      |    |
|              | Telnet术一卜番号:2 | 23        |      |    |
|              | SSH : 3       | )無效 🖲 有効  |      |    |
|              | SSH認証方式: 4    | 自動        | <br> | ~  |
|              | SSHポート番号 : 5  | 22        |      |    |
|              | SSH公開鍵: 6     |           |      |    |
|              |               |           |      |    |
|              |               |           |      | /_ |

| 1 Telnet ·····                                     | 本製品へのTelnetプロトコルによるアクセスの許可を設定します。<br>(出荷時の設定:無効)                                                                                                    |
|----------------------------------------------------|----------------------------------------------------------------------------------------------------|
| ② Telnetポート番号 ···································· | 本製品へのTelnetプロトコルによるアクセスのポート番号を設定します。<br>設定できる範囲は、「23」と「1024~65535」です。(出荷時の設定:23)<br>そのほか、本製品が使用する一部のポートで利用できないものがあります。<br>※HTTP、HTTPS、SSHを使用時、これらに設定されたポート番号と重複<br>しないように設定してください。                                |
| 3 SSH                                              | 本製品へのSSHプロトコルによるアクセスの許可を設定します。<br>(出荷時の設定:有効)<br>※SSHを使用すると、SSHクライアントプログラムを使用して設定する内<br>容を暗号化して通信できます。<br>※本製品が対応しているのは、SSHプロトコルのバージョン2だけです。<br>※SSHを使用するには、別途SSHクライアントをご用意ください。                                  |
| 4 SSH認証方式                                          | [SSH]欄で「有効」を設定したとき、本製品へのアクセスに対する認証方式を         設定します。       (出荷時の設定:自動)         ◎パスワード       : パスワードを使用して認証するときに設定します。         ◎公開鍵認証       : 公開鍵を使用して認証するときに設定します。         ◎自動       : 「パスワード認証」と「公開鍵認証」を自動認識します。 |
| ⑤ SSHポート番号                                         | 本製品へのSSHプロトコルによるアクセスのポート番号を設定します。<br>(出荷時の設定:22)<br>設定できる範囲は、「22」と「1024~65535」です。<br>そのほか、本製品が使用する一部のポートで利用できないものがあります。<br>※HTTP、Telnet、HTTPSを使用時、これらに設定されたポート番号と重<br>複しないように設定してください。                            |
| 6 SSH公開鍵                                           | [SSH]欄を「有効」、[SSH認証方式]欄を「自動」/「公開鍵認証」に設定したとき、SSHでアクセスするときに使用する公開鍵を設定します。<br>設定するSSH公開鍵ファイルをテキストエディターなどで開き、その全文を<br>本欄にペーストしてください。                                                                                   |

「管理ツール」画面

管理 > 管理ツール

#### ■ UID確認

複数設置した場合に、本製品を識別するための機能です。 どの機器の設定画面を操作しているかを、本製品のランプで確認できます。

| UID確認                                    |                                                                                                    |
|------------------------------------------|----------------------------------------------------------------------------------------------------|
| 確認状態: <b>1</b> 停止中<br>UID確認: <b>2</b> 実行 | 3 <b>4</b><br>登録 取消                                                                                         |
| 1 確認状態                                   | UID確認の状態が表示されます。<br>◎ <b>実行中</b> :UID確認中([POWER]が楽赤点滅します。)<br>◎ <b>停止中</b> :UID確認を実行していない                   |
| ❷ UID確認                                  | 〈実行〉を押すと、本製品の[POWER]が★赤点滅します。<br>※実行中は、ボタンが〈停止〉に切り替わります。<br>※UID確認は、2分で自動停止しますが、〈停止〉をクリックすると、手動で<br>停止できます。 |
| 3〈登録〉                                    | 「管理ツール」画面で設定した内容を登録するボタンです。                                                                                 |
| ④〈取消〉                                    | 「管理ツール」画面の設定内容を変更したとき、変更前の状態に戻すボタンで<br>す。<br>なお、〈登録〉をクリックすると、変更前の状態には戻りません。                                 |

### 「ネットワークテスト」画面

管理 > ネットワークテスト

#### ■ PINGテスト

本製品からPINGを送出し、ネットワークの疎通確認テストをします。

| PINGテスト       |      |             |
|---------------|------|-------------|
| ポスト: <b>1</b> |      |             |
| 武行回数: 2       | 4    | ✓ □         |
| パケットサイズ: 3    | 64   | ▼ バイト       |
| タイムアウト時間: 4   | 1000 | ▼ ミリ秒       |
|               |      | <b>5</b> 実行 |

| <b>①</b> ホスト ····· | PINGを送出する対象ホストのIPアドレス、またはドメイン名を半角64文字<br>以内で入力します。                                                                    |
|--------------------|----------------------------------------------------------------------------------------------------|
| 2 試行回数             | PINGを送出する回数を、「1」、「2」、「4」、「8」から選択します。<br>(出荷時の設定:4)                                                                    |
| ⑧ パケットサイズ          | 送信するパケットのデータ部分のサイズを設定します。(出荷時の設定:64)<br>設定できるサイズは、「32」、「64」、「128」、「256」、「512」、「1024」、<br>「1448」、「1500」、「2048」(バイト)です。 |
| ④ タイムアウト時間         | PING送出後、応答を待つ時間を、「500」、「1000」、「5000」(ミリ秒)から<br>選択します。 (出荷時の設定:1000)<br>設定した時間以内に応答がないときは、タイムアウトになります。                 |
| ⑤〈実行〉              | PINGテストを実行するボタンです。<br>クリックすると、「PING結果」表示に切り替わり、テスト結果が表示されます。                                                          |

PING結果について

| ING 192.168.100.1 (192.168.100.1) 56(84) bytes of data.      |  |
|--------------------------------------------------------------|--|
| 4 bytes from 192.168.100.1: icmp_req=1 ttl=59 time=9.82 ms   |  |
| 4 bytes from 192.168.100.1: icmp_req=2 ttl=59 time=7.00 ms   |  |
| 4 bytes from 192.168.100.1: icmp_req=3 ttl=59 time=5.90 ms   |  |
| 4 bytes from 192.168.100.1: icmp_req=4 ttl=59 time=6.62 ms   |  |
| 192.168.100.1 ping statistics                                |  |
| packets transmitted, 4 received, 0% packet loss, time 3010ms |  |
| tt min/avg/max/mdev = 5.909/7.342/9.824/1.486 ms             |  |
|                                                              |  |

※上図は、表示例です。

◎〈保存〉をクリックすると、テスト結果をファイル(拡張子:txt)に保存します。 ※ファイル名は、「ping\_[対象ホストのアドレス].txt」で保存されます。 ◎〈実行画面に戻る〉をクリックすると、画面が「PINGテスト」表示に戻ります。

### 「ネットワークテスト」画面

管理 > ネットワークテスト

#### ■ 経路テスト

本製品から特定のノードに対しての経路テスト(traceroute)をします。

| 経路テスト |                      |     |
|-------|----------------------|-----|
|       | ノード:                 |     |
|       | 最大ホップ数:216           | ~   |
|       | タイムアウト時間:3 3         | ✔ 秒 |
|       | DNS名前解決: 🕢 🔾 無効 🖲 有効 | 6   |
|       |                      | 実行  |

| <ul><li>● ノード</li></ul> | 経路テストをする対象ノード(機器)のIPアドレス、またはドメイン名を半角<br>64文字 以内で入力します。                                                   |
|-------------------------|----------------------------------------------------------------------------------------------------|
| 2 最大ホップ数                | 経由するホップ数(中継設備数)の最大値を、「4」、「8」、「16」、「32」から選<br>択します。 (出荷時の設定:16)                                           |
| 3 タイムアウト時間              | テスト開始後、応答を待つ時間を、「1」、「3」、「5」(秒)から選択します。<br>(出荷時の設定:3)<br>設定した時間以内に応答がないときは、タイムアウトになります。                   |
| 4 DNS名前解決               | テスト結果に表示するIPアドレスを、ホスト名に変換するかどうか設定しま<br>す。 (出荷時の設定:有効)<br>「有効」に設定すると、中継設備や対象ノードのアドレスに対して、DNS名前<br>解決をします。 |
| ⑤〈実行〉                   | 経路テストを実行するボタンです。<br>クリックすると、「経路テスト結果」表示に切り替わり、テスト結果が表示さ<br>れます。                                          |

#### 経路テスト結果について

## 

※上図は、表示例です。

◎〈保存〉をクリックすると、テスト結果をファイル(拡張子:txt)に保存します。 ※ファイル名は、「tracert\_[対象ノードのアドレス].txt」で保存されます。 ◎〈実行画面に戻る〉をクリックすると、画面が「経路テスト」表示に戻ります。

「再起動」画面

管理 > 再起動

#### ■ 再起動

〈実行〉をクリックすると、本製品は再起動します。

#### 再起動

再起動: 実行

#### 「設定の保存/復元」画面

#### 管理 > 設定の保存/復元

#### ■ 設定の保存

本製品の設定内容を保存します。

※保存した設定ファイル(拡張子:sav)は、本製品以外の製品では使用できません。

| 設定の保存  |    |
|--------|----|
| 設定の保存: | 保存 |
|        |    |

保存したファイルは、[設定の復元]項目の操作で、本製品に書き込みできます。

#### 管理 > 設定の保存/復元

#### ■ 設定の復元

保存した設定ファイルを本製品に書き込みます。 ※書き込みには数分かかる場合があります。

| 設定の復元 |                                     |  |
|-------|-------------------------------------|--|
|       | 設定ファイルの選択: ① ファイルの選択 ファイルが選択されていません |  |
|       | 復元: 2 復元                            |  |

| <ol> <li>設定ファイルの選択</li> </ol> | [設定の保存]項目の操作で保存した設定ファイル(拡張子:sav)の内容を本製品に書き込むとき使用します。<br>設定ファイルの保存先を指定するため、〈ファイルの選択〉をクリックします。<br>表示された画面から目的の設定ファイルをクリックして、〈開く(O)〉をクリッ<br>クすると、選択した設定ファイル名が表示されます。                                                             |
|-------------------------------|----------------------------------------------------------------------------------------------------|
| ❷ 復元                          | <ul> <li>[設定ファイルの選択]欄のテキストボックスに保存先を指定後、〈復元〉をクリックすると、本製品にその設定内容を書き込みます。</li> <li>書き込む前の設定内容は、消去されますのでご注意ください。</li> <li>※書き込みを完了すると、本製品は自動的に再起動します。</li> <li>※市販のソフトウェアなどで編集したものは、誤動作の原因になりますので、<br/>本製品に登録しないでください。</li> </ul> |

#### 設定ファイルについてのご注意

本製品以外の機器へ書き込み、改変による障害、および書き込みに伴う本製品の故障、誤動作、不具合、破損、データの消失、 または停電などの外部要因により通信、通話などの機会を失ったために生じる損害や逸失利益、または第三者からのいかなる 請求についても当社は一切その責任を負いかねますのであらかじめご了承ください。

#### 「設定の保存/復元」画面

管理 > 設定の保存/復元

#### ■ 設定内容一覧

<表示する>をクリックすると、初期設定から変更された内容が表示されます。 ※画面の内容は表示例です。 ※〈隠す〉をクリックすると、非表示に戻ります。

#### 設定内容一覧 隠す

didbox timeout\_action 1 call didbox timeout\_callednumber 1 "31" ipradio base\_list dst\_ipaddr 1 "192.168.0.1" ipradio base\_list dst\_ipaddr 2 "192.168.0.11" ipradio base\_list dst\_ipaddr 3 "192.168.0.12" ipradio base\_list dst\_port 1 32000 ipradio base\_list dst\_port 2 32000 ipradio base\_list dst\_port 3 32000 ipradio base\_list name 1 "本社(マスター)" ipradio base\_list name 2 "営業所1(サブ)" ipradio base\_list name 3 "営業所2(サブ)" ipradio base\_list tn 1 1 ipradio base\_list tn 2 1 ipradio base\_list tn 3 1 ipradio call\_tbl brg\_num 20 "g1" ipradio call\_tbl call\_id 1 201 ipradio call\_tbl call\_id 2 301 ipradio call\_tbl call\_id 3 10 ipradio call\_tbl call\_id 4 11 ipradio call\_tbl call\_id 5 5 ipradio call\_tbl call\_id 6 55 ipradio call\_tbl call\_id 10 101 ipradio call\_tbl call\_id 15 1 ipradio call\_tbl call\_id 16 200

## 「初期化」画面

管理 > 初期化

#### ■ 初期化

選択した初期化条件で、本製品の設定内容を初期化します。 ※IPアドレスと管理者用のパスワードが不明な場合などの初期化については、取扱説明書[導入編]も併せてご覧ください。

| 初期化                                  |                                                                                                    |                    |
|--------------------------------------|----------------------------------------------------------------------------------------------------|--------------------|
| 全設定初期化: 1 〇 す<br>V/RoIP設定初期化: 2 〇 [2 | なべての設定を出荷時の設定に戻します。<br>ネットワーク設定]、[ルーター設定]、[管理]以外の設定を出荷時の設定に戻します。<br>実行                                                       |                    |
| ● 全設定初期化                             | 本製品に設定されたすべての内容を出荷時の状態に戻します。<br>※初期化実行後、本製品のIPアドレスは「192.168.0.1」(出<br>なります。<br>初期化によって、本製品にアクセスできなくなった場合は、<br>アドレスを変更してください。 | 荷時の設定)に<br>パソコンのIP |
| 2 V/RoIP設定初期化······                  | 「ネットワーク設定」、「VoIP用ネットワーク設定」、「ルーター<br>メニュー以外の設定内容を出荷時の状態に戻します。                                                                 | ·設定」、「管理」          |
| 3 〈実行〉                               | 選択された初期化条件にしたがって、初期化します。                                                                                                    |                    |

#### ファームウェアの更新についてのご注意

◎故障の原因になるため、ファームウェアの更新が完了するまで、本製品の電源を切らないでください。

◎通話中、または留守番電話録音終了後しばらくのあいだ(本製品への書き込みが完了するまで)は、ファームウェアを更新 できません。

◎更新中は、KDDI 光ダイレクト、KDDI-IPフォンがご利用いただけません。

そのあいだは、緊急通報(110、118、119)などもかけることができませんのでご注意ください。 ◎更新中(数分間)は、すべての接続が切断されます。

インターネットご利用中に更新が実行される場合がありますのでご注意ください。

◎ネットワークやサーバーの状態によっては、更新に失敗することがあります。

※バージョンアップによって追加や変更になる機能、注意事項については、あらかじめ弊社ホームページでご確認ください。 故障の原因になるため、ファームウェアの更新が完了するまで、本製品の電源を切らないでください。

#### 管理 > ファームウェアの更新

#### ■ ファームウェア情報

本製品のファームウェアについて、バージョン情報が表示されます。

#### ファームウェア情報

バージョン: SR-8000VK Ver. Copyright Icom Inc.

管理 > ファームウェアの更新

#### ■ オンライン更新

ファームウェアをオンラインで更新します。

※ファームウェアの確認には、インターネットへの接続環境が必要です。

#### オンライン更新

ファームウェアの確認: 確認

```
ファームウェアの確認………
```

〈確認〉をクリックすると、アップデート管理サーバーに接続します。 接続に成功すると、最新のファームウェア情報(下図)が表示されます。

| 伏況    | 情報取得成功                                                                                                    |  |
|-------|----------------------------------------------------------------------------------------------------|--|
| (ージョン | 100                                                                                                    |  |
| 更新内容  | In the second second se |  |
|       |                                                                                                    |  |

#### ファームウェア情報について

◎「新しいファームウェアはありません」が表示されるときは、現在のファー ムウェアが最新ですので、ファームウェアの更新は必要ありません。

- ◎「情報取得成功」と更新内容が表示されたときは、〈ファームウェアを更新〉 をクリックすると最新のファームウェアをアップデート管理サーバーから オンラインで更新できます。
- ◎「接続失敗」や「サーバーからエラーが返されました」が表示されるときは、 下記を参考に、本製品からアップデート管理サーバーへ接続できる環境で あることをご確認ください。

デフォルトゲートウェイとDNSサーバーアドレスを本製品に設定して いますか?

→「ネットワーク設定」メニューの「IPアドレス」画面で設定を確認する 本製品からWeb通信することを、ファイアウォールなどで遮断してい ませんか?

→ネットワーク管理者に確認する

ファームウェアの更新についてのご注意

故障の原因になるため、ファームウェアの更新が完了するまで、本製品の電源を切らないでください。 ※更新によって追加や変更になる機能、注意事項については、あらかじめ弊社ホームページでご確認ください。

11-24

管理 > ファームウェアの更新

#### ■ 自動更新

ファームウェアの自動更新機能を使用するときに設定します。

| 自動更新   |              |                                                                                                    |
|--------|--------------|----------------------------------------------------------------------------------------------------|
|        | 自動更新: 🌒 🗢 無効 | <ul> <li>有効</li> <li>2 3</li> <li>登録</li> <li>取消</li> </ul>                                                                                                    |
| 1 自動更新 | 新            | ファームウェアの自動更新機能を設定します。 (出荷時の設定:有効)<br><b>自動更新機能有効時の通知機能について</b><br>[MSG] ランプが ● 緑点灯した場合は、ご都合のよいときにファームウェア<br>の更新をしてください。(取扱説明書[導入編]参照)<br>※オンラインファーム検知時、ファームウェアは自動的に更新されません。<br>※更新内容によっては、アップデート管理サーバーから本製品のファーム<br>ウェアが自動更新されることがあります。<br>運用中にファームウェアを更新して本製品が再起動しますので、自動更新<br>を望まない場合は「無効」に設定してください。 |
| 2〈登録〉  |              | [自動更新]項目で設定した内容を登録するボタンです。                                                                                                    |
| ❸〈取消〉  |              | [自動更新]項目の設定内容を変更したとき、変更前の状態に戻すボタンです。<br>なお、〈登録〉をクリックすると、変更前の状態には戻りません。                                                                                                    |

管理 > ファームウェアの更新

#### ■ 手動更新

パソコンに保存しているファイルを指定してファームウェアを更新します。

| 手動更新 |                                      |
|------|--------------------------------------|
|      | ファームウェアの選択: ① ファイルの選択 ファイルが選択されていません |
|      | ファームウェアの更新:2 更新                      |

| ❶ ファームウェアの選択 | 〈ファイルの選択〉をクリックして、表示された画面から、パソコンに保存して<br>いる本製品のファームウェアファイル(拡張子:dat)を選択して、〈開く(O)〉<br>をクリックします。<br>選択した設定ファイル名が表示されます。           |
|--------------|----------------------------------------------------------------------------------------------------|
| 2 ファームウェアの更新 | 〈更新〉をクリックすると、[ファームウェアの選択]項目のテキストボックス<br>に表示された保存先のファームウェアファイル(拡張子:dat)を本製品に書き<br>込みます。<br>更新を開始すると、「ファームウェアを更新しています。」と表示されます。 |

#### ファームウェアの更新についてのご注意

故障の原因になるため、ファームウェアの更新が完了するまで、本製品の電源を切らないでください。 ※更新によって追加や変更になる機能、注意事項については、あらかじめ弊社ホームページでご確認ください。

#### ファームウェアの更新についてのご注意

◎故障の原因になるため、ファームウェアの更新が完了するまで、本製品の電源を切らないでください。
 ◎ネットワークやサーバーの状態によっては、更新に失敗することがあります。
 ※更新によって追加や変更になる機能、注意事項については、あらかじめ弊社ホームページでご確認ください。

管理 > 内蔵ファームウェアの更新

#### ■ 内蔵ファームウェア情報

本製品に内蔵しているファームウェアの情報(機種とバージョン)が表示されます。

| ]蔵ファームウェア情報 |       |  |  |
|-------------|-------|--|--|
| 機種          | バージョン |  |  |
| IP110H      |       |  |  |
| IP200H      | 100   |  |  |
| IP200PG     | 100   |  |  |
| IP210H      |       |  |  |
| VP-2100     | 100   |  |  |

管理 > 内蔵ファームウェアの更新

#### ■ オンライン更新

本製品に内蔵しているファームウェアをオンラインで更新します。 ※ファームウェアの確認には、インターネットへの接続環境が必要です。

| オンライン更新      |                                                                                                    |
|--------------|----------------------------------------------------------------------------------------------------|
| 機種:10        | 2                                                                                                    |
| ● 機種 ······  | 本製品からファームウェアを更新する機種を選択します。<br>※2024年10月現在、選択できる機種はIP110H、IP200H、IP200PG、<br>IP210H、VP-2100です。                                               |
| ❷ ファームウェアの確認 | 〈確認〉をクリックすると、アップデート管理サーバーに接続します。<br>接続に成功すると、最新のファームウェア情報(下図)が表示されます。          内蔵ファームウェア情報         「株式ファームウェア情報         「「ジョン」         東新作宮 |
|              |                                                                                                    |

○「情報取得成功」と更新内容が表示されたときは、〈ファームウェアを更新〉 をクリックすると最新のファームウェアをアップデート管理サーバーから オンラインで更新できます。

アー

◎「接続失敗」や「サーバーからエラーが返されました」が表示されるときは、 下記を参考に、本製品からアップデート管理サーバーへ接続できる環境で あることをご確認ください。

デフォルトゲートウェイとDNSサーバーアドレスを本製品に設定して いますか?

→「ネットワーク設定」メニューの「IPアドレス」画面で設定を確認する 本製品からWeb通信することを、ファイアウォールなどで遮断してい ませんか?

→ネットワーク管理者に確認する

ファームウェアの更新についてのご注意 故障の原因になるため、ファームウェアの更新が完了するまで、本製品の電源を切らないでください。

#### How the World Communicates

~コミュニケーションで世界をつなぐ~

A7760-3J-2 © 2023–2024 Icom Inc. 202410 **アイコム株式会社** 547-0003 大阪市平野区加美南1-1-32

株式会社エクセリ(代理店届出番号C1909977) 東京都墨田区菊川3 17 2 アドン菊川ビル4F/大阪府大阪市中央区久太郎町1 9 5 URL: https://www.exseli.com/